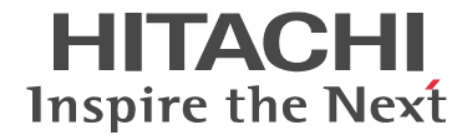

# **Hitachi Ops Center Viewpoint**

# ユーザーズガイド

4010-1J-027-50

#### 対象製品

Hitachi Ops Center Viewpoint 10.9.3

#### 輸出管理に関する注意

本マニュアル固有の技術データおよび技術は、米国輸出管理法、および関連の規制を含む米国の輸出管理法の対象と なる場合があり、その他の国の輸出または輸入規制の対象となる場合もあります。読者は、かかるすべての規制を厳 守することに同意し、マニュアルおよび該当製品の輸出、再輸出、または輸入許可を取得する責任があることを了解 するものとします。

#### 商標類

HITACHI は、株式会社 日立製作所の商標または登録商標です。

Active Directory は、マイクロソフト 企業グループの商標です。

Linux は、Linus Torvalds 氏の米国およびその他の国における登録商標です。

Red Hat is a registered trademark of Red Hat, Inc. in the United States and other countries.

Red Hat は、米国およびその他の国における Red Hat, Inc.の登録商標です。

Red Hat Enterprise Linux is a registered trademark of Red Hat, Inc. in the United States and other countries. Red Hat Enterprise Linux は、米国およびその他の国における Red Hat, Inc.の登録商標です。

Windows は、マイクロソフト 企業グループの商標です。

This product includes software developed by the Apache Software Foundation (http://www.apache.org/). Portions of this software were developed at the National Center for Supercomputing Applications (NCSA) at the University of Illinois at Urbana-Champaign.

This product includes software developed by the University of California, Berkeley and its contributors. This software contains code derived from the RSA Data Security Inc. MD5 Message-Digest Algorithm, including various modifications by Spyglass Inc., Carnegie Mellon University, and Bell Communications Research, Inc (Bellcore).

Regular expression support is provided by the PCRE library package, which is open source software, written by Philip Hazel, and copyright by the University of Cambridge, England. The original software is available from ftp://ftp.csx.cam.ac.uk/pub/software/programming/pcre/

1. This product includes software developed by the OpenSSL Project for use in the OpenSSL Toolkit. (http://www.openssl.org/)  $\,$ 

2. This product includes cryptographic software written by Eric Young (eay@cryptsoft.com)

3. This product includes software written by Tim Hudson (tjh@cryptsoft.com)

4. This product includes the OpenSSL Toolkit software used under OpenSSL License and Original SSLeay License. OpenSSL License and Original SSLeay License are as follow:

#### LICENSE ISSUES

\_\_\_\_\_

The OpenSSL toolkit stays under a double license, i.e. both the conditions of

the OpenSSL License and the original SSLeay license apply to the toolkit.

See below for the actual license texts.

OpenSSL License

-----

\* Copyright (c) 1998-2019 The OpenSSL Project. All rights reserved.

\*

\* are met:

<sup>\*</sup> Redistribution and use in source and binary forms, with or without

<sup>\*</sup> modification, are permitted provided that the following conditions

\* 1. Redistributions of source code must retain the above copyright

- $\ast$  notice, this list of conditions and the following disclaimer.
- \*
- $\ast$  2. Redistributions in binary form must reproduce the above copyright
- $\ast$  notice, this list of conditions and the following disclaimer in
- $\ast$  the documentation and/or other materials provided with the
- \* distribution.
- \*
- \* 3. All advertising materials mentioning features or use of this
- \* software must display the following acknowledgment:
- \* "This product includes software developed by the OpenSSL Project
- \* for use in the OpenSSL Toolkit. (http://www.openssl.org/)"
- \* 4. The names "OpenSSL Toolkit" and "OpenSSL Project" must not be used to
- \* endorse or promote products derived from this software without
- \* prior written permission. For written permission, please contact
- \* openssl-core@openssl.org.
- \*
- \* 5. Products derived from this software may not be called "OpenSSL"
- \* nor may "OpenSSL" appear in their names without prior written
- \* permission of the OpenSSL Project.
- \*
- \* 6. Redistributions of any form whatsoever must retain the following \* acknowledgment:
- \* "This product includes software developed by the OpenSSL Project
- \* for use in the OpenSSL Toolkit (http://www.openssl.org/)"
- \*

```
* THIS SOFTWARE IS PROVIDED BY THE OpenSSL PROJECT ``AS IS" AND ANY
```

- \* EXPRESSED OR IMPLIED WARRANTIES, INCLUDING, BUT NOT LIMITED TO, THE
- \* IMPLIED WARRANTIES OF MERCHANTABILITY AND FITNESS FOR A PARTICULAR
- \* PURPOSE ARE DISCLAIMED. IN NO EVENT SHALL THE OpenSSL PROJECT OR
- \* ITS CONTRIBUTORS BE LIABLE FOR ANY DIRECT, INDIRECT, INCIDENTAL,
- \* SPECIAL, EXEMPLARY, OR CONSEQUENTIAL DAMAGES (INCLUDING, BUT
- \* NOT LIMITED TO, PROCUREMENT OF SUBSTITUTE GOODS OR SERVICES;
- \* LOSS OF USE, DATA, OR PROFITS; OR BUSINESS INTERRUPTION)
- \* HOWEVER CAUSED AND ON ANY THEORY OF LIABILITY, WHETHER IN CONTRACT,
- \* STRICT LIABILITY, OR TORT (INCLUDING NEGLIGENCE OR OTHERWISE)
- \* ARISING IN ANY WAY OUT OF THE USE OF THIS SOFTWARE, EVEN IF ADVISED
- \* OF THE POSSIBILITY OF SUCH DAMAGE.
- \* \_\_\_\_\_
- \*
- $\ast$  This product includes cryptographic software written by Eric Young
- $\ast$  (eay@cryptsoft.com). This product includes software written by Tim
- \* Hudson (tjh@cryptsoft.com).
- \*
- \*/

Original SSLeay License

/\* Copyright (C) 1995-1998 Eric Young (eay@cryptsoft.com) \* All rights reserved.

\*

\* This package is an SSL implementation written

\* by Eric Young (eay@cryptsoft.com).

 $\ast$  The implementation was written so as to conform with Netscapes SSL.  $\ast$ 

 $\ast$  This library is free for commercial and non-commercial use as long as

 $\ast$  the following conditions are a heared to. The following conditions

\* apply to all code found in this distribution, be it the RC4, RSA,

\* lhash, DES, etc., code; not just the SSL code. The SSL documentation

\* included with this distribution is covered by the same copyright terms

\* except that the holder is Tim Hudson (tjh@cryptsoft.com).

\* Copyright remains Eric Young's, and as such any Copyright notices in \* the code are not to be removed.

\* If this package is used in a product, Eric Young should be given attribution

\* as the author of the parts of the library used.

\* This can be in the form of a textual message at program startup or

\* in documentation (online or textual) provided with the package.

\* Redistribution and use in source and binary forms, with or without

\* modification, are permitted provided that the following conditions

\* are met:

\* 1. Redistributions of source code must retain the copyright

\* notice, this list of conditions and the following disclaimer.

\* 2. Redistributions in binary form must reproduce the above copyright

\* notice, this list of conditions and the following disclaimer in the

\* documentation and/or other materials provided with the distribution.

\* 3. All advertising materials mentioning features or use of this software

\* must display the following acknowledgement:

\* "This product includes cryptographic software written by

\* Eric Young (eay@cryptsoft.com)"

\* The word 'cryptographic' can be left out if the rouines from the library

\* being used are not cryptographic related :-).

 $\ast$  4. If you include any Windows specific code (or a derivative thereof) from

\* the apps directory (application code) you must include an acknowledgement:

\* "This product includes software written by Tim Hudson (tjh@cryptsoft.com)"

\*

\* THIS SOFTWARE IS PROVIDED BY ERIC YOUNG ``AS IS" AND

\* ANY EXPRESS OR IMPLIED WARRANTIES, INCLUDING, BUT NOT LIMITED TO, THE

\* IMPLIED WARRANTIES OF MERCHANTABILITY AND FITNESS FOR A PARTICULAR PURPOSE

\* ARE DISCLAIMED. IN NO EVENT SHALL THE AUTHOR OR CONTRIBUTORS BE LIABLE

\* FOR ANY DIRECT, INDIRECT, INCIDENTAL, SPECIAL, EXEMPLARY, OR CONSEQUENTIAL

\* DAMAGES (INCLUDING, BUT NOT LIMITED TO, PROCUREMENT OF SUBSTITUTE GOODS

\* OR SERVICES; LOSS OF USE, DATA, OR PROFITS; OR BUSINESS INTERRUPTION)

\* HOWEVER CAUSED AND ON ANY THEORY OF LIABILITY, WHETHER IN CONTRACT, STRICT

 $\ast$  LIABILITY, OR TORT (INCLUDING NEGLIGENCE OR OTHERWISE) ARISING IN ANY WAY

\* OUT OF THE USE OF THIS SOFTWARE, EVEN IF ADVISED OF THE POSSIBILITY OF

### \* SUCH DAMAGE.

- \*
- \* The licence and distribution terms for any publically available version or
- $\ast$  derivative of this code cannot be changed. i.e. this code cannot simply be
- $\ast$  copied and put under another distribution licence
- \* [including the GNU Public Licence.]

\*/

Oracle および Java は、オラクルおよびその関連会社の登録商標です。

This product includes software developed by IAIK of Graz University of Technology. This product includes software developed by Daisuke Okajima and Kohsuke Kawaguchi (http://relaxngcc.sf.net/).

This product includes software developed by the Java Apache Project for use in the Apache JServ servlet engine project (http://java.apache.org/).

This product includes software developed by Andy Clark

Java is a registered trademark of Oracle and/or its affiliates.

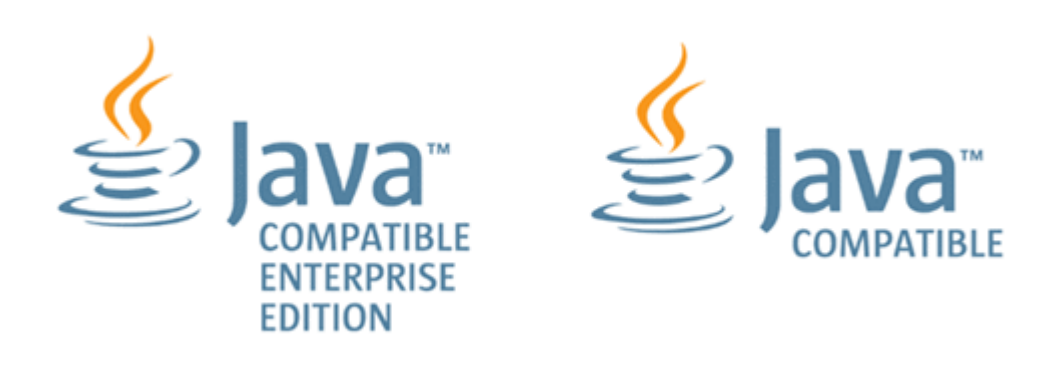

その他記載の会社名、製品名などは、それぞれの会社の商標もしくは登録商標です。

#### 発行

2023年9月4010-1J-027-50

### 著作権

All Rights Reserved. Copyright<sup>©</sup> 2021, 2023, Hitachi, Ltd.

# 目次

| はじめに                                                                 | 13        |
|----------------------------------------------------------------------|-----------|
| 対象読者                                                                 | 14        |
| マニュアルの構成                                                             | 14        |
| マイクロソフト製品の表記について                                                     | 15        |
| 関連マニュアル                                                              | 15        |
| このマニュアルで使用している記号                                                     | 15        |
| KB(キロバイト)などの単位表記について                                                 | 16        |
| このマニュアルでの表記                                                          | 16        |
| 1.概要                                                                 | 19        |
| 1.1 Viewpoint の概要                                                    | 20        |
| 1.2 Viewpoint のシステム構成                                                | 20        |
| 1.3 構築の流れ                                                            | 21        |
| 1.4 Viewpoint のセキュリティ通信路                                             |           |
| 2.エージェントのインストールと初期セットアップ                                             | 23        |
| 2.1 データ収集するための適切なエージェントを決定する                                         | 24        |
| 2.2 Viewpoint RAID Agent をインストールする                                   | 25        |
| 2.3 Viewpoint RAID Agent の設定をする                                      | 27        |
| 2.3.1 データの収集方法を選択する                                                  |           |
| 2.3.2 Viewpoint RAID Agent の設定の流れ                                    | 30        |
| 2.3.3 コマンドデバイスと SVP を使用して情報収集する(Access Type 1)                       |           |
| (1) ストレージシステムの設定                                                     | 31        |
| (2) Viewpoint RAID Agent ホストとストレージシステムとの接続                           |           |
| (3) Viewpoint RAID Agent からコマンドデバイスへのアクセス設定                          | 33        |
| (4) インスタンス環境の作成                                                      |           |
| 2.3.4 コマンドデバイスと REST API を使用して情報収集する(Access Type 2)                  |           |
| (1) ストレージシステムの設定                                                     |           |
| (2) Viewpoint RAID Agent ホストとストレージシステムとの接続                           |           |
| (3) Viewpoint RAID Agent からコマンドデバイスへのアクセス設定                          |           |
| (4) インスタンス境境の作成                                                      |           |
| (5) Viewpoint RAID Agent のトラストストアにストレージンステムの証明書をインホートする              | ۵ 43<br>م |
| 2.5.5 viewpoint data center proxy から viewpoint RAID Agent への通信に関する設定 |           |
| 2.4 Juning Manager - Agent for RAID の設定をする                           |           |
| 2.4.1 Tuning Manager -Agent for RAID を設定するための要件                      | 45        |

| 2.4.2 Tuning Manager - Agent for RAID の収集情報を変更する                                |    |
|---------------------------------------------------------------------------------|----|
| 2.4.3 Viewpoint data center proxy から Tuning Manager - Agent for RAID への通信に関する設定 | 47 |
| 2.4.4 Tuning Manager - Agent for RAID を使用して運用する場合の注意事項                          | 47 |
| 2.4.5 Tuning Manager - Agent for RAID のシステム見積もりで使用する値                           | 48 |
| 2.5 Tuning Manager - Agent for RAID から Viewpoint RAID Agent に切り替える              | 50 |
| 2.6 SSL 通信の設定(Viewpoint RAID Agent)                                             | 51 |
| 2.6.1 Viewpoint RAID Agent の秘密鍵および証明書発行要求を作成する                                  | 51 |
| 2.6.2 Viewpoint RAID Agent ホストの証明書発行要求(CSR)を申請する                                | 52 |
| 2.6.3 Viewpoint RAID Agent の SSL 通信を有効にする                                       | 52 |
| 2.6.4 Viewpoint RAID Agent の証明書の有効期限を確認する                                       | 54 |
| 3. Viewpoint data center proxy のインストールと初期セットアップ                                 | 55 |
|                                                                                 |    |

| 3.1 Viewpoint data center proxy をインストールする               | 56   |
|---------------------------------------------------------|------|
| 3.2 Linux ホスト環境の変更                                      | . 57 |
| 3.3 Viewpoint data center proxy に証明局が署名した証明書を登録する       | . 57 |
| 3.4 Viewpoint data center proxy のサーバ検証を有効にする            | 58   |
| 3.5 Common Services に Viewpoint data center proxy を登録する | . 59 |
| 3.6 Viewpoint data center proxy にエージェントのインスタンス情報を登録する   | 60   |
|                                                         |      |

| 4. Viewpoint のインストールと初期セットアップ          | 61 |
|----------------------------------------|----|
| 4.1 Viewpoint をインストールする                | 62 |
| 4.1.1 前提 RPM パッケージをインストールまたはアップグレードする  |    |
| 4.1.2 Linux ホスト環境の変更                   |    |
| 4.1.3 Viewpoint をインストールする              | 64 |
| 4.2 Viewpointの HTTPS サーバ証明書を変更する       | 65 |
| 4.3 Viewpointの証明書検証を有効にする              |    |
| 4.3.1 Viewpoint のトラストストアに登録された証明書を削除する | 67 |
| 4.4 Common Services に Viewpoint を登録する  | 67 |
|                                        |    |

| 5.起重 | 助と侍 | 趾. | <br> | <br> |
|------|-----|----|------|------|

| 起動と停止                                          | 69 |
|------------------------------------------------|----|
| 5.1 Viewpoint RAID Agent のサービスを起動する            | 70 |
| 5.2 Viewpoint RAID Agent のサービスを停止する            | 70 |
| 5.3 Viewpoint RAID Agent サービスの自動起動および自動停止を設定する | 71 |
| 5.4 Viewpoint data center proxy のサービスを起動する     | 72 |
| 5.5 Viewpoint data center proxy のサービスを停止する     | 72 |
| 5.6 Viewpoint のサービスを起動する                       | 73 |
| 5.7 Viewpoint のサービスを停止する                       | 73 |

| 75 |
|----|
| 76 |
| 76 |
|    |
|    |
| 77 |
|    |
|    |

| 7. | . Viewpoint を操作する        | 79 |
|----|--------------------------|----|
|    | 7.1 Viewpoint のナビゲーション   | 80 |
|    | 7.2 Viewpoint のリソース分析    | 81 |
|    | 7.2.1 リソースのヘルスチェックを実行する  | 81 |
|    | 7.2.2 性能ボトルネックを追跡する      | 82 |
|    | 7.2.3 ダッシュボードを管理する       | 84 |
|    | (1) ダッシュボードにパネルを追加する     | 84 |
|    | (2) 別のダッシュボードからパネルをコピーする | 84 |
|    | 7.3 GUIの用語に関する補足説明       | 85 |

| 8.設定変更                                                   | 87  |
|----------------------------------------------------------|-----|
| 8.1 Viewpoint RAID Agent の設定変更                           | 88  |
| 8.1.1 Viewpoint RAID Agent がインストールされているホストのホスト名を変更する     | 88  |
| 8.1.2 Viewpoint RAID Agent がインストールされているホストの IP アドレスを変更する |     |
| 8.1.3 Viewpoint RAID Agent で使用するポート番号を変更する               | 89  |
| 8.1.4 Viewpoint RAID Agent REST Web Service のポート番号を変更する  | 91  |
| 8.1.5 Viewpoint RAID Agent へのアクセス元制限機能の設定をする             | 92  |
| 8.1.6 Viewpoint RAID Agent のデータ収集間隔を変更する                 |     |
| 8.1.7 Viewpoint RAID Agent のインスタンス環境を削除する                | 94  |
| 8.1.8 Viewpoint RAID Agent の構成情報の収集タイミングを変更する            |     |
| (1) 収集時刻定義ファイルを作成する                                      | 96  |
| (2) 収集時刻定義ファイルの定義を有効にする                                  |     |
| 8.1.9 Universal Replicator の性能分析で監視する C/T デルタの最大値を変更する   | 97  |
| 8.1.10 パフォーマンスデータの出力先を変更する                               |     |
| 8.1.11 Viewpoint RAID Agent のウィルス検出プログラムを使用する場合に必要な設定    |     |
| 8.2 Viewpoint data center proxy の設定変更                    |     |
| 8.2.1 Viewpoint data center proxy で使用するポート番号を変更する        |     |
| 8.2.2 Viewpoint data center proxy へのアクセス元制限機能の設定をする      |     |
| 8.2.3 Viewpoint data center proxy の IP アドレスを変更する         | 100 |
| 8.2.4 Viewpoint data center proxy のホスト名を変更する             | 100 |
| 8.2.5 Viewpoint data center proxy が使用する JDK をアップグレードする   | 101 |
| 8.3 Viewpoint の設定変更                                      |     |
| 8.3.1 データ収集プロセスで使用するメモリの最大値を変更する                         |     |
| 8.3.2 Viewpoint にアクセスするための URL を設定する                     | 102 |
| 8.3.3 Viewpoint のホスト名を設定する                               | 103 |
| 8.3.4 Viewpoint のポート番号を変更する                              | 103 |
| 8.3.5 Viewpoint が使用する JDK をアップグレードする                     |     |
| 8.3.6 定期実行のデータ収集間隔を変更する                                  | 104 |
| 8.3.7 指定期間のデータを手動で収集する                                   |     |
| 8.3.8 Universal Replicator の性能分析で監視する C/T デルタの値を設定する     |     |
| 8.3.9 ウィルス検出プログラムを使用する場合に必要な設定                           |     |

| 9.バックアップとリストア                                |     |
|----------------------------------------------|-----|
| 9.1 Viewpoint RAID Agent のバックアップとリストア        | 110 |
| 9.1.1 Viewpoint RAID Agent をバックアップする         |     |
| 9.1.2 Viewpoint RAID Agent をリストアする際の注意事項     |     |
| 9.1.3 Viewpoint RAID Agent をリストアする           | 111 |
| 9.2 Viewpoint data center proxy のバックアップとリストア | 112 |
| 9.2.1 Viewpoint data center proxy をバックアップする  | 112 |
| 9.2.2 Viewpoint data center proxy をリストアする    | 112 |
|                                              |     |

| 9.3 Viewpoint のバックアップとリストア                    | 113 |
|-----------------------------------------------|-----|
| 9.3.1 VMware の機能を使用して Viewpoint をバックアップリストアする |     |
| 9.3.2 コマンドを使用して Viewpoint をバックアップする           |     |
| 9.3.3 コマンドを使用して Viewpoint をリストアする             |     |

| 10.アップグレード                                  | 115 |
|---------------------------------------------|-----|
| 10.1 Viewpoint RAID Agent をアップグレードする        | 116 |
| 10.2 Viewpoint data center proxy をアップグレードする | 117 |
| 10.3 Viewpoint をアップグレードする                   | 118 |

| 11.アンインストール                                  |  |
|----------------------------------------------|--|
| 11.1 Viewpoint RAID Agent をアンインストールする        |  |
| 11.2 Viewpoint data center proxy をアンインストールする |  |
| 11.3 Viewpoint をアンインストールする                   |  |
|                                              |  |

| 付録 A トラブルシューティング                                | 125 |
|-------------------------------------------------|-----|
| A.1 Viewpoint の運用中に問題が発生した場合の対処方法               | 126 |
| A.1.1 Viewpoint の画面でストレージシステムの情報や性能情報が正しく表示されない |     |
| A.2 障害情報を収集する                                   | 126 |
| A.2.1 Viewpoint RAID Agent のログファイルを採取する         | 126 |
| A.2.2 Viewpoint RAID Agent インストーラのログファイルを採取する   | 127 |
| A.2.3 Viewpoint data center proxy のログ情報を採取する    | 127 |
| A.2.4 Viewpoint のログファイルを採取する                    | 127 |
|                                                 |     |

| 付録 B コマンド                              |     |
|----------------------------------------|-----|
| B.1 Viewpoint RAID Agent コマンド一覧        |     |
| B.1.1 collection_config                |     |
| B.1.2 htmsrv                           |     |
| B.1.3 htmssltool                       |     |
| B.1.4 jpcinslist                       | 138 |
| B.1.5 jpcras                           | 139 |
| B.2 Viewpoint data center proxy コマンド一覧 |     |
| B.2.1 add-agent                        |     |
| B.2.2 backup-config                    | 141 |
| B.2.3 get-logs                         |     |
| B.2.4 list-agent                       |     |
| B.2.5 remove-agent                     |     |
| B.2.6 restore-config                   |     |
| B.2.7 setupcommonservice               |     |
| B.3 Viewpoint コマンド一覧                   |     |
| B.3.1 backup                           |     |
| B.3.2 change-etl-config                | 147 |
| B.3.3 config-cert                      |     |
| B.3.4 diag                             | 150 |
| B.3.5 restore                          |     |
| B.3.6 update-email-address             |     |
|                                        |     |

| 付録Cメッセージ                                              |     |
|-------------------------------------------------------|-----|
| C.1 メッセージの記載形式                                        |     |
| C.2 Viewpoint RAID Agent メッセージ                        |     |
| C.2.1 Viewpoint RAID Agent のメッセージ出力先                  |     |
| C.2.2 Viewpoint RAID Agent インストールメッセージ                |     |
| (1) Viewpoint RAID Agent のインストール時に出力されるメッセージ          | 155 |
| (2) Viewpoint RAID Agent メッセージー覧(KNAQ620xx~KNAQ621xx) | 160 |
| C.2.3 Viewpoint RAID Agent 運用開始後メッセージ                 |     |
| (1) Viewpoint RAID Agent メッセージ syslog 一覧              |     |
| (2) Viewpoint RAID Agent メッセージー覧(KATPxxxxx)           | 170 |
| (3) Viewpoint RAID Agent メッセージー覧(KATRxxxxx)           | 175 |
| (4) Viewpoint RAID Agent メッセージー覧(KAVExxxxx)           |     |
| (5) Viewpoint RAID Agent メッセージー覧(KAVFxxxxx)           |     |
| (6) Viewpoint RAID Agent メッセージー覧(KAVLxxxxx)           |     |
| C.3 Viewpoint data center proxy メッセージ                 | 295 |
| C.3.1 Viewpoint data center proxy のインストール時に出力されるメッセージ |     |
| C.3.2 Viewpoint data center proxy メッセージー覧(KNAQ395xx)  |     |
| C.4 Viewpoint メッセージ                                   |     |
| C.4.1 Viewpoint メッセージー覧(KNAQ600xx)                    |     |
| C.4.2 Viewpoint メッセージー覧(KNAQ604xx)                    |     |
| C.4.3 Viewpoint メッセージー覧(KNAQ605xx)                    |     |
| C.4.4 Viewpoint メッセージー覧(KNAQ610xx)                    |     |
| C.4.5 Viewpoint メッセージー覧(KNAQ615xx)                    | 333 |
|                                                       |     |

# はじめに

このマニュアルでは、 Hitachi Ops Center Viewpoint に関する情報を提供します。

- □ 対象読者
- □ マニュアルの構成
- □ マイクロソフト製品の表記について
- □ 関連マニュアル
- □ このマニュアルで使用している記号
- □ KB (キロバイト) などの単位表記について
- □ このマニュアルでの表記

## 対象読者

このマニュアルは、ストレージ管理者を対象としています。

### マニュアルの構成

このマニュアルは、次に示す章と付録から構成されています。

#### 第1章 概要

Viewpoint によるデータセンターのリソース分析の概要について説明しています。

第2章 エージェントのインストールと初期セットアップ

エージェントのインストールと初期セットアップについて説明しています。

#### 第3章 Viewpoint data center proxy のインストールと初期セットアップ

Viewpoint data center proxy のインストールと初期セットアップについて説明しています。

第4章 Viewpointのインストールと初期セットアップ

Viewpoint のインストールと初期セットアップについて説明しています。

#### 第5章 起動と停止

Viewpoint RAID Agent、Viewpoint data center proxy、および Viewpoint のサービス の起動と停止について説明しています。

#### 第6章 Viewpoint を構築する

Viewpoint を運用する前に必要な確認や設定などの作業について説明しています。

### 第7章 Viewpoint を操作する

ViewpointのGUIの使い方について説明しています。

#### 第8章 設定変更

Viewpoint RAID Agent、 Viewpoint data center proxy、および Viewpoint の各種設定の変更について説明しています。

#### 第9章 バックアップとリストア

Viewpoint RAID Agent、 Viewpoint data center proxy、および Viewpoint のバックアップ、リス トア手順について説明しています。

#### 第10章 アップグレード

Viewpoint RAID Agent、 Viewpoint data center proxy、および Viewpoint のアップグレード手順 について説明しています。

### 第11章 アンインストール

Viewpoint RAID Agent、 Viewpoint data center proxy、および Viewpoint のアンインストール手順について説明しています。

### 付録A トラブルシューティング

メッセージやログファイルを参照して障害に対処する方法、および保守情報の採取方法について説 明しています。

### 付録 B コマンド

Viewpoint RAID Agent、 Viewpoint data center proxy、および Viewpoint のコマンドについて説 明しています。

付録 C メッセージ

**Viewpoint RAID Agent、 Viewpoint data center proxy、**および **Viewpoint** のメッセージについて 説明しています。

## マイクロソフト製品の表記について

このマニュアルでは、マイクロソフト製品の名称を次のように表記しています。

| 表記      | 製品名      |
|---------|----------|
| Windows | Windows® |

### 関連マニュアル

このマニュアルの関連マニュアルを次に示します。必要に応じてお読みください。

- Hitachi Ops Center インストールガイド (4010-1J-101)
- ・ Hitachi Command Suite Tuning Manager 運用管理ガイド (3021-9-037)
- Hitachi Command Suite Tuning Manager Agents (3021-9-040)

### このマニュアルで使用している記号

このマニュアルでは、次のような表記規則を使用しています。

| 規則        | 説明                                                                                                    |  |  |
|-----------|----------------------------------------------------------------------------------------------------|--|--|
| 太字        | リスト項目の中で強調する語を示します。                                                                                                    |  |  |
|           | ウィンドウのタイトル、メニュー、メニューオプション、ボタン、フィールド、ラベ<br>ルなど、ウィンドウ内のテキストを示します。<br>例:[OK]をクリックします。                                               |  |  |
| 斜体        | <ul> <li>マニュアルのタイトルまたはテキスト内で強調する語を示します。</li> <li>変数を示します。これは、ユーザーが入力する実際のテキストのプレースホル<br/>ダ、またはシステムから出力されるプレースホルダです。例:</li> </ul> |  |  |
|           | pairdisplay -g group                                                                                                    |  |  |
|           | (この変数の規則の例外については、山括弧の説明を参照してください。)                                                                                               |  |  |
| Monospace | 画面に表示されるテキスト、またはユーザーが入力するテキストを示します。例:<br>pairdisplay -g oradb                                                                    |  |  |
| <> (山括弧)  | 次のような場合に、変数を示します。                                                                                                    |  |  |

| 規則       | 説明                                                                                                    |
|----------|----------------------------------------------------------------------------------------------------|
|          | • 変数は、周囲のテキストや他の変数から明確には区切られません。例:                                                                                              |
|          | Status- <report-name><file-version>.csv</file-version></report-name>                                                            |
|          | ・ 見出しに変数が含まれる場合。                                                                                                    |
| [] (角括弧) | オプションの値を示します。例:[a   b]は、a または b を選択できる、あるいはど<br>ちらも省略できることを示します。                                                                |
| {} (波括弧) | 必須の値または予期される値を示します。例: { a   b }は、a または b のどちらかを<br>選択する必要があることを示します。                                                            |
| (縦線)     | 2 つ以上のオプションまたは引数から選択できることを示します。例:<br>[a   b]は、a または b を選択できる、あるいはどちらも省略できることを示します。<br>{ a   b}は、a または b のいずれかを選択する必要があることを示します。 |

## KB(キロバイト)などの単位表記について

1KB (キロバイト)、1MB (メガバイト)、1GB (ギガバイト)、1TB (テラバイト) は、それぞれ 1KiB (キビバイト)、1MiB (メビバイト)、1GiB (ギビバイト)、1TiB (テビバイト) と読み替え てください。

1KiB、1MiB、1GiB、1TiBは、それぞれ1,024バイト、1,024KiB、1,024MiB、1,024GiBです。

### このマニュアルでの表記

このマニュアルでは、製品の名称を省略して表記しています。このマニュアルでの表記と、製品の 正式名称または意味を次に示します。

| 表記                                 | 製品名                                                                                               |
|------------------------------------|---------------------------------------------------------------------------------------------------|
| Common Services                    | Hitachi Ops Center Common Services                                                                |
| Device Manager                     | Hitachi Device Manager                                                                            |
| HUS VM                             | Hitachi Unified Storage VM                                                                        |
| Linux                              | Viewpoint がサポートしている Red Hat Enterprise Linux <sup>®</sup> および<br>Oracle Linux <sup>®</sup> の総称です。 |
| NVMe-oF                            | NVMe over Fabrics                                                                                 |
| Oracle Linux                       | Oracle Linux®                                                                                     |
| Red Hat Enterprise Linux           | Red Hat Enterprise Linux®                                                                         |
| Tuning Manager                     | Hitachi Tuning Manager                                                                            |
| Tuning Manager - Agent for<br>RAID | Hitachi Tuning Manager - Agent for RAID                                                           |
| Viewpoint                          | Hitachi Ops Center Viewpoint                                                                      |
| Viewpoint data center proxy        | Hitachi Ops Center Viewpoint data center proxy                                                    |
| Viewpoint RAID Agent               | Hitachi Ops Center Viewpoint RAID Agent                                                           |
| Virtual Storage Platform (VSP)     | Hitachi Virtual Storage Platform                                                                  |
|                                    | Hitachi Virtual Storage Platform VP9500                                                           |
| VMware                             | VMware®                                                                                           |
| VMware ESXi                        | VMware vSphere <sup>®</sup> ESXi <sup>™</sup>                                                     |

| 表記                     | 製品名                                         |
|------------------------|---------------------------------------------|
| VMware Fault Tolerance | VMware vSphere <sup>®</sup> Fault Tolerance |
| VMware vSphere Client  | VMware vSphere <sup>®</sup> Client          |
| VSP 5000 シリーズ          | Hitachi Virtual Storage Platform 5100       |
|                        | Hitachi Virtual Storage Platform 5200       |
|                        | Hitachi Virtual Storage Platform 5500       |
|                        | Hitachi Virtual Storage Platform 5600       |
|                        | Hitachi Virtual Storage Platform 5100H      |
|                        | Hitachi Virtual Storage Platform 5200H      |
|                        | Hitachi Virtual Storage Platform 5500H      |
|                        | Hitachi Virtual Storage Platform 5600H      |
| VSP E シリーズ             | Hitachi Virtual Storage Platform E390       |
|                        | Hitachi Virtual Storage Platform E590       |
|                        | Hitachi Virtual Storage Platform E790       |
|                        | Hitachi Virtual Storage Platform E990       |
|                        | Hitachi Virtual Storage Platform E1090      |
|                        | Hitachi Virtual Storage Platform E390H      |
|                        | Hitachi Virtual Storage Platform E590H      |
|                        | Hitachi Virtual Storage Platform E790H      |
|                        | Hitachi Virtual Storage Platform E1090H     |
| VSP Fx00 モデル           | Hitachi Virtual Storage Platform F350       |
|                        | Hitachi Virtual Storage Platform F370       |
|                        | Hitachi Virtual Storage Platform F400       |
|                        | Hitachi Virtual Storage Platform F600       |
|                        | Hitachi Virtual Storage Platform F700       |
|                        | Hitachi Virtual Storage Platform F800       |
|                        | Hitachi Virtual Storage Platform F900       |
| VSP F1500              | Hitachi Virtual Storage Platform F1500      |
| VSP F シリーズ             | VSP Fx00 モデル                                |
|                        | VSP F1500                                   |
| VSP Gx00 モデル           | Hitachi Virtual Storage Platform G100       |
|                        | Hitachi Virtual Storage Platform G130       |
|                        | Hitachi Virtual Storage Platform G150       |
|                        | Hitachi Virtual Storage Platform G200       |
|                        | Hitachi Virtual Storage Platform G350       |
|                        | Hitachi Virtual Storage Platform G370       |
|                        | Hitachi Virtual Storage Platform G400       |
|                        | Hitachi Virtual Storage Platform G600       |
|                        | Hitachi Virtual Storage Platform G700       |
|                        | Hitachi Virtual Storage Platform G800       |

| 表記         | 製品名                                    |
|------------|----------------------------------------|
|            | Hitachi Virtual Storage Platform G900  |
| VSP G1000  | Hitachi Virtual Storage Platform G1000 |
| VSP G1500  | Hitachi Virtual Storage Platform G1500 |
| VSP G シリーズ | VSP Gx00 モデル                           |
|            | VSP G1000                              |
|            | VSP G1500                              |
| VSP ファミリー  | VSP                                    |
|            | VSP 5000 シリーズ                          |
|            | VSP E シリーズ                             |
|            | VSP F シリーズ                             |
|            | VSP G シリーズ                             |

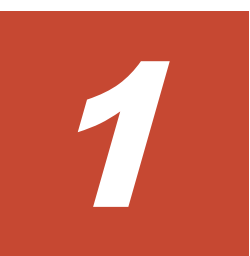

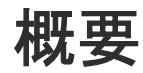

- ここでは、 Viewpoint によるデータセンターのリソース分析の概要について説明します。
- □ 1.1 Viewpointの概要
- □ 1.2 Viewpoint のシステム構成
- □ 1.3 構築の流れ
- □ 1.4 Viewpoint のセキュリティ通信路

### 1.1 Viewpoint の概要

Viewpoint を使用すると、さまざまな場所にあるデータセンターの稼働状況を1つの画面で簡単に 確認できます。

Viewpoint の特長を次に示します。

 複数のデータセンターの状態を一目で確認できます。
 Web ブラウザーで Viewpoint にアクセスすると、データセンターの各リソースに関する情報が 一元的に表示されます。
 ナ担増なシステムを構成している提合です。データセンター令体の状況を見受することができ

大規模なシステムを構成している場合でも、データセンター全体の状況を鳥瞰することができます。

 リソースの問題を容易に分析できます。
 データセンター内の各リソースの情報をドリルダウンで表示できるため、問題が発生した個所 を容易に絞り込むことができます。

### 1.2 Viewpoint のシステム構成

Viewpoint は、Common Services、Viewpoint data center proxy、およびエージェントを使用しま す。Common Services は Viewpoint の前提製品で、ユーザー情報を一元管理して Viewpoint ヘリ ンク&ラウンチするための Ops Center Portal を提供します。Viewpoint data center proxy はリ ソース情報を取得するコンポーネントです。エージェントはリソースと接続してリソース情報を取 得します。

エージェントには、次の種類があります。

- ・ Viewpoint RAID Agent : VSP ファミリーまたは HUS VM
- ・ Tuning Manager Agent for RAID : VSP ファミリーまたは HUS VM

データセンター内のすべてのコンポーネントを1台のホストに構成することも、別のホストに構成 することもできます。 Viewpoint のシステム構成例を次に示します。

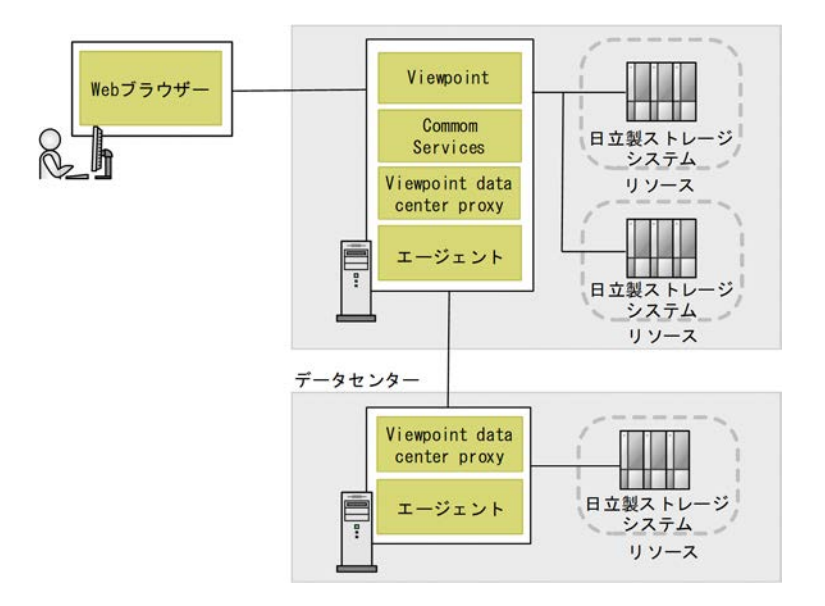

### 1.3 構築の流れ

Viewpoint を構築する流れを次に示します。 Viewpoint、エージェント、および Viewpoint data center proxy のインストール順序は問いません。

### 操作手順

- **1.** システム要件を確認します。システム要件の詳細については、 Viewpoint のリリースノートを 参照してください。
- Common Services をセットアップします。詳細は、『Hitachi Ops Center インストールガイド』 を参照してください。
- 3. エージェントを選択し、セットアップします。
  - 2.1 データ収集するための適切なエージェントを決定する
  - ・ Viewpoint RAID Agent を使用する場合
    - 。 <u>2.2 Viewpoint RAID Agent をインストールする</u>
    - 。 <u>2.3 Viewpoint RAID Agent の設定をする</u>
  - ・ Tuning Manager Agent for RAID を使用する場合
    - <u>2.4 Tuning Manager Agent for RAID の設定をする</u>
- **4.** Viewpoint data center proxy をインストールします。
  - ・ <u>3.1 Viewpoint data center proxy をインストールする</u>
  - ・ <u>3.3 Viewpoint data center proxy</u> に証明局が署名した証明書を登録する
  - ・ <u>3.4 Viewpoint data center proxy のサーバ検証を有効にする</u>
  - ・ <u>3.5 Common Services に Viewpoint data center proxy を登録する</u>
  - <u>3.6 Viewpoint data center proxy にエージェントのインスタンス情報を登録する</u>
- 5. Viewpoint をインストールします。
  - <u>4.1 Viewpoint をインストールする</u>
  - <u>4.2 Viewpoint の HTTPS サーバ証明書を変更する</u>
  - ・ <u>4.3 Viewpoint の証明書検証を有効にする</u>
  - ・ <u>4.4 Common Services に Viewpoint を登録する</u>
- 6. Viewpoint をセットアップします。
  - <u>6.1 Viewpoint のライセンスを登録する</u>
  - <u>6.2 Viewpoint にアクセスする</u>
  - <u>6.3 監視環境を設定する</u>
  - <u>6.4 Common Services のホスト名が名前解決できるようにする</u>
  - <u>6.5 ユーザーアカウントを作成する</u>
  - <u>6.6 ユーザーにロールを割り当てる</u>

## 1.4 Viewpoint のセキュリティ通信路

Viewpoint では SSL を使用したセキュリティ通信を利用できます。

Viewpoint のセキュリティ通信路を次に示します。

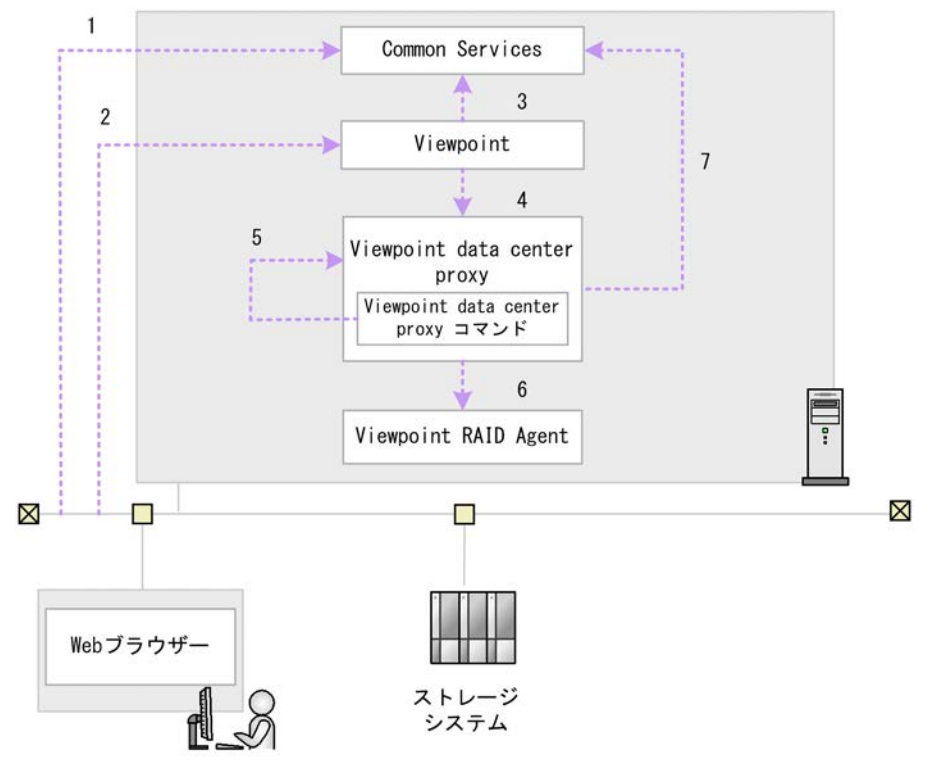

Viewpoint で使用できるセキュリティ通信路および各通信路で使用されるプロトコルの対応を次に示します。表中の項番は、図中の番号と対応しています。

| 項番 | サーバ                                                | クライアント                                                   | プロトコル |
|----|----------------------------------------------------|----------------------------------------------------------|-------|
| 1  | Common Services <sup><math>\times 1</math></sup>   | Web クライアント                                               | HTTPS |
| 2  | Viewpoint <sup>**1</sup>                           |                                                          |       |
| 3  | Common Services <sup><math>\times 1</math></sup>   | Viewpoint <sup>*1</sup>                                  |       |
| 4  | Viewpoint data center $\mathrm{proxy}^{\otimes 1}$ | $Viewpoint^{\otimes 1}$                                  |       |
| 5  |                                                    | Viewpoint data center proxy $\exists \forall \lor \beta$ |       |
| 6  | Viewpoint RAID Agent $^{\otimes 2}$                | Viewpoint data center $proxy^{\otimes 1}$                |       |
| 7  | Common Services $^{\times 1}$                      |                                                          |       |

注※1

Common Services と同一ホストに製品がインストールされている場合、cssslsetup コマンドを使用してこの製品の SSL 通信を構成できます。

注※2

Viewpoint RAID Agent は、デフォルトでは HTTP プロトコルを使用して接続しています。 HTTPS プロトコルを使用するには、設定が必要です。詳細は「<u>2.6 SSL 通信の設定(Viewpoint</u> <u>RAID Agent)</u>」を参照してください。

# エージェントのインストールと初期セット アップ

ここでは、エージェントのインストールと初期セットアップについて説明します。

- □ 2.1 データ収集するための適切なエージェントを決定する
- □ 2.2 Viewpoint RAID Agent をインストールする
- 2.3 Viewpoint RAID Agent の設定をする
- 2.4 Tuning Manager Agent for RAID の設定をする
- 2.5 Tuning Manager Agent for RAID から Viewpoint RAID Agent に切り替える
- □ 2.6 SSL 通信の設定(Viewpoint RAID Agent)

## 2.1 データ収集するための適切なエージェントを決定する

使用するエージェントは、ご使用の環境に依存します。どちらのエージェントもストレージシステ ムの情報を収集します。

- Viewpoint RAID Agent: Viewpoint に同梱されているエージェント
- Tuning Manager Agent for RAID: Tuning Manager がストレージシステムの性能を監視して いた環境で使用されるエージェント

ご使用の環境と、 Viewpoint が使用するエージェントの対応を次の表に示します。

| 監視                                                                          | 環境                                                             | 使用するエージェント                         | 参照先                                                                         |
|-----------------------------------------------------------------------------|----------------------------------------------------------------|------------------------------------|-----------------------------------------------------------------------------|
| Viewpoint の新規インストール                                                         |                                                                | Viewpoint RAID Agent               | <u>2.3 Viewpoint RAID</u><br>Agent の設定をする                                   |
| Tuning Manager から Viewpoint へ移行                                             |                                                                | Viewpoint RAID Agent               | <u>2.3 Viewpoint RAID</u><br><u>Agent の設定をする</u>                            |
| Tuning Manager から<br>Viewpoint へ移行。<br>Tuning Manager と<br>Viewpoint を併用する。 | Tuning Manager で監視<br>していたストレージシス<br>テムを Viewpoint で監視<br>する場合 | Tuning Manager - Agent<br>for RAID | <u>2.4 Tuning Manager -</u><br><u>Agent for RAID の設定を</u><br><u>する</u>      |
|                                                                             | 新たに導入するストレー<br>ジシステムを Viewpoint<br>で監視する場合                     | Viewpoint RAID Agent               | <u>2.3 Viewpoint RAID</u><br><u>Agent の設定をする</u>                            |
| Tuning Manager と Viewpoint の併用から、新しく<br>Viewpoint だけへ移行                     |                                                                | Viewpoint RAID Agent               | 2.5 Tuning Manager -<br>Agent for RAID から<br>Viewpoint RAID Agent<br>に切り替える |

Tuning Manager を併用する場合の Viewpoint の監視の流れを次の図に示します。

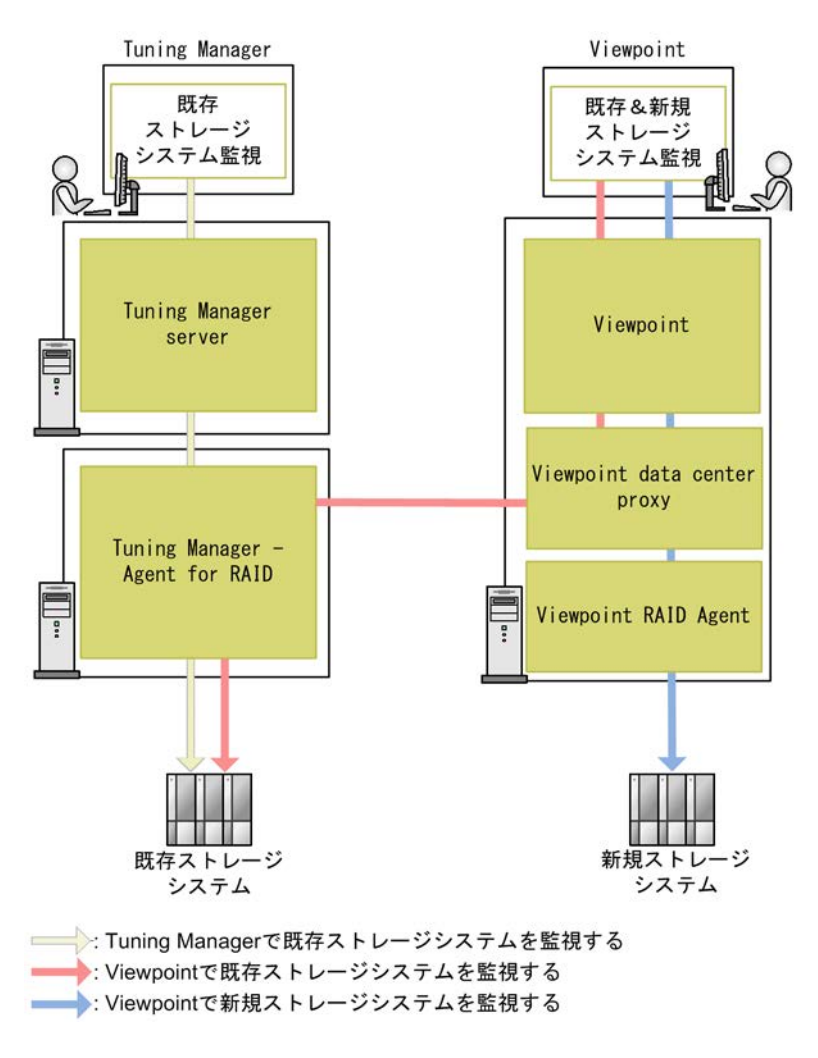

Viewpoint RAID Agent と Tuning Manager - Agent for RAID の両方から同一のストレージシス テムに接続することはできません。次のいずれかを選択してください。

- 新たに導入するストレージシステムは Viewpoint RAID Agent に接続して Viewpoint から監視 してください。
- Tuning Manager で監視していた既存のストレージシステムを Viewpoint で監視する場合は、 Tuning Manager - Agent for RAID を使用します。

Tuning Manager - Agent for RAID を使用している間は、Tuning Manager server をアンインスト ールしないでください。Tuning Manager - Agent for RAID をメンテナンスするために Tuning Manager server が必要です。

### 2.2 Viewpoint RAID Agent をインストールする

Viewpoint RAID Agent をインストールする手順を次に示します。

### 前提条件

- ・ インストーラーおよびプリチェックツールを実行するには root 権限が必要です。
- ・ 次の製品がインストールされているホストには、Viewpoint RAID Agent をインストールできません。
  - JP1/Performance Management

- Tuning Manager
- インストール先ディレクトリは固定されているため変更できません。/opt/jp1pcディレクト リが空であることを確認してください。また、インストールパスにシンボリックリンクが含ま れていないことを確認してください。
- ・ 他のコンポーネントや製品は/opt/jp1pc ディレクトリにインストールできません。
- ・ 次のディレクトリが noexec オプションなしでマウントされていることを確認してください。
  - /tmp
  - ∘ /var
- ・ 環境変数 COLUMNS は設定しないでください。
- Viewpoint RAID Agent をインストールすると、/opt/hitachi/raid\_agent ディレクトリが 作成され、設定ファイルが格納されます。
- Viewpoint RAID Agent をインストールすると、/var/opt/hitachi/raid\_agent ディレクトリが作成され、データが格納されます。格納先のディレクトリは変更できます。
- Viewpoint RAID Agent がインストールされたホストのホスト名から、IP アドレスが解決できる必要があります。Viewpoint RAID Agent をインストールするホストの hosts ファイル、または DNS サーバの設定を確認してください。
- Viewpoint RAID Agent は、IP アドレスの割り当てに DHCP を使用するホストでは動作できません。Viewpoint RAID Agent をインストールするホストに固定 IP アドレスを指定する必要があります。
- Viewpoint RAID Agent は DNS 環境で使用できますが、FQDN はサポートされていません。ホ スト名を指定する際は、ドメイン名を除く必要があります。
- Viewpoint RAID Agent を設定する前に、LANG 環境変数にja\_JP.UTF-8、ja\_JP.utf8、 または c を設定する必要があります。コマンドを実行するユーザーの環境変数について LC\_ALL 環境変数も LANG 環境変数と同一の値に設定してください。
- NVMe-oFを利用するストレージを監視するには、Viewpoint RAID Agent のバージョンが 10.8.1 以降である必要があります。

### 操作手順

- セキュリティ監視ソフトウェア、ウィルス対策ソフトウェア、およびプロセス監視ソフトウェ アを停止します。
- 2. インストールメディアをマウントし、インストールメディアの RAIDAGENT ディレクトリ内のデ ィレクトリとファイルを、Linux ホストのディレクトリにコピーします。

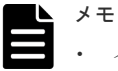

- インストーラーをコピーするディレクトリパスに使用できる文字は、A~Z a~Z 0~9 . \_です。
  - ・ 空白文字は使用できません。

次の例で、/root/RAIDAGENT ディレクトリがすでに存在している場合は別のディレクトリを 作成し、そのディレクトリで以降の手順を実施してください。

```
mkdir /media/OpsImage
mount /dev/cdrom /media/OpsImage
cp -rT /media/OpsImage/RAIDAGENT /root/RAIDAGENT
```

3. /root/RAIDAGENT ディレクトリに移動します。

```
cd /root/RAIDAGENT
```

4. root ユーザーでプリチェックツールを実行し、Viewpoint RAID Agent をインストールできる かどうか確認します。

```
bash raid agent precheck.sh
```

```
メモ プリチェックツールを実行した時の静的なシステム環境がチェックされます。
```

[Check results]がOKであれば、インストールを開始できます。NGが表示された場合は、 システム要件を確認してください。

-vオプションを指定すると、ホスト名やOS名などの情報も表示されます。

5. root ユーザーで次のコマンドを実行し、インストールを開始します。

```
bash raid_agent_install.sh NEW
```

コマンド実行中にターミナルウィンドウのサイズを変更しないでください。サイズを変更する とインストールに失敗します。

6. データを格納するディレクトリを指定します。

```
KNAQ62123-I Specify the path of the directory in which to store
application data. [/var/opt/hitachi/raid_agent]:
[Confirmation]
=====
Data directory : /var/opt/hitachi/raid_agent
Port number : 24221
======
```

**ヒント** プロンプトには、ユーザーが入力を省略した場合のデフォルト値が表示されます。デフ オルト値を適用する場合は、[Enter] キーだけを押してください。

7. 表示されたプロンプトに従い、値を入力してインストールを完了させます。

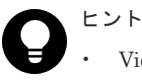

 Viewpoint RAID Agent は、次のディレクトリにインストールされています。 /opt/jplpc

/opt/hitachi/raid\_agent

Viewpoint RAID Agent のバージョンは次のファイルの DISPLAY\_VERSION で確認できます。

/opt/hitachi/raid\_agent/system/.raid\_agent\_version

- ・ インストール完了後は Linux ホストにコピーした RAIDAGENT ディレクトリを削除できま
- す。

### 2.3 Viewpoint RAID Agent の設定をする

Viewpoint は、Viewpoint RAID Agent から監視対象のストレージシステムのデータを収集します。 Viewpoint RAID Agent は、ストレージシステムから収集したデータを一時的に Hybrid Store と呼 ばれるデータベースに格納し、 Viewpoint に提供します。

Viewpoint RAID Agent を設定するための手順は、データの収集方法によって異なります。データの収集方法を選択し、Viewpoint RAID Agent のインスタンス環境を作成するときに Access Type に指定することによって、Viewpoint RAID Agent がストレージシステムのデータを収集するために使用する方法を指定します。

Viewpoint RAID Agent は次の Access Type をサポートしています。

- Access Type:1 情報収集にコマンドデバイスと SVP を使用します。
- Access Type:2
   情報収集にコマンドデバイスと REST API を使用します。

### 2.3.1 データの収集方法を選択する

ストレージシステムの構成とエージェントの組み合わせによって、選択できるパフォーマンスデー タの収集方法は異なります。収集方法はインスタンス環境を作成するときに、Access Type に指 定します。1つのストレージシステムに対して、1つの Access Type が指定できます。

以上のことを考慮して、収集方法を決定してください。Access Typeの指定値によって Viewpoint RAID Agent のセットアップ手順が異なります。

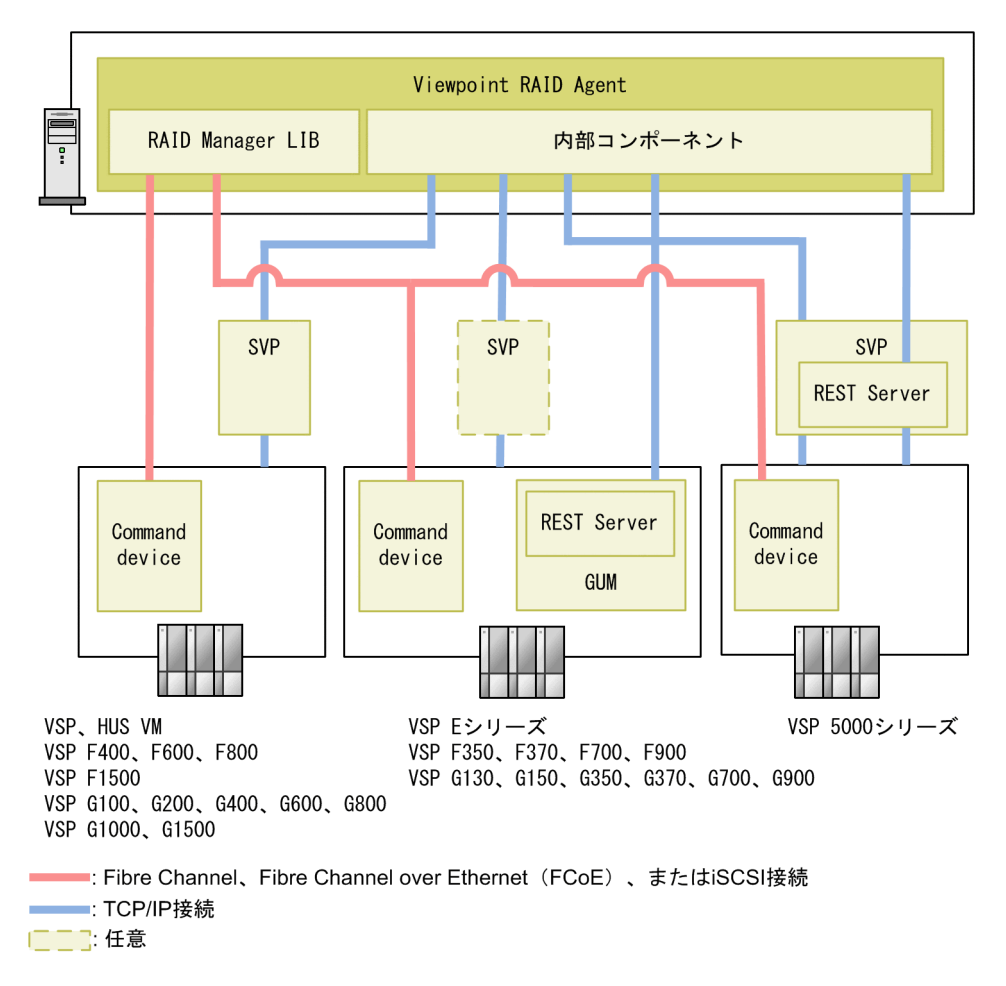

### パフォーマンスデータの収集方法(Viewpoint RAID Agent の場合)

パフォーマンスデータの収集方法

選択できる収集方法は、ストレージシステムによって異なります。

|                                                                                                    | 収集方法         |       |                            |                     |
|----------------------------------------------------------------------------------------------------|--------------|-------|----------------------------|---------------------|
| 監視するストレージシステム                                                                                                    | コマンドデバ<br>イス | SVP   | ストレージシ<br>ステムの<br>REST API | 選択する<br>Access Type |
| HUS VM<br>VSP<br>VSP F400<br>VSP F600<br>VSP F800<br>VSP F1500<br>VSP G100<br>VSP G200<br>VSP G400<br>VSP G400<br>VSP G600<br>VSP G800<br>VSP G1000<br>VSP G1500                                                                             | 使用する         | 使用する  | 使用しない                      | 1                   |
| VSP E $> y - \vec{x}$ VSP 5000 $> y - \vec{x}$ VSP F350*         VSP F370*         VSP F700*         VSP F900*         VSP G130*         VSP G150*         VSP G350*         VSP G370*         VSP G300*         VSP G300*         VSP G900* | 使用する         | 使用する  | 使用しない                      | 1                   |
|                                                                                                    | 使用する         | 使用しない | 使用する                       | 2                   |
| 注※<br>マイクロコードのバージョンによって、使用できるパフォーマンスデータの収集方法が異なります。<br>・ コマンドデバイス経由および SVP 経由: 88-03-22 以降<br>・ コマンドデバイス経由および REST API 経由: 88-02-01 以降                                                                                                    |              |       |                            |                     |

## Acce

Access Type 2 を使用する場合、1 ストレージシステム当たり 4096LDEV の監視が上限となります。4096 を 超える LDEV を持つストレージシステムの場合は、Access Type 1 を使用して、Viewpoint でのデータ損失を 避けるようにしてください。そうでない場合、ストレージの高負荷により他の製品に潜在的な性能問題が発生す ることがあります。

### データ収集方法の選択について

パフォーマンスデータの収集方法の違いによって、収集できるパフォーマンスデータが異なります。

Universal Replicator の性能分析は、プライマリストレージシステムとセカンダリストレージシス テムの両方とも Access Type:1を使用してください。

### 2.3.2 Viewpoint RAID Agent の設定の流れ

Viewpoint RAID Agent を使用してストレージシステムを監視する場合、次の流れ図に従って、 Viewpoint RAID Agent の設定を実施します。

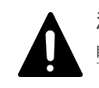

注意 Tuning Manager - Agent for RAID で監視していたストレージシステムを Viewpoint RAID Agent での 監視に変更する場合は、Tuning Manager - Agent for RAID のインスタンスが停止されていることを確認して ください。

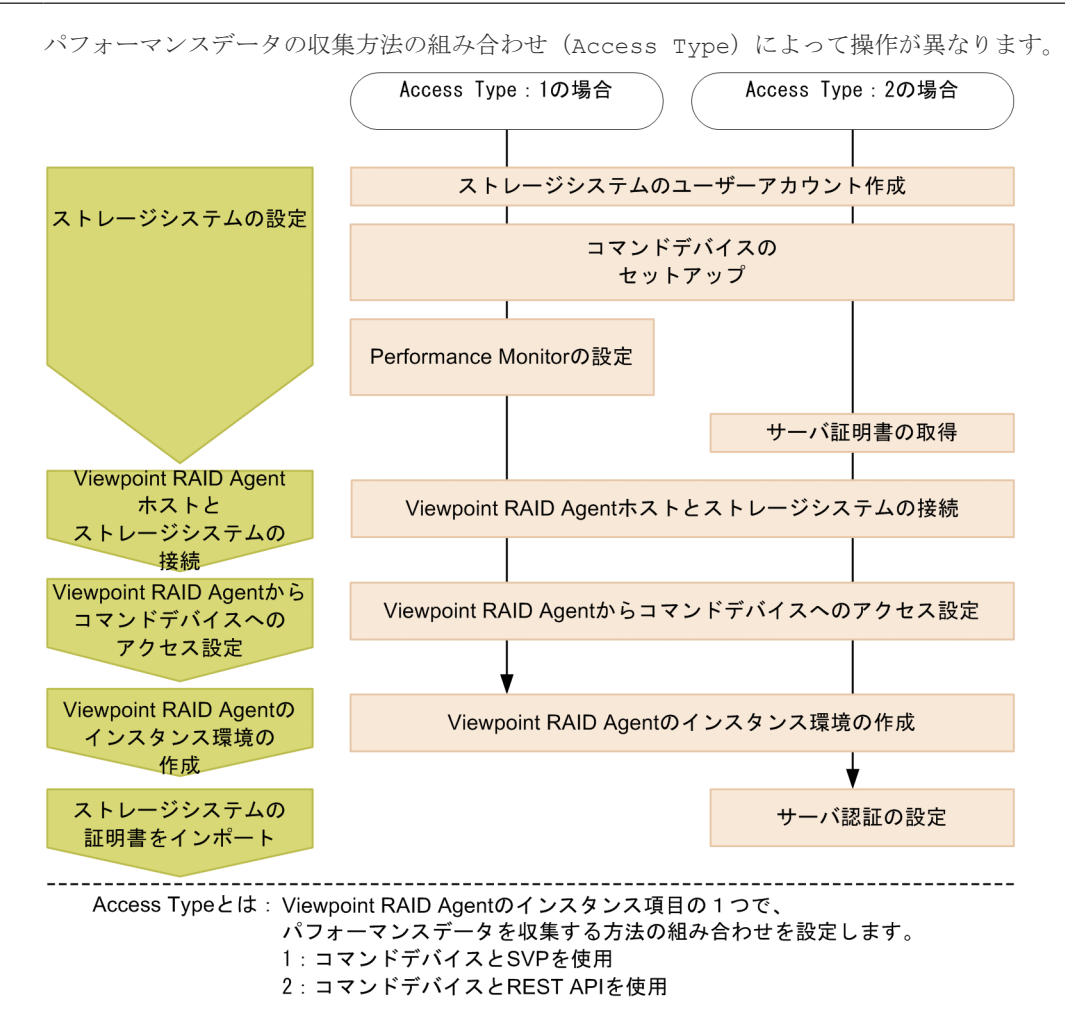

次の手順では、各 Access Type に必要な設定だけを説明しています。

Access Type が 1 の場合: <u>2.3.3 コマンドデバイスと SVP を使用して情報収集する (Access Type</u> 1)

Access Type が 2 の場合: <u>2.3.4 コマンドデバイスと REST API を使用して情報収集する (Access</u> Type 2)

### 2.3.3 コマンドデバイスと SVP を使用して情報収集する (Access Type 1)

ストレージシステムの容量と性能のメトリックに関する、すべての利用可能な情報を収集します。 この方法を使用するには、Viewpoint RAID Agent のインスタンス環境の作成時、Access Type に1を設定します。

### (1) ストレージシステムの設定

### ストレージシステムのユーザーアカウント作成

Viewpoint RAID Agent で使用するユーザーアカウントがストレージシステムに作成されていることを確認します。ユーザーアカウントは、次の要件を満たす必要があります。

・ SVP 経由での情報収集に必要なユーザーアカウントの要件

TCP/IP 接続を使用してパフォーマンスデータを収集するためには、Storage Navigator でユー ザーアカウントを作成する必要があります。ユーザーアカウントは、Viewpoint RAID Agent 専 用に作成してください。ユーザーアカウントは、1インスタンスに対して1つ必要です。ユーザ ーアカウントには、次に示すロールを割り当ててください。

- ストレージ管理者(参照)
- 。 ストレージ管理者(初期設定)
- 。 ストレージ管理者 (システムリソース管理)
- 。 ストレージ管理者 (プロビジョニング)
- ストレージ管理者(パフォーマンス管理)
- ストレージ管理者(ローカルバックアップ管理)
- 。 ストレージ管理者 (リモートバックアップ管理)
- Performance Monitor の設定に必要なユーザーアカウントの要件 ロール [ストレージ管理者 (パフォーマンス管理)] が割り当てられたユーザーグループに属す るユーザーアカウントが必要です。

ストレージシステムのユーザーアカウントの作成方法の詳細については、各ストレージシステムの マニュアルを参照してください。

#### コマンドデバイスのセットアップ

ストレージシステムにコマンドデバイスが存在していることを確認してください。コマンドデバイ スの詳細については、各ストレージシステムのマニュアルを参照してください。

Viewpoint RAID Agent が使用するコマンドデバイスには、次の制限があります。

- コマンドデバイスに仮想 ID が設定されている場合、そのコマンドデバイスは Viewpoint RAID Agent で監視できません。
- コマンドデバイスは RAW デバイスとして定義されている必要があります。RAW デバイスは 次のルールに従ってください。
  - 。 ZFS ファイルシステムのコマンドデバイスは、使用できません。
  - コマンドデバイスとして指定された論理デバイスにファイルシステムを作成しないでください。
  - コマンドデバイスとして指定された論理デバイスにファイルシステムをマウントしないで ください。
- 次のいずれかの条件の場合、Viewpoint RAID Agent では、パフォーマンスデータを取得できません。
  - 。 リモートコマンドデバイスを使用している場合
  - 。 仮想コマンドデバイスを使用している場合
  - 。 VMware Fault Tolerance を使用している場合

。 NVMe-oF で接続したコマンドデバイスを使用している場合

### Performance Monitor の設定

ストレージシステムの Performance Monitor で次の設定がされていることを確認してください。 Performance Monitor での設定方法や設定できる値の詳細については、各ストレージシステムの Performance Monitor のマニュアルを参照してください。

| 必要な設定                | 説明                                                                                                    |
|----------------------|----------------------------------------------------------------------------------------------------|
| モニタスイッチの設定           | モニタスイッチの設定を有効にします。                                                                                                 |
| モニタリング対象 CU の設<br>定  | パフォーマンスデータを収集する LDEV を CU 単位で設定します。HUS VM<br>の場合、この設定は不要です。                                                        |
| モニタリング対象 WWN の<br>設定 | パフォーマンスデータを収集する WWN を設定します。                                                                                        |
| サンプリング間隔の設定          | Performance Monitor で収集するパフォーマンスデータの間隔を設定します。<br>ここで設定した粒度のパフォーマンスデータが Viewpoint RAID Agent で収<br>集できるデータの粒度になります。 |

### (2) Viewpoint RAID Agent ホストとストレージシステムとの接続

Viewpoint RAID Agent ホストとストレージシステムが、次に示す方法で接続されていることを確認してください。

- ・ SVP との TCP/IP 接続
- コマンドデバイスとの Fibre Channel、Fibre Channel over Ethernet (FCoE)、または iSCSI 接続

### SVP 経由のパフォーマンスデータの収集における注意事項

- モニタリング期間中にストレージシステムの電源を切った場合、電源が切られている間のパフ オーマンスデータは SVP に蓄積されません。また、ストレージシステムの電源を入れ直した直 後のパフォーマンスデータは、極端に値が大きくなる場合があります。
- ホストからの入出力の負荷が高くなると、ストレージシステムはモニタリング処理よりも入出 力処理を優先させるため、パフォーマンスデータが一部欠落することがあります。頻繁にパフ ォーマンスデータが欠落する場合は、[モニタスイッチ編集]でサンプリング間隔を広げて設定 してください。詳細については、各ストレージシステムの Performance Monitor のマニュアル を参照してください。
- ・ SVPの時刻を変更しないでください。変更した場合、次の問題が発生する恐れがあります。
  - 。 SVP に不正なパフォーマンスデータが蓄積される。
  - 。 SVP がパフォーマンスデータを収集できない。

SVP の時刻を変更した場合は、一度モニタリングスイッチを「無効」にして再度「有効」にし てください。その後、再度パフォーマンスデータを収集してください。モニタリングスイッチ の設定については、各ストレージシステムの Performance Monitor のマニュアルを参照してく ださい。

- SVP 高信頼化キットをインストールしている SVP で、マスタ SVP と待機側 SVP を切り替えた 場合、short range のパフォーマンスデータはなくなります。
- ・ SVP 経由のパフォーマンスデータの収集と、一部の機能は同時に実行できません。同時に実行 した場合、Viewpoint RAID Agent の SVP 経由でのパフォーマンスデータの収集、または一部 の機能の実行に失敗します。問題が起こる機能を使用する前に、htmsrv stop コマンドを実行

(/opt/jplpc/htnm/bin/htmsrv stop -all) して Viewpoint RAID Agent のインスタン スを一時的に停止する必要があります。 SVP 経由のパフォーマンスデータの収集と同時に実行できないタスクの例

- Device Manager でのデータマイグレーション
- 。 Storage Navigator の次の画面表示

Server Priority Manager の画面

Volume Migration の画面

True Copy の [Usage Monitor] 画面 (HUS VM および VSP の場合)

Universal Replicator の [Usage Monitor] 画面 (HUS VM および VSP の場合)

- 。 Performance Monitor のマニュアルに記載されているエクスポートツールの実行
- SVP 定期リブートの設定または SVP 回復リブートの設定を有効にしている場合、SVP がリブ ートしている間のパフォーマンスデータは取得できません。

コマンドデバイスをチャネルボード(iSCSI 25 Gbps Optic)のポートで接続する場合の注意事項

チャネルボード (iSCSI 25 Gbps Optic)のファームウェア更新および障害時にデータ欠落が発生することがあります。

### (3) Viewpoint RAID Agent からコマンドデバイスへのアクセス設定

コマンドデバイス経由でパフォーマンスデータを収集する場合、Viewpoint RAID Agent をインス トールしたホストから監視対象のストレージシステムのコマンドデバイスにアクセスできる状態に する必要があります。

### 操作手順

1. コマンドデバイスに指定した論理デバイスに LU パスを設定します。

コマンドデバイスに指定した論理デバイスに、Viewpoint RAID Agent をインストールしたホストへの LU パスを設定します。Viewpoint RAID Agent のインストール先が VMware ESXi の ゲスト OS である場合は、ホスト OS への LU パスを設定します。

Viewpoint RAID Agent のコマンドデバイスへのアクセスが、プロセッサなどの LU パス上のス トレージシステムの資源を一時的に占有することがあります。このため、LU パスを設定する際 は、定常的な I/O トラフィックを発生させる業務アプリケーションとは異なるプロセッサを使 用するように設定してください。

2. ゲスト OS からコマンドデバイスにアクセスできるようにします。

この手順は、VMware ESXi のゲスト OS に Viewpoint RAID Agent をインストールしている場合に必要です。詳細については、VMware ESXi のマニュアルを参照してください。

VMware vSphere Client を使用して、ゲスト OS にデバイスを追加します。このとき、追加す るデバイスとしてコマンドデバイスを指定すると、ゲスト OS からコマンドデバイスにアクセス できるようになります。

デバイスを追加する設定では、次に示す要件を満たしてください。

- デバイスのタイプ:ハードディスク
- ・ ディスクの選択: raw デバイスのマッピング
- 互換モード:物理 コマンドデバイスに仮想ディスク(VMwareのVVolを含む)は使用できません。
- **3.** Viewpoint RAID Agent のインストール先ホストからコマンドデバイスにアクセスできること を確認します。

Viewpoint RAID Agent をインストールしたホスト上で jpctdlistraid コマンドを実行して、設定したコマンドデバイスの情報が出力されることを確認してください。

/opt/jp1pc/tools/jpctdlistraid

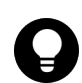

**ヒント** Linux ホストでは、/dev/sd 形式のデバイスファイル名は、ディスクデバイスの再スキャンによって変更されます。そのため、永続的な名称である WWID ベース形式のデバイスファイル名 (/dev/disk/by-id/scsi-16 進数の WWID)を使用することを推奨します。WWID ベースのファイル名を指定する操作方法を次に示します。

1. jpctdlistraid コマンドで、/dev/sd形式のデバイスファイル名を表示します。

```
/opt/jplpc/tools/jpctdlistraid
KAVF18700-I 監視可能ストレージシステムの検出を開始します
"PRODUCT","SERIAL","LDEV","SLPR","PORT","DEVICE_FILE"
"VSP","53039","00:01:1F","","CL1-B","/dev/sdc"
KAVF18701-I 監視可能ストレージシステムの検出を終了します
```

 1s コマンドで、対応する/dev/sd ファイル名にマッピングされた WWID デバイスファイル 名の、/dev/disk/by-id ディレクトリで管理されている、シンボリックリンクを検索しま す。

例えば、次のコマンドを使用して、/dev/sdc に対応する WWID デバイスファイル名を検索 します。

ls -la /dev/disk/by-id/\* | grep sdc lrwxrwxrwx 1 root root 9 Dec 10 15:43 /dev/disk/by-id/scsi-16 進数のWWID-> ../../sdc

 このコマンドで出力されたデバイス名 (/dev/disk/by-id/scsi-16 進数の WWID) を、 Command Device File Name として使用します。

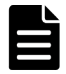

**メモ** Viewpoint RAID Agent 環境において、マルチパスソフトウェアとして利用可能なソフト ウェアは以下のいずれかだけです。これ以外のマルチパスソフトウェアはサポートしていませ ん。

コマンドデバイスをマルチパス接続する場合:

Hitachi Dynamic Link Manager

コマンドデバイスをシングルパス接続する場合:

- Hitachi Dynamic Link Manager
- VMware NMP
- ・ Windows Server 標準の MPIO

ただし、コマンドデバイスは MPIO の管理対象外とする必要があります。

Hitachi Dynamic Link Manager では、コマンドデバイスをマルチパス管理するかどうかは OS に より異なります。詳細については、Hitachi Dynamic Link Manager ソフトウェアのマニュアル を参照してください。

### (4) インスタンス環境の作成

Viewpoint RAID Agent がデータを収集するには、Viewpoint RAID Agent がインストールされて いるホストで、Viewpoint RAID Agent のインスタンスを作成する必要があります。

#### 操作手順

 Viewpoint RAID Agent がインストールされているホストで、サービスキーとインスタンス名を 指定して、jpcinssetup コマンドを実行します。 jpcinssetup コマンドで引数として指定 するインスタンス名は、長さが1~32文字で、半角英数字だけ(A-Z、a-z、0-9)で構成される 必要があります。 例えば、Viewpoint RAID Agent に、35053 というインスタンス名のインスタンス環境を作成するには、次のコマンドを実行します。

/opt/jp1pc/tools/jpcinssetup agtd -inst 35053

2. 監視するストレージシステムのインスタンス情報を設定します。

表示されたデフォルト値を入力する場合や、値を指定しない場合は、[Enter] キーを押します。 次の表は、指定するインスタンス情報を一覧にしたものです。

| 項目                                               | 説明                                                                                                    |
|--------------------------------------------------|----------------------------------------------------------------------------------------------------|
| Storage model                                    | <ul> <li>ストレージシステムのモデル名を指定します。</li> <li>11: VSP</li> <li>12: VSP G1000、G1500、VSP F1500</li> <li>13: VSP 5000 シリーズ</li> <li>21: HUS VM</li> <li>22: VSP G100、G200、G400、G600、G800、VSP F400、F600、F800</li> <li>23: VSP E390、E590、E790、E990、E1090、E390H、E590H、E790H、E1090H、VSP G130、G150、G350、G370、G700、G900、VSP F350、F370、F700、F900</li> </ul> |
| Serial No                                        | ストレージシステムのシリアル番号を指定します。                                                                                                    |
| Access Type                                      | 1 を指定します。<br>Storage model に 13 および 23 以外を指定した場合は、<br>自動的に 1 が指定されます。                                                                                                    |
| Command Device File Name                         | jpctdlistraid コマンドで出力されるコマンドデバイス<br>の一覧から、Serial Noに指定したストレージシステムの<br>デバイスファイル名を指定します。Viewpoint RAID<br>Agent は、このコマンドデバイスを使ってストレージシス<br>テムの情報を取得します。<br>/dev/sd*形式のデバイスファイル名は、ディスクデバイス<br>の再スキャンによって変更される可能性があるため、<br>WWID ベース形式のデバイスファイル名を使用することを<br>推奨します。<br>詳細については、「(3) Viewpoint RAID Agent からコマン<br>ドデバイスへのアクセス設定」を参照してください。        |
| Unassigned Open Volume Monitoring <sup>**1</sup> | <ul> <li>ポートにマッピングされていない、オープンシステム用のエミュレーションタイプが設定された、論理デバイスまたはパリティグループを監視対象にするため、Yを指定します。</li> <li>値を入力しない場合、デフォルト値Yがセットされます。</li> <li>Y、y、N、n以外の値を入力すると、もう一度値を入力するようにシステムに促されます。</li> </ul>                                                                                                    |
| Mainframe Volume Monitoring <sup>**1</sup>       | <ul> <li>メインフレーム用のエミュレーションタイプが設定された<br/>論理デバイスを監視するため、Yを選択します。</li> <li>HUS VM の場合、メインフレームエミュレーションは<br/>サポートされていません。HUS VM が監視されている<br/>場合、メインフレームボリュームは監視対象から除かれ<br/>ます。</li> <li>値を入力しない場合、デフォルト値 Y がセットされま<br/>す。</li> <li>Y、Y、N、n 以外の 値を入力すると、もう一度値を入力<br/>するようにシステムに促されます。</li> </ul>                                                  |

| Viewpoint ではメインフレーム装置の情報は取得していないため、論理デバイスが関連づいているメインフレームホストは特定できません。                                                                                                    |
|----------------------------------------------------------------------------------------------------|
|                                                                                                    |
| Serial Noに指定したストレーシシステムの SVP の IP<br>アドレスまたはホスト名を指定します。                                                                                                    |
| 対象のストレージシステムに SVP 経由でアクセスするた<br>めに作成したユーザーアカウントのユーザー ID を指定し<br>ます。                                                                                                    |
| 対象のストレージシステムに SVP 経由でアクセスするた<br>めに作成したユーザーアカウントのパスワードを指定しま<br>す。                                                                                                    |
| Storage model に 22 または 23 を指定した場合に、ポート番号を指定します。指定できる値は 0~65535、デフォルト値は 1099 です。<br>この値はストレージシステムの RMIIFRegist のポート番号の初期値と同じです。ストレージシステムのポート番号を変更する場合は、ストレージシステムのマニュアルの、<br>SVP で使用するポート番号の変更・初期化について説明している個所を参照してください。                                                                                                 |
| Storage model に 22 または 23 を指定した場合に、<br>Viewpoint RAID Agent をインストールしているホストか<br>ら SVP に HTTPS プロトコルで接続する場合のポート番号<br>を指定します。指定できる値は 0~65535、デフォルト値は<br>443 です。<br>この値はストレージシステムの MAPPWebServerHttps の<br>ポート番号の初期値と同じです。ストレージシステムのポ<br>ート番号を変更する場合は、ストレージシステムのマニュア<br>ルの、SVP で使用するポート番号の変更・初期化について<br>説明している個所を参照してください。 |
| <ul> <li>Java VM の所要メモリサイズの設定方法を指定します。デフォルト値は1です。</li> <li>ただし、仮定値<sup>*2</sup>を超える大規模環境の場合、1を指定して運用すると、メモリ不足により異常終了することがあります。この値は変更しないでください。</li> <li>1を使用して、必要なメモリサイズを計算します。</li> <li>2を使用して、メモリサイズを指定します。</li> </ul>                                                                                                |
| Java VM Heap Memory setting Methodに1を指定<br>した場合に、対象のストレージシステムに作成するボリュー<br>ム数の最大値を指定します。この指定に基づいて、Java<br>VM の所要メモリを自動的に設定します。<br>指定できる値は1000~99999、デフォルト値は4000で<br>す。                                                                                                    |
| <ul> <li>Java VM Heap Memory setting Methodに2を指定<br/>した場合に、Java VMの所要メモリを指定します。デフォ<br/>ルト値は1です。</li> <li>1を指定した場合:0.5GB</li> <li>2を指定した場合:1.0GB</li> <li>3を指定した場合:2.0GB</li> <li>4を指定した場合:4.0GB</li> <li>5 5 時 定した場合:9.0GB</li> </ul>                                                                                  |
|                                                                                                    |

注※1
ストレージシステムのマイクロコードのバージョンによっては、Mainframe Volume Monitoring または Unassigned Open Volume Monitoring の設定を有効にしても、 その機能を使用できない場合があります。

注※2

最大ボリューム数を基に必要なメモリサイズを算出する場合に想定する環境の仮定値を次 に示します。 SVP 経由の場合

- LU パス数:0
- ・ サンプリング間隔(分):1
- 3. 複数のインスタンスに対して操作をするには、ステップ1と2を各インスタンスで実施します。
- 4. コマンドデバイスでストレージシステムを監視するためには、RAID Manager LIB がインスト ールされていることが必要です。
- 5. 運用を始める前に、jpctdchkinst コマンドを実行して、インスタンスの設定を確認します。 jpctdchkinst コマンドは、設定されたインスタンス情報を参照して、Viewpoint RAID Agent が監視するストレージシステムから情報が取得できる設定になっているかどうかを確認しま す。

/opt/jp1pc/tools/jpctdchkinst -inst インスタンス名

- **6.** (任意)「<u>8.1.8 Viewpoint RAID Agent の構成情報の収集タイミングを変更する</u>」を参照して、 収集時刻定義ファイル (conf\_refresh\_times.ini)を設定します。この設定をすると、ス トレージシステムから収集する構成情報が多いときに性能情報が収集されない、という事象を 回避できます。
- 7. 次のコマンドを実行して、Viewpoint RAID Agent のインスタンスサービスを起動します。

/opt/jp1pc/htnm/bin/htmsrv start -all

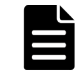

**メモ** Viewpoint data center proxy にインスタンス情報を登録するには、Viewpoint RAID Agent のインスタンスを作成してから約1時間待つ必要があります。

### 2.3.4 コマンドデバイスと REST API を使用して情報収集する(Access Type 2)

コマンドデバイスと REST API を併用して、ストレージシステムの容量と性能のメトリックに関す る、すべての利用可能な情報を収集します。このデータ収集方法を使用するには、Viewpoint RAID Agent のインスタンス環境の作成時、Access Type に 2 を設定します。

### (1) ストレージシステムの設定

#### ストレージシステムのユーザーアカウント作成

Viewpoint RAID Agent で使用するユーザーアカウントがストレージシステムに作成されていることを確認します。ユーザーアカウントは、次の要件を満たす必要があります。

・ REST API 経由での情報収集に必要なユーザーアカウントの要件

[全リソースグループ割り当て]が有効なユーザーグループに属するユーザーアカウントが必要 です。ユーザーグループに次のどれかのロールを割り当てた場合に[全リソースグループ割り 当て]が有効になります。

- 。 セキュリティ管理者(参照)
- 。 セキュリティ管理者(参照・編集)

エージェントのインストールと初期セットアップ

- 。 監査ログ管理者 (参照)
- 。 監査ログ管理者 (参照・編集)
- 。 保守 (ベンダ専用)

ストレージシステムのユーザーアカウントの作成方法の詳細については、各ストレージシステムの マニュアルを参照してください。

### コマンドデバイスのセットアップ

ストレージシステムにコマンドデバイスが存在していることを確認してください。コマンドデバイ スの詳細については、各ストレージシステムのマニュアルを参照してください。

Viewpoint RAID Agent が使用するコマンドデバイスには、次の制限があります。

- コマンドデバイスに仮想 ID が設定されている場合、そのコマンドデバイスは Viewpoint RAID Agent で監視できません。
- コマンドデバイスは RAW デバイスとして定義されている必要があります。RAW デバイスは 次のルールに従ってください。
  - 。 ZFS ファイルシステムのコマンドデバイスは、使用できません。
  - コマンドデバイスとして指定された論理デバイスにファイルシステムを作成しないでください。
  - コマンドデバイスとして指定された論理デバイスにファイルシステムをマウントしないで ください。
- 次のいずれかの条件の場合、Viewpoint RAID Agent では、パフォーマンスデータを取得できません。
  - 。 リモートコマンドデバイスを使用している場合
  - 。 仮想コマンドデバイスを使用している場合
  - 。 VMware Fault Tolerance を使用している場合
  - 。 NVMe-oF で接続したコマンドデバイスを使用している場合

#### サーバ証明書の取得

ストレージシステムのサーバ証明書を取得してください。Viewpoint RAID Agent とストレージシ ステム間の HTTPS 通信による暗号化に加え、サーバ認証をする場合に必要になります。サーバ認 証をしない場合はサーバ証明書を取得する必要はありません。

### (2) Viewpoint RAID Agent ホストとストレージシステムとの接続

Viewpoint RAID Agent ホストとストレージシステムが、次に示す方法で接続されていることを確認してください。

- ・ TCP/IP 接続
  - 。 VSP 5000 シリーズの場合、SVP との TCP/IP 接続
  - 。 それ以外の場合、GUM(CTL)とのTCP/IP 接続
- コマンドデバイスとの Fibre Channel、Fibre Channel over Ethernet (FCoE)、または iSCSI 接続

### コマンドデバイスをチャネルボード(iSCSI 25 Gbps Optic)のポートで接続する場合の注意事項

チャネルボード (iSCSI 25 Gbps Optic)のファームウェア更新および障害時にデータ欠落が発生す ることがあります。

### (3) Viewpoint RAID Agent からコマンドデバイスへのアクセス設定

コマンドデバイス経由でパフォーマンスデータを収集する場合、Viewpoint RAID Agent をインス トールしたホストから監視対象のストレージシステムのコマンドデバイスにアクセスできる状態に する必要があります。

### 操作手順

1. コマンドデバイスに指定した論理デバイスに LU パスを設定します。

コマンドデバイスに指定した論理デバイスに、Viewpoint RAID Agent をインストールしたホストへの LU パスを設定します。Viewpoint RAID Agent のインストール先が VMware ESXi の ゲスト OS である場合は、ホスト OS への LU パスを設定します。

Viewpoint RAID Agent のコマンドデバイスへのアクセスが、プロセッサなどの LU パス上のス トレージシステムの資源を一時的に占有することがあります。このため、LU パスを設定する際 は、定常的な I/O トラフィックを発生させる業務アプリケーションとは異なるプロセッサを使 用するように設定してください。

2. ゲスト OS からコマンドデバイスにアクセスできるようにします。

この手順は、VMware ESXi のゲスト OS に Viewpoint RAID Agent をインストールしている場 合に必要です。詳細については、VMware ESXi のマニュアルを参照してください。

VMware vSphere Client を使用して、ゲスト OS にデバイスを追加します。このとき、追加す るデバイスとしてコマンドデバイスを指定すると、ゲスト OS からコマンドデバイスにアクセス できるようになります。

デバイスを追加する設定では、次に示す要件を満たしてください。

- デバイスのタイプ:ハードディスク
- ・ ディスクの選択: raw デバイスのマッピング
- 互換モード:物理 コマンドデバイスに仮想ディスク(VMwareのVVolを含む)は使用できません。
- 3. Viewpoint RAID Agent のインストール先ホストからコマンドデバイスにアクセスできること を確認します。

Viewpoint RAID Agent をインストールしたホスト上で jpctdlistraid コマンドを実行して、設定したコマンドデバイスの情報が出力されることを確認してください。

/opt/jp1pc/tools/jpctdlistraid

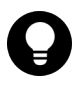

**ヒント** Linux ホストでは、/dev/sd 形式のデバイスファイル名は、ディスクデバイスの再スキャンによって変更されます。そのため、永続的な名称である WWID ベース形式のデバイスファイル名 (/dev/disk/by-id/scsi-16 進数の WWID)を使用することを推奨します。WWID ベースのファイル名を指定する操作方法を次に示します。

**1. jpctdlistraid** コマンドで、/dev/sd 形式のデバイスファイル名を表示します。

```
/opt/jp1pc/tools/jpctdlistraid
KAVF18700-I 監視可能ストレージシステムの検出を開始します
"PRODUCT","SERIAL","LDEV","SLPR","PORT","DEVICE_FILE"
"VSP","53039","00:01:1F","","CL1-B","/dev/sdc"
KAVF18701-I 監視可能ストレージシステムの検出を終了します
```

 1s コマンドで、対応する/dev/sd ファイル名にマッピングされた WWID デバイスファイル 名の、/dev/disk/by-id ディレクトリで管理されている、シンボリックリンクを検索します。 例えば、次のコマンドを使用して、/dev/sdc に対応する WWID デバイスファイル名を検索 します。

ls -la /dev/disk/by-id/\* | grep sdc lrwxrwxrwx 1 root root 9 Dec 10 15:43 /dev/disk/by-id/scsi-16 進数のWWID-> ../../sdc

**3.** このコマンドで出力されたデバイス名 (/dev/disk/by-id/scsi-16 進数の WWID) を、 Command Device File Name として使用します。

**メモ** Viewpoint RAID Agent 環境において、マルチパスソフトウェアとして利用可能なソフト ウェアは以下のいずれかだけです。これ以外のマルチパスソフトウェアはサポートしていませ ん。

コマンドデバイスをマルチパス接続する場合:

Hitachi Dynamic Link Manager

コマンドデバイスをシングルパス接続する場合:

- Hitachi Dynamic Link Manager
- VMware NMP
- ・ Windows Server 標準の MPIO

ただし、コマンドデバイスは MPIO の管理対象外とする必要があります。

Hitachi Dynamic Link Manager では、コマンドデバイスをマルチパス管理するかどうかは OS に より異なります。詳細については、Hitachi Dynamic Link Manager ソフトウェアのマニュアル を参照してください。

### (4) インスタンス環境の作成

Viewpoint RAID Agent がデータを収集するには、Viewpoint RAID Agent がインストールされて いるホストで、Viewpoint RAID Agent のインスタンスを作成する必要があります。

#### 操作手順

 Viewpoint RAID Agent がインストールされているホストで、サービスキーとインスタンス名を 指定して、jpcinssetup コマンドを実行します。 jpcinssetup コマンドで引数として指定 するインスタンス名は、長さが 1~32 文字で、半角英数字だけ(A-Z、a-z、0-9)で構成される 必要があります。 例えば、Viewpoint RAID Agent に、35053 というインスタンス名のインスタンス環境を作成す

例えば、Viewpoint RAID Agent に、35053 どいうインスタンス名のインスタンス環境を作成す るには、次のコマンドを実行します。

/opt/jp1pc/tools/jpcinssetup agtd -inst 35053

2. 監視するストレージシステムのインスタンス情報を設定します。

表示されたデフォルト値を入力する場合や、値を指定しない場合は、[Enter] キーを押します。 次の表は、指定するインスタンス情報を一覧にしたものです。

| 項目            | 説明                                                                                                    |
|---------------|----------------------------------------------------------------------------------------------------|
| Storage model | <ul> <li>ストレージシステムのモデル名を指定します。</li> <li>13: VSP 5000 シリーズ</li> <li>23: VSP E390、E590、E790、E990、E1090、E390H、<br/>E590H、E790H、E1090H、VSP G130、G150、<br/>G350、G370、G700、G900、VSP F350、F370、<br/>F700、F900</li> </ul> |
| Serial No     | ストレージシステムのシリアル番号を指定します。                                                                                                    |
| Access Type   | 2を指定します。                                                                                                    |

| 項目                                              | 説明                                                                                                    |
|-------------------------------------------------|----------------------------------------------------------------------------------------------------|
| Command Device File Name                        | jpctdlistraid コマンドで出力されるコマンドデバイス<br>の一覧から、Serial Noに指定したストレージシステムの<br>デバイスファイル名を指定します。Viewpoint RAID<br>Agent は、このコマンドデバイスを使ってストレージシス<br>テムの情報を取得します。<br>/dev/sd*形式のデバイスファイル名は、ディスクデバイス<br>の再スキャンによって変更される可能性があるため、<br>WWID ベース形式のデバイスファイル名を使用することを<br>推奨します。<br>詳細については、「(3) Viewpoint RAID Agent からコマン                                                                               |
|                                                 | <u>ドデバイスへのアクセス設定</u> 」を参照してください。                                                                                                    |
| Unassigned Open Volume Monitoring <sup>*1</sup> | <ul> <li>ボートにマッピングされていない、オーブンシステム用のエ</li> <li>ミュレーションタイプが設定された、論理デバイスまたはパ</li> <li>リティグループを監視対象にするため、Yを指定します。</li> <li>値を入力しない場合、デフォルト値Yがセットされます。</li> <li>Y、y、N、n以外の値を入力すると、もう一度値を入力</li> </ul>                                                                                                    |
|                                                 | するようにシステムに促されます。                                                                                                    |
| Mainframe Volume Monitoring <sup>~~1</sup>      | <ul> <li>ネインフレーム用のエミュレーションタイフか設定された</li> <li>論理デバイスを監視するため、Yを選択します。</li> <li>HUS VM の場合、メインフレームエミュレーションは<br/>サポートされていません。HUS VM が監視されている<br/>場合、メインフレームボリュームは監視対象から除かれ<br/>ます。</li> <li>値を入力しない場合、デフォルト値 Y がセットされま<br/>す。</li> <li>Y、y、N、n以外の 値を入力すると、もう一度値を入力<br/>するようにシステムに促されます。</li> <li>Viewpoint ではメインフレーム装置の情報は取得していな<br/>いため、論理デバイスが関連づいているメインフレームホス<br/>とは焼店できません。</li> </ul> |
| SVP IP Address or Host Name                     | Storage modelに13を指定した場合に、Serial Noに<br>指定したストレージシステムのSVPのIPアドレスまたは<br>ホスト名を指定します。                                                                                                    |
| GUM(CTL) IP Address or Host Name                | Storage modelに23を指定した場合に、Serial Noに<br>地容したストレージシステムのCUM (CTN)のID スドレ                                                                                                    |
| GUM(CTL) IP Address or Host Name<br>(Secondary) | HALCIATE シンスノムのGUM (CIL) のHアノトレ<br>ス、または名前解決のできるホスト名を指定します。デフォ<br>ルトは空白です。GUM(CTL) IP Address or Host<br>Name (Primary)に設定した接続先に優先的に接続しま<br>す。<br>なお、GUM(CTL) IP Address or Host Name<br>(Primary)、およびGUM(CTL) IP Address or Host<br>Name (Secondary)のどちらかだけの設定もできます。                                                                                                    |
| Storage User ID for RESTAPI                     | 対象のストレージシステムに REST API 経由でアクセスす<br>るために作成したユーザーアカウントのユーザー ID を指<br>定します。                                                                                                    |
| Storage Password for REST-API                   | 対象のストレージシステムに REST API 経由でアクセスす<br>るために作成したユーザーアカウントのパスワードを指定<br>します。                                                                                                    |
| REST-API Protocol                               | <ul> <li>対象のストレージシステムに REST API 経由でアクセスするために使用するプロトコルを指定します。デフォルト値は2です。この値は変更しないでください。</li> <li>HTTP を使用する場合:1</li> <li>HTTPS を使用する場合:2</li> </ul>                                                                                                    |

エージェントのインストールと初期セットアップ

| 項目                                 | 説明                                                                                                    |
|------------------------------------|----------------------------------------------------------------------------------------------------|
| Java VM Heap Memory setting Method | <ul> <li>Java VM の所要メモリサイズの設定方法を指定します。デフォルト値は1です。</li> <li>ただし、仮定値*2を超える大規模環境の場合、1を指定して運用すると、メモリ不足により異常終了することがあります。この値は変更しないでください。</li> <li>1を使用して、必要なメモリサイズを計算します。</li> <li>2を使用して、メモリサイズを指定します。</li> </ul>                                                                        |
| Maximum number of Volumes          | Java VM Heap Memory setting Methodに1を指定<br>した場合に、対象のストレージシステムに作成するボリュー<br>ム数の最大値を指定します。この指定に基づいて、Java<br>VM の所要メモリを自動的に設定します。<br>指定できる値は1000~99999、デフォルト値は4000で<br>す。                                                                                                    |
| Java VM Heap Memory for REST-API   | <ul> <li>Java VM Heap Memory setting Methodに2を指定<br/>した場合に、Java VM の所要メモリを指定します。デフォ<br/>ルト値は1です。</li> <li>1を指定した場合:128MB</li> <li>2を指定した場合:256MB</li> <li>3を指定した場合:512MB</li> <li>4を指定した場合:1.0GB</li> <li>5を指定した場合:2.0GB</li> <li>6を指定した場合:4.0GB</li> <li>7を指定した場合:8.0GB</li> </ul> |

注※1

ストレージシステムのマイクロコードのバージョンによっては、Mainframe Volume Monitoring または Unassigned Open Volume Monitoring の設定を有効にしても、 その機能を使用できない場合があります。

#### 注※2

最大ボリューム数を基に必要なメモリサイズを算出する場合に想定する環境の仮定値を次 に示します。

REST API 経由の場合

- 1LDEV 当たりの LU パス数:4
- 1LDEV 当たりの SPM 設定数:4
- ・ 1LDEV 当たりに割り当てるホストグループ数:1
- 1LDEV 当たりの Host に割り当てる WWN 数:2
- 3. 複数のインスタンスに対して操作をするには、ステップ1と2を各インスタンスで実施します。
- 4. コマンドデバイスでストレージシステムを監視するためには、RAID Manager LIB がインスト ールされていることが必要です。
- 5. 運用を始める前に、jpctdchkinst コマンドを実行して、インスタンスの設定を確認します。 jpctdchkinst コマンドは、設定されたインスタンス情報を参照して、Viewpoint RAID Agent が監視するストレージシステムから情報が取得できる設定になっているかどうかを確認しま す。

/opt/jp1pc/tools/jpctdchkinst -inst インスタンス名

**6.** (任意) 「<u>8.1.8 Viewpoint RAID Agent の構成情報の収集タイミングを変更する</u>」を参照して、 収集時刻定義ファイル (conf\_refresh\_times.ini) を設定します。この設定をすると、ス

エージェントのインストールと初期セットアップ

トレージシステムから収集する構成情報が多いときに性能情報が収集されない、という事象を 回避できます。

7. 次のコマンドを実行して、Viewpoint RAID Agent のインスタンスサービスを起動します。

/opt/jp1pc/htnm/bin/htmsrv start -all

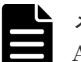

**メモ** Viewpoint data center proxy にインスタンス情報を登録するには、Viewpoint RAID Agent のインスタンスを作成してから約1時間待つ必要があります。

# (5) Viewpoint RAID Agent のトラストストアにストレージシステムの証明書をインポートする

Viewpoint RAID Agent で、ストレージシステムのサーバ証明書の検証を有効にする場合は、スト レージシステムの証明書を Viewpoint RAID Agent のトラストストアにインポートし、 ipdc.properties ファイルを編集します。

#### 前提条件

- root 権限が必要です。
- ストレージシステムの証明書を準備する必要があります。
   認証局が発行した証明書を使用する場合は、ストレージシステムのサーバ証明書を発行した認証局から、ルート認証局までの全認証局の証明書がチェインされている必要があります。
- すでにストレージシステムの証明書がトラストストアに存在している場合は、インポートする 前に削除する必要があります。削除には次のコマンドを実行します。

rm /opt/jp1pc/agtd/agent/インスタンス名/jssecacerts

#### 操作手順

1. ストレージシステムの証明書をトラストストアにインポートします。

/opt/jp1pc/htnm/HBasePSB/jdk/bin/keytool -import -alias エイリアス名 file 証明書ファイル名 -keystore トラストストアファイル名 -storepass トラストス トアへのアクセスパスワード -storetype JKS

- エイリアス名には、どのストレージシステムのサーバの証明書であるか識別できる名称を指 定してください。
- ・ 証明書ファイル名には、証明書の格納場所を絶対パスで指定します。
- トラストストアファイル名には、次の絶対パスを指定します。 /opt/jplpc/agtd/agent/インスタンス名/jssecacerts
- トラストストアへのアクセスパスワードには、任意のパスワードを指定します。
- 2. サーバ証明書の検証を有効にするには、ipdc.properties ファイルのプロパティを変更しま す。なお、プロパティの行頭に番号記号「#」がある場合は、削除します。
  - 格納先:

/opt/jplpc/agtd/agent/インスタンス名/ipdc.properties

- 対象プロパティ:
  - ssl.check.cert=true
  - ssl.check.cert.self.truststore=true
  - ssl.check.cert.hostname=true

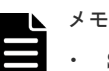

 SSL 証明書のホスト名チェックをする場合、Viewpoint RAID Agent のインスタンス 情報 GUM(CTL) IP Address or Host Name には名前解決が可能なホスト名を指 定してください。名前解決が可能なホスト名が指定できない場合、ホスト名の検証が 不可能なため false を指定してください。

 VSP 5000 シリーズの SSL 証明書のホスト名をチェックする場合、Viewpoint RAID Agent のインスタンス情報 SVP IP Address or Host Name には名前解決が可能 なホスト名を指定してください。

- Web サーバ証明書がワイルドカード証明書でない場合、ホスト名の検証が不可能なた め false を指定してください。
- 3. jpctdchkinst コマンドを実行して、インスタンスの設定を確認します。

/opt/jp1pc/tools/jpctdchkinst -inst インスタンス名

4. 次のコマンドを実行して、Viewpoint RAID Agent のインスタンスサービスを再起動します。

/opt/jp1pc/htnm/bin/htmsrv stop -all

/opt/jp1pc/htnm/bin/htmsrv start -all

### 2.3.5 Viewpoint data center proxy から Viewpoint RAID Agent への通信 に関する設定

Viewpoint RAID Agent が収集するデータを Viewpoint で活用するためには、 Viewpoint data center proxy から Viewpoint RAID Agent への通信に関して、必要な設定があります。

### 操作手順

- **1.** Viewpoint RAID Agent をインストールしているホストで Viewpoint data center proxy と通信するポートをファイアウォールに例外登録します。デフォルトのポートは 24221 です。
- (任意) Viewpoint RAID Agent のパフォーマンスデータにアクセスできるサーバを制限する場合は、Viewpoint RAID Agent が管理している htnm\_httpsd.conf ファイルの設定を以下手順で変更します。
  - a. Viewpoint RAID Agent のサービスを停止します。
  - b. API の利用を有効化しているエージェントへ接続できる Viewpoint data center proxy の情報を、htnm\_httpsd.conf ファイルの最終行に登録します。
  - c. Viewpoint RAID Agent のサービスを起動します。

詳細は、「<u>8.1.5 Viewpoint RAID Agent へのアクセス元制限機能の設定をする</u>」を参照してくだ さい。

### 2.4 Tuning Manager - Agent for RAID の設定をする

Tuning Manager を使用している環境では、Tuning Manager - Agent for RAID を経由して監視対象のストレージシステムからパフォーマンスデータを収集することができます。

### 2.4.1 Tuning Manager - Agent for RAID を設定するための要件

Tuning Manager - Agent for RAID を使用してストレージシステムを監視する場合、Tuning Manager - Agent for RAID の設定として、次の操作が必要です。

### Viewpoint のシステム構成例(Tuning Manager - Agent for RAID を使用する場合)

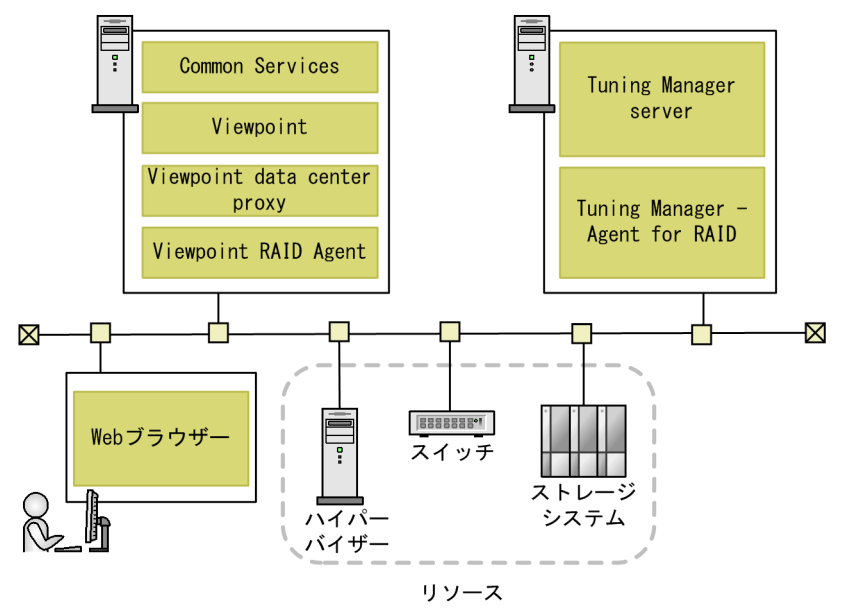

### Tuning Manager -Agent for RAID の設定の流れ

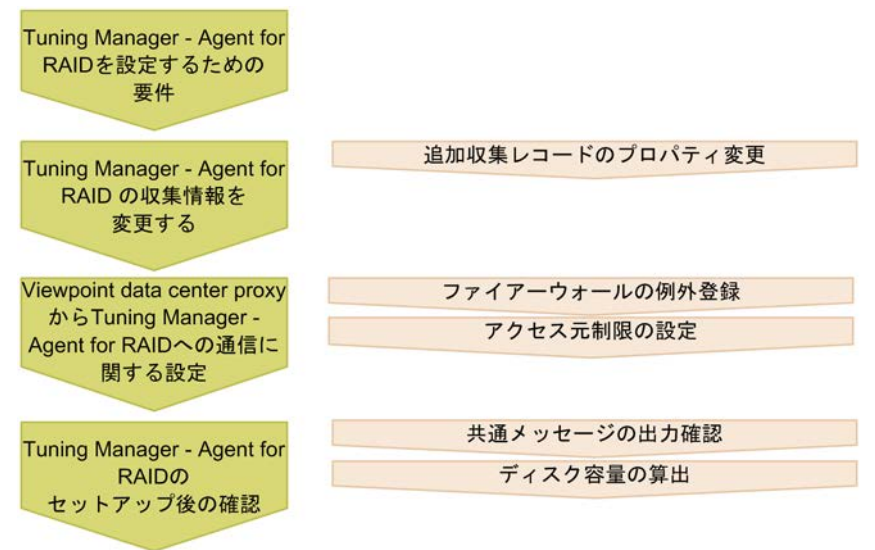

### 前提条件

Tuning Manager - Agent for RAID を使用するためには、次の条件すべてに該当していることを確認してください。

エージェントのインストールと初期セットアップ

- Tuning Manager server が、Tuning Manager Agent for RAID と接続できるようにセットア ップされていること
- Tuning Manager Agent for RAID のバージョンが 8.8.1 以降であること
   NVMe-oF を利用するストレージを監視するには、Tuning Manager Agent for RAID のバージョンが 8.8.3 以降であること
- Tuning Manager Agent for RAID の Performance データベース: Hybrid Store であること Store データベースを使用している場合は、Hybrid Store に変更してください。
- Tuning Manager Agent for RAID のインスタンス情報 [Method for collecting] (パフォーマンスデータ収集時の接続方式)の設定値:[3](コマンドデバイスと SVP の両方から収集する)を選択していること
   Viewpoint では [Method for collecting]の設定値は [3] だけをサポートしています。[3] 以外を選択している場合は、インスタンス環境を更新してください。
- Tuning Manager Agent for RAID のディスク容量: Viewpoint の分析のために収集レコード を追加するため、ディスク容量に問題がないか確認できていること

### 2.4.2 Tuning Manager - Agent for RAID の収集情報を変更する

Tuning Manager - Agent for RAID では、Viewpoint で活用するために、次のレコードを新たに収 集する必要があるため、Tuning Manager - Agent for RAID で収集するレコードの設定 (LOG プロ パティの設定)を変更します。

- PD\_HGC
- PD\_HHGC
- PD\_LDCC
- PD\_LDD
- PD\_LHGC
- PD\_LWPC
- PD\_MPBC
- PD\_NHC
- PD\_NNC
- PD\_NNPC
- PD\_NSPC
- PD\_NSSC
- PD\_PWPC
- PD\_RGD
- PD\_RPHC
- PI\_CTGS
- PI\_JNLS

### 操作手順

- 1. Admin 権限ユーザーで Tuning Manager にログインします。
- 2. Performance Reporter を起動します。
- 3. Performance Reporter のメイン画面のナビゲーションフレームで [サービス階層] タブを選択 します。
  - この項目は管理権限のあるユーザーだけに表示されます。

- **4.** Performance Reporter のメイン画面のナビゲーションフレームで [System] [Machines] - [*Tuning Manager - Agent for RAID がインストールされているホストを示すフォルダ*] - [Agent Collector サービス] を選択します。
- Performance Reporter のメイン画面のメソッドペインの[プロパティ]を選択し、[Detail Records] または [Interval Records] を選択します。 レコードの一覧が表示されます。
- 6. 変更が必要なレコードを選択して、[Log] プロパティの値を [Yes] に変更します。

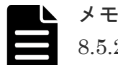

8.5.2 より前のバージョンから最新バージョンにアップグレードした Tuning Manager - Agent for RAID を使用する場合は、PD\_RGD レコードの Collection Interval の値を 3600 に変更してく ださい。

# 2.4.3 Viewpoint data center proxy から Tuning Manager - Agent for RAID への通信に関する設定

Tuning Manager - Agent for RAID が収集するデータを Viewpoint で活用するためには、 Viewpoint data center proxy から Tuning Manager - Agent for RAID への通信に関して、必要な 設定があります。

### 操作手順

1. Tuning Manager - Agent for RAID をインストールしているホストで Viewpoint data center proxy と通信するポートをファイアウォールに例外登録します。

デフォルトのポート番号は、24221 です。

- (任意) Tuning Manager Agent for RAID のパフォーマンスデータにアクセスできるサーバを 制限する場合は、Tuning Manager - Agent for RAID が管理している htnm\_httpsd.conf フ ァイルに、 Viewpoint data center proxy を追加します。
  - a. Tuning Manager Agent REST API コンポーネントのサービスを停止します。
  - b. APIの利用を有効化しているエージェントへ接続できる Viewpoint data center proxyの情報を、htnm\_httpsd.conf ファイルの最終行に登録します。
  - c. Tuning Manager Agent REST API コンポーネントのサービスを起動します。

詳細は、「<u>8.1.5 Viewpoint RAID Agent へのアクセス元制限機能の設定をする</u>」を参照してくだ さい。

### 2.4.4 Tuning Manager - Agent for RAID を使用して運用する場合の注意事 項

Viewpoint と連携して Tuning Manager - Agent for RAID を運用する際には、次の注意事項を確認 しておいてください。

- Viewpointのために新たにレコードを収集することで、Tuning Manager Agent for RAIDの 性能に影響がでるかもしれません。PI レコードタイプの生成ができなかったことを示している KAVE00213-Wメッセージが毎時間、特定の時刻に、共通メッセージログへ出力されていないこ とを確認して運用してください。
- Tuning Manager Agent for RAID のホスト名、またはポート番号を変更する場合には、 Viewpoint data center proxy に登録されているエージェントのインスタンス情報を更新してく ださい。詳細は「<u>B.2.1 add-agent</u>」を参照してください。
- ・ iSCSI ポートのポート速度(ユーザー設定値)は表示されません。
- Tuning Manager Agent for RAID を使用して Thin Image Advanced ペアを監視した場合、従 来の Thin Image ペアと同様に表示されます。また、Thin Image Advanced ペアの状態が COPY(SP)または PSUS(SP)の場合には、ハイフン(-) が表示されます。

### 2.4.5 Tuning Manager - Agent for RAID のシステム見積もりで使用する値

Viewpoint と連携して Tuning Manager - Agent for RAID を運用する場合、ディスク容量の算出に 必要な情報です。

Tuning Manager - Agent for RAID がすでに収集しているレコードの情報と、Viewpoint のために Tuning Manager - Agent for RAID が追加で収集するレコードの情報を使用して、Tuning Manager - Agent for RAID で必要なディスク容量を算出し、問題がないことを確認してください。

ここで説明しているレコードの情報は、Tuning Manager - Agent for RAID が追加で収集するレコ ードの情報です。それ以外のレコードの情報は『Hitachi Command Suite Tuning Manager -Agents』を参照してください。

### レコードのインスタンス数の見積もり方法

| レコードロ   | インスタンス数の見積もり方法                                                                       |
|---------|--------------------------------------------------------------------------------------|
| PD_HGC  | ストレージシステムに存在するホストグループの数。                                                             |
| PD_HHGC | ストレージシステムに存在するホストグループに属しているすべてのホス<br>トの総数。                                           |
| PD_LDCC | 論理デバイスのコピーの数。                                                                        |
| PD_LDD  | 論理デバイスの数。                                                                            |
| PD_LHGC | ストレージシステムに存在するホストグループに属しているすべての<br>LUN の総数。                                          |
| PD_LWPC | LDEV とホストバスアダプタの WWN の設定 <sup>※</sup> 、および LDEV と iSCSI ネ<br>ームの設定 <sup>※</sup> の総数。 |
| PD_MPBC | MP ブレードの数。                                                                           |
| PD_NHC  | NVMe-oFのホスト NQN の数。                                                                  |
| PD_NNC  | NVMe-oFの Namespaceの数。                                                                |
| PD_NNPC | NVMe-oFのホスト-Namespace パスの数。                                                          |
| PD_NSPC | NVM サブシステムポートの数。                                                                     |
| PD_NSSC | NVM サブシステムの数。                                                                        |
| PD_PWPC | ポートとホストバスアダプタの WWN の設定 <sup>※</sup> の総数。                                             |
| PD_RGD  | パリティグループの数。                                                                          |
| PD_RPHC | パスの相手方が RCU として登録されているパスグループに属するリモー<br>トパスの数。                                        |
| PI_CTGS |                                                                                      |

注※

日立製ストレージシステムが提供する Server Priority Manager を使用して設定します。

レコードのサイズ

| レコードロ   | 固定部 1 のサイ<br>ズ(単位:パイ<br>ト) | 可変部 1 のサイ<br>ズ(単位:パイ<br>ト) | 固定部 2 のサイ<br>ズ(単位 : パイ<br>ト) | 可変部 2 のサイ<br>ズ(単位:バイ<br>ト) |
|---------|----------------------------|----------------------------|------------------------------|----------------------------|
| PD_HGC  | 80                         | 563                        | _                            | _                          |
| PD_HHGC | 68                         | 580                        | _                            | _                          |
| PD_LDCC | 92                         | 327                        | _                            | _                          |
| PD_LDD  | 76                         | 266                        | _                            | _                          |
| PD_LHGC | 68                         | 272                        | _                            | _                          |
| PD_LWPC | 64                         | 619                        | _                            | _                          |
| PD_MPBC | 52                         | 114                        | _                            | _                          |
| PD_NHC  | 59                         | 619                        | _                            | _                          |
| PD_NNC  | 60                         | 139                        | _                            | _                          |
| PD_NNPC | 65                         | 653                        | _                            | _                          |
| PD_NSPC | 54                         | 203                        | _                            | _                          |
| PD_NSSC | 65                         | 394                        | _                            | _                          |
| PD_PWPC | 80                         | 363                        | _                            | _                          |
| PD_RGD  | 80                         | 296                        | _                            | _                          |
| PD_RPHC | 72                         | 456                        | _                            | _                          |
| PI_CTGS | 56                         | 54                         | 50                           | 68                         |

### レコードの保存期間(デフォルト値)

| レコードロ   | 保存期間(単位:時間) |
|---------|-------------|
| PD_HGC  | 168         |
| PD_HHGC | 168         |
| PD_LDCC | 168         |
| PD_LDD  | 168         |
| PD_LHGC | 168         |
| PD_LWPC | 168         |
| PD_MPBC | 168         |
| PD_NHC  | 168         |
| PD_NNC  | 168         |
| PD_NNPC | 168         |
| PD_NSPC | 168         |
| PD_NSSC | 168         |
| PD_PWPC | 168         |
| PD_RGD  | 168         |
| PD_RPHC | 168         |
| PI_CTGS | 48          |

# 2.5 Tuning Manager - Agent for RAID から Viewpoint RAID Agent に切り替える

Viewpoint で使用するエージェントを Tuning Manager - Agent for RAID から Viewpoint に同梱 されている Viewpoint RAID Agent に変更します。

| 1 |  |
|---|--|
|   |  |
|   |  |
|   |  |

**メモ** Tuning Manager - Agent for RAID の設定は、Viewpoint RAID Agent に自動で引き継がれません。次の手順に従って、手動で設定してください。

### 操作手順

- 1. Tuning Manager Agent for RAID の設定を確認します。
  - a. Tuning Manager Agent for RAID をインストールしたホスト上で jpcinslist コマンド を実行して、インスタンス名の一覧を表示します。

jpcinslist agtd

b. Tuning Manager - Agent for RAID をインストールしたホスト上で jpctdchkinst コマン ドを実行して、インスタンスの情報を確認します。

jpctdchkinst -inst インスタンス名

c. Tuning Manager - Agent for RAID で収集間隔を変更している場合は、収集間隔を確認します。

Tuning Manager - Agent for RAID の収集間隔を確認する方法については、『Hitachi Command Suite Tuning Manager 運用管理ガイド』を参照してください。

- Viewpoint RAID Agent を停止します。
   詳細は、「<u>5.2 Viewpoint RAID Agent のサービスを停止する</u>」を参照してください。
- **3.** Tuning Manager Agent for RAID をインストールしたホスト上で htmsrv コマンドを実行して、Tuning Manager Agent for RAID のインスタンスを停止します。

htmsrv stop -key agtd -inst インスタンス名

- 4. Viewpoint RAID Agent をセットアップします。
  - a. 「2.3.1 データの収集方法を選択する」を参照し、Access Typeを決定してください。
  - b. 「<u>2.3.2 Viewpoint RAID Agent の設定の流れ</u>」以降を参照し、Viewpoint RAID Agent の設 定をします。

監視するストレージシステムのインスタンス情報は、次のとおりに設定してください。

- ・ インスタンス名は、Tuning Manager Agent for RAID の設定と必ず一致させます。
- Viewpoint RAID Agent のインスタンス情報の Access Type は、Tuning Manager -Agent for RAID のインスタンス情報の Method for collecting に相当する項目で す。

例:Access Type:1 (Command-Device and SVP) は、Method for collecting:3 (both) と同じ意味になります。

- Serial No は、Tuning Manager Agent for RAID の設定と必ず一致させます。
- (任意)上記以外で引き継ぎたい設定項目がある場合は、Tuning Manager Agent for RAIDの設定と一致させます。
- c. データセンターが複数ある場合、Tuning Manager Agent for RAID をインストールしたホ ストと同じデータセンターに構築された Viewpoint data center proxy にインスタンス情報 を登録します。
- 5. Tuning Manager Agent for RAID の収集間隔を変更している場合は、Viewpoint RAID Agent の収集間隔を Tuning Manager Agent for RAID に合わせて変更します。

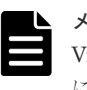

メモ Tuning Manager - Agent for RAID の収集間隔はインスタンスごとに設定します。 Viewpoint RAID Agent の収集間隔は Viewpoint RAID Agent がインストールされたホストごと に設定します。そのため収集間隔を合わせられない場合があります。

6. Viewpoint data center proxy に登録している古いエージェントのインスタンス情報を削除します。

詳細は、「<u>B.2.5 remove-agent</u>」を参照してください。

- **7.** Viewpoint data center proxy に新しいエージェントのインスタンス情報を登録します。 詳細は、「<u>B.2.1 add-agent</u>」を参照してください。
- Viewpoint RAID Agent を起動します。
   詳細は、「<u>5.1 Viewpoint RAID Agent のサービスを起動する</u>」を参照してください。

### 2.6 SSL 通信の設定(Viewpoint RAID Agent)

Viewpoint RAID Agent はデフォルト設定では http で通信しています。秘密鍵および証明書発行 要求 (CSR) を作成し、サーバ証明書を適用してセキュリティ通信を設定することによって、 Viewpoint RAID Agent のサービスを使用するホストとの安全なセッションを開始します。

### 2.6.1 Viewpoint RAID Agent の秘密鍵および証明書発行要求を作成する

Viewpoint RAID Agent の秘密鍵および証明書発行要求(CSR)を作成するには、htmssltool コ マンドを使用します。

#### 前提条件

- root 権限が必要です。
- ・ 証明書発行要求は、PEM形式で作成されます。要求の要件を認証局に確認してください。
- 秘密鍵、証明書発行要求、および自己署名証明書を再作成する場合、新しい格納先に出力して ください。格納先に同じ名称のファイルがあると作成できません。

#### 操作手順

- 1. SSH クライアントを使用して、Viewpoint RAID Agent がインストールされているホストにロ グインします。
- 次のコマンドを実行し、Viewpoint RAID Agent の秘密鍵、証明書発行要求、および自己署名証 明書を作成します。

/opt/jp1pc/htnm/bin/htmssltool -key 秘密鍵ファイル名 -csr CSR ファイル名 cert 自己署名証明書ファイル名 -certtext 自己署名証明書の内容ファイル名

実行例:

/opt/jp1pc/htnm/bin/htmssltool -key /root/htnmkey.key -csr /root/ htnmkey.csr -cert /root/htnmkey.cert -certtext /root/htnmkey.cert.txt

応答入力例:

```
Enter Server Name [default=MyHostname]:example.com
Enter Organizational Unit:Analyzer
Enter Organization Name [default=MyHostname]:HITACHI
Enter your City or Locality:Santa Clara
Enter your State or Province:California
Enter your two-character country-code:US
Is CN=example.com,OU=Analyzer,O=HITACHI,L=Santa
```

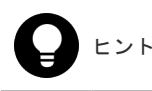

自己署名証明書は、暗号化通信のテストなどの目的でだけ使用することをお勧めします。

### 2.6.2 Viewpoint RAID Agent ホストの証明書発行要求(CSR)を申請する

認証局へのサーバ証明書の申請は、通常、オンラインで行えます。作成した Viewpoint RAID Agent の証明書発行要求(CSR)を認証局に送信し、電子署名を受けます。

### 前提条件

Viewpoint RAID Agent の証明書発行要求の作成をしてください。

認証局が発行した X.509 PEM 形式のサーバ証明書が必要です。申請方法の詳細については、認証 局のウェブサイトを参照してください。また、証明書の署名アルゴリズムに、認証局が対応してい ることを確認してください。

#### 操作手順

- 1. 証明書発行要求を認証局に送付します。
- **2.** 認証局が発行したサーバ証明書を Viewpoint RAID Agent がインストールされているホストに 保存します。

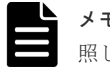

メモ 有効期限の確認方法は、2.6.4 Viewpoint RAID Agent の証明書の有効期限を確認する を参照してください。

### 2.6.3 Viewpoint RAID Agent の SSL 通信を有効にする

Viewpoint RAID Agent のサービスを使用した SSL 通信を有効にするには、htnm\_httpsd.conf ファイルを編集します。

### 前提条件

- Viewpoint RAID Agent の秘密鍵ファイルおよび認証局が発行した Viewpoint RAID Agent の サーバ証明書を準備してください。 次の場所にコピーしておくことをお勧めします。
  - Viewpoint RAID Agent の秘密鍵ファイル、およびサーバ証明書(暗号化通信のテストなどの目的の場合は、自己署名証明書でもかまいません。) /opt/jplpc/htnm/HBasePSB/httpsd/conf/ssl/server
  - Viewpoint RAID Agent のサーバ証明書(認証局が発行した証明書を利用する場合) /opt/jplpc/htnm/HBasePSB/httpsd/conf/ssl/cacert
- ・ 証明書発行要求の Common Name に設定したホスト名を確認してください。

### 操作手順

1. 次のコマンドを実行して、Viewpoint RAID Agent のサービスを停止します。

/opt/jp1pc/htnm/bin/htmsrv stop -all

2. htnm httpsd.conf ファイルを編集します。

```
htnm_httpsd.confファイルは次の場所に格納されています。
/opt/jplpc/htnm/Rest/config/htnm_httpsd.conf
htnm_httpsd.confファイルの編集例を次に示します。
Listen 24221とSSLEngine Offの行頭に番号記号「#」を追加してコメント化してください。
```

```
ServerName Viewpoint RAID Agent のホスト名
#Listen 24221
#Listen [::]:24221
#SSLEngine Off
Listen 24222
#Listen [::]:24222
SSLEngine On
SSLProtocol TLSv1.2
SSLCipherSuite ECDHE-ECDSA-AES256-GCM-SHA384:ECDHE-ECDSA-AES128-GCM-
SHA256:ECDHE-RSA-AES256-GCM-SHA384:ECDHE-RSA-AES128-GCM-SHA256
SSLCertificateFile /opt/jp1pc/htnm/HBasePSB/httpsd/conf/ssl/server/
httpsd.pem
SSLCertificateKeyFile /opt/jplpc/htnm/HBasePSB/httpsd/conf/ssl/server/
httpsdkey.pem
SSLCertificateFile /opt/jp1pc/htnm/HBasePSB/httpsd/conf/ssl/server/
ecc-httpsd.pem
SSLCertificateKeyFile /opt/jplpc/htnm/HBasePSB/httpsd/conf/ssl/server/
ecc-httpsdkey.pem
#SSLCACertificateFile /opt/jp1pc/htnm/HBasePSB/httpsd/conf/ssl/cacert/
anycert.pem
HWSLogSSLVerbose On
```

#Listen 24222 行から#HWSLogSSLVerbose On 行の番号記号「#」を削除し、非コメント化 します。

**メモ** Viewpoint は IPv6 通信をサポートしていないため、#Listen [::]:24221 と#Listen [::]:24222 はコメントアウトしておいてください。

- ・ 先頭行の ServerName ディレクティブに、証明書発行要求の Common Name に設定したホ スト名を指定します。大文字、小文字の区別も同じにしてください。
- 次のディレクティブに Viewpoint RAID Agent の秘密鍵ファイルおよびサーバ証明書を絶対パスで指定します。
  - 。 SSLCertificateKeyFile ディレクティブ
  - 。 SSLCertificateFile ディレクティブ
- Viewpoint RAID Agent のサーバ証明書を発行した認証局が中間認証局の場合は、 SSLCACertificateFile ディレクティブの行頭の番号記号「#」を削除して、すべての中 間認証局の証明書を絶対パスで指定します。複数の証明書をテキストエディターで連結さ せることで、1つのファイルに複数の証明書を混在できます。

次の点に注意してください。

- ディレクティブを重複して指定しないでください。
- 1つのディレクティブの途中で改行しないでください。
- 各ディレクティブに指定するパスには、シンボリックリンクやジャンクションを指定しない でください。
- 各ディレクティブに指定する証明書および秘密鍵ファイルには、PEM 形式のファイルを指 定してください。

3. 次のコマンドを実行して、Viewpoint RAID Agent のサービスを起動します。

/opt/jp1pc/htnm/bin/htmsrv start -all

### 2.6.4 Viewpoint RAID Agent の証明書の有効期限を確認する

Viewpoint RAID Agent のサーバ証明書および認証局が発行した証明書の有効期限を確認するには、keytool コマンドを使用します。

### 操作手順

1. 有効期限を確認します。

/opt/jp1pc/htnm/HBasePSB/jdk/bin/keytool -printcert -v -file 証明書のフ ァイル名

*証明書のファイル名*には、証明書ファイルの格納場所を絶対パスで指定します。 実行例:

/opt/jplpc/htnm/HBasePSB/jdk/bin/keytool -printcert -v -file /opt/ jplpc/htnm/HBasePSB/httpsd/conf/ssl/cacert/htnmcert.crt

エージェントのインストールと初期セットアップ

6

## Viewpoint data center proxy のインストー ルと初期セットアップ

ここでは、Viewpoint data center proxyのインストールと初期セットアップについて説明します。

- □ 3.1 Viewpoint data center proxy をインストールする
- □ 3.2 Linux ホスト環境の変更
- □ 3.3 Viewpoint data center proxy に証明局が署名した証明書を登録する
- 3.4 Viewpoint data center proxyのサーバ検証を有効にする
- 3.5 Common Services に Viewpoint data center proxy を登録する
- □ 3.6 Viewpoint data center proxy にエージェントのインスタンス情報を登録する

### 3.1 Viewpoint data center proxy をインストールする

Viewpoint data center proxy をインストールする手順を次に示します。

#### 前提条件

- ・ インストーラーおよびプリチェックツールを実行するには root 権限が必要です。
- ・ インストール先ディレクトリを指定するときの入力規則を次に示します。
  - ディレクトリパスは次の文字で指定します。
     A~Za~z0~9/\_
  - 。 空白文字は入力できません。
  - 。 ディレクトリパスの最後にパスの区切り文字(/)を指定しないでください。
- インストールパスにシンボリックリンクが含まれていないことを確認してください。
- firewalldが有効の場合、インストール時にデフォルトのゾーンに対して設定を変更します。
   必要に応じて、インストール後に設定を変更してください。
- Viewpoint data center proxy がインストールされたホストのホスト名から、IP アドレスが解決 できる必要があります。 Viewpoint data center proxy をインストールするホストの hosts フ ァイル、または DNS サーバの設定を確認してください。

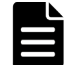

メモ Viewpoint data center proxy をインストールすると、次の RPM パッケージがインストールされます。
 Amazon Corretto 11

Viewpoint data center proxy のほかにこの RPM パッケージを使用する製品が同一ホストに共存する場合、その製品がサポートするこの RPM パッケージのバージョンを確認し、アップグレードしても問題がないことを確認してください。問題がある場合は Viewpoint data center proxy をほかの製品と異なるホストにインストールしてください。

#### 操作手順

- セキュリティ監視ソフトウェア、ウィルス対策ソフトウェア、およびプロセス監視ソフトウェ アを停止します。
- 2. インストールメディアをマウントします。
- 3. インストーラーのルートディレクトリに移動します。

cd マウントしたディレクトリ/DATACENTERPROXY

4. root ユーザーでプリチェックツールを実行し、Viewpoint data center proxy をインストールで きるかどうか確認します。

bash data\_center\_proxy\_precheck.sh

```
メモ プリチェックツールを実行した時の静的なシステム環境がチェックされます。
```

[Check results]がOKであれば、インストールを開始できます。NGが表示された場合は、 システム要件を確認してください。

-vオプションを指定すると、ホスト名やOS名などの情報も表示されます。

5. root ユーザーで次のコマンドを実行し、インストールを開始します。

```
bash data center proxy install.sh NEW
```

Viewpoint data center proxy のインストール中およびインストール直後にホストを強制停止し ないでください。停止・再起動する場合は、インストールが完了してから OS のコマンドなどを 実行して、正しい手順で停止・再起動してください。

6. 表示されたプロンプトに従い、値を入力してインストールを完了させます。

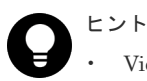

- Viewpoint data center proxyのデフォルトインストール先ディレクトリは次のとおりです。 /opt/hitachi/data\_center\_proxy
- Viewpoint data center proxyのバージョンは次のファイルを開くことで確認できます。 Viewpoint data center proxyのインストール先ディレクトリ/ system/.data\_center\_proxy\_version

### 3.2 Linux ホスト環境の変更

Viewpoint data center proxy のインストーラーを実行すると、インストーラーの内部処理によって、 Viewpoint data center proxy がインストールされたホストの環境が次の通り変更されます。

| 変更内容                 | 詳細                                                                                                    |
|----------------------|----------------------------------------------------------------------------------------------------|
| ユーザーの追加              | 次のユーザーが追加されます。<br>・ dcproxy                                                                                                    |
| グループの追加              | 次のグループが追加されます。<br>・ dcproxy                                                                                                    |
| SELinux ポリシーのレコードの追加 | OS が Red Hat Enterprise Linux/Oracle Linux 8 の<br>とき、次のディレクトリ配下のファイルに対するポリ<br>シーレコードが追加されます。<br>Viewpoint data center proxy のインストール<br>先ディレクトリ |

# 3.3 Viewpoint data center proxy に証明局が署名した証明書を登録する

Viewpoint data center proxy はデフォルトでは自己署名証明書を使用しています。 Viewpoint data center proxy の使用前に認証局が発行した証明書を使用するよう変更してください。

**メモ** Viewpoint data center proxy が同一ホスト上にインストールされている Common Services を使用する 場合、cssslsetup コマンドを使用して Ops Center 製品共通の証明書とキーファイルを作成できます。詳細 は、『Hitachi Ops Center インストールガイド』を参照してください。

### 前提条件

- root 権限が必要です。
- ・ 認証局が発行した証明書およびキーファイルを取得しておきます。

### 操作手順

**1.** Viewpoint data center proxy のサービスを停止します。

systemctl stop viewpoint-data-center-proxy.service

2. 証明書およびキーファイルを次のディレクトリにコピーします。

```
Viewpoint data center proxyのインストール先ディレクトリ/data/certs
証明書およびキーファイルは、OS ユーザーの dcproxy で読み込み可能な権限を設定してくださ
い。ファイルの所有者を dcproxy ユーザーにして、必要な権限だけを付与することをお勧めし
ます。
```

3. 次のファイルを開きます。

*Viewpoint data center proxyのインストール先ディレクトリ*/config/ application.properties

 quarkus.http.ssl.certificate.files および quarkus.http.ssl.certificate.key-files に証明書とキーファイルのパスとファイル 名を設定します。

```
既に自己署名証明書とキーファイルが指定されていた場合は、該当行を削除するかコメントア
ウトしてください。
```

```
例:
```

```
quarkus.http.ssl.certificate.files=/opt/hitachi/data_center_proxy/
data/certs/user.crt
quarkus.http.ssl.certificate.key-files=/opt/hitachi/data_center_proxy/
data/certs/user.key
```

5. Viewpoint data center proxy のサービスを起動します。

```
systemctl start viewpoint-data-center-proxy.service
```

### 3.4 Viewpoint data center proxy のサーバ検証を有効にする

Viewpoint data center proxy において、証明書の検証を有効にするためにプロパティファイルを編 集します。また、プライベート証明局を使用している場合は、ルート証明書を Viewpoint data center proxy のトラストストアにインポートします。

### 前提条件

- root 権限が必要です。
- ルート証明書を取得しておきます。

### 操作手順

1. Viewpoint data center proxy のサービスを停止します。

systemctl stop viewpoint-data-center-proxy.service

2. プライベート証明局を使用している場合は、次のコマンドを実行して、ルート証明書をトラス トストアにインポートします。

keytool -importcert -alias 処理するエントリの別名 -keystore Viewpoint data center proxy のインストール先ディレクトリ/data/security/cacerts -file 入力ファイル名 -storetype JKS

- 処理するエントリの別名には、既にインポートされている証明局とは異なる名前を指定します。
- 入力ファイル名には、取得したルート証明書を指定します。サーバ証明書を用いてサーバの 検証を行う場合は、Common Services、Viewpoint RAID Agent、および Viewpoint data center proxyのサーバ証明書をそれぞれインポートします。
- 3. 次のコマンドを実行して、ファイルの所有者を変更します。

chown dcproxy:dcproxy *Viewpoint data center proxyのインストール先ディレクトリ*/data/security/cacerts

- 4. Viewpoint RAID Agent との通信においてサーバ検証を行うために、 application.properties ファイルの次のプロパティを変更します。 格納先: data center proxyのインストール先ディレクトリ/config サーバ証明書の検証を有効にする
  - +-:cert.verify.enabled
  - 值:true
- 5. Common Services との通信においてサーバ検証を行うには、<u>3.5 Common Services に</u> <u>Viewpoint data center proxy を登録する</u>際に、--tlsverify オプションを指定して setupcommonservice コマンドを実行してください。

コマンドの詳細は、「<u>B.2.7 setupcommonservice</u>」を参照してください。

6. Viewpoint data center proxy のサービスを起動します。

systemctl start viewpoint-data-center-proxy.service

### 3.5 Common Services に Viewpoint data center proxy を登録 する

#### 前提条件

root 権限が必要です。

### 操作手順

1. Viewpoint data center proxy のサービスを停止します。

systemctl stop viewpoint-data-center-proxy.service

2. setupcommonservice コマンドを実行して Common Services に Viewpoint data center proxy を登録します。

コマンドの詳細は、「<u>B.2.7 setupcommonservice</u>」を参照してください。

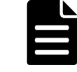

**メモ** このコマンドで指定する Common Services のユーザーは、[opscenter-administrators] ユーザーグループに属している必要があります。

3. Viewpoint data center proxy のサービスを起動します。

systemctl start viewpoint-data-center-proxy.service

#### 操作結果

Viewpoint data center proxy が Ops Center Portal に表示されます。

| ſ |  |
|---|--|
|   |  |
|   |  |
|   |  |

メモ setupcommonservice コマンドを使用して Hitachi Ops Center 製品を削除することはできません。 製品の削除は、Ops Center Portal で行います。

### 3.6 Viewpoint data center proxy にエージェントのインスタンス 情報を登録する

### 前提条件

root 権限が必要です。

#### 操作手順

**1. add-agent** コマンドを実行して Viewpoint data center proxy にエージェントのインスタンス 情報を登録します。

コマンドの詳細は、「<u>B.2.1 add-agent</u>」を参照してください。

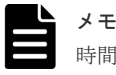

**メモ** インスタンス情報の登録は、Viewpoint RAID Agent のインスタンスを作成してから約1 時間待つ必要があります。

2. Viewpoint data center proxy のサービスを再起動します。

systemctl stop viewpoint-data-center-proxy.service

systemctl start viewpoint-data-center-proxy.service

# Viewpoint のインストールと初期セットア ップ

ここでは、Viewpointのインストールと初期セットアップについて説明します。

- □ 4.1 Viewpoint をインストールする
- □ 4.2 Viewpoint の HTTPS サーバ証明書を変更する
- □ 4.3 Viewpoint の証明書検証を有効にする
- □ 4.4 Common Services に Viewpoint を登録する

### 4.1 Viewpoint をインストールする

### 4.1.1 前提 RPM パッケージをインストールまたはアップグレードする

前提 RPM パッケージは、Linux OS メディア、または Red Hat Enterprise Linux などの各ディス トリビューションのウェブサイトから取得できます。

プリチェックツール (viewpoint\_precheck.sh)を実行して、不足している RPM パッケージを 確認できます。

#### Linux OS メディアを使用する場合の手順

Linux OS メディアを使用して RPM パッケージをインストールまたはアップデートする手順を説 明します。

1. OS メディアをマウントして、RPM パッケージを取得します。

```
mkdir /media/OSImage
mount /dev/cdrom /media/OSImage
```

- 2. yum リポジトリーを設定します。
  - Red Hat Enterprise Linux または Oracle Linux 7 以前を使用する場合

```
touch /etc/yum.repos.d/OSImage.repo
echo [dvd]>>/etc/yum.repos.d/OSImage.repo
echo name=dvd>>/etc/yum.repos.d/OSImage.repo
echo baseurl=file:///media/OSImage/>>/etc/yum.repos.d/OSImage.repo
echo gpgcheck=0>>/etc/yum.repos.d/OSImage.repo
echo enabled=1>>/etc/yum.repos.d/OSImage.repo
```

• Red Hat Enterprise Linux または Oracle Linux 8 以降を使用する場合

```
touch /etc/yum.repos.d/OSImage.repo
echo [dvd-baseos]>>/etc/yum.repos.d/OSImage.repo
echo name=dvd-baseos>>/etc/yum.repos.d/OSImage.repo
echo baseurl=file:///media/OSImage/BaseOS/>>/etc/yum.repos.d/
OSImage.repo
echo gpgcheck=0>>/etc/yum.repos.d/OSImage.repo
echo enabled=1>>/etc/yum.repos.d/OSImage.repo
echo >>/etc/yum.repos.d/OSImage.repo
echo [dvd-appstream]>>/etc/yum.repos.d/OSImage.repo
echo name=dvd-appstream>>/etc/yum.repos.d/OSImage.repo
echo baseurl=file:///media/OSImage/AppStream/>>/etc/yum.repos.d/
OSImage.repo
echo gpgcheck=0>>/etc/yum.repos.d/OSImage.repo
echo baseurl=file://media/OSImage/AppStream/>>/etc/yum.repos.d/
OSImage.repo
echo enabled=1>>/etc/yum.repos.d/OSImage.repo
```

- **3. yum** コマンドを使用して、パッケージおよびパッケージグループをインストールまたはアップ デートします。
  - ・ パッケージの場合:

yum install インストールするパッケージ

・ パッケージグループの場合:

yum group install インストールするパッケージグループ

4. OS メディアをアンマウントします。

```
umount /media/OSImage/
rm /etc/yum.repos.d/OSImage.repo
```

### ディストリビューションのウェブサイトを経由する場合の手順

ディストリビューションのウェブサイトから RPM パッケージをインストールまたはアップデート する手順を説明します。

- 1. yum コマンドの接続先のリポジトリーを設定します。
  - Red Hat Enterprise Linux の場合、Red Hat Subscription Management を利用してシステムを登録します。詳細は、<u>https://access.redhat.com/articles/11258</u>を参照してください。
  - Oracle Linux の場合、デフォルトで初期設定済み(/etc/yum.repos.dに repo ファイル が配置済み)です。詳細は、<u>http://yum.oracle.com/getting-started.html</u>を参照してください。
- 2. プロキシを利用している場合は、yum コマンドのプロキシ設定をします。
  - **a.** /etc/yum.conf に次の内容を記載します。

```
proxy=http://ホスト名:ポート番号
proxy_username=ユーザー名
proxy_password=パスワード
```

b. yum コマンドのキャッシュをクリアします。

yum clean all

- **3. yum** コマンドを使用して、パッケージおよびパッケージグループをインストールまたはアップ デートします。
  - ・ パッケージの場合:

yum install インストールするパッケージ

・ パッケージグループの場合:

yum group install インストールするパッケージグループ

### 4.1.2 Linux ホスト環境の変更

Viewpoint のインストーラーを実行すると、インストーラーの内部処理によって、Viewpoint がインストールされたホストの環境 が次の通り変更されます。

| 変更内容    | 詳細             |
|---------|----------------|
| ユーザーの追加 | 次のユーザーが追加されます。 |
|         | • analyzer     |
|         | • influxdb     |
|         | • kong         |
|         | • postgres     |
|         | • rattlesnake  |
| グループの追加 | 次のグループが追加されます。 |
|         | • analyzer     |

| 変更内容                 | 詳細                                                                                                    |
|----------------------|----------------------------------------------------------------------------------------------------|
|                      | • influxdb                                                                                                    |
|                      | • kong                                                                                                    |
|                      | • postgres                                                                                                    |
|                      | • rattlesnake                                                                                                    |
| SELinux ポリシーのレコードの追加 | OS が Red Hat Enterprise Linux/Oracle Linux 8 の<br>とき、次のディレクトリ配下のファイルに対するポリ<br>シーレコードが追加されます。<br>/var/opt/hitachi/analyzer_viewpoint |
| cron の設定変更           | Viewpointの定期実行のデータ収集処理設定が追加<br>されます。                                                                                                |

### 4.1.3 Viewpoint をインストールする

Viewpoint をインストールする手順を次に示します。

### 前提条件

- ・ Viewpoint のハードウェア要件およびソフトウェア要件について確認します。
- Viewpoint のホスト名から、IP アドレスが解決できる必要があります。
  - Viewpoint をインストールするホストの hosts ファイル、または DNS サーバの設定を確認し てください。
- 指定するポートが通信に使用できることを確認します。通信用ポートのデフォルトは25442です。
- ・ インストーラーおよびプリチェックツールを実行するには root 権限が必要です。
- Viewpointの誤動作の原因となる可能性があるため、インストール後にOSの時刻を今の時刻より前の時刻に変更しないでください。NTPサーバを利用して時刻を同期させる場合はslewモードを使用します。
- Viewpoint ホストの時刻と、他の Ops Center 製品が稼働しているホストの時刻を同期させる必要があります。NTP サーバを設定することをお勧めします。
- firewalldが有効の場合、インストール時にデフォルトのゾーンに対して設定を変更します。 必要に応じて、インストール後に設定を変更してください。
- Viewpoint は、コンシステンシーグループ単位での Universal Replicator の性能分析をサポートしています。ただし、1 つのコンシステンシーグループに複数のジャーナルグループを含む構成はサポートしていません。

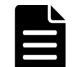

メモ Viewpoint をインストールすると、次の RPM パッケージがインストールされます。

- Amazon Corretto 11
- Kong
- PostgreSQL 11

Viewpoint のほかにこれらの RPM パッケージを使用する製品が同一ホストに共存する場合、その製品がサポートするこれらの RPM パッケージのバージョンを確認し、アップグレードしても問題がないことを確認してください。問題がある場合は Viewpoint をほかの製品と異なるホストにインストールしてください。

### 操作手順

- セキュリティ監視ソフトウェア、ウィルス対策ソフトウェア、およびプロセス監視ソフトウェ アを停止します。
- 2. Viewpoint のインストールメディアをマウントします。

3. インストーラーのルートディレクトリに移動します。

cd マウントしたディレクトリ/VIEWPOINT

4. root ユーザーでプリチェックツールを実行し、Viewpoint をインストールできるかどうか確認 します。

bash viewpoint precheck.sh

[Check results]がOKであれば、インストールを開始できます。NGが表示された場合は、 システム要件を確認してください。

-vオプションを指定すると、ホスト名やOS名などの情報も表示されます。

5. root ユーザーで次のコマンドを実行し、インストールを開始します。

```
bash viewpoint_install.sh NEW
```

Viewpointのインストール中およびインストール直後にホストを強制停止しないでください。 停止・再起動する場合は、インストールが完了してから OS のコマンドなどを実行して、正しい 手順で停止・再起動してください。

6. 表示されたプロンプトに従い、値を入力してインストールを完了させます。

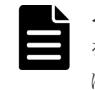

**メモ**ポートの指定では、デフォルトのポート番号(25442)が使用中の場合は別のポート番号を指定してください。詳細はシステム要件を参照してください。システム要件の詳細については、Viewpointのリリースノートを参照してください。

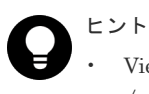

- Viewpoint は、次のディレクトリにインストールされています。 /opt/hitachi/analyzer viewpoint
- Viewpointのバージョンは、Viewpointのライセンス登録画面で確認できます。ライセンス登録画面の開き方は「<u>6.1 Viewpointのライセンスを登録する</u>」を参照してください。

### 4.2 Viewpoint の HTTPS サーバ証明書を変更する

Viewpoint はデフォルトでは自己署名証明書を使用しています。Viewpointの使用前に認証局が発行した証明書を使用するよう変更してください。

| 1 |   |
|---|---|
|   |   |
|   |   |
|   |   |
|   | ( |

メモ Viewpoint が同一ホスト上にインストールされている Common Services を使用する場合、cssslsetup コマンドを使用して Ops Center 製品共通の証明書とキーファイルを作成できます。詳細は、『Hitachi Ops Center インストールガイド』を参照してください。

#### 前提条件

- root 権限が必要です。
- ・ 認証局が発行した証明書とキーファイルを取得しておきます。

#### 操作手順

1. 証明書とキーファイルを次のディレクトリにコピーします。

Viewpoint のインストールと初期セットアップ

/var/opt/hitachi/analyzer\_viewpoint/apigw/ssl

- 2. Viewpoint にログインします。
- 次のファイルを開きます。 /var/opt/hitachi/analyzer\_viewpoint/apigw/user.conf
- KONG\_SSL\_CERT および KONG\_SSL\_CERT\_KEY に証明書とキーファイルのパスを設定し、コメント解除します。

証明書およびキーファイルは、OS ユーザーの root で読み込み可能な権限を設定してください。 キーファイルは必要な権限だけを付与することをお勧めします。 例:

```
KONG_SSL_CERT=/var/opt/hitachi/analyzer_viewpoint/apigw/ssl/user.crt
KONG_SSL_CERT_KEY=/var/opt/hitachi/analyzer_viewpoint/apigw/ssl/
user.key
```

5. API Gateway サービスを再起動します。

```
systemctl restart analyzer-viewpoint-apigw.service
```

### 4.3 Viewpoint の証明書検証を有効にする

Viewpoint でのセキュリティ通信において証明書の検証を有効化します。

### 前提条件

root 権限が必要です。

#### 操作手順

1. Viewpoint サービスを停止します。

systemctl stop analyzer-viewpoint.target

2. 次のコマンドを実行して、証明書の検証を有効にします。

/opt/hitachi/analyzer\_viewpoint/bin/config-cert --enable

 次のコマンドを実行して、証明書をトラストストアにインポートします。インポートする証明 書が複数ある場合、証明書ごとにコマンドを実行してください。

```
/opt/hitachi/analyzer_viewpoint/bin/config-cert --register 証明書ファイル
名 証明書の登録名
```

次の証明書またはルート証明書をインポートする必要があります。

- Common Services
- Viewpoint
- Viewpoint data center proxy

コマンドの詳細は「B.3.3 config-cert」を参照してください。

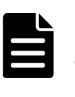

メモ SAN (Subject Alternative Name) にホスト名を含む証明書を使用している場合、 setupcommonservice コマンドを使用してホスト名で Common Services と連携するように設 定してください。また、setservicehostname コマンドを使用して Viewpoint にホスト名でア クセスするように設定してください。 4. Viewpoint サービスを起動します。

```
systemctl start analyzer-viewpoint.target
```

### 4.3.1 Viewpoint のトラストストアに登録された証明書を削除する

検証するための証明書を Viewpoint のトラストストアから削除します。

#### 前提条件

root 権限が必要です。

### 操作手順

1. Viewpoint サービスを停止します。

systemctl stop analyzer-viewpoint.target

次のコマンドを実行して、証明書をトラストストアから削除します。削除する証明書が複数ある場合、証明書ごとにコマンドを実行してください。

/opt/hitachi/analyzer\_viewpoint/bin/config-cert --delete 証明書の登録名

コマンドの詳細は「<u>B.3.3 config-cert</u>」を参照してください。

3. Viewpoint サービスを起動します。

systemctl start analyzer-viewpoint.targe

### 4.4 Common Services に Viewpoint を登録する

Viewpoint を Common Services に登録する手順を次に示します。

#### 前提条件

root 権限が必要です。

### 操作手順

1. Viewpoint サービスを停止します。

systemctl stop analyzer-viewpoint.target

2. 次のコマンドを実行して、Common Services に Viewpoint を登録します。

/opt/hitachi/analyzer\_viewpoint/bin/setupcommonservice --csUri Common Services  $\mathcal{O} \ URL$ 

例:

```
/opt/hitachi/analyzer_viewpoint/bin/setupcommonservice --csUri
https://myopscenter.com/
```

**3.** 表示されたプロンプトに従い、Common Services ユーザーのユーザー名およびパスワードを入力します。

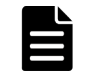

**メモ** このコマンドで指定する Common Services のユーザーは、[opscenter-administrators] ユーザーグループに属している必要があります。 4. サービスを再起動します。

systemctl start analyzer-viewpoint.target

### 操作結果

Viewpoint が Ops Center Portal に表示されます。

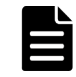

**メモ setupcommonservice** コマンドを使用して Hitachi Ops Center 製品を削除することはできません。 製品の削除は、Ops Center Portal で行います。

## 起動と停止

ここでは、Viewpoint RAID Agent、 Viewpoint data center proxy、および Viewpoint のサービスの起動と停止について説明します。

- 5.1 Viewpoint RAID Agent のサービスを起動する
- 5.2 Viewpoint RAID Agent のサービスを停止する
- □ 5.3 Viewpoint RAID Agent サービスの自動起動および自動停止を設定する
- 5.4 Viewpoint data center proxyのサービスを起動する
- 5.5 Viewpoint data center proxyのサービスを停止する
- □ 5.6 Viewpoint のサービスを起動する
- □ 5.7 Viewpoint のサービスを停止する

### 5.1 Viewpoint RAID Agent のサービスを起動する

Viewpoint RAID Agent のインスタンス環境を生成または削除し、Viewpoint RAID Agent のサービスを起動します。

| <u> </u> | l |
|----------|---|
|          |   |
|          |   |

メモ この手順は、Viewpointに同梱されている Viewpoint RAID Agent を使用している場合の手順です。 Tuning Manager - Agent for RAID を使用している場合は、『Hitachi Command Suite Tuning Manager -Agents』を参照してください。

### 前提条件

 Viewpoint RAID Agent がインストールされているホストに root ユーザーとしてログインする か、su コマンドで root ユーザーの権限を取得します。

### 操作手順

手動でサービスを起動する

1. 次のコマンドを実行します。

/opt/jp1pc/htnm/bin/htmsrv start -all

#### 自動でサービスを起動する

**Viewpoint RAID Agent**の自動起動を設定する場合は、次の手順を参照してください。 「<u>5.3 Viewpoint RAID Agent サービスの自動起動および自動停止を設定する</u>」

### 5.2 Viewpoint RAID Agent のサービスを停止する

次の手順を実施し、手動または自動で Viewpoint RAID Agent のサービスを停止できます。

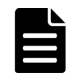

**メモ** この手順は、Viewpoint に同梱されている Viewpoint RAID Agent を使用している場合の手順です。 Tuning Manager - Agent for RAID を使用している場合は、『Hitachi Command Suite Tuning Manager - Agents』を参照してください。

#### 前提条件

Viewpoint RAID Agent がインストールされているホストに root ユーザーとしてログインするか、su コマンドで root ユーザーの権限を取得します。

#### 操作手順

手動でサービスを停止する

```
次のコマンドを実行します。
```

/opt/jplpc/htnm/bin/htmsrv stop -all

自動でサービスを停止する

Viewpoint RAID Agent の自動停止を設定する場合は、次の手順を参照してください。 「<u>5.3 Viewpoint RAID Agent サービスの自動起動および自動停止を設定する</u>」

### 5.3 Viewpoint RAID Agent サービスの自動起動および自動停止 を設定する

Viewpoint RAID Agent サービスの自動起動および自動停止を、有効化または無効化する手順を次 に示します。

サービスの自動停止を有効にする場合は自動起動も設定する必要があります。また、サービスの自 動起動を有効にする場合は自動停止も有効にする必要があります。

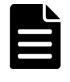

メモ この手順は、Viewpoint に同梱されている Viewpoint RAID Agent を使用している場合の手順です。 Tuning Manager - Agent for RAID を使用している場合は、『Hitachi Command Suite Tuning Manager -Agents』を参照してください。

### 前提条件

Viewpoint RAID Agent がインストールされているホストに root 権限でログインします。

#### 操作手順

自動起動および停止の有効化手順

1. 次のコマンドを実行して、Viewpoint RAID Agent のサービスを停止します。

/opt/jp1pc/htnm/bin/htmsrv stop -all

2. 次のコマンドを実行して、サービスが停止していることを確認します。

/opt/jp1pc/htnm/bin/htmsrv status -all

**3.** サービス自動起動スクリプトの.model ファイル (jpc\_start.model) をコピーして実 行権限を付与することによって、Viewpoint RAID Agent 用のサービス自動起動スクリプ トファイル (jpc\_start) を設定します。

cp -a /opt/jplpc/jpc\_start.model /opt/jplpc/jpc\_start chmod 500 /opt/jplpc/jpc\_start

 サービス自動停止スクリプトの.model ファイル (jpc\_stop.model) をコピーして実行 権限を付与することによって、Viewpoint RAID Agent 用のサービス自動停止スクリプト ファイル (jpc stop) を設定します。

cp -a /opt/jp1pc/jpc\_stop.model /opt/jp1pc/jpc\_stop chmod 500 /opt/jp1pc/jpc\_stop

**5.** 次のコマンドを実行して、 Agent REST Application Service および Agent REST Web Service の自動起動および自動停止を有効化します。

/opt/jp1pc/htnm/bin/htmsrv starttype auto -webservice

6. 次のコマンドを実行して、Viewpoint RAID Agent のサービスを停止します。

```
systemctl stop jpl_pc.service
/opt/jplpc/htnm/bin/htmsrv stop -webservice
```

7. 次のコマンドを実行して、Viewpoint RAID Agent のサービスを起動します。

```
systemctl start jp1_pc.service
/opt/jp1pc/htnm/bin/htmsrv start -webservice
```

自動起動および停止の無効化手順

1. 次のコマンドを実行して、Viewpoint RAID Agent のサービスを停止します。

systemctl stop jp1\_pc.service
/opt/jp1pc/htnm/bin/htmsrv stop -all

2. 次のコマンドを実行して、サービスが停止していることを確認します。

/opt/jp1pc/htnm/bin/htmsrv status -all

- 3. 次のコマンドを実行して、次の各サービスの自動起動および自動停止を無効化します。
  - · Agent Collector, Agent Store, Status Server, Action Handler

/bin/rm /opt/jplpc/jpc\_start
/bin/rm /opt/jplpc/jpc\_stop

**4.** 次のコマンドを実行して、 Agent REST Application Service および Agent REST Web Service の自動起動および自動停止を無効化します。

/opt/jp1pc/htnm/bin/htmsrv starttype manual -webservice

5. 次のコマンドを実行して、Viewpoint RAID Agent のサービスを起動します。

/opt/jplpc/htnm/bin/htmsrv start -webservice

### 5.4 Viewpoint data center proxy のサービスを起動する

Viewpoint data center proxy のサービスを起動します。

#### 前提条件

root 権限が必要です。

#### 操作手順

1. 次のコマンドを実行します。

systemctl start viewpoint-data-center-proxy.service

### 5.5 Viewpoint data center proxy のサービスを停止する

Viewpoint data center proxy のサービスを停止します。

#### 前提条件

root 権限が必要です。

### 操作手順

1. 次のコマンドを実行します。

systemctl stop viewpoint-data-center-proxy.service
# 5.6 Viewpoint のサービスを起動する

Viewpoint のサービスを起動します。

### 前提条件

root 権限が必要です。

### 操作手順

1. 次のコマンドを実行します。

systemctl start analyzer-viewpoint.target

# 5.7 Viewpoint のサービスを停止する

Viewpoint のサービスを停止します。

### 前提条件

root 権限が必要です。

### 操作手順

- 1. 次のコマンドを実行します。
  - systemctl stop analyzer-viewpoint.target

起動と停止

# Viewpoint を構築する

ここでは、 Viewpoint を運用する前に必要な確認や設定などの作業について説明します。

- □ 6.1 Viewpoint のライセンスを登録する
- □ 6.2 Viewpoint にアクセスする
- □ 6.3 監視環境を設定する
- □ 6.4 Common Services のホスト名が名前解決できるようにする
- □ 6.5 ユーザーアカウントを作成する
- □ 6.6 ユーザーにロールを割り当てる

Viewpoint を構築する

# 6.1 Viewpoint のライセンスを登録する

Viewpoint のライセンスは、Ops Center Portal から登録します。この手順は、Viewpoint の新規イ ンストールのときに実施します。

### 操作手順

- 1. サポートサービスに連絡して、ライセンス発行を依頼します。
- 2. ライセンスを受け取ったら、次の手順で登録します。
  - a. Ops Center Portal にログインします。
  - b. [プロダクト]ウィンドウを開くため[インベントリ]タブをクリックし、使用する Viewpoint を探して、製品状態を示すリンクをクリックします。製品状態を示すリンクは、通常は [正 常] が表示されています。
     [License] 画面が開きます。
  - c. 次のどちらかの方法でライセンスを登録します。
    - ライセンスキーを入力する
    - ライセンスファイルを指定する
  - d. [submit] ボタンをクリックします。 ライセンスの一覧に登録されたライセンスが表示されます。

### 6.2 Viewpoint にアクセスする

Viewpoint には次のアドレスでアクセスできます。

https://Viewpoint ホストの IP アドレス:ポート番号/

メモ

Viewpoint のデフォルトポート番号は 25442 です。

Common Services でユーザーのメールアドレスが変更されると、アクセスの際に次のメッセージが表示されることがあります。

The email address registered with Common Services has changed.

この場合、「<u>B.3.6 update-email-address</u>」を参照して、Common Services で登録されているメールアドレ スと一致するよう変更してください。

## 6.3 監視環境を設定する

### 前提条件

Viewpoint と Viewpoint data center proxy は同じ Common Services に登録します。詳細は、「<u>4.4</u> <u>Common Services に Viewpoint を登録する</u>」および「<u>3.5 Common Services に Viewpoint data</u> <u>center proxy を登録する</u>」を参照してください。

### 操作手順

- 1. Ops Center Portal にアクセスします。
- データセンターを追加し、データセンターと Viewpoint data center proxy を関連付けます。詳細は、『Hitachi Ops Center Portal ヘルプ』を参照してください。

### 

Viewpoint で次のコマンドを実行すると、Viewpoint で監視するデータセンターと Viewpoint data center proxy の一覧を確認できます。

/opt/hitachi/analyzer\_viewpoint/etl/list\_inventory.sh

 データセンターと Viewpoint data center proxy を登録後、手動で監視データを収集したい場合は、run.sh コマンドを実行してください。詳細は、「<u>8.3.7 指定期間のデータを手動で収集</u> <u>する</u>」を参照してください。

# 6.4 Common Services のホスト名が名前解決できるようにする

次の場合、クライアントマシンおよび Viewpoint のホストから、各 Ops Center 製品のホスト名が 名前解決できるようにしてください。

・ Ops Center 製品をホスト名で Common Services に登録している場合

# 6.5 ユーザーアカウントを作成する

Viewpoint のユーザーアカウントは Ops Center Portal で作成します。

### 前提条件

Common Services の Admin 権限が必要です。

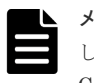

**メモ** デフォルトでは、Common Services のビルトイン Admin ユーザーは、Viewpoint の Admin ユーザーと して登録されています。Common Services のビルトイン Admin ユーザーが無効化されている場合は、他の Common Services の Admin ユーザーに対して、Viewpoint の Admin 権限を設定してください。

### 操作手順

1. ユーザー登録権限のある Common Services ユーザーアカウントを使用して、Ops Center Portal にログインします。

詳細は、『Ops Center Portal ヘルプ』を参照してください。

2. Ops Center Portal のユーザー管理画面で Viewpoint を使用するユーザーアカウントを作成します。このとき、e-mail アドレスを必ず設定してください。

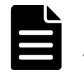

**メモ** すでにある Common Services ユーザーを Viewpoint に登録する場合、新規にユーザーを 作成する必要はありません。ただし、e-mail アドレスを必ず設定してください。

3. Common Services で作成したユーザーに連絡し、Viewpoint にアクセスさせます。

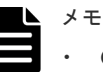

- Common Services のユーザーが初めて Viewpoint にアクセスすると、Viewer 権限のロールで ユーザーが追加されます。
  - Common Services でユーザーのメールアドレスが変更されると、アクセスの際に次のメッセ ージが表示されることがあります。

The email address registered with Common Services has changed.

#### 次の作業

Viewpoint の管理者に連絡し、適切なロールを割り当てるよう依頼します。

# 6.6 ユーザーにロールを割り当てる

Viewpoint には、次のユーザーロールがあります。

- Viewer:ダッシュボードの閲覧ができます。
- Editor: Viewer でできることに加え、ダッシュボードの編集ができます。
- Admin: Editor でできることに加え、ユーザーのロール変更など、すべての管理機能を使用できます。

ビルトイン Admin ユーザーを除き、Common Services のユーザーは、Viewpoint への初回ログインを契機に Viewer ロールが設定されます。Active Directory サーバーとの連携によって外部認証されている Common Services ユーザーも同様です。ユーザーの初回ログイン後、必要に応じてユ ーザーのロールを変更してください。

#### 前提条件

この操作には Viewpoint の管理者権限が必要です。

#### 操作手順

- 1. 管理者アカウントで Viewpoint にログインします。
- **2.** [Configuration] [Users] をクリックし、対象のユーザーの [Role] を選択します。
- **3.** Admin 権限を割り当てたユーザーには、 [Server Admin] [Users] で対象ユーザーを選 択し、[Permissions] で [Viewpoint Admin] を有効にしてください。

7

# Viewpoint を操作する

ここでは、 Viewpoint の GUI の使い方について説明します。

- **□** 7.1 Viewpoint のナビゲーション
- 7.2 Viewpoint のリソース分析
- □ 7.3 GUI の用語に関する補足説明

Viewpoint を操作する

# 7.1 Viewpoint のナビゲーション

Viewpoint の主要な操作メニューについて説明します。

メニューバー 会 田 @ ② 〇 名 Starred Viewpoint Server Admin Dashboard Configuration Profile

### Starred

お気に入りに登録した Dashboard の一覧を表示します。

#### Dashboard

Dashboard の管理を行います。

#### Viewpoint

各 Dashboard へ遷移できます。

#### Configuration

ユーザー管理等を行いますが、基本的に変更しないでください。ユーザー管理は Common Services の画面で実施してください。

### Server Admin

使用しません。

### Profile

サインアウトを行います。

#### ツールバー

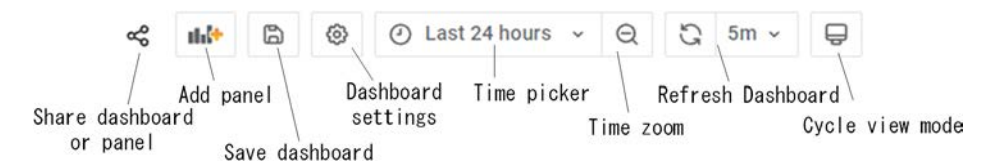

#### Share dashboard or panel

Dashboard またはパネルへ次の操作を行います。

- リンク作成
- スナップショット作成
- ・ エクスポート

### Add panel

Dashboard にパネルを追加します。編集モード(Make Editable)のとき表示されます。

#### Save dashboard

編集した Dashboard の内容を保存します。編集モード(Make Editable)のとき表示されます。

### Dashboard Settings

Dashboard の編集設定を行います。編集モード(Make Editable)もここで行います。

### Time picker

分析したい時間の設定を行います。

Time zoom

```
表示時刻を広げ、ズームアウトを行います。
```

Refresh Dashboard

画面の更新時間設定を行います。

Cycle view mode

使用しません。

### セッションのアイドルタイムアウト

Viewpoint では GUI 操作が一定時間ない場合に、アイドルタイムアウトします。アイドルタイムア ウトの時間は Ops Center Portal で設定します。また、自動更新が有効な画面で画面操作がない場 合にアイドルタイムアウトするかについても Ops Center Portal で合わせて設定することができま す。自動更新の設定により Viewpoint では次の動作をします。

 ・ 無効の場合:

Viewpoint の GUI は自動更新されません。ただし、アイドルタイムアウト時間内であれば手動 で更新できます。アイドルタイムアウトが発生すると、Ops Center Portal のログイン画面に遷 移します。

有効の場合:
 ViewpointのGUIは自動更新され、アイドルタイムアウトは発生しません。

アイドルタイムアウトの設定については、『Hitachi Ops Center Portal ヘルプ』を参照してください。

**メモ** Viewpoint の GUI サービス起動時に Ops Center Portal でアイドルタイムアウトを設定すると、 Viewpoint の GUI サービスが再起動され、一定時間アクセスできません。

# 7.2 Viewpoint のリソース分析

Viewpoint では、データセンター全体のリソース状況を表示します。また、リソースの詳細情報を グラフ形式で確認でき、問題のあるリソースを特定することができます。

### 7.2.1 リソースのヘルスチェックを実行する

### 操作手順

- 1. Viewpoint にログインします。
- 2. [Global Overview] マップ内のサイトをクリックします。

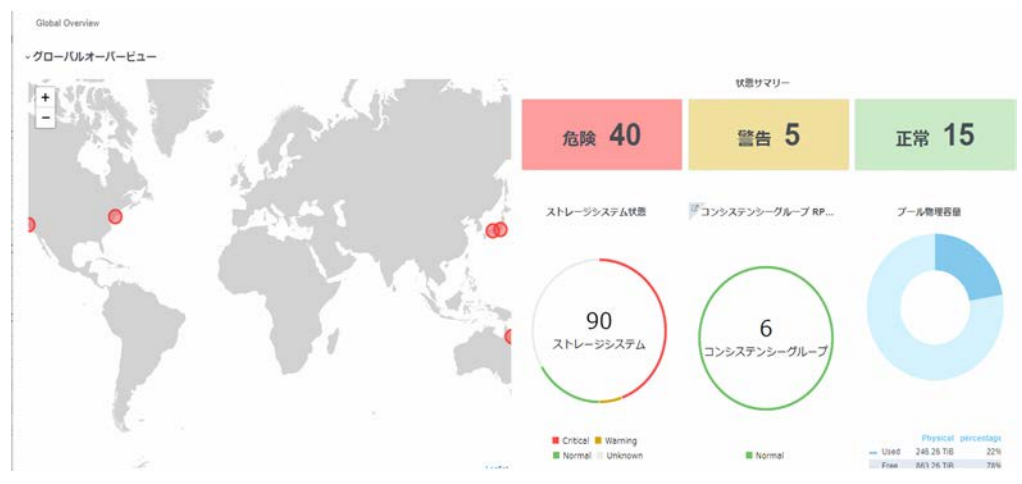

[Data Center View] には、データセンター全体の IOPS グラフや [代表的な性能指標] を構成 するいくつかの測定を含む、データセンター全体の状態が表示されます。

- **3.** [ストレージシステム状態] まで下にスクロールして、データセンターのストレージシステムの リストを表示します。危険または警告ステータスのシステムが最初にリストされます。
- **4.** ストレージシステムの詳細を開くには、ストレージシステムの [Jump to Detail] アイコン にカーソルを合わせて [ビュー] リンクをクリックします。

### 7.2.2 性能ボトルネックを追跡する

### 操作手順

1. Viewpoint にログインします。

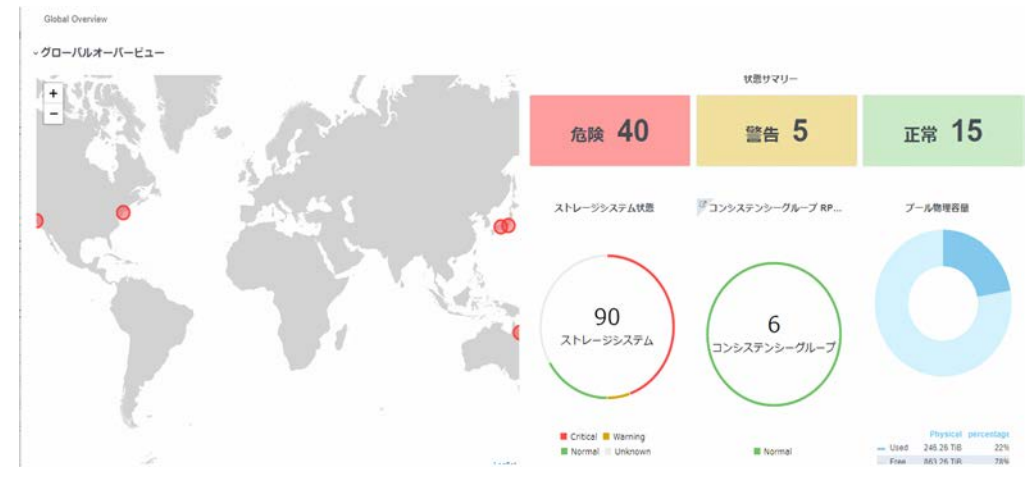

**2.** [Data Center Status] マップでは、危険なサイトは赤で表示されます。この例では、Yokohama データセンターを調査します。サイトをクリックして [Data Center View] を表示します。

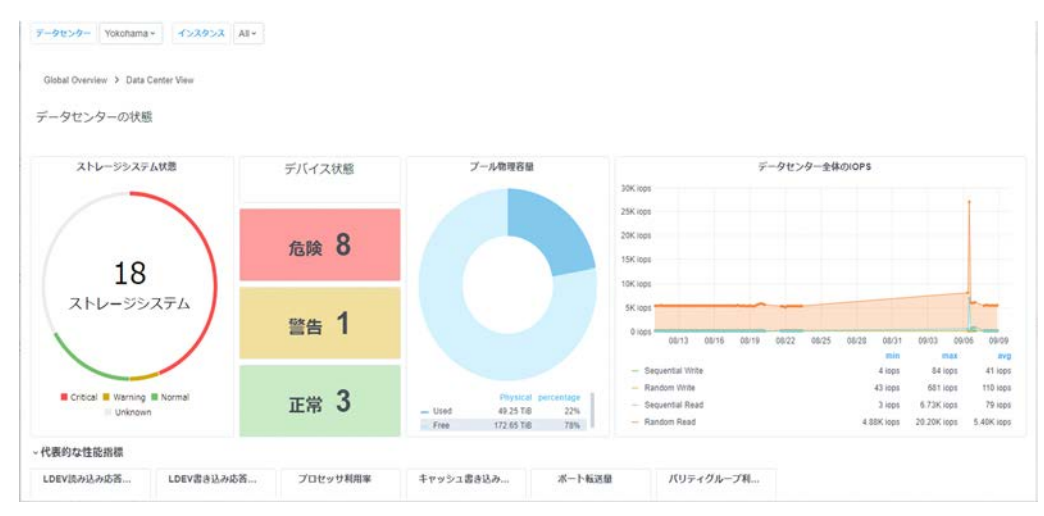

**3.** [ストレージシステム状態] まで下にスクロールします。危険ステータスのストレージシステム が最初にリストされます。次に示すように、インスタンス名 VSP\_G800\_410025 が LDEV 書き 込み応答時間と LDEV 読み込み応答時間の危険を表示していると仮定します。

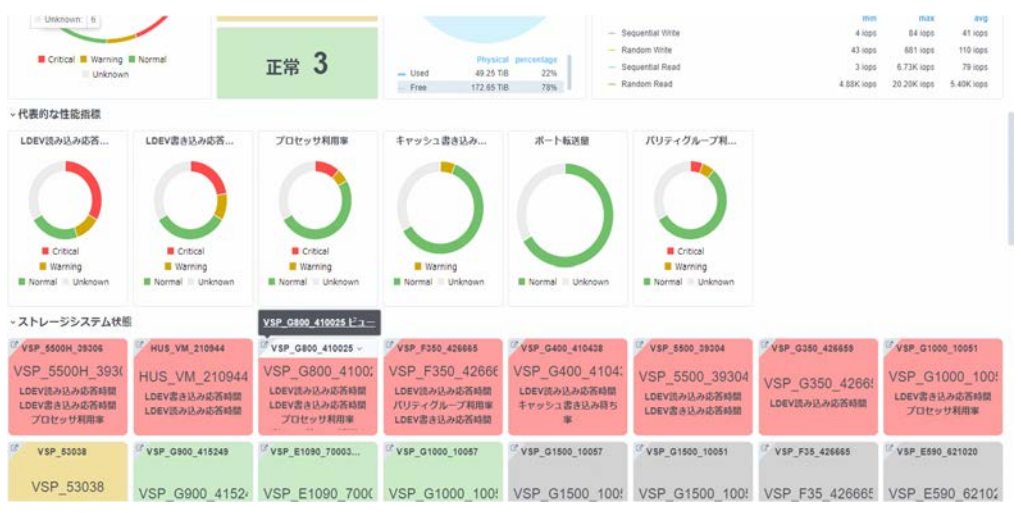

**4.** [Jump to Detail] アイコン <sup>□</sup> にカーソルを合わせて、[ビュー] リンクをクリックします。 [Storage System View] が表示されます。

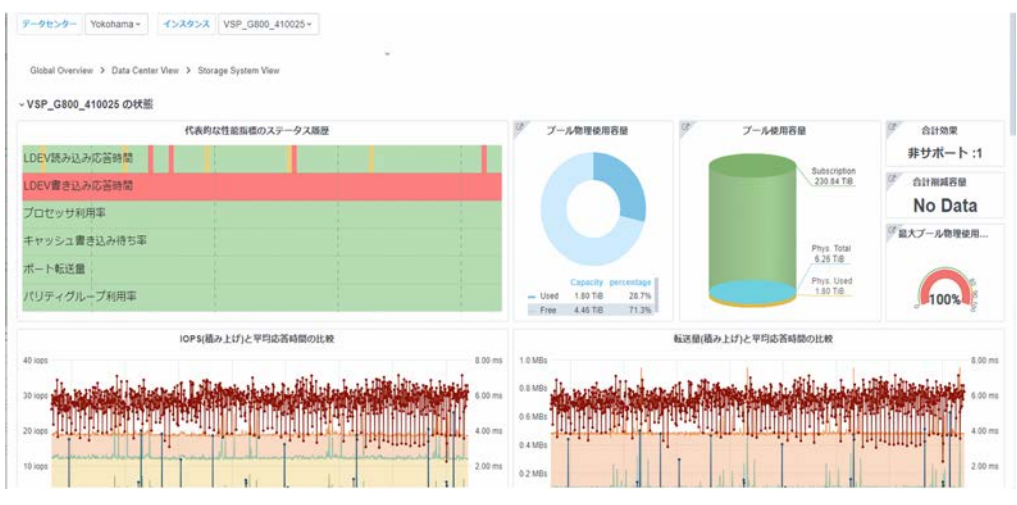

- 5. 代表的な性能指標のステータス履歴から LDEV 書き込み応答時間が危険を示していた情報を確認します。
- 6. 対象のグラフまでスクロールし、性能が悪くなっている時間と値を特定します。

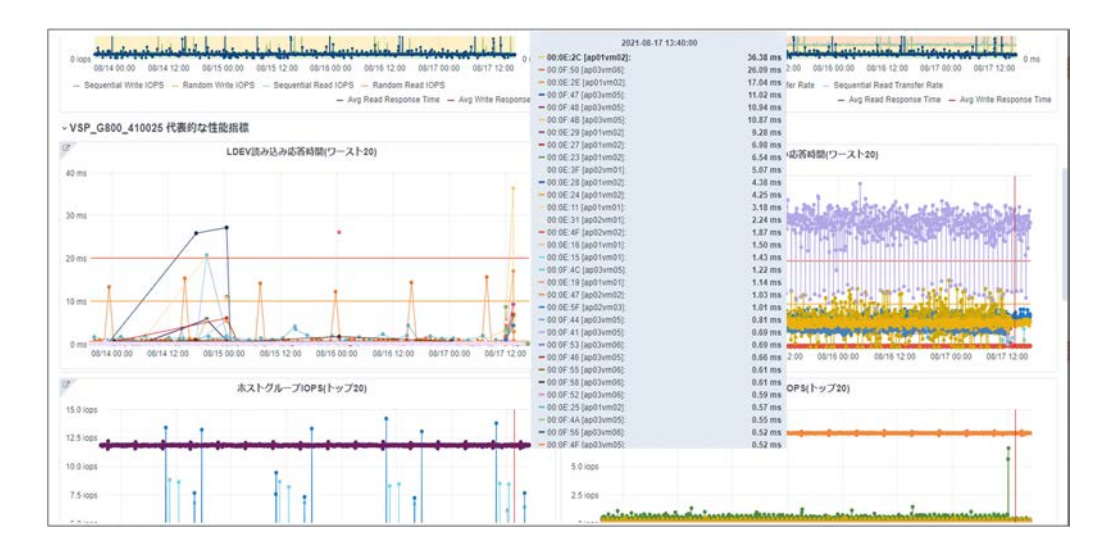

### 7.2.3 ダッシュボードを管理する

### (1) ダッシュボードにパネルを追加する

#### 前提条件

Dashboard を編集モードにしてください。

### 操作手順

- 1. ダッシュボードメニューツールバーで、[Dashboards] アイコンをクリックします。
- 2. リスト内のダッシュボード名をクリックします。
- **3.** ダッシュボードが開いたら、ダッシュボードツールバーの [Add panel] アイコンをクリックします。
- 4. Add an empty panel をクリックして Edit Panel を表示します。
- 5. 右側の [Panel] タブの下にある [Visualization] をクリックして、テンプレートを選択します (例:グラフ)。[Visualization] パネルが開きます。
- **6.** [Query] タブを選択し、[viewpoint\_metrics(default)] をクリックしてデータソースを選択します。
- 7. クエリエディタを使用して、メトリック、フォーマットなどを選択します。
- 8. 右側の [Panel] タブで新しいパネルのタイトルと説明を入力します。
- 9. ダッシュボードツールバーの [Save] をクリックし、Dashboard name を入力し、[Save] を クリックします。

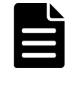

メモ 製品がデフォルトで提供しているダッシュボードはカスタマイズしないでください。アッ プグレードの一環で製品提供のダッシュボードで上書きされ、カスタマイズが失われます。製品 がデフォルトで提供しているダッシュボードを編集し保存する場合は、[Save as]をクリックし、 別のダッシュボードとして保存してください。

### (2) 別のダッシュボードからパネルをコピーする

#### 前提条件

Dashboard を編集モードにしてください。

#### 操作手順

1. ダッシュボードメニューツールバーで、[Dashboards] アイコンをクリックします。

2. 目的のダッシュボードをクリックします。

ダッシュボードが開きます。

- 3. コピーしたいパネルを見つけます。
- 4. パネルタイトルをクリックし、 [More] [Copy] を選択します。
- 5. ダッシュボードメニューツールバーで、[Dashboards] アイコンにカーソルを合わせて [Manage] を選択します。
- 6. コピーしたパネルを貼り付けるダッシュボードを開きます。
- 7. ダッシュボードツールバーの [Add panel] アイコンをクリックします。 [Add new panel] 選択ボックスが開きます。
- 8. [Paste panel from clipboard] をクリックします。 コピーしたパネルがダッシュボードの上部に挿入されます。
- 9. 新しいパネルの上部をクリックし、ダッシュボード内の目的の場所にドラッグします。
- **10.** ダッシュボードメニューバーの [Save Dashboard] アイコンをクリックし、必要に応じてメモ を入力して、[Save] をクリックします。

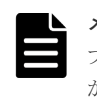

メモ 製品がデフォルトで提供しているダッシュボードはカスタマイズしないでください。アッ プグレードの一環で製品提供のダッシュボードで上書きされ、カスタマイズが失われます。製品 がデフォルトで提供しているダッシュボードを編集し保存する場合は、[Save as]をクリックし、 別のダッシュボードとして保存してください。

# 7.3 GUI の用語に関する補足説明

Viewpoint の GUI で表示される用語についての補足説明を次に示します。

| 用語           | 説明                                                                                        |
|--------------|-------------------------------------------------------------------------------------------|
| Critical     | Criticalと危険は同じ意味を示します。                                                                    |
| 危険           |                                                                                           |
| Saving       | 容量の削減量を示します。                                                                              |
| Subscription | Subscriptionの容量とは、PDプールボリュームの仮想論理デバイスの容量です。                                               |
| 合計効果         | 容量拡張機能、容量削減機能(圧縮機能および重複削減機能)、スナップ<br>ショット、および Dynamic Provisioning を合計した効果の比率が表示<br>されます。 |

Viewpoint を操作する

\*....

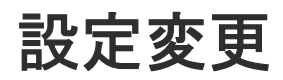

ここでは、Viewpoint RAID Agent、 Viewpoint data center proxy、および Viewpoint の各種設定の変更について説明します。

- □ 8.1 Viewpoint RAID Agent の設定変更
- □ 8.2 Viewpoint data center proxyの設定変更
- □ 8.3 Viewpoint の設定変更

## 8.1 Viewpoint RAID Agent の設定変更

# 8.1.1 Viewpoint RAID Agent がインストールされているホストのホスト名 を変更する

Viewpoint RAID Agent がインストールされているホストのホスト名を変更する場合は、次の手順を使用します。

### 操作手順

1. 次のコマンドを実行して、Viewpoint RAID Agent サービスを停止します。

/opt/jp1pc/htnm/bin/htmsrv stop -all

2. Viewpoint RAID Agent で監視ホスト名を変更します。 監視ホスト名とは、内部で Viewpoint RAID Agent のサービスを一意に識別するために使用されるホスト名を指します。

**jpcconf host hostname** コマンドを実行して監視ホスト名を変更します。 ホスト名を host02 に変更する場合のコマンドの実行例を次に示します。

/opt/jplpc/tools/jpcconf host hostname -newhost host02 -d /root/backup

**jpcconf host hostname** コマンドの実行中にほかのコマンドを実行しないでください。

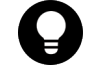

**ヒント** jpcconf host hostname コマンドの-dオプションに指定するディレクトリには、コ マンドが失敗した場合に Viewpoint RAID Agent の構成ファイルが格納されます。格納された構 成ファイルをすべて採取し、システム管理者またはサポートサービスに連絡してください。

 htnm\_httpsd.conf ファイルを編集して、先頭行の ServerName ディレクティブに、 Viewpoint RAID Agent の変更後のホスト名を指定します。大文字、小文字の区別も同じにして ください。

htnm httpsd.conf ファイルの格納先を次に示します。

/opt/jp1pc/htnm/Rest/config/htnm httpsd.conf

- **4.** Viewpoint RAID Agent がインストールされているホストで、物理ホスト名を変更します。
- 5. Viewpoint RAID Agent がインストールされているホストのホスト名から、IP アドレスが解決 できる必要があります。物理ホスト名を変更したあとで、Viewpoint RAID Agent がインストー ルされているホストの hosts ファイル、または DNS サーバの設定を確認してください。
- 6. 次のコマンドを実行して、Viewpoint RAID Agent のサービスを起動します。

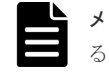

**メモ** ホスト名変更時に OS 再起動を実施した場合、サービス自動起動スクリプトを設定しているとサービスは起動済みとなります。

/opt/jp1pc/htnm/bin/htmsrv start -all

7. Viewpoint data center proxy に登録されているエージェントのインスタンス情報を更新します。

詳細は「<u>B.2.1 add-agent</u>」を参照してください。

8. Viewpoint にログインして、データが収集できているか確認します。

### 8.1.2 Viewpoint RAID Agent がインストールされているホストの IP アド レスを変更する

Viewpoint RAID Agent がインストールされているホストの IP アドレスを変更します。

### 操作手順

1. 次のコマンドを実行して、Viewpoint RAID Agent サービスを停止します。

/opt/jp1pc/htnm/bin/htmsrv stop -all

- 2. Viewpoint RAID Agent がインストールされているホストで、IP アドレスを変更します。
- **3.** Viewpoint RAID Agent がインストールされているホストのホスト名から IP アドレスが解決 できることを確認します。
- 4. 次のコマンドを実行して、Viewpoint RAID Agent のサービスを起動します。

/opt/jp1pc/htnm/bin/htmsrv start -all

5. Viewpoint にログインして、データが収集できているか確認します。

### 8.1.3 Viewpoint RAID Agent で使用するポート番号を変更する

Viewpoint RAID Agent で使用するポート番号を変更するには、 jpcnsconfig port コマンドを 使用します。

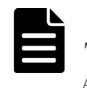

メモ この手順は、Viewpoint に同梱されている Viewpoint RAID Agent を使用している場合の手順です。 Tuning Manager - Agent for RAID を使用している場合は、『Hitachi Command Suite Tuning Manager -Agents』を参照してください。

### 操作手順

1. 次のコマンドを実行して、Viewpoint RAID Agent サービスを停止します。

/opt/jp1pc/htnm/bin/htmsrv stop -all

2. jpcnsconfig port コマンドを実行します。

/opt/jp1pc/tools/jpcnsconfig port define all

**3.** それぞれのサービスのポート番号を設定します。jpcnsconfig port コマンドが実行されている場合、現在設定されているポート番号が表示されます。

例えば、Name Server サービスに、ポート番号 22285 が現在設定されている場合、システムは 次の項目を表示します。

```
Component[Name Server]
ServiceID[PN1001]
Port[22285] :
```

ポート番号の指定方法によって手順で行うタスクは異なってきます。次の表にポート番号の設 定と関連するタスクを示します。システムでポート番号が競合しない限り、jpcnsconfig port コマンド実行時に表示されるポート番号を使用してください。

| 設定                               | タスク                                                          |
|----------------------------------|--------------------------------------------------------------|
| 固定ポート番号として表示された番号をそのまま<br>使用する場合 | [Enter] を押してください。                                            |
| 表示されたポート番号を変更する場合                | ポート番号を指定します。指定できる値は、1024<br>~65535 です。使用中のポート番号は指定できま<br>せん。 |

| 設定              | タスク                                                                                                    |
|-----------------|----------------------------------------------------------------------------------------------------|
| 固定ポート番号を設定しない場合 | <ul> <li>0を指定します。次のサービスでは0を指定した</li> <li>場合でも、デフォルト値が設定されます。</li> <li>Name Server サービス</li> <li>Status Server サービス</li> </ul> |

**4. jpcnsconfig port** コマンドを再実行し、ポート番号が正しく構成されていることを確認します。

```
例えば、次のコマンドを実行して、すべてのサービスのポート番号を表示します。
```

```
/opt/jp1pc/tools/jpcnsconfig port list all
```

サービス列、またはポート列に<error>が表示された場合は、ポート番号が正しく設定されていません。ポート番号を設定し直してください。引き続きエラーとなる場合には次の原因が考えられます。

- ・ services ファイルにポート番号が登録されていない。
- services ファイルでポート番号が重複している。

### ト メモ

- jpcnsconfig port コマンドが [Ctrl] + [C] キーでキャンセルされた場合、ポート番号 は正しく設定されていません。jpcnsconfig port コマンドを再度実行し、ポート番号をリ セットしてください。
- ・ Name Server サービスのポート番号は使用されないので変更する必要はありません。
- jpcnsconfig port コマンドを使用して Status Server のポート番号を表示したり、Status Server のポート番号を 22350 に設定したりした場合、次のメッセージが表示されることがあ ります。
  - jpcnsconfig portにlistオプションを指定した場合:

KAVE05919-E services ファイルにポート番号が正しく登録されていません。

jpcnsconfig portにdefineオプションを指定した場合:

KAVE05918-W 指定したポート番号は他で使用されています。

そのような場合、/etc/servicesは、下記の文字列を含んでいるおそれがあります。

CodeMeter 22350/tcp

この文字列に対応する製品が実際にインストールされているかどうかに関わらず、この文字列 はデフォルトで services ファイルに含まれます。その製品が使用されているかどうかを確認 し、もし使用されていない場合、この文字列をコメントアウトしてください。製品が使用され ている、またはこのポート番号がほかの製品に登録されている場合、サーバでポート番号の競 合がないようにしてください。

**5.** Viewpoint data center proxy に登録されているエージェントのインスタンス情報を更新しま す。詳細は「<u>B.2.1 add-agent</u>」を参照してください。

# 8.1.4 Viewpoint RAID Agent REST Web Service のポート番号を変更する

Viewpoint RAID Agent REST Web Service のポート番号を変更した場合、Viewpoint data center proxy に、ポート番号の変更を適用します。

|  | , |
|--|---|
|  |   |
|  |   |

**メモ** この手順は、Viewpoint に同梱されている Viewpoint RAID Agent を使用している場合の手順です。 Tuning Manager - Agent for RAID を使用している場合は、『Hitachi Command Suite Tuning Manager - Agents』を参照してください。

### 操作手順

1. 次のコマンドを実行して、Viewpoint RAID Agent のサービスを停止します。

/opt/jp1pc/htnm/bin/htmsrv stop -all

2. 次の表を使用して、ポート番号を変更します。

ポート番号を変更するには、次の表に表示されている関連ファイルをテキストエディタで開き ます。

| デフォルトのポート番号                                                                               | ポート番号変更手順                                                                                                    |  |
|-------------------------------------------------------------------------------------------|----------------------------------------------------------------------------------------------------|--|
| 24221<br>(非 SSL 通信用の Viewpoint RAID Agent REST<br>Web Service のアクセスポート)                   | 次のファイルの Listen ディレクティブに記述され<br>ているポート番号を変更します。<br>/opt/jp1pc/htnm/Rest/config/<br>- htnm_httpsd.conf                                                                                                    |  |
| 24222<br>(SSL 通信用の Viewpoint RAID Agent REST Web<br>Service のアクセスポート)                     |                                                                                                    |  |
| 24223<br>(Viewpoint RAID Agent REST Application<br>Service のポート番号)                        | <ul> <li>次のファイルの値を変更します。両方に同じ値を<br/>指定します。</li> <li>/opt/jplpc/htnm/Rest/config/<br/>htnm_httpsd.confファイルの ProxyPass<br/>と ProxyPassReverse ディレクティブ</li> <li>/opt/jplpc/htnm/HBasePSB/CC/server/<br/>usrconf/ejb/AgentRESTService/<br/>usrconf.properties ファイルの<br/>webserver.connector.nio_http.port プ<br/>ロパティ</li> </ul> |  |
| 24224<br>(Viewpoint RAID Agent REST Application<br>Service で使用する RMI レジストリのポート番号)         | /opt/jplpc/htnm/HBasePSB/CC/server/<br>usrconf/ejb/AgentRESTService/<br>usrconf.properties ファイル内の<br>ejbserver.rmi.naming.port プロパティの値<br>を変更します。                                                                                                    |  |
| 24225<br>(サーバ管理コマンドが Viewpoint RAID Agent<br>REST Application Service との通信に使用するポ<br>ート番号) | /opt/jplpc/htnm/HBasePSB/CC/server/<br>usrconf/ejb/AgentRESTService/<br>usrconf.properties ファイル内の<br>ejbserver.rmi.remote.listener.port プロ<br>パティの値を変更します。                                                                                                    |  |
| 24226<br>(Viewpoint RAID Agent REST Application<br>Service の簡易 Web サーバのポート番号)             | /opt/jplpc/htnm/HBasePSB/CC/server/<br>usrconf/ejb/AgentRESTService/<br>usrconf.properties ファイル内の<br>ejbserver.http.port プロパティの値を変更し<br>ます。                                                                                                    |  |

3. 次のコマンドを実行して、Viewpoint RAID Agent のサービスを起動します。

/opt/jp1pc/htnm/bin/htmsrv start -all

**4.** Viewpoint RAID Agent REST Web Service のポート番号が変更された場合、 Viewpoint data center proxy でエージェントの接続を再設定する必要があります。詳細は「<u>B.2.5 remove-agent</u>」および「<u>B.2.1 add-agent</u>」を参照してください。

### 8.1.5 Viewpoint RAID Agent へのアクセス元制限機能の設定をする

Viewpoint RAID Agent のパフォーマンスデータにアクセスできるサーバを制限することで、セキュリティを強化できます。Viewpoint RAID Agent ヘアクセスできるサーバを制限するには、 htnm httpsd.conf ファイルを編集します。

Viewpoint がデータを分析するときに、Viewpoint data center proxy が Viewpoint RAID Agent の パフォーマンスデータにアクセスします。

| メモ |
|----|
| この |
| ЪЛ |

この手順は、Viewpoint に同梱されている Viewpoint RAID Agent の使用を想定した手順です。Tuning Manager - Agent for RAID を使用している場合でも同じ手順になります。

### 操作手順

1. 次のコマンドを実行して、Viewpoint RAID Agent のサービスを停止します。

/opt/jp1pc/htnm/bin/htmsrv stop -all

2. htnm httpsd.conf ファイルを開きます。

htnm\_httpsd.confファイルの格納先を次に示します。 /opt/jplpc/htnm/Rest/config/htnm\_httpsd.conf

3. Viewpoint RAID Agent へ接続できるサーバの情報を、htnm\_httpsd.conf ファイルの最終行 に登録します。サーバの情報とは、Viewpoint data center proxy がインストールされているホ ストのホスト名または IP アドレスです。

htnm\_httpsd.conf ファイルへのホストの登録形式を次に示します。

<Location /TuningAgent> order allow,deny allow from ホスト [ ホスト...] </Location>

ホストは次のどれかの形式で記述してください。

- ドメイン名 (例:hitachi.ABCDEFG.com)
- ドメイン名の一部(例:hitachi)
- ・ 完全な IP アドレス (例:10.1.2.3 127.0.0.1)
- IP アドレスの一部(例:10.1 この場合、10.1.0.0/16と同じ意味になります)
- ネットワークはットワークマスクの形式(例:10.1.0.0/255.255.0.0)
- ネットワーク mの CIDR 形式 (nは、ネットワークアドレスのビット数を表す整数)(例: 10.1.0.0/16)

### ▶ メモ

- allow from の指定は、複数行記述できます。
- 1つの allow from でホストを複数指定するときは空白で区切ってください。
- Viewpoint RAID Agent がインストールされているホストから接続する場合は、ローカルルー プバックアドレス (127.0.0.1 または localhost) も指定する必要があります。
- order は必ず指定の形式で記述してください。余分な空白やタブなどを挿入すると動作しません。

ホストの登録例

```
<Location /TuningAgent>
order allow,deny
allow from 127.0.0.1 10.0.0.1
allow from 10.0.0.0/26
</Location>
```

4. 次のコマンドを実行して、Viewpoint RAID Agent のサービスを起動します。

/opt/jp1pc/htnm/bin/htmsrv start -all

### 8.1.6 Viewpoint RAID Agent のデータ収集間隔を変更する

Viewpoint RAID Agent のデータ収集間隔を変更するには、collection\_config コマンドを使用 します。

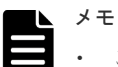

この手順は、Viewpoint に同梱されている Viewpoint RAID Agent を使用している場合の手順です。 Tuning Manager - Agent for RAID を使用している場合は、『Hitachi Command Suite Tuning Manager 運 用管理ガイド』を参照してください。

#### 前提条件

root 権限が必要です。

#### 操作手順

- 1. SSH クライアントを使用して、Viewpoint RAID Agent がインストールされているホストにロ グインします。
- 2. 次のコマンドを実行して、現在のデータ収集間隔の設定内容を確認します。

/opt/hitachi/raid\_agent/bin/collection\_config showinterval -at
AccessType

出力例

```
[root@localhost ~]# /opt/hitachi/raid_agent/bin/collection_config
showinterval -at 1
#Record : Mode : Type
                                           : Current : Default : Modified
                        ----- :
                                                       : -----
#----- : ---- :
                                              _____
                : Collection Interval :
                                               3600 :
PD
        : R
                                                           3600 :
PI_LDS : RW: Collection Interval :60 :60PI_LDS1 : R: Sync Collection With :PI_LDS :PI_LDSPI_PTS : RW: Collection Interval :60 :300
                                                              60 :
                                                  60 :
                                                              300 : Y
PI LDSX : N/A : Not Collectable
                                                    - :
                                                                - :
    :
```

データ収集間隔を変更できるレコードは、Mode 列に「RW」と表示されています。 現在のデータ収集間隔の設定値(単位:秒)は、Current 列に表示されます。

3. 次のコマンドを実行して、データ収集間隔を変更します。

/opt/hitachi/raid\_agent/bin/collection\_config changeinterval -at AccessType -r レコードID -i データ収集間隔(秒) -stop

-at オプションに指定した Access Type と同一のすべてのインスタンスを対象に、データ収集 間隔が変更されます。

-r オプションに指定できるレコード ID は1つだけです。

-stop オプションを指定して、Viewpoint RAID Agent のサービスを停止します。

メモ

 -iオプションに指定できる値は、レコードによって異なります。
 詳細は、「<u>B.1.1 collection\_config</u>」を参照してください。

実行例

```
[root@vm025254 bin]# ./collection_config changeinterval -at 1 -r
PD_PLC -i 60 -stop
KATR15100-I Make sure that the services are not running.
KATR15101-I The service is stopping. (service = Agent REST Web
Service).
KATR15101-I The service is stopping. (service = Agent REST
Application Service).
KATR15102-I The collection interval is being changed. (access type =
1, record = PD_PLC, before = 3600, after = 60).
KATR15117-W The instance whose settings are to be updated does not
exist. (access type = 1).
KATR15105-I The collection interval was changed successfully.
KATR15106-I After you finish changing the collection interval, start
the services.
```

4. 次のコマンドを実行して、Viewpoint RAID Agent のサービスを起動します。

/opt/jp1pc/htnm/bin/htmsrv start -all

### 8.1.7 Viewpoint RAID Agent のインスタンス環境を削除する

複数のインスタンス環境を削除するには、インスタンス環境ごとに次に示す手順を繰り返してくだ さい。

#### 操作手順

- 1. SSH クライアントを使用して、Viewpoint RAID Agent がインストールされているホストにロ グインします。
- 2. jpcinslist コマンドで、Viewpoint RAID Agent のインスタンス名を検索します。

/opt/jp1pc/tools/jpcinslist agtd

例えば、インスタンス名が 35053 の場合、コマンド実行結果は 35053 と表示します。

**3.** Viewpoint RAID Agent のサービスがインスタンス環境で動作している場合は、次のコマンドを 実行して、サービスを停止します。

/opt/jp1pc/htnm/bin/htmsrv stop -all

4. jpcinsunsetup コマンドで、インスタンス環境を削除します。

/opt/jp1pc/tools/jpcinsunsetup agtd -inst インスタンス名

インスタンス環境 35053 を削除する場合のコマンド実行例を次に示します。

/opt/jp1pc/tools/jpcinsunsetup agtd -inst 35053

5. 次のコマンドを実行して、Viewpoint RAID Agent のサービスを起動します。

/opt/jp1pc/htnm/bin/htmsrv start -all

### 操作結果

コマンドが正常に終了した場合、インスタンス環境を設定したときに作成されたディレクトリは削除されます。指定したインスタンス名のサービスが動作中の場合、サービスを停止するかを問うメッセージが表示されます。メッセージが表示された場合は、該当するインスタンスのサービスを停止してください。

### 8.1.8 Viewpoint RAID Agent の構成情報の収集タイミングを変更する

Viewpoint RAID Agent で、特定の時刻に性能情報が収集されない事象が発生する場合、構成情報の収集タイミングを変更することで、その事象の発生を回避できます。

デフォルトの設定では、構成情報の収集に1分以上の時間が掛かると、同じ時間帯に実施される性 能情報の収集がスキップされることがあります。構成情報の収集タイミングを変更すると、構成情 報の収集に1分以上の時間が掛かる環境でも、性能情報の収集がスキップされなくなります。

| X | ŧ |
|---|---|
| • | 1 |

Viewpoint RAID Agent では、構成情報は PD レコードタイプのレコードとして、性能情報は PI レコード タイプのレコードとして、ストレージシステムからパフォーマンスデータを収集しています。

性能情報の収集がスキップされたという事象の発生は、ログに KAVE00213-W メッセージが出力されているかどうかで判断してください。
 ログ情報は次の場所に格納されています。
 /opt/jp1pc/log/jpclog01または/opt/jp1pc/log/jpclog02

**Viewpoint RAID** Agent の構成情報の収集タイミングは、収集時刻定義ファイル (conf\_refresh\_times.ini) で変更します。

構成情報の収集タイミングを変更する場合には、Viewpoint RAID Agent に割り当てられている仮 想メモリの容量を見直す必要があります。

監視対象となるストレージシステム1台当たりに必要な仮想メモリの所要量を示します。

| 監視対象ストレージシステム                                                                                      | 仮想メモリの所要量 (MB) |  |
|----------------------------------------------------------------------------------------------------|----------------|--|
| VSP                                                                                                | 1100           |  |
| VSP G100、G200、G400、G600、G800、VSP F400、F600、F800                                                    | 450            |  |
| VSP E シリーズ、VSP G130、G150、G350、G370、G700、G900、<br>VSP G1000、G1500、VSP F350、F370、F700、F900、VSP F1500 | 1100           |  |
| VSP 5000 シリーズ                                                                                      | 1300           |  |
| HUS VM                                                                                             | 450            |  |

構成情報の収集タイミングを変更する場合には、Viewpoint RAID Agent に割り当てられているディスク領域を見直す必要があります。監視対象となるストレージシステム1台当たり/opt/jp1pcディレクトリに 350MB のディスク領域が必要です。

収集時刻定義ファイルに定義したタイミングで構成情報を収集できるレコードを次に示します。次 に示すレコード以外の PD レコードタイプのレコードでは、収集時刻定義ファイルが有効になって いても、Collection Interval に基づいて構成情報が収集されます。

- PD
- PD\_ELC
- PD\_HGC
- PD\_HHGC
- PD\_LDC
- PD\_LHGC
- PD\_LSEC
- PD\_LWPC
- PD\_NHC
- PD\_NNC

- PD\_NNPC
- PD\_NSPC
- PD\_NSSC
- PD\_PTC
- PD\_PWPC
- PD\_RGC

デフォルトの設定では、1時間ごとにデータ収集が開始されます。収集された構成情報は、同じタ イミングで生成される PD レコードタイプのレコードに格納されます。

収集時刻定義ファイルを使用すると、毎時00分の収集は停止され、収集時刻定義ファイルに定義 された時刻にだけ構成情報が収集されます。収集された構成情報は、次に構成情報が収集されるま で、1時間ごとに生成される PD レコードタイプのレコードに反映されます。

### (例)

1日2回00時00分と12時00分に構成情報を収集する場合でも、PDレコードタイプのレコードは、1時間ごとに生成されます。00時00分の情報収集以降、12時00分の情報収集までに生成されるレコードには、00時00分に収集した構成情報が反映されます。

# 

- 構成情報の収集タイミングを変更すると、PIレコードタイプのレコードの生成にも影響があります。複数 インスタンスレコードのインスタンスや PI\_LDA レコードで集約の対象になる論理デバイスの変更タイミ ングは、構成情報の収集タイミングと同期します。ただし、PI\_CLPS レコードは対象外です。
- 実際に構成情報が収集される時刻が、収集時刻定義ファイルに定義した時刻と異なる場合があります。
   収集時刻定義ファイルに定義した時刻に Collection Interval に基づく定期的な情報収集が発生しなかった
   場合、構成情報は、定義された時刻以降もっとも近い時刻に発生する定期的な情報収集のタイミングで収集
   されます。

例えば、最小の Collection Interval の値が 300(5分)に設定されている環境で、12時02分に構成情報を 収集するように定義した場合、構成情報は、12時05分に性能情報が収集されるタイミングで同時に収集さ れます。

### (1) 収集時刻定義ファイルを作成する

収集時刻定義ファイル(conf\_refresh\_times.ini)は、インスタンス環境を設定したあと、 Viewpoint RAID Agent を起動する前に作成します。作成する単位は、インスタンス単位です。

収集時刻定義ファイルは、次のディレクトリに格納されます。

/opt/jp1pc/agtd/agent/インスタンス名/

収集時刻定義ファイルを作成するときは、同じディレクトリに格納されているサンプルファイル (conf\_refresh\_times.ini.sample)をコピーしてお使いください。

収集時間を「hh:mm」の書式で記述します。

### 収集時刻定義ファイルの記述規則

- ・ 半角英数字を使用します。
- 時間(hh)と分(mm)は、どちらも必ず2桁で記述します。
- ・ 時刻は24時間表記(00:00~23:59)で記述します。
- 1行に定義できる時刻は一つです。
- ・ 定義できる時刻の数は最大で48回です。
- 5文字(hh:mm)を超えた文字は無視されます。

• 番号記号「#」で始まる行は、コメントとして扱われます。

なお、次の点に注意してください。

- ・ 規則に従って記述されていない行は無視されます。
- ・ 収集時刻定義ファイルに有効な行が1行も存在しない場合、Viewpoint RAID Agent の起動時に 一度だけ構成情報が収集され、以降はデータを収集しません。
- 終端文字を含めて1,024バイト以上の長さの行が存在する場合、収集時刻定義ファイルの定義 は無効になります。

#### 収集時刻定義ファイルの記述例

```
#VSP G1000: 14053
02:30 #for Volume Migration 1
04:30 #for Volume Migration 2
```

#### (2) 収集時刻定義ファイルの定義を有効にする

収集時刻定義ファイルを作成し、指定されたディレクトリに格納したあと、Viewpoint RAID Agent を起動します。

収集時刻定義ファイルが有効になり、正常に機能したかどうかをログで確認してください。 Viewpoint RAID Agent のログは、次のディレクトリに格納されています。

/opt/jp1pc/log/jpclog01 tct/opt/jp1pc/log/jpclog02

性能情報の収集がスキップされた場合はログに KAVE00213-W メッセージが出力されています。 このメッセージが出力されている場合は、収集時刻定義ファイルの内容を再設定してください。

なお、Viewpoint RAID Agent の起動中または起動後に収集時刻定義ファイルを格納しても、収集時刻定義ファイルの定義は実行されません。

### 8.1.9 Universal Replicator の性能分析で監視する C/T デルタの最大値を変 更する

C/T デルタの最大値はデフォルトでは 3600 秒が設定されています。C/T デルタの最大値をデフォ ルトより大きくして監視すると、Viewpoint RAID Agent で使用するメモリが増加します。C/T デ ルタの最大値は、collectcommonconfig.ini ファイルを編集して変更します。

#### 操作手順

- 使用するメモリの増加量を確認します。
   メモリ増加量は次の計算式で算出できます。
   6144000 バイト\*((C/T デルタの最大値-3600) / 3600) \*監視対象ストレージ数
- collectcommonconfig.iniファイルを開きます。
   collectcommonconfig.iniファイルの格納先を次に示します。
   /opt/jplpc/agtd/agent
- **3.** C/T デルタの最大値(秒)を設定します。 設定する項目と値を次に示します。
  - 設定項目:MAX\_VALUE
  - 設定できる値:3600~86400
     記載例:

```
[CT_DELTA]
MAX_VALUE=3600
```

### 8.1.10 パフォーマンスデータの出力先を変更する

パフォーマンスデータの出力先は、定義ファイルを編集して変更できます。同一ホスト上の全イン スタンスのパフォーマンスデータの出力先を一括で変更します。

### 操作手順

- **1.** Viewpoint RAID Agent サービスを停止します。詳細は、「<u>5.2 Viewpoint RAID Agent のサービ スを停止する</u>」を参照してください。
- 次のコマンドを実行して、Viewpoint RAID Agent のサービス状態を確認してください。 サービスが稼働中の場合、しばらく待ってから再度サービス状態を確認し、サービスが停止し ていることを確認してから、次の手順に進んでください。

/opt/jp1pc/htnm/bin/htmsrv status -all

3. 次のプロパティファイルを編集します。

/opt/jplpc/htnm/agent/config/dbdataglobalconfig.ini [DB Data Setting] セクションの Directory の値に、新しい出力先を絶対パスで指定します。 指定できるパスは、次の条件に該当するパスです。

- 存在しているパスである
- ・ パス長が 80 バイト以下である

```
シンボリックリンク、ネットワークドライブ、ネットワークディレクトリは指定できません。
パスに指定できる文字は、次の文字を除く、半角英数字、半角記号および半角空白です。
;,*?'"<>|
```

```
パスに空白文字を含む場合はダブルクォーテーション(") で囲んでください。
dbdataglobalconfig.iniファイルを UTF で保存する場合は、BOM (byte order mark)
が付与されないように保存してください。
```

- **4.** 手順3で指定したディレクトリ配下に、次のディレクトリを作成します。 *手順3で指定したディレクトリ/ホスト名*/agtd/store/*インスタンス名*
- 5. 手順4で作成したディレクトリ配下に、出力先変更前のインスタンス名ディレクトリ配下にあ るすべてのレコード名ディレクトリを移動します。

```
移動元:
```

```
手順3 での指定前ディレクトリ |ホスト名 |agtd/store/インスタンス名 | レコード名
移動先:
```

手順3 での指定後ディレクトリ/ホスト名/agtd/store/インスタンス名

**6.** Viewpoint RAID Agent サービスを起動します。詳細は、「<u>5.1 Viewpoint RAID Agent のサービ スを起動する</u>」を参照してください。

### 8.1.11 Viewpoint RAID Agent のウィルス検出プログラムを使用する場合 に必要な設定

ウィルス検出プログラムで Viewpoint RAID Agent が使用するデータベース関連のファイルにア クセスすると、I/O 遅延やファイル排他などによって障害が発生することがあります。これらの障 害を防止するため、ウィルス検出プログラムのスキャン対象から、次のディレクトリおよびファイ ルを除外してください。

次のディレクトリ配下を除外してください。

- /opt/jp1pc
- /home/RAIDAgent

次のファイルを除外してください。

- /etc/systemd/system/multi-user.target.wants/jp1\_pc.service
- /etc/systemd/system/multi-user.target.wants/raid\_agent\_app.service
- /etc/systemd/system/multi-user.target.wants/raid agent web.service
- /etc/systemd/system/graphical.target.wants/jp1\_pc.service
- /etc/systemd/system/graphical.target.wants/raid\_agent\_app.service
- /etc/systemd/system/graphical.target.wants/raid\_agent\_web.service
- /usr/lib/systemd/system/jp1\_pc.service
- /usr/lib/systemd/system/raid\_agent\_app.service
- /usr/lib/systemd/system/raid\_agent\_web.service

メモ 環境によっては、ファイルが存在しない場合があります。

### 8.2 Viewpoint data center proxy の設定変更

### 8.2.1 Viewpoint data center proxy で使用するポート番号を変更する

Viewpoint data center proxy で使用するポート番号を変更します。 Viewpoint data center proxy で使用するポート番号を変更するには、application.properties ファイルを編集します。

#### 前提条件

root 権限が必要です。

#### 操作手順

1. Viewpoint data center proxy のサービスを停止します。

systemctl stop viewpoint-data-center-proxy.service

次のプロパティファイルに指定されているポート番号を変更します。
 *Viewpoint data center proxy のインストールディレクトリ*/config/application.properties

次の行に指定されているポート番号を変更します。デフォルトは25445です。

quarkus.http.ssl-port=25445

**3. setupcommonservice** コマンドを実行して Viewpoint data center proxy のポート番号を更新します。

コマンドの詳細は、「<u>B.2.7 setupcommonservice</u>」を参照してください。

- ファイアウォールを設定します。
   必要に応じて、Viewpoint data center proxy にアクセスするためのポートをファイアウォール で許可するよう設定します。
- 5. Viewpoint data center proxy のサービスを起動します。

systemctl start viewpoint-data-center-proxy.service

### 8.2.2 Viewpoint data center proxy へのアクセス元制限機能の設定をする

Viewpoint data center proxy にアクセスできるサーバを制限することで、セキュリティを強化でき ます。 Viewpoint data center proxy にアクセスできるサーバを制限するには、 application.properties ファイルを編集します。

#### 前提条件

root 権限が必要です。

### 操作手順

1. Viewpoint data center proxy のサービスを停止します。

systemctl stop viewpoint-data-center-proxy.service

**2.** Viewpoint data center proxy にアクセスできるホストの IP アドレスを次のプロパティファイルに指定します。

Viewpoint data center proxyのインストールディレクトリ/config/ application.properties 次の行に IP アドレスを指定します。複数の場合はカンマ区切りで設定します。空白の場合は アクセスをすべて許可します。

dataCenterProxy.allow.hosts=192.0.2.10

3. Viewpoint data center proxy のサービスを起動します。

systemctl start viewpoint-data-center-proxy.service

### 8.2.3 Viewpoint data center proxyの IP アドレスを変更する

Viewpoint data center proxy の IP アドレスを変更します。同一ホストに他の製品がインストール されているときは、その IP アドレスの変更手順も実施してください。

#### 前提条件

root 権限が必要です。

### 操作手順

1. Viewpoint data center proxy のサービスを停止します。

systemctl stop viewpoint-data-center-proxy.service

- **2.** Viewpoint data center proxy がインストールされているホストの OS で、IP アドレスを変更します。
- 3. Viewpoint data center proxy を IP アドレスで Common Services に登録している場合は setupcommonservice コマンドを実行して IP アドレスを更新します。

コマンドの詳細は、「<u>B.2.7 setupcommonservice</u>」を参照してください。

- 4. Viewpoint data center proxy がインストールされているホストの OS を再起動します。
- 5. Viewpoint data center proxy のサービスを起動します。

systemctl start viewpoint-data-center-proxy.service

### 8.2.4 Viewpoint data center proxy のホスト名を変更する

Viewpoint data center proxy のホスト名を変更します。同一ホストに他の製品がインストールされているときは、そのホスト名の変更手順も実施してください。

### 前提条件

root 権限が必要です。

### 操作手順

1. Viewpoint data center proxy のサービスを停止します。

```
systemctl stop viewpoint-data-center-proxy.service
```

- **2.** Viewpoint data center proxy がインストールされているホストの OS で、ホスト名を変更します。
- **3. setupcommonservice** コマンドを実行してホスト名を更新します。 コマンドの詳細は、「<u>B.2.7 setupcommonservice</u>」を参照してください。
- **4.** Viewpoint data center proxy がインストールされているホストの OS を再起動します。
- **5.** Viewpoint data center proxy がインストールされているホストのホスト名から IP アドレスが 解決できることを確認します。
- 6. Viewpoint data center proxy のサービスを起動します。

systemctl start viewpoint-data-center-proxy.service

### 8.2.5 Viewpoint data center proxy が使用する JDK をアップグレードする

Viewpoint data center proxy をインストールすると、Amazon Corretto 11 がインストールされま す。インストールされている Amazon Corretto 11 より新しいバージョンを利用する場合は、以下 の手順でアップグレードしてください。

### 前提条件

- Viewpoint data center proxy がサポートしている Amazon Corretto 11 のバージョンをリリー スノートで確認してください。
- アップグレードを行う前に、使用している Viewpoint data center proxy のバックアップを取得 するようにしてください。

### 操作手順

- Viewpoint data center proxy のホストにインストールされている Amazon Corretto 11 のバー ジョンを確認します。同一ホストのほかの製品も Amazon Corretto 11 を使用している場合、サ ポートするバージョンと、アップグレードしても問題がないことを確認してください。問題が ある場合は Amazon Corretto のアップデートを控えるか、 Viewpoint data center proxy をほ かの製品と異なるホストにインストールしてください。
  - ・ 最新のバージョンがインストールされているとき、以降の手順は実施不要です。
  - 最新のバージョンではないとき、次の手順に進んでください。
- **2.** 最新バージョンの JDK を Amazon Corretto のサイトからダウンロードし、 Viewpoint data center proxy がインストールされているホストへ配置します。
- Viewpoint data center proxy と同一ホストに Common Services がインストールされている場合、Common Services のサービスを停止します。同一ホストに Amazon Corretto 11 を使用する製品がある場合は必要に応じて停止してください。

systemctl stop csportal

**4.** Viewpoint data center proxy と同一ホストに Viewpoint がインストールされている場合、 Viewpoint のサービスを停止します。

systemctl stop analyzer-viewpoint.target

5. Viewpoint data center proxy のサービスを停止します。

systemctl stop viewpoint-data-center-proxy.service

6. RPM コマンドを実行し、Amazon Corretto 11 をアップグレードします。

rpm -Uv --nopost Amazon Corretto 11のRPMファイルパス

7. Viewpoint data center proxy のサービスを起動します。

systemctl start viewpoint-data-center-proxy.service

**8.** Viewpoint data center proxy と同一ホストに Viewpoint がインストールされている場合、 Viewpoint のサービスを起動します。

systemctl start analyzer-viewpoint.target

9. Viewpoint data center proxy と同一ホストに Common Services がインストールされている場合、Common Services のサービスを起動します。同一ホストに Amazon Corretto 11 を使用する製品がある場合は必要に応じて起動してください。

```
systemctl start csportal
```

### 8.3 Viewpoint の設定変更

### 8.3.1 データ収集プロセスで使用するメモリの最大値を変更する

監視対象リソースの数が多い場合やデータ収集間隔が長い場合は、メモリ不足を防ぐためにデータ 収集プロセスで使用するメモリの最大値を変更できます。

Viewpoint がインストールされているホストのメモリサイズの約半分を割り当てることを推奨しま す。詳細は、システム要件を参照してください。システム要件の詳細については、Viewpointのリ リースノートを参照してください。

#### 前提条件

root 権限が必要です。

#### 操作手順

- 1. Viewpoint にログインします。
- 2. 次のファイルを開きます。

/var/opt/hitachi/analyzer\_viewpoint/etl/config/runtime.conf

3. データ収集プロセスで使用するメモリの 最大値を GB で次の設定項目に指定します。

ストレージのデータ収集で使用されるメモリの設定 VIEWPOINT\_ETL\_SCHEDULE\_MAX\_HEAP\_IN\_GB 定期実行のデータ収集で使用されるメモリの最大値 VIEWPOINT ETL ONDEMAND MAX HEAP IN GB

手動実行のデータ収集で使用されるメモリの最大値

記載例:

VIEWPOINT\_ETL\_SCHEDULE\_MAX\_HEAP\_IN\_GB=12 VIEWPOINT\_ETL\_ONDEMAND\_MAX\_HEAP\_IN\_GB=24

### 8.3.2 Viewpoint にアクセスするための URL を設定する

次の場合に、setservicehostname コマンドを使用して Viewpoint にアクセスする URL を設定 します。

- ・ ホスト名を使用して Viewpoint にアクセスしたい
- ・ Viewpoint に IP アドレスでアクセスしていて、IP アドレスを変更した

#### 前提条件

root 権限が必要です。

Viewpoint が自分自身でホスト名によってアクセスできることを確認してください。ホスト名が解決できないときは hosts ファイルを編集してホスト名でアクセスできるようにしてください。

### 操作手順

- 1. Viewpoint にログインします。
- 2. 以下のコマンドを実行します。

/opt/hitachi/analyzer\_viewpoint/bin/setservicehostname ホスト名

### 8.3.3 Viewpoint のホスト名を設定する

Viewpoint に IP アドレスでアクセスする場合、この手順は不要です。Viewpoint にホスト名でアク セスしていて、ホスト名を変更したい場合はこの手順を実施します。

### 前提条件

root 権限が必要です。

#### 操作手順

1. 次のコマンドを実行します。

/opt/hitachi/analyzer\_viewpoint/bin/setservicehostname host-name

### 8.3.4 Viewpoint のポート番号を変更する

前提条件

root 権限が必要です。

#### 操作手順

1. ポート番号を変更するには次のコマンドを使用します。

/opt/hitachi/analyzer viewpoint/bin/changeportnumber ポート番号

firewalld が有効の場合、changeportnumber コマンド実行時にデフォルトのゾーンに対し て設定を変更します。必要に応じて、設定を変更してください。

2. このコマンドを実行すると、次の URL で Viewpoint にアクセスできるようになります。

https://Viewpoint ホストの IP アドレスまたはホスト名:ポート番号/

### 8.3.5 Viewpoint が使用する JDK をアップグレードする

Viewpoint をインストールすると、Amazon Corretto 11 がインストールされます。インストールさ れている Amazon Corretto 11 より新しいバージョンを利用する場合は、以下の手順でアップグレ ードしてください。

### 前提条件

- Viewpoint がサポートしている Amazon Corretto 11 のバージョンをリリースノートで確認してください。
- アップグレードを行う前に、使用している Viewpoint のバックアップを取得するようにしてください。

### 操作手順

- Viewpoint のホストにインストールされている Amazon Corretto 11 のバージョンを確認します。同一ホストのほかの製品も Amazon Corretto 11 を使用している場合、サポートするバージョンと、アップグレードしても問題がないことを確認してください。問題がある場合は Amazon Corretto のアップデートを控えるか、Viewpoint をほかの製品と異なるホストにイン ストールしてください。
  - ・ 最新のバージョンがインストールされているとき、以降の手順は実施不要です。
  - ・ 最新のバージョンではないとき、次の手順に進んでください。
- **2.** 最新バージョンの JDK を Amazon Corretto のサイトからダウンロードし、Viewpoint がイン ストールされているホストへ配置します。
- **3.** Viewpoint と同一ホストに Common Services がインストールされている場合、Common Services のサービスを停止します。同一ホストに Amazon Corretto 11 を使用する製品がある 場合は必要に応じて停止してください。

systemctl stop csportal

**4.** Viewpoint と同一ホストに Viewpoint data center proxy がインストールされている場合、 Viewpoint data center proxy のサービスを停止します。

systemctl stop viewpoint-data-center-proxy.service

5. Viewpointの定期実行のデータ収集を無効にします。

/opt/hitachi/analyzer\_viewpoint/etl/change-etl-config --disable

6. RPM コマンドを実行し、Amazon Corretto 11 をアップグレードします。

rpm -Uv -- nopost Amazon Corretto 11のRPMファイルパス

7. Viewpointの定期実行のデータ収集を有効にします。

/opt/hitachi/analyzer\_viewpoint/etl/change-etl-config --enable

**8.** Viewpoint と同一ホストに Viewpoint data center proxy がインストールされている場合、 Viewpoint data center proxy のサービスを起動します。

systemctl start viewpoint-data-center-proxy.service

**9.** Viewpoint と同一ホストに Common Services がインストールされている場合、Common Services のサービスを起動します。同一ホストに Amazon Corretto 11 を使用する製品がある 場合は必要に応じて起動してください。

systemctl start csportal

### 8.3.6 定期実行のデータ収集間隔を変更する

Viewpointのデータ収集プロセスは、デフォルトでは5分間隔で定期実行されます。データ収集間 隔を変更するには change-etl-config コマンドを使用します。

#### 前提条件

root 権限が必要です。

#### 操作手順

- 1. Viewpoint にログインします。
- 2. 次のコマンドを実行します。

```
/opt/hitachi/analyzer_viewpoint/etl/change-etl-config --minutes データ収
集間隔
```

コマンドの詳細は「B.3.2 change-etl-config」を参照してください。

### 8.3.7 指定期間のデータを手動で収集する

初期セットアップの後や、定期実行のデータ収集プロセスがシステムメンテナンスなどで実行され なかった場合など、任意の期間のデータを手動で収集したい場合は、run.sh コマンドを実行しま す。

### 前提条件

root 権限が必要です。

### 操作手順

- 1. Viewpoint にログインします。
- 2. 次のコマンドを実行します。

/opt/hitachi/analyzer\_viewpoint/etl/run.sh --startTime 開始時刻 -endTime 終了時刻

- ・ 開始時刻および終了時刻は yyyyMMddHHmm 形式で指定します。
- ・ *開始時刻と終了時刻*の間隔は1分以上24時間以内で指定します。

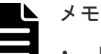

- 収集できるデータの範囲は48時間前までです。
- 収集範囲によってはデータの収集が完了するまで10分以上かかります。
- ・ データ収集期間を長くするほど、データ収集プロセスで使用するメモリ消費量が大きくなりま す。データ収集プロセスで使用するメモリの最大値を変更したいときは「8.3.1 データ収集プ <u>ロセスで使用するメモリの最大値を変更する</u>」を参照してください。
- サマータイムがあるタイムゾーンで手動実行をする場合、以下のような時間帯の切り替えに伴 う影響を考慮して収集範囲を指定する必要があります。
  - 。 サマータイムへの移行時、例えば標準時間帯の 1:59 からサマータイムの 3:00 に切り替わ る場合、スキップされる時間(2:00~2:59)を指定すると3:00として扱われます。
  - 。 サマータイムの終了時、例えばサマータイムの 1:59 から標準時間の 1:00 に切り替わる場 合、重複する時間(1:00~1:59)を指定すると常にサマータイムの1:00~1:59として扱 われます。

### 8.3.8 Universal Replicator の性能分析で監視する C/T デルタの値を設定す る

Universal Replicator の性能分析では、コンシステンシーグループの書き込み遅延時間(C/T デル タ)を監視します。この C/T デルタについて、最大値やしきい値を設定できます。詳細は、「8.1.9 Universal Replicator の性能分析で監視する C/T デルタの最大値を変更する」を参照してください。 C/T デルタのしきい値(危険または警告)は、ctdelta.threshold.properties ファイルを編 集して設定します。

### 前提条件

root 権限が必要です。

### 操作手順

1. Viewpoint にログインします。

2. 次のファイルを開きます。

```
/var/opt/hitachi/analyzer_viewpoint/etl/threshold/
ctdelta.threshold.properties
```

- C/T デルタのしきい値(危険または警告)を秒で指定します。全コンシステンシーグループ、 または各コンシステンシーグループに対して同じ値を設定することができます。 全コンシステンシーグループに設定する場合の設定項目
  - global.critical
  - global.warning

各コンシステンシーグループに設定する場合の設定項目

- specific.critical.プライマリストレージのシリアルナンバー.コンシステンシーグループ ID (16 進数)
- specific.warning.プライマリストレージのシリアルナンバー.コンシステンシーグループ ID (16 進数)

設定例

```
global.warning=1500
global.critical=1800
specific.warning.123456.0=300
specific.critical.123456.0=600
specific.warning.123456.1F=1800
specific.critical.123456.1F=2700
```

### 8.3.9 ウィルス検出プログラムを使用する場合に必要な設定

ウィルス検出プログラムで Viewpoint が使用するデータベース関連のファイルにアクセスすると、 I/O 遅延やファイル排他などによって障害が発生することがあります。これらの障害を防止するた め、ウィルス検出プログラムのスキャン対象から、次のディレクトリおよびファイルを除外してく ださい。

次のディレクトリ配下を除外してください。

- /opt/hitachi/analyzer viewpoint/
- /var/log/hitachi/analyzer\_viewpoint/
- /var/opt/hitachi/analyzer\_viewpoint/

次のファイルを除外してください。

- /etc/systemd/system/multi-user.target.wants/analyzer-viewpointbootstrapper.service
- /etc/systemd/system/multi-user.target.wants/postgresql-11@analyzerviewpoint-apigw-db.service
- /etc/systemd/system/multi-user.target.wants/analyzer-viewpointapigw.service
- /etc/systemd/system/multi-user.target.wants/influxdb@analyzerviewpoint-metrics-db.service
- /etc/systemd/system/multi-user.target.wants/analyzer-viewpointwebconsole.service
- /etc/systemd/system/multi-user.target.wants/analyzer-viewpoint.target
- /etc/systemd/system/postgresql-11@analyzer-viewpoint-apigwdb.service.d

- /etc/systemd/system/postgresql-11@analyzer-viewpoint-apigwdb.service.d/override.conf
- /etc/systemd/system/analyzer-viewpoint-apigw-bootstrapper.service
- /etc/systemd/system/analyzer-viewpoint-apigw.service
- /etc/systemd/system/analyzer-viewpoint-apiqw.service.d
- /etc/systemd/system/analyzer-viewpoint-apigw.service.d/ override\_kong.conf
- /etc/systemd/system/analyzer-viewpoint-apigw.service.d/override.conf
- /etc/systemd/system/influxdb@analyzer-viewpoint-metrics-db.service.d
- /etc/systemd/system/influxdb@analyzer-viewpoint-metrics-db.service.d/ override.conf
- /etc/systemd/system/analyzer-viewpoint-webconsole.service.d
- /etc/systemd/system/analyzer-viewpoint-webconsole.service.d/ override.conf
- /etc/systemd/system/analyzer-viewpoint.target
- /etc/systemd/system/analyzer-viewpoint-bootstrapper.service.d
- /etc/systemd/system/analyzer-viewpoint-bootstrapper.service.d/ override.conf
- /etc/systemd/system/analyzer-viewpoint.target.d
- /etc/systemd/system/analyzer-viewpoint.target.d/override.conf
- /etc/systemd/system/analyzer-viewpoint-bootstrapper.service
- /etc/systemd/system/analyzer-viewpoint-license-manager.service
- /etc/systemd/system/analyzer-viewpoint-iaa-launcher.service
- /etc/systemd/system/analyzer-viewpoint-inventory.service
- /etc/systemd/system/analyzer-viewpoint-api-proxy.service
- /etc/systemd/system/multi-user.target.wants/vm-initializer.service
- /etc/systemd/system/vm-initializer.service
- /etc/systemd/system/graphical.target.wants/vm-initializer.service
- /etc/systemd/system/vm-initializer.service.d
- /etc/systemd/system/vm-initializer.service.d/override.conf
- /etc/systemd/system/multi-user.target.wants/re-eruption.service
- /etc/systemd/system/graphical.target.wants/re-eruption.service

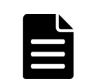

メモ 環境によっては、ファイルが存在しない場合があります。
# バックアップとリストア

ここでは、Viewpoint RAID Agent、 Viewpoint data center proxy、および Viewpoint のバックア ップ、リストア手順について説明します。

- □ 9.1 Viewpoint RAID Agent のバックアップとリストア
- □ 9.2 Viewpoint data center proxyのバックアップとリストア
- □ 9.3 Viewpoint のバックアップとリストア

## 9.1 Viewpoint RAID Agent のバックアップとリストア

## 9.1.1 Viewpoint RAID Agent をバックアップする

Viewpoint RAID Agent の設定情報ファイルをバックアップできます。

メモ Tuning Manager - Agent for RAID を使用している場合は、この手順は使用できません。Tuning Manager - Agent for RAID を使用している場合は、『Hitachi Command Suite Tuning Manager - Agents』を 参照してください。

#### 前提条件

Viewpoint RAID Agent のすべてのサービスを停止してください。

#### 操作手順

1. 次に示すコマンドを実行して、設定情報ファイルをバックアップします。

/opt/jplpc/htnm/bin/htmhsbackup -dir バックアップデータの出力先ディレクトリ pdonly

- 次の HTTPS 接続用のファイルはバックアップされません。必要に応じて手動でバックアップ してください。
  - ・ SSL サーバ証明書ファイル
  - 秘密鍵ファイル
- 3. バックアップ完了後、必要に応じて Viewpoint RAID Agent サービスを起動します。

/opt/jp1pc/htnm/bin/htmsrv start -all

#### 9.1.2 Viewpoint RAID Agent をリストアする際の注意事項

Viewpoint RAID Agent をリストアする際には、パフォーマンスデータの出力先について注意する 必要があります。

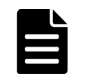

メモ バックアップデータの設定情報ファイルに監視対象の構成情報の一部が含まれます。この構成情報は、 パフォーマンスデータの出力先にリストアされます。

#### 別ホストにリストアする場合

バックアップ対象ホストとは別のホストにリストアする場合、パフォーマンスデータの出力先 ディレクトリのパスが異なることがあります。この場合は、バックアップしたファイルのパフ ォーマンスデータの出力先を設定するプロパティ(dbdataglobalconfig.ini)をリストア 対象ホストのパスに書き換えることで、リストアできます。

#### パフォーマンスデータの出力先をデフォルトから変更している場合

- dbdataglobalconfig.iniは、バックアップデータで上書きされます。 リストア対象ホストですでに運用を開始している場合は、バックアップ対象ホストの dbdataglobalconfig.iniの出力先を、すでに運用しているリストア先環境の dbdataglobalconfig.iniの出力先にあわせてからリストアしてください。
- バックアップデータに含まれる dbdataglobalconfig.ini で設定している出力先ディレクトリをあらかじめ作成してください。設定している出力先ディレクトリが存在しない場合、リストアに失敗します。

## 9.1.3 Viewpoint RAID Agent をリストアする

Viewpoint RAID Agent の設定情報ファイルをリストアできます。

|   | 7 |
|---|---|
| E | 1 |
|   |   |

**メモ** Tuning Manager - Agent for RAID を使用している場合は、この手順は使用できません。Tuning Manager - Agent for RAID を使用している場合は、『Hitachi Command Suite Tuning Manager - Agents』を 参照してください。

#### 前提条件

- ・ リストア先の Viewpoint RAID Agent のすべてのサービスを停止してください。
- ・ バックアップ元のホストとリストア先のホストで、次の項目を一致させる必要があります。
  - $\circ \quad \text{Viewpoint RAID Agent $\mathcal{O}$ version}$
  - 。 インスタンス名
- リストア先で、インスタンスのセットアップを完了してください。

パフォーマンスデータの出力先をデフォルトから変更している場合は、次のことを確認してください。

- パフォーマンスデータの出力先ディレクトリが存在すること。
- パフォーマンスデータの出力先ディレクトリのパスが、バックアップ対象ホストとリストア対象ホストで一致していること。

バックアップデータを別ホストに転送する場合は、次の点に注意してください。

- ・ バックアップデータを FTP で転送する場合は、バイナリモードで転送してください。
- バックアップデータを転送した後、転送元データと転送先データの容量が一致することを確認 してください。

#### 操作手順

1. 次に示すコマンドを実行して、設定情報ファイルのバックアップデータをリストアします。

/opt/jplpc/htnm/bin/htmhsrestore -dir バックアップデータの格納先ディレクトリ

- jpctdchkinst コマンドを使用して、インスタンスが監視対象を正しく監視できているかを確認します。
- **3.** インスタンスが監視対象を正しく監視できていない場合は、jpcinssetup コマンドで設定を変 更し、再度 jpctdchkinst コマンドで監視状態を確認します。
- 4. 次の項目は htmhsrestore コマンドでのリストアの対象外のため、手動で更新してください。
  - バックアップ元の環境でポート番号とSSL通信の設定を変更していた場合は、次のファイルを編集してリストア先の環境でも同様に変更します。 /opt/jplpc/htnm/Rest/config/htnm\_httpsd.conf
  - バックアップ元の環境で次のファイルに記載されているポート番号を変更していた場合は、 リストア先の環境でも同様に変更します。
    - o /opt/jplpc/htnm/Rest/config/htnm\_httpsd.conf
    - /opt/jplpc/htnm/HBasePSB/CC/server/usrconf/ejb/AgentRESTService/ usrconf.properties
- 5. リストア完了後、必要に応じて Viewpoint RAID Agent サービスを起動します。

/opt/jp1pc/htnm/bin/htmsrv start -all

## 9.2 Viewpoint data center proxy のバックアップとリストア

## 9.2.1 Viewpoint data center proxy をバックアップする

Viewpoint data center proxyの設定情報をバックアップできます。

#### 前提条件

root 権限が必要です。

#### 操作手順

1. Viewpoint data center proxy サービスを停止します。

systemctl stop viewpoint-data-center-proxy.service

**2. backup-config** コマンドを実行して、Viewpoint data center proxyの設定情報をバックアップします。

コマンドの詳細は「<u>B.2.2 backup-config</u>」を参照してください。

3. バックアップ完了後、必要に応じて Viewpoint data center proxy サービスを起動します。

systemctl start viewpoint-data-center-proxy.service

## 9.2.2 Viewpoint data center proxy をリストアする

Viewpoint data center proxyの設定情報をリストアできます。

#### 前提条件

- root 権限が必要です。
- ・ バックアップ元のホストとリストア先のホストで、次の項目を一致させる必要があります。
  - 。 インストールされている Viewpoint data center proxy のバージョン
  - 。 ホスト名
  - 。 IPアドレス
  - システムのロケール
  - 。 Viewpoint data center proxy のインストール先ディレクトリ

#### 操作手順

1. リストア先の Viewpoint data center proxy サービスを停止します。

systemctl stop viewpoint-data-center-proxy.service

2. restore-config コマンドを実行して、 Viewpoint data center proxy の設定情報をリストア します。

コマンドの詳細は「<u>B.2.6 restore-config</u>」を参照してください。

- ファイアウォールを設定します。
   必要に応じて、Viewpoint data center proxy にアクセスするためのポートをファイアウォール で許可す るよう設定します。
- **4.** バックアップ元で接続していた Common Services と異なる Common Services に接続する場合は、Common Services に Viewpoint data center proxy を登録し直します。
- 5. hosts ファイルを編集してホスト名が名前解決できるようにします。

- 6. バックアップ元の Viewpoint data center proxy で SSL 証明書をデフォルトの自己署名証明書 から変更している場合、SSL 証明書を手動で移行します。
- 7. サーバ証明書と秘密鍵のファイルの所有者および権限はリストアされません。必要に応じてファイルの所有者および権限を見直してください。
   サーバ証明書と秘密鍵は OS ユーザーの dcproxy で読み取ることができる必要があります。デフォルトではサーバ証明書と秘密鍵は次の場所に格納されています。
   Viewpoint data center proxyのインストール先ディレクトリ/data/certs/autogen-yyyyMMdd-HHmmss.crt
   Viewpoint data center proxyのインストール先ディレクトリ/data/certs/autogen-yyyyMMdd-HHmmss.key
- 8. リストア完了後、必要に応じて Viewpoint data center proxy サービスを起動します。

systemctl start viewpoint-data-center-proxy.service

## 9.3 Viewpoint のバックアップとリストア

Viewpoint をバックアップまたはリストアするには、VMwareの機能を使用する方法とコマンドを 使用する方法の2つがあります。VMwareの機能を使用できない環境ではコマンドを使用してバ ックアップ、リストアします。ご使用の環境に応じてどちらかの方法で実施してください。

## 9.3.1 VMware の機能を使用して Viewpoint をバックアップリストアする

Viewpointの仮想マシンをバックアップまたはリストアするには、次の手順を実施します。

#### 操作手順

- 1. Viewpoint の仮想マシンのクローンを作成します。
- 2. クローンした仮想マシンを環境や運用ポリシーに従って適切にバックアップします。
- 3. リストアしたいとき、バックアップした仮想マシンを使用してください。

## 9.3.2 コマンドを使用して Viewpoint をバックアップする

Viewpointの設定情報およびデータをバックアップできます。

#### 前提条件

root 権限が必要です。

#### 操作手順

1. Viewpoint サービスを停止します。

systemctl stop analyzer-viewpoint.target

2. backup コマンドを実行して、Viewpointの設定情報およびデータをバックアップします。

/opt/hitachi/analyzer\_viewpoint/bin/backup --dir 出力ディレクトリ

コマンドの詳細は「B.3.1 backup」を参照してください。

3. バックアップ完了後、必要に応じて Viewpoint サービスを起動します。

systemctl start analyzer-viewpoint.target

## 9.3.3 コマンドを使用して Viewpoint をリストアする

Viewpointの設定情報およびデータをリストアできます。

#### 前提条件

Viewpoint のリストアを開始する前に、次の要件を確認してください。

- root 権限が必要です。
- ・ バックアップ元のホストとリストア先のホストで、次の項目が同じであること。
  - 。 インストールされている Viewpoint のバージョン
  - ホスト名
     バックアップ元で Viewpoint にホスト名でアクセスしていた場合、リストア先のホスト名を
     同じにする必要があります。
  - 。 IP アドレス
  - システムのロケール

#### 操作手順

1. リストア先の Viewpoint サービスを停止します。

systemctl stop analyzer-viewpoint.target

2. restore コマンドを実行して、Viewpointの設定情報およびデータをリストアします。

/opt/hitachi/analyzer\_viewpoint/bin/restore --file バックアップファイル名

コマンドの詳細は「B.3.5 restore」を参照してください。

- ファイアウォールを設定します。
   必要に応じて、Viewpoint にアクセスするためのポートをファイアウォールで許可す るよう設定します。
- 4. バックアップ元で接続していた Common Services と異なる Common Services に接続する場合は、Common Services に Viewpoint を登録し直します。
- 5. hosts ファイルを編集してホスト名が名前解決できるようにします。
- 6. バックアップ元の Viewpoint で SSL 証明書をデフォルトの自己署名証明書から変更している、 かつ/var/opt/hitachi/analyzer\_viewpoint/配下以外に格納している場合、SSL 証明書 を手動で移行します。
- 7. リストア完了後、必要に応じて Viewpoint サービスを起動します。

systemctl start analyzer-viewpoint.target

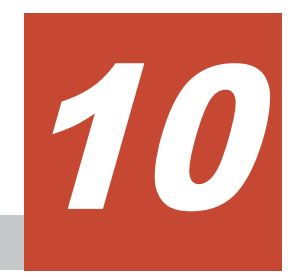

アップグレード

ここでは、Viewpoint RAID Agent、 Viewpoint data center proxy、および Viewpoint のアップグレード手順について説明します。

- □ 10.1 Viewpoint RAID Agent をアップグレードする
- □ 10.2 Viewpoint data center proxy をアップグレードする
- □ 10.3 Viewpoint をアップグレードする

## 10.1 Viewpoint RAID Agent をアップグレードする

Viewpoint RAID Agent をアップグレードする手順を次に示します。

#### 前提条件

- ・ インストーラーおよびプリチェックツールを実行するには root 権限が必要です。
- Tuning Manager Agent for RAID がインストールされているホストでは、Viewpoint RAID Agent をアップグレードできません。
- ・ 環境変数 COLUMNS は設定しないでください。

#### 操作手順

- アップグレードが失敗した場合に備えて、Viewpoint RAID Agent をバックアップします。詳細は、「9.1.1 Viewpoint RAID Agent をバックアップする」を参照してください。
- 2. アップグレードするホストにログインします。
- セキュリティ監視ソフトウェア、ウィルス対策ソフトウェア、およびプロセス監視ソフトウェ アを停止します。
- Viewpoint RAID Agent サービスを停止します。詳細は、「<u>5.2 Viewpoint RAID Agent のサービスを停止する</u>」を参照してください。
- 5. インストールメディアをマウントし、インストールメディアの RAIDAGENT ディレクトリ内のデ ィレクトリとファイルを、Linux ホストのディレクトリにコピーします。

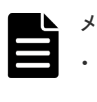

- メモ ・ インストーラーをコピーするディレクトリパスに使用できる文字は、A~Z a~z 0~9 - . \_で す。
- 空白文字は使用できません。

次の例で、/root/RAIDAGENT ディレクトリがすでに存在している場合は別のディレクトリを 作成し、そのディレクトリで以降の手順を実施してください。

```
mkdir /media/OpsImage
mount /dev/cdrom /media/OpsImage
cp -rT /media/OpsImage/RAIDAGENT /root/RAIDAGENT
```

6. /root/RAIDAGENT ディレクトリに移動します。

cd /root/RAIDAGENT

7. root ユーザーでプリチェックツールを実行し、Viewpoint RAID Agent をアップグレードでき るかどうか確認します。

bash raid\_agent\_precheck.sh

メモ プリチェックツールを実行した時の静的なシステム環境がチェックされます。

[Check results]がOKであれば、アップグレードを開始できます。NGが表示された場合は、システム要件を確認してください。

-v オプションを指定すると、ホスト名や OS 名などの情報も表示されます。

8. root ユーザーで次のコマンドを実行し、アップグレードを開始します。

```
bash raid agent install.sh VUP
```

コマンド実行中にターミナルウィンドウのサイズを変更しないでください。サイズを変更する とアップグレードに失敗します。

- 9. 表示されたプロンプトに従い、値を入力してアップグレードを完了させます。
- 10. ブラウザーのキャッシュをクリアします。

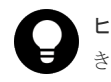

**ヒント** アップグレード完了後は Linux ホストにコピーした RAIDAGENT ディレクトリを削除で きます。

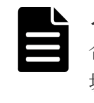

✓モ Viewpoint RAID Agent の自動起動または自動停止のいずれかを有効に設定していた場合、アップグレード後は自動起動および自動停止の両方が有効となります。無効に設定していた場合、自動起動および自動停止の両方が無効となります。アップグレード後は、自動起動および自動停止どちらかのみを設定することはできません。

## 10.2 Viewpoint data center proxy をアップグレードする

Viewpoint data center proxy をアップグレードする手順を次に示します。

#### 前提条件

インストーラーおよびプリチェックツールを実行するには root 権限が必要です。

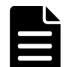

メモ Viewpoint data center proxy をアップグレードすると、次の RPM パッケージがアップグレードされます。

#### Amazon Corretto 11

Viewpoint data center proxy のほかにこの RPM パッケージを使用する製品が同一ホストに共存する場合、その製品がサポートするこの RPM パッケージのバージョンを確認し、アップグレードしても問題がないことを確認してください。問題がある場合は Viewpoint data center proxy をほかの製品と異なるホストにインストールしてください。

#### 操作手順

- **1.** アップグレードが失敗した場合に備えて、Viewpoint data center proxy をバックアップしま す。詳細は、「<u>9.2.1 Viewpoint data center proxy をバックアップする</u>」を参照してください。
- 2. アップグレードするホストにログインします。
- セキュリティ監視ソフトウェア、ウィルス対策ソフトウェア、およびプロセス監視ソフトウェ アを停止します。
- **4.** Viewpoint data center proxy サービスを停止します。詳細は、「<u>5.5 Viewpoint data center</u> proxy のサービスを停止する」を参照してください。
- 5. インストールメディアをマウントします。
- 6. インストーラーのルートディレクトリに移動します。

```
cd マウントしたディレクトリ/DATACENTERPROXY
```

7. root ユーザーでプリチェックツールを実行し、Viewpoint data center proxy をアップグレード できるかどうか確認します。

bash data\_center\_proxy\_precheck.sh

プリチェックツールを実行した時の静的なシステム環境がチェックされます。

[Check results]がOKであれば、アップグレードを開始できます。NGが表示された場合は、システム要件を確認してください。

-vオプションを指定すると、ホスト名やOS名などの情報も表示されます。

8. root ユーザーで次のコマンドを実行し、アップグレードを開始します。

bash data\_center\_proxy\_install.sh VUP

- 9. 表示されたプロンプトに従い、値を入力してアップグレードを完了させます。
- 10. ブラウザーのキャッシュをクリアします。

## 10.3 Viewpoint をアップグレードする

Viewpoint をアップグレードする手順を次に示します。

#### 前提条件

Viewpointのアップグレードを開始する前に、次の要件を確認してください。

- Viewpointのハードウェア要件およびソフトウェア要件について確認します。前提パッケージ がインストールされていることを確認してください。
- ・ インストーラーまたはプリチェックツールを使用するには、root 権限が必要です。

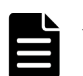

メモ Viewpoint をアップグレードすると、次の RPM パッケージがアップグレードされます。

- Amazon Corretto 11
- PostgreSQL 11

Viewpointのほかにこれらの RPM パッケージを使用する製品が同一ホストに共存する場合、その製品がサポートするこれらの RPM パッケージのバージョンを確認し、アップグレードしても問題がないことを確認してください。問題がある場合は Viewpoint をほかの製品と異なるホストにインストールしてください。

#### 操作手順

- 1. アップグレードが失敗した場合に備えて、Viewpoint をバックアップします。詳細は、「<u>9.3</u> <u>Viewpoint のバックアップとリストア</u>」を参照してください。
- 2. アップグレードするホストにログインします。
- **3.** Viewpoint サービスを停止します。

```
systemctl stop analyzer-viewpoint.target
```

- 4. Viewpoint のインストールメディアをマウントします。
- 5. インストーラーのルートディレクトリに移動します。

cd マウントしたディレクトリ/VIEWPOINT

6. root ユーザーでプリチェックツールを実行し、Viewpoint をインストールできるかどうか確認 します。

bash viewpoint\_precheck.sh

プリチェックツールを実行した時の静的なシステム環境がチェックされます。

[Check results]がOKであれば、インストールを開始できます。NGが表示された場合は、 システム要件を確認してください。

-vオプションを指定すると、ホスト名やOS名などの情報も表示されます。

7. root ユーザーで次のコマンドを実行し、アップグレードを開始します。

```
bash viewpoint_install.sh VUP
```

Viewpointのアップグレードインストール中およびアップグレードインストール直後にホスト を強制停止しないでください。停止・再起動する場合は、アップグレードインストールが完了 してから OS のコマンドなどを実行して、正しい手順で停止・再起動してください。

- 8. 表示されたプロンプトに従い、値を入力してアップグレードを完了させます。
- 9. Viewpoint のプラグインをインポートし直します。
  - a. 管理者アカウントで Viewpoint にログインし、右上の [Configuration] アイコンから、 [Plugins] を選択し、Viewpoint を選択してください。
  - b. [Dashboards] タブを選択し、各ダッシュボードについて [Re-import] ボタンをクリック します。
- 10. ブラウザーのキャッシュをクリアします。

11

# アンインストール

ここでは、Viewpoint RAID Agent、 Viewpoint data center proxy、および Viewpoint のアンイン ストール手順について説明します。

- □ 11.1 Viewpoint RAID Agent をアンインストールする
- □ 11.2 Viewpoint data center proxy をアンインストールする
- □ 11.3 Viewpoint をアンインストールする

## 11.1 Viewpoint RAID Agent をアンインストールする

Viewpoint RAID Agent & raid\_agent\_uninstall.sh コマンドでアンインストールします。

#### 前提条件

root 権限が必要です。

#### 操作手順

- 1. アンインストールするホストにログインします。
- セキュリティ監視ソフトウェア、ウィルス対策ソフトウェア、およびプロセス監視ソフトウェ アを停止します。
- 3. 次のコマンドを実行します。

```
cd /opt/hitachi/raid_agent/uninstaller
bash raid_agent_uninstall.sh SYS
```

4. 表示されたプロンプトに従い、値を入力して、アンインストールを完了させます。

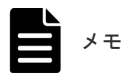

データを格納するディレクトリは削除されません。コマンド実行後に削除してください。

## **11.2 Viewpoint data center proxy** をアンインストールする

Viewpoint data center proxy を data\_center\_proxy\_uninstall.sh コマンドでアンインスト ールします。

#### 前提条件

root 権限が必要です。

#### 操作手順

- 1. アンインストールするホストにログインします。
- セキュリティ監視ソフトウェア、ウィルス対策ソフトウェア、およびプロセス監視ソフトウェ アを停止します。
- 3. 次のコマンドを実行します。

cd *Viewpoint data center proxyのインストール先ディレクトリ*/uninstaller bash data\_center\_proxy\_uninstall.sh SYS

4. 表示されたプロンプトに従い、値を入力して、アンインストールを完了させます。

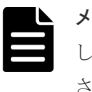

**メモ** Amazon Corretto 11 は削除されません。必要に応じて **rpm** コマンドでアンインストール してください。失敗した場合は、--nopreun オプションを指定して **rpm** コマンドを実行してくだ さい。

#### 次の作業

data\_center\_proxy\_uninstall.sh コマンドを使用して Viewpoint data center proxy をアン インストールするとき、Red Hat Enterprise Linux/Oracle Linux 8 の場合に追加される SELinux ポリシーのレコードは削除されません。必要に応じて削除してください。SELinux ポリシーのレ コードを削除した直後はホストを強制停止しないでください。

## 11.3 Viewpoint をアンインストールする

Viewpoint をviewpoint\_uninstall.sh コマンドでアンインストールします。

#### 前提条件

root 権限が必要です。

#### 操作手順

- 1. Viewpoint にログインします。
- セキュリティ監視ソフトウェア、ウィルス対策ソフトウェア、およびプロセス監視ソフトウェ アを停止します。
- 3. 次のコマンドを実行します。

cd /opt/hitachi/analyzer\_viewpoint/uninstaller bash viewpoint\_uninstall.sh SYS

Viewpointのアンインストール中およびアンインストール直後にホストを強制停止しないでください。停止・再起動する場合は、アンインストールが完了してから OS のコマンドなどを実行して、正しい手順で停止・再起動してください。

4. 表示されたプロンプトに従い、値を入力して、アンインストールを完了させます。

#### 次の作業

viewpoint\_uninstall.sh コマンドを使用して Viewpoint をアンインストールするとき、Red Hat Enterprise Linux/Oracle Linux 8 の場合に追加される SELinux ポリシーのレコードは削除さ れません。必要に応じて削除してください。SELinux ポリシーのレコードを削除した直後はホス トを強制停止しないでください。また、次の rpm パッケージは削除されません。必要に応じてこれ らを rpm コマンドでアンインストールしてください。失敗した場合は、--nopreun オプションを 指定して rpm コマンドを実行してください。

- Amazon Corretto 11
- PostgreSQL 11
- $Kong^{*1}$
- InfluxDB
- jq<sup>\*2</sup>
- oniguruma $^{\otimes 2}$

Red Hat Enterprise Linux/Oracle Linux のバージョンが 8 以降の場合、jq および oniguruma は OS の前提パッケージであるため削除不要です。

注※1 Kongのアンインストール前に、次の順序でLuaモジュールを削除してください。

/usr/local/bin/luarocks remove kong-oidc-viewpoint

/usr/local/bin/luarocks remove lua-resty-openidc

/usr/local/bin/luarocks remove lua-resty-jwt

注※2 Red Hat Enterprise Linux/Oracle Linux のバージョンが7以前の場合、oniguruma より 先に jq を削除してください。

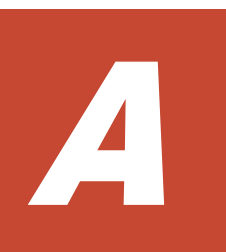

# トラブルシューティング

メッセージまたはログファイルを参照して、障害の要因を特定し、対処してください。障害要因を 特定できない場合や、障害を回復できない場合には、保守情報を採取して、障害対応窓口に連絡し てください。

- □ A.1 Viewpoint の運用中に問題が発生した場合の対処方法
- □ A.2 障害情報を収集する

トラブルシューティング

## A.1 Viewpoint の運用中に問題が発生した場合の対処方法

製品で問題が発生した場合、障害情報を採取する前に次の項目について確認してください。

## A.1.1 Viewpoint の画面でストレージシステムの情報や性能情報が正しく 表示されない

#### 発生する事象の例

Viewpoint にログイン後、

- ・ [Global Overview] にストレージシステムの情報が表示されない
- ・ [Data Center View] にストレージシステムの一覧が表示されない
- ・ [Storage System View] にストレージシステムの性能情報が表示されない

#### 確認内容

- ・ 次に示す製品のサービスが起動していることを確認します。
  - Common Services
  - Viewpoint RAID Agent
  - $\circ \quad \ \ Viewpoint\ data\ center\ proxy$
  - Viewpoint
- jpctdchkinst コマンドを実行して、Viewpoint RAID Agent インスタンスの設定にエラーが 無いことを確認してください。
- ・ 次の各ホストで時刻が一致していることを確認します。
  - Common Services
  - Viewpoint RAID Agent
  - Viewpoint data center proxy
  - Viewpoint

## A.2 障害情報を収集する

## A.2.1 Viewpoint RAID Agent のログファイルを採取する

**jpcras** コマンドを実行して、Viewpoint RAID Agent のログファイルを採取します。

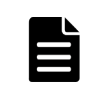

メモ この手順は、Viewpoint に同梱されている Viewpoint RAID Agent を使用している場合の手順です。 Tuning Manager - Agent for RAID を使用している場合は、『Hitachi Command Suite Tuning Manager -Agents』を参照してください。

#### 操作手順

1. Viewpoint RAID Agent がインストールされているホストに、root 権限でログインします。

トラブルシューティング

2. jpcras コマンドを実行して、Viewpoint RAID Agent のログファイルを採取します。

/opt/jp1pc/tools/jpcras 出力ディレクトリパス all all

指定した出力先に、jpcrasYYMMDD.tar.gz または jpcrasYYMMDD.tar.Z のファイル名で アーカイブファイルが出力されます。 コマンドの詳細は「<u>B.1.5 jpcras</u>」を参照してください。

## A.2.2 Viewpoint RAID Agent インストーラのログファイルを採取する

Viewpoint RAID Agent インストーラのログファイル採取手順を示します。インストールおよびア ンインストール時のログを採取できます。

#### 操作手順

- 1. Viewpoint RAID Agent がインストールされているホストに、root 権限でログインします。
- 2. 次のコマンドを実行して、インストーラのログを採取し圧縮します。

```
tar czvf <圧縮ファイルの名称>.tar.gz -C /var/log/hitachi/raid_agent/
installer
```

### A.2.3 Viewpoint data center proxy のログ情報を採取する

**get-logs** コマンドを実行して、 Viewpoint data center proxy のログファイルを採取します。

#### 前提条件

root 権限が必要です。

#### 操作手順

**1. get-logs** コマンドを実行して、 Viewpoint data center proxy のログ情報を採取します。

Viewpoint data center proxyのインストール先ディレクトリ/ data\_center\_proxy/bin/get-logs -p 出力ファイルパス

指定した出力ファイルパスに、アーカイブファイルが出力されます。 コマンドの詳細は「<u>B.2.3 get-logs</u>」を参照してください。

#### A.2.4 Viewpoint のログファイルを採取する

diag コマンドを実行して、Viewpointのログファイルを採取します。

前提条件

root 権限が必要です。

#### 操作手順

1. ログファイルを採取する場合は、次のコマンドを使用します。

/opt/hitachi/analyzer\_viewpoint/bin/diag

採取したログファイルは、カレントディレクトリに diagnostic data.年月日・時分秒(例 diagnostic data.20210914-013344.tgz)の形式で出力されます。 コマンドの詳細は「<u>B.3.4 diag</u>」を参照してください。

# B

## コマンド

ここでは、Viewpoint RAID Agent、 Viewpoint data center proxy、および Viewpoint のコマンド について説明します。

- B.1 Viewpoint RAID Agent コマンド一覧
- □ B.2 Viewpoint data center proxy コマンド一覧
- □ B.3 Viewpoint コマンド一覧

## B.1 Viewpoint RAID Agent コマンド一覧

## B.1.1 collection\_config

Viewpoint に同梱されている Viewpoint RAID Agent の Access Type(インスタンス情報の設定項 目)が同一であるすべてのインスタンスを対象にデータ収集間隔を変更します。このコマンドは、 Viewpoint RAID Agent のホスト上で実行します。

- Viewpoint に同梱されている Viewpoint RAID Agent がパフォーマンスデータを収集する方法は、複数あり ます。それぞれの収集方法は特性が異なり、収集に要する時間および収集間隔の変更可否も異なります。ま た、収集方法は、インスタンス作成時に設定した Access Type により決定されます。 このことから、このコマンドでは、Access Type ごとにレコードの収集間隔を設定したり、Access Type ごとのレコードの収集可否を確認したりできます。
- Tuning Manager Agent for RAID のデータ収集間隔を変更する方法については、『Hitachi Command Suite Tuning Manager 運用管理ガイド』を参照してください。

#### 形式

```
collection_config
{showinterval -at AccessType |
changeinterval -at AccessType -r レコードID {-i データ収集間隔 | -
reset} [-stop | -restart] |
showaccesstype {-at AccessType} |
service {-start | -stop | -status}}
```

#### 引数

showinterval -at AccessType

Access Type ごとに、データ収集間隔などの情報を表示します。

-at AccessType

データ収集間隔を確認する Access Type を指定します。

実行結果のうち、Mode 列に「RW」と表示されたレコードが変更できます。

一覧に表示される項目を次の表に示します。

| 項目     | 説明                                                                                 |
|--------|------------------------------------------------------------------------------------|
| Record | Viewpoint RAID Agent $\mathcal{O} \lor \exists - \vDash \mathrm{ID}_{\circ}$       |
| Mode   | データ収集間隔の変更可否。                                                                      |
|        | <ul> <li>RW: 変更できる。</li> </ul>                                                     |
|        | <ul> <li>R:変更できない。</li> </ul>                                                      |
|        | <ul> <li>N/A: 収集できないので変更もできない。</li> </ul>                                          |
| Туре   | レコードに設定されているデータ収集間隔の内容。                                                            |
|        | <ul> <li>Collection Interval: このレコードのデータ収集間隔は、Current 列に<br/>表示された値である。</li> </ul> |
|        | ・ Sync Collection With: このレコードのデータ収集間隔は、Current 列                                  |
|        | に表示されたレコードの値と同期している。                                                               |
|        | • Not Collectable: Mode が N/A の場合。このレコードは収集できない。                                   |

| 項目       | 説明                                                          |
|----------|-------------------------------------------------------------|
| Current  | データ収集間隔の設定値。Type 列の内容に応じて、次の情報が表示されま                        |
|          | 9.                                                          |
|          | <ul> <li>Collection Interval の場合: データ収集間隔(単位:秒)。</li> </ul> |
|          | ・ Sync Collection With の場合: データ収集間隔の同期先のレコード ID。            |
|          | ・ Not Collectable の場合: - (ハイフン)                             |
| Default  | デフォルト値。Type 列の内容に応じて、次の情報が表示されます。                           |
|          | ・ Collection Interval の場合: データ収集間隔(単位:秒)。                   |
|          | ・ Sync Collection With の場合: データ収集間隔の同期先のレコード ID。            |
|          | ・ Not Collectable の場合: - (ハイフン)                             |
|          | なお、一部のレコードは、Access Type によってデータ収集間隔のデフォル<br>ト値が異なります。       |
| Modified | データ収集間隔の設定値をカスタマイズしているかが分かる情報。                              |
|          | <ul> <li>Y: 設定をカスタマイズしている。</li> </ul>                       |

changeinterval -at AccessType -r レコードID {-i データ収集間隔 | -reset} [stop | -restart]

Access Type ごとに、データ収集間隔を変更するレコードと収集間隔を指定します。 1回のコマンド実行で収集間隔を変更できるレコードは1つだけです。このサブコマンドを 実行する場合は、Viewpoint RAID Agent のサービスを停止してください。

-at AccessType

データ収集間隔を変更する Access Type を指定します。

-r レコードID

データ収集間隔を変更するレコードの ID を指定します。 存在しないレコード、および変更できないレコードの場合はエラーです。

-i データ収集間隔

変更後のデータ収集間隔(単位:秒)を指定します。 指定できる値は、レコードによって異なります。 次の表に、各レコードのデータ収集間隔に指定できる値の条件を示します。なお、次の表 には、Access Type によっては変更できないレコードも含まれています。Access Type ご との変更可否は、**showinterval** サブコマンドを実行して確認してください。

| レコードロ                                                                                                    | データ収集間隔に指定できる値の条件                                 |
|----------------------------------------------------------------------------------------------------|---------------------------------------------------|
| PD_PLC、PD_PLTC、PD_VVC、PD_VVTC                                                                                                    | 3,600~86,400 のうち、3,600 の倍数かつ<br>86,400 の約数        |
| PD_PEFF、PD_PLF、PD_PLR、PD_PLTR、<br>PD_PLTS、PD_SEFF、PD_VVF                                                                                                    | 60 の倍数かつ 3,600 の約数、または 3,600 の倍<br>数かつ 86,400 の約数 |
| PD_UMS、PI、PI_CHS、PI_CLMS、<br>PI_CLPS、PI_CTGS、PI_JNLS、PI_LDA <sup>**</sup> 、<br>PI_LDS <sup>**</sup> 、PI_LDSX、PI_PLS <sup>**</sup> 、PI_PRCS、<br>PI_PTS、PI_PTSX、PI_RGS <sup>**</sup> | 60~3,600 のうち、60 の倍数かつ 3,600 の約数                   |
| PI_PLTI、PI_VVTI                                                                                                    | 300~3,600 のうち、300 の倍数かつ 3,600 の約<br>数             |

注※ ただし、データ収集間隔をデフォルト値よりも小さな値に設定した場合、 KAVE00227-W メッセージが継続して出力されるおそれがあります。この場合は、デー タ収集間隔の値を大きくしてください。 各レコードのデータ収集間隔のデフォルト値は、collection\_config コマンドを showinterval オプションを指定して実行し、確認してください。

-reset

指定したレコードのデータ収集間隔をデフォルト値に戻します。

-stop

データ収集間隔の更新対象となるインスタンス、および Viewpoint RAID Agent のサービ スを停止します。

-restart

データ収集間隔の更新対象となるインスタンス、および Viewpoint RAID Agent のサービ スを停止し、更新後に起動します。

showaccesstype {-at AccessType }

インスタンスごとに Access Type を表示します。

-at AccessType

表示対象とする Access Type を指定します。省略した場合はすべてのインスタンスを表示対象とします。

一覧に表示される項目を次の表に示します。

| 項目         | 説明          |  |
|------------|-------------|--|
| AccessType | Access Type |  |
| Instance   | インスタンス名     |  |

service {-start | -stop | -status}

Viewpoint RAID Agent のサービスを操作します。指定できるオプションは次のとおりです。

-start

Viewpoint RAID Agent のサービスを起動します。

-stop

Viewpoint RAID Agent のサービスを停止します。

-status

Viewpoint RAID Agent のサービスの実行状態を表示します。

#### 格納先

Viewpoint RAID Agent がインストールされているホストの次のディレクトリに格納されています。

/opt/hitachi/raid\_agent/bin/

#### 注意事項

このコマンドで変更したレコードのデータ収集間隔は、Access Type が同一であるすべてのインス タンス環境に適用されます。

```
戻り値
```

| 戻り値 | 説明                                                |
|-----|---------------------------------------------------|
| 0   | 正常に終了しました。                                        |
| 10  | 引数が不正です。                                          |
| 12  | 環境が不正です。                                          |
| 13  | 存在しないレコードが指定されました。                                |
| 14  | 収集間隔の変更ができない Access Type とレコード名の組み合わせが指定されました。    |
| 15  | 指定した収集間隔の値が不正です。                                  |
| 16  | Viewpoint RAID Agent のサービスが停止していないため、コマンドの実行が中断しま |
|     | した。                                               |
| 17  | 更新対象となるインスタンスが存在していません。                           |
| 20  | Viewpoint RAID Agent のサービスの停止に失敗しました。             |
| 21  | 収集間隔の更新に失敗しました。                                   |
| 22  | Viewpoint RAID Agent のサービスの起動に失敗しました。             |
| 23  | ほかのコマンドを実行中です。                                    |
| 100 | ファイルへのアクセスに失敗しました。                                |
| 254 | システムの環境が不正です。                                     |
| 255 | 予期しないエラーが発生しました。                                  |

#### 使用例

Access Type が"1"のときのレコードの情報を一覧に表示する場合

collection\_config showinterval -at 1

Access Type が"1"であるすべてのインスタンス環境で、PD\_PLC レコードのデータ収集間隔を 7,200 秒(2時間)に変更する場合

collection\_config changeinterval -at 1 -r PD\_PLC -i 7200 -restart

Viewpoint RAID Agent のすべてのインスタンスの Access Type を表示する場合

collection\_config showaccesstype

Viewpoint RAID Agent のサービスを起動する場合

collection\_config service -start

#### B.1.2 htmsrv

htmsrv コマンドは、Viewpoint RAID Agent について、サービスの起動・停止、稼働状態の確認、 および起動方法の種別変更をします。このコマンドは Viewpoint RAID Agent のホスト上で、root 権限で実行する必要があります。

- start:サービスを起動したい場合
- stop:サービスを停止したい場合
- ・ status:サービスの稼働状態を確認したい場合
- starttype:サービスの起動方法を指定したい場合

```
形式(起動・停止する場合)
```

```
htmsrv
{ start | stop } {-all | -webservice | -key agtd [-inst インスタンス名]}
```

#### 形式(稼働状態の確認をする場合)

```
htmsrv status {-all | -webservice | -key agtd | -id \mathcal{P}-\mathcal{E}^{\times} ID}
```

#### 形式(起動方法の種別変更をする場合)

```
htmsrv
starttype { auto | manual } -webservice
```

#### 引数

```
-all
```

次のサービスを動作させたい場合に指定します。

- Agent REST Web Service
- Agent REST Application Service
- Agent Collector, Agent Store, Status Server, Action Handler

-webservice

```
次のサービスを動作させたい場合に指定します。
```

- Agent REST Web Service
- Agent REST Application Service

-key agtd

```
次のサービスを動作させたい場合に指定します。
```

Agent Collector, Agent Store, Status Server, Action Handler

-inst インスタンス名

特定のインスタンスに対して次のサービスを動作させたい場合に指定します。

- Agent Collector、Agent Store
- -id サービス ID

特定のサービス ID に対して次のサービスを動作させたい場合に指定します。

Agent Collector, Agent Store, Status Server, Action Handler

#### auto

Agent REST Web Service と Agent REST Application Service を自動起動したい場合に指定 します。

manual

Agent REST Web Service と Agent REST Application Service を手動起動したい場合に指定 します。

#### 格納先

Viewpoint RAID Agent がインストールされているホストの次のディレクトリに格納されています。

/opt/jp1pc/htnm/bin/

#### 戻り値

| 戻り値 | 説明                                              |
|-----|-------------------------------------------------|
| 0   | status オプション以外を指定した場合                           |
|     | 正常終了しました。                                       |
|     | status オプションを指定した場合                             |
|     | 正常終了しました。(確認対象のサービスがすべて起動している)                  |
| 1   | start オプションを指定した場合                              |
|     | 正常終了しました。(指定したサービスがすでに起動している)                   |
|     | stop オプションを指定した場合                               |
|     | 正常終了しました。(指定したサービスがすでに停止している)                   |
|     | status オプションを指定した場合                             |
|     | 正常終了しました。(確認対象のサービスがすべて停止している)                  |
| 2   | start オプションを指定した場合                              |
|     | 正常終了しました。(確認対象のサービスのうち、一部は起動していて、一部は停<br>止している) |
| 10  | 引数の指定に誤りがあります。                                  |
| 255 | 予期しないエラーが発生しました。                                |

#### 使用例

すべてのサービスの状態を確認する場合

```
htmsrv status -all
```

```
KATR10032-I 指定されたサービスは起動しています(service=Status Server,
serviceid=PT1hostA)
KATR10032-I 指定されたサービスは起動しています (service=Action Handler,
serviceid=PH1hostA)
KATR10032-I 指定されたサービスは起動しています(service=Agent Store,
serviceid=DS1testinst[hostA])
KATR10032-I 指定されたサービスは起動しています (service=Agent Collector,
serviceid=DA1testinst[hostA])
KATR10032-I 指定されたサービスは起動しています (service=Agent REST Application
Service)
KATR10032-I 指定されたサービスは起動しています (service=Agent REST Application
```

## **B.1.3 htmssltool**

Viewpoint RAID Agent のサービスを使用した SSL 接続に必要な秘密鍵、証明書発行要求 (CSR)、 自己署名証明書および自己署名証明書の内容ファイルを作成します。作成したファイルは、次の用 途で使用します。

- ・ CSR を CA に提出して SSL サーバ証明書を取得します。取得した SSL サーバ証明書と秘密鍵 を組み合わせて、SSL 接続環境を構築できます。
- 自己署名証明書と秘密鍵を組み合わせて、SSL 接続環境を構築できます。ただし、セキュリティ強度が低いためテスト目的での利用をお勧めします。
- ・ 自己署名証明書の内容ファイルで、自己署名証明書の登録内容が確認できます。

#### 形式

```
htmssltool

-key 秘密鍵ファイル名

-csr CSR ファイル名

-cert 自己署名証明書ファイル名

-certtext 自己署名証明書の内容ファイル名

[-validity 自己署名証明書有効期限]

[-dname 識別名 (DN)]

[-sigalg RSA 暗号用のサーバ証明書の署名アルゴリズム]

[-keysize RSA 暗号用の秘密鍵のキーサイズ]

[-eccsigalg 楕円曲線暗号用の秒で小証明書の署名アルゴリズム]
```

#### 引数

-key 秘密鍵ファイル名

秘密鍵を格納するパスを絶対パスで指定します。RSA 暗号用の秘密鍵は指定したファイル名 で出力されます。楕円曲線暗号用の秘密鍵は指定したファイル名の先頭に ecc-が付いて出力 されます。

-csr CSR ファイル名

CSR を格納するパスを絶対パスで指定します。RSA 暗号用の CSR は指定したファイル名で 出力されます。楕円曲線暗号用の証明書発行要求は指定したファイル名の先頭に ecc-が付い て出力されます。

-cert 自己署名証明書ファイル名

自己署名証明書を格納するパスを絶対パスで指定します。RSA 暗号用の自己署名証明書は指定したファイル名で出力されます。楕円曲線暗号用の自己署名証明書は指定したファイル名の先頭に ecc-が付いて出力されます。

-certtext 自己署名証明書の内容ファイル名

自己署名証明書の内容(テキスト形式)を格納するパスを絶対パスで指定します。RSA 暗号用 の自己署名証明書の内容は指定したファイル名で出力されます。楕円曲線暗号用の自己署名 証明書の内容は指定したファイル名の先頭に ecc-が付いて出力されます。

-validity 自己署名証明書有効期限

自己署名証明書の有効期限を日数で指定します。このオプションを指定すると、RSA 暗号用と 楕円曲線暗号用で同じ内容が指定されます。このオプションを省略した場合、有効期限は 3,650 日となります。

-dname 識別名 (DN)

自己署名証明書と CSR に記述する識別名 (DN) を「*属性型=属性値*」の形式で指定します。 「,」で区切ることで、複数の属性型の値を指定できます。

属性型は、大文字・小文字を区別しません。属性値に「"」「¥」は使用できません。文字のエ スケープはRFC2253に従ってください。次の文字は「¥」でエスケープしてください。

- [+] [,] [;] [<] [=] [>]
- 文字列の先頭の空白
- ・ 文字列の末尾の空白
- ・ 文字列の先頭の「#」

このオプションを省略した場合、コマンド実行時に画面に従って属性値を応答入力します。 このオプションに指定できる属性型について、次の表に示します。

| 属性型 | 属性型の意味                      | 応答入力時の画面の表記                    | 属性值                                                                                     |
|-----|-----------------------------|--------------------------------|-----------------------------------------------------------------------------------------|
| CN  | Common Name                 | Server Name                    | ホスト名、IP アドレス、ドメイン名<br>などの Viewpoint RAID Agent が<br>インストールされているホストの識<br>別名 <sup>※</sup> |
| OU  | Organizational<br>Unit Name | Organizational Unit            | 部門、部署名など小さな単位の組織<br>名                                                                   |
| 0   | Organization<br>Name        | Organization Name              | 会社、団体の組織名**                                                                             |
| L   | Locality Name               | City or Locality               | 都市名または地域名                                                                               |
| ST  | State or Province<br>Name   | State or Province              | 州名または地方名                                                                                |
| С   | Country Name                | two-character country-<br>code | 国コード                                                                                    |

注※ 応答入力では必ず入力してください。 応答入力例を次に示します。

```
Enter Server Name [default=MyHostname]:example.com
Enter Organizational Unit:RAIDAgent
Enter Organization Name [default=MyHostname]:HITACHI
Enter your City or Locality:Santa Clara
Enter your State or Province:California
Enter your two-character country-code:US
Is CN=example.com,OU=Analyzer,O=HITACHI,L=Santa
Clara,ST=California,C=US correct? (y/n) [default=n]:y
```

-sigalg RSA 暗号用のサーバ証明書の署名アルゴリズム

RSA 暗号用のサーバ証明書の署名アルゴリズムを指定します。SHA256withRSA、または SHA1withRSA を指定できます。オプションを省略した場合、署名アルゴリズムは SHA256withRSA になります。

-keysize RSA 暗号用の秘密鍵のキーサイズ

RSA 暗号用の秘密鍵のキーサイズをビットで指定します。2048 と 4096 を指定できます。 オプションを省略した場合、RSA 暗号用の秘密鍵のキーサイズは 2,048 ビットになります。

-eccsigalg 楕円曲線暗号用のサーバ証明書の署名アルゴリズム

楕円曲線暗号用のサーバ証明書の署名アルゴリズムを指定します。SHA512withECDSA、 SHA384withECDSA または SHA256withECDSA を指定できます。オプションを省略した場 合、署名アルゴリズムは SHA384withECDSA になります。

-ecckeysize 楕円曲線暗号用の秘密鍵のキーサイズ

楕円曲線暗号用の秘密鍵のキーサイズをビットで指定します。256 と 384 を指定できます。 オプションを省略した場合、楕円曲線暗号用の秘密鍵のキーサイズは 384 ビットになります。

#### 格納先

Viewpoint RAID Agent がインストールされているホストの次のディレクトリに格納されています。

/opt/jp1pc/htnm/bin

#### 注意事項

このコマンドは、Viewpoint RAID Agent がインストールされているホストで実行します。識別名 (DN) に含まれる CN (Common Name) には、Viewpoint RAID Agent がインストールされてい るホストのホスト名を指定します。CN を指定するときは、Viewpoint RAID Agent に接続するサ ーバの hosts ファイルまたは DNS で、ホスト名の名前解決ができることを確認してください。

#### 戻り値

| 戻り値 | 説明                        |  |
|-----|---------------------------|--|
| 0   | 正常に終了しました。                |  |
| 1   | 引数が不正です。                  |  |
| 250 | キーストアーの削除に失敗しました。         |  |
| 251 | 秘密鍵の作成に失敗しました。            |  |
| 252 | 自己署名証明書の作成に失敗しました。        |  |
| 253 | CSR の作成に失敗しました。           |  |
| 254 | 自己署名証明書の内容ファイルの作成に失敗しました。 |  |
| 255 | 予期しないエラーが発生しました。          |  |

#### 使用例

htmssltool -key /root/htnmkey.key -csr /root/htnmkey.csr -cert /root/ htnmkey.cert -certtext /root/htnmkey.cert.txt

## **B.1.4 jpcinslist**

**jpcinslist** コマンドは、Viewpoint RAID Agent でセットアップ済みのインスタンス名を表示す るコマンドです。このコマンドは Viewpoint RAID Agent のホスト上で、root 権限で実行する必要 があります。

#### 形式

jpcinslist agtd

#### 格納先

Viewpoint RAID Agent がインストールされているホストの次のディレクトリに格納されています。

/opt/jp1pc/tools/

#### 注意事項

・ インスタンスを作成していない場合、コマンドを実行しても何も出力されません。

・ コマンドの実行を Ctrl+C キーやシグナルで中断した場合、特定の戻り値が返りません。その ため、コマンドを Ctrl+C キーやシグナルで中断した場合は戻り値を無視してください

戻り値

| 戻り値 |                                |  |
|-----|--------------------------------|--|
| 0   | 正常終了しました。                      |  |
| 1   | 引数の指定に誤りがあります。                 |  |
| 5   | 引数の指定に誤りがあります。                 |  |
| 10  | コマンドはほかのセッションで実行中です。           |  |
| 100 | Viewpoint RAID Agent の環境が不正です。 |  |
| 102 | 引数の指定に誤りがあります。                 |  |
| 200 | メモリーが不足しています。                  |  |
| 210 | ディスク容量が不足しています。                |  |
| 211 | ファイルまたはディレクトリにアクセスできません。       |  |
| 230 | 内部コマンドの実行に失敗した。                |  |
| 255 | 予期しないエラーが発生しました。               |  |

#### 使用例

jpcinslist agtd

## B.1.5 jpcras

**jpcras** コマンドは、Viewpoint RAID Agent の障害解析に必要なログファイルやシステム構成な どをまとめて取得することができます。採取した資料は指定したディレクトリに出力されます。

#### 形式

jpcras [出力ディレクトリ] [all all]

#### 引数

出力ディレクトリ

ログを出力するディレクトリパスをローカルディスク上の絶対パスで指定します。 指定した出力先に、jpcrasYYMMDD.tar.gz または jpcrasYYMMDD.tar.Z のファイル名で アーカイブファイルが出力されます。

all all

Viewpoint RAID Agent のすべての資料を採取します。

#### 格納先

Viewpoint RAID Agent がインストールされているホストの次のディレクトリに格納されています。

/opt/jp1pc/tools/jpcras

```
戻り値
```

| 戻り値 | 説明                  |  |
|-----|---------------------|--|
| 0   | 正常に終了しました。          |  |
| 1   | 引数が不正です。            |  |
| 2   | アプリケーションエラーで終了しました。 |  |
| 254 | 環境不正のため異常終了しました。    |  |
| 255 | 予期しないエラーが発生しました。    |  |

#### 使用例

/opt/jp1pc/tools/jpcras /tmp all all

## B.2 Viewpoint data center proxy コマンド一覧

## **B.2.1 add-agent**

Viewpoint data center proxy にエージェントおよびエージェントのインスタンス情報を登録しま す。エージェントのインスタンス情報を更新することもできます。

#### 形式

```
add-agent

[-f | --force]

{-H | --host} ホスト名

[{-i | --ip} IPアドレス]

{-I | --instance} インスタンス名

{-p | --port} ポート番号

[{-P | --protocol} プロトコル]

{-t | --type} 種別

[-h | --help]
```

#### 引数

```
-f | --force
```

すでに同一のエージェントが追加されていた場合、上書きします。

- {-H | --host} ホスト名 エージェントのホスト名を指定します。
- {-i | --ip} IP アドレス エージェントの IP アドレスを指定します。IPv4 アドレス形式で指定してください。

エージェントのインスタンス名を指定します。

{-p | --port}ポート番号

エージェントの http ポート、または https ポート番号を指定します。 デフォルトの http ポートは 24221、デフォルトの https ポートは 24222 です。

```
{-P | --protocol} プロトコル
```

エージェントとの通信プロトコルを指定します。指定できる値は http または https です。 デフォルト値は http です。

{-t | --type} 種別

エージェントの種別を指定します。 Viewpoint RAID Agent を登録する場合は RAID を指定します。

-h | --help

コマンドの使用方法を表示します。

#### 格納先

Viewpoint data center proxyのインストール先ディレクトリ/bin

#### 戻り値

| 戻り値 | 説明                          |
|-----|-----------------------------|
| 0   | 正常に終了しました。                  |
| 1   | 引数が不正です。                    |
| 2   | アプリケーションエラーで終了しました。         |
| 253 | 同時実行が許可されていないほかのコマンドが実行中です。 |
| 254 | 環境不正のため異常終了しました。            |
| 255 | 予期しないエラーが発生しました。            |

#### 使用例

add-agent --force --type RAID --host sika6 --instance E990\_416044 --port 24221

## **B.2.2 backup-config**

Viewpoint data center proxy の設定情報をバックアップします。このコマンドは Viewpoint data center proxy のサービスを停止してから実行してください。

#### 形式

```
backup-config
[-f | --force]
[{-p | --path} 出力ファイル名]
[-h | --help]
```

#### 引数

-f | --force

既存の出力ファイルを上書きするかどうか、確認するメッセージを表示しないで実行します。

{-p | --path} *出力ファイル名* 

バックアップデータを出力するファイル名をローカルディスク上の絶対パスで指定します。 指定を省略した場合は、コマンド格納先の一階層上のディレクトリに backup.zip として出 力されます。

-h | --help

コマンドの使用方法を表示します。

#### 格納先

Viewpoint data center proxyのインストール先ディレクトリ/bin

戻り値

| 戻り値 | 説明                                                     |
|-----|--------------------------------------------------------|
| 0   | 正常に終了しました。                                             |
| 1   | 引数が不正です。                                               |
| 2   | アプリケーションエラーで終了しました。                                    |
| 252 | Viewpoint data center proxy のサービスが起動中のため、コマンドを実行できません。 |
| 253 | 同時実行が許可されていないほかのコマンドが実行中です。                            |
| 254 | 環境不正のため異常終了しました。                                       |
| 255 | 予期しないエラーが発生しました。                                       |

#### 使用例

backup-config -p /tmp/backup.zip

## B.2.3 get-logs

Viewpoint data center proxy のログを zip 形式で採取します。このコマンドは Viewpoint data center proxy のサービスを停止してから実行してください。

#### 形式

```
get-logs
[-f | --force]
[{-p | --path} ログファイル名]
[-h | --help]
```

#### 引数

-f | --force

既存のログファイルを上書きするかどうか、確認するメッセージを表示しないで実行します。

{-p | --path} ログファイル名

ログを出力するファイル名をローカルディスク上の絶対パスで指定します。指定を省略した 場合は、コマンド格納先の一階層上のディレクトリに logs.zip として出力されます。

-h | --help
 コマンドの使用方法を表示します。

#### 格納先

Viewpoint data center proxyのインストール先ディレクトリ/bin

#### 戻り値

| 戻り値 | 説明                  |
|-----|---------------------|
| 0   | 正常に終了しました。          |
| 1   | 引数が不正です。            |
| 2   | アプリケーションエラーで終了しました。 |

| 戻り値 | 説明                          |
|-----|-----------------------------|
| 253 | 同時実行が許可されていないほかのコマンドが実行中です。 |
| 254 | 環境不正のため異常終了しました。            |
| 255 | 予期しないエラーが発生しました。            |

#### 使用例

```
get-logs -p /tmp/logs.zip
```

## **B.2.4 list-agent**

Viewpoint data center proxy に登録されているエージェントの一覧を表示します。

#### 形式

```
list-agent [-h | --help]
```

#### 引数

```
    -h | --help
    コマンドの使用方法を表示します。
```

#### 格納先

Viewpoint data center proxyのインストール先ディレクトリ/bin

#### 戻り値

| 戻り値 | 説明                  |
|-----|---------------------|
| 0   | 正常に終了しました。          |
| 1   | 引数が不正です。            |
| 2   | アプリケーションエラーで終了しました。 |
| 254 | 環境不正のため異常終了しました。    |
| 255 | 予期しないエラーが発生しました。    |

#### 使用例

list-agent

## **B.2.5 remove-agent**

Viewpoint data center proxy に登録されているエージェントを削除します。

#### 形式

```
remove-agent
{-H | --host} ホスト名
{-I | --instance} インスタンス名
{-t | --type} 種別
[-h | --help]
```

#### 引数

```
{-H | --host} ホスト名
エージェントのホスト名を指定します。
```

- {-I | --instance} インスタンス名 エージェントのインスタンス名を指定します。
- {-t | --type} 種別
   エージェントの種別を指定します。
   Viewpoint RAID Agent を削除する場合は RAID を指定します。
- -h | --help

コマンドの使用方法を表示します。

#### 格納先

Viewpoint data center proxyのインストール先ディレクトリ/bin

#### 戻り値

| 戻り値 | 説明                          |
|-----|-----------------------------|
| 0   | 正常に終了しました。                  |
| 1   | 引数が不正です。                    |
| 2   | アプリケーションエラーで終了しました。         |
| 253 | 同時実行が許可されていないほかのコマンドが実行中です。 |
| 254 | 環境不正のため異常終了しました。            |
| 255 | 予期しないエラーが発生しました。            |

#### 使用例

remove-agent --type RAID --host sika6 --instance E990 416044

## **B.2.6 restore-config**

**backup-config** コマンドで取得した Viewpoint data center proxy の設定情報をリストアしま す。このコマンドは Viewpoint data center proxy のサービスを停止してから実行してください。

#### 形式

```
restore-config
[-f | --force]
[{-p | --path} 入力ファイル名]
[-h | --help]
```

#### 引数

-f | --force

既存の Viewpoint data center proxy の設定情報を上書きするかどうか、確認するメッセージ を表示しないで実行します。

```
{-p | --path} 入力ファイル名
```
リストアするバックアップデータのファイル名をローカルディスク上の絶対パスで指定しま す。指定を省略した場合は、コマンド格納先の一階層上のディレクトリにある backup.zip を入力ファイルとします。

-h | --help

コマンドの使用方法を表示します。

#### 格納先

Viewpoint data center proxyのインストール先ディレクトリ/bin

#### 戻り値

| 戻り値 | 説明                                                     |  |
|-----|--------------------------------------------------------|--|
| 0   | 正常に終了しました。                                             |  |
| 1   | 引数が不正です。                                               |  |
| 2   | アプリケーションエラーで終了しました。                                    |  |
| 252 | Viewpoint data center proxy のサービスが起動中のため、コマンドを実行できません。 |  |
| 253 | 同時実行が許可されていないほかのコマンドが実行中です。                            |  |
| 254 | 環境不正のため異常終了しました。                                       |  |
| 255 | 予期しないエラーが発生しました。                                       |  |

#### 使用例

restore-config -p /tmp/backup.zip

### **B.2.7 setupcommonservice**

Viewpoint data center proxy を Common Services に登録します。また、すでに登録されている Viewpoint data center proxy の情報を更新します。

#### 形式

```
setupcommonservice

[{-a | --applicationName} アプリケーション名]

{-c | --cs-uri} Common ServicesのURL

[{-d | --dataCenterProxyUri} Viewpoint data center proxyのURL]

[-t | --tlsVerify]

{-u | --cs-username} Common Servicesのユーザー名

[-h | --help]
```

#### 引数

{-a | --applicationName} アプリケーション名

Common Services に表示する Viewpoint data center proxy のアプリケーション名を指定します。指定を省略した場合は「Viewpoint data center proxy」と表示されます。

{-c | --cs-uri} Common Services O URL

登録先の Common Services の URL を指定します。

 $\{ \texttt{-d} \mid \texttt{--dataCenterProxyUri} \} \textit{ Viewpoint data center proxy } \mathcal{O} \textit{ URL }$ 

登録または更新する Viewpoint data center proxy の URL を指定します。 https://製品間の通信で利用したい IP アドレスまたはホスト名:Viewpoint data center proxy のポート番号/を指定してください。オプションを省略した場合は自動で値が設定されます。

```
-t | --tlsVerify
```

Common Services との SSL 通信で証明書を検証します。

```
{-u | --cs-username} Common Services のユーザー名
```

Common Services のユーザー名を指定します。

-h | --help

コマンドの使用方法を表示します。

#### 格納先

Viewpoint data center proxyのインストール先ディレクトリ/bin

#### 戻り値

| 戻り値 | 説明                          |  |
|-----|-----------------------------|--|
| 0   | 正常に終了しました。                  |  |
| 1   | 引数が不正です。                    |  |
| 2   | アプリケーションエラーで終了しました。         |  |
| 253 | 同時実行が許可されていないほかのコマンドが実行中です。 |  |
| 254 | 環境不正のため異常終了しました。            |  |
| 255 | 予期しないエラーが発生しました。            |  |

#### 使用例

setup<br/>commonservice --tls<br/>Verify --cs-username sysadmin --cs-uri <br/> https://myopscenter.com

# B.3 Viewpoint コマンド一覧

### B.3.1 backup

Viewpoint の設定情報およびデータを、指定したディレクトリにバックアップします。

バックアップ対象は次のとおりです。

- ・ カスタマイズした Viewpoint のダッシュボードレポート
- 履歴データ
- Common Services への登録情報
- ・ ポート番号の変更情報
- ホスト名設定情報
- ・ データ収集間隔やメモリの最大値などの設定情報
- ・ 証明書検証の有効/無効設定およびトラストストアに登録した証明書

#### 形式

backup --dir 出力ディレクトリ

#### 引数

```
dir 出力ディレクトリ
```

```
バックアップファイルを格納するディレクトリを、絶対パスで指定します。
バックアップファイルは viewpoint-backup-viewpoint のバージョン-バックアップ開始
日時.tgz の形式で出力されます。
```

#### 例

viewpoint-backup-105000-20201021-053210.tgz

#### 格納先

/opt/hitachi/analyzer\_viewpoint/bin/

#### 注意事項

- バックアップファイルを格納するディレクトリに、/var/opt/hitachi/ analyzer viewpoint/配下と同程度の空き容量があることを確認してください。
- 次のファイルは/var/opt/hitachi/analyzer\_viewpoint/に格納されていない場合、バックアップされません。必要に応じて手動でバックアップしてください。
  - 。 SSL サーバー証明書ファイル
  - 。 秘密鍵ファイル

### B.3.2 change-etl-config

Viewpoint で実行されるデータ収集プロセスの設定変更をします。このコマンドでデータ収集間隔の変更と、データ収集の有効化/無効化ができます。

#### 形式

データ収集間隔を変更する場合

change-etl-config --minutes データ収集間隔

データ収集を有効化、無効化する場合

change-etl-config [--enable | --disable]

データ収集の設定を確認する場合

change-etl-config --display

#### 引数

#### minutes

データ収集間隔を分単位で指定します。指定可能な値は1、5、10、15、20、30、60、120、 180、240、360、480、720、1440です。

enable

データ収集を有効化します。

#### disable

データ収集を無効化します。

display

データ収集の設定を確認します。

| 項目                                 | 説明                                  |
|------------------------------------|-------------------------------------|
| ETL_COLLECTION_INTERVAL_IN_MINUTES | 設定されているデータ収集間隔(単位:分)                |
| ETL_COLLECTION_ENABLED             | データ収集の状態<br>true : 有効<br>false : 無効 |

#### 格納先

/opt/hitachi/analyzer\_viewpoint/etl

#### 実行例

データ収集間隔を10分に変更するとき

change-etl-config --minutes 10

データ収集の設定を確認するとき

change-etl-config --display

出力例

```
ETL_COLLECTION_INTERVAL_IN_MINUTES=5 ETL_COLLECTION_ENABLED=false
```

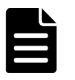

メモ データ収集間隔を長くするほどデータ収集プロセスで使用するメモリ消費量が大きくなります。データ 収集プロセスで使用するメモリの最大値を変更したいときは、「<u>8.3.1 データ収集プロセスで使用するメモリの最</u> 大値を変更する」を参照してください。

### **B.3.3 config-cert**

Viewpoint で証明書の検証を有効または無効にしたり、トラストストアに証明書をインポートしたりします。

#### 形式

証明書の検証を有効または無効にする場合

/opt/hitachi/analyzer\_viewpoint/bin/config-cert [--enable | --disable]

トラストストアに証明書をインポートする場合

/opt/hitachi/analyzer\_viewpoint/bin/config-cert --register 証明書ファイル名 証明書の登録名

トラストストアにインポートされた証明書を削除する場合

/opt/hitachi/analyzer viewpoint/bin/config-cert --delete 証明書の登録名

証明書検証の有効/無効およびトラストストアにインポートされた証明書を確認する場合

/opt/hitachi/analyzer\_viewpoint/bin/config-cert --status

/opt/hitachi/analyzer\_viewpoint/bin/config-cert --show-cert 証明書の登録名

#### 引数

enable

証明書の検証を有効にします。

```
disable
```

証明書の検証を無効にします。

register 証明書ファイル名 証明書の登録名

証明書をインポートします。証明書ファイル名にはインポートする証明書のファイル名を絶 対パスで指定します。コマンドの実行にはトラストストアのパスワードが必要です。指定し た証明書の登録名がすでに登録されている場合は、エラー終了します。インポートする証明書 が複数ある場合、証明書ごとにコマンドを実行してください。 証明書の登録名は 64 バイト以内で指定します。使用できる文字の種類は次のとおりです。 半角英数字、\_-()[]@{} 空白文字は使用できません。大文字と小文字は区別されません。「(」、「)」が含まれる場合、引 数を引用符(") で囲んでください。

delete 証明書の登録名

インポートされた証明書を削除します。削除する証明書が複数ある場合、証明書ごとにコマン ドを実行してください。

status

証明書検証の有効/無効およびトラストストアにインポートされた証明書を確認します。

show-cert 証明書の登録名

トラストストアにインポートされた証明書の詳細を表示します。

#### 格納先

/opt/hitachi/analyzer\_viewpoint/bin/

| 戻り値 | 説明                        |  |
|-----|---------------------------|--|
| 0   | 正常に終了しました。                |  |
| 1   | 引数が不正です。                  |  |
| 2   | 指定したファイルが不正です。            |  |
| 3   | 証明書の登録名に指定できない文字が含まれています。 |  |
| 4   | 証明書の登録名がすでに使用されています。      |  |
| 5   | 指定した証明書の登録名が存在しません。       |  |
| 6   | 内部コマンドの実行に失敗しました。         |  |
| 7   | 環境不正です。                   |  |

#### 使用例

/opt/hitachi/analyzer\_viewpoint/bin/config-cert --register /root/cert/
server.crt commonservice

## B.3.4 diag

**diag** コマンドは、Viewpointの障害解析に必要なログファイルやシステム構成などをまとめて取 得することができます。 採取したログファイルは、カレントディレクトリに diagnostic data.年月 日-時分秒(例 diagnostic data.20210914-013344.tgz)の形式で出力されます。

#### 形式

diag

#### 格納先

/opt/hitachi/analyzer\_viewpoint/bin/diag

#### 戻り値

| 戻り値 | 説明                  |  |
|-----|---------------------|--|
| 0   | 正常に終了しました。          |  |
| 1   | 引数が不正です。            |  |
| 2   | アプリケーションエラーで終了しました。 |  |
| 254 | 環境不正のため異常終了しました。    |  |
| 255 | 予期しないエラーが発生しました。    |  |

#### 使用例

```
/opt/hitachi/analyzer_viewpoint/bin/diag
```

### **B.3.5 restore**

**backup** コマンドで取得した Viewpoint の設定情報およびデータのバックアップファイルをリスト アします。

#### 形式

```
restore --file バックアップファイル名
```

#### 引数

```
file バックアップファイル名
バックアップファイル名を絶対パスで指定します。
```

#### 格納先

/opt/hitachi/analyzer\_viewpoint/bin/

#### 注意事項

リストア先の/var/opt/hitachi/analyzer\_viewpoint/配下に、バックアップ元の/var/opt/hitachi/analyzer\_viewpoint/と同程度の空き容量が必要となります。

- コマンドを実行するとリストア先の性能情報の履歴やコマンドで設定した設定内容は削除また はバックアップデータで上書きされます。
- 次の設定およびファイルはリストアされません。必要に応じて手動で再設定または再配置して ください。

ファイアウォールの設定

Viewpoint にアクセスするためのポートをファイアウォールで許可するよう設定してくだ さい。

Common Services への登録

バックアップ元で接続していた Common Services と異なる Common Services に接続する場合は、Common Services に Viewpoint を登録し直します。

hosts ファイル

バックアップ元の Viewpoint で hosts ファイルを使って名前解決をしていた場合、hosts ファイルの設定内容は引き継がれません。

・ リストア先の hosts ファイルを再設定します。

SSL サーバ証明書ファイル

バックアップ元で独自の SSL 証明書を設定している、かつ SSL 証明書を/var/opt/ hitachi/analyzer\_viewpoint/配下以外に格納している場合、SSL 証明書を手動で移 行してください。

### B.3.6 update-email-address

指定したユーザーのメールアドレス変更を反映します。

形式

update-email-address --user  $\neg - \forall \neg ID$  --email  $\lor \neg \nu P \lor \nu Z$ 

#### 引数

```
user ユーザー ID
メールアドレスに関連付けられたユーザーを以下の文字で指定します。
A~Z a~z 0~9!#$%&'()*+-.=0_|
```

email メールアドレス

新しいメールアドレスを以下の文字で指定します。 A~Za~z0~9!#\$%&'\*+-.=0 |/?`{}~

#### 格納先

/opt/hitachi/analyzer\_viewpoint/bin/

#### 戻り値

| 戻り値 | 説明         |
|-----|------------|
| 0   | 正常に終了しました。 |
| 1   | 引数が不正です。   |

| 戻り値 | 説明                  |  |
|-----|---------------------|--|
| 2   | アプリケーションエラーで終了しました。 |  |
| 254 | 環境不正のため異常終了しました。    |  |
| 255 | 予期しないエラーが発生しました。    |  |

#### 使用例

/opt/hitachi/analyzer\_viewpoint/bin/update-email-address --user username --email user@example.com

#### 注意事項

このコマンドを実行する場合、Viewpointのサービスを停止する必要があります。 コマンドの応答 入力でサービスを停止することもできます。

C

メッセージ

ここでは、Viewpoint RAID Agent、 Viewpoint data center proxy、および Viewpoint のメッセー ジについて説明します。

- □ C.1 メッセージの記載形式
- □ C.2 Viewpoint RAID Agent メッセージ
- **D** C.3 Viewpoint data center proxy  $\forall \forall \forall \forall \neg \forall \neg \forall$
- □ C.4 Viewpoint メッセージ

# C.1 メッセージの記載形式

メッセージの形式を説明します。メッセージは、メッセージ ID とそれに続くメッセージテキスト で構成されます。記載形式の例を次に示します。

```
プレフィックス nnnn-Z
```

プレフィックス

メッセージを生成する構成要素を示します。

Viewpoint RAID Agent、Viewpoint data center proxy、または Viewpoint のメッセージのプレフィックスは次のとおりです。

KATP, KATR, KAVE, KAVF, KAVL, KNAQ

#### nnnnn

メッセージの通し番号を示します。

Z

メッセージの種類を示します。メッセージの種類と意味は次のとおりです。

- E:(Error) エラーのため処理が中断されます。
- W:(Warning) メッセージ出力後、処理は続行されます。
- I: (Information) ユーザーに情報を通知します。

この章では、メッセージ ID またはコード、メッセージテキスト、および説明を記載しています。 メッセージテキストで斜体になっている部分は、メッセージが表示される状況によって表示内容が 変わることを示しています。また、メッセージをメッセージ ID 順に記載しています。

メッセージの説明中の(S)と(O)の意味は次のとおりです。

(S)

システムの処置を示します。

(O)

メッセージが表示されたときに、オペレーターが取る処置を示します。

# C.2 Viewpoint RAID Agent メッセージ

### C.2.1 Viewpoint RAID Agent のメッセージ出力先

ここでは Viewpoint RAID Agent のメッセージの出力先について説明します。

| ログの種類             | 出力先                                 |
|-------------------|-------------------------------------|
| 共通メッセージログ         | /opt/jp1pc/log/jpclog{01 02}        |
| Agent REST サービスログ | /opt/jp1pc/htnm/logs/               |
|                   | • htmRestAgtMessage#.log            |
|                   | • htmRestDbEngineMessage#.log       |
|                   | ・ <i>コマンド名</i> Message#.log         |
|                   | ・ <i>コマンド名</i> DbEngineMessage#.log |

| ログの種類         | 出力先                                                                                                    |
|---------------|----------------------------------------------------------------------------------------------------|
| SVP 監視ログ      | /opt/jp1pc/agtd/agent/インスタンス名/log<br>・ pmmcCollectorMessage#.log<br>・ pmmcGetdkcinfMessage#.log<br>・ pmmcChksvpMessage#.log |
| REST API 監視ログ | /opt/jp1pc/agtd/agent/インスタンス名/log<br>・ ipdcCollectorMessage#.log<br>・ ipdcCheckDkcVersionMessage#.log                       |

(凡例)#:ログファイルの番号を表します。

# C.2.2 Viewpoint RAID Agent インストールメッセージ

## (1) Viewpoint RAID Agent のインストール時に出力されるメッセージ

| ⊐- <b>ド</b> | メッセージテキスト                                                                                                    | 説明                                                                                                    |
|-------------|----------------------------------------------------------------------------------------------------|----------------------------------------------------------------------------------------------------|
| 1           | The service processes are not stopped.                                                                                                  | Viewpoint RAID Agent のサービスが停止してい<br>ることを確認してください。<br>htmsrv status コマンドを実行して,<br>Viewpoint RAID Agent のサービスが停止してい<br>ることを確認してください。状態が Active であ<br>る場合, htmsrv stop コマンドを実行して, サ<br>ービスを停止してください。                                                                                                    |
| 1           | An IP address cannot be resolved.                                                                                                    | <ul> <li>hosts ファイルがシステム内に存在すること<br/>を確認してください。<br/>find コマンドを実行して hosts ファイルを<br/>検索してください。ほとんどの OS で、<br/>hosts ファイルは /etc/hosts ディレクト<br/>リにあります。ファイルを見つけられない場<br/>合は、システムに問題があります。その場合<br/>は、OS の再インストールを検討してください。</li> <li>必要なホスト情報が hosts ファイルまたは<br/>DNS 環境に設定されているか確認してくだ<br/>さい。</li> </ul> |
| 1           | A newer version of <i>product-name</i> is<br>already installed on this system.<br>You cannot downgrade <i>product-</i><br><i>name</i> . | 再度実行してもインストールに失敗した場合は,<br>原因究明と問題の解決をするために,詳細な調査<br>が必要です。保守情報を採取し,顧客問い合わせ<br>窓口に連絡してください。                                                                                                    |
| 1           | /opt/jp1pc/tools/jpcstop: Failed.<br>Script failed(exit 1): <i>source-name</i>                                                          | コマンドの実行中にエラーが発生していないこと<br>を確認してください。<br>共通ログを調べて、htmsrv stop コマンドの実<br>行中にエラーが発生している場合は、コマンドの<br>エラーコードとメッセージから原因を特定してく<br>ださい。                                                                                                    |
| 1           | mkdir /opt/jp1pc_ <i>service-ID</i> TMP/:<br>Failed.                                                                                    | <ul> <li>ディスク容量に十分な空きがあることを確認<br/>してください。</li> </ul>                                                                                                    |

| コード | メッセージテキスト                                                       | 説明                                                                                                    |
|-----|-----------------------------------------------------------------|----------------------------------------------------------------------------------------------------|
|     |                                                                 | <ul> <li>df コマンドを実行して、現在の空きディスク容量を調べてください。空き容量が十分でない場合は、不要なファイルを削除して追加の空き容量を確保してください。</li> <li>/opt ディレクトリおよび /opt/jplpc ディレクトリが存在することを確認してください。</li> <li>ls /opt コマンドおよび ls /opt/jplpc コマンドを実行してください。コマンドを実行してください。コマンドを実行して、たさい。</li> <li>ロマンドを実行してください。コマンドを実行してエラーが発生する場合は、/opt ディレクトリまたは /opt/jplpc ディレクトリが存在していません。その場合は、/opt ディレクトリおよび /opt/jplpc ディレクトリを手動で作成してください。</li> </ul> |
| 1   | Creation failed the directory:<br><i>directory-path</i>         | <ul> <li>ディスク容量に十分な空きがあることを確認<br/>してください。</li> <li>df コマンドを実行して,現在の空きディスク<br/>容量を調べてください。空き容量が十分でな<br/>い場合は,不要なファイルを削除して追加の<br/>空き容量を確保してください。</li> <li>作成できなかったディレクトリと同じ名前の<br/>ファイルがないことを確認してください。</li> <li>同じ名前のファイルがある場合は,そのファ<br/>イルを削除してください。</li> <li>再度実行してもインストールに失敗した場合は,<br/>原因究明と問題の解決をするために,詳細な調査<br/>が必要です。保守情報を採取し,顧客問い合わせ<br/>窓口に連絡してください。</li> </ul>                   |
| 1   | Copying failed: <i>file-path</i>                                | <ul> <li>ディスク容量に十分な空きがあることを確認<br/>してください。</li> <li>df コマンドを実行して,現在の空きディスク<br/>容量を調べてください。空き容量が十分でな<br/>い場合は,不要なファイルを削除して追加の<br/>空き容量を確保してください。</li> <li>作成できなかったファイルと同じ名前のディ<br/>レクトリがないことを確認してください。</li> <li>同じ名前のディレクトリがある場合は,その<br/>ディレクトリを削除してください。</li> <li>再度実行してもインストールに失敗した場合は,<br/>原因究明と問題の解決をするために,詳細な調査<br/>が必要です。保守情報を採取し,顧客問い合わせ<br/>窓口に連絡してください。</li> </ul>               |
| 1   | Creation failed the symbolic link:<br><i>symbolic-link-path</i> | <ul> <li>ディスク容量に十分な空きがあることを確認<br/>してください。</li> <li>df コマンドを実行して,現在の空きディスク<br/>容量を調べてください。空き容量が十分でな<br/>い場合は,不要なファイルを削除して追加の<br/>空き容量を確保してください。</li> <li>作成できなかったシンボリックリンクと同じ<br/>名前のファイルまたはディレクトリがないこ<br/>とを確認してください。</li> </ul>                                                                                                    |

| コード | メッセージテキスト                                                                                                  | 説明                                                                                                    |
|-----|----------------------------------------------------------------------------------------------------|----------------------------------------------------------------------------------------------------|
|     |                                                                                                    | 同じ名前のファイルまたはディレクトリがあ<br>る場合は,そのファイルまたはディレクトリ<br>を削除してください。                                                                                                    |
| 1   | cpio: IndividualFiles Failed.<br>/bin/rm -rf <i>file-path</i><br>Script failed(exit 1): <i>source-name</i> | ディスク容量に十分な空きがあることを確認して<br>ください。<br>df コマンドを実行して,現在の空きディスク容量<br>を調べてください。空き容量が十分でない場合<br>は,不要なファイルを削除して追加の空き容量を<br>確保してください。                                                                                                    |
| 1   | cpio: CommonFiles Failed.<br>/bin/rm -rf <i>file-path</i><br>Script failed(exit 1): <i>source-name</i>     | ディスク容量に十分な空きがあることを確認して<br>ください。<br>df コマンドを実行して,現在の空きディスク容量<br>を調べてください。空き容量が十分でない場合<br>は,不要なファイルを削除して追加の空き容量を<br>確保してください。                                                                                                    |
| 1   | error : services update failed.<br>Script failed(exit 1): <i>source-name</i>                               | <ul> <li>ディスク容量に十分な空きがあることを確認<br/>してください。</li> <li>df コマンドを実行して,現在の空きディスク<br/>容量を調べてください。空き容量が十分でな<br/>い場合は,不要なファイルを削除して追加の<br/>空き容量を確保してください。</li> <li>services ファイルがシステム内に存在する<br/>ことを確認してください。</li> <li>find コマンドを実行して services ファイ<br/>ルを検索してください。ほとんどの OS で、</li> <li>services ファイルは /etc/services デ<br/>ィレクトリにあります。ファイルを見つけら<br/>れない場合は、システムに問題があります。</li> <li>その場合は、OS の再インストールを検討して<br/>ください。</li> </ul>                 |
| 1   | <i>file-path</i> : No such file exists or<br>permission was denied.                                        | <ul> <li>対応するファイルがシステム内に存在することを確認してください。 find コマンドを実行して、対応するファイルを検索してください。ファイルが存在しない場合は、Viewpoint RAID Agentを再インストールしてください。</li> <li>対応するファイルに対して実行権が与えられていることを確認してください。 ls -1 対応するファイル コマンドを実行して、実行権が与えられていること(rwx に xが付いていること)を確認してください。対応するファイルには対応するファイルの名前を指定してください。実行権が与えられていない場合は、Viewpoint RAID Agent を再インストールしてください。</li> <li>再度実行してもインストールに失敗した場合は、原因究明と問題の解決をするために、詳細な調査が必要です。保守情報を採取し、顧客問い合わせ窓口に連絡してください。</li> </ul> |
| 1   | executed-command : Failed.                                                                                 | コマンドの実行中にエラーが発生していないこと<br>を確認してください。                                                                                                    |

| コード | メッセージテキスト                                                                                          | 説明                                                                                                    |
|-----|----------------------------------------------------------------------------------------------------|----------------------------------------------------------------------------------------------------|
|     |                                                                                                    | 共通ログを調べて,コマンドの実行中にエラーが<br>発生している場合は,コマンドのエラーコードと<br>メッセージから原因を特定してください。<br>原因が判明しない場合は,保守資料を採取したあ<br>と,システム管理者に連絡してください。                                                                                                    |
| 1   | <i>executed-command</i> : Failed.(error<br>code= <i>command-return-code</i> )                      | コマンドの実行中にエラーが発生していないこと<br>を確認してください。<br>共通ログを調べて,コマンドの実行中にエラーが<br>発生している場合は,コマンドのエラーコードと<br>メッセージから原因を特定してください。<br>原因が判明しない場合は,保守資料を採取したあ<br>と,システム管理者に連絡してください。                                                                                                    |
| 1   | This product does not support this<br>kind of processor.<br>Please check the computer.             | インストール先のホストのプロセッサの種類を確<br>認してください。                                                                                                    |
| 1   | Installation of this product stops<br>because there is a product that<br>cannot coexist with it.   | インストールされている Viewpoint RAID Agent<br>が不正な状態になっているおそれがあります。保<br>守資料を採取したあと、システム管理者に連絡し<br>てください。                                                                                                    |
| 1   | The product does not support this<br>operating system. Please check the<br>computer you are using. | 製品がサポートしている OS と,インストール先<br>の OS を確認してください。                                                                                                    |
| 1   | Not found <i>file-name or directory-</i><br><i>name</i> .                                          | <ul> <li>メッセージの file-name または directory-<br/>name に出力されているファイルまたはディ<br/>レクトリが存在することを確認してください。</li> <li>インストール用 DVD-ROM の内容をインス<br/>トール先ホストに転送してインストールを実<br/>行している場合は、転送手段によって DVD-<br/>ROM の内容が変更されていないこと、転送先<br/>のディスクへのアクセスが問題ないことを確<br/>認してください。</li> <li>インストール用 DVD-ROM に問題がないこ<br/>と (DVD-ROM が正しく読み取れること)を<br/>確認してください。</li> <li>DVD-ROM が汚れている場合は汚れを拭き<br/>取ってください。</li> <li>問題が解決できない場合は、顧客問い合わせ<br/>窓口へお問い合わせください。</li> </ul> |
| 1   | The environment is invalid.                                                                        | <ul> <li>インストール用 DVD-ROM の内容をインス<br/>トール先ホストに転送してインストールを実<br/>行している場合は、転送手段によって DVD-<br/>ROM の内容が変更されていないこと、転送先<br/>のディスクへのアクセスが問題ないことを確<br/>認してください。</li> <li>インストール用 DVD-ROM に問題がないこ<br/>と (DVD-ROM が正しく読み取れること)を<br/>確認してください。</li> <li>DVD-ROM が汚れている場合は汚れを拭き<br/>取ってください。</li> </ul>                                                                                                    |

| コード | メッセージテキスト                                                                                                    | 説明                                                                                                    |
|-----|----------------------------------------------------------------------------------------------------|----------------------------------------------------------------------------------------------------|
|     |                                                                                                    | <ul> <li>問題が解決できない場合は、顧客問い合わせ<br/>窓口へお問い合わせください。</li> </ul>                                                                                                    |
| 1   | Installation is aborted because an<br>attempt to stop service failed.<br><service=tuning -="" agent<br="" manager="">REST Web Service, rc= コマンド戻り<br/>値, detail=詳細情報 &gt;</service=tuning>                                                                                                    | 手動で Agent REST Web Service を停止してか<br>ら,再度 Viewpoint RAID Agent のインストール<br>を実行してください。                                                                                                    |
| 1   | Installation of Tuning Manager -<br>Agent Common Component failed.<br><component=rest api,="" rc="コマンド&lt;br">戻り値, detail=詳細情報 &gt;</component=rest>                                                                                                    | 再度 Viewpoint RAID Agent のインストールを実<br>行してください。<br>ただし,次に示すリターンコード (rc) と詳細情<br>報が表示された場合は,その対処をしてから再度<br>インストールを実行してください。<br>リターンコード=111,詳細情報=-1<br>Viewpoint RAID Agent REST API コンポ<br>ーネントがデフォルトで使用するポート番<br>号 (24221~24226)がすでに使用中でない<br>か確認してください。使用中の場合,使用中<br>のポート番号の利用を停止してください。 |
|     |                                                                                                    | 原因究明と問題の解決をするために,詳細な調査<br>が必要です。保守情報を採取し,顧客問い合わせ<br>窓口に連絡してください。                                                                                                    |
| 1   | The prerequisite package is not<br>installed. (Package Name = パッケー<br>ジ名 - アーキテクチャ )                                                                                                    | <i>パッケージ名 - アーキテクチャ</i> に示すパッケー<br>ジを適用し,再度インストールを実行してくださ<br>い。                                                                                                    |
| 1   | The prerequisite package is not installed. (Package Name = パッケージ名 )                                                                                                    | <i>パッケージ名</i> に示すパッケージを適用し, 再度イ<br>ンストールを実行してください。                                                                                                    |
| 1   | Installation of Tuning Manager -<br>Agent Common Component failed.<br>Restart the machine, and then try the<br>installation again.<br><component=rest api,="" rc="コマンド&lt;br">戻り値, detail=詳細情報 &gt;</component=rest>                                                                                                    | マシンを再起動後,再度 Viewpoint RAID Agent<br>のインストールを実行してください。                                                                                                    |
| 1   | Installation of Tuning Manager -<br>Agent Common Component failed.<br>Delete the directory indicated in the<br>path after this message, and then try<br>the installation again.<br><component=rest api,="" rc="コマンド&lt;br">戻り値, detail=詳細情報, path=/opt/<br/>jp1pc/htnm/HBasePSB &gt;</component=rest>                                                                                      | メッセージに出力されたパスのディレクトリを削<br>除して再度インストールを実行してください。                                                                                                    |
| 1   | An attempt to convert to Hybrid Store<br>databases failed. After the<br>installation finishes, follow the action<br>to be taken when the htmhsmigrate<br>command fails, and then perform the<br>settings to convert to Hybrid Store<br>databases.<br><command=htmhsmigrate, rc="&lt;math">\neg \neg \checkmark<br/><math>F \not\equiv \vartheta \not\equiv </math></command=htmhsmigrate,> | Viewpoint RAID Agent をアンインストールし<br>て、再度 Viewpoint RAID Agent をインストール<br>してください。                                                                                                    |

| コード | メッセージテキスト                                                          | 説明                                                                                   |
|-----|--------------------------------------------------------------------|--------------------------------------------------------------------------------------|
| 1   | There is not enough free disk space<br>for installation.           | ディスクの空き容量を確認してください。<br>空き容量が不足していた場合は,不要なファイル<br>などを削除して空き容量を確保し,再度インスト<br>ールしてください。 |
| 1   | 前提となる <i>製品名 バージョン</i> がインストー<br>ルされていません。                         | 前提となる製品のバージョンがインストールされ<br>ていません。<br>前提となる製品のバージョンをインストールして<br>から,再度インストールしてください。     |
| 1   | 前提となる <i>製品名 バージョン</i> または<br><i>製品名 バージョン</i> がインストールされていま<br>せん。 | 前提となる製品がインストールされていません。<br>前提となる製品のバージョンをインストールして<br>から,再度インストールしてください。               |

## (2) Viewpoint RAID Agent メッセージー覧(KNAQ620xx~KNAQ621xx)

| メッセージロ      | メッセージの内容                                                                                                    |  |
|-------------|----------------------------------------------------------------------------------------------------|--|
| KNAQ62000-I | Precheck of Viewpoint RAID Agent started.                                                                                              |  |
|             | 説明                                                                                                    |  |
|             | プリチェックを開始しました。                                                                                                    |  |
| KNAQ62001-I | Precheck of Viewpoint RAID Agent finished successfully.                                                                                |  |
|             | 説明                                                                                                    |  |
|             | プリチェックが完了しました。                                                                                                    |  |
| KNAQ62002-I | Precheck of Viewpoint RAID Agent failed.                                                                                               |  |
|             | 説明                                                                                                    |  |
|             | プリチェックが失敗しました。                                                                                                    |  |
|             | 対処                                                                                                    |  |
|             | 環境不正の可能性があります。再度実行してください。問題が解決しない場合<br>は、ログファイルを採取した後、問い合わせ窓口に連絡してください。                                                                |  |
| KNAQ62003-E | Install by using a user account that has root privileges.                                                                              |  |
|             | 説明                                                                                                    |  |
|             | root 権限を持たないユーザでインストーラが実行されています。                                                                                                    |  |
|             | 対処                                                                                                    |  |
|             | root 権限を持ったユーザでインストールしてください。                                                                                                    |  |
| KNAQ62004-E | プロパティファイル file is invalid.                                                                                                    |  |
|             | 説明                                                                                                    |  |
|             | 内部ファイルが不正です。                                                                                                    |  |
|             | 対処                                                                                                    |  |
|             | 媒体が正しくない可能性があります。媒体を再度コピーして実行してくださ<br>い。問題が解決しない場合は、ログファイルを採取した後、問い合わせ窓口に<br>連絡してください。                                                 |  |
| KNAQ62005-E | <i>version property</i> can not be found in $\mathcal{P}^{\mu}\mathcal{N}\mathcal{F}_{\mathcal{T}}\mathcal{T}\mathcal{T}\mathcal{N}$ . |  |
|             | 説明                                                                                                    |  |
|             | 内部のプロパティ情報が見つかりません。                                                                                                    |  |
|             | 対処                                                                                                    |  |

| メッセージロ       | メッセージの内容                                                                                                    |
|--------------|----------------------------------------------------------------------------------------------------|
|              | 媒体が正しくない可能性があります。媒体を再度コピーして実行してくださ<br>い。問題が解決しない場合は、ログファイルを採取した後、問い合わせ窓口に<br>連絡してください。                                         |
| KNAQ62006-E  | The required RPM packages do not exist in this machine. Install the libraries below, and then continue with the configuration. |
|              | 説明                                                                                                    |
|              | 前提パッケージがインストールされていません。                                                                                                    |
|              | 对処                                                                                                    |
| KNA 062007-F | 前提バッケージをインストールして再度実行してくたさい。<br>Popuired PDM pageage                                                                            |
| KNAQ62007-E  |                                                                                                    |
|              | 説明<br>前提パッケージを表示します。                                                                                                    |
| KNAQ62008-I  | The all required RPM packages exist in this machine.                                                                           |
|              | 説明                                                                                                    |
|              | すべての前提パッケージがインストールされています。インストールを続行し<br>ます。                                                                                     |
| KNAQ62010-E  | Not support this OS. (OS 名)                                                                                                    |
|              | 説明                                                                                                    |
|              | サポート外の OS にインストールしようとしています。                                                                                                    |
|              | 対処                                                                                                    |
|              | サポート対象の OS にインストールしてください。                                                                                                    |
| KNAQ62011-E  | Ops Center Viewpoint RAID Agent does not support this OS ( $OS \ \ \ \ \ \ \ \ \ \ \ \ \ \ \ \ \ \ \$                          |
|              | 説明                                                                                                    |
|              | サホート外の OS にインストールしようとしています。                                                                                                    |
|              | 対処<br>サポート対象の OS にインストールト てください                                                                                                |
| KNA062012-F  | The following system setting(a) do not most the system requirement                                                             |
| MNAQ02012 E  | System settings: fs.file-max = <i>settings value</i>                                                                           |
|              | Required values: fs.file-max >= request value                                                                                  |
|              | Check /etc/sysctl.conf or the files in /etc/sysctl.d directory and the sysctl command result.                                  |
|              | 説明                                                                                                    |
|              | システム構成がシステム要件を満たしていません。                                                                                                    |
|              | 対処                                                                                                    |
|              | 表示されている項目に沿って、システム構成を見直して再度実行してください。                                                                                           |
| KNAQ62013-E  | The following port numbers are already in use.<br>Port number:                                                                 |
|              | 説明                                                                                                    |
|              | ポートがすでに使われています。                                                                                                    |
|              | 対処                                                                                                    |
|              | 表示されているボートを利用しているサービスを停止して再度実行してください。                                                                                          |
| KNAQ62014-E  | A host IP address could not be resolved.                                                                                       |

| メッセージロ      | メッセージの内容                                                                                                    |
|-------------|----------------------------------------------------------------------------------------------------|
|             | You must define a hosts file or domain name system (DNS) environment so that the IP address can be resolved from the host name. |
|             | 説明                                                                                                    |
|             | ホストの IP アドレスが解決できません。                                                                                                    |
|             | 対処                                                                                                    |
|             | hosts ファイル、または DNS で IP アドレスを解決可能にして再度実行してく<br>ださい。                                                                             |
| KNAQ62015-E | You cannot downgrade Ops Center Viewpoint RAID Agent.                                                                           |
|             | 説明                                                                                                    |
|             | バージョンダウンインストールはサポートしていません。                                                                                                    |
|             | 対処                                                                                                    |
|             | 新しいバージョンをインストールしてください。                                                                                                    |
| KNAQ62100-I | Ops Center Viewpoint RAID Agent version $\checkmark - \checkmark \exists \checkmark$ installation will now start.               |
|             | 説明                                                                                                    |
|             | Viewpoint RAID Agent のインストールを開始します。                                                                                             |
| KNAQ62016-I | The directory (作業用ディレクトリ) is mounted without noexec.                                                                            |
|             | 説明                                                                                                    |
|             | 作業用ディレクトリに noexec オプションは指定されていません。                                                                                              |
| KNAQ62017-E | The directory (作業用ディレクトリ) must be mounted without no<br>exec during the installation.                                           |
|             | 説明                                                                                                    |
|             | 作業用ディレクトリに noexec オプションが指定されています。                                                                                               |
|             | 対処                                                                                                    |
|             | インストール時は作業用ディレクトリから noexec オプションを解除してくだ<br>さい。                                                                                  |
| KNAQ62102-I | Precheck started.                                                                                                    |
|             | 説明                                                                                                    |
|             | プリチェックを開始しました。                                                                                                    |
| KNAQ62103-I | Precheck ended.                                                                                                    |
|             | 説明                                                                                                    |
|             | プリチェックが完了しました。                                                                                                    |
| KNAQ62104-I | Pre-process started.                                                                                                    |
|             | 説明                                                                                                    |
|             | インストールの前処理を開始しました。                                                                                                    |
| KNAQ62105-I | Pre-process ended.                                                                                                    |
|             | 説明                                                                                                    |
|             | インストールの前処理が完了しました。                                                                                                    |
| KNAQ62106-I | Post-process started.                                                                                                    |
|             | 説明                                                                                                    |
|             | インストールの後処理を開始しました。                                                                                                    |
| KNAQ62107-I | Post-process ended.                                                                                                    |

| メッセージ ID    | メッセージの内容                                                                                                    |  |
|-------------|----------------------------------------------------------------------------------------------------|--|
|             | 説明                                                                                                    |  |
|             | インストールの後処理が完了しました。                                                                                                    |  |
| KNAQ62108-I | Post installation process starts.                                                                                        |  |
|             | 説明                                                                                                    |  |
|             | インストール後の設定変更を開始します。                                                                                                    |  |
| KNAQ62109-I | Post installation process ends.                                                                                          |  |
|             | 説明                                                                                                    |  |
|             | インストール後の設定変更が完了しました。                                                                                                    |  |
| KNAQ62110-I | Viewpoint RAID Agent has been installed successfully.                                                                    |  |
|             | 説明                                                                                                    |  |
|             | インストールが完了しました。                                                                                                    |  |
| KNAQ62111-I | Ops Center Viewpoint RAID Agent version $\checkmark - \checkmark \exists \succ$ uninstallation will now start            |  |
|             | start.                                                                                                    |  |
|             | <b>説</b> 明<br>アンインストールを開始します                                                                                             |  |
| KNAQ69119-I | Uninstallation completed successfully                                                                                    |  |
| MNAQ02112 1 |                                                                                                    |  |
|             | アンインストールが完了しました                                                                                                    |  |
| KNAQ62113-I | Directory deletion started                                                                                               |  |
|             |                                                                                                    |  |
|             | ディレクトリの削除を開始します。                                                                                                    |  |
| KNAQ62114-I | Directory deletion ended.                                                                                                |  |
|             | 説明                                                                                                    |  |
|             | ディレクトリの削除が完了しました。                                                                                                    |  |
| KNAQ62115-I | A signal was detected. Processing cancelled.                                                                             |  |
|             | 説明                                                                                                    |  |
|             | シグナルを検知しました。処理を中断します。                                                                                                    |  |
|             | 対処                                                                                                    |  |
|             | 処理が中断されました。必要に応じて再度実行してください。                                                                                             |  |
| KNAQ62116-I | RAID Agent process started.                                                                                              |  |
|             | 説明                                                                                                    |  |
|             | 内部コンポーネントのインストールを開始します。                                                                                                  |  |
| KNAQ62117-I | RAID Agent process ended.                                                                                                |  |
|             | 説明                                                                                                    |  |
|             | 内部コンポーネントのインストールが終了しました。                                                                                                 |  |
| KNAQ62118-I | Do you want to continue the installation? (y/n) [n]:                                                                     |  |
|             | 対処                                                                                                    |  |
|             | インストールを続行する場合は y を、終了する場合は n を入力してください。                                                                                  |  |
| KNAQ62119-I | To install Ops Center Viewpoint RAID Agent, the services must be stopped. Do you want to stop the service? $(y/p) [p]$ : |  |
|             | 資用                                                                                                    |  |
|             | клад (к. 1997)<br>1997 - Стал (к. 1997)<br>1997 - Стал (к. 1997)                                                         |  |

| メッセージID     | メッセージの内容                                                                                             |
|-------------|----------------------------------------------------------------------------------------------------|
|             | インストールを続行にするはサービスを停止する必要があります。                                                                       |
|             | 対処                                                                                                   |
|             | サービスを停止してインストールを続行する場合は y を、インストールを中断<br>する場合は n を入力してください。                                          |
| KNAQ62120-I | The data directory(ディレクトリ名) is not removed by the uninstaller, please remove the directory manually. |
|             | 説明                                                                                                   |
|             | メッセージで表示されているディレクトリはアンインストーラでは削除されま<br>せん。                                                           |
|             | 対処                                                                                                   |
|             | 必要に応じて手動で削除してください。                                                                                   |
| KNAQ62121-I | Do you want to delete the log directory? (y/n) [n]:                                                  |
|             | 対処                                                                                                   |
|             | ログ出力先を削除する場合は y を、削除しない場合は n を入力してください。                                                              |
| KNAQ62122-I | Do you want to continue the uninstallation? (y/n) [n]:                                               |
|             | 対処                                                                                                   |
|             | アンインストールを続行する場合は y を、終了する場合は n を入力してくださ<br>い。                                                        |
| KNAQ62123-I | Specify the path of the directory in which to store application data.                                |
| KNAQ62124-W | force option was specified.                                                                          |
| KNAQ62125-E | The Ops Center Viewpoint RAID Agent is not installed.                                                |
|             | 説明                                                                                                   |
|             | 製品がインストールされていません。                                                                                    |
|             | 対処                                                                                                   |
|             | 新規インストールする場合はインストーラに NEW を指定してください。                                                                  |
| KNAQ62126-E | The Ops Center Viewpoint RAID Agent is already installed.                                            |
|             | 説明                                                                                                   |
|             | 製品がすでにインストールされています。                                                                                  |
|             | 対処                                                                                                   |
|             | バージョンアップインストールする場合はインストーラに VUP を指定してく<br>ださい                                                         |
| KNAQ62127-W | Ons Center Viewpoint RAID Agent does not support this OS                                             |
|             | 資用                                                                                                   |
|             | サポート対象外の OS です。                                                                                      |
|             | 対処                                                                                                   |
|             | サポート対象の OS にインストールしてください。                                                                            |
| KNAQ62128-E | The "/opt/hitachi/raid_agent" directory or file already exists.                                      |
|             | 説明                                                                                                   |
|             | インストール先がすでに存在します。                                                                                    |
|             | 対処                                                                                                   |
|             | 新規インストールする場合は対象のディレクトリを削除して再度実行してくだ<br>さい。                                                           |

| メッセージロ      | メッセージの内容                                                                                  |
|-------------|-------------------------------------------------------------------------------------------|
| KNAQ62129-E | Log initialization failed.                                                                |
|             | 説明                                                                                        |
|             | ログの初期化に失敗しました。                                                                            |
|             | 対処                                                                                        |
|             | 環境不正の可能性があります。再度実行してください。問題が解決しない場合<br>は、ログファイルを採取した後、問い合わせ窓口に連絡してください。                   |
| KNAQ62130-E | Install by using a user account that has root privileges.                                 |
|             | 説明                                                                                        |
|             | root 権限を持たないユーザでインストーラが実行されています。                                                          |
|             | 対処                                                                                        |
|             | root 権限を持ったユーザでインストールしてください。                                                              |
| KNAQ62131-E | Specify the directory. Do not specify the file.                                           |
|             | 説明                                                                                        |
|             | 指定したディレクトリが不正です。                                                                          |
|             | 対処                                                                                        |
|             | ディレクトリを指定してください。                                                                          |
| KNAQ62132-E | Enter a path by using only the following ASCII characters:                                |
|             | A to Z, a to z, 0 to 9, and the following symbols:                                        |
|             | + ^ [] ,~ !#@ {}<br>Note: You can use slashes (/) as path separators.                     |
|             | 說明                                                                                        |
|             | パスとして入力できるのは半角英数字、一部の記号(+ ^ [ ] . ~ ! # @ { } )、                                          |
|             | またはパス区切り文字のスラッシュ (/) のみです。                                                                |
|             | 対処                                                                                        |
|             | 入力可能文字で構成されたパスを入力してください。                                                                  |
| KNAQ62133-E | The directory $(\vec{r}_{1} \vee \rho \wedge \mathcal{Y} \wedge \mathcal{X})$ is invalid. |
|             | 説明                                                                                        |
|             | 指定したディレクトリが不正です。                                                                          |
|             | 対処                                                                                        |
|             | ディレクトリを指定してください。                                                                          |
| KNAQ62134-E | Failed to create a directory (ディレクトリパス)                                                   |
|             | 説明                                                                                        |
|             | ディレクトリの作成に失敗しました。                                                                         |
|             | 対処                                                                                        |
|             | 指定したディレクトリが正しいか確認して再度実行してください。問題が解決                                                       |
|             | しない場合は、ログファイルを採取した後、問い合わせ窓口に連絡してくださ                                                       |
| KNAOge195-F | Vio                                                                                       |
| UNA907199.F |                                                                                           |
|             | <b>説明</b><br>ディレクトリの声明をに生むした                                                              |
|             |                                                                                           |
|             | <b>灯火</b>  <br>                                                                           |
|             | 環境不正の可能性がめりまり。再度美行してください。両題が解決しない場合は、ログファイルを採取した後、問い合わせ窓口に連絡してください。                       |

| メッセージID     | メッセージの内容                                                                           |  |
|-------------|------------------------------------------------------------------------------------|--|
| KNAQ62136-E | PFM - Base or PFM - Manager is already installed.                                  |  |
|             | 説明                                                                                 |  |
|             | 排他製品がすでににインストールされています。                                                             |  |
|             | 対処                                                                                 |  |
|             | 排他製品がインストールされていないホストにインストールしてください。                                                 |  |
| KNAQ62137-E | Failed to install RAID Agent. Please contact support service.                      |  |
|             | 説明                                                                                 |  |
|             | インストールに失敗しました。                                                                     |  |
|             | 対処                                                                                 |  |
|             | 環境不正の可能性があります。ログファイルを採取した後、問い合わせ窓口に<br>連絡してください。                                   |  |
| KNAQ62138-E | The RAID Agent is already installed.                                               |  |
|             | 説明                                                                                 |  |
|             | すでにインストールされています。                                                                   |  |
|             | 対処                                                                                 |  |
|             | バージョンアップインストールする場合はインストーラに VUP を指定してく<br>ださい。                                      |  |
| KNAQ62139-E | Failed to change the permissions of RAID Agent installer.                          |  |
|             | 説明                                                                                 |  |
|             | インストール先のパーミッションの変更に失敗しました。                                                         |  |
|             | 対処                                                                                 |  |
|             | 環境不正の可能性があります。ログファイルを採取した後、問い合わせ窓口に<br>連絡してください。                                   |  |
| KNAQ62140-E | The following characters can be used for the installer placement path:             |  |
|             | A to Z, a to z, 0 to 9, and underscores (), and hyphens (-), and periods (.)       |  |
|             | Note- You can use slasnes () as path separators.                                   |  |
|             |                                                                                    |  |
|             | インストーラの配直先として利用できるハスは、半角英数子、アンタースコア<br>()、ハイフン (・)、ピリオド (.)、またはパス区切り文字のスラッシュ (/) で |  |
|             | 構成されている必要があります。                                                                    |  |
|             | 対処                                                                                 |  |
|             | 利用可能文字で構成されたパスにインストーラを配置してください。                                                    |  |
| KNAQ62141-E | Failed to uninstall RAID Agent. Please contact support service.                    |  |
|             | 説明                                                                                 |  |
|             | アンインストールに失敗しました。                                                                   |  |
|             | 対処                                                                                 |  |
|             | 環境不正の可能性があります。ログファイルを採取した後、問い合わせ窓口に<br>連絡してください。                                   |  |
| KNAQ62142-E | Failed to stop the RAID Agent service.                                             |  |
|             | 説明                                                                                 |  |
|             | サービスの停止に失敗しました。                                                                    |  |
|             | 対処                                                                                 |  |

| メッセージロ      | メッセージの内容                                                                                                    |  |
|-------------|----------------------------------------------------------------------------------------------------|--|
|             | 環境不正の可能性があります。再度実行してください。問題が解決しない場合<br>は、ログファイルを採取した後、問い合わせ窓口に連絡してください。                                           |  |
| KNAQ62143-E | Failed to change the RAID Agent mode.                                                                             |  |
|             | 説明                                                                                                    |  |
|             | 内部設定の変更に失敗しました。                                                                                                   |  |
|             | 対処                                                                                                    |  |
|             | 環境不正の可能性があります。ログファイルを採取した後、問い合わせ窓口に<br>連絡してください。                                                                  |  |
| KNAQ62144-E | The specified installation directory (ディレクトリパス) is a symbolic link.<br>Enter a path which is not a symbolic link. |  |
|             | 説明                                                                                                    |  |
|             | シンボリックリンクはインストール先として指定できません。                                                                                      |  |
|             | 対処                                                                                                    |  |
|             | シンボリックリンクではないパスを入力してください。                                                                                         |  |
| KNAQ62145-E | Viewpoint RAID Agent is not installed correctly. Uninstall the product and then perform the installation again.   |  |
|             | 説明                                                                                                    |  |
|             | 製品が正しくインストールされていません。                                                                                              |  |
|             | 対処                                                                                                    |  |
|             | アンインストールして再度インストールしてください。                                                                                         |  |
| KNAQ62146-E | A newer version of the RAID Agent is already installed.                                                           |  |
|             | 説明                                                                                                    |  |
|             | インストールしようとしているバージョンより新しいバージョンの製品がイン<br>ストールされています。                                                                |  |
|             | 対処                                                                                                    |  |
|             | バージョンダウンインストールはサポートしていません。新しいバージョンを<br>インストールしてください。                                                              |  |
| KNAQ62147-E | Failed to change the permissions of directory $(\vec{r} \land \nu \land h \lor \nu \land z)$                      |  |
|             | 説明                                                                                                    |  |
|             | パーミッションの変更に失敗しました。                                                                                                |  |
|             | 対処                                                                                                    |  |
|             | 環境不正の可能性があります。ログファイルを採取した後、問い合わせ窓口に<br>連絡してください。                                                                  |  |
| KNAQ62148-E | The RAID Agent is not installed correctly.                                                                        |  |
|             | 説明                                                                                                    |  |
|             | 製品が正しくインストールされていません。                                                                                              |  |
|             | 対処                                                                                                    |  |
|             | 環境不正の可能性があります。ログファイルを採取した後、問い合わせ窓口に<br>連絡してください。                                                                  |  |
| KNAQ62149-E | Failed to start the RAID Agent service.                                                                           |  |
|             | 説明                                                                                                    |  |
|             | サービスの起動に失敗しました。                                                                                                   |  |
|             | 対処                                                                                                    |  |

| メッセージロ      | メッセージの内容                                         |  |
|-------------|--------------------------------------------------|--|
|             | 環境不正の可能性があります。ログファイルを採取した後、問い合わせ窓口に<br>連絡してください。 |  |
| KNAQ62150-E | Failed to restore default SELinux contexts.      |  |
|             | 説明                                               |  |
|             | SELinux コンテキストのリセットに失敗しました。                      |  |
|             | 対処                                               |  |
|             | 環境不正の可能性があります。ログファイルを採取した後、問い合わせ窓口に<br>連絡してください。 |  |

## C.2.3 Viewpoint RAID Agent 運用開始後メッセージ

### (1) Viewpoint RAID Agent メッセージ syslog 一覧

ここでは、Viewpoint RAID Agent が syslog に出力するメッセージ情報の一覧を示します。syslog は、syslog ファイルに出力されます。syslog ファイルの格納場所については、syslog の設定ファイルを参照してください。

| メッセージ ID    | ファシリティ                     | レベル      |
|-------------|----------------------------|----------|
| KAVE00009-I | LOG_DAEMON                 | LOG_INFO |
| KAVE00010-I | LOG_DAEMON                 | LOG_INFO |
| KAVE00021-I | LOG_DAEMON                 | LOG_INFO |
| KAVE00022-I | LOG_DAEMON                 | LOG_INFO |
| KAVE00023-I | LOG_DAEMON                 | LOG_INFO |
| KAVE00028-I | LOG_DAEMON                 | LOG_INFO |
| KAVE00029-I | LOG_DAEMON                 | LOG_INFO |
| KAVE00100-E | LOG_DAEMON                 | LOG_ERR  |
| KAVE00101-E | LOG_DAEMON                 | LOG_ERR  |
| KAVE00103-E | LOG_DAEMON                 | LOG_ERR  |
| KAVE00104-E | LOG_DAEMON                 | LOG_ERR  |
| KAVE00105-E | LOG_DAEMON                 | LOG_ERR  |
| KAVE00106-E | LOG_DAEMON                 | LOG_ERR  |
| KAVE00107-E | LOG_DAEMON                 | LOG_ERR  |
| KAVE00108-E | LOG_USER または<br>LOG_DAEMON | LOG_ERR  |
| KAVE00119-E | LOG_DAEMON                 | LOG_ERR  |
| KAVE00123-E | LOG_DAEMON                 | LOG_ERR  |
| KAVE00126-E | LOG_DAEMON                 | LOG_ERR  |
| KAVE00131-E | LOG_DAEMON                 | LOG_ERR  |
| KAVE00133-E | LOG_DAEMON                 | LOG_ERR  |
| KAVE00134-E | LOG_DAEMON                 | LOG_ERR  |

| メッセージ ID    | ファシリティ     | レベル         |
|-------------|------------|-------------|
| KAVE00140-E | LOG_DAEMON | LOG_ERR     |
| KAVE00141-E | LOG_DAEMON | LOG_ERR     |
| KAVE00157-E | LOG_DAEMON | LOG_ERR     |
| KAVE00160-E | LOG_DAEMON | LOG_ERR     |
| KAVE00161-E | LOG_DAEMON | LOG_ERR     |
| KAVE00162-E | LOG_DAEMON | LOG_ERR     |
| KAVE00163-E | LOG_DAEMON | LOG_ERR     |
| KAVE00164-E | LOG_DAEMON | LOG_ERR     |
| KAVE00166-W | LOG_DAEMON | LOG_WARNING |
| KAVE00192-W | LOG_DAEMON | LOG_WARNING |
| KAVE00197-E | LOG_DAEMON | LOG_ERR     |
| KAVE00200-E | LOG_DAEMON | LOG_ERR     |
| KAVE00202-E | LOG_DAEMON | LOG_ERR     |
| KAVE00203-W | LOG_DAEMON | LOG_WARNING |
| KAVE00206-E | LOG_DAEMON | LOG_ERR     |
| KAVE00999-E | LOG_DAEMON | LOG_ERR     |
| KAVF18000-I | LOG_DAEMON | LOG_INFO    |
| KAVF18001-I | LOG_DAEMON | LOG_INFO    |
| KAVF18002-E | LOG_DAEMON | LOG_ERR     |
| KAVF18003-E | LOG_DAEMON | LOG_ERR     |
| KAVF18004-E | LOG_DAEMON | LOG_ERR     |
| KAVF18100-E | LOG_DAEMON | LOG_ERR     |
| KAVF18102-E | LOG_DAEMON | LOG_ERR     |
| KAVF18105-E | LOG_DAEMON | LOG_ERR     |
| KAVF18107-E | LOG_DAEMON | LOG_ERR     |
| KAVF18114-E | LOG_DAEMON | LOG_ERR     |
| KAVF18116-E | LOG_DAEMON | LOG_ERR     |
| KAVF18211-E | LOG_USER   | LOG_ERR     |
| KAVF18505-E | LOG_DAEMON | LOG_ERR     |
| KAVF18506-E | LOG_DAEMON | LOG_ERR     |
| KAVF18700-I | LOG_USER   | LOG_INFO    |
| KAVF18701-I | LOG_USER   | LOG_INFO    |
| KAVF18722-E | LOG_USER   | LOG_ERR     |
| KAVF18724-E | LOG_USER   | LOG_ERR     |
| KAVF18731-E | LOG_USER   | LOG_ERR     |
| KAVF18741-E | LOG_USER   | LOG_ERR     |

| メッセージ ID    | ファシリティ     | レベル         |
|-------------|------------|-------------|
| KAVF18805-E | LOG_USER   | LOG_ERR     |
| KAVF18806-E | LOG_USER   | LOG_ERR     |
| KAVF18808-E | LOG_USER   | LOG_ERR     |
| KAVF18810-E | LOG_USER   | LOG_ERR     |
| KAVF18811-E | LOG_USER   | LOG_ERR     |
| KAVF18800-I | LOG_USER   | LOG_INFO    |
| KAVF18801-I | LOG_USER   | LOG_INFO    |
| KAVF18804-E | LOG_USER   | LOG_ERR     |
| KAVL15000-I | LOG_DAEMON | LOG_INFO    |
| KAVL15001-I | LOG_DAEMON | LOG_INFO    |
| KAVL15002-E | LOG_DAEMON | LOG_ERR     |
| KAVL15003-E | LOG_DAEMON | LOG_ERR     |
| KAVL15004-E | LOG_DAEMON | LOG_ERR     |
| KAVL15005-W | LOG_DAEMON | LOG_WARNING |
| KAVL15010-E | LOG_DAEMON | LOG_ERR     |
| KAVL15012-E | LOG_DAEMON | LOG_ERR     |
| KAVL15100-E | LOG_DAEMON | LOG_ERR     |
| KAVL15101-E | LOG_DAEMON | LOG_ERR     |
| KAVL15102-E | LOG_DAEMON | LOG_ERR     |
| KAVL15103-E | LOG_DAEMON | LOG_ERR     |
| KAVL15104-E | LOG_DAEMON | LOG_ERR     |

## (2) Viewpoint RAID Agent メッセージー覧(KATPxxxxx)

| メッセージID     | メッセージテキスト                                                                                                    | 説明                                                                                                    |
|-------------|----------------------------------------------------------------------------------------------------|----------------------------------------------------------------------------------------------------|
| KATP01001-E | An unexpected error occurred.<br>(maintenance information=保守情報)<br>予期しないエラーが発生しました。(保<br>守情報=保守情報)                                                                                                    | <ul> <li>内部エラーが発生しました。</li> <li>(0)</li> <li>システム管理者に連絡してください。</li> <li>問題が解決しない場合は,顧客問い合わせ窓</li> <li>ロへ連絡してください。</li> </ul>                                                                            |
| KATP01002-E | Communication with the storage<br>system has failed. (host name=ストレ<br>ージシステムのホスト名または IP アド<br>レス, protocol=ストレージシステムと<br>の接続に使用したプロトコル, port=ス<br>トレージシステムとの接続に使用した<br>ポート番号, status code=ストレージシ<br>ステムから返却された HTTP ステータ<br>スコード)<br>ストレージシステムとの通信に失敗し<br>ました。(ホスト名:ストレージシステ | <ul> <li>ストレージシステムでエラーが発生しました。</li> <li>(S) ストレージシステムとの接続を中断します。</li> <li>(O) SVP およびストレージシステムの稼働状況を確認してください。</li> <li>問題があれば是正してください。それでも</li> <li>問題が解決しない場合は、原因究明と問題の解決をするために、詳細な調査が必要です。</li> </ul> |

| メッセージID     | メッセージテキスト                                                                                                    | 説明                                                                                                    |
|-------------|----------------------------------------------------------------------------------------------------|----------------------------------------------------------------------------------------------------|
|             | ムのホスト名または IP アドレス, プロ<br>トコル:ストレージシステムとの接続に<br>使用したプロトコル, ポート:ストレー<br>ジシステムとの接続に使用したポート<br>番号, ステータスコード:ストレージシ<br>ステムから返却された HTTP ステータ<br>スコード)                                                                                                    | 保守情報を採取し, 顧客問い合わせ窓口に連<br>絡してください。                                                                                                    |
| KATP01003-E | User authentication to access the<br>storage system failed. (host name = $x$<br>$k \nu - \overline{v} > x \overline{r} \Delta o \sigma x \overline{r} A \overline{s} \overline{c} c \overline{t} IP$<br>$\overline{r} \overline{k} \nu \overline{x}$ , user name = $x \overline{k} \nu - \overline{v} > x$<br>$\overline{r} \Delta \overline{c} o \overline{g} \overline{k} \overline{c} (\overline{c} \overline{m} \overline{l} \overline{c} \overline{z} - \overline{v} \overline{A})$<br>$\overline{x} \overline{k} \nu - \overline{v} > x \overline{r} \Delta \overline{c} \overline{d} \overline{s} \overline{c} \overline{c} \overline{t} \overline{t} \overline{t} \overline{t} \overline{t} \overline{t} \overline{t} t$ | 認証情報の設定に誤りがあります。<br>(S)<br>ストレージシステムとの接続を中断します。<br>(O)<br>認証情報の設定を見直してください。                                                                                                    |
| KATP01004-E | An attempt to access the truststore<br>file failed. (trust store file name= <i>トラ</i><br><i>ストストアファイルのパス</i> )<br>トラストストアファイルの読み込みに<br>失敗しました。(トラストストアファイ<br>ル名: <i>トラストストアファイルのパス</i> )                                                                                                    | <ul> <li>トラストストアファイルのアクセスに失敗しました。</li> <li>原因は次のいずれかです。</li> <li>トラストストアファイルのパス指定先にトラストストアブァイルのパス指定先にトラストストアブァイルに読み込み権限が付与されていません。</li> <li>(S)</li> <li>トラストストアファイルの読み込みを中断します。</li> <li>(O)</li> <li>以下を見直してください。</li> <li>トラストストアファイルのパス指定先にトラストストアブアイルのパス指定先にトラストストアブアイルのパス指定先にトラストストアブアイルのパス指定先にトラストストアブアイルの読み込み権限が適切かどうか。</li> </ul> |
| KATP01005-E | An attempt to read the truststore file<br>failed. (trust store file name = <i>トラス</i><br><i>トストアファイルのパス</i> )<br>トラストストアファイルの読み込みに<br>失敗しました。(トラストストアファイ<br>ル名: <i>トラストストアファイルのパス</i> )                                                                                                    | <ul> <li>トラストストアファイルの読み込みに失敗しました。</li> <li>原因は次のいずれかです。</li> <li>トラストストアファイルのパス指定先に存在するファイルがトラストストアではありません。</li> <li>トラストストアのパスワード設定が不正です。</li> <li>(S)</li> <li>トラストストアファイルの読み込みを中断します。</li> <li>(O)</li> <li>以下を見直してください。</li> </ul>                                                                                                    |

| メッセージID     | メッセージテキスト                                                                                                    | 説明                                                                                                    |
|-------------|----------------------------------------------------------------------------------------------------|----------------------------------------------------------------------------------------------------|
|             |                                                                                                    | <ul> <li>トラストストアファイルのパス指定先</li> <li>にトラストストアが格納されているか<br/>どうか</li> <li>トラストストアのパスワード設定</li> </ul>                                                                          |
| KATP01006-E | An attempt to connect to the storage<br>system failed. (host name = $x \land v - $<br>ジシステムのホスト名または IP アドレ<br>ス, protocol = $x \land v - $ ジシステムとの<br>接続に使用したプロトコル, port = $x \land v - $ ジシステムとの接続に使用したポロトコル, port = $x \land v - $ ジシステムとの接続に使用したポ<br>ート番号)<br>ストレージシステムとの接続に失敗し<br>ました。(ホスト名: $x \land v - $ ジシステ<br>ムのホスト名または IP アドレス, プロ<br>トコル: $x \land v - $ ジシステムとの接続に<br>使用したプロトコル, ポート: $x \land v - $<br>ジシステムとの接続に使用したポート<br>番号) | ストレージシステム接続情報の設定に誤りがあり<br>ます。<br>(S)<br>ストレージシステムとの接続を中断します。<br>(O)<br>ストレージシステム接続情報の設定を見直<br>してください。                                                                      |
| KATP01007-E | The data received from the storage<br>system is invalid. (host name = ストレ<br>ージシステムのホスト名または IP アド<br>レス)<br>ストレージシステムから受信したデー<br>タが不正です。(ホスト名: ストレージ<br>システムのホスト名または IP アドレ<br>ス)                                                                                                    | ストレージシステム接続情報の設定に誤りがあり<br>ます。<br>(S)<br>ストレージシステムとの接続を中断します。<br>(O)<br>ストレージシステム接続情報の設定を見直<br>してください。                                                                      |
| KATP01008-E | An attempt to access the metadata<br>file failed. (metadata file name = メタ<br>データファイルのパス)<br>メタデータファイルのアクセスに失敗<br>しました。(メタデータファイル名:メ<br>タデータファイルのパス)                                                                                                    | <ul> <li>Viewpoint RAID Agent インストール先の状態が<br/>不正です。</li> <li>(S)<br/>メタデータファイルの読み込みを中断しま<br/>す。</li> <li>(O)<br/>Viewpoint RAID Agent の上書きインスト<br/>ールを実施してください。</li> </ul> |
| KATP01009-E | An attempt to read the metadata file<br>failed. (metadata file name = メタデー<br>タファイルのパス)<br>メタデータファイルの読み込みに失敗<br>しました。(メタデータファイル名: メ<br>タデータファイルのパス)                                                                                                    | メタデータファイルが他のアプリケーションによ<br>ってロックされているおそれがあります。<br>(S)<br>メタデータファイルの読み込みを中断しま<br>す。<br>(O)<br>ファイルをロックする可能性のあるアプリ<br>ケーションを停止してください。                                         |
| KATP01011-E | An attempt to access the property file<br>failed. (property file name = $\mathcal{T} \square \mathscr{N} \mathcal{F}$<br>$\mathscr{T} \square \mathscr{N} \mathcal{F} \mathscr{T} \mathcal{T} \mathscr{T} \mathscr{T} \mathscr{N} \mathcal{T} \mathscr{T} \mathscr{T} \mathscr{T} \mathscr{T} \mathscr{T} \mathscr{T} \mathscr{T} \mathscr$                                                                                                   | プロパティファイルの状態が不正です。<br>(S)<br>プロパティファイルの読み込みを中断しま<br>す。<br>(O)                                                                                                    |

| メッセージID     | メッセージテキスト                                                                                                    | 説明                                                                                                    |
|-------------|----------------------------------------------------------------------------------------------------|----------------------------------------------------------------------------------------------------|
|             |                                                                                                    | プロパティファイルの有無を確認し、存在し<br>ない場合はプロパティファイルを再作成し<br>てください。                                                                                                    |
| KATP01012-E | An attempt to read the property file<br>failed. (property file name = プロパテ<br>ィファイルのパス)<br>プロパティファイルの読み込みに失敗<br>しました。(プロパティファイル名: プ<br>ロパティファイルのパス)                                                                                                    | <ul> <li>プロパティファイルが他のアプリケーションによってロックされているおそれがあります。</li> <li>(S)</li> <li>プロパティファイルの読み込みを中断します。</li> <li>(O)</li> <li>プロパティをロックする可能性のあるアプリケーションを停止してください。</li> </ul>                               |
| KATP01013-W | The value specified for the property is<br>invalid. (property name = プロパティ<br>名, specified value = 指定値, default<br>value = デフォルト値)<br>プロパティの指定値が不正です(プロパ<br>ティ: プロパティ名,指定値:指定値,<br>デフォルト値: デフォルト値)                                                                                                    | プロパティの指定値に誤りがあります。<br>(S)<br>デフォルト値を使用して処理を継続します。<br>(O)<br>プロパティの指定値を見直してください。                                                                                                    |
| KATP01015-E | The REST API data collection<br>function is not supported on the DKC<br>microcode version of the storage<br>system. (host name = ストレージシス<br>テムのホスト名または IP アドレス,<br>storage system serial number = スト<br>レージシステムから返却されたシリア<br>ル番号, DKC microcode version of the<br>storage system= ストレージシステム<br>から返却された DKC マイクロバージ<br>ョン)<br>ストレージシステムの DKC マイクロ<br>バージョンが REST-API データ収集機<br>能で未サポートです。(ホスト名: スト<br>レージシステムのホスト名または IP ア<br>ドレス, ストレージシリアル: ストレー<br>ジシステムから返却されたシリアル番<br>号, ストレージ DKC マイクロバージョ<br>ン: ストレージ DKC マイクロバージョン | <ul> <li>原因は次のいずれかです。</li> <li>接続先のストレージシステムが REST API をサポートしていません。</li> <li>REST API による監視が未サポートのマイク ロバージョンです。</li> <li>(S) ストレージシステムとの接続を中断します。</li> <li>(O) 接続先ストレージシステムを見直してくだ さい。</li> </ul> |
| KATP01016-E | The serial number of the storage<br>system does not match the serial<br>number specified by the user. (Host<br>name: ストレージシステムのホスト名<br>または IP アドレス, Storage serial: ス<br>トレージシステムから返却されたシリ<br>アル番号, User specified serial: ユーザ<br>が指定したシリアル番号)<br>ストレージシステムのシリアル番号が一致<br>しません。(ホスト名: ストレージシス<br>テムのホスト名または IP アドレス, ス<br>トレージシリアル: ストレージシステ                                                                                                    | ストレージシステムのシリアル番号とユーザが指<br>定したシリアル番号が異なります。<br>(S)<br>ストレージシステムとの接続を中断します。<br>(O)<br>指定したシリアル番号を見直してください。                                                                                          |

| メッセージID     | メッセージテキスト                                                                                                    | 説明                                                                                                    |
|-------------|----------------------------------------------------------------------------------------------------|----------------------------------------------------------------------------------------------------|
|             | ムから返却されたシリアル番号, ユーザ<br>指定シリアル : <i>ユーザが指定したシリ<br/>アル番号</i> )                                                                                                    |                                                                                                    |
| KATP01017-W | The value specified for the property is<br>outside the specifiable range.<br>(property name =プロパティ, specified<br>value = 指定値, default value = デフォ<br>ルト値, max value = 最大値, min<br>value = 最小値)<br>プロパティの指定値が値域範囲外です。<br>(プロパティ:プロパティ,指定値:指<br>定値,デフォルト値:デフォルト値, 最大<br>値: 最大値, 最小値: 最小値)                                                                                                    | <ul> <li>プロパティに指定した Integer の値に最大値、最小値の値域範囲外が指定されました。</li> <li>(S)</li> <li>デフォルト値を使用して処理を継続します。</li> <li>(O)</li> <li>プロパティの指定値を見直してください。</li> </ul>                  |
| KATP01018-I | The specified value of the HTTP<br>header was generated. (HTTP header<br>name = <i>HTTP ヘッダ名</i> , specified<br>value = <i>指定値</i> )<br>HTTP ヘッダの指定値を生成しまし<br>た。(HTTP ヘッダ名: <i>HTTP ヘッダ</i><br>名,指定値: <i>指定値</i> )                                                                                                    | _                                                                                                    |
| KATP02006-W | Data collection was skipped because<br>of a delay in the collection of storage<br>information. (resource name = $U V - XA$ , data type of storage infomation<br>= $X + V - \vec{y} \cdot \vec{y} \cdot \vec{x} + \vec{x} \cdot \vec{h} + \vec{h} \cdot \vec{h} \cdot \vec{h}$<br>ストレージ情報のデータ収集で遅延が<br>発生したため, データ収集をスキップし<br>ました。(リソース名: $U V - \vec{x} \cdot \vec{A}$ , $\vec{x}$<br>トレージ情報の種別: $X + V - \vec{y} \cdot \vec{y} \cdot \vec{x}$<br>テム情報の種別)                                              | <ul> <li>ストレージシステム情報のデータ収集で遅延が発生しました。</li> <li>(S) データ収集をスキップします。</li> <li>(O) リソース情報のデータ収集間隔を大きくしてください。</li> </ul>                                                    |
| KATP02007-W | Data collection was skipped, because<br>an error occurred during the<br>collection of storage information.<br>(resource name = $U \mathcal{V} - \mathcal{X}\mathcal{A}$ , data<br>type of storage infomation = $\mathcal{X} \land \mathcal{V} -$<br>ジシステム情報の種別)<br>ストレージ情報のデータ収集でエラー<br>が発生したため, データ収集をスキップ<br>しました。(リソース名: $U \mathcal{V} - \mathcal{X}\mathcal{A}$ , $\mathcal{X}$<br>トレージ情報の種別: $\mathcal{X} \land \mathcal{V} - \mathcal{V} \mathcal{V} \mathcal{X} \mathcal{F}$<br><i>ム情報の種別</i> ) | <ul> <li>ストレージシステム情報のデータ収集でエラーが<br/>発生しました。</li> <li>(S)<br/>データ収集をスキップします。</li> <li>(O)<br/>本メッセージの直前に出力されているメッ<br/>セージを参照してエラー原因を取り除いて<br/>ください。</li> </ul>          |
| KATP02018-E | An attempt to output the record<br>failed. (record name = <i>出力対象レコー<br/>ド名</i> )<br>レコードの出力に失敗しました。 (レコ<br>ード名: <i>出力対象レコード名</i> )                                                                                                    | <ul> <li>レコードの出力中にエラーが発生しました。</li> <li>(S)</li> <li>レコードの出力を中断します。</li> <li>(O)</li> <li>本メッセージの直前に出力されているメッ<br/>セージを参照してエラー原因を取り除いた<br/>後に、プローブを再起動してください。</li> </ul> |
| КАТР02019-Е | An attempt to create a directory<br>failed. (directory name = ディレクトリ<br>名)                                                                                                    | ディレクトリの作成に失敗しました。<br>原因は次のいずれかです。                                                                                                    |

| メッセージID     | メッセージテキスト                                                                                      | 説明                                                                                                    |
|-------------|------------------------------------------------------------------------------------------------|----------------------------------------------------------------------------------------------------|
|             | ディレクトリの作成に失敗しました。<br>(ディレクトリ名 : <i>ディレクトリ名</i> )                                               | <ul> <li>作成先ディレクトリのアクセス権限が不正です。</li> <li>作成先ディレクトリのファイルシステムの inode が枯渇しています。</li> <li>(S) ファイルの作成を中断します。</li> <li>(O) 以下を見直してください。</li> <li>作成先ディレクトリのアクセス権限</li> <li>作成先ファイルシステムの inode 上限</li> </ul>                                                                                                    |
| KATP02020-E | An attempt to create a file failed. (file<br>name = ファイル名)<br>ファイルの作成に失敗しました。(ファ<br>イル名:ファイル名) | <ul> <li>              新国は次のいずれかです。          </li> <li>             ファイル出力先ディレクトリのアクセス権限             が不正です。         </li> <li>             ファイル出力先ディレクトリのディスク容量             が不足しています。         </li> <li>             ファイル出力先ファイルシステムの inode が             枯渇しています。         </li> <li>             ファイルの作成を中断します。         </li> <li>             以下を見直してください。         </li> <li>             ファイル出力先ディレクトリのアクセス権限         </li> <li>             ファイルの作成を中断します。         </li> <li>             ワァイル出力先ディレクトリのアクセ</li></ul> |
| KATP02021-W | An attempt to read the agent<br>configuration file failed.<br>Agent 設定ファイルの読み込みに失敗<br>しました。    | <ul> <li>プロパティファイルが他のアプリケーションによってロックされているおそれがあります。</li> <li>(S) Agent 設定ファイルの読み込みをスキップします。</li> <li>(O) ファイルをロックする可能性のあるアプリケーションを停止してください。</li> </ul>                                                                                                    |

## (3) Viewpoint RAID Agent メッセージー覧(KATRxxxxx)

| メッセージID     | メッセージテキスト                                                                                                    | 説明                                                                                                    |
|-------------|----------------------------------------------------------------------------------------------------|----------------------------------------------------------------------------------------------------|
| KATR00104-E | An invalid option is specified. (option<br>= <i>間違っているオプション名</i> )<br>不正なオプションが指定されていま<br>す。 <i>間違っているオプション名</i> | <ul> <li>不正なオプションが指定されています。</li> <li>(S)</li> <li>Usage を標準出力へ出力し,コマンドを終了します。</li> <li>(O)</li> </ul> |

| メッセージID     | メッセージテキスト                                                                                                    | 説明                                                                                                |
|-------------|----------------------------------------------------------------------------------------------------|---------------------------------------------------------------------------------------------------|
|             |                                                                                                    | コマンドの構文を確認し, 適切な構文でコマ<br>ンドを再実行してください。                                                            |
| KATR00114-E | A required option is not specified.<br>(option = <i>間違っているオプション</i> 名)<br>必要なオプションが指定されていませ<br>ん。(option = <i>間違っているオプション</i><br>名)                                                     | 必要なオプションが指定されていません。<br>(S)<br>Usage を標準出力へ出力し, コマンドを終了<br>します。                                    |
|             |                                                                                                    | (O)<br>コマンドの構文を確認し, 適切な構文でコマ<br>ンドを再実行してください。                                                     |
| KATR00115-E | No value is specified for the option.<br>(option = <i>間違っているオプション名</i> )<br>オプションの値が指定されていません。<br>(option = <i>間違っているオプション名</i> )                                                       | 必要なオプションが指定されていません。<br>(S)<br>Usage を標準出力へ出力し, コマンドを終了<br>します。                                    |
|             |                                                                                                    | (O)<br>コマンドの構文を確認し, 適切な構文でコマ<br>ンドを再実行してください。                                                     |
| KATR00116-E | An invalid value is specified. (option =<br><i>間違った値が指定されたオプション名</i> ,<br>value = <i>間違っている値</i> )<br>不正な値が指定されています。(option<br>= <i>間違った値が指定されたオプション</i><br>名, value = <i>間違っている値</i> ) | <ul> <li>不正な値が指定されています。</li> <li>(S)</li> <li>Usage を標準出力へ出力し、コマンドを終了します。</li> <li>(O)</li> </ul> |
|             |                                                                                                    | コマンドの構文を確認し, 適切な構文でコマ<br>ンドを再実行してください。                                                            |
| KATR00117-E | An invalid servicekey is specified.<br>(servicekey = 指定されたサービスキ<br>ー)<br>サービスキーの指定に誤りがあります。<br>(servicekey = 指定されたサービスキ                                                                 | サービスキーの指定に誤りがあります。<br>(S)<br>Usage を標準出力へ出力し, コマンドを終了<br>します。                                     |
|             | -)                                                                                                    | (0)<br>サービスキーを確認し, 適切なサービスキー<br>を指定してコマンドを再実行してください。                                              |
| KATR00118-E | An invalid path is specified. (directory<br>= <i>指定されたパス</i> )<br>パスの指定に誤りがあります。<br>(directory = <i>指定されたパス</i> )                                                                       | パスの指定に誤りがあります。<br>(S)<br>コマンドを終了します。                                                              |
|             |                                                                                                    | (O)<br>パスの指定方法を確認し, 適切な指定方法で<br>コマンドを再実行してください。                                                   |
| KATR00119-E | The specified directory does not exist.<br>(directory = <i>指定されたパス</i> )<br>指定されたディレクトリは存在しませ<br>ん。(directory = <i>指定されたパス</i> )                                                        | 指定されたディレクトリは存在しません。<br>(S)<br>コマンドを終了します。                                                         |
|             |                                                                                                    | (O)<br>ディレクトリを確認し, コマンドを再実行し<br>てください。                                                            |

| メッセージロ      | メッセージテキスト                                                                                                    | 説明                                                                                                    |
|-------------|----------------------------------------------------------------------------------------------------|----------------------------------------------------------------------------------------------------|
| KATR00121-E | The specified agent instance does not<br>exist. (instance name = 指定された<br>Agent インスタンス名 )<br>指定された Agent インスタンスは存在<br>しません。(instance name = 指定され<br>た Agent インスタンス名 ) | 指定された Agent インスタンスは存在しません。<br>(S)<br>コマンドを終了します。<br>(O)<br>指定した Agent インスタンス名を確認し,<br>コマンドを再実行してください。                                                                                                    |
| KATR00122-E | You do not have the necessary<br>privilege to execute the command.<br>コマンドの実行権限がありません。                                                                                | <ul> <li>コマンドの実行権限がありません。</li> <li>(S)<br/>コマンドを終了します。</li> <li>(O)<br/>管理者権限を持つユーザでコマンドを再実<br/>行してください。</li> </ul>                                                                                                    |
| KATR00123-E | The system environment is invalid.<br>(detailed information = <i>エラーの詳細</i><br>情報)<br>システム環境が不正です。詳細情報: <i>エ</i><br>ラーの詳細情報                                           | <ul> <li>システム環境が不正です。         <ul> <li>(S) 処理を中断します。</li> <li>(O)</li> <li>問題が解決しない場合は、システム管理者に<br/>連絡してください。それでも問題が解決し<br/>ない場合は、原因究明と問題の解決をするた<br/>めに、詳細な調査が必要です。保守情報を採<br/>取し、顧客問い合わせ窓口に連絡してください。</li> </ul> </li> </ul> |
| KATR00124-E | An unexpected error occurred during<br>command execution. (detailed<br>information = <i>エラーの詳細情報</i> )<br>コマンド実行中に予期せぬエラーが発<br>生しました。詳細情報: <i>エラーの詳細情</i><br>報        | <ul> <li>内部エラーが発生しました。</li> <li>(S) 処理を中断します。</li> <li>(O) システム管理者に連絡してください。問題が解決しない場合は、原因究明と問題の解決をするために、詳細な調査が必要です。保守情報を採取し、顧客問い合わせ窓口に連絡してください。</li> </ul>                                                                 |
| KATR00125-E | Memory is insufficient.<br>メモリー不足が発生しました。                                                                                                    | <ul> <li>メモリー不足が発生しました。</li> <li>(S) 処理を中断します。</li> <li>(O) 不要なアプリケーションやウィンドウを終<br/>了し、メモリーを確保してください。</li> </ul>                                                                                                    |
| KATR00126-E | The start, stop, or setup command of<br>the service is being executed.<br>サービスの起動・停止コマンドもしくは<br>セットアップコマンドが実行中です。                                                     | サービスの起動・停止コマンドもしくはセットア<br>ップコマンドが実行中です。<br>(S)<br>コマンドを終了します。<br>(O)                                                                                                    |

| メッセージID     | メッセージテキスト                                                                                                    | 説明                                                                                                    |
|-------------|----------------------------------------------------------------------------------------------------|----------------------------------------------------------------------------------------------------|
|             |                                                                                                    | しばらく待ってからコマンドを再実行して<br>ください。                                                                                                    |
| KATR00127-E | An unexpected error occurred during<br>command execution. (servicekey =<br>Agent のサービスキー, instance name<br>= Agent インスタンス名, host name =<br>ホスト名, detailed information = エラ<br>ーの詳細情報)<br>コマンド実行中に予期せぬエラーが発<br>生しました。(servicekey = Agent のサ<br>ービスキー, instance name = Agent<br>インスタンス名, host name = ホスト<br>名, detailed information = エラーの詳<br>細情報) | <ul> <li>内部エラーが発生しました。</li> <li>(S) 処理を中断します。</li> <li>(O) システム管理者に連絡してください。問題が解決しない場合は、原因究明と問題の解決をするために、詳細な調査が必要です。保守情報を採取し、顧客問い合わせ窓口に連絡してください。</li> </ul>                                                                                                    |
| KATR00128-E | The length of the specified directory<br>path exceeds ディレクトリのパス長の<br>上限 bytes. (directory = 指定されたパ<br>ス)<br>指定されたディレクトリのパス長が デ<br>ィレクトリのパス長の上限 byte を超え<br>ています。 (directory = 指定されたパ<br>ス)                                                                                                    | 指定されたディレクトリのパス長が上限を超えて<br>います。<br>(S)<br>コマンドを終了します。<br>(O)<br>パス長を短くしてから再実行してください。                                                                                                    |
| KATR00129-E | The specified directory path is not an<br>absolute path. (directory = 指定された<br>パス)<br>ディレクトリが絶対パスで指定されて<br>いません。 (directory = 指定されたパ<br>ス)                                                                                                    | <ul> <li>ディレクトリが絶対パスで指定されていません。</li> <li>(S)<br/>コマンドを終了します。</li> <li>(O)<br/>ディレクトリを絶対パスで指定してください。</li> </ul>                                                                                                    |
| KATR10021-I | The htmssltool command finished<br>successfully.<br>htmssltool コマンドが成功しました。                                                                                                    | htmssltool コマンドが成功しました。                                                                                                    |
| KATR10022-E | Creation of a private key failed.<br>秘密鍵の作成に失敗しました。                                                                                                    | <ul> <li>秘密鍵の作成に失敗しました。</li> <li>(S) 処理を中断します。</li> <li>(O)</li> <li>RSA暗号用または楕円暗号用のサーバ証明書の署名アルゴリズムのパラメーターが不正な可能性があります。パラメーターを確認し、適切な値を設定してください。また、ログを参照し、メッセージを確認して、エラー要因を取り除いてください。問題が解決しない場合は、原因究明と問題の解決をするために、詳細な調査が必要です。保守情報を採取し、顧客問い合わせ窓口へ連絡してください。</li> </ul> |
| KATR10023-E | Creation of a self-signed certificate<br>failed.<br>自己署名証明書の作成に失敗しました。                                                                                                    | 自己署名証明書の作成に失敗しました。<br>(S)<br>処理を中断します。                                                                                                    |

| メッセージID                    | メッセージテキスト                                                                                                    | 説明                                                                                                    |
|----------------------------|----------------------------------------------------------------------------------------------------|----------------------------------------------------------------------------------------------------|
|                            |                                                                                                    | (O)<br>ログを参照し、メッセージを確認して、エラ<br>ー要因を取り除いてください。問題が解決<br>しない場合は、原因究明と問題の解決をする<br>ために、詳細な調査が必要です。保守情報を<br>採取し、顧客問い合わせ窓口へ連絡してくだ<br>さい。                                                                                                    |
| KATR10024-E                | Creation of a CSR failed.<br>CSR の作成に失敗しました。                                                                                                    | <ul> <li>CSR の作成に失敗しました。</li> <li>(S) 処理を中断します。</li> <li>(O) ログを参照し、メッセージを確認して、エラー要因を取り除いてください。問題が解決しない場合は、原因究明と問題の解決をするために、詳細な調査が必要です。保守情報を採取し、顧客問い合わせ窓口へ連絡してください。</li> </ul>                                                                                                    |
| KATR10025-E                | Creation of a certificate content file<br>failed.<br>自己署名証明書の内容ファイルの作成<br>に失敗しました。                                                                             | <ul> <li>自己署名証明書の内容ファイルの作成に失敗しました。</li> <li>(S) 処理を中断します。</li> <li>(O) ログを参照し、メッセージを確認して、エラー要因を取り除いてください。問題が解決しない場合は、原因究明と問題の解決をするために、詳細な調査が必要です。保守情報を採取し、顧客問い合わせ窓口へ連絡してください。</li> </ul>                                                                                                |
| KATR10026-E                | An unexpected error occurred during<br>command execution. (detailed<br>information = <i>エラーの詳細情報</i> )<br>コマンド実行中に予期せぬエラーが発<br>生しました。詳細情報 <i>エラーの詳細情<br/>報</i> | <ul> <li>内部エラーが発生しました。</li> <li>(S) 処理を中断します。</li> <li>(O) 次の対処をしてください。</li> <li>メモリーが不足していないか確認してください。</li> <li>しばらく待って再実行してください。</li> <li>しばらく待って再実行してください。</li> <li>問題が解決しない場合は、システム管理者に連絡してください。それでも問題が解決しない場合は、原因究明と問題の解決をするために、詳細な調査が必要です。保守情報を採取し、顧客問い合わせ窓口へ連絡してください。</li> </ul> |
| KATR10027-W<br>KATR10028-I | Deletion of a key store failed.<br>キーストアの削除に失敗しました。<br>A service will now start. (service = サ                                                                  | キーストアの削除に失敗しました。<br>サービスを起動します。                                                                                                    |
|                            | ービス名)                                                                                                    |                                                                                                    |

| メッセージID     | メッセージテキスト                                                                                                    | 説明                                                                                                    |
|-------------|----------------------------------------------------------------------------------------------------|----------------------------------------------------------------------------------------------------|
|             | サービスを起動します (service= サー<br><i>ビス名</i> )                                                                                                    |                                                                                                    |
| KATR10029-I | A service will now stop. (service = サ<br>ービス名)<br>サービスを停止します (service= サー<br>ビス名)                                                                   | サービスを停止します。                                                                                                    |
| KATR10030-E | An attempt to start a service failed.<br>(service =                                                                                                 | サービスの起動に失敗しました。<br>(S)<br>処理を中断します。<br>(O)                                                                                                    |
|             |                                                                                                    | <ul> <li>次の対処をしてください。</li> <li>service に「Agent Services」が<br/>出力されている場合は、このメッセージ<br/>の直前に出力されているメッセージの<br/>内容を確認して、エラー原因を取り除い<br/>たあとに、htmsrv start コマンドを<br/>再実行してください。</li> <li>管理者権限で実行しているか確認して<br/>ください。</li> <li>プロパティファイルに設定したポート<br/>番号が、他のプロセスで使用されていな<br/>いか確認して下さい。</li> <li>メモリーが不足していないか確認して<br/>ください。</li> <li>しばらく待って再実行してください。<br/>再度エラーが発生する場合は、サービス<br/>を再起動してください。</li> <li>問題が解決しない場合は、システム管理者に<br/>連絡してください。それでも問題が解決し<br/>ない場合は、原因究明と問題の解決をするた</li> </ul> |
|             |                                                                                                    | めに, 詳細な調査が必要です。保守情報を採<br>取し, 顧客問い合わせ窓口へ連絡してくださ<br>い。                                                                                                    |
| KATR10031-E | An attempt to stop a service failed.<br>(service = $\vartheta - \forall \neg Z A$ )<br>サービスの停止に失敗しました<br>(service= $\vartheta - \forall \neg Z A$ ) | サービスの停止に失敗しました。<br>( <b>S</b> )<br>処理を中断します。                                                                                                    |
|             |                                                                                                    | (O)<br>ログを参照し、メッセージを確認して、エラ<br>ー要因を取り除いてください。問題が解決<br>しない場合は、原因究明と問題の解決をする<br>ために、詳細な調査が必要です。保守情報を<br>採取し、顧客問い合わせ窓口へ連絡してくだ<br>さい。                                                                                                    |
| KATR10032-I | The specified service is already<br>running. (service = サービス名,<br>serviceid = サービス ID)                                                              | 指定されたサービスは既に起動しています。                                                                                                    |
| メッセージID     | メッセージテキスト                                                                                                    | 説明                                                                                                    |
|-------------|----------------------------------------------------------------------------------------------------|----------------------------------------------------------------------------------------------------|
|             | 指定されたサービスは起動しています<br>(service = <i>サービス名</i> , serviceid = <i>サー<br/>ビス ID</i> )                                                                                                    |                                                                                                    |
| KATR10033-I | The specified service is stopped.<br>(service = サービス名 )<br>指定されたサービスは停止しています<br>(service= サービス名 )                                                                                                    | <ul> <li>指定されたサービスは既に停止しています。</li> <li>(O)</li> <li>指定されたサービスを起動する操作を実行したにも関わらず,停止している場合,次の対処をしてください。</li> <li>プロパティファイルに設定したポート番号が,他のプロセスで使用されていないか確認して下さい。</li> <li>メモリーが不足していないか確認してください。</li> <li>しばらく待って再実行してください。</li> <li>しばらく待って再実行してください。</li> <li>間題が解決しない場合は、システム管理者に連絡してください。</li> <li>それでも問題が解決しない場合は、原因究明と問題の解決をするために、詳細な調査が必要です。保守情報を採取し、顧客問い合わせ窓口へ連絡してください。</li> </ul> |
| KATR10034-E | Confirmation of the status of a service<br>failed. (service = サービス名)<br>サービスの状態の問合せに失敗しまし<br>た (service= サービス名)                                                                                                    | サービスの状態の問合せに失敗しました。<br>(O)<br>ログを参照し、メッセージを確認して、エラ<br>ー要因を取り除いてください。問題が解決<br>しない場合は、原因究明と問題の解決をする<br>ために、詳細な調査が必要です。保守情報を<br>採取し、顧客問い合わせ窓口へ連絡してくだ<br>さい。                                                                                                    |
| KATR10035-I | A change to the startup type of a service succeeded. (service = サービス<br>名)<br>サービスの起動種別変更に成功しまし<br>た (service= サービス名)                                                                                                    | サービスの起動種別変更に成功しました。                                                                                                    |
| KATR10036-E | A change to the startup type of a service failed. (service = サービス名) サービスの起動種別変更に失敗しました (service= サービス名)                                                                                                    | <ul> <li>サービスの起動種別変更に失敗しました。</li> <li>(O)</li> <li>ログを参照し、メッセージを確認して、エラー要因を取り除いてください。問題が解決しない場合は、原因究明と問題の解決をするために、詳細な調査が必要です。保守情報を採取し、顧客問い合わせ窓口へ連絡してください。</li> </ul>                                                                                                    |
| KATR10046-E | An attempt to read an internal file<br>has failed. (maintenance information<br>= <i>&lt;プロパティファイル名</i> >, <i>&lt;エラーコ</i><br>ー <i>ド</i> >)<br>内部ファイルの読み込みに失敗しまし<br>た。保守情報: <i>&lt;プロパティファイル名</i><br>>, <i>&lt;エラーコード</i> > | <ul> <li>内部ファイルの読み込みに失敗しました。原因は<br/>次のとおりです。</li> <li>エラーコード</li> <li>0:ファイルが存在しません。</li> <li>1:ファイルへのアクセス権限がありません。</li> <li>2:ファイルの形式が不正です。</li> </ul>                                                                                                    |
|             |                                                                                                    | 初期化処理を終了します。                                                                                                    |

| メッセージID     | メッセージテキスト                                                                                                    | 説明                                                                                                    |
|-------------|----------------------------------------------------------------------------------------------------|----------------------------------------------------------------------------------------------------|
|             |                                                                                                    | (O)<br>事前にバックアップを実施の上,上書きイン<br>ストールしてください。                                                                                                    |
| KATR10047-E | An attempt to read a property file has<br>failed. (property file name = <プロパ<br>ティファイル名>, error code = <エラ<br>ーコード> )<br>プロパティファイルの読み込みに失敗<br>しました。(プロパティファイル名: <<br>プロパティファイル名>, エラーコー<br>ド: <エラーコード> )                                                     | <ul> <li>プロパティファイルの読み込みに失敗しました。</li> <li>原因は次のとおりです。</li> <li>エラーコード</li> <li>0:ファイルが存在しません。</li> <li>1:ファイルへのアクセス権限がありません。</li> <li>2:ファイルの形式が不正です。</li> <li>(S)</li> <li>初期化処理を終了します。</li> <li>(O)</li> <li>エラーコードの値に応じて次の対応を実施してください。</li> <li>エラーコード</li> <li>0:該当のプロパティファイルを適切な場所に配置してください。</li> <li>1:ファイルのアクセス権限の設定を見直してください。</li> <li>2:正しい形式にしてください。</li> </ul> |
| KATR10048-E | An unknown property has been<br>specified. (property name = <プロパテ<br>ィ名> )<br>未知のプロパティが設定されています。<br>(プロパティ名: <プロパティ名> )                                                                                                    | <ul> <li>未知のプロパティが設定されています。         <ul> <li>(S)</li> <li>ほかのプロパティのチェックを続行して,その後システムを終了します。</li> <li>(O)</li> <li>プロパティの設定を見直してください。</li> </ul> </li> </ul>                                                                                                    |
| KATR10049-E | The value specified for a property is<br>invalid. (property file name = $<$ プロパ<br>ティファイル名>, property name = $<$<br>プロパティ名>, specified value = $<$ 設<br>定値>)<br>プロパティの設定値が不正です。(プロ<br>パティファイル名: $<$ プロパティファイ<br>ル名>, プロパティ名: $<$ プロパティ名<br>>, 設定値: $<$ 設定値>) | <ul> <li>プロパティの設定値が不正です。</li> <li>(S)         <ul> <li>初期化処理を終了します。</li> <li>(O)</li> <li>プロパティの設定を見直してください。</li> </ul> </li> </ul>                                                                                                    |
| KATR10050-E | An internal file is invalid.<br>(maintenance information = <プロパ<br>ティ名>)<br>内部ファイルが不正です。保守情報: <<br>プロパティ名>                                                                                                    | <ul> <li>システムプロパティに未知のプロパティが設定されています。</li> <li>(S) 処理を継続します。</li> <li>(O) 事前にバックアップを実施の上,上書きインストールしてください。</li> </ul>                                                                                                    |
| KATR10051-E | An internal file is invalid.<br>(maintenance information = $< \mathcal{T} \square \mathcal{N}$                                                                                                    | システムプロパティの設定値が不正です。<br>(S)<br>初期化処理を終了します。                                                                                                    |

| メッセージID     | メッセージテキスト                                                                                                    | 説明                                                                                                    |
|-------------|----------------------------------------------------------------------------------------------------|----------------------------------------------------------------------------------------------------|
|             | <i>ティファイル名&gt;</i> , <i>&lt;プロパティ名&gt;</i> , <i>&lt;</i><br>設定値>)<br>内部ファイルが不正です。保守情報: <i>&lt;</i><br><i>プロパティファイル名&gt;</i> , <i>&lt;プロパティ</i><br><i>名&gt;</i> , <i>&lt;</i> 設定値>                                                                                                    | (O)<br>事前にバックアップを実施の上,上書きイン<br>ストールしてください。                                                                                                    |
| KATR10074-E | The Agent service is running.<br>Agent のサービスが起動中です。                                                                                                    | <ul> <li>サービスが起動中です。</li> <li>(S)<br/>コマンドを終了します。</li> <li>(O)<br/>サービスを停止してから, コマンドを再実行<br/>してください。</li> </ul>                                                                                                    |
| KATR10081-E | The file or directory could not be<br>accessed. (servicekey = $Agent \mathcal{O} \mathcal{V} - \mathcal{E} \mathcal{A} \mathcal{A} - \mathbf{i}$ , instance name = $Agent \mathcal{A} \mathcal{A} \mathcal{A} \mathcal{A}$ , host name = $\pi \mathcal{A} \mathcal{A} \mathcal{A}$ )<br>ファイルまたはディレクトリにアクセ<br>スできません。(servicekey = $Agent \mathcal{O} \mathcal{V} - \mathcal{E} \mathcal{A} \mathcal{A} - \mathbf{i}$ , instance name = $Agent \mathcal{A} \mathcal{A} \mathcal{A} \mathcal{A}$ , host name = $\pi \mathcal{A} \mathcal{A} \mathcal{A}$ ) | <ul> <li>次の原因が考えられます。</li> <li>アクセス権限がない</li> <li>ファイルシステムがアンマウントされている</li> <li>ファイルのパスがディレクトリのパスになっている</li> <li>(S) 該当の Agent インスタンスに対する処理を中断します。</li> <li>(O) 指定したディレクトリにアクセスできることを確認してから、コマンドを再実行してください。</li> </ul> |
| KATR10084-E | Processing failed for some or all<br>Agent instances. (command name =<br>処理の名称(バックアップ、リストア),<br>servicekey = Agent のサービスキー,<br>instance name = Agent インスタンス<br>名, host name = ホスト名)<br>一部またはすべての Agent インスタン<br>スについて, 処理の名称(バックアップ、<br>リストア) が失敗しています。<br>(servicekey = Agent のサービスキー,<br>instance name = Agent インスタンス<br>名, host name = ホスト名)                                                                                                    | コマンドの実行に失敗しました。<br>(O)<br>直前のエラーの対処方法を実施してくださ<br>い。                                                                                                    |
| KATR10085-E | There is not enough disk capacity to<br>execute the command. (command<br>name = 処理の名称(データベースのコ<br>ンバート、バックアップ、リストア),<br>servicekey = サービスキー, instance<br>name = インスタンス名, host name =<br>ホスト名)<br>処理の名称(データベースのコンバー<br>ト、バックアップ、リストア) 実行中に<br>ディスク容量が不足しました。<br>(servicekey = サービスキー, instance<br>name = インスタンス名, host name =<br>ホスト名)                                                                                                    | <ul> <li>コマンドを実行するためのディスク容量が不足しています。</li> <li>(S) 該当の Agent インスタンスに対する処理を中断します。</li> <li>(O) ディスクの空き容量を増やすか,出力先を変更してからコマンドを再実行してください。</li> </ul>                                                                       |

| メッセージID     | メッセージテキスト                                                                                                    | 説明                                                                                                    |
|-------------|----------------------------------------------------------------------------------------------------|----------------------------------------------------------------------------------------------------|
| KATR10086-I | Database backup will now start.<br>バックアップを開始します。                                                                                                    | バックアップを開始します。                                                                                                    |
| KATR10087-I | Database backup ended normally.<br>(output destination = <i>出力先</i> )<br>バックアップが正常に終了しました。<br>出力先: <i>出力先</i>                                                                                                    | バックアップが正常に終了しました。                                                                                                    |
| KATR10089-E | Failed to back up the Hybrid Store.<br>Hybrid Store のバックアップに失敗し<br>ました。                                                                                                    | <ul> <li>コマンドの実行に失敗しました。</li> <li>(S) 処理を中断します。</li> <li>(O) 直前のエラーの対処方法を実施してください。</li> </ul>                                                                                      |
| KATR10090-I | Hybrid Store backup will now start.<br>(servicekey = Agent のサービスキー,<br>instance name = Agent インスタンス<br>名, host name = ホスト名, record =<br>レコード名)<br>Hybrid Store のバックアップを開始し<br>ます。(servicekey = Agent のサービス<br>キー, instance name = Agent インス<br>タンス名, host name = ホスト名,<br>record = レコード名) | Hybrid Store のバックアップを開始します。                                                                                                    |
| KATR10091-I | Hybrid Store restoration will now<br>start. (backup file = <i>バックアップディ<br/>レクトリ</i> )<br>Hybrid Store のリストアを開始しま<br>す。バックアップディレクトリ: <i>バック</i><br>アップディレクトリ                                                                                                    | Hybrid Store のリストアを開始します。                                                                                                    |
| KATR10092-I | Hybrid Store restoration ended<br>successfully.<br>Hybrid Store のリストアが正常に終了<br>しました。                                                                                                    | Hybrid Store のリストアが正常に終了しました。                                                                                                    |
| KATR10093-E | The instance name of the backup data<br>does not match the name of the<br>instance to which the data is to be<br>restored.<br>リストア先のインスタンス名とバック<br>アップデータのインスタンス名が一致<br>していません。                                                                                                    | <ul> <li>リストア先のインスタンス名とバックアップデー<br/>タのインスタンス名が一致していません。</li> <li>(S)<br/>コマンドを終了します。</li> <li>(O)<br/>リストア先のインスタンス名をバックアッ<br/>プデータのインスタンス名と一致させてか<br/>ら、コマンドを再実行してください。</li> </ul> |
| KATR10094-E | The version and revision number ( $\mathcal{Y}$<br>ストア先エージェントのバージョン情<br>報) of the Agent of backup data does<br>not match that of the Agent to which<br>the data is to be restored.<br>リストア先 Agent のバージョンおよび<br>リビジョン ( $\mathcal{Y}$ ストア先エージェント                                           | リストア先 Agent のバージョンおよびリビジョ<br>ンがバックアップデータと一致していません。<br>(S)<br>コマンドを終了します。<br>(O)                                                                                                    |

| メッセージID     | メッセージテキスト                                                                                                    | 説明                                                                                                    |
|-------------|----------------------------------------------------------------------------------------------------|----------------------------------------------------------------------------------------------------|
|             | <i>のバージョン情報</i> ) がバックアップデ<br>ータと一致していません。                                                                                                    | リストア先 Agent のバージョンおよびリビ<br>ジョンをバックアップデータと一致させて<br>から、コマンドを再実行してください。                                                                                                    |
| KATR10095-E | The backup data is invalid.<br>(servicekey = <i>Agent</i> のサービスキー,<br>instance name = <i>Agent</i> インスタンス<br>名, host name = ホスト名)<br>バックアップデータが不正です。<br>(servicekey = <i>Agent</i> のサービスキー,<br>instance name = <i>Agent</i> インスタンス<br>名, host name = ホスト名)                                    | <ul> <li>バックアップデータが不正なため、リストアに失敗しました。</li> <li>(S) 該当の Agent インスタンスに対する処理を中断します。</li> <li>(O) バックアップデータが不正なため、データベースのリストアができません。他のバックアップデータがある場合は、そのバックアップデータをリストアしてください。</li> </ul> |
| KATR10096-E | Hybrid Store restoration failed.<br>Hybrid Store のリストアに失敗しまし<br>た。                                                                                                    | <ul> <li>コマンドの実行に失敗しました。</li> <li>(S) 処理を中断します。</li> <li>(O) 直前のエラーの対処方法を実施してください。</li> </ul>                                                                                        |
| KATR10097-I | Hybrid Store restoration will now<br>start. (servicekey = Agent のサービス<br>キー, instance name = Agent インス<br>タンス名, host name = ホスト名,<br>record = レコード名)<br>Hybrid Store のリストアを開始しま<br>す。(servicekey = Agent のサービスキ<br>ー, instance name = Agent インスタ<br>ンス名, host name = ホスト名, record<br>= レコード名) | Hybrid Store のリストアを開始します。                                                                                                    |
| KATR10098-E | The specified directory is not empty.<br>指定したディレクトリが空になってい<br>ません。                                                                                                    | <ul> <li>指定したディレクトリが空になっていません。</li> <li>(S)<br/>コマンドを終了します。</li> <li>(O)<br/>指定したディレクトリを空にするか,別のデ<br/>ィレクトリを指定して,コマンドを再実行し<br/>てください。</li> </ul>                                     |
| KATR10104-E | The file or directory could not be<br>accessed.<br>ファイルまたはディレクトリにアクセ<br>スできません。                                                                                                    | <ul> <li>次の原因が考えられます。</li> <li>アクセス権限がない</li> <li>ファイルシステムがアンマウントされている</li> <li>ファイルのパスがディレクトリのパスになっている</li> <li>(S) 処理を中断します。</li> <li>(O)</li> </ul>                               |

| メッセージID     | メッセージテキスト                                                                                                    | 説明                                                                                                    |
|-------------|----------------------------------------------------------------------------------------------------|----------------------------------------------------------------------------------------------------|
|             |                                                                                                    | 指定したディレクトリにアクセスできるこ<br>とを確認してから, コマンドを再実行してく<br>ださい。                                                                                                    |
| KATR10107-E | The specified agent instance does not<br>exist. (servicekey = <i>Agent のサービス</i><br>キー)<br>指定された Agent インスタンスは存在<br>しません。(servicekey = <i>Agent のサー</i><br>ビスキー) | 指定されたサービスキーに該当する Agent イン<br>スタンスは存在しません。<br>(S)<br>コマンドを終了します。<br>(O)<br>サービスキーを確認し, コマンドを再実行し<br>てください                                                                                                    |
| KATR10108-E | The specified agent instance does not<br>exist.<br>指定された Agent インスタンスは存在<br>しません。                                                                                | <ul> <li>バックアップまたはリストア対象の Agent イン<br/>スタンスは存在しません。</li> <li>(S)<br/>コマンドを終了します。</li> <li>(O)<br/>バックアップまたはリストア対象のエージ<br/>ェントが存在することを確認し、コマンドを</li> </ul>                                                                     |
| KATR10109-E | The backup data is invalid. (directory<br>=オプションで指定されたバックアッ<br>プデータ格納先)<br>バックアップデータが不正です。<br>(directory = オプションで指定されたバ<br>ックアップデータ格納先)                          | <ul> <li>再実行してください。</li> <li>バックアップデータが不正なため、リストアに失敗しました。</li> <li>(S) リストアを中断します。</li> <li>(O) オプションで指定したディレクトリが正しいか確認してください。正しく指定している場合は、バックアップデータが不正になっているためリストアできません。他のバックアップデータがある場合は、そのバックアップデータをリストアしてください。</li> </ul> |
| KATR10110-E | A empty directory is specified.<br>(directory = オプションで指定されたバ<br>ックアップデータ格納先)<br>空のディレクトリが指定されました。<br>(directory = オプションで指定されたバ<br>ックアップデータ格納先)                   | 空のディレクトリが指定されました。<br>(S)<br>リストアを中断します。<br>(O)<br>オプションで指定したディレクトリが正し<br>いか確認してください。                                                                                                    |
| KATR10111-I | Revise the configuration of the agent<br>instance that is restored.<br>リストアが完了したインスタンスの設<br>定を見直してください。                                                          | リストアが完了したインスタンスの設定を見直し<br>てください。<br>(O)<br>リストアが完了したインスタンスの設定を<br>見直してください。                                                                                                    |
| KATR10114-E | Failed to set the memory size.                                                                                                    | コマンドの実行に失敗しました。<br>(S)<br>処理を中断します。<br>(O)                                                                                                    |

| メッセージID     | メッセージテキスト                                                                                                    | 説明                                                                                                    |
|-------------|----------------------------------------------------------------------------------------------------|----------------------------------------------------------------------------------------------------|
|             |                                                                                                    | 直前のエラーの対処方法を実施してくださ<br>い。                                                                                                    |
| KATR10163-E | An unexpected error occurred during<br>command execution. (detailed<br>information = エラーの詳細情報)<br>コマンド実行中に予期せぬエラーが発<br>生しました。(詳細情報 = エラーの詳細<br>情報)                        | <ul> <li>コマンド内部でエラーが発生しました。</li> <li>(S) 処理を中断します。</li> <li>(O) このメッセージが出力された場合、環境が不正な状態になっている可能性があります。</li> <li>Viewpoint RAID Agent を再インストールしてください。</li> </ul>                                                                                          |
| KATR10164-E | An attempt to create a file failed. (file<br>name = ファイル名)                                                                                                    | <ul> <li>ファイルの作成に失敗しました。</li> <li>(S) <ul> <li>ファイルの作成処理をスキップします。</li> </ul> </li> <li>(O) <ul> <li>以下を見直して、再実行してください。</li> <li>ファイル出力先ディレクトリの書き込み権限があるか。</li> <li>ファイル出力先ディレクトリの十分なディスク空き容量があるか。</li> <li>ファイル名と同名のディレクトリが存在しないか。</li> </ul> </li> </ul> |
| KATR10165-E | An attempt to delete a file failed. (file<br>name = ファイル名)                                                                                                    | <ul> <li>ファイルの削除に失敗しました。</li> <li>(S)         ファイルの削除処理をスキップします。     </li> <li>(O)         ファイルを手動で削除してください。     </li> </ul>                                                                                                    |
| KATR10126-E | An unexpected error occurred during<br>command execution. (detailed<br>information = <i>エラーの詳細情報</i> )<br>コマンド実行中に予期せぬエラーが発<br>生しました。(詳細情報 = <i>エラーの詳細</i><br><i>情報</i> ) | <ul> <li>コマンドで内部エラーが発生しました。</li> <li>(S) 処理を中断します。</li> <li>(O) htmhsbackup コマンドまたは htmhsrestore コマンド実行時にこのメッ セージが出力された場合,環境が不正な状態 になっている可能性があります。</li> <li>Viewpoint RAID Agent を再インストール した後, コマンドを再実行してください。</li> </ul>                                 |
| KATR10127-I | The target agent does not exist.<br>対象となる Agent が存在しません。                                                                                                    | 対象となる Agent が存在しません。                                                                                                    |
| KATR10147-I | The specified service is waiting for<br>startup. (service = <i>&lt;サービス名&gt;</i> )<br>指定されたサービスは起動待機中です。<br>(service= <i>&lt;サービス名&gt;</i> )                              | サービスは、起動待機中です。                                                                                                    |
| KATR11008-E | An HTTP header is invalid. (header<br>name = <i><http ヘッダのキー=""></http></i> , value<br>= <i><http ヘッダの値=""></http></i> )                                                  | 指定した HTTP ヘッダが不正です。<br>(O)                                                                                                    |

| メッセージID     | メッセージテキスト                                                                                                    | 説明                                                                                                    |
|-------------|----------------------------------------------------------------------------------------------------|----------------------------------------------------------------------------------------------------|
|             | HTTP ヘッダが不正です。(ヘッダ名:<br><i><http ヘッダのキー=""> ,値: <http ヘ<br="">ッダの値&gt;</http></http></i> )                                                                                                    | システム管理者に連絡してください。問題<br>が解決しない場合は,原因究明と問題の解決<br>をするために,詳細な調査が必要です。保守<br>情報を採取し,顧客問い合わせ窓口に連絡し<br>てください。                                                                                                    |
| KATR11009-E | Specify the " <i><http ヘッダのキー=""></http></i> "<br>HTTP header correctly, and then<br>retry the operation.<br>正しい HTTP ヘッダ( <i><http i="" ヘッダの<=""><br/>キー&gt;)を指定して、リトライしてくだ<br/>さい。</http></i>           | <ul> <li>正しい HTTP ヘッダ (<http ヘッダのキー="">)<br/>を指定して、リトライしてください。</http></li> <li>(O)</li> <li>システム管理者に連絡してください。 問題<br/>が解決しない場合は、原因究明と問題の解決<br/>をするために、詳細な調査が必要です。保守<br/>情報を採取し、顧客問い合わせ窓口に連絡し<br/>てください。</li> </ul> |
| KATR11010-E | The specified agent instance does not<br>exist. (specified agent-instance name<br>= <i>&lt;指定されたインスタンス ID&gt;</i> )<br>指定した Agent インスタンスが存在し<br>ません。(指定 Agent インスタンス名:<br><i>&lt;指定されたインスタンス ID&gt;</i> ) | 指定した Agent インスタンスが存在しません。<br>(O)<br>システム管理者に連絡してください。 問題<br>が解決しない場合は, 原因究明と問題の解決<br>をするために, 詳細な調査が必要です。保守<br>情報を採取し, 顧客問い合わせ窓口に連絡し<br>てください。                                                                     |
| KATR11011-E | Specify an agent instance that can<br>execute API, and then retry the<br>operation.<br>API を実行可能な Agent インスタンス<br>を指定してリトライしてください。                                                                        | API を実行可能な Agent インスタンスを指定し<br>てリトライしてください。<br>(O)<br>システム管理者に連絡してください。 問題<br>が解決しない場合は,原因究明と問題の解決<br>をするために,詳細な調査が必要です。保守<br>情報を採取し,顧客問い合わせ窓口に連絡し<br>てください。                                                      |
| KATR11012-E | The specified record ID does not exist.<br>(record ID = <i>&lt;指定されたレコード</i><br><i>ID&gt;</i> )<br>指定したレコード ID が存在しません。<br>(指定レコード ID: <i>&lt;指定されたレコー</i><br><i>ド ID&gt;</i> )                           | 指定したレコード ID が存在しません。<br>(O)<br>システム管理者に連絡して、連携している<br>Viewpoint と Viewpoint RAID Agent のバ<br>ージョンが正しいことを確認してください。<br>正しい場合は、原因究明と問題の解決をする<br>ために,詳細な調査が必要です。保守情報を<br>採取し,顧客問い合わせ窓口に連絡してくだ<br>さい。                  |
| KATR11013-E | Specify a record ID supported by the agent, and then retry the operation.<br>Agent がサポートしているレコード ID を指定してリトライしてください。                                                                                      | Agent がサポートしているレコード ID を指定し<br>てリトライしてください。<br>(O)<br>システム管理者に連絡してください。 問題<br>が解決しない場合は, 原因究明と問題の解決<br>をするために, 詳細な調査が必要です。保守<br>情報を採取し, 顧客問い合わせ窓口に連絡し<br>てください。                                                   |
| KATR11014-E | Required values in the query string<br>are missing. (<クエリ文字列で指定し<br>なければならないキー名 複数ある場合<br>はカンマ区切りで列挙>)                                                                                                    | クエリ文字列で必要な値が指定されていません。<br>(O)<br>システム管理者に連絡してください。問題<br>が解決しない場合は,原因究明と問題の解決                                                                                                    |

| メッセージID     | メッセージテキスト                                                                                                    | 説明                                                                                                    |
|-------------|----------------------------------------------------------------------------------------------------|----------------------------------------------------------------------------------------------------|
|             | クエリ文字列で必要な値が指定されて<br>いません。( <i>&lt;クエリ文字列で指定しな<br/>ければならないキー名 複数ある場合は<br/>カンマ区切りで列挙</i> >)                                                                                                    | をするために, 詳細な調査が必要です。保守<br>情報を採取し, 顧客問い合わせ窓口に連絡し<br>てください。                                                                                                    |
| KATR11015-E | Specify the missing values, and then<br>retry the operation.<br>不足している値を指定して、リトライし<br>てください。                                                                                                    | <ul> <li>不足している値を指定して、リトライしてください。</li> <li>(O)</li> <li>システム管理者に連絡してください。問題が解決しない場合は、原因究明と問題の解決をするために、詳細な調査が必要です。保守情報を採取し、顧客問い合わせ窓口に連絡してください。</li> </ul>                                             |
| KATR11016-E | Values that can not be specified in the<br>query string are specified. $(< / 2 \pi U \chi)$<br>字列で指定した値 複数ある場合はカン<br>マ区切りで列挙> )<br>$/ \pi U \chi$ 字列に指定できない値が指定<br>されています。 $(< / 2 \pi U \chi)$ 字列で指定<br>した値 複数ある場合はカンマ区切りで<br>列挙> )                                                                                                    | クエリ文字列に指定できない値が指定されていま<br>す。<br>(O)<br>システム管理者に連絡してください。問題<br>が解決しない場合は,原因究明と問題の解決<br>をするために,詳細な調査が必要です。保守<br>情報を採取し,顧客問い合わせ窓口に連絡し<br>てください。                                                         |
| KATR11017-E | Remove the following items from the query string, and then retry the operation: < <i>クエリ文字列で指定した値</i><br>複数ある場合はカンマ区切りで列挙><br>クエリ文字列から( <i>&lt;クエリ文字列で指</i><br><i>定した値</i> 複数ある場合はカンマ区切り<br>で列挙> )の箇所を取り除き、リトライ<br>してください。                                                                                                    | クエリ文字列から( <i>&lt;クエリ文字列で指定した値<br/>複数ある場合はカンマ区切りで列挙&gt;</i> )の個所を<br>取り除き,リトライしてください。<br>(O)<br>システム管理者に連絡してください。問題<br>が解決しない場合は,原因究明と問題の解決<br>をするために,詳細な調査が必要です。保守<br>情報を採取し,顧客問い合わせ窓口に連絡し<br>てください。 |
| KATR11018-E | In the query string, a key is specified<br>with an invalid value. (key = $文字列で指定したキー名>, value = p \pm J Jp \pm J Jp \pm J $ | クエリ文字列でキー名に対して不正な値が設定さ<br>れています。<br>(O)<br>システム管理者に連絡してください。問題<br>が解決しない場合は,原因究明と問題の解決<br>をするために,詳細な調査が必要です。保守<br>情報を採取し,顧客問い合わせ窓口に連絡し<br>てください。                                                     |
| KATR11019-E | Revise the value of the key, and then<br>retry the operation. (key = <クエリ文<br>字列で指定したキー名>, value = <ク<br>エリ文字列で指定したキーに対する値<br>>)<br><クエリ文字列で指定したキー名> の値<br><クエリ文字列で指定したキーに対する<br>値> を確認して、修正のうえりトライし<br>てください。                                                                                                    | <クエリ文字列で指定したキー名> の値<クエリ<br>文字列で指定したキーに対する値> を確認して,<br>修正のうえリトライしてください。<br>(O)<br>システム管理者に連絡してください。 問題<br>が解決しない場合は,原因究明と問題の解決<br>をするために,詳細な調査が必要です。保守<br>情報を採取し,顧客問い合わせ窓口に連絡し<br>てください。              |
| KATR11020-E | The specified time format is invalid.<br>(key = <クエリ文字列で指定したキー                                                                                                    | 指定した時刻のフォーマットが不正です。<br>( <b>0</b> )                                                                                                    |

| メッセージID     | メッセージテキスト                                                                                                    | 説明                                                                                                    |
|-------------|----------------------------------------------------------------------------------------------------|----------------------------------------------------------------------------------------------------|
|             | 名>, value = < クエリ文字列で指定し<br>たキーに対する値>)<br>指定した時刻のフォーマットが不正で<br>す。(キー名: < クエリ文字列で指定した<br>キー名>、値: < クエリ文字列で指定した<br>キーに対する値>)                                                                                                    | システム管理者に連絡してください。 問題<br>が解決しない場合は, 原因究明と問題の解決<br>をするために, 詳細な調査が必要です。保守<br>情報を採取し, 顧客問い合わせ窓口に連絡し<br>てください。                                                                                                    |
| KATR11021-E | In the query string, check the value<br>specified for the key. The time format<br>to be used is "YYYY-MM-<br>DDThh:mmZ" (for example,<br>2013-12-03T21:52Z). (key = $\langle \rho x J \chi$<br>字列で指定したキー名>, value = $\langle \rho$<br>$x J \chi$ 字列で指定したキーに対する値<br>>)<br>$\rho x J \chi$ 字列で( $\langle \rho x J \chi$ 字列で指定<br>したキー名>)に指定した値( $\langle \rho x J \chi$<br>字列で指定したキーに対する値>)を確<br>認してください。時刻のフォーマット<br>は YYYY-MM-DDThh:mmZ(e.g.<br>2013-12-03T21:52Z)です。 | <ul> <li>クエリ文字列で(&lt;クエリ文字列で指定したキー</li> <li>名&gt;)に指定した値(&lt;クエリ文字列で指定したキーに対する値&gt;)を確認してください。時刻のフォーマットは YYYY-MM-DDThh:mmZ(e.g.</li> <li>2013-12-03T21:52Z)です。</li> <li>(O)</li> <li>システム管理者に連絡してください。問題が解決しない場合は、原因究明と問題の解決をするために、詳細な調査が必要です。保守情報を採取し、顧客問い合わせ窓口に連絡してください。</li> </ul> |
| KATR11022-E | A server error occurred. (error detail<br>= <i>&lt;エラー内容&gt;</i> )<br>サーバエラーが発生しました。(エラー<br>内容: <i>&lt;エラー内容&gt;</i> )                                                                                                    | <ul> <li>サーバエラーが発生しました。</li> <li>(O)</li> <li>システム管理者に連絡してください。問題<br/>が解決しない場合は、原因究明と問題の解決<br/>をするために、詳細な調査が必要です。保守<br/>情報を採取し、顧客問い合わせ窓口に連絡し<br/>てください。</li> </ul>                                                                                                    |
| KATR11023-E | Contact the system administrator. If<br>the problem cannot be resolved,<br>contact Support Center, who might<br>ask you to collect maintenance<br>information.<br>システム管理者に連絡してください。<br>問題が解決しない場合は,原因究明と問<br>題の解決をするために,詳細な調査が必<br>要です。保守情報を採取し,顧客問い合<br>わせ窓口に連絡してください。                                                                                                    | システム管理者に連絡してください。問題が解<br>決しない場合は,原因究明と問題の解決をするた<br>めに,詳細な調査が必要です。保守情報を採取し,<br>顧客問い合わせ窓口に連絡してください。                                                                                                    |
| KATR11024-E | An attempt to load information failed,<br>because the Agent instance is<br>currently being initialized. (host<br>name = ホスト名, Agent type = エー<br>ジェント種別, instance name = Agent<br>インスタンス名)<br>Agent インスタンスが初期化処理中の<br>ため, 情報取得に失敗しました。(ホス<br>ト名: ホスト名, エージェント種別: エ<br>ージェント種別, インスタンス名:<br>Agent インスタンス名)                                                                                                    | Agent インスタンスが初期化処理中のため,情報<br>取得に失敗しました。<br>(O)<br>しばらく待ってから再実行してください。<br>それでもエラーが発生する場合は,システム<br>管理者に連絡してください。問題が解決し<br>ない場合は,原因究明と問題の解決をするた<br>めに,詳細な調査が必要です。保守情報を<br>採取し,顧客問い合わせ窓口に連絡してくだ<br>さい。                                                                                    |
| KATR11025-E | Wait a while, and then try the<br>operation again. If the error reoccurs,<br>contact the system administrator. If<br>the problem cannot be resolved,                                                                                                    | 初期化処理中の Agent インスタンスに対して情<br>報取得を行った。                                                                                                    |

| メッセージID     | メッセージテキスト                                                                                                    | 説明                                                                                                    |
|-------------|----------------------------------------------------------------------------------------------------|----------------------------------------------------------------------------------------------------|
|             | contact Support Center, who might<br>ask you to collect maintenance<br>information.<br>しばらく待ってから再実行してくださ<br>い。それでもエラーが発生する場合は,<br>システム管理者に連絡してください。<br>問題が解決しない場合は, 顧客問い合わ<br>せ窓口へ連絡してください。                                                                                                    |                                                                                                    |
| KATR11026-E | An attempt to read data failed.<br>(instance name = <指定されたインス<br>タンス ID>, record ID = <指定された<br>レコード ID>, data timestamp = <デ<br>ータ時刻>)<br>データの読み込みに失敗しました。(イ<br>ンスタンス名: <指定されたインスタン<br>ス ID>, レコード ID: <指定されたレコ<br>ード ID>,データ時刻: <データ時刻>)                                                                                                    | <ul> <li>稼働性能情報ファイルのオープンエラーです。</li> <li>(S) 対象データをスキップしてデータ取得を継続します。</li> <li>(O) システム管理者に連絡してください。問題が解決しない場合は、原因究明と問題の解決をするために、詳細な調査が必要です。保守情報を採取し、顧客問い合わせ窓口に連絡してください。</li> </ul>                         |
| KATR11027-E | A data-file analysis error occurred.<br>(instance name = <指定されたインス<br>タンス ID>, record ID = <指定された<br>レコード ID>, data timestamp = <デ<br>ータ時刻>)<br>データの解析エラーが発生しました。<br>(インスタンス名: <指定されたインスタ<br>ンス ID>,レコード ID: <指定されたレ<br>コード ID>,データ時刻: <データ時刻<br>>)                                                                                                    | <ul> <li>稼働性能情報ファイルのフォーマット不正です。</li> <li>(S) 対象データをスキップしてデータ取得を継続します。</li> <li>(O) 繰り返し問題が発生する場合には,管理者もしくはカスタマーサポートに連絡してください。</li> </ul>                                                                   |
| KATR11033-E | Values that cannot be specified by<br>using the current type of Performance<br>database string are specified. (active<br>mode = 現在の Performance データベ<br>ースの種別, key that cannot be used<br>= クエリ文字列で指定したキーのうち,<br>サポートしていないキー)<br>クエリ文字列に Performance データベ<br>ースの種別でサポートしていないキー<br>が指定されています。(Performance デ<br>ータベースの種別=現在の<br>Performance データベースの種別,使<br>用できないキー= クエリ文字列で指定<br>したキーのうち,サポートしていないキ<br>ー) | <ul> <li>Performance データベースの種別でサポートしていないリクエストキーが指定されています。</li> <li>(S) 処理を中断し、エラーレスポンスを返却する。</li> <li>(O) システム管理者に連絡してください。問題が解決しない場合は、原因究明と問題の解決をするために、詳細な調査が必要です。保守情報を採取し、顧客問い合わせ窓口に連絡してください。</li> </ul> |
| KATR11034-E | Remove the following items from the query string, and then try the operation again. (クエリ文字列で指定<br>したキーのうち, サポートしていないキ<br>ー) If you want to use a key that you specify, change the type of the Performance database.                                                                                                    | 現在の Performance データベースの種別ではサ<br>ポートしていないリクエストキーが指定されてい<br>る。<br>(S)<br>処理を中断し,エラーレスポンスを返却す<br>る。                                                                                                    |

| メッセージID     | メッセージテキスト                                                                                                    | 説明                                                                                                    |
|-------------|----------------------------------------------------------------------------------------------------|----------------------------------------------------------------------------------------------------|
|             | クエリ文字列から(クエリ文字列で指定<br>したキーのうち, サポートしていないキ<br>ー)の箇所を取り除き, リトライしてく<br>ださい。指定したキーを利用する場合<br>は Performance データベースの種別を<br>変更してください。                                                                                           |                                                                                                    |
| KATR12010-E | Initialization failed.<br>初期化に失敗しました。                                                                                                    | <ul> <li>初期化処理中に異常が発生しています。</li> <li>(S) 処理を中断します。</li> <li>(O)</li> <li>Viewpoint RAID Agent REST Web Service を再起動してください。再度エラーが発生する場合は、システム管理者に連絡してください。問題が解決しない場合は、原因究明と問題の解決をするために、詳細な調査が必要です。保守情報を採取し、顧客問い合わせ窓<br/>ロッ連絡してください。</li> </ul>   |
| KATR12014-E | Initialization is incomplete.<br>初期化されていません。                                                                                                    | <ul> <li>初期化に失敗した状態で、処理を続行しようとしました。</li> <li>(S) 処理を中断します。</li> <li>(O)</li> <li>Viewpoint RAID AgentREST Web Service を再起動してください。再度エラーが発生する場合は、システム管理者に連絡してください。問題が解決しない場合は、原因究明と問題の解決をするために、詳細な調査が必要です。保守情報を採取し、顧客問い合わせ窓口へ連絡してください。</li> </ul> |
| KATR12025-E | A property file cannot be read.<br>((property file = <i>ペプロパティファイル</i><br>>)<br>プロパティファイルが読み込めません。<br>(プロパティファイル : <i>ペプロパティフ</i><br>ァイル>)                                                                               | <ul> <li>プロパティファイルが読み込めませんでした。</li> <li>(S) 処理を中断します。</li> <li>(O) プロパティファイルの存在、権限を確認してください。</li> </ul>                                                                                                    |
| KATR12026-E | Check whether the property file " <i>&lt;</i> プ<br>Dパティファイル>" exists and its<br>permissions.<br>プロパティファイルの存在及び権限を<br>確認してください。(プロパティファイ<br>$\mu: <プロパティファイル>$ )                                                          | プロパティファイルの存在および権限を確認して<br>ください。                                                                                                    |
| KATR12027-E | A required property is not specified.<br>(property file = <i>&lt;プロパティファイル</i><br>>, key = <i>&lt;プロパティのキー</i> >)<br>必要なプロパティが指定されていませ<br>ん。(プロパティファイル: <i>&lt;プロパテ</i><br><i>ィファイル</i> >, キー: <i>&lt;プロパティのキ</i><br>ー>) | 必須のプロパティが指定されていません。<br>(S)<br>処理を中断します。<br>(O)                                                                                                    |

| メッセージID     | メッセージテキスト                                                                                                    | 説明                                                                                                    |
|-------------|----------------------------------------------------------------------------------------------------|----------------------------------------------------------------------------------------------------|
|             |                                                                                                    | プロパティファイルの設定を確認してくだ<br>さい。                                                                                                    |
| KATR12028-E | Check the settings in the property file.                                                                                                    | プロパティファイルの設定を確認してください。                                                                                                    |
|             | フロハティファイルの設定を確認して<br>ください。                                                                                                    |                                                                                                    |
| KATR12029-W | A system property cannot be<br>accessed. The default value will be                                                                                         | システムプロパティが設定されていません。<br>( <b>S</b> )                                                                                                    |
|             | used. (key = <i>&lt;プロパティのキー</i> > )<br>システムプロパティにアクセスできま                                                                                                  | 処理を続行します。                                                                                                    |
|             | せん。デフォルト値を使用します。(キ<br>ー:<プロパティのキー>)                                                                                                    | (O)<br>システムプロパティを設定してください。                                                                                                    |
| KATR12030-W | An environment variable cannot be                                                                                                    | 環境変数が設定されていません。                                                                                                    |
|             | used. (name of environment variable<br>$= \langle \overline{g} \overline{g} \overline{g} \overline{g} \overline{g} \overline{g} \overline{g} \overline{g}$ | <b>(S)</b><br>処理を続行します。                                                                                                    |
|             | 環境変数にアクセスでさません。アク<br>オルト値を使用します。(環境変数名:<br><環境変数名>)                                                                                                    | <b>(O)</b><br>環境変数を設定してください。                                                                                                    |
| KATR12040-E | An interrupt occurred.<br>割り込みが発生しました。                                                                                                    | 割り込みが発生しました。<br>(S)                                                                                                    |
|             |                                                                                                    | 処理を中断します。                                                                                                    |
| KATR12041-E | Timeout occurred.<br>タイムアウトが発生しました。                                                                                                    | タイムアウトが発生しました。<br>(S)                                                                                                    |
|             |                                                                                                    | 処理を中断します。                                                                                                    |
| KATR12044-E | The number of threads exceeded the maximum.                                                                                                    | リクエストが集中して、最大実行数を超えました。<br><b>(S)</b>                                                                                                    |
|             | スレッド数が最大数を超えました。                                                                                                    | 処理を中断します。                                                                                                    |
|             |                                                                                                    | (0)<br><u> </u> <u> </u> 此明たよい、アリカテラーた中伝してくがさ                                                                                                    |
|             |                                                                                                    | 时间をわいてリクエストを美行してくたさい。                                                                                                    |
| KATR12046-E | An error occurred during termination processing.                                                                                                    | 終了処理でエラーが発生しました。<br>( <b>S</b> )                                                                                                    |
|             | 終了処理でエラーが発生しました。                                                                                                    | 処理を続行します。                                                                                                    |
|             |                                                                                                    |                                                                                                    |
|             |                                                                                                    | Viewpoint RAID Agent REST Web Service<br>を再起動してください。再度エラーが発生<br>する場合は、システム管理者に連絡してくだ<br>さい。問題が解決しない場合は、原因究明と<br>問題の解決をするために、詳細な調査が必要<br>です。保守情報を採取し、顧客問い合わせ窓<br>ロへ連絡してください。 |
| KATR12047-W | The value of a property cannot be<br>converted to a numerical value. The                                                                                   | 数値を設定するプロパティの値が、数値に変換で<br>きません。                                                                                                    |
|             | default value will be used. (key = $< \gamma'$<br>$\square N = \gamma 0 = >$ )                                                                             | <b>(S)</b><br>処理を続行します。                                                                                                    |

| メッセージID     | メッセージテキスト                                                                                                    | 説明                                                                                                    |
|-------------|----------------------------------------------------------------------------------------------------|----------------------------------------------------------------------------------------------------|
|             | プロパティの設定値が数値に変換でき<br>ません。デフォルト値を使用します。<br>(キー: <プロパティのキー>)                                                                                                    | (O)<br>該当するプロパティの設定値を見直してく<br>ださい。                                                                                                |
| KATR12049-E | The format of content specified in the<br>configuration file is invalid. (file path<br>= 設定ファイルのパス, row = 問題が発<br>生した設定ファイルの行, specified<br>content = 問題が発生した設定ファイル<br>の文字列)<br>設定ファイルの記述内容の形式が不正<br>です。(設定ファイルのパス = 設定ファ<br>イルのパス, 行 = 問題が発生した設定<br>ファイルの行, 記述内容 = 問題が発生<br>した設定ファイルの文字列) | 設定ファイルの記述内容が不正な形式です。<br>(S)<br>処理を中断します。<br>(O)<br>該当する行の記述内容を見直してください。                                                           |
| KATR12050-E | The configuration file contains a<br>section name that is specified more<br>than once. (file path = 設定ファイルの<br>パス, row = 重複したセクション名が<br>見つかった行, section name = セクシ<br>ョン名)<br>設定ファイル内のセクション名が重複<br>しています。(設定ファイルのパス = 設<br>定ファイルのパス, 行 = 重複したセク<br>ション名が見つかった行, セクション<br>名 = セクション名)       | <ul> <li>設定ファイル内のセクション名が重複しています。</li> <li>(S) 処理を中断します。</li> <li>(O) 該当するセクション名を見直してください。</li> </ul>                              |
| KATR12051-E | The configuration file contains a key<br>name that is specified more than<br>once. (file path = 設定ファイルのパス,<br>row = 重複したキー名が見つかった行,<br>key name = キー名)<br>設定ファイル内のキー名が重複してい<br>ます。(設定ファイルのパス = 設定ファ<br>イルのパス, 行 = 重複したキー名が見<br>つかった行, キー名 = キー名)                                           | 設定ファイル内のキー名が重複しています。<br>(S)<br>処理を中断します。<br>(O)<br>該当するキー名を見直してください。                                                              |
| KATR12052-E | Failed to read a properties file. (file =<br>プロパティファイル名, section = セク<br>ション名, label = ラベル名)<br>プロパティファイルの読み込みに失敗<br>しました。(file: プロパティファイル<br>名, section: セクション名, label: ラベ<br>ル名)                                                                                                    | <ul> <li>プロパティファイルの読み込みに失敗しました。</li> <li>(S) 処理を中断します。</li> <li>(O) プロパティファイルの権限を確認してください。権限がある場合は、プロパティの設定を見直してください。</li> </ul>  |
| KATR12053-E | Performance data could not be<br>acquired because initialization<br>processing failed after a restoration<br>or migration. (host name = ホスト名,<br>agent type = エージェント種別,<br>instance name = Agent インスタンス<br>名)<br>リストア後または移行後の初期化処理<br>で失敗しているため,パフォーマンスデ                                   | <ul> <li>リストア (htmhsrestore コマンド)の対象デ</li> <li>ータが破損しています。</li> <li>(S)</li> <li>パフォーマンスデータ取得リクエストを中断します。</li> <li>(O)</li> </ul> |

| メッセージID     | メッセージテキスト                                                                                                    | 説明                                                                                                    |
|-------------|----------------------------------------------------------------------------------------------------|----------------------------------------------------------------------------------------------------|
|             | ータが取得できません。(ホスト名:ホ<br><i>スト名</i> ,エージェント種別:エージェン<br>ト種別,インスタンス名:Agentインス<br>タンス名)                                                                                                    | リストア処理(htmhsrestore コマンド)<br>の前提条件を満たしているか確認してくだ<br>さい。問題がある場合には,前提条件を満た<br>した上で,マニュアルの手順に従い,再度実<br>施してください。                                                                                                |
| KATR13000-E | An error occurred in the initialization<br>processing. (initialization target = 初<br>期化対象, cause of the error = 原因)<br>初期化処理でエラーが発生しました。<br>(初期化対象:初期化対象,原因:原<br>因)                                                                                                    | 初期化処理でエラーが発生しました。<br>(O)<br>システム管理者に連絡してください。問題<br>が解決しない場合は,原因究明と問題の解決<br>をするために,詳細な調査が必要です。保守<br>情報を採取し,顧客問い合わせ窓口に連絡し<br>てください。                                                                           |
| KATR13202-W | Processing to collect Agent instance<br>information was skipped, because an<br>error occurred. (host name: $\pi \land \land \land \land$ ,<br>instance name: $1 \lor \land \land \land \land \land \land \land \land \land \land \land \land \land \land \land \land \land \land $                                                                                                    | インスタンスの情報が収集できませんでした。<br>(O)<br>問題が繰り返し発生する場合は、システム管<br>理者に連絡してください。問題が解決しな<br>い場合は、原因究明と問題の解決をするため<br>に、詳細な調査が必要です。保守情報を採取<br>し、顧客問い合わせ窓口に連絡してくださ<br>い。                                                    |
| KATR13203-E | Failed to create a Hybrid Store. (host<br>name: $\pi Z \land Z$ , instance name: $\tau \vee$<br>$Z \not= Z \vee Z Z$ , Agent type: $x - \vec{y}_{x} \vee \land \land A$<br>種別)<br>Hybrid Store の作成に失敗しました。<br>( $\pi Z \land Z \land Z \land Z \land A$ , $\tau \vee Z \not= Z \vee \land A$<br>$\tau \vee Z \not= Z \vee \land A$ , $x - \vec{y}_{x} \vee \land A$<br>$- \vec{y}_{x} \vee \land A \not= M$ ) | <ul> <li>Hybrid Store の初期化中にディレクトリを作成できませんでした。</li> <li>(O)</li> <li>ディスク容量の空きがあるか、ディレクトリおよびファイルにアクセスが可能か確認してから、コマンドを再実行してください。</li> </ul>                                                                  |
| KATR13204-E | Failed to read a performance data<br>file. (file path: パス)<br>稼働性能情報ファイルの読み込みに失<br>敗しました。(ファイルパス: パス)                                                                                                    | ファイルが壊れているか,ファイルへのアクセス<br>権がありません。<br>(O)<br>ファイルへアクセスが可能かどうか確認し<br>てから,再実行してください。それでも問題<br>が解決しない場合は,システム管理者に連絡<br>してください。問題が解決しない場合は,原<br>因究明と問題の解決をするために,詳細な調<br>査が必要です。保守情報を採取し,顧客問い<br>合わせ窓口に連絡してください。 |
| KATR13205-E | No instance key is specified.<br>インスタンス名が指定されていません。                                                                                                    | インスタンス名が指定されていません。<br>(O)<br>インスタンス名を指定してから再実行して<br>ください。                                                                                                    |
| KATR13206-E | No record name is specified.<br>レコード名が指定されていません。                                                                                                    | レコード名が指定されていません。<br>(O)<br>レコード名を指定してから再実行してくだ<br>さい。                                                                                                    |
| KATR13207-E | The specified startTime is later than the endTime.                                                                                                    | 指定された startTime が endTime より後の時刻<br>になっています。                                                                                                    |

| メッセージID     | メッセージテキスト                                                                                                    | 説明                                                                                                    |
|-------------|----------------------------------------------------------------------------------------------------|----------------------------------------------------------------------------------------------------|
|             | 指定された startTime が endTime より<br>後の時刻になっています。                                                                                                    | (O)<br>startTime と endTime を両方指定してから<br>再実行してください。                                                                |
| KATR13208-E | No startTime is specified, or no<br>endTime is specified.<br>startTime または endTime のどちらか<br>一方だけ指定されています。                                                                                                    | <pre>startTime または endTime のどちらか一方だけ<br/>指定されています。<br/>(O)<br/>startTime と endTime を両方指定してから<br/>再実行してください。</pre> |
| KATR13209-E | The value specified for the restriction<br>is invalid. (field name: $7 - \mu \kappa \hat{a}$ ,<br>value: $\hat{a}$ )<br>指定された条件式の値が不正です。(フ<br>ィールド名: $7 - \mu \kappa \hat{a}$ , $\hat{a}$ : $\hat{a}$ )                                                  | 指定された条件式の値が不正です。<br>(O)<br>条件式の値を確認してから再実行してくだ<br>さい。                                                             |
| KATR13210-E | The format of the value specified for<br>the date restriction is invalid. (field<br>name: $フィールド名$ , value: 値)<br>指定された条件式の日付のフォーマッ<br>トが不正です。(フィールド名: フィー<br>ルド名, 値: 値)                                                                                 | 指定された条件式の日付のフォーマットが不正で<br>す。<br>(O)<br>日付のフォーマットを正しく指定してくだ<br>さい。                                                 |
| KATR13211-E | The format of the value specified for<br>the utime restriction is invalid. (field<br>name: フィールド名, value: 値)<br>指定された条件式の utime のフォーマ<br>ットが不正です。(フィールド名: フィ<br>ールド名, 値: 値)                                                                              | 指定された条件式の utime のフォーマットが不<br>正です。<br>(O)<br>utime のフォーマットを正しく指定してく<br>ださい。                                        |
| KATR13212-E | The specified field type is not<br>supported. (field name: フィールド名 ,<br>value: 値 )<br>指定されたフィールドの型は未サポー<br>トです。(フィールド名: フィールド名 ,<br>値: 値 )                                                                                                    | 指定されたフィールドの型は未サポートです。<br>(O)<br>サポートしているフィールドを確認してか<br>ら再実行してください。                                                |
| KATR13214-I | Processing to update all instances<br>will start. (task ID: タスク ID,<br>number of instances: インスタンス数)<br>全インスタンスの更新処理を開始しま<br>す。(Task ID: タスク ID, インスタン<br>ス数: インスタンス数)                                                                                   | 全インスタンスの更新処理を開始します。                                                                                               |
| KATR13215-I | Processing to update all records of the instance will start. (task ID: タスク<br>ID, instance information: インスタン<br>ス情報, number of record types: レコ<br>ード種別名)<br>インスタンスの全レコード更新処理を<br>開始します。(Task ID: タスク ID, イ<br>ンスタンス情報: インスタンス情報, レ<br>コード種別数: レコード種別名) | インスタンスの全レコード更新処理を開始しま<br>す。                                                                                       |
| KATR13217-E | An error occurred when a record is<br>updated. (task ID: <i>タスク ID</i> ,<br>instance information: <i>インスタンス情</i>                                                                                                    | Disk IO エラーまたは内部エラーが発生しまし<br>た。<br><b>(O)</b>                                                                     |

| メッセージID     | メッセージテキスト                                                                                                    | 説明                                                                                                    |
|-------------|----------------------------------------------------------------------------------------------------|----------------------------------------------------------------------------------------------------|
|             | <ul> <li>親, record name: レコード種別名,<br/>task name: 処理名)</li> <li>レコードの更新中にエラーが発生しました。(Task ID: タスク ID, インスタンス情報: インスタンス情報, レコード名: レコード種別名, 処理名: 処理名)</li> </ul>                                                                                                    | ディスク容量の空きがあるかおよびディス<br>クヘアクセスが可能かどうか確認し,問題が<br>あれば是正したのち,Agentのサービスを再<br>起動してください。それでも問題が解決し<br>ない場合は,システム管理者に連絡してくだ<br>さい。問題が解決しない場合は,原因究明と<br>問題の解決をするために,詳細な調査が必要<br>です。保守情報を採取し,顧客問い合わせ窓<br>口に連絡してください。 |
| KATR13219-I | Processing to update the instance<br>ended. (task ID: $\beta \land \rho ID$ , instance<br>information: $\langle I \lor \land \beta \land \rho ID \rangle$ , instance<br>information: $\langle I \lor \land \beta \land \rho ID \rangle$ , instance<br>information: $\langle I \lor \land \beta \land \rho ID \rangle$ , instance<br>$\langle D \lor \neg \neg \neg F \overline{a} B \rangle \overline{d} \rangle$ , record types: $\langle I \lor \land \beta \land \rho \lor \rho ID \rangle$ ,<br>$\langle D \lor \neg \neg \neg F \overline{a} B \rangle \overline{d} \rangle$ , records that were<br>successfully updated: $\overline{k} \overline{m} \cup \overline{c} \lor \nu \neg \neg \neg \rho \downarrow \nabla \neg \rho \lor \sigma \neg \sigma \neg F \overline{a} B \rangle \overline{d} \rangle$ ,<br>records that failed to be<br>updated: $\underline{k} \underline{k} \bigcup \underline{c} \lor \nu \neg \neg \neg F \overline{a} B \rangle \overline{d} \rangle$<br>$\langle 1 \lor \neg \land \beta \lor \land \neg \rho \cup \overline{D} \rangle$ , $\langle 1 \lor \neg \land \beta \lor \lor \gamma \land \rho \lor \land \sigma \neg \sigma \cup \overline{D} \land \overline{d} \rangle \neg \gamma \neg \gamma \lor \neg \gamma \neg \gamma \neg \gamma \neg \gamma \neg \gamma \neg \gamma \neg \gamma \neg$ | インスタンスの更新処理が終了しました。                                                                                                    |
| KATR13220-I | Processing to update all instances<br>ended. (task ID: $\beta \land \beta ID$ , number of<br>instances: $d \lor \land \beta \lor \beta ID$ , number of<br>instances: $d \lor \land \beta \lor \beta ID$ , number of<br>instances: $d \lor \land \beta \lor \beta ID$ , number of<br>instances that were successfully<br>updated: $d \lor d \lor \beta \lor \beta \lor \beta \lor \beta \lor \beta \lor \beta \lor \beta \lor \beta \lor $                                                                                                    | 全インスタンスの更新処理が終了しました。                                                                                                    |
| KATR13221-W | Processing to update an instance was<br>skipped, because the processing to<br>update the instance is still running.<br>(task ID: タスク ID, instance<br>information: インスタンス情報, skip<br>count: 連続してスキップした回数)<br>インスタンス更新処理が動作中のため,<br>更新処理をスキップします。(Task ID:<br>タスク ID, インスタンス情報: インス<br>タンス情報, スキップ回数: 連続してス<br>キップした回数)                                                                                                    | インスタンス更新処理が動作中のため,更新処理<br>をスキップします。                                                                                                    |
| KATR13222-E | The Hybrid Store database will be<br>made read-only because an internal<br>error occurred. (instance info: インス<br>タンス情報, record: レコード種別)                                                                                                    | ファイルまたはディレクトリへのアクセスに失敗<br>したか,内部エラーが発生しました。<br>(O)                                                                                                    |

| メッセージID     | メッセージテキスト                                                                                                    | 説明                                                                                                    |
|-------------|----------------------------------------------------------------------------------------------------|----------------------------------------------------------------------------------------------------|
|             | 内部エラーが発生したため, Hybrid<br>Store を読み取り専用にします。 イン<br>スタンス情報: インスタンス情報, レコ<br>ード: <i>レコード種別</i> )                                                                                                    | ネットワークとディスクの状態を確認し, 問<br>題があれば是正したのち, Agent のサービス<br>を再起動してください。それでも問題が解<br>決しない場合は, システム管理者に連絡して<br>ください。問題が解決しない場合は, 原因究<br>明と問題の解決をするために, 詳細な調査が<br>必要です。保守情報を採取し, 顧客問い合わ<br>せ窓口に連絡してください。                                                         |
| KATR13223-I | The Hybrid Store is in read-only<br>mode. (instance information: インスタ<br>ンス情報, record: レコード種別)<br>Hybrid Store が読み取り専用になって<br>います。(インスタンス情報: インスタ<br>ンス情報,レコード:レコード種別)                           | Hybrid Store が読み取り専用になっています。                                                                                                    |
| KATR13224-E | Data acquisition failed, because an<br>unexpected error occurred. (query: ク<br><i>エリ情報</i> )<br>エラーが発生したため, データ取得に失<br>敗しました。(クエリ: クエリ情報)                                                        | Disk IO エラーまたは内部エラーが発生しまし<br>た。<br>(O)<br>ネットワークとディスクの状態を確認し,問<br>題があれば是正したのち,Agentのサービス<br>を再起動してください。それでも問題が解<br>決しない場合は,システム管理者に連絡して<br>ください。問題が解決しない場合は,原因究<br>明と問題の解決をするために,詳細な調査が<br>必要です。保守情報を採取し,顧客問い合わ<br>せ窓口に連絡してください。                      |
| KATR13225-E | An error occurred during the<br>processing to update an instance.<br>(task ID: タスク ID, instance<br>information: インスタンス情報)<br>インスタンスの更新中にエラーが発生<br>しました。(Task ID: タスク ID, イン<br>スタンス情報: インスタンス情報) | Disk IO エラーまたは内部エラーが発生しまし<br>た。<br>(O)<br>ディスク容量の空きがあるかおよびディス<br>クヘアクセスが可能かどうか確認し,問題が<br>あれば是正したのち,Agentのサービスを再<br>起動してください。それでも問題が解決し<br>ない場合は,システム管理者に連絡してくだ<br>さい。問題が解決しない場合は,原因究明と<br>問題の解決をするために,詳細な調査が必要<br>です。保守情報を採取し,顧客問い合わせ窓<br>口に連絡してください。 |
| KATR13226-E | An error occurred during the processing to update all instances. (task ID: タスク ID )<br>全インスタンスの更新中にエラーが発生しました。(Task ID: タスク ID )                                                                 | Disk IO エラーまたは内部エラーが発生しました。<br>(O)<br>ディスク容量の空きがあるかおよびディスクへアクセスが可能かどうか確認し,問題があれば是正したのち,Agentのサービスを再起動してください。それでも問題が解決しない場合は、システム管理者に連絡してください。問題が解決しない場合は、原因究明と問題の解決をするために、詳細な調査が必要です。保守情報を採取し、顧客問い合わせ窓口に連絡してください。                                     |

| メッセージID     | メッセージテキスト                                                                                                    | 説明                                                                                                    |
|-------------|----------------------------------------------------------------------------------------------------|----------------------------------------------------------------------------------------------------|
| KATR13228-I | Agent instances will be updated.<br>(instances to be updated: インスタン<br>ス情報の一覧)<br>次のインスタンスを更新対象とします。<br>(対象インスタンス: インスタンス情報<br>の一覧)                                                                                                    | 次のインスタンスを更新対象とします。                                                                                                    |
| KATR13230-E | Failed to create a performance data<br>file.<br>稼働性能情報ファイルの作成に失敗し<br>ました。                                                                                                    | Performance データベースのデータの移行後また<br>はリストア後の初期化処理に失敗しています。<br>(O)<br>データの移行先ディレクトリ以下にデータ<br>が存在する場合は,該当するデータを削除し<br>た後コマンドを再実行し,サービスを再起動<br>してください。それでも問題が解決しない<br>場合は,システム管理者に連絡してくださ<br>い。問題が解決しない場合は,原因究明と問<br>題の解決をするために,詳細な調査が必要で<br>す。保守情報を採取し,顧客問い合わせ窓口<br>に連絡してください。 |
| KATR13231-E | The required values could not be<br>obtained from the definition file. (file<br>path: $定義ファイルのパス$ , section: $t クション名$ , subsection: $t $<br>ブセクショ<br>ン名, key: キー名)<br>定義ファイルから値を取得できません<br>でした。(ファイルパス: 定義ファイル<br>のパス, セクション: $t $<br>ブセクション: $t $<br>ブセクション: $t $<br>ブセクション: $t $<br>ー: キー名)                                           | 定義ファイルに値が存在しません。<br>(O)<br>定義ファイルの値を見直して, サービスを再<br>起動してください。                                                                                                    |
| KATR13232-E | The required values could not be<br>obtained from the definition file. (file<br>path: $定義ファイルのパス$ , key: キー<br>名)<br>定義ファイルから値を取得できません<br>でした。(ファイルパス: 定義ファイル<br>のパス,キー: キー名)                                                                                                    | 定義ファイルに値が存在しません。<br>(O)<br>定義ファイルの値を見直して, サービスを再<br>起動してください。                                                                                                    |
| KATR13233-E | The format of the value specified in<br>the definition file is invalid. (file path:<br>定義ファイルのパス, section: セクショ<br>ン名, subsection: サブセクション名,<br>key: キー名, value: 値, correct<br>format: 正しいフォーマット)<br>定義ファイルの値のフォーマットが不<br>正です。(ファイルパス: 定義ファイル<br>のパス, セクション: セクション名, サ<br>ブセクション: サブセクション名, キ<br>ー: キー名, 値: 値, 正しいフォーマッ<br>ト: 正しいフォーマット) | 定義ファイルの値のフォーマットが不正です。<br>(0)<br>定義ファイルの値のフォーマットを見直し<br>て,サービスを再起動してください。                                                                                                    |
| KATR13234-E | The format of the value specified in<br>the definition file is invalid. (file path:<br>定義ファイルのパス, key: キー名,                                                                                                    | 定義ファイルの値のフォーマットが不正です。<br>(O)<br>定義ファイルの値のフォーマットを見直し<br>て,サービスを再起動してください。                                                                                                    |

| メッセージID     | メッセージテキスト                                                                                                    | 説明                                                                             |
|-------------|----------------------------------------------------------------------------------------------------|--------------------------------------------------------------------------------|
|             | value: 値, correct format: 正しいフォ<br>ーマット)<br>定義ファイルの値のフォーマットが不<br>正です。(ファイルパス: 定義ファイル<br>のパス,キー名: キー名,値: 値,正しい<br>フォーマット: 正しいフォーマット)                                                                                                    |                                                                                |
| KATR13235-E | The value specified in the definition<br>file is outside of the valid range. (file<br>path: 定義ファイルのパス, section: セ<br>クション名, subsection: サブセクショ<br>ン名, key: キー名, value: 値,<br>minimum value: 最小値, maximum<br>value: 最大値)<br>定義ファイルの値が値域外です。(ファ<br>イルパス: 定義ファイルのパス, セクシ<br>ョン: セクション名, サブセクション:<br>サブセクション名, キー: キー名, 値:<br>値, 最小値: 最小値, 最大値: 最大値) | 定義ファイルの値が値域外です。<br>(O)<br>定義ファイルの値を見直して, サービスを再<br>起動してください。                   |
| KATR13236-E | The value specified in the definition<br>file is outside of the valid range. (file<br>path: 定義ファイルのパス, key: キー<br>名, value: 値, minimum value: 最小<br>値, maximum value: 最大値)<br>定義ファイルの値が値域外です。(ファ<br>イルパス: 定義ファイルのパス, キー:<br>キー名, 値: 値, 最小値: 最小値, 最大<br>値: 最大値)                                                                                   | 定義ファイルの値が値域外です。<br>(O)<br>定義ファイルの値を見直して, サービスを再<br>起動してください。                   |
| KATR13237-E | The length of the value specified in<br>the definition file exceeds the<br>maximum length. (file path: 定義ファ<br>イルのパス, section: セクション名,<br>subsection: サブセクション名, key: キ<br>一名, maximum length: 最大長)<br>定義ファイルの値の文字列が長すぎま<br>す。(ファイルパス: 定義ファイルのパ<br>ス, セクション: セクション名, サブセ<br>クション: サブセクション名, キー: キ<br>一名, 最大長: 最大長)                                | 定義ファイルの値が長すぎます。<br>(O)<br>定義ファイルの値を見直して, サービスを再<br>起動してください。                   |
| KATR13238-E | The length of the value specified in<br>the definition file exceeds the<br>maximum length. (file path: $定義ファ$<br>$ + \mu O n^3 \pi$ , key: $+ - \pi \pi$ , maximum<br>length: $ - \pi \pi \pi \pi \pi \pi \pi \pi \pi \pi \pi \pi \pi \pi \pi \pi \pi \pi$                                                                                       | 定義ファイルの値が長すぎます。<br>(O)<br>定義ファイルの値を見直して, サービスを再<br>起動してください。                   |
| KATR13239-E | Failed to load the definition file. (file<br>path: <i>定義ファイルのパス</i> )<br>定義ファイルの読み込みに失敗しまし<br>た。(ファイルパス: <i>定義ファイルのパ</i><br>ス )                                                                                                    | 定義ファイルの読み込み中にエラーが発生しまし<br>た。<br>(O)<br>定義ファイルにアクセスできるか確認し, サ<br>ービスを再起動してください。 |

| メッセージID     | メッセージテキスト                                                                                                    | 説明                                                                                                    |
|-------------|----------------------------------------------------------------------------------------------------|----------------------------------------------------------------------------------------------------|
| KATR13240-E | Failed to parse the definition file. (file path: 定義ファイルのパス, cause of the error: 原因の説明文)         定義ファイルの解析に失敗しました。         (ファイルパス: 定義ファイルのパス, 原因: 原因の説明文)                                                                                                    | 定義ファイルの解析中にエラーが発生しました。<br>(O)<br>定義ファイルの記述形式を見直して,サービ<br>スを再起動してください。                                                                                                    |
| KATR13241-E | The required definition file could not<br>be found. (file path: <i>定義ファイルのパ</i><br>ス)<br>動作に必要なファイルが見つかりませ<br>んでした。(ファイルパス: <i>定義ファイ</i><br><i>ルのパス</i> )                                                                                                    | <ul> <li>定義ファイルの読み込み中にエラーが発生しました。または、Hybrid Store への切り替えを実施しました。</li> <li>(O)</li> <li>定義ファイルがあるかどうか確認してから、サービスを再起動してください。ファイルがない場合は、再インストールしてください。</li> <li>Hybrid Store へ切り替えた直後にこのメッセージが出力されるのは想定内の動作です。インストーラーによる Hybrid Store への切り替えが正常終了した場合は対処の必要はありません。</li> <li>切り替え後、しばらくたってから発生した場合は、定義ファイルがあるかどうか確認してから、サービスを再起動してください。ファイルがない場合は、再インストールしてください。</li> </ul> |
| KATR13242-W | The definition file could not be found.<br>(file path: <i>定義ファイルのパス</i> )<br>定義ファイルが見つかりませんでした。<br>(ファイルパス: <i>定義ファイルのパス</i> )                                                                                                    | 定義ファイルの読み込み中にエラーが発生しまし<br>た。                                                                                                    |
| KATR13243-I | Collection of the performance data<br>file is now possible.<br>稼働性能情報ファイルの取得が可能に<br>なりました。                                                                                                    | 稼働性能情報ファイルの取得が可能になりました。                                                                                                    |
| KATR13244-I | A performance data file was created successfully.<br>稼働性能情報ファイルの作成が完了しました。                                                                                                    | 稼働性能情報ファイルの作成が完了しました。                                                                                                    |
| KATR13246-E | The length of the directory path<br>specified as the output directory for<br>performance data files exceeds the<br>upper limit. (directory: パス)<br>稼働性能情報ファイル出力先ディレク<br>トリのパス長が,指定可能な上限値を超<br>えています。(ディレクトリ:パス)                                                  | 稼働性能情報ファイル出力先ディレクトリのパス<br>長が,指定可能な上限値を超えています。<br>(O)<br>プロパティに設定した稼働性能情報ファイ<br>ル出力先ディレクトリのパスを見直した後,<br>サービスを再起動してください。                                                                                                    |
| KATR13247-E | The length of the directory path<br>specified as the output directory for<br>performance data files exceeds the<br>upper limit. (hostname: ホスト名,<br>instance name: インスタンス名,<br>directory: パス)<br>稼働性能情報ファイル出力先ディレク<br>トリのパス長が,指定可能な上限値を超<br>えています(ホスト名: ホスト名, イン | 稼働性能情報ファイル出力先ディレクトリのパス<br>長が,指定可能な上限値を超えています。<br>(O)<br>プロパティに設定した稼働性能情報ファイ<br>ル出力先ディレクトリのパスを見直した後,<br>サービスを再起動してください。                                                                                                    |

| メッセージID     | メッセージテキスト                                                                                                    | 説明                                                                                                    |
|-------------|----------------------------------------------------------------------------------------------------|----------------------------------------------------------------------------------------------------|
|             | スタンス名: <i>インスタンス名</i> , ディレク<br>トリ: <i>パス</i> )                                                                                                    |                                                                                                    |
| KATR13249-W | The update processing will be skipped<br>because the Hybrid Store database is<br>currently read-only. (instance info: イ<br>ンスタンス情報)<br>Hybrid Store が現在読み込み専用とな<br>っているため,更新処理をスキップしま<br>す。(インスタンス情報: インスタンス<br>情報)                                 | Hybrid Store が現在読み込み専用となっている<br>ため,更新処理をスキップします。                                                                                                    |
| KATR13250-E | Failed to access a directory while a performance data file was being read. (directory: パス) 稼働性能情報ファイルの読み込み中に, ディレクトリへのアクセスに失敗しました。(ディレクトリ:パス)                                                                                                    | <ul> <li>ディレクトリが存在しないか、ディレクトリへの<br/>アクセス権がありません。</li> <li>(O)</li> <li>ディレクトリへアクセスが可能かどうか確<br/>認してから、再実行してください。それでも<br/>問題が解決しない場合は、システム管理者に<br/>連絡してください。問題が解決しない場合<br/>は、原因究明と問題の解決をするために、詳<br/>細な調査が必要です。保守情報を採取し、顧<br/>客問い合わせ窓口に連絡してください。</li> </ul> |
| KATR13251-E | The output directory for performance<br>data files does not exist. (directory: パ<br>ス)<br>稼働性能情報ファイル出力先ディレク<br>トリが存在しません。(ディレクトリ:<br>パス)                                                                                                    | <ul> <li>稼働性能情報ファイルの出力先ディレクトリが存在しません。</li> <li>(O)</li> <li>プロパティに設定した稼働性能情報ファイルの出力先ディレクトリのパスを見直した後、サービスを再起動してください。</li> </ul>                                                                                                    |
| KATR13252-E | The output directory for performance<br>data files path is not absolute path.<br>(directory: パス)<br>稼働性能情報ファイル出力先ディレク<br>トリが絶対パスで指定されていません。<br>(ディレクトリ:パス)                                                                                          | <ul> <li>稼働性能情報ファイルの出力先ディレクトリが絶対パスで指定されていません。</li> <li>(O)</li> <li>プロパティに設定した稼働性能情報ファイルの出力先ディレクトリのパスを見直した後,サービスを再起動してください。</li> </ul>                                                                                                    |
| KATR13253-E | The output directory for performance<br>data files does not exist. (hostname:<br><i>ホスト名</i> , instance name: <i>インスタン</i><br><i>ス名</i> , directory: パス)<br>稼働性能情報ファイル出力先ディレク<br>トリが存在しません。(ホスト名: <i>ホス</i><br>ト名, インスタンス名: インスタンス<br>名, ディレクトリ:パス) | 稼働性能情報ファイルの出力先ディレクトリが存在しません。<br>(O)<br>プロパティに設定した稼働性能情報ファイルの出力先ディレクトリのパスを見直した後,サービスを再起動してください。                                                                                                    |
| KATR13254-E | The output directory for performance<br>data files is not absolute path.<br>(hostname: ホスト名, instance name:<br>インスタンス名, directory: パス)<br>稼働性能情報ファイル出力先ディレク<br>トリが絶対パスで指定されていません。<br>(ホスト名: ホスト名, インスタンス名:<br>インスタンス名, ディレクトリ:パス)                   | 稼働性能情報ファイルの出力先ディレクトリが絶<br>対パスで指定されていません。<br>(O)<br>プロパティに設定した稼働性能情報ファイ<br>ルの出力先ディレクトリのパスを見直した<br>後,サービスを再起動してください。                                                                                                    |

| メッセージID     | メッセージテキスト                                                                                                    | 説明                                                                                                    |
|-------------|----------------------------------------------------------------------------------------------------|----------------------------------------------------------------------------------------------------|
| KATR13255-E | Failed to delete a file during a service<br>startup. (file path: <i>削除に失敗したフ</i><br><i>アイルの絶対パス</i> )<br>サービスの起動中にファイルの削除処<br>理に失敗しました。(ファイルパス: <i>削</i><br><i>除に失敗したファイルの絶対パス</i> )                                   | <ul> <li>削除対象ファイルにロックがかかっているか,権限不足のため、削除できません。</li> <li>(O) <ul> <li>次の要因に該当していないか確認してください。</li> <li>ファイルパスに表示されるファイルの削除権限があるか確認してください。</li> <li>ファイルパスに表示されるファイルをロックするおそれのあるアプリケーションまたはサービスを停止してください。</li> <li>次のプログラムと競合しているおそれがあります。これらのプログラムを停止してください。</li> <li>セキュリティ監視プログラム</li> <li>ヴィルス検出プログラム</li> <li>削除可能な状態にした上で、サービスを再起動してください。</li> </ul> </li> </ul> |
| KATR13266-I | The output of Timeline data was<br>enabled.<br>Timeline データの出力を有効にしまし<br>た。                                                                                                    | Timeline データの出力を有効にしました。                                                                                                    |
| KATR13267-I | The output of Timeline data was<br>disabled.<br>Timeline データの出力を無効にしまし<br>た。                                                                                                    | Timeline データの出力を無効にしました。                                                                                                    |
| KATR13999-I | Processing to output messages to log<br>files started. (level: <i>出力レベル</i> , file<br>size: ファイルサイズ, number of files:<br>ファイル数)<br>メッセージログ出力を開始しました。<br>(出力レベル: <i>出力レベル</i> , ファイルサイ<br>ズ: ファイルサイズ, ファイル数: ファ<br>イル数) | メッセージログ出力を開始しました。                                                                                                    |
| KATR14200-I | Initialization processing finished.<br>初期化処理が完了しました。                                                                                                    | 初期化処理が完了しました。                                                                                                    |
| KATR14201-I | Termination processing finished.<br>終了処理が完了しました。                                                                                                    | 終了処理が完了しました。                                                                                                    |
| KATR14202-E | Initialization processing failed.<br>初期化処理に失敗しました。                                                                                                    | 初期化処理に失敗しました。<br>(O)<br>このメッセージの直前に出力されているエ<br>ラー情報で示されるメッセージ ID のメッ<br>セージを確認し, そのメッセージで示されて<br>いる対処を実施してください。                                                                                                    |
| KATR14203-E | An unexpected error occurred.<br>予期しないエラーが発生しました。                                                                                                    | <ul> <li>予期しないエラーが発生しました。</li> <li>(O)</li> <li>システム管理者に連絡してください。問題が解決しない場合は,原因究明と問題の解決</li> </ul>                                                                                                    |

| メッセージロ      | メッセージテキスト                                                                                                    | 説明                                                                                                    |
|-------------|----------------------------------------------------------------------------------------------------|----------------------------------------------------------------------------------------------------|
|             |                                                                                                    | をするために, 詳細な調査が必要です。保守<br>情報を採取し, 顧客問い合わせ窓口に連絡し<br>てください。                                                                                                    |
| KATR14204-I | Record collection will now start.<br>(record name: レコード名一覧)<br>レコードの収集を開始します。(レコー<br>ド名: レコード名一覧)                                                                                                    | レコードの収集を開始します。                                                                                                    |
| KATR14205-E | Collection will be skipped because no<br>collectable data exists in SVP.<br>SVP に収集可能なデータが存在しない<br>ため、収集をスキップします。                                                                                                    | SVP に収集可能なデータが存在しません。<br>(O)<br>Storage Navigator にログインして,<br>Performance Monitor のモニタスイッチが<br>有効になっているか確認してください。有<br>効になっている場合は,しばらく待ってか<br>ら,このメッセージが継続して出力されてい<br>るか確認してください。<br>問題があれば是正してください。それでも<br>問題が解決しない場合は,原因究明と問題の<br>解決をするために,詳細な調査が必要です。<br>保守情報を採取し,顧客問い合わせ窓口に連<br>絡してください。                                              |
| KATR14206-I | Record collection terminated.<br>(successful: 収集に成功したレコード名<br>一覧, skipped: 収集可能なデータが存<br>在しないため, スキップしたレコード名<br>一覧, unsupported: 該当するストレー<br>ジ種別で非サポートのレコード名一覧,<br>failed: 収集に失敗したレコード名<br>覧, uncollected: エラーにより収集が実<br>行されなかったレコード名一覧)<br>レコードの収集を終了しました。(成功:<br>収集に成功したレコード名一覧, スキ<br>ップ: 収集可能なデータが存在しないた<br>め, スキップしたレコード名一覧, 未サ<br>ポート:該当するストレージ種別で非サ<br>ポートのレコード名一覧, 失敗: 収集に<br>失敗したレコード名一覧, 未収集: エラ<br>ーにより収集が実行されなかったレコ<br>ード名一覧) | レコードの収集を終了しました。                                                                                                    |
| KATR14207-E | Record collection was stopped because<br>a communication error occurred while<br>information was being collected from<br>the SVP.<br>SVP からの情報収集中に通信エラーが<br>発生したため、レコードの収集を中止し<br>ました。                                                                                                    | <ul> <li>SVP との通信中に,通信エラーが発生しました。</li> <li>(O)</li> <li>次の確認をしてください。</li> <li>jpcinssetup コマンドで設定した IP<br/>アドレス,ホスト名,およびポート番号<br/>が正しいか確認してください。</li> <li>ネットワークの状態を確認し,SVP と通<br/>信できるか確認してください。</li> <li>SVP およびストレージシステムの稼働<br/>状況を確認してください。</li> <li>問題があれば是正してください。それでも<br/>問題が解決しない場合は,原因究明と問題の<br/>解決をするために 詳細た調本が必要です</li> </ul> |

| メッセージID                    | メッセージテキスト                                                                                                    | 説明                                                                                                    |
|----------------------------|----------------------------------------------------------------------------------------------------|----------------------------------------------------------------------------------------------------|
|                            |                                                                                                    | 保守情報を採取し, 顧客問い合わせ窓口に連<br>絡してください。                                                                                                    |
| KATR14208-I                | The process will now be restarted<br>because a change was detected in the<br>version of the connection destination<br>SVP.<br>接続先 SVP のバージョンの変更を検知<br>したため、プロセスを再起動します。                                                                                                    | SVP のマイクロコードのアップデートなどによ<br>るバージョン変更を検知しました。                                                                                                    |
| KATR14209-E<br>KATR14210-E | Record collection was stopped because<br>the performance-data collection-<br>target storage system is not managed<br>by the connection-destination SVP.<br>(serial number: ストレージシステムの<br>シリアル番号)<br>パフォーマンスデータ取得対象のスト<br>レージシステムが接続先 SVP で管理さ<br>れていないため,レコードの収集を中止<br>しました。(シリアル番号: ストレージ<br>システムのシリアル番号)<br>Record collection was stopped because<br>login to SVP failed.<br>SVP へのログインに失敗したため、レ | <ul> <li>該当するシリアル番号を持つストレージシステム<br/>が接続先の SVP で管理されていません。</li> <li>(O)</li> <li>メッセージに出力されているシリアル番号<br/>を持つストレージシステムが、<br/>jpcinssetup コマンドで指定したホスト<br/>名または IP アドレスを持つ SVP に管理さ<br/>れていることを確認してください。<br/>jpcinssetup コマンドで指定したホスト<br/>名または IP アドレスを持つ SVP に,該当す<br/>るシリアル番号を持つストレージシステム<br/>が管理されていない場合は、jpcinssetup<br/>コマンドを実行する必要があります。<br/>jpcinssetup コマンドを実行し、該当する<br/>シリアル番号を持つストレージシステムを<br/>持つストレージシステムを管理している<br/>SVP のホスト名または IP アドレスを指定<br/>し、サービスを再起動してください。</li> <li>(O)<br/>次のどちらかの対処を実施してください。</li> </ul> |
|                            |                                                                                                    | <ul> <li>ユーザー名とパスワードが正しいか確認して、サービスを再起動してください。</li> <li>同一ホストまたは別のホストで、同じユーザーアカウントで SVP にログインしているプロセスが存在しないか確認してください。</li> </ul>                                                                                                    |
| KATR14211-E                | Record collection was stopped because<br>an error occurred while information<br>was being collected from the SVP.<br>SVP からの情報取得中にエラーが発生<br>したため、レコードの収集を中止しまし<br>た。                                                                                                    | <ul> <li>SVP からの情報取得中に SVP 内でエラーが発生しました。</li> <li>(の)</li> <li>次の確認をしてください。</li> <li>・ このエラーは一時的である可能性があります。しばらく待ってから,同じメッセージが出力されているか確認してください。</li> <li>・ 同一ホストまたは別のホスト上で動作するほかのソフトウェアが処理を実行中の可能性があります。SVP(TCP/IP)接続を使用したパフォーマンスデータの収集と,ほかのソフトウェアの一部の機能は同時に実行できません。しばら</li> </ul>                                                                                                    |

| メッセージID     | メッセージテキスト                                                                                                    | 説明                                                                                                    |
|-------------|----------------------------------------------------------------------------------------------------|----------------------------------------------------------------------------------------------------|
|             |                                                                                                    | <ul> <li>く待ってから,同じメッセージが出力されているか確認してください。</li> <li>SVPおよびストレージシステムの稼働状況を確認してください。</li> <li>問題があれば是正してください。それでも問題が解決しない場合は,原因究明と問題の解決をするために,詳細な調査が必要です。</li> <li>保守情報を採取し,顧客問い合わせ窓口に連絡してください。</li> </ul>                             |
| KATR14212-E | Record collection was stopped because<br>the format of the host name or IP<br>address specified by using the<br>jpcinssetup command is invalid. (host<br>name or IP address: <i>jpcinssetup コマ</i><br>ンドで指定したホスト名または IP アド<br>レス )<br>jpcinssetup コマンドで指定した SVP<br>のホスト名または IP アドレスの形式が<br>不正のため、レコードの収集を中止しま<br>した。(ホスト名または IP アドレス:<br><i>jpcinssetup コマンドで指定したホスト</i><br>名または IP アドレス) | jpcinssetup コマンドで指定した SVP のホス<br>ト名または IP アドレスの形式が不正です。<br>(O)<br>jpcinssetup コマンドで指定したホスト<br>名または IP アドレスの形式を見直し,サー<br>ビスを再起動してください。                                                                                               |
| KATR14213-E | Record collection was stopped because<br>access to a directory or file failed.<br>(path: ディレクトリまたはファイルの<br>パス)<br>ディレクトリまたはファイルへのアク<br>セスに失敗したため,レコードの収集を<br>中止しました。(パス: ディレクトリま<br>たはファイルのパス)                                                                                                    | <ul> <li>ディレクトリまたはファイルが存在しないか、ディレクトリまたはファイルへのアクセス権がありません。</li> <li>(0)</li> <li>ディレクトリまたはファイルへアクセスが可能かどうか確認してください。</li> <li>問題があれば是正してください。それでも問題が解決しない場合は、原因究明と問題の解決をするために、詳細な調査が必要です。<br/>保守情報を採取し、顧客問い合わせ窓口に連絡してください。</li> </ul> |
| KATR14214-E | Record collection was stopped because<br>an unexpected error occurred.<br>予期せぬエラーが発生したため、レコー<br>ドの収集を中止しました。                                                                                                    | <ul> <li>予期しないエラーが発生しました。</li> <li>(O)</li> <li>原因究明と問題の解決をするために,詳細な<br/>調査が必要です。保守情報を採取し,顧客問<br/>い合わせ窓口に連絡してください。</li> </ul>                                                                                                    |
| KATR14215-E | Record collection failed. (record name:<br><i>収集に失敗したレコード名</i> )<br>レコードの収集に失敗しました。(レコ<br>ード名: <i>収集に失敗したレコード名</i> )                                                                                                    | <ul> <li>レコードの収集に失敗しました。</li> <li>(O)</li> <li>このメッセージの直前に出力されているエラー情報で示されるメッセージ ID のメッセージを確認し、そのメッセージで示されている対処を実施してください。</li> </ul>                                                                                                |
| KATR14216-E | A communication error occurred<br>while performance data was being<br>collected from the SVP.<br>SVP からのパフォーマンスデータ取得<br>中に通信エラーが発生しました。                                                                                                    | <ul> <li>SVP からのパフォーマンスデータ取得中に通信</li> <li>エラーが発生しました。</li> <li>(0)</li> <li>次の確認をしてください。</li> </ul>                                                                                                    |

| メッセージID     | メッセージテキスト                                                                                                    | 説明                                                                                                    |
|-------------|----------------------------------------------------------------------------------------------------|----------------------------------------------------------------------------------------------------|
|             |                                                                                                    | <ul> <li>・ jpcinssetup コマンドで設定した IP<br/>アドレス,ホスト名,およびポート番号<br/>が正しいか確認してください。</li> <li>・ ネットワークの状態を確認し,SVP と通<br/>信できるか確認してください。</li> <li>・ SVP およびストレージシステムの稼働<br/>状況を確認してください。</li> <li>・ ストレージシステムの通信プロトコル<br/>がサポートバージョンであることを確<br/>認してください。</li> <li>問題があれば是正してください。それでも</li> <li>問題が解決しない場合は,原因究明と問題の<br/>解決をするために,詳細な調査が必要です。</li> <li>保守情報を採取し,顧客問い合わせ窓口に連<br/>絡してください。</li> </ul>                                                                |
| KATR14217-E | An error occurred while performance<br>data was being collected from the<br>SVP.<br>SVP からのパフォーマンスデータ取得<br>中にエラーが発生しました。                                                  | <ul> <li>SVP からのパフォーマンスデータ取得中にエラーが発生しました。</li> <li>(の)</li> <li>次の確認をしてください。</li> <li>このエラーは一時的である可能性があります。しばらく待ってから、同じメッセージが出力されているか確認してください。</li> <li>同一ホストまたは別のホスト上で動作するほかのソフトウェアが処理を実行中の可能性があります。SVP(TCP/IP)接続を使用したパフォーマンスデータの収集と,ほかのソフトウェアの一部の機能は同時に実行できません。しばらく待ってから,同じメッセージが出力されているか確認してください。</li> <li>SVP およびストレージシステムの稼働状況を確認してください。</li> <li>間題があれば是正してください。それでも問題が解決しない場合は,原因究明と問題の解決をするために、詳細な調査が必要です。保守情報を採取し,顧客問い合わせ窓口に連絡してください。</li> </ul> |
| KATR14218-E | Failed to write data to the operation<br>performance data file. (record name:<br><i>書き込みに失敗したレコード名</i> )<br>稼働性能情報ファイルの書き込みに失<br>敗しました。(レコード名: <i>書き込みに</i><br>失敗したレコード名) | Disk IO エラーが発生しました。<br>(O)<br>ディスク容量の空きがあるかおよびディス<br>クヘアクセスが可能かどうか確認し,問題が<br>あれば是正したのち,Viewpiont RAID<br>Agent のサービスを再起動してください。<br>それでも問題が解決しない場合は,システム<br>管理者に連絡してください。問題が解決し<br>ない場合は,原因究明と問題の解決をするた<br>めに,詳細な調査が必要です。保守情報を採<br>取し,顧客問い合わせ窓口に連絡してくださ<br>い。                                                                                                    |

| メッセージID     | メッセージテキスト                                                                                                    | 説明                                                                                                    |
|-------------|----------------------------------------------------------------------------------------------------|----------------------------------------------------------------------------------------------------|
| KATR14219-E | Failed to collect storage system<br>information because a communication<br>error occurred while information was<br>being collected from the SVP.<br>SVP からの情報収集中に通信エラーが<br>発生したため、ストレージシステムの情<br>報取得に失敗しました。                                                                                                    | <ul> <li>SVP との通信に失敗しました。</li> <li>(O)</li> <li>次の確認をしてください。</li> <li>・ jpcinssetup コマンドで設定した IP<br/>アドレス,ホスト名,およびポート番号<br/>が正しいか確認してください。</li> <li>・ ネットワークの状態を確認し, SVP と通<br/>信できるか確認してください。</li> <li>・ SVP およびストレージシステムの稼働<br/>状況を確認してください。</li> <li>問題があれば是正してください。それでも<br/>問題が解決しない場合は,原因究明と問題の<br/>解決をするために,詳細な調査が必要です。<br/>保守情報を採取し,顧客問い合わせ窓口に連<br/>絡してください。</li> </ul>                                                                 |
| KATR14220-E | Failed to collect storage system<br>information because an error<br>occurred during communication with<br>the SVP.<br>SVP との通信中にエラーが発生した<br>め, ストレージシステムの情報取得に失<br>敗しました。                                                                                                    | <ul> <li>SVP との通信中にエラーが発生しました。</li> <li>(O)</li> <li>次の確認をしてください。</li> <li>このエラーは一時的である可能性があります。しばらく待ってから、同じメッセージが出力されているか確認してください。</li> <li>同一ホストまたは別のホスト上で動作するほかのソフトウェアが処理を実行中の可能性があります。SVP(TCP/IP)接続を使用したパフォーマンスデータの収集と、ほかのソフトウェアの一部の機能は同時に実行できません。しばらく待ってから、同じメッセージが出力されているか確認してください。</li> <li>SVP およびストレージシステムの稼働状況を確認してください。</li> <li>間題があれば是正してください。それでも問題が解決しない場合は、原因究明と問題の解決をするために、詳細な調査が必要です。保守情報を採取し、顧客問い合わせ窓口に連絡してください。</li> </ul> |
| KATR14221-E | Failed to collect storage system<br>information because the performance-<br>data collection-target storage system<br>was not managed by the connection-<br>destination SVP. (serial number: スト<br>レージシステムのシリアル番号)<br>パフォーマンスデータ取得対象のスト<br>レージシステムが接続先 SVP で管理さ<br>れていないため,ストレージシステムの<br>情報取得に失敗しました。(シリアル番<br>号: ストレージシステムのシリアル番<br>号) | 該当するシリアル番号を持つストレージシステム<br>が接続先の SVP で管理されていません。<br>(O)<br>メッセージに出力されているシリアル番号<br>を持つストレージシステムが,<br>jpcinssetup コマンドで指定したホスト<br>名または IP アドレスを持つ SVP に管理さ<br>れていることを確認してください。<br>jpcinssetup コマンドで指定したホスト<br>名または IP アドレスを持つ SVP に,該当す<br>るシリアル番号を持つストレージシステム<br>が管理されていない場合は,jpcinssetup<br>コマンドを実行する必要があります。                                                                                                    |

| メッセージID     | メッセージテキスト                                                                                                    | 説明                                                                                                    |
|-------------|----------------------------------------------------------------------------------------------------|----------------------------------------------------------------------------------------------------|
|             |                                                                                                    | jpcinssetup コマンドを実行し, 該当する<br>シリアル番号を持つストレージシステムを<br>持つストレージシステムを管理している<br>SVP のホスト名または IP アドレスを指定<br>し,サービスを再起動してください。                                                                                                    |
| KATR14222-E | Failed to collect storage system<br>information because login to the SVP<br>failed.<br>SVP へのログインに失敗したため,ス<br>トレージシステムの情報取得に失敗し<br>ました。                                                                                                    | <ul> <li>SVP へのログインに失敗しました。</li> <li>(O)</li> <li>次のどちらかの対処を実施してください。</li> <li>ユーザー名とパスワードが正しいか確認して、サービスを再起動してください。</li> <li>同一ホストまたは別のホストで、同じユーザーアカウントで SVP にログインしているプロセスが存在しないか確認してください。</li> </ul>                          |
| KATR14223-E | Failed to collect storage system<br>information because the monitor<br>switch of Performance Monitor is<br>disabled.<br>Performance Monitor のモニタスイッ<br>チが有効になっていないため、ストレー<br>ジシステムの情報取得に失敗しました。                                                                                                    | Performance Monitor のモニタスイッチが有効に<br>なっていません。<br>(O)<br>Storage Navigator にログインして,<br>Performance Monitor のモニタスイッチを<br>有効に設定してください。                                                                                             |
| KATR14224-E | Failed to collect storage system<br>information because the format of the<br>SVP's host name or IP address<br>specified by using the jpcinssetup<br>command is invalid. (host name or IP<br>address: <i>jpcinssetup コマンドで指定し</i><br><i>たホスト名または IP アドレス</i> )<br>jpcinssetup コマンドで指定した SVP<br>のホスト名または IP アドレスの形式が<br>不正のため, ストレージシステムの情報<br>取得に失敗しました。(ホスト名または<br>IP アドレス: <i>jpcinssetup コマンドで指</i><br><i>定したホスト名または IP アドレス</i> ) | jpcinssetup コマンドで指定した SVP のホス<br>ト名または IP アドレスの形式が不正です。<br>(O)<br>jpcinssetup コマンドで指定したホスト<br>名または IP アドレスの形式を見直し,サー<br>ビスを再起動してください。                                                                                          |
| KATR14225-E | Failed to collect storage system<br>information. (cause: <i>原因</i> )<br>ストレージシステムの情報取得に失敗<br>しました。(原因: <i>原因</i> )                                                                                                    | ストレージシステムの情報取得に失敗しました。<br>(O)<br>原因として出力されているメッセージを参<br>照して対処してください。                                                                                                    |
| KATR14226-E | Failed to write storage system<br>information. (storage system<br>information: ストレージシステムの情<br>報)<br>ストレージシステムの情報の書込み処<br>理に失敗しました。(ストレージシステ<br>ム情報: ストレージシステムの情報)                                                                                                    | Disk IO エラーが発生しました。<br>(O)<br>ディスク容量の空きがあるかおよびディス<br>クヘアクセスが可能かどうか確認し,問題が<br>あれば是正したのち,Viewpiont RAID<br>Agent のサービスを再起動してください。<br>それでも問題が解決しない場合は,システム<br>管理者に連絡してください。問題が解決し<br>ない場合は,原因究明と問題の解決をするた<br>めに,詳細な調査が必要です。保守情報を採 |

| メッセージID     | メッセージテキスト                                                                                                    | 説明                                                                                                    |
|-------------|----------------------------------------------------------------------------------------------------|----------------------------------------------------------------------------------------------------|
|             |                                                                                                    | 取し, 顧客問い合わせ窓口に連絡してくださ<br>い。                                                                                                    |
| KATR14227-E | Failed to collect SVP information<br>because a communication error<br>occurred while information was being<br>collected from the SVP.<br>SVP からの情報収集中に通信エラーが<br>発生したため, SVP の情報取得に失敗<br>しました。                                                 | <ul> <li>SVP との通信に失敗しました。</li> <li>(O)</li> <li>次の確認をしてください。</li> <li>・ jpcinssetup コマンドで設定した IP<br/>アドレス,ホスト名,およびポート番号<br/>が正しいか確認してください。</li> <li>・ ネットワークの状態を確認し,SVP と通<br/>信できるか確認してください。</li> <li>・ SVP およびストレージシステムの稼働<br/>状況を確認してください。</li> <li>・ ストレージシステムの通信プロトコル<br/>がサポートバージョンであることを確<br/>認してください。</li> <li>問題があれば是正してください。それでも<br/>問題が解決しない場合は,原因究明と問題の<br/>解決をするために,詳細な調査が必要です。<br/>保守情報を採取し,顧客問い合わせ窓口に連<br/>絡してください。</li> </ul>  |
| KATR14228-E | Failed to collect SVP information<br>because an error occurred during<br>communication with the SVP.<br>SVP との通信中にエラーが発生した<br>め、SVP の情報取得に失敗しました。                                                                                             | <ul> <li>SVP との通信中にエラーが発生しました。</li> <li>(O)</li> <li>次の確認をしてください。</li> <li>このエラーは一時的である可能性があります。しばらく待ってから,同じメッセージが出力されているか確認してください。</li> <li>同一ホストまたは別のホスト上で動作するほかのソフトウェアが処理を実行中の可能性があります。SVP(TCP/IP)接続を使用したパフォーマンスデータの収集と,ほかのソフトウェアの一部の機能は同時に実行できません。しばらく待ってから,同じメッセージが出力されているか確認してください。</li> <li>SVP およびストレージシステムの稼働状況を確認してください。</li> <li>間題があれば是正してください。それでも問題が解決しない場合は,原因究明と問題の解決をするために、詳細な調査が必要です。保守情報を採取し,顧客問い合わせ窓口に連絡してください。</li> </ul> |
| KATR14229-E | The performance-data collection-<br>target storage system is not managed<br>by the connection-destination SVP.<br>(serial number: ストレージシステムの<br>シリアル番号)<br>パフォーマンスデータ取得対象のスト<br>レージシステムが接続先 SVP で管理さ<br>れていません。(シリアル番号: ストレ<br>ージシステムのシリアル番号) | 該当するシリアル番号を持つストレージシステム<br>が接続先の SVP で管理されていません。<br>(O)<br>メッセージに出力されているシリアル番号<br>を持つストレージシステムが,<br>jpcinssetup コマンドで指定したホスト<br>名または IP アドレスを持つ SVP に管理さ<br>れていることを確認してください。                                                                                                    |

| メッセージID     | メッセージテキスト                                                                                                    | 説明                                                                                                    |
|-------------|----------------------------------------------------------------------------------------------------|----------------------------------------------------------------------------------------------------|
|             |                                                                                                    | jpcinssetup コマンドで指定したホスト<br>名または IP アドレスを持つ SVP に, 該当す<br>るシリアル番号を持つストレージシステム<br>が管理されていない場合は, jpcinssetup<br>コマンドを実行する必要があります。<br>jpcinssetup コマンドを実行し, 該当する<br>シリアル番号を持つストレージシステムを<br>持つストレージシステムを管理している<br>SVP のホスト名または IP アドレスを指定<br>し, サービスを再起動してください。                                                                                                    |
| KATR14230-E | Failed to collect SVP information<br>because login to the SVP failed.<br>SVP へのログインに失敗したため,<br>SVP の情報取得に失敗しました。                                                                                                    | <ul> <li>SVP へのログインに失敗しました。</li> <li>(0)</li> <li>次のどちらかの対処を実施してください。</li> <li>ユーザー名とパスワードが正しいか確認して、サービスを再起動してください。</li> <li>同一ホストまたは別のホストで、同じユーザーアカウントで SVP にログインしているプロセスが存在しないか確認してください。</li> </ul>                                                                                                    |
| KATR14231-E | Failed to collect SVP information<br>because the format of the SVP's host<br>name or IP address specified by using<br>the jpcinssetup command is invalid.<br>(host name or IP address: <i>jpcinssetup</i><br><i>コマンドで指定したホスト名または IP</i><br><i>アドレス</i> )<br>jpcinssetup <i>コマンドで指定した SVP</i><br>のホスト名または IP アドレスの形式が<br>不正のため, SVP の情報取得に失敗し<br>ました。(ホスト名または IP アドレス:<br><i>jpcinssetup コマンドで指定したホスト</i><br><i>名または IP アドレス</i> ) | jpcinssetup コマンドで指定した SVP のホス<br>ト名または IP アドレスの形式が不正です。<br>(O)<br>jpcinssetup コマンドで指定したホスト<br>名または IP アドレスの形式を見直し,サー<br>ビスを再起動してください。                                                                                                    |
| KATR14232-E | Failed to download the libraries that<br>are necessary to collect storage<br>system performance data.<br>ストレージシステムのパフォーマンス<br>データ取得に必要なライプライリのダ<br>ウンロードに失敗しました。                                                                                                    | <ul> <li>ストレージシステムのパフォーマンスデータ取得に必要なライブライリのダウンロードに失敗しました。</li> <li>(の)</li> <li>次の確認をしてください。</li> <li>・ jpcinssetup コマンドで設定したライブラリのダウンロード用ポートが正しいか確認してください。</li> <li>・ ネットワークの状態を確認し, SVP と通信できるか確認してください。</li> <li>・ ディスク容量の空きがあるかおよびディスクへアクセスが可能かどうか確認してください。</li> <li>・ ストレージシステムの通信プロトコルがサポートバージョンであることを確認してください。</li> <li>問題があれば是正してください。それでも問題が解決しない場合は、原因究明と問題の</li> </ul> |

| メッセージ ID    | メッセージテキスト                                                                                                    | 説明                                                                                                    |
|-------------|----------------------------------------------------------------------------------------------------|----------------------------------------------------------------------------------------------------|
|             |                                                                                                    | 解決をするために,詳細な調査が必要です。<br>保守情報を採取し,顧客問い合わせ窓口に連<br>絡してください。                                                                                                    |
| KATR14233-E | The value of a property is invalid.<br>(property name: <i>プロパティ名</i> , value:<br>値)<br>プロパティの値が不正です。(プロパテ<br>ィ名: <i>プロパティ名</i> , 値: 値)                                                                                                    | プロパティの値が不正です。<br>(O)<br>このメッセージに表示されているプロパテ<br>ィの値を是正して,サービスを再起動してく<br>ださい。                                                                                                    |
| KATR14234-W | This setting will be ignored, because<br>the attempt to access the properties<br>file in which a port of the logical unit<br>is specified has failed. (file path: ファ<br>イルのパス)<br>論理ユニットのポート指定プロパティ<br>ファイルの読み込みに失敗したため, 設<br>定を無効にします。(ファイルパス: フ<br>ァイルのパス)             | <ul> <li>ファイルが壊れているか、ファイルへのアクセス<br/>権がありません。</li> <li>(O)</li> <li>設定を有効にする場合、ファイルへアクセス<br/>が可能かどうか確認してから、Viewpiont<br/>RAID Agent のサービスを再起動してくだ<br/>さい。それでも問題が解決しない場合は、原<br/>因究明と問題の解決をするために、詳細な調<br/>査が必要です。保守情報を採取し、顧客問い<br/>合わせ窓口に連絡してください。</li> </ul> |
| KATR15100-I | Make sure that the services are not<br>running.<br>サービスが停止していることを確認し<br>ています。                                                                                                    | _                                                                                                    |
| KATR15101-I | The service is stopping. (service =サー<br><i>ビス名</i> ).<br>サービスを停止しています。(service =<br>サービス名)                                                                                                    | _                                                                                                    |
| KATR15102-I | The collection interval is being<br>changed. (access type = 収集間隔変更<br>対象のアクセスタイプ, record = 収集間<br>隔変更対象のレコード, before = 変更前<br>の値, after = 変更後の値).<br>収集間隔を変更しています。(access<br>type = 収集間隔変更対象のアクセスタ<br>イプ, record = 収集間隔変更対象のレコ<br>ード, before = 変更前の値, after = 変更<br>後の値) |                                                                                                    |
| KATR15103-I | The changes to the collection interval<br>are being applied. (service = サービス<br>名).<br>収集間隔の変更を反映しています。<br>(service = サービス名)                                                                                                    |                                                                                                    |
| KATR15104-I | The service is starting. (service = サー<br>ビス名).<br>サービスを起動しています。(service =<br>サービス名)                                                                                                    |                                                                                                    |
| KATR15105-I | The collection interval was changed<br>successfully.<br>収集間隔の変更が成功しました。                                                                                                    |                                                                                                    |
| KATR15106-I | After you finish changing the collection interval, start the services.                                                                                                    | -                                                                                                    |

| メッセージID     | メッセージテキスト                                                                                                    | 説明                                                                   |
|-------------|----------------------------------------------------------------------------------------------------|----------------------------------------------------------------------|
|             | 収集間隔の変更完了後、サービスを起動<br>してください。                                                                                                    |                                                                      |
| KATR15110-E | The specified options are invalid.<br>Revise the command syntax, then try<br>again.                                                                     | オプションが不正です。<br>(S)                                                   |
|             | オプションが不正です。コマンドの構<br>文を確認し, 適切な構文でコマンドを再<br>実行してください。                                                                                                   | Usage を標準エラー出力へ出力し, コマンド<br>を終了します。<br>( <b>0</b> )                  |
|             |                                                                                                    | コマンドの構文を確認し, 適切な構文でコマ<br>ンドを再実行してください。                               |
| KATR15111-E | Those options cannot be specified at<br>the same time. Specify a different<br>option. (options = 同時に指定できない                                              | 同時に指定できないオプションが指定されていま<br>す。<br>(0)                                  |
|             | オプション)<br>同時に指定できないオプションが指定<br>されています。(options = <i>同時に指定</i>                                                                                           | Usage を標準エラー出力へ出力し, コマンド<br>を終了します。                                  |
|             | できないオプション)                                                                                                    | (O)<br>コマンドの構文を確認し, 適切な構文でコマ<br>ンドを再実行してください。                        |
| KATR15112-E | The system environment is invalid.<br>(maintenance information = エラーの<br>詳細情報). Contact Customer Support.<br>システム環境が不正です。(詳細情報:エ<br>ラーの詳細情報) 顧客問い合わせ窓口へ | システム環境が不正です。<br>(S)<br>処理を中断します。<br>(O)                              |
|             | 連絡してください。                                                                                                    | システム管理者に連絡してください。問題<br>が解決しない場合は,顧客問い合わせ窓口へ<br>連絡してください。             |
| KATR15113-E | The specified record does not exist.<br>Specify a different record. (record = $指$<br>定されたレコード)<br>存在したいレコードが指定されていま                                     | 存在しないレコードが指定されています。<br>(record = 指定されたレコード) レコードを見直し<br>てください。       |
|             | す。(record = 指定されたレコード)レ<br>コードを見直してください。                                                                                                    | <ul> <li>(S)</li> <li>Usage を標準エラー出力へ出力し、コマンド<br/>を終了します。</li> </ul> |
|             |                                                                                                    | (O)<br>レコードを見直してください。                                                |
| KATR15114-E | The collection interval cannot be<br>changed for the specified combination<br>of the access type and the record                                         | 収集間隔が変更できないアクセスタイプとレコー<br>ドの組み合わせが指定されています。                          |
|             | of the access type and the record.<br>Revise the specified access type or<br>record. (access type = 指定されたアク<br>セスタイプ, record = 指定されたレコー                 | <ul> <li>(S)</li> <li>Usage を標準エラー出力へ出力し、コマンドを終了します。</li> </ul>      |
|             | マリ<br>収集間隔が変更できないアクセスタイ<br>プとレコードの組み合わせが指定され<br>ています。(access type = <i>指定されたア</i><br>クセスタイプ, record = <i>指定されたレコ</i><br>ード)アクセスタイプおよびレコードを              | アクセスタイプおよびレコードを見直して<br>ください。                                         |
| KATR15115-E | 見直してくたさい。<br>The value specified for the collection<br>interval is invalid. Revise the                                                                  | 収集間隔に指定不可能な値が指定されています。<br>(0)                                        |

| メッセージID     | メッセージテキスト                                                                                                    | 説明                                                                                                    |
|-------------|----------------------------------------------------------------------------------------------------|----------------------------------------------------------------------------------------------------|
|             | specified value. (specified value = 設<br>定値, minimum = 最小値, maximum =<br>最大値)<br>収集間隔に指定不可能な値が指定され<br>ています。(specified value = 設定値,<br>minimum = 最小値, maximum = 最大<br>値) 収集間隔の値を見直してください。                                                                     | 収集間隔の値を見直してください。                                                                                                    |
| KATR15116-E | The service is still running. Re-<br>execute the command using "-stop" or<br>"-restart", or stop the service. (service<br>= サービス)<br>サービスが停止していません。(service<br>= サービス) "-stop" または "-restart"を<br>指定してコマンドを再実行するか、サー<br>ビスを停止してください。                         | サービスが起動しています。<br>(O)<br>"-stop" または "-restart"を指定してコマン<br>ドを再実行するか、サービスを停止してくだ<br>さい。                                      |
| KATR15117-W | The instance whose settings are to be<br>updated does not exist. (access type =<br><i>指定したアクセスタイプ</i> ).<br>設定を更新する対象となるインスタン<br>スが存在しません。(access type = <i>指定</i><br><i>したアクセスタイプ</i> )                                                                     | 収集間隔の更新対象となるインスタンスが存在し<br>ません。                                                                                             |
| KATR15120-E | An attempt to stop the service failed.<br>Wait a while, then try again. (service<br>= <i>対象のサービス</i> )<br>サービスの停止に失敗しました。<br>(service = <i>対象のサービス</i> ) しばらく待<br>って再実行してください。                                                                               | サービスの停止に失敗しました。<br>(S)<br>処理を中断します。<br>(O)<br>しばらく待って再実行してください。                                                            |
| KATR15121-E | An attempt to apply a change to the<br>settings failed. Make sure the service<br>is not running, then try again.<br>(service = 対象のサービス)<br>設定変更の反映に失敗しました。<br>(service = 対象のサービス) サービスが<br>停止されていることを確認して再実行<br>してください。                                      | <ul> <li>収集間隔の反映に失敗しました。</li> <li>(S) 処理を中断します。</li> <li>(O) サービスが停止されていることを確認してください。</li> </ul>                           |
| KATR15122-E | An attempt to start the service failed.<br>Wait a while, and then try again. If<br>the problem persists, restart the<br>service. (service = 対象のサービス)<br>サービスの起動に失敗しました。<br>(service=対象のサービス) しばらく待<br>ってサービスを起動してください。再<br>度エラーが発生する場合は, サービスを<br>再起動してください。 | <ul> <li>サービスの起動に失敗しました。</li> <li>(S) 処理を中断します。</li> <li>(O) しばらく待ってサービスを起動してください。再度エラーが発生する場合は、サービスを再起動してください。</li> </ul> |
| KATR15123-E | The system environment is invalid.<br>(maintenance information = エラーの<br>詳細情報). Contact Customer Support.<br>システム環境が不正です。(詳細情報:エ<br>ラーの詳細情報)顧客問い合わせ窓口へ<br>連絡してください。                                                                                          | システム環境が不正です。<br>(S)<br>処理を中断します。<br>(O)                                                                                    |

| メッセージID | メッセージテキスト | 説明                                                        |
|---------|-----------|-----------------------------------------------------------|
|         |           | システム管理者に連絡してください。問題<br>が解決しない場合は, 顧客問い合わせ窓口へ<br>連絡してください。 |

## (4) Viewpoint RAID Agent メッセージー覧(KAVExxxx)

| メッセージID     | メッセージテキスト                                                                                                    | 説明                                                                                                    |
|-------------|----------------------------------------------------------------------------------------------------|----------------------------------------------------------------------------------------------------|
| KAVE00009-I | Action Handler has started. (host=ホ<br>スト名, service=サービス ID)<br>Action Handler が起動しました (host=<br>ホスト名, service=サービス ID)                                                                                       | Action Handler サービスが起動しました。<br>( <b>S</b> )<br>Action Handler サービスの処理を起動します。                                                                                                    |
| KAVE00010-I | Action Handler has stopped. (host=ホ<br>スト名, service=サービス ID)<br>Action Handler が停止しました (host=<br>ホスト名, service=サービス ID)                                                                                       | Action Handler サービスが停止しました。<br>( <b>S</b> )<br>Action Handler サービスの処理を終了します。                                                                                                    |
| KAVE00021-I | Agent Store has started. (host=ホスト<br>名, service=サービス ID)<br>Agent Store が起動しました(host=ホ<br>スト名, service=サービス ID)                                                                                              | Agent Store サービスが起動しました。<br>( <b>S</b> )<br>Agent Store サービスを起動します。                                                                                                    |
| KAVE00022-I | Agent Store has stopped. (host=ホス<br>ト名, service=サービス ID)<br>Agent Store が停止しました (host=ホ<br>スト名, service=サービス ID)                                                                                             | Agent Store サービスが停止しました。<br>( <b>S</b> )<br>Agent Store サービスを終了します。                                                                                                    |
| KAVE00023-I | Service was stopped by the forced<br>termination request. (host=ホスト名,<br>service1=停止サービス ID, service2=<br>要求元サービス ID)<br>強制終了要求によりサービスを停止し<br>ました (host=ホスト名, service1=停止<br>サービス ID, service2=要求元サービス<br>ID) | 強制終了要求によってサービスが停止しました。<br>( <b>S)</b><br>サービスを停止します。                                                                                                    |
| KAVE00028-I | Status Server has started. (host=ホス<br>ト名, service=サービス ID)<br>Status Server が起動しました (host=<br>ホスト名, service=サービス ID)                                                                                         | Status Server サービスが起動しました。<br>(S)<br>Status Server サービスの処理を起動します。                                                                                                    |
| KAVE00029-I | Status Server has stopped. (host=ホス<br>ト名, service=サービス ID)<br>Status Server が停止しました (host=<br>ホスト名, service=サービス ID)                                                                                         | Status Server サービスが停止しました。<br>( <b>S</b> )<br>Status Server サービスの処理を終了します。                                                                                                    |
| KAVE00100-E | An error occurred in an OS API(API<br>名). (en=OS 詳細コード, arg1=引数 1,<br>arg2=引数 2, arg3=引数 3)<br>OS の API (API名) でエラーが発生し<br>ました (en=OS 詳細コード, arg1=引数<br>1, arg2=引数 2, arg3=引数 3)                              | <ul> <li>OS の API でエラーが発生しました。en=に表示<br/>されるコードは、システムコールの errno の詳細<br/>コードです。</li> <li>(S)</li> <li>処理を中断します。</li> <li>(O)</li> <li>OS 詳細コードを確認してください。要因が判明<br/>しない場合、保守資料を採取したあと、システム</li> <li>管理者に連絡してください。</li> </ul> |

| メッセージID     | メッセージテキスト                                                                                                    | 説明                                                                                                    |
|-------------|----------------------------------------------------------------------------------------------------|----------------------------------------------------------------------------------------------------|
| KAVE00101-E | An error occurred in a function (関数<br>名). (rc=保守コード, arg1=引数1,<br>arg2=引数2, arg3=引数3)<br>関数 (関数名) でエラーが発生しました<br>(rc=保守コード, arg1=引数1, arg2=<br>引数2, arg3=引数3) | 制御間の関数でエラーが発生しました。<br>(S)<br>処理を中断します。<br>(O)<br>保守資料を採取したあと,システム管理者に連絡<br>してください。                                                                                                    |
| KAVE00103-E | An unexpected exception has<br>occurred. (rc=保守コード)<br>予期しないエラーが発生しました (rc=<br>保守コード)                                                                          | <ul> <li>予期しないエラーが発生しました。</li> <li>(S)</li> <li>処理を中断します。</li> <li>(O)</li> <li>保守資料を採取したあと、システム管理者に連絡してください。</li> </ul>                                                                                                    |
| KAVE00104-E | Memory is insufficient. (size=確保サイ<br>ズ)<br>メモリーが不足しています (size=確保<br>サイズ)                                                                                      | <ul> <li>メモリーが不足しているため、メモリーの確保に<br/>失敗しました。</li> <li>(S)</li> <li>処理を中断します。</li> <li>(O)</li> <li>使用していないアプリケーションを停止するか、</li> <li>またはメモリーを拡張してください。メモリーの</li> <li>不足で、サービスが停止した可能性があります。</li> <li>htmsrv status コマンドを実行してサービスの</li> <li>状態を確認してください。Agent Store サービス</li> <li>が停止している場合、データベースが破壊されて</li> <li>いる可能性があります。バックアップデータから</li> <li>のデータベースのリストア、またはデータベース</li> <li>の再作成を実行し、Agent Store サービスを再起</li> <li>動してください。</li> </ul> |
| KAVE00105-E | The disk capacity is insufficient.<br>ディスク容量が不足しています                                                                                                    | <ul> <li>ディスク容量が不足しているため、ファイルのア<br/>クセスに失敗しました。</li> <li>(S)</li> <li>処理を中断します。</li> <li>(O)</li> <li>不要なファイルを削除するか、またはディスク容量を拡張してください。</li> <li>ディスク容量の不足で、サービスが停止した可能性があります。</li> <li>htmsrv status コマンドを実行してサービスの状態を確認してください。Agent Store<br/>サービスが停止している場合、データベースが破壊されている可能性があります。バック<br/>アップデータからのデータベースのリスト<br/>ア、またはデータベースの再作成を実行し、<br/>Agent Store サービスを再起動してください。</li> </ul>                                                    |
| KAVE00106-E | An error occurred in the network. (rc=<br>保守コード)<br>ネットワークでエラーが発生しました<br>(rc=保守コード)                                                                            | <ul> <li>TCP/IP の送受信でエラーが発生したか,または<br/>通信タイムアウトが発生しました。</li> <li>(S)</li> <li>処理を中断します。</li> <li>(O)</li> <li>通信先サーバの起動状況およびネットワークの状態を確認してください。</li> <li>IPv6 環境の場合, IPv6 アドレスが優先して使用<br/>されます。IPv6 アドレスでの通信が可能である<br/>ことを確認してください。</li> </ul>                                                                                                    |
| メッセージID     | メッセージテキスト                                                                                                    | 説明                                                                                                    |
|-------------|----------------------------------------------------------------------------------------------------|----------------------------------------------------------------------------------------------------|
| KAVE00107-E | The network environment is invalid.<br>(rc=保守コード)<br>ネットワーク環境が不正です (rc=保守<br>コード)                                                                                                    | <ul> <li>TCP/IP の初期化に失敗したか,またはソケットの生成に失敗しました。</li> <li>(S)</li> <li>処理を中断します。</li> <li>(O)</li> <li>ローカルホストのネットワーク環境およびシステム環境を確認してください。</li> <li>IPv6 環境の場合, IPv6 アドレスが優先して使用されます。IPv6 アドレスでの通信が可能であることを確認してください。</li> </ul> |
| KAVE00108-E | A fatal error occurred in (関数名).<br>Processing stopped. (rc= <i>エラーメッセ</i><br><i>ージまたはエラーコード</i> , arg1= <i>引数</i> 1,<br>arg2=引数2, arg3=引数3)<br>関数(関数名) でエラーが発生したため<br>処理を中断します (rc= <i>エラーメッセー</i><br><i>ジまたはエラーコード</i> , arg1= <i>引数</i> 1,<br>arg2=引数2, arg3=引数3) | 関数名に表示された関数で, 致命的なエラーが発<br>生したため, 処理を停止します。<br>(S)<br>サービスを停止します。<br>(O)<br>エラーメッセージまたはエラーコードの内容から<br>障害原因を取り除いてください。原因が判明しな<br>い場合, 保守資料を採取したあと, システム管理<br>者に連絡してください。                                                      |
| KAVE00109-W | An error occurred in (関数名).<br>Processing continue. (rc=エラーメッセ<br>ージまたはエラーコード, arg1=引数1,<br>arg2=引数2, arg3=引数3)<br>関数(関数名) でエラーが発生しました<br>が処理を続行します (rc=エラーメッセ<br>ージまたはエラーコード, arg1=引数1,<br>arg2=引数2, arg3=引数3)                                                      | 関数名に表示された関数でエラーが発生しました<br>が,処理をスキップして続けます。<br>(S)<br>エラーとなった処理をスキップして処理を続けま<br>す。一部処理が正常に完了していません。<br>(O)<br>エラーメッセージまたはエラーコードの内容から<br>障害原因を取り除いてください。原因が判明しな<br>い場合,保守資料を採取したあと,システム管理<br>者に連絡してください。                       |
| KAVE00119-E | An attempt to start Action Handler<br>has failed. (host=ホスト名, service=サ<br>ービス ID)<br>Action Handler が起動失敗しました<br>(host=ホスト名, service=サービス ID)                                                                                                    | Action Handler サービスが起動に失敗しました。<br>(S)<br>Action Handler サービスの処理を終了します。<br>(O)<br>共通メッセージログに出力されている要因を確認<br>してください。シグナルの受信により停止した場<br>合は,共通メッセージログに KAVE00147-E また<br>は KAVE00192-W が出力されます。                                  |
| KAVE00123-E | An attempt to get the port number<br>failed. (port=ボート番号のサービス名)<br>ポート番号の取得に失敗しました<br>(port=ポート番号のサービス名)                                                                                                    | ポート番号の取得に失敗しました。<br>(S)<br>サービスの起動処理を中断します。<br>(O)<br>services ファイルを確認し,使用するポート番<br>号が Agent のサービスに割り当てられているか<br>確認してください。ほかのプログラムに割り当て<br>られている場合は,jpensconfig port コマン<br>ドを使用してポート番号を変更してください。                            |
| KAVE00126-E | Invalid entry in jpcsto.ini. (product<br>id=プロダクト ID, section=セクション<br>名, entry=エントリー名)<br>jpcsto.ini ファイルの指定に誤りがあり<br>ます (product id=プロダクト ID,                                                                                                    | jpcsto.ini ファイルの指定に誤りがあります。<br>(S)<br>サービスの起動処理を中断します。<br>(O)<br>問い合わせ窓口にお問い合わせください。                                                                                                    |

| メッセージID     | メッセージテキスト                                                                                                    | 説明                                                                                                    |
|-------------|----------------------------------------------------------------------------------------------------|----------------------------------------------------------------------------------------------------|
|             | section=セクション名, entry=エントリ<br>一名)                                                                                                    |                                                                                                    |
| KAVE00131-E | The number of open files exceeded the<br>system limit. (rc=保守コード)<br>ファイルのオープン数がシステム制限<br>値を超えました (rc=保守コード)                                    | システム制限値を超えたため、ファイルのオープ<br>ンに失敗しました。<br>(S)<br>処理を中断します。<br>(O)<br>使用していないアプリケーションを停止するか、<br>またはシステム制限値を拡張してください。シス<br>テム制限値を超えたため、サービスが停止した可<br>能性があります。htmsrv status コマンドを<br>実行してサービスの状態を確認してください。<br>Agent Store サービスが停止している場合、デー<br>タベースが破壊されている可能性があります。バ<br>ックアップデータからのデータベースのリスト<br>ア、またはデータベースの再作成を実行し、Agent<br>Store サービスを再起動してください。 |
| KAVE00132-E | Invalid data was detected in the<br>communication message. (rc=保守コー<br>ド)<br>通信メッセージに不正なデータを検出<br>しました (rc=保守コード)                               | <ul> <li>通信メッセージに不正なデータを検出しました。</li> <li>(S)</li> <li>処理を中断します。</li> <li>(O)</li> <li>ほかのプログラムで同じポート番号を使用していないか確認してください。</li> </ul>                                                                                                    |
| KAVE00133-E | A service that uses the same service<br>ID is already running. (service=サー<br>ビス ID)<br>同じサービス ID を使用したサービス<br>が既に起動しています (service=サービ<br>ス ID) | <ul> <li>同じサービス ID を使用したサービスがすでに起動しているため、サービスの起動に失敗しました。</li> <li>(S)</li> <li>サービスの起動処理を中断します。</li> <li>(O)</li> <li>次のことを確認してください。</li> <li>同じインスタンス名を指定したサービスを複数設定していないか。</li> <li>同じサービスを二重に起動しようとしていないか。</li> </ul>                                                                                                    |
| KAVE00134-E | An IP address could not be resolved.<br>(host=ホスト名)<br>IP アドレスの解決に失敗しました<br>(host=ホスト名)                                                         | hosts ファイル,または DNS 環境に必要なホス<br>ト情報が設定されていません。<br>(S)<br>処理を中断します。<br>(O)<br>hosts ファイルまたは DNS 環境に必要なホスト<br>情報が設定されているか確認してください。                                                                                                    |
| KAVE00140-E | An I/O error occurred. (rc=保守コード)<br>処理中に I/O エラーが発生しました<br>(rc=保守コード)                                                                          | <ul> <li>処理中に I/O エラーが発生しました。</li> <li>(S)</li> <li>処理を中断します。</li> <li>(O)</li> <li>ファイルシステムの状態を確認してください。</li> <li>I/O エラーが発生したため、サービスが停止した</li> <li>可能性があります。htmsrv status コマンド</li> <li>を実行してサービスの状態を確認してください。</li> <li>Agent Store サービスが停止している場合、デー</li> <li>タベースが破壊されている可能性があります。バックアップデータからのデータベースのリスト</li> </ul>                        |

| メッセージID     | メッセージテキスト                                                                                                    | 説明                                                                                                    |
|-------------|----------------------------------------------------------------------------------------------------|----------------------------------------------------------------------------------------------------|
|             |                                                                                                    | ア,またはデータベースの再作成を実行し,Agent<br>Store サービスを再起動してください。                                                                                                    |
| KAVE00141-E | An attempt to access a file or<br>directory(ファイル名またはディレクト<br>リ名) failed.<br>ファイルまたはディレクトリ(ファイル<br>名またはディレクトリ名) へのアクセス<br>に失敗しました                                                                                                    | ファイルまたはディレクトリへのアクセスに失敗<br>しました。<br>(S)<br>処理を中断します。<br>(O)<br>直前のエラーメッセージを確認してください。                                                                                                    |
| KAVE00147-E | Reception of a signal interrupted<br>service processing. (signal=シグナル番<br>号)<br>シグナル受信によってサービスの処理<br>が中断されました (signal=シグナル番<br>号)                                                                                                    | シグナル受信によってサービスの処理が中断され<br>ました。<br>(S)<br>サービスの処理を終了します。                                                                                                    |
| KAVE00157-E | An attempt to start Agent Store has<br>failed. (host=ホスト名, service=サービ<br>スID)<br>Agent Store が起動失敗しました<br>(host=ホスト名, service=サービスID)                                                                                                | Agent Store サービスが起動に失敗しました。         (S)         Agent Store サービスの処理を終了します。         (O)         共通メッセージログに出力されている要因を確認         してください。シグナルの受信により停止した場         合は、共通メッセージログに KAVE00147-E また         は KAVE00192-W が出力されます。 |
| KAVE00160-E | An attempt to initialize a service<br>failed. (rc=保守コード)<br>サービスの初期化処理に失敗しました<br>(rc=保守コード)                                                                                                    | <ul> <li>サービスの初期化処理に失敗しました。</li> <li>(S)</li> <li>サービスの起動処理を中断します。</li> <li>(O)</li> <li>保守資料を採取したあと、システム管理者に連絡してください。</li> </ul>                                                                                        |
| KAVE00161-E | The number of entries in the system<br>lock table exceeded a system<br>dependent maximum.<br>ロックテーブルのエントリ数がシステ<br>ム制限値を超えました                                                                                                    | ロックテーブルのエントリー数がシステム制限値<br>を超えているため,ファイルのロック処理に失敗<br>しました。<br>(S)<br>サービスを停止します。<br>(O)<br>ロックテーブルのエントリー数の上限値を見直し<br>てください。                                                                                               |
| KAVE00162-E | The same service cannot be started.<br>同じサービスを二重起動することはで<br>きません                                                                                                    | 起動されたサービスは、すでに起動されているま<br>たは起動処理中のため、サービスの起動に失敗し<br>ました。<br>(S)<br>サービスを停止します。<br>(O)<br>htmsrv status コマンドを使用し、サービスの<br>起動状況を確認してください。                                                                                  |
| KAVE00163-E | The database type is illegal. (db=デー<br>タベースファイル名, product id1=プロ<br>ダクト ID1, product id2=プロダクト<br>ID2, version1=バージョン情報 1,<br>version2=バージョン情報 2)<br>データベース種別が不正です (db=デー<br>タベースファイル名, product id1=プロ<br>ダクト ID1, product id2=プロダクト | <ul> <li>Store データベースのデータベース種別が不正です。</li> <li>(S)</li> <li>サービスを停止します。</li> <li>(O)</li> <li>メッセージに出力される値の意味を次に示します。</li> <li>・ データベースファイル名</li> </ul>                                                                   |

| メッセージID     | メッセージテキスト                                                                                                    | 説明                                                                                                    |
|-------------|----------------------------------------------------------------------------------------------------|----------------------------------------------------------------------------------------------------|
|             | <i>ID2</i> , version1=バージョン情報 1,<br>version2=バージョン情報 2)                                                                                                    | <ul> <li>不正が検出されたデータベースファイル名を示します。</li> <li>プロダクト ID1<br/>データベースファイル中に記述されていなければならないプロダクト ID を示します。</li> <li>プロダクト ID2<br/>データベースファイル名で示されたデータベースファイル中に記述されているプロダクト ID を示します。</li> <li>バージョン情報 1<br/>データベースファイル中に記述されているプロダクト<br/>ID を示します。</li> <li>バージョン情報 2<br/>データベースファイルタで示されたデータベ<br/>ースファイル中に記述されているデータベ<br/>ースファイルのバージョン情報を示します。</li> </ul> |
| KAVE00164-E | The communication connection to<br>another service failed. (rc=保守コー<br>ド)<br>関連するサービスへの通信接続に失敗<br>しました (rc=保守コード)                                                                                                    | <ul> <li>関連するサービスへの通信接続に失敗しました。</li> <li>(S)</li> <li>サービスの起動処理を中断します。</li> <li>(O)</li> <li>すべてのサービスが起動されているか確認してください。IPv6 環境の場合, IPv6 アドレスが優先して使用されます。IPv6 アドレスでの通信が可能であることを確認してください。</li> <li>メッセージに出力される保守コードの意味を次に示します。</li> <li>-2:通信タイムアウトが発生した</li> <li>-6:応答がなかった</li> <li>-13:接続処理に失敗した</li> <li>-39:関連する別のサービスにデータを転送できなかった</li> </ul>   |
| KAVE00166-W | Store service is delayed and the load<br>of the service is high. Please check<br>the collecting items and their<br>collection intervals. (queue length=未<br>処理要求数)<br>Store サービスで処理の遅延が発生し<br>ています。サービスが過負荷状態にあ<br>ります。コレクターの収集項目, 頻度を<br>見直してください (queue length=未処<br>理要求数) | <ul> <li>要求数が多過ぎるため、Agent Store サービスで<br/>処理の遅延が発生しています。</li> <li>(S)</li> <li>要求を保持するため、Agent Store サービスの消<br/>費リソースが増加します。</li> <li>(O)</li> <li>Agent Collector サービスの収集レコードおよび<br/>収集間隔の条件を見直して、Agent Store サービ<br/>スへの要求数を調整してください。</li> </ul>                                                                                                  |
| KAVE00178-W | An attempt to connect to Manager<br>failed, so the service will be started in<br>stand-alone mode. (host=ホスト名,<br>service=サービス ID)<br>Manager との接続に失敗したためスタ<br>ンドアロンモードとして起動します<br>(host=ホスト名, service=サービス ID)                                                              | Manager との接続に失敗したため, サービスをス<br>タンドアロンモードで起動します。<br>(S)<br>スタンドアロンモードで起動します。このメッセ<br>ージは無視してください。                                                                                                    |

| メッセージID     | メッセージテキスト                                                                                                    | 説明                                                                                                    |
|-------------|----------------------------------------------------------------------------------------------------|----------------------------------------------------------------------------------------------------|
| KAVE00187-E | An error occurred during<br>communications processing. (service=<br>サービス ID)<br>通信処理でエラーが発生しました<br>(service=サービス ID)           | <ul> <li>通信処理に失敗しました。</li> <li>(S)</li> <li>要求された処理を中止します。</li> <li>(O)</li> <li>サービス ID に対して次のことを確認してください。</li> <li>サービスは起動しているか</li> <li>通信接続できるか</li> <li>IPv6 環境の場合, IPv6 アドレスが優先して<br/>使用されます。IPv6 アドレスでの通信が可<br/>能であることを確認してください。</li> </ul>                     |
| KAVE00192-W | Reception of a signal caused the<br>service to stop. (signal=シグナル番号)<br>シグナル受信によってサービスは停止<br>処理を実行します (signal=シグナル番<br>号)      | シグナル受信によってサービスは停止処理を実行<br>します。<br>(S)<br>サービスの処理を終了します。                                                                                                    |
| KAVE00197-E | Action Handler stopped abnormally.<br>(host=ホスト名, service=サービス ID)<br>Action Handler が異常停止しました<br>(host=ホスト名, service=サービス ID) | <ul> <li>Action Handler サービスが異常停止しました。</li> <li>(S)</li> <li>Action Handler サービスの処理を終了します。</li> <li>(O)</li> <li>共通メッセージログに出力されている要因を確認してください。シグナルの受信により停止した場合は、共通メッセージログに KAVE00147-E が出力されます。</li> </ul>                                                             |
| KAVE00200-E | Agent Store stopped abnormally.<br>(host=ホスト名, service=サービス ID)<br>Agent Store が異常停止しました<br>(host=ホスト名, service=サービス ID)       | Agent Store サービスが異常停止しました。         (S)         Agent Store サービスの処理を終了します。         (O)         共通メッセージログに出力されている要因を確認してください。シグナルの受信により停止した場合は、共通メッセージログに KAVE00147-E が出力されます。                                                                                           |
| KAVE00202-E | Status Server stopped abnormally.<br>(host=ホスト名, service=サービス ID)<br>Status Server が異常停止しました<br>(host=ホスト名, service=サービス ID)   | <ul> <li>Status Server サービスが異常停止しました。</li> <li>(S)</li> <li>Status Server サービスの処理を終了します。</li> <li>(O)</li> <li>共通メッセージログに出力されている要因を確認してください。シグナルの受信によって停止した場合は、共通メッセージログに KAVE00147-E が出力されます。</li> </ul>                                                              |
| KAVE00203-W | An attempt to contact the Status<br>Server service has failed.(host=ホスト<br>名)<br>Status Server サービスに接続できませ<br>ん (host=ホスト名)    | ホスト名に表示されたホストの Status Server サ<br>ービスへ接続し, Agent の各サービスのステータ<br>ス情報を取得しようと試みましたが, Status<br>Server サービスへ接続できませんでした。次の<br>原因が考えられます。<br>・ Status Server サービスが起動していないか,<br>または起動の途中である。<br>・ ネットワークやサーバ環境の問題で, Status<br>Server サービスからの応答に時間が掛かる<br>か, または接続できない。<br>(S) |

| メッセージID     | メッセージテキスト                                                                                                    | 説明                                                                                                    |
|-------------|----------------------------------------------------------------------------------------------------|----------------------------------------------------------------------------------------------------|
|             |                                                                                                    | 直接 Agent の各サービスに対しステータス確認<br>を行い,処理を続行します。<br>(O)                                                                                                    |
|             |                                                                                                    | <ul> <li>サーバ起動時など一時的にサーバ負荷の高い<br/>期間にこのメッセージが出力されても、その<br/>前後に Status Server サービスの起動失敗や<br/>停止した旨のメッセージが出力されていない<br/>場合は、このメッセージ出力後に Status<br/>Server サービスへの接続は回復しています<br/>ので対処の必要はありません。</li> </ul>                                                                                                    |
|             |                                                                                                    | <ul> <li>Agentの各サービスに対してコマンド操作を<br/>実施するごとにこのメッセージが繰り返し出<br/>力される場合は、Status Server サービスが停<br/>止している可能性があります。Status<br/>Server サービスの状態を確認して、停止して<br/>いれば起動させてください。</li> <li>IPv6環境の場合、IPv6アドレスが優先して<br/>使用されます。IPv6アドレスでの通信が可<br/>能であることを確認してください。</li> </ul>                                                                                                    |
| KAVE00206-E | An attempt to start Status Server has<br>failed.(host=ホスト名,service=サービ<br>スID)<br>Status Server が起動失敗しました<br>(host=ホスト名,service=サービスID)                                                                                                    | <ul> <li>Status Server サービスの起動に失敗しました。</li> <li>(S)</li> <li>Status Server サービスの処理を終了します。</li> <li>(O)</li> <li>共通メッセージログに出力されている要因を確認してください。シグナルの受信によって停止した場合は、共通メッセージログに KAVE00147-E または KAVE00192-W が出力されます。</li> </ul>                                                                                                    |
| KAVE00213-W | Collection of the performance data<br>will be skipped because collection<br>processing was delayed. (skipped<br>time=収集予定時刻, scheduled time=<br>次回収集予定時刻, record=レコード<br>名, type=収集タイプ)<br>パフォーマンスデータの収集処理で遅<br>延が発生したためこのデータの収集を<br>スキップします (skipped time=収集予<br>定時刻, scheduled time=次回収集予定<br>時刻, record=レコード名, type=収集<br>タイプ) | <ul> <li>パフォーマンスデータの収集処理で遅延が発生したため、収集をスキップします。次回の収集は現在時刻から最も近い時刻に再設定されます。パフォーマンスデータの収集完了時刻が次の収集時刻を越えてしまっていた場合や、オフセット値による収集時刻の設定が他のレコードの収集時刻に近い場合にこのメッセージが表示されることがあります。<i>収集予定時刻</i>にはスキップされた収集時刻が表示されます。<i>化集予定時刻</i>にはスキップされた収集時刻が表示されます。<i>収集予定時刻</i>にはスキップされた収集時刻が表示されます。<i>収集予定時刻</i>にす</li> <li>約が表示されます。<i>次回収集予定時刻</i>には再設定された収集時刻が表示されます。<i>収集予定時刻</i>にはスキップされた収集時刻が表示されます。</li> <li>約(5)</li> <li>ヤロマ集子定時刻は「YYYY/MM/DD</li> <li>hh:mm:ss」の形式でローカルタイム表示されます。</li> <li>YYYY: 西暦年, MM:月, DD:日, hh:時, mm:分, ss:秒</li> <li>レコード名には収集がスキップされたレコード名が表示されます。</li> <li>(S)</li> <li>収集をスキップします。スキップされた時刻のパフォーマンスデータは収集されません。</li> <li>(O)</li> <li>Viewpoint RAID Agent のデータ収集間隔や構成情報収集のタイミングを見直してください。詳細については「8.1.6 Viewpoint RAID Agent のデータ収集間隔を変更する」、「8.1.8 Viewpoint RAID</li> </ul> |

| メッセージID     | メッセージテキスト                                                                                                    | 説明                                                                                                    |
|-------------|----------------------------------------------------------------------------------------------------|----------------------------------------------------------------------------------------------------|
|             |                                                                                                    | <u>Agent の構成情報の収集タイミングを変更する</u> 」<br>を参照してください。                                                                                                    |
| KAVE00215-W | Recovery processing was performed<br>because invalid information was<br>detected in the service configuration<br>information file. (service=サービス<br>ID)<br>サービス構成情報ファイルに不正な情<br>報を検知したため回復処理を行いまし<br>た (service=サービス ID) | <ul> <li>内部ファイルの参照中不正な情報を検知したため</li> <li>回復処理を行いました。</li> <li>サービス ID には不正を検知した情報に関連する</li> <li>サービスのサービス ID が表示されます。</li> <li>(S)</li> <li>処理を続行します。</li> <li>(O)</li> <li>以下の情報が正しいかを確認してください。情報が正しく設定されていない場合は、再度設定してください。</li> <li>サービスが使用するポート番号を固定している場合は、固定しているポート番号</li> </ul>                                                                                   |
| KAVE00233-E | An attempt to get the node<br>information of Status Server failed.<br>(service=サービス ID)<br>Status Server のノード情報の取得に失<br>敗しました (service=サービス ID)                                                                          | Status Server のノード情報の取得に失敗しまし<br>た。Status Server に通信接続できません。<br>(S)<br>処理を続行します。Status Server に通信接続で<br>きないため、サービスの正しい稼働状態が取得で<br>きません。<br>(O)<br>Status Server のポート番号が正しく設定されて<br>いるか確認し、設定されていない場合は正しいポ<br>ート番号を設定してください。詳細については、<br>「 <u>8.1.3 Viewpoint RAID Agent で使用するポート</u><br>番号を変更する」を参照してください。ポート番<br>号を設定しても問題が解決しない場合、保守資料<br>を採取したあと、システム管理者に連絡してくだ<br>さい。 |
| KAVE00251-W | A property was specified that exceeds<br>4096 bytes. (service=サービス ID,<br>property=プロパティ名)<br>4096 バイトを超えるプロパティが設定<br>されました (service=サービス ID,<br>property=プロパティ名)                                                        | <ul> <li>4,096 バイトを超えるプロパティが設定されました。4,096 バイトに切り詰めて更新します。</li> <li>サービス ID には、プロパティを設定したサービスのサービス ID が、プロパティを設定したサービスのサービス ID が、プロパティを設定したプロパティ名がルートからのフルパスで出力されます。</li> <li>(S)</li> <li>プロパティを 4,096 バイトに切り詰めて更新します。</li> <li>(O)</li> <li>このメッセージに表示されているプロパティの設定内容を確認し、正しく設定し直してください。</li> </ul>                                                                     |
| KAVE00311-E | The alias name is invalid. (Host Alias<br>Name=エイリアス名)<br>エイリアス名が不正です(Host Alias<br>Name=エイリアス名)                                                                                                    | <ul> <li>エイリアス名が不正なため、ホスト名が取得できません。</li> <li>(S)</li> <li>サービスの初期化処理中は、サービスの起動を抑止します。</li> <li>サービス起動中は、ホスト名を取得しないでエラーを返します。</li> <li>(O)</li> <li>エイリアス名を変更してください。</li> <li>エイリアス名に使用できる文字は、1~32 バイトの半角英数字です。</li> </ul>                                                                                                    |

| メッセージID     | メッセージテキスト                                                                                                    | 説明                                                                                                    |
|-------------|----------------------------------------------------------------------------------------------------|----------------------------------------------------------------------------------------------------|
|             |                                                                                                    | "localhost"または IP アドレスをエイリアス名に<br>指定できません。                                                                                                    |
| KAVE00333-E | The status of the Collector service<br>becomes either busy or abnormal<br>stop. (host=ホスト名,<br>service=サービス ID)<br>Collector サービスがビジー状態または<br>異常停止状態になりました (host=ホス<br>ト名, service=サービス ID)                                            | Collector サービスが稼働状態からビジー状態ま<br>たは異常停止状態に移行したことを,Store サー<br>ビスが検知しました。<br>(S)<br>処理を続行します。<br>(O)<br>イベント発行元ホストの共通メッセージログを確<br>認し,ビジー状態または異常停止状態になった要<br>因を取り除いてください。問題が解決しない場合<br>は,原因究明と問題の解決をするために,詳細な<br>調査が必要です。保守情報を採取し,顧客問い合<br>わせ窓口に連絡してください。 |
| KAVE00334-I | The status of the Collector service<br>recovered from busy or abnormal<br>stop. (host= <i>ホスト名</i> , service= <i>サービ</i><br><i>スID</i> )<br>Collector サービスがビジー状態または<br>異常停止状態から回復しました (host=<br><i>ホスト名</i> , service= <i>サービスID</i> ) | Collector サービスがビジー状態または異常停止<br>状態から稼働状態に移行したことを, Store サー<br>ビスが検知しました。<br>(S)<br>処理を続行します。                                                                                                    |
| KAVE00339-E | The PFM service stopped abnormally.<br>(host=ホスト名, service=サービス ID)<br>PFM サービスが異常停止しました<br>(host=ホスト名, service=サービス ID)                                                                                                    | Agent のサービスが異常停止しました。<br>( <b>S</b> )<br>Agent のサービスの処理を終了します。<br>( <b>O</b> )<br>イベント発行元ホストの共通メッセージログに出<br>力されている要因を確認してください。                                                                                                    |
| KAVE00361-E | An attempt to read the configuration<br>file failed. (file=ファイル名, section=<br>セクション名, label=ラベル名)<br>設定ファイルの読み込みに失敗しまし<br>た (file=ファイル名, section=セクショ<br>ン名, label=ラベル名)                                                               | 設定ファイルの読み込みに失敗しました。サービ<br>スの起動時に出力された場合は,設定が正しく読<br>み込まれません。<br>(S)<br>サービスの起動処理を中断します。<br>(O)<br>サービスを再起動してください。                                                                                                    |
| KAVE00364-E | An error occurred during reading the configuration file. (file=ファイル名, section=セクション名, label= ラベル<br>名)<br>設定ファイルを読み込み中にエラーが<br>発生しました。(file=ファイル名, section=セクション名, label= ラベル<br>名)                                                    | 設定ファイルへのアクセスに失敗しました。<br>(S)<br>サービスの起動処理を中止します。<br>(O)<br>サービスを再起動してください。それでも本メッ<br>セージが出力される場合は,設定ファイルにアク<br>セス権限(参照権限および書き込み権限)がある<br>か確認してください。要因が判明しない場合,保<br>守資料を採取した後,システム管理者に連絡して<br>ください。                                                     |
| KAVE00366-I | The service will start with the option<br>for restricting remote operation from<br>Agent hosts disabled.<br>Agent ホストリモート操作制限オプシ<br>ョンを無効で起動します                                                                                        | 保守情報のため無視してください。<br>(S)<br>サービスの起動を続行します。                                                                                                    |
| KAVE00369-W | The option for restricting remote<br>operation from Agent hosts will now                                                                                                    | 保守情報です。<br><b>(S)</b><br>サービスの起動を続行します。                                                                                                    |

| メッセージID     | メッセージテキスト                                                                                                    | 説明                                                                                                    |
|-------------|----------------------------------------------------------------------------------------------------|----------------------------------------------------------------------------------------------------|
|             | be enabled because an attempt to<br>acquire a setting failed.<br>設定の取得に失敗したため, Agent ホス<br>トリモート操作制限オプションを有効<br>で起動します                                                                                                    | (0)<br>前後のエラーを確認し,ほかにエラーがなければ<br>無視してください。                                                                                                    |
| KAVE00370-I | The service will start with the option<br>for restricting the viewing of service<br>information from Agent hosts<br>enabled. (label= ラベル名, specified<br>value= 設定値)<br>Agent 間直接情報参照抑止オプション<br>を有効で起動します (label= ラベル名,<br>specified value= 設定値)                                                                                                    | 保守情報のため無視してください。<br>( <b>S)</b><br>サービスの起動を続行します。                                                                                                    |
| KAVE00373-W | The option for restricting the viewing<br>of service information from Agent<br>hosts will now be enabled because an<br>attempt to acquire a setting failed.<br>設定の取得に失敗したため, Agent 間直<br>接情報参照抑止オプションを有効で起<br>動します                                                                                                    | 保守情報です。<br>(S)<br>サービスの起動を続行します。<br>(O)<br>前後のエラーを確認し,ほかにエラーがなければ<br>無視してください。                                                                                                    |
| KAVE00493-E | A service could not start because the<br>current physical host name of the<br>server at startup is different from the<br>physical host name at the last<br>startup. (last host=前回のホスト名,<br>current host=今回のホスト名, mode=<br>モード, service=サービス ID)<br>前回と今回のサービス起動時のサーバ<br>の物理ホスト名が異なるためサービス<br>を起動できません(last host=前回のホ<br>スト名, current host=今回のホスト<br>名, mode=モード, service=サービズ<br>ID) | 前回と今回のサービス起動時のサーバの物理ホス<br>ト名が異なるためサービスを起動できません。<br>(S)<br>サービスの起動処理を中断します。<br>(O)<br>正しい手順にしたがってホスト名を変更してくだ<br>さい。正しい手順については、「 <u>8.1.1 Viewpoint</u><br><u>RAID Agent がインストールされているホストの</u><br><u>ホスト名を変更する</u> 」を参照してください。                                                                                    |
| KAVE00551-W | An error occurred during reading of<br>the configuration file. (file= ファイル<br>名, section= セクション名, label= ラ<br>ベル名)<br>設定ファイルを読み込み中にエラーが<br>発生しました (file= ファイル名,<br>section= セクション名, label= ラベル<br>名)                                                                                                    | 設定ファイルへのアクセスに失敗しました。<br>(S)<br>デフォルト値を設定し,処理を続行します。<br>(O)<br>メッセージに含まれるファイル名,セクション名<br>およびラベル名を確認し,設定ファイル中の該当<br>するセクション・ラベルに指定された設定値を見<br>直してください。設定値を正しく設定したあと,<br>サービスを再起動してください。それでも本メッ<br>セージが出力される場合は,設定ファイルにアク<br>セス権限(参照権限および書き込み権限)がある<br>か確認してください。要因が判明しない場合,保<br>守資料を採取したあと,システム管理者に連絡し<br>てください。 |
| KAVE00999-E | Assertion failed. (ex=(条件式), file=フ<br>アイル名, line=行番号)<br>Assertion failed. (ex= (条件式), file=<br>ファイル名, line=行番号)                                                                                                    | 致命的エラーが発生したためサービスを停止しま<br>した。<br>(S)<br>サービスを停止します。<br>(O)                                                                                                    |

| メッセージID     | メッセージテキスト                                                         | 説明                                                                                                    |
|-------------|-------------------------------------------------------------------|----------------------------------------------------------------------------------------------------|
|             |                                                                   | 論理矛盾,予期しないシステムコールエラー,メ<br>モリー不足などが要因として考えられます。保守<br>資料を採取した後,システム管理者に連絡してく<br>ださい。                                                                                                    |
| KAVE04902-E | メモリー不足などのシステム環境に依<br>存するエラーが発生したため処理を続<br>行できません                  | メモリー不足などのシステム環境に依存するエラ<br>ーが発生したため処理を続行できません。<br>(S)<br>処理を中止します。<br>(O)<br>メモリー不足が発生していないか確認してください。<br>再実行しても本メッセージが表示される場合は,<br>保守資料を採取した後,システム管理者に連絡し<br>てください。                                                                                                    |
| KAVE05000-E | The specified service is not running.<br>指定されたサービスは起動していませ<br>ん   | <ul> <li>指定されたサービス ID およびホスト名と一致するサービスが起動されていません。</li> <li>(S)</li> <li>コマンドの実行時<br/>コマンドの実行を中止します。</li> <li>インストール時処理を続行します。</li> <li>(O)</li> <li>次のことを確認してください。</li> <li>コマンドの実行時正しいサービス ID およびホスト名を指定してコマンドを再実行してください。サービス<br/>ID とホスト名は、htmsrv status コマンドを実行して確認してください。</li> <li>インストール時このメッセージの出力による影響はありません。</li> </ul> |
| KAVE05001-E | The specified service is running.<br>指定されたサービスは起動しています            | 指定されたサービスが起動しています。<br>(S)<br>コマンドの実行を中止します。<br>(O)<br>正しいサービス ID およびホスト名を指定してコ<br>マンドを再実行してください。サービス ID とホ<br>スト名は, htmsrv status コマンドを実行して<br>確認してください。                                                                                                    |
| KAVE05002-E | A sub-command name is invalid.<br>指定されたサブコマンド名が不正です               | 指定されたサブコマンド名が不正です。<br>(S)<br>コマンドの実行を中止します。<br>(O)<br>正しいサブコマンド名を指定してコマンドを再実<br>行してください。                                                                                                    |
| KAVE05003-E | The specified database ID is invalid.<br>指定されたデータベース ID が不正で<br>す | 指定されたデータベース ID が不正です。<br>(S)<br>コマンドの実行を中止します。<br>(O)<br>正しいデータベース ID を指定してコマンドを再<br>実行してください。                                                                                                    |

| メッセージID     | メッセージテキスト                                                                                                    | 説明                                                                                                    |
|-------------|----------------------------------------------------------------------------------------------------|----------------------------------------------------------------------------------------------------|
| KAVE05004-E | The start time is invalid.<br>指定されたデータ開始日時が不正です                                                                                              | 指定されたデータ開始日時の長さが,制限を超え<br>ているかまたは形式が不正です。<br>(S)<br>コマンドの実行を中止します。<br>(O)<br>正しいデータ開始日時を指定してコマンドを再実<br>行してください。                                                                                       |
| KAVE05005-E | The end time is invalid.<br>指定されたデータ終了日時が不正です                                                                                                | 指定されたデータ終了日時の長さが,制限を超え<br>ているかまたは形式が不正です。<br>(S)<br>コマンドの実行を中止します。<br>(O)<br>正しいデータ終了日時を指定してコマンドを再実<br>行してください。                                                                                       |
| KAVE05006-E | The end time must not be before the<br>start time.<br>指定されたデータ終了日時がデータ開<br>始日時より前の時刻になっています                                                  | 指定されたデータ終了日時がデータ開始日時より<br>前の時刻になっています。<br>(S)<br>コマンドの実行を中止します。<br>(O)<br>データ終了日時はデータ開始日時よりあとの時刻<br>を指定してください。正しいデータ開始日時とデ<br>ータ終了日時を指定してコマンドを再実行してく<br>ださい。                                          |
| KAVE05007-E | No record corresponds to the specified<br>record type.<br>指定されたレコードタイプと一致する<br>レコードがありません                                                    | 指定されたレコードタイプと一致するレコードが<br>ありません。<br>(S)<br>コマンドの実行を中止します。<br>(O)<br>保守資料を採取したあと,システム管理者に連絡<br>してください。                                                                                                 |
| KAVE05024-E | The specified service is not registered.<br>指定されたサービスは登録されていま<br>せん                                                                          | 指定されたサービス情報がすでに削除されたか,<br>指定されたサービス ID またはホスト名に誤りが<br>あります。<br>(S)<br>コマンドの実行を中止します。<br>(O)<br>正しいサービス ID およびホスト名を指定してコ<br>マンドを再実行してください。サービス ID とホ<br>スト名については, htmsrv status コマンドを<br>実行して確認してください。 |
| KAVE05029-E | List processing of the service<br>information terminated abnormally.<br>サービス情報の表示処理が異常終了し<br>ました                                             | <ul> <li>サービス情報の表示処理が異常終了しました。</li> <li>(S)</li> <li>コマンドの実行を中止します。</li> <li>(O)</li> <li>要因を確認してコマンドを再実行してください。</li> <li>要因については、直前に出力されているメッセージを確認してください。</li> </ul>                                |
| KAVE05033-E | A service could not start. (service=サ<br>ービス名, lhost=論理ホスト名, inst=イ<br>ンスタンス名, rc=保守コード)<br>サービスを起動することができません<br>でした (service=サービス名, lhost=論 | サービスを起動できませんでした。<br>(S)<br>コマンドの実行を中止します。<br>(O)                                                                                                    |

| メッセージID     | メッセージテキスト                                                                                                    | 説明                                                                                                    |
|-------------|----------------------------------------------------------------------------------------------------|----------------------------------------------------------------------------------------------------|
|             | <i>理ホスト名</i> , inst=インスタンス名, rc=<br>保守コード)                                                                                                    | 要因を確認してコマンドを再実行してください。<br>要因については,共通メッセージログに出力され<br>ているメッセージを確認してください。                                                                                                    |
| KAVE05034-E | A service could not stop. (service=サー<br>ビス名, lhost=論理ホスト名, inst=イン<br>スタンス名, rc=保守コード)<br>サービスを停止することができません<br>でした (service=サービス名, lhost=論<br>理ホスト名, inst=インスタンス名, rc=<br>保守コード) | サービスを停止できませんでした。<br>(S)<br>コマンドの実行を中止します。<br>(O)<br>要因を確認してコマンドを再実行してください。<br>要因については,共通メッセージログに出力され<br>ているメッセージを確認してください。                                                             |
| KAVE05035-E | The collection of maintenance<br>information ended abnormally.                                                                                                    | 保守資料の採取処理が異常終了しました。<br>(S)<br>コマンドの実行を中止します。<br>(O)<br>要因を確認してコマンドを再実行してください。<br>要因については,直前に出力されているメッセー<br>ジを確認してください。                                                                 |
| KAVE05036-E | The sub-command is not specified.<br>サブコマンドが指定されていません                                                                                                    | <ul> <li>コマンド名が正しく指定されていません。</li> <li>(S)</li> <li>コマンドの実行を中止します。</li> <li>(O)</li> <li>正しいコマンド名を指定してコマンドを再実行してください。</li> </ul>                                                        |
| KAVE05037-E | Shutdown processing of the service<br>terminated abnormally. (service=サー<br>ビス <i>ID</i> )<br>サービスのシャットダウン処理が異常<br>終了しました(service=サービス <i>ID</i> )                                | <ul> <li>サービスからの応答がないため、サービスのシャットダウン処理が失敗しました。</li> <li>(S)</li> <li>サービスのシャットダウン処理を中止します。</li> <li>(O)</li> <li>システムログや共通メッセージログに出力されている直前のメッセージを確認し、そのメッセージの対処方法に従ってください。</li> </ul> |
| KAVE05041-E | The specified instance name is<br>invalid.<br>指定されたインスタンス名が不正です                                                                                                    | 指定されたインスタンス名の長さが制限を超えて<br>いるか,または形式が不正です。<br>(S)<br>コマンドの実行を中止します。<br>(O)<br>正しいインスタンス名を指定してコマンドを再実<br>行してください。                                                                        |
| KAVE05042-E | An incorrect argument is specified.<br>不正な引数が指定されています                                                                                                    | <ul> <li>不正な引数が指定されています。</li> <li>(S)</li> <li>コマンドの実行を中止します。</li> <li>(O)</li> <li>正しい引数を指定してコマンドを再実行してください。</li> </ul>                                                               |
| KAVE05043-E | The specified service needs the<br>instance startup environment.<br>(service=サービス名)<br>指定されたサービスにはインスタンス<br>起動環境が必要です (service=サービス<br>名)                                         | <ul> <li>指定されたサービスには、インスタンス起動環境が必要です。</li> <li>(S)</li> <li>コマンドの実行を中止します。</li> <li>(O)</li> <li>htmsrv start コマンドでこのメッセージが出力された場合</li> </ul>                                          |

| メッセージID     | メッセージテキスト                                                                                                    | 説明                                                                                                    |
|-------------|----------------------------------------------------------------------------------------------------|----------------------------------------------------------------------------------------------------|
|             |                                                                                                    | <ul> <li>インスタンス起動環境のセットアップをした<br/>あと、コマンドを再実行してください。</li> <li>htmsrv stop コマンドでこのメッセージが<br/>出力された場合<br/>インスタンス起動環境のセットアップをして<br/>ください。</li> </ul>                           |
|             |                                                                                                    | <ul> <li>Jpensconfig port コマンド くこのメリセ</li> <li>ージが出力された場合</li> <li>インスタンス起動環境のセットアップをした</li> <li>あと、コマンドを再実行してください。</li> </ul>                                              |
| KAVE05045-E | The current directory is not correct.                                                                                                    | カレントディレクトリが正しくありません。<br>(S)<br>コマンドの実行を中止します。<br>(O)<br>カレントディレクトリを正しい位置に移動して,<br>コマンドを再実行してください。                                                                           |
| KAVE05046-E | The specified sub-command cannot be<br>used on an Agent host.<br>指定されたサブコマンドは Agent ホス<br>ト上では使用できません                                         | 指定されたサブコマンドは Agent ホスト上では<br>使用できません。<br>(S)<br>コマンドの実行を中止します。<br>(O)<br>正しいサブコマンドを指定してコマンドを再実行<br>してください。                                                                  |
| KAVE05047-E | The specified service needs the<br>instance name.<br>指定されたサービスにはインスタンス<br>名の指定が必要です                                                           | 指定されたサービスにはインスタンス名の指定が<br>必要です。<br>(S)<br>コマンドの実行を中止します。<br>(O)<br>インスタンス名を指定してコマンドを再実行して<br>ください。                                                                          |
| KAVE05048-E | The error occurred in the update<br>processing of the system file.<br>システムファイルの更新処理でエラー<br>が発生しました                                            | システムファイルの更新処理に失敗しました。<br>(S)<br>コマンドの実行を中止します。<br>(O)<br>システムファイルが壊れている可能性がありま<br>す。保守資料を採取したあと、システム管理者に<br>連絡してください。                                                       |
| KAVE05049-E | There is no executable service<br>corresponding to specified<br>subcommand and service ID.<br>指定されたサブコマンドとサービス ID<br>に一致する実行可能なサービスがあり<br>ません | 指定されたサービスに,指定されたコマンドを実<br>行できるものがありません。<br>(S)<br>コマンドの実行を中止します。<br>(O)<br>htmsrv status コマンドを実行して,サービス<br>の起動状態およびサービス ID を確認してくださ<br>い。                                   |
| KAVE05051-E | The file does not exist. (パス)<br>ファイルが存在しません(パス)                                                                                              | <ul> <li>読み込みまたは書き込みを実行しようとしたファ<br/>イルがありません。このエラーが発生する原因と<br/>して,次のことが考えられます。</li> <li>誤ったファイル名を指定した</li> <li>ファイルシステムがアンマウントされている<br/>(S)</li> <li>要求処理を中止します。</li> </ul> |

| メッセージID     | メッセージテキスト                                                                                                    | 説明                                                                                                    |
|-------------|----------------------------------------------------------------------------------------------------|----------------------------------------------------------------------------------------------------|
|             |                                                                                                    | (O)<br>パスが示すファイルまたはディレクトリの状態を<br>確認して,問題を取り除いてからコマンドを再実<br>行してください。                                                                                                    |
| KAVE05052-E | An attempt to access a file or<br>directory (パス) failed.<br>ファイルまたはディレクトリにアクセ<br>スできません (パス)                   | ファイルの作成,削除,読み込み,または書き込<br>みのような一般アクセスの実行時に,ディスク容<br>量不足以外のエラーが発生しました。このエラー<br>が発生する原因として,次のことが考えられます。<br>・ アクセス権限がない<br>・ ファイルシステムがアンマウントされている<br>・ ファイルのパスがディレクトリのパスになっ<br>ている<br>(S)<br>要求処理を中止します。<br>(O)                             |
|             |                                                                                                    | <ul> <li>コマシト美行時に出力された場合<br/>パスが示すファイルまたはディレクトリの状態を確認して、アクセスが失敗している要因を取り除いてから、コマンドを再実行してください。</li> <li>Agentのバージョンアップインストール時に出力された場合<br/>パスが示すファイルまたはディレクトリの状態を確認して、アクセスが失敗している要因を取り除いてから、Viewpoint RAID Agentを再インストールしてください。</li> </ul> |
|             |                                                                                                    | <ul> <li>パスがディレクトリの場合、エラー発生後に<br/>「PFM」で始まるファイル名が残ることがあり<br/>ます。アクセス権限を変更したあと、「PFM」<br/>で始まるファイル名を削除してください。</li> </ul>                                                                                                    |
| KAVE05053-E | No empty area is available for file or<br>directory creation. (パス)<br>ファイルまたはディレクトリを作成す<br>るための空き領域がありません (パス) | ファイルまたはディレクトリを作成または拡張す<br>る際にディスク容量不足が発生しました。<br>(S)<br>要求処理を中止します。<br>(O)<br>パスが示すファイルシステムの空き容量を増やす<br>か,またはファイルもしくはディレクトリの作成<br>先を変更してからコマンドを再実行してくださ<br>い。                                                                            |
| KAVE05057-E | The setup command is executing in<br>another session.<br>セットアップコマンドが他のセッショ<br>ンで実行中です                          | セットアップコマンドは同時に使用できません。<br>(S)<br>要求処理を中止します。<br>(O)<br>しばらく待ってから実行してください。ほかのセ<br>ッションで応対待ちなどの理由によって,実行中<br>のままとなっているセットアップコマンドがあれ<br>ば終了してください。                                                                                          |
| KAVE05058-E | The specification of the service key is incorrect.<br>サービスキーの指定に誤りがあります                                        | サービスキーに誤った値が指定されました。この<br>エラーは、コマンドが処理できないサービスキー<br>を指定した場合にも発生します。また、指定した<br>サービスキーの Agent が正しくセットアップさ<br>れていない可能性もあります。                                                                                                    |

| メッセージID     | メッセージテキスト                                                                                                    | 説明                                                                                                    |
|-------------|----------------------------------------------------------------------------------------------------|----------------------------------------------------------------------------------------------------|
|             |                                                                                                    | <ul><li>(S)</li><li>要求処理を中止します。</li><li>(O)</li><li>コマンド文法を見直して再実行してください。</li></ul>                                                                                                    |
| KAVE05060-E | The specification of the instance<br>name is incorrect.<br>インスタンス名の指定に誤りがありま<br>す                                                                                                    | <ul> <li>指定したインスタンス名の長さが制限値を超えているか,誤った値が指定されました。</li> <li>(S) 要求処理を中止します。</li> <li>(O) -inst オプションに指定した引数について次のことを確認して、コマンドを再実行してください。</li> <li>32 文字(単位:バイト)より長い文字列を指定していないか</li> <li>文字列に空白が含まれていないか</li> </ul>                                                                                        |
| KAVE05061-E | The specification of the environment<br>directory is incorrect.<br>環境ディレクトリの指定に誤りがあり<br>ます                                                                                                    | 指定した環境ディレクトリ名の長さが制限値を超<br>えているか, 誤った値が指定されました。<br>(S)<br>要求処理を中止します<br>(O)<br>-dオプションに指定した引数について, 80文字<br>(単位:バイト)より長い文字列を指定していない<br>かを確認して, コマンドを再実行してください。                                                                                                    |
| KAVE05062-E | The specified service is not installed<br>or is not set up. (servicekey=サービス<br>キー)<br>指定されたサービスはインストールま<br>たはセットアップされていません<br>(servicekey=サービスキー)                                                                 | <ul> <li>指定されたサービスキーからプロダクトの情報が</li> <li>得られませんでした。指定されたサービスキーに</li> <li>対応するプロダクトについて,次のことが考えられます。</li> <li>システムにまだインストールされていない</li> <li>セットアップが完了していない</li> <li>(S)</li> <li>要求処理を中止します。</li> <li>(O)</li> <li>サービスキーの指定を見直して、コマンドを再実行してください。プロダクトがまだインストール</li> <li>されていない場合はインストールしてください。</li> </ul> |
| KAVE05078-E | The instance environment does not<br>exist. (servicekey=サービスキー,<br>lhost=論理ホスト名, inst=インスタン<br>ス名)<br>インスタンス環境が存在しません<br>(servicekey=サービスキー, lhost=論理<br>ホスト名, inst=インスタンス名)                                       | 存在しないインスタンス環境の設定情報を参照,<br>更新,または削除しようとしました。<br>(S)<br>要求処理を中止します。<br>(O)<br>作成済みのインスタンスを jpcinslist コマン<br>ドで確認してください。                                                                                                    |
| KAVE05079-E | The instance environment has<br>already been created. (servicekey=サ<br>ービスキー, lhost= <i>論理ホスト名</i> , inst=<br>インスタンス名)<br>インスタンス環境はすでに作成されて<br>います (servicekey=サービスキー,<br>lhost= <i>論理ホスト名</i> , inst=インスタン<br>ス名) | <ul> <li>作成済みのインスタンス環境を追加しようとしました。</li> <li>(S)</li> <li>要求処理を中止します。</li> <li>(O)</li> <li>作成済みのインスタンスを jpcinslist コマンドで確認してください。</li> </ul>                                                                                                    |

| メッセージID     | メッセージテキスト                                                                                                    | 説明                                                                                                    |
|-------------|----------------------------------------------------------------------------------------------------|----------------------------------------------------------------------------------------------------|
| KAVE05080-I | The instance environment is now<br>being created. (servicekey=サービスキ<br>ー, inst=インスタンス名)<br>インスタンス環境を作成しています<br>(servicekey=サービスキー, inst=イン<br>スタンス名)    | インスタンス環境を作成しています。<br>(S)<br>要求処理を続行します。                                                                                                    |
| KAVE05081-I | The instance environment has been<br>created. (servicekey=サービスキー,<br>inst=インスタンス名)<br>インスタンス環境が作成されました<br>(servicekey=サービスキー, inst=イン<br>スタンス名)         | インスタンス環境が作成されました。<br>(S)<br>コマンドの実行を終了します。                                                                                                    |
| KAVE05082-E | The instance environment could not<br>be created. (servicekey=サービスキー,<br>inst=インスタンス名)<br>インスタンス環境が作成されませんで<br>した (servicekey=サービスキー, inst=<br>インスタンス名) | このメッセージの前に原因を示すメッセージが出<br>力されています。<br>(S)<br>要求処理を中止します。<br>(O)<br>このメッセージの前に表示されているエラーを参<br>照して,問題を取り除いてから再度コマンドを実<br>行してください。                                                                                                    |
| KAVE05083-I | The instance environment is being<br>deleted. (servicekey=サービスキー,<br>inst=インスタンス名)<br>インスタンス環境を削除しています<br>(servicekey=サービスキー, inst=イン<br>スタンス名)         | インスタンス環境を削除しています。<br>(S)<br>要求処理を続行します。                                                                                                    |
| KAVE05084-I | The instance environment was<br>deleted. (servicekey=サービスキー,<br>inst=インスタンス名)<br>インスタンス環境が削除されました<br>(servicekey=サービスキー, inst=イン<br>スタンス名)              | インスタンス環境が削除されました。<br>( <b>S</b> )<br>コマンドの実行を終了します。                                                                                                    |
| KAVE05085-E | The instance environment could not<br>be deleted. (servicekey=サービスキー,<br>inst=インスタンス名)<br>インスタンス環境が削除されませんで<br>した (servicekey=サービスキー, inst=<br>インスタンス名) | このメッセージの前に原因を示すメッセージが出<br>力されています。<br>(S)<br>要求処理を中止します。<br>(O)<br>このメッセージの前に表示されているエラーを参<br>照して,問題を取り除いてから再度コマンドを実<br>行してください。                                                                                                    |
| KAVE05086-E | The specification of the host name is<br>incorrect.<br>ホスト名の指定に誤りがあります                                                                                  | <ul> <li>指定したホスト名の長さが制限値を超えているか、誤った値が指定されました。</li> <li>(S)</li> <li>要求処理を中止します。</li> <li>(O)</li> <li>次のことを確認して、コマンドを再実行してください。</li> <li>128 文字(単位:バイト)より長い文字列を指定していないか</li> <li>IP アドレスを直接指定していないか</li> <li>文字列に空白が含まれていないか</li> </ul> |

| メッセージID     | メッセージテキスト                                                                                                    | 説明                                                                                                    |
|-------------|----------------------------------------------------------------------------------------------------|----------------------------------------------------------------------------------------------------|
| KAVE05089-Q | Running services will be forcedly<br>terminated. Do you want to continue?<br>(Y/N)<br>起動中のサービスは強制停止されます。<br>続行しますか? (Y/N) | <ul> <li>セットアップコマンドで環境を変更するときに、</li> <li>Viewpoint RAID Agent のサービスを停止する必要があることを示す確認メッセージです。</li> <li>jpcinssetup コマンドを実行している場合該当する Agent のサービスだけを停止します。</li> </ul>                                                                                                    |
|             |                                                                                                    | <ul> <li>・ 要求処理を続けします。</li> <li>・ jpcinsunsetup コマンドを実行している場合該当する Agent のサービスだけを停止します。</li> <li>・ jpcnsconfig port コマンド実行時に define オプションを指定している場合すべての Viewpoint RAID Agent のサービスを停止します。</li> <li>(S) <ul> <li>「Y」または「y」を指定した場合だけ処理を続行します。それ以外の文字(空白文字または文字列を含む)を応答した場合には、処理を中止します。</li> <li>(O)</li> <li>コマンドに応答してください。</li> </ul> </li> </ul> |
| KAVE05090-I | Service is stopped.<br>サービスを停止しています                                                                                       | サービスを停止している間(内部でコマンドを呼び出す間)表示されています。内部コマンドの結果は、リダイレクトされているために端末には表示されません。<br>(S)<br>要求処理を続行します。                                                                                                    |
| KAVE05091-E | An internal command cannot be<br>executed. (コマンドライン)<br>内部コマンドを実行することができま<br>せん (コマンドライン)                                 | コマンドが、内部で呼び出しているコマンドの実<br>行に失敗しました。システム環境が、正しくない<br>可能性があります。<br>(S)<br>要求処理を中止します。<br>(O)<br>コマンドラインで示された場所にファイルがある<br>か、またはコマンドの実行権限があるかを確認し<br>てください。このメッセージの挿入語句で示され<br>るコマンドラインと、続けて表示される<br>KAVE05092-E メッセージの要因コードを、シス<br>テム管理者またはサポートサービスに連絡してく<br>ださい。                                                                                |
| KAVE05092-E | An error occurred so command<br>execution was terminated. (rc=要因コ<br>ード)<br>エラーが発生したため, コマンドの実行<br>を打ち切ります (rc=要因コード)     | <ul> <li>エラーが発生したため、コマンドの実行を打ち切ります。要因コードには、場合ごとに次のコードが表示されます。</li> <li>KAVE05091-E に続いて表示された場合要因コードに「1」が表示されます。</li> <li>KAVE05099-E に続いて表示された場合要因コードに内部コマンドの終了コードが表示されます。</li> <li>そのほかの場合直前に発生したエラーの詳細コードが表示されます。</li> <li>(S)<br/>要求処理を中止します。</li> </ul>                                                                                    |

| メッセージID     | メッセージテキスト                                                                                      | 説明                                                                                                    |
|-------------|------------------------------------------------------------------------------------------------|----------------------------------------------------------------------------------------------------|
|             |                                                                                                | (0)<br>このメッセージの前に表示されているエラーを参<br>照して,問題を取り除いてから再度コマンドを実<br>行してください。                                                                                                    |
| KAVE05093-E | Mutually-exclusive options are<br>specified.<br>同時に指定できないオプションが指定<br>されています                    | <ul> <li>同時に指定できないオプションが指定されています。</li> <li>(S)</li> <li>要求処理を中止します。</li> <li>(O)</li> <li>正しくオプションを指定して、コマンドを再実行してください。</li> </ul>                                                                                                    |
| KAVE05094-E | An option is duplicated. (オプション)<br>オプションが重複指定されています (オ<br>プション)                               | オプションが重複して指定されています。<br>(S)<br>要求処理を中止します。<br>(O)<br>正しくオプションを指定して,コマンドを再実行<br>してください。                                                                                                    |
| KAVE05095-E | A required argument for this option is<br>not specified. (オプション)<br>オプションには引数が必要です (オプシ<br>ョン) | オプションに引数が指定されていません。<br>(S)<br>要求処理を中止します。<br>(O)<br>正しくオプションを指定して,コマンドを再実行<br>してください。                                                                                                    |
| KAVE05096-E | The connecting host has not been set<br>yet.<br>接続先のホストが未設定です                                  | <ul> <li>サービス構成情報ファイルが見つかりません。</li> <li>(S)</li> <li>要求処理を中止します。</li> <li>(O)</li> <li>保守資料を採取したあと、システム管理者に連絡してください。</li> </ul>                                                                                                    |
| KAVE05097-E | An option is invalid. (オプション)<br>オプションは無効です(オプション)                                             | オプションは無効です。<br>(S)<br>要求処理を中止します。<br>(O)<br>正しくオプションを指定して,コマンドを再実行<br>してください。                                                                                                    |
| KAVE05098-E | The instance name is not specified.<br>インスタンス名が指定されていません                                       | インスタンス名が指定されていません。<br>(S)<br>要求処理を中止します。<br>(O)<br>正しくインスタンス名を指定して,コマンドを再<br>実行してください。                                                                                                    |
| KAVE05099-E | An internal command terminated<br>abnormally. (コマンドライン)<br>内部コマンドが異常終了しました (コマ<br>ンドライン)       | <ul> <li>セットアップコマンドが内部で呼び出しているコマンドから、エラーが返されました。</li> <li>(S)</li> <li>要求処理を中止します。</li> <li>(O)</li> <li>システムログおよび共通メッセージログに出力されているメッセージを確認してください。問題が解決しない場合は、このメッセージの挿入語句で示されるコマンドラインと、続けて表示される</li> <li>KAVE05092・E メッセージの要因コードを、システム管理者またはサポートサービスに連絡してください。</li> </ul> |

| メッセージID     | メッセージテキスト                                                                                   | 説明                                                                                                    |
|-------------|---------------------------------------------------------------------------------------------|----------------------------------------------------------------------------------------------------|
| KAVE05100-E | The specified service is not installed.<br>指定されたサービスはインストールさ<br>れていません                      | 指定されたサービスはインストールされていませ<br>ん。<br>(S)<br>コマンドの実行を中止します。<br>(O)<br>正しいサービス ID およびホスト名を指定してコ<br>マンドを再実行してください。サービス ID とホ<br>スト名は, htmsrv status コマンドを実行して<br>確認してください。                                         |
| KAVE05101-E | The service keyname is not specified.<br>サービスキー名が指定されていません                                  | <ul> <li>サービスキー名が指定されていません。</li> <li>(S)</li> <li>コマンドの実行を中止します。</li> <li>(O)</li> <li>サービスキー名を指定してコマンドを再実行してください。</li> </ul>                                                                              |
| KAVE05102-E | The collection-destination directory is not specified.                                      | <ul> <li>収集先ディレクトリ名が指定されていません。</li> <li>(S)</li> <li>コマンドの実行を中止します。</li> <li>(O)</li> <li>収集先ディレクトリ名を指定してコマンドを再実行してください。</li> </ul>                                                                        |
| KAVE05103-E | The name of the specified collection-<br>destination directory is incorrect.                | 指定された収集先ディレクトリ名の長さが制限を<br>超えているか,または形式が不正です。<br>(S)<br>コマンドの実行を中止します。<br>(O)<br>正しい収集先ディレクトリを指定してコマンドを<br>再実行してください。                                                                                       |
| KAVE05104-E | The collection-destination directory<br>cannot be accessed.                                 | <ul> <li>収集先ディレクトリの権限が不正,またはディス<br/>ク容量不足のため,ディレクトリにアクセスでき<br/>ません。</li> <li>(S)</li> <li>コマンドの実行を中止します。</li> <li>(O)</li> <li>正しい権限のディレクトリ,または十分なディス<br/>ク容量があるディレクトリを指定してコマンドを<br/>再実行してください。</li> </ul> |
| KAVE05105-E | The collection-destination directory<br>was not found.                                      | <ul> <li>収集先ディレクトリがありません。</li> <li>(S)</li> <li>コマンドの実行を中止します。</li> <li>(O)</li> <li>正しい収集先ディレクトリ名を指定してコマンドを再実行してください。</li> </ul>                                                                          |
| KAVE05108-E | The start, stop or setup command is<br>being executed.<br>起動・停止コマンドもしくはセットアッ<br>プコマンドが実行中です | <ul> <li>htmsrv コマンドまたは jpcnsconfig コマンドの実行中に、コマンドを実行しました。</li> <li>(S)</li> <li>コマンドの実行を中止します。</li> <li>(O)</li> <li>htmsrv コマンドまたは jpcnsconfig コマンドが終了してから、コマンドを再実行してください。</li> </ul>                    |
| KAVE05112-E | The specification of the file name is incorrect.                                            | ファイル名の指定に誤りがあります。<br><b>(S)</b>                                                                                                    |

| メッセージID     | メッセージテキスト                                                                                                    | 説明                                                                                                    |
|-------------|----------------------------------------------------------------------------------------------------|----------------------------------------------------------------------------------------------------|
|             | ファイル名の指定に誤りがあります                                                                                                    | コマンドの実行を中止します。<br>(O)<br>正しいファイル名を指定して,コマンドを再実行<br>してください。                                                     |
| KAVE05113-E | The file name is not specified.<br>ファイル名が指定されていません                                                                                                    | ファイル名が指定されていません。<br>(S)<br>コマンドの実行を中止します。<br>(O)<br>ファイル名を指定してコマンドを再実行してくだ<br>さい。                              |
| KAVE05120-E | The specified file does not exist. (file=<br>ファイル名)<br>指定されたファイルが存在しません<br>(file=ファイル名)                                                                                                    | 指定されたファイルがありません。<br>(S)<br>コマンドの実行を中止します。<br>(O)<br>正しいファイル名を指定して,コマンドを再実行<br>してください。                          |
| KAVE05121-E | An attempt to access the specified file<br>failed. (file=ファイル名)<br>指定されたファイルへのアクセスに失<br>敗しました (file=ファイル名)                                                                                       | 指定されたファイルのアクセスに失敗しました。<br>(S)<br>コマンドの実行を中止します。<br>(O)<br>ファイルに対するアクセス権限などを確認して,<br>コマンドを再実行してください。            |
| KAVE05122-E | An attempt to open the specified file<br>failed. (file=ファイル名)<br>指定されたファイルのオープンに失敗<br>しました (file=ファイル名)                                                                                          | 指定されたファイルのオープンに失敗しました。<br>(S)<br>コマンドの実行を中止します。<br>(O)<br>正しいファイル名を指定して,コマンドを再実行<br>してください。                    |
| KAVE05134-E | The service key (サービスキー) cannot<br>be specified.<br>サービスキー (サービスキー) は指定で<br>きません                                                                                                    | 対象外のサービスキーが指定されました。<br>(S)<br>コマンドの実行を中止します。<br>(O)<br>正しいサービスキーを指定したか確認してください。                                |
| KAVE05135-E | A service that is not supported for the specified sub-command is specified.<br>(subcmd=サブコマンド, service=サー<br>ビスキー)<br>指定されたサブコマンドに対応してい<br>ないサービスが指定されました<br>(subcmd=サブコマンド, service=サー<br>ビスキー) | 指定されたサブコマンドに,対応していないサー<br>ビスが指定されました。<br>(S)<br>コマンドの実行を中止します。<br>(O)<br>正しいサブコマンドまたはサービスキーを指定し<br>たか確認してください。 |
| KAVE05144-E | The import file format is invalid.<br>(file=ファイル名)<br>インポートファイル形式が不正です<br>(file=ファイル名)                                                                                                    | インポートファイル形式が不正です。<br>(S)<br>コマンドの実行を中止します。<br>(O)<br>正しいインポートファイルを指定し, コマンドを<br>再実行してください。                     |
| KAVE05146-Q | The file already exists. Do you want<br>to update the file? (Y/N)<br>指定されたファイルが存在します。更<br>新しますか? (Y/N)                                                                                           | 指定されたファイルはあります。<br>( <b>S)</b><br>「Y」または「y」を指定した場合だけ,ファイ<br>ルを更新し処理を続行します。それ以外の文字                              |

| メッセージID     | メッセージテキスト                                                                                                    | 説明                                                                                                    |
|-------------|----------------------------------------------------------------------------------------------------|----------------------------------------------------------------------------------------------------|
|             |                                                                                                    | <ul> <li>(空白文字または文字列を含む)を応答した場合は、コマンドの実行を中止します。</li> <li>(O)<br/>指定されたファイルが上書きされてよいか確認してください。</li> </ul>                                                                                                    |
| KAVE05160-W | Processing is skipped because the<br>service is running. (servicekey=サービ<br>スキー)<br>サービスが起動中のため処理をスキッ<br>プします (servicekey=サービスキー) | <ul> <li>サービスが起動中のため、処理をスキップします。</li> <li>(S)</li> <li>コマンドの実行を続行します。</li> <li>(O)</li> <li>htmsrv status コマンドを使用して、サービスの起動状態を確認してください。サービスの起動・停止処理に時間が掛かっている場合にもこのメッセージが出力されることがありますので、サービスが完全に停止したことを確認して、コマンドを再実行してください。</li> </ul> |
| KAVE05161-E | The specification of the option is<br>incorrect. (オプション)<br>オプションの指定に誤りがあります (オ<br>プション)                                          | オプションの指定に誤りがあります。<br>(S)<br>コマンドの実行を中止します。<br>(O)<br>コマンドのオプションを確認してください。                                                                                                    |
| KAVE05164-E | The number of open files exceeded the<br>system limit.<br>ファイルのオープン数がシステム制限<br>値を超えました                                            | <ul> <li>システムの制限値を超えたため、ファイルのオー<br/>プンに失敗しました。</li> <li>(S)<br/>コマンドの実行を中止します。</li> <li>(O)<br/>使用していないアプリケーションを停止するか、<br/>またはファイルオープンのシステム制限値を拡張<br/>してください。</li> </ul>                                                               |
| KAVE05165-E | An I/O error occurred during<br>processing.<br>処理中に I/O エラーが発生しました                                                                | 処理中に I/O エラーが発生しました。<br>(S)<br>コマンドの実行を中止します。<br>(O)<br>ファイルシステムの状態を確認してください。                                                                                                    |
| KAVE05166-I | The host name will now be changed.<br>(newhost=新ホスト名)                                                                             | ホスト名の変更を開始します。<br>( <b>S)</b><br>コマンドの実行を開始します。                                                                                                    |
| KAVE05167-I | The host name was successfully<br>changed. (newhost=新ホスト名)                                                                        | ホスト名の変更は正常に終了しました。<br>(S)<br>コマンドは正常終了しました。                                                                                                    |
| KAVE05170-I | The setting used for acquiring the<br>physical host name will now be<br>changed. (mode=モード, Host Alias<br>Name=エイリアス名)            | 物理ホスト名の取得方法の設定を開始します。<br>(S)<br>コマンドの実行を開始します。                                                                                                    |
| KAVE05171-I | The setting used for acquiring the<br>physical host name was successfully<br>changed. (mode=モード, Host Alias<br>Name=エイリアス名)       | 物理ホスト名の取得方法の設定は正常に終了しま<br>した<br>(S)<br>コマンドは正常終了しました。                                                                                                    |
| KAVE05172-I | The host information was successfully<br>backed up. (dir=バックアップディレク<br>トリ)                                                        | ホスト情報のバックアップは正常に終了しまし<br>た。<br>( <b>S)</b><br>処理を継続します。                                                                                                    |

| メッセージID     | メッセージテキスト                                                                                                    | 説明                                                                                                    |
|-------------|----------------------------------------------------------------------------------------------------|----------------------------------------------------------------------------------------------------|
| KAVE05173-E | An attempt to back up host<br>information has failed. (dir=バックア<br>ップディレクトリ)                                                      | ホスト情報のバックアップに失敗しました。<br>(S)<br>コマンドの実行を中止します。<br>(O)<br>直前のエラーメッセージを確認してください。                                                                                                    |
| KAVE05174-I | The backup of host information was<br>successfully deleted. (dir=バックアッ<br>プディレクトリ)                                                | ホスト情報のバックアップの削除は正常に終了し<br>ました。<br><b>(S)</b><br>処理を継続します。                                                                                                    |
| KAVE05175-W | An attempt to delete the backup of<br>host information has failed. (dir=バッ<br>クアップディレクトリ)                                         | ホスト情報のバックアップの削除に失敗しまし<br>た。<br>(S)<br>処理を続行します<br>(O)<br>バックアップディレクトリを確認し,手動で削除<br>してください。                                                                                                    |
| KAVE05176-E | The specified alias name is invalid.<br>(Host Alias Name =エイリアス名)                                                                 | <ul> <li>エイリアス名の指定に誤りがあります。</li> <li>(S)</li> <li>コマンドの実行を中止します。</li> <li>(O)</li> <li>指定したエイリアス名について次のことを確認して、コマンドを再実行してください。</li> <li>32 文字(単位:バイト)より長い文字列を指定していないか</li> <li>IP アドレスを直接指定していないか</li> <li>文字列に空白が含まれていないか</li> <li>文字列"localhost"を指定していないか</li> </ul> |
| KAVE05179-E | The specified host name is invalid.<br>(host=ホスト名)                                                                                | <ul> <li>ホスト名の指定に誤りがあります。</li> <li>(S)</li> <li>コマンドの実行を中止します。</li> <li>(O)</li> <li>次のことを確認して、コマンドを再実行してください。</li> <li>255 文字(単位:バイト)より長い文字列を指定していないか</li> <li>IP アドレスを直接指定していないか</li> <li>文字列に空白が含まれていないか</li> <li>文字列"localhost"が指定されていないか</li> </ul>               |
| KAVE05180-W | An attempt to set a port number<br>failed because the port number<br>information was duplicated. (service=<br>$\#-E \rtimes ID$ ) | ポート番号の更新前に複数のポート番号固定情報<br>が存在します。該当するサービスのポート番号固<br>定の設定を解除しました。<br>(S)<br>該当するサービスのポート番号固定の設定を解除<br>し,処理を継続します。<br>(O)<br>必要に応じて,該当するサービスのポート番号固<br>定の設定を再度実施してください。                                                                                                  |
| KAVE05181-E | An attempt to change the host name<br>ended abnormally. (newhost=新ホスト<br>名)                                                       | ホスト名の変更は異常終了しました。<br>(S)<br>コマンドの実行を中止します。                                                                                                    |

| メッセージID     | メッセージテキスト                                                                                                    | 説明                                                                                                    |
|-------------|----------------------------------------------------------------------------------------------------|----------------------------------------------------------------------------------------------------|
|             |                                                                                                    | (0)<br>直前のメッセージを確認し、そのメッセージの対<br>処方法に従ってエラーの要因を取り除きます。そ<br>の後、-dで指定したバックアップディレクトリ<br>から、バックアップしたデータや定義ファイルを<br>書き戻した上で、jpcconf host hostname コ<br>マンドを再実行してホスト名を変更してくださ<br>い。<br>ホスト名の変更が成功する前に Agent のサービ<br>スを起動すると Agent のサービスの管理情報が<br>不正になる場合があります。ホスト名の変更が成<br>功するまで Agent のサービスを起動しないでく<br>ださい。<br>エラーの要因が判明しない場合、保守資料を採取<br>したあと、システム管理者に連絡してください。                                        |
| KAVE05183-E | An attempt to change the setting<br>used for acquiring the physical host<br>name ended abnormally. (mode=モー<br>ド, Host Alias Name=エイリアス名) | 物理ホスト名の取得方法の設定は異常終了しました。<br>(S)<br>コマンドの実行を中止します。<br>(O)<br>直前のメッセージを確認し,そのメッセージの対処方法に従ってエラーの要因を取り除きます。その後,一dで指定したバックアップディレクトリから,バックアップしたデータや定義ファイルを書き戻した上で,jpcconf host hostmodeコマンドを再実行して物理ホスト名の取得方法を設定してください。<br>物理ホスト名の取得方法の設定が成功する前にAgentのサービスを起動するとAgentのサービスを起動するとAgentのサービスの管理情報が不正になる場合があります。物理ホスト名の取得方法の設定が成功するまでAgentのサービスは起動しないでください。<br>エラーの要因が判明しない場合,保守資料を採取したあと、システム管理者に連絡してください。 |
| KAVE05184-E | The new host name is not specified.                                                                                                    | <ul> <li>変更後のホスト名が指定されていません。</li> <li>(S)</li> <li>コマンドの実行を中止します。</li> <li>(O)</li> <li>変更後のホスト名を指定してコマンドを再実行してください。</li> </ul>                                                                                                    |
| KAVE05185-E | The backup directory is not specified.                                                                                                    | <ul> <li>バックアップディレクトリが指定されていません。</li> <li>(S)</li> <li>コマンドの実行を中止します。</li> <li>(O)</li> <li>バックアップディレクトリを指定してコマンドを再実行してください。</li> </ul>                                                                                                    |
| KAVE05186-E | The mode for acquiring the physical host name is not specified.                                                                           | <ul> <li>物理ホスト名取得方法が指定されていません。</li> <li>(S)</li> <li>コマンドの実行を中止します。</li> <li>(O)</li> <li>物理ホスト名取得方法を指定してコマンドを再実行してください。</li> </ul>                                                                                                    |

| メッセージID     | メッセージテキスト                                                                                                    | 説明                                                                                                    |
|-------------|----------------------------------------------------------------------------------------------------|----------------------------------------------------------------------------------------------------|
| KAVE05187-E | The alias name is not specified.                                                                                      | エイリアス名が指定されていません。<br>(S)<br>コマンドの実行を中止します。<br>(O)<br>エイリアス名を指定してコマンドを再実行してく<br>ださい。                                                                                                    |
| KAVE05190-E | An attempt to update the file failed.<br>(file=ファイル名)                                                                 | ファイルの更新処理に失敗しました。<br>(S)<br>コマンドの実行を中止します。<br>(O)<br>jpcconf host コマンド実行時に指定したバッ<br>クアップファイルを書き戻し, コマンドを再実行<br>してください。コマンドを再実行しても問題が解<br>決しない場合は, 保守資料を採取したあと, シス<br>テム管理者に連絡してください。         |
| KAVE05191-E | A specified argument cannot be<br>specified in this environment.<br>(argument=引数)                                     | この環境では指定できない引数が指定されていま<br>す。<br>(S)<br>コマンドの実行を中止します。<br>(O)<br>環境により指定できない引数が指定されていま<br>す。                                                                                                  |
| KAVE05200-E | You do not have permission to execute<br>the command.<br>コマンドの実行権限がありません                                              | コマンドの実行権限がありません。<br>(S)<br>コマンドの実行を中止します。<br>(O)<br>コマンドの実行権限を確認してください。                                                                                                    |
| KAVE05202-E | An unexpected exception has<br>occurred. (rc1=保守コード1, rc2=保守<br>コード2)<br>予期しないエラーが発生しました (rc1=<br>保守コード1, rc2=保守コード2) | <ul> <li>予期しないエラーが発生しました。</li> <li>(S)</li> <li>コマンドの実行を中止します。</li> <li>(O)</li> <li>システムログおよび共通メッセージログに出力されているメッセージを確認してください。問題が<br/>解決しない場合は、保守資料を採取したあと、シ<br/>ステム管理者に連絡してください。</li> </ul> |
| KAVE05203-E | Memory is insufficient.<br>メモリーが不足しています                                                                               | メモリーが不足しているため,メモリーの確保に<br>失敗しました。<br>(S)<br>コマンドの実行を中止します。<br>(O)<br>使用していないアプリケーションを停止するか,<br>またはメモリーを拡張してください。                                                                             |
| KAVE05204-E | The disk capacity is insufficient.<br>ディスク容量が不足しています                                                                  | ディスク容量が不足しているため,ファイルのア<br>クセスに失敗しました。<br>(S)<br>コマンドの実行を中止します。<br>(O)<br>不要なファイルを削除するか,またはディスク容<br>量を拡張してください。                                                                               |
| KAVE05205-E | An error occurred in the network. (rc= $保守コード$ )                                                                      | TCP/IP の送受信でエラーが発生したか,または<br>通信タイムアウトが発生しました。<br>( <b>S</b> )                                                                                                    |

| メッセージID     | メッセージテキスト                                                                           | 説明                                                                                                    |
|-------------|-------------------------------------------------------------------------------------|----------------------------------------------------------------------------------------------------|
|             | ネットワークでエラーが発生しました<br>(rc=保守コード)                                                     | コマンドの実行を中止します。<br>(O)<br>通信先サーバの起動状況およびネットワークの状態を確認してください。<br>IPv6 環境の場合, IPv6 アドレスが優先して使用<br>されます。IPv6 アドレスでの通信が可能である<br>ことを確認してください。                                                                                                    |
| KAVE05206-E | The network environment is<br>incorrect. (rc=保守コード)<br>ネットワーク環境が不正です (rc=保守<br>コード) | <ul> <li>TCP/IP の初期化に失敗したか、またはソケットの生成に失敗しました。</li> <li>(S)</li> <li>コマンドの実行を中止します。</li> <li>(O)</li> <li>ローカルホストのネットワーク環境およびシステム環境を確認してください。</li> <li>IPv6 環境の場合、IPv6 アドレスが優先して使用されます。IPv6 アドレスでの通信が可能であることを確認してください。</li> </ul>                                                                                                    |
| KAVE05213-E | The system environment is incorrect.<br>(rc=保守コード)<br>システム環境が不正です (rc=保守コー<br>ド)    | <ul> <li>システム環境が不正です。システムファイルが不<br/>当に削除されたか、またはアクセス権が変更され<br/>ています。</li> <li>(S)<br/>コマンドの実行を中止します。</li> <li>(O)</li> <li>コマンド実行時に出力された場合<br/>共通メッセージの直前のメッセージを参照し<br/>てください。直前にメッセージがない場合<br/>は、Viewpoint RAID Agent を再インストー<br/>ルしてください。</li> <li>Viewpoint RAID Agent のバージョンアップ<br/>インストール失敗時に出力された場合<br/>次の手順を実行してください。</li> <li>パージョンアップに失敗した Viewpoint<br/>RAID Agent をアンインストールしてくださ<br/>い。</li> <li>バージョンアップ前の Viewpoint RAID<br/>Agent をインストールしてください。</li> <li>バージョンアップに失敗した Viewpoint<br/>RAID Agent を再インストールしてください。</li> </ul> |
| KAVE05217-E | A host IP address could not be<br>resolved.<br>IP アドレスが解決できないホストがあ<br>ります           | hosts ファイルまたは DNS 環境に必要なホスト<br>情報が設定されていません。<br>(S)<br>コマンドの実行を中止します。<br>(O)<br>hosts ファイルまたは DNS 環境に必要なホスト<br>情報を設定したあと,コマンドを再実行してくだ<br>さい。<br>該当ホストのホスト名の IP アドレスが解決でき<br>るかを確認し, hosts ファイル,または DNS 環<br>境に必要なホスト情報を設定したあと,コマンド<br>を再実行してください。                                                                                                    |

| メッセージID     | メッセージテキスト                                                                                                    | 説明                                                                                                    |
|-------------|----------------------------------------------------------------------------------------------------|----------------------------------------------------------------------------------------------------|
| KAVE05222-E | Parsing failed. There is a parse error<br>near オプション.<br>オプションの解析でエラーが発生しま<br>した (オプションの近くに誤りがありま<br>す)                         | オプションの解析に失敗しました。表示された文<br>字の近くで指定した文字に誤りがあります。<br>(S)<br>処理を中断します。<br>(O)<br>正しいパラメーターを指定してください。                                                   |
| KAVE05223-E | The specified message text is too long.<br>指定されたメッセージテキストの長さ<br>が制限を超えています                                                      | 指定されたメッセージテキストの長さが制限を超<br>えています。<br>(S)<br>処理を中断します。<br>(O)<br>メッセージテキストを正しく指定してください。                                                              |
| KAVE05224-E | オプション is defined more than once.<br>オプション が複数指定されました                                                                            | オプションで示されたオプションは,複数回指定<br>できません。<br>(S)<br>処理を中断します。<br>(O)<br>パラメーターを正しく指定してください。                                                                 |
| KAVE05225-E | An operand of option オプション名 is<br>missing.<br>オプション オプション名 のオペランド<br>がありません                                                     | オプションで示されたオプションの値が指定され<br>ていません。<br>(S)<br>処理を中断します。<br>(O)<br>パラメーターを正しく指定してください。                                                                 |
| KAVE05226-E | The specification of the operand パラ<br>メーター is incorrect.<br>オペランドの指定に誤りがあります (パ<br>ラメーターが不正です)                                 | <ul> <li>パラメーターで示されたパラメーターの指定に誤りがあります。指定されたパラメーターの値は、利用できません。</li> <li>(S)</li> <li>処理を中断します。</li> <li>(O)</li> <li>パラメーターを正しく指定してください。</li> </ul> |
| KAVE05227-E | Processing was terminated because a signal was received.<br>シグナルを受信したため処理を中断しました                                                | シグナルを受信したため処理を中断しました。<br>(S)<br>コマンドの実行を中止します。                                                                                                    |
| KAVE05230-E | The specified instance name is not set<br>up. (inst=インスタンス名)<br>指定されたインスタンス名はセットア<br>ップされていません (inst=インスタン<br>ス名)               | 指定されたインスタンス名は,セットアップされ<br>ていません。<br>(S)<br>コマンドの実行を中止します。<br>(O)<br>正しいインスタンス名を指定してコマンドを再実<br>行してください。                                             |
| KAVE05231-W | Processing is skipped because the<br>service has stopped. (service=サービス<br>ID)<br>サービスが停止しているため処理をス<br>キップします (service=サービス ID) | <ul> <li>サービスが停止しているため処理をスキップしました。</li> <li>(S)</li> <li>コマンドの実行を続行します。</li> <li>(O)</li> <li>サービスが起動されているか確認してコマンドを再実行してください。</li> </ul>          |
| KAVE05232-E | Because backup or export was being processed, the request was refused.                                                          | バックアップまたはエクスポート処理中のため,<br>要求が拒否されました。<br>(S)                                                                                                    |

| メッセージID     | メッセージテキスト                                                                                                    | 説明                                                                                                    |
|-------------|----------------------------------------------------------------------------------------------------|----------------------------------------------------------------------------------------------------|
|             | バックアップまたはエクスポート処理<br>中のため要求が拒否されました                                                                                                    | コマンドの実行を中止します。<br>(O)<br>バックアップまたはエクスポートが終了してから<br>再実行してください。                                                                                                    |
| KAVE05233-W | Processing is skipped because the<br>service is running. (service=サービス<br><i>ID</i> )<br>サービスが起動中のため処理をスキッ<br>プします (service=サービス <i>ID</i> )                                                                                       | サービスが起動中のため処理をスキップします。<br>(S)<br>コマンドの実行を続行します。<br>(O)<br>htmsrv status コマンドを実行して,サービス<br>の起動状態を確認してください。                                                                                                    |
| KAVE05234-E | The communication time-out<br>occurred.<br>通信タイムアウトが発生しました                                                                                                    | <ul> <li>通信時にタイムアウトが発生しました。</li> <li>(S)</li> <li>コマンドの実行を中止します。</li> <li>(O)</li> <li>次のことを確認して、コマンドを再実行してください。</li> <li>・ 通信しているサービスが停止していないか</li> <li>・ 多量のデータ処理に時間が掛かっていないか</li> </ul>                                                                                                    |
| KAVE05236-E | The dump processing was interrupted<br>because the Store service stopped.<br>(service=サービス ID, dbid=データベ<br>ース ID)<br>Store サービス停止によりエクスポー<br>ト処理を中断しました (service=サービ<br>ス ID, dbid=データベース ID)                                     | Agent Store サービスが停止したため、エクスポ<br>ート処理を中断しました。         (S)         エクスポート処理を中断します。         (O)         Agent Store サービスを起動したあと、エクスポ<br>ート処理を再実行してください。                                                                                                    |
| KAVE05237-E | The service did not return the<br>response to the request of the<br>command in time. (service=サービス<br>名, inst=インスタンス名, rc=保守コー<br>ド)<br>サービスは時間内に コマンド名 コマン<br>ドの要求に対する応答を返しませんで<br>した (service=サービス名, inst=イン<br>スタンス名, rc=保守コード) | <ul> <li>サービスは、時間内にコマンドの要求に対して応答を返しませんでした。このエラーが発生する原因として、次のことが考えられます。</li> <li>サービスの状態がビジーになっている。</li> <li>サービス起動処理でエラーが発生し、サービスが起動されていない。</li> <li>(S)</li> <li>コマンドの実行を中止します。</li> <li>(O)</li> <li>htmsrv status コマンドを実行してサービスの状態を確認してください。サービスが長時間ビジー状態から回復しない場合は、保守資料を採取したあと、システム管理者に連絡してください。</li> </ul> |
| KAVE05238-W | The service will now forcibly stop<br>because the service does not respond.<br>(service=サービス名, inst=インスタン<br>ス名, option=オプション)<br>サービスが応答しないためサービスを<br>強制停止します (service=サービス名,<br>inst=インスタンス名, option=オプショ<br>ン)                  | サービスが時間内に停止しませんでした。指定さ<br>れたオプションで,サービスを強制停止します。<br>(S)<br>サービスを強制停止します。                                                                                                    |
| KAVE05239-E | An error occurred in archiving files.                                                                                                    | tar コマンドによるファイルアーカイブ処理でエ<br>ラーが発生しました。<br>(S)<br>処理を中断します。<br>(O)                                                                                                    |

| メッセージID     | メッセージテキスト                                                                                                    | 説明                                                                                                    |
|-------------|----------------------------------------------------------------------------------------------------|----------------------------------------------------------------------------------------------------|
|             |                                                                                                    | 標準エラー出力の内容を参照して障害要因を取り<br>除いてください。                                                                                                    |
| KAVE05240-E | An error occurred in compressing the archive.                                                                                                    | <ul> <li>compress コマンドまたは gzip コマンドによる<br/>アーカイブ圧縮処理でエラーが発生しました。</li> <li>(S)</li> <li>圧縮処理を実行しないで処理を続行します。</li> <li>(O)</li> <li>compress コマンドまたは gzip コマンドがイン<br/>ストールされているか確認してください。</li> <li>compress コマンドまたは gzip コマンドがイン</li> <li>ストールされていない場合はインストールしたあ<br/>と,採取した保守資料を手動で圧縮してください。</li> <li>上記以外の場合は,標準エラー出力の内容を参照<br/>して障害要因を取り除いてください。</li> </ul> |
| KAVE05241-E | The file copying failed because the<br>disk capacity is insufficient or the<br>destination path is too long.                                                                                                    | <ul> <li>収集ファイルのコピー処理でエラーが発生しました。</li> <li>(S)</li> <li>処理を中断します。</li> <li>(O)</li> <li>格納先ドライブのディスク空き容量が十分あるか確認してください。空き容量が十分な場合,収集ファイルのパスが長過ぎてコピーに失敗した可能性があります。この場合,格納先ディレクトリ名を短くして再度実行してください。</li> </ul>                                                                                                    |
| KAVE05242-W | An attempt to acquire additional<br>information of an agent failed.<br>(servicekey=サービスキー, rc=リター<br>ンコード)<br>エージェントの追加情報取得に失敗し<br>ました (servicekey=サービスキー, rc=<br>リターンコード)                                                                                                    | エージェントの追加情報取得に失敗しました。<br>( <b>S)</b><br>処理を続行します。                                                                                                    |
| KAVE05243-Q | A port number that does not exist in<br>the import file exists in the services<br>file. Do you want to delete it?<br>(service=サービス名,port=ポート番号)<br>(Y/N) [N]:<br>インポートファイルに存在しないポー<br>ト番号が services ファイルに存在しま<br>す。削除してもよろしいですか?<br>(service=サービス名, port=ポート番<br>号) (Y/N) [N]: | インポートファイルに指定されていないポート番<br>号が services ファイルにあります。<br>(S)<br>「Y」または「y」を指定した場合だけポート番<br>号を削除します。それ以外の文字(空白文字また<br>は文字列を含む)を応答した場合,ポート番号を<br>削除しません。<br>(O)<br>指定されたポート番号が削除されてもよいか確認<br>してください。                                                                                                    |
| KAVE05244-Q | The specified port number is<br>registered in the services file. Is this<br>OK? (service=サービス名, port=ポート<br>番号) (Y/N) [Y]:<br>指定されたポート番号を services ファ<br>イルに登録します。よろしいですか?<br>(service=サービス名, port=ポート番<br>号) (Y/N) [Y]:                                                       | 指定されたポート番号を services ファイルに<br>登録します。<br>(S)<br>「N」または「n」を指定した場合だけポート番<br>号を services ファイルに登録しません。それ<br>以外の文字(空白文字または文字列を含む)を応<br>答した場合, services ファイルに登録します。<br>(O)<br>指定されたポート番号が services ファイルに<br>登録されてもよいか確認してください。                                                                                                    |

| メッセージID     | メッセージテキスト                                                                                                    | 説明                                                                                                    |
|-------------|----------------------------------------------------------------------------------------------------|----------------------------------------------------------------------------------------------------|
| KAVE05245-E | The specified port number is already<br>in use by another service. (service=サ<br>ービス名, port=ポート番号)<br>指定されたポート番号は他のサービス<br>によって既に使用されています<br>(service=サービス名, port=ポート番<br>号)                                                                                                    | 指定されたポート番号は他のサービスによってす<br>でに使用されているため,ポート番号を<br>services ファイルに登録することができませ<br>ん。<br>(S)<br>services ファイルに対するポート番号の登録処<br>理をスキップします。<br>(O)<br>ポート番号を確認し, services ファイルで使用<br>されていないポート番号を指定してください。                                   |
| KAVE05246-Q | The same service name exists in the<br>services file but the port number is<br>different. Do you want to change the<br>port numberfrom (旧ポート番号) to<br>(新ポート番号)? (service= $\vartheta - EZA$ )<br>(Y/N) [Y]:<br>services ファイルに同一のサービス名<br>が存在しますが, ポート番号が異なりま<br>す。ポート番号を(旧ポート番号) から<br>(新ポート番号) に変更しますか?<br>(service= $\vartheta - EZA$ ) (Y/N) [Y]: | services ファイルに同一のサービス名がありま<br>すが,ポート番号が異なります。<br>(S)<br>「N」または「n」を指定した場合だけ services<br>ファイルのポート番号を変更しません。それ以外<br>の文字(空白文字または文字列を含む)を応答し<br>た場合, services ファイルのポート番号を変更<br>します。<br>(O)<br>services ファイルのポート番号が変更されても<br>よいか確認してください。 |
| KAVE05261-I | The port number deletion processing<br>will now be skipped. (service= $\psi - \varepsilon'$<br>ス名, port= $\pi' - h$ 番号)<br>ポート番号の削除処理をスキップしま<br>す (service= $\psi - \varepsilon'$ ス名, port= $\pi' - h$<br>番号)                                                                                                    | ポート番号の削除処理をスキップします。<br>( <b>S)</b><br>ポート番号の削除処理をスキップします。                                                                                                    |
| KAVE05262-I | The port number registration<br>processing will now be skipped.<br>(service=サービス名, port=ボート番号)<br>ポート番号の登録処理をスキップしま<br>す (service=サービス名, port=ポート<br>番号)                                                                                                    | ポート番号の登録処理をスキップします。<br>( <b>S)</b><br>ポート番号の登録処理をスキップします。                                                                                                    |
| KAVE05263-I | The port number update processing<br>will now be skipped. (service=サービ<br>ス名, port=ポート番号)<br>ポート番号の更新処理をスキップしま<br>す (service=サービス名, port=ポート<br>番号)                                                                                                    | ポート番号の更新処理をスキップします。<br>(S)<br>ポート番号の更新処理をスキップします。                                                                                                    |
| KAVE05264-W | The collection of database<br>information will be skipped because<br>the service is running. (service=サー<br>ビス ID, inst=インスタンス名)<br>サービスが起動中のためデータベース<br>情報の採取処理をスキップします<br>(service=サービス ID, inst=インスタン<br>ス名)                                                                                                    | Agent Store サービスが起動中のため、データベ<br>ース情報の採取処理をスキップします。<br>また、インスタンス環境を必要としない Agent の<br>サービスの場合、inst=インスタンス名は表示され<br>ません。<br>(S)<br>データベース情報の採取処理をスキップします。<br>(O)<br>データベース情報を採取する場合は、Agent Store<br>サービスを停止してからコマンドを再実行してく<br>ださい。     |

| メッセージID     | メッセージテキスト                                                                                                    | 説明                                                                                                    |
|-------------|----------------------------------------------------------------------------------------------------|----------------------------------------------------------------------------------------------------|
| KAVE05268-E | An attempt to communicate with the<br>Store service has failed. (service=サー<br>ビス <i>ID</i> )<br>Store サービスへの通信に失敗しまし<br>た (service=サービス <i>ID</i> )                     | <ul> <li>Agent Store サービスへの通信に失敗しました。</li> <li>(S)</li> <li>コマンドの実行を中止します。</li> <li>(O)</li> <li>サービスの起動状態を確認してください。</li> <li>サービスは起動しているか</li> <li>通信接続できるか</li> <li>IPv6 環境の場合, IPv6 アドレスが優先して<br/>使用されます。IPv6 アドレスでの通信が可<br/>能であることを確認してください。</li> </ul> |
| KAVE05269-E | A file I/O error occurred in processing<br>of the Store database. (service=サービ<br>スID)<br>Store サービスでファイル I/O エラー<br>が発生しました (service=サービス ID)                           | Agent Store サービスのファイル処理で I/O エラ         ーが発生しました。         (S)         コマンドの実行を中止します。         (O)         Agent Store サービスが稼働しているシステムの         ファイルシステムの状態を確認してください。                                                                                         |
| KAVE05284-E | The agent that corresponds to the<br>specified service ID does not exist.<br>指定されたサービス ID に該当するエ<br>ージェントが存在しません                                                         | 指定されたサービス ID に該当するエージェント<br>が存在しません。<br>(S)<br>コマンドの実行を中止します。<br>(O)<br>正しいサービス ID を指定してコマンドを再実行<br>してください。                                                                                                    |
| KAVE05315-E | An error occurred in an OS API(API<br>名). (en=OS 詳細コード, arg1=引数1,<br>arg2=引数2, arg3=引数3)<br>OS の API(API名)でエラーが発生しま<br>した (en=OS 詳細コード, arg1=引数1,<br>arg2=引数2, arg3=引数3) | <ul> <li>OS の API でエラーが発生しました。OS 詳細コ<br/>ードに表示されるコードは、システムコールの<br/>errno です。</li> <li>(S)</li> <li>処理を中断します。</li> <li>(O)</li> <li>OS 詳細コードを確認してください。要因が判明<br/>しない場合、保守資料を採取したあと、システム</li> <li>管理者に連絡してください。</li> </ul>                                     |
| KAVE05342-W | Processing is skipped because the service does not support the processing. (service=サービス <i>ID</i> ) サービスが処理をサポートしていない ため処理をスキップします(service=サービス <i>ID</i> )             | <ul> <li>サービスが処理をサポートしていないため処理を<br/>スキップします。</li> <li>(S)</li> <li>コマンドの実行を続行します。</li> <li>(O)</li> <li>指定したサービスが処理をサポートしているか確認してください。</li> </ul>                                                                                                    |
| KAVE05344-E | The specified sub-command can only<br>be used on a Manager host.<br>指定されたサブコマンドは Manager ホ<br>スト上でしか使用できません                                                              | 指定されたサブコマンドは使用できません。<br>(S)<br>コマンドの実行を中止します。<br>(O)<br>非サポートのコマンドを実行している可能性があ<br>ります。サポートしているコマンドを使用してい<br>るか確認してください。<br>問題が解決しない場合は,保守資料を採取したあ<br>と,システム管理者に連絡してください。                                                                                    |
| KAVE05800-I | The updating of the data model will now start.                                                                                                    | データモデルのバージョンアップを開始します。<br>(S)<br>コマンドの実行を開始します。                                                                                                    |

| メッセージ ID    | メッセージテキスト                                                                                                    | 説明                                                                                                    |
|-------------|----------------------------------------------------------------------------------------------------|----------------------------------------------------------------------------------------------------|
|             | データモデルのバージョンアップを開<br>始します                                                                                                    |                                                                                                    |
| KAVE05801-I | The updating of the data model<br>ended.<br>データモデルのバージョンアップが完<br>了しました                                                                                                    | データモデルのバージョンアップが完了しました。<br>( <b>S)</b><br>コマンドの実行を終了します。                                                                                                    |
| KAVE05810-E | An option is not specified.<br>オプションが指定されていません                                                                                                    | オプションが指定されていません。<br>(S)<br>コマンドの実行を中止します。<br>(O)<br>オプションを指定してコマンドを再実行してくだ<br>さい。                                                                                                    |
| KAVE05815-E | The specified directory was not found.<br>(dir=ディレクトリ)<br>指定されたディレクトリがありません<br>(dir=ディレクトリ)                                                                                                | 指定されたディレクトリがありません。<br>(S)<br>インストール処理を中止します。<br>(O)<br>表示されたディレクトリが作成できるか確認して<br>ください。作成できない場合は、その要因を取り<br>除いてから、Viewpoint RAID Agent を再インス<br>トールしてください。                                   |
| KAVE05832-E | An attempt to access a file failed.<br>(file=ファイル名, api=API名, en=エラ<br>ーコード, errmsg=メッセージ)<br>指定されたファイルのアクセスに失敗<br>しました (file=ファイル名, api=API<br>名, en=エラーコード, errmsg=メッセ<br>ージ)            | 指定されたファイルのアクセスに失敗しました。<br>(S)<br>インストール処理を中止します。<br>(O)<br>ファイルにアクセスできるか確認してください。<br>アクセスできない場合は、その要因を取り除いて<br>から Viewpoint RAID Agent を再インストールし<br>てください。                                  |
| KAVE05833-E | An attempt to access a directory<br>failed. (dir=ディレクトリ名, api=API<br>名, en=エラーコード, errmsg=メッセ<br>ージ)<br>指定されたディレクトリのアクセスに<br>失敗しました (dir=ディレクトリ名,<br>api=API名, en=エラーコード,<br>errmsg=メッセージ) | 指定されたディレクトリへのアクセスに失敗しま<br>した。<br>(S)<br>インストール処理を中止します。<br>(O)<br>ディレクトリにアクセスできるか確認してくださ<br>い。アクセスできない場合は、その要因を取り除<br>いてから Viewpoint RAID Agent を再インストー<br>ルしてください。                         |
| KAVE05850-I | The update processing of the files<br>ended normally.<br>ファイルの更新処理が正常終了しまし<br>た                                                                                                    | ini ファイルを正常に更新しました。<br>( <b>S)</b><br>コマンドの実行を終了します                                                                                                    |
| KAVE05851-E | An attempt to update the files failed.<br>ファイルの更新処理に失敗しました                                                                                                    | <ul> <li>ini ファイルの更新に失敗しました。</li> <li>(S)</li> <li>要求処理を中止します。</li> <li>(O)</li> <li>次のことを確認してください</li> <li>サービスキーを指定した場合, model ファイルがあるか</li> <li>ini ファイル名を指定した場合,指定したファイルがあるか</li> </ul> |

| メッセージID     | メッセージテキスト                                                                                                    | 説明                                                                                                    |
|-------------|----------------------------------------------------------------------------------------------------|----------------------------------------------------------------------------------------------------|
| KAVE05852-I | Displaying the version information of<br>backup data ended normally. (dir=デ<br>イレクトリ名)<br>バックアップデータのバージョン情報<br>の表示処理が正常終了しました (dir=デ<br>イレクトリ名)                                           | バックアップデータのバージョン情報の表示処理<br>が正常終了しました。<br>(S)<br>バックアップデータのバージョン情報の表示処理<br>が正常終了しました。                                                                                                    |
| KAVE05853-E | Displaying the version information of<br>backup data ended abnormally. (dir=<br>ディレクトリ名)<br>バックアップデータのバージョン情報<br>の表示処理が異常終了しました (dir=デ<br>ィレクトリ名)                                         | <ul> <li>バックアップデータのバージョン情報の表示処理</li> <li>が異常終了しました。</li> <li>(S)</li> <li>コマンドを終了します。</li> <li>(O)</li> <li>直前に出力されているメッセージを確認してください。</li> </ul>                                                       |
| KAVE05860-E | The specified directory does not exist.<br>(dir=ディレクトリ名)<br>指定したディレクトリは存在しません<br>(dir=ディレクトリ名)                                                                                            | <ul> <li>ディレクトリ名に表示されたディレクトリが存在しません。</li> <li>(S)</li> <li>処理を停止します。</li> <li>(O)</li> <li>引数で指定したディレクトリが存在するか確認してください。</li> </ul>                                                                     |
| KAVE05861-E | A specified setting is incorrect.<br>指定した設定値に誤りがあります                                                                                                    | <ul> <li>引数で指定した値に誤りがあります。</li> <li>(S)</li> <li>処理を停止します。</li> <li>(O)</li> <li>設定値が正しいか確認してください。また,設定</li> <li>値がディレクトリの場合は,指定したディレクトリが存在するか確認してください。</li> </ul>                                     |
| KAVE05865-E | The specified directory is not empty.<br>(dir=ディレクトリ名)<br>指定したディレクトリが空でありません (dir=ディレクトリ名)                                                                                                | <ul> <li>ディレクトリ名に表示されるディレクトリが空ではありません。</li> <li>(S)</li> <li>処理を停止します。</li> <li>(O)</li> <li>指定するディレクトリは空ディレクトリである必要があります。ディレクトリ名に表示されるディレクトリの内容を確認した上で削除し、空ディレクトリにするか、指定するディレクトリを変更してください。</li> </ul> |
| KAVE05868-E | Processing will now stop because, in the current status, the service cannot process requests. (service=サービス名, status=ステータス) サービスが要求を処理できない状態の ため処理を停止します (service=サービ ス ID, status=ステータス) | <ul> <li>サービス名に表示したサービスが要求を処理できない状態のため処理を停止します。ステータスにはサービスの状態が表示されます。</li> <li>(S)</li> <li>処理を停止します。</li> <li>(O)</li> <li>エラー原因を取り除いたあとに再度実行してください。</li> </ul>                                       |
| KAVE05872-E | The Store database does not exist in<br>the specified environment.<br>指定された環境に Store サービスが存<br>在しません                                                                                      | 指定された環境に Store サービスが存在しないた<br>め,表示する情報がありませんでした。<br>(S)<br>処理を停止します。<br>(O)<br>コマンド引数を見直し,再度実行してください。                                                                                                  |

| メッセージID     | メッセージテキスト                                                                              | 説明                                                                                                    |
|-------------|----------------------------------------------------------------------------------------|----------------------------------------------------------------------------------------------------|
| KAVE05880-E | An I/O error occurred during<br>processing. (ファイル名)<br>処理中に I/O エラーが発生しました (フ<br>ァイル名) | <ul> <li>ファイル名で表示されたファイルまたはディレクトリへのアクセス中に、I/O エラーが発生しました。</li> <li>(S)</li> <li>処理を停止します。</li> <li>(O)</li> <li>原因を取り除いたあとにコマンドを再実行してください。I/O エラーの発生要因としては次のものが考えられます。</li> <li>ディスク容量が不足している</li> <li>ファイルのアクセス権限がない</li> <li>ファイルまたはディレクトリが存在しない</li> </ul>                                                                                                    |
| KAVE05900-E | No setup file exists. (パス)<br>セットアップファイルが存在しません<br>(パス)                                | <ul> <li>次の Agent セットアップファイル配置ディレクトリに格納されているセットアップファイルの検索に失敗しました。</li> <li>/opt/jp1pc/setup/パスには、指定したサービスキーに対応するセットアップファイル名が表示されます。ただし、サービスキーとして「all」を指定し、Agent セットアップファイル配置ディレクトリでセットアップファイルが見つからない場合、「NULL」と表示されます。</li> <li>(S) 要求処理を中止します。</li> <li>(O) Agent セットアップファイル配置ディレクトリに、追加したい Agent のセットアップファイルを再実行してください。</li> </ul>                                                                                                    |
| KAVE05901-E | An attempt to extract the setup file<br>failed. (パス)<br>セットアップファイルの展開に失敗し<br>ました (パス)  | <ul> <li>パスで示されたセットアップファイルを展開する<br/>際にエラーが発生しました。原因として次のこと<br/>が考えられます。</li> <li>セットアップファイルに対するアクセス権限<br/>がない</li> <li>次の Agent セットアップファイル展開ディレ<br/>クトリに対するアクセス権限がない<br/>/opt/jp1pc/setup/extract/</li> <li>次の Agent セットアップファイル配置ディレ<br/>クトリに不適切なファイルがある<br/>/opt/jp1pc/setup/</li> <li>ディスク容量が不足している</li> <li>(S)</li> <li>要求処理を中止します。</li> <li>(O)</li> <li>次のことを確認して、コマンドを再実行してくだ<br/>さい。</li> <li>パスで示されたセットアップファイルに対す<br/>るアクセス権限があるか</li> <li>Agent セットアップファイル配置ディレクト<br/>リに対するアクセス権限があるか</li> <li>Agent セットアップファイル配置ディレクト<br/>リに不適切なファイルがないか</li> </ul> |

| メッセージロ      | メッセージテキスト                                                                                                    | 説明                                                                                                    |
|-------------|----------------------------------------------------------------------------------------------------|----------------------------------------------------------------------------------------------------|
|             |                                                                                                    | <ul> <li>ディスク容量が不足していないか</li> </ul>                                                                                                    |
| KAVE05904-E | An attempt to setup the new agent<br>(servicekey=Agent のサービスキー)<br>failed. (version=セットアップ用アーカ<br>イブファイルのバージョン)<br>エージェント追加セットアップは異常<br>終了しました (servicekey=Agent のサ<br>ービスキー, version=セットアップ用ア<br>ーカイブファイルのバージョン)            | <ul> <li>Agent のサービスキーで示された Agent の情報<br/>を jpcplist.ini ファイルに追加できませんで<br/>した。</li> <li>原因として次のファイルがない,または次のファ<br/>イルに対してアクセス権限がないことが考えられ<br/>ます。</li> <li>/opt/jplpc/jpcplist.ini</li> <li>(S)<br/>要求処理を中止します。</li> <li>(O)<br/>次のことを確認して、コマンドを再実行してくだ<br/>さい。</li> <li>jpcplist.ini ファイルに対するアクセス<br/>権限があるか</li> </ul> |
| KAVE05905-E | An attempt to delete temporary files<br>failed. (パス)<br>一時ファイルの削除に失敗しました (パ<br>ス)                                                                                                    | パスで示されたディレクトリ配下のファイルを削<br>除できませんでした。<br>(S)<br>要求処理を中止します。<br>(O)<br>コマンド終了後,パスで示されたディレクトリ配<br>下のファイルを削除し,コマンドを再実行してく<br>ださい。                                                                                                    |
| KAVE05908-I | New agent setup (servicekey= <i>Agent</i><br>のサービスキー) ended successfully.<br>(version=セットアップ用アーカイブフ<br>アイルのバージョン)<br>エージェント追加セットアップは正常<br>に終了しました (servicekey= <i>Agent</i> の<br>サービスキー, version=セットアップ用<br>アーカイブファイルのバージョン) | Agent のサービスキーで示された Agent の情報<br>を jpcplist.ini ファイルへ追加し, セットア<br>ップ処理が正常に終了しました。<br>(S)<br>要求処理を終了します。ただし, サービスキーと<br>して「all」を指定した場合, 未処理のセットア<br>ップファイルがあると, 処理は続行します。                                                                                                    |
| KAVE05912-Q | The instance environment already<br>exists. Do you want to update? (Y/N)<br>インスタンス環境が存在します。更新<br>しますか?(Y/N)                                                                                                    | インスタンス環境を更新することを示す確認メッ<br>セージです。<br>(S)<br>明示的に大文字の「Y」または小文字の「y」を<br>1文字(単位:バイト)応答した場合だけ処理を<br>続行します。それ以外の文字(空白文字を含む)<br>を応答した場合には処理を中止します。<br>(O)<br>コマンドに応答してください。                                                                                                    |
| KAVE05913-I | The instance environment is being<br>updated. (servicekey=サービスキー,<br>lhost= <i>論理ホスト名</i> , inst=インスタン<br>ス名)<br>インスタンス環境を更新しています<br>(servicekey=サービスキー, lhost= <i>論理</i><br>ホスト名, inst=インスタンス名)                             | サービスキーおよびインスタンス名で与えられる<br>インスタンス環境を更新しています。<br>(S)<br>要求処理を続行します。                                                                                                    |
| KAVE05914-I | The instance environment was updated. (service key= $\# - E \times + -$ ,                                                                                                    | サービスキーおよびインスタンス名で与えられる<br>インスタンス環境が更新されました。<br>( <b>S)</b>                                                                                                    |

| メッセージID     | メッセージテキスト                                                                                                    | 説明                                                                                                    |
|-------------|----------------------------------------------------------------------------------------------------|----------------------------------------------------------------------------------------------------|
|             | lhost=論理ホスト名, inst=インスタン<br>ス名)<br>インスタンス環境が更新されました<br>(servicekey=サービスキー, lhost=論理<br>ホスト名, inst=インスタンス名)                                                                                          | コマンドの実行を終了します。                                                                                                    |
| KAVE05915-E | The instance environment was not<br>updated. (servicekey=サービスキー,<br>lhost= <i>論理ホスト名</i> , inst=インスタン<br>ス名)<br>インスタンス環境が更新されませんで<br>した (servicekey=サービスキー, lhost=<br><i>論理ホスト名</i> , inst=インスタンス名) | <ul> <li>このメッセージの前に要因を表すメッセージが表示されています。</li> <li>(S)</li> <li>要求処理を中止します。</li> <li>(O)</li> <li>このメッセージの前に表示されているエラーを参照して、問題を取り除いてから再度コマンドを実行してください。</li> </ul>                                                                                                    |
| KAVE05916-I | The service configuration information<br>listing ended normally.<br>サービス構成情報の表示処理が正常終<br>了しました                                                                                                    | サービス構成情報の表示処理が正常終了しました。<br>(S)<br>コマンドの実行を終了します。                                                                                                    |
| KAVE05917-I | The service configuration information<br>definition ended normally.<br>サービス構成情報の定義処理が正常終<br>了しました                                                                                                   | サービス構成情報の定義処理が正常終了しました。<br>( <b>S)</b><br>コマンドの実行を終了します。                                                                                                    |
| KAVE05918-W | The specified port number is in use by<br>another.<br>指定したポート番号は他で使用されて<br>います                                                                                                    | ほかのサービスで登録済みのポート番号を指定し<br>ようとしました。<br>(S)<br>要求処理を続行します。<br>(O)<br>登録されていないポート番号を確認し,再入力し<br>てください。                                                                                                    |
| KAVE05919-E | The port number is not registered<br>correctly in the services file.<br>ポート番号が services ファイルに正し<br>く登録されていません                                                                                       | <ul> <li>ボート番号が services ファイルに正しく登録<br/>されていません。</li> <li>(S)</li> <li>コマンドの実行を中止します。</li> <li>(O)</li> <li>正しいポート番号を services ファイルに登録<br/>してください。</li> <li>次の手順に従い,ポート番号を正しく設定してください。</li> <li>・ jpcnsconfig port コマンドの list オプ<br/>ションの実行結果で, Services の項目に&lt;<br/>error &gt;が表示される場合<br/>jpcnsconfig port コマンドの define オ<br/>プションを実行し,再度ポート番号を設定し<br/>てください。</li> <li>・ jpcnsconfig port コマンドの list オプ<br/>ションの実行結果で, Portの項目に&lt;<br/>error &gt;が表示される場合</li> <li>1. services ファイルを確認して, エラーとな<br/>ったポート番号が重複しているか確認してく<br/>ださい。重複している場合は, そのポート番<br/>号を削除してください。</li> </ul> |

| メッセージID     | メッセージテキスト                                                                                                    | 説明                                                                                                    |
|-------------|----------------------------------------------------------------------------------------------------|----------------------------------------------------------------------------------------------------|
|             |                                                                                                    | <ol> <li>jpcnsconfig port コマンドの define オ<br/>プションを実行し、再度ポート番号を設定し<br/>てください。</li> <li>上記以外の場合</li> <li>services ファイルを確認し、Name Server<br/>サービスのポート番号が正しく登録されてい<br/>るかを確認してください。正しく登録されて<br/>いない場合は、次のポート番号を services<br/>ファイルに登録してください。<br/>jplpcnsvr 22285/tcp</li> <li>jpcnsconfig port コマンドの define オ<br/>プションを実行し、再度ポート番号を設定し<br/>てください。</li> </ol> |
| KAVE05920-W | The value '値' is out of range.<br>値 '値' は範囲外です                                                                             | 値がサポートされている範囲内にありません。<br>(S)<br>要求処理を続行します。<br>(O)<br>ポート番号を確認し,再入力してください。                                                                                                    |
| KAVE05921-W | The processing was cancelled by a user operation.<br>ユーザー操作により処理を中止しまし<br>た                                                | 応答メッセージに対して,ユーザーが処理を中止<br>する応答をしました。<br>(S)<br>要求処理を中止します。                                                                                                    |
| KAVE05922-E | No port number that can be set for<br>the services file exists.<br>services ファイルに設定可能なポート<br>番号がありません                      | <ul> <li>services ファイルに設定できるポート番号がありません。</li> <li>(S)</li> <li>要求処理を中止します。</li> <li>(O)</li> <li>services ファイルに登録されているポート番号を確認して、コマンドを再実行してください。</li> </ul>                                                                                                    |
| KAVE05923-W | Characters other than 1 byte<br>characters were entered.<br>半角文字列以外が入力されました                                                | 半角英数字または半角記号以外が入力されまし<br>た。<br>(S)<br>要求処理を続行します。<br>(O)<br>入力値を確認し,再入力してください。                                                                                                    |
| KAVE05924-W | An invalid character string was<br>entered. (OK word= <i>指定可能文字列</i> )<br>指定可能な文字列以外が入力されまし<br>た(OK word= <i>指定可能文字列</i> ) | 指定できない文字列が入力されました。<br>(S)<br>要求処理を続行します。<br>(O)<br>入力値を確認し,再入力してください。                                                                                                    |
| KAVE05925-W | Invalid characters were entered. (NG<br>word=禁止文字)<br>禁止文字が入力されました(NG word=<br><i>禁止文字</i> )                               | 禁止文字が入力されました。<br>(S)<br>要求処理を続行します。<br>(O)<br>入力値を確認し,再入力してください。                                                                                                    |
| KAVE05926-W | No input value was entered.<br>入力値が設定されていません                                                                               | 空白または Enter だけの入力は設定できません。<br>(S)<br>要求処理を続行します。<br>(O)<br>空白または Enter 以外の値を入力してください。                                                                                                    |
| メッセージID     | メッセージテキスト                                                                                                    | 説明                                                                                                    |
|-------------|----------------------------------------------------------------------------------------------------|----------------------------------------------------------------------------------------------------|
| KAVE05927-W | The entered value exceeded the<br>maximum length. (maximum length=<br><i>入力可能な最大バイト数</i> )<br>入力値が最大長を超えました<br>(maximum length= <i>入力可能な最大バ</i><br>イト数)                          | <ul> <li>入力値がサポートされている最大長を超えました。</li> <li>(S)</li> <li>要求処理を続行します。</li> <li>(O)</li> <li>値の最大長を確認し、再入力してください。</li> </ul>   |
| KAVE05928-W | The entered value was smaller than<br>the minimum value allowed.<br>(minimum value= <i>入力値の最小値</i> )<br>入力値が最小値の範囲を超えました<br>(minimum value= <i>入力値の最小値</i> )                     | 入力値がサポートされている最小値以下です。<br>(S)<br>要求処理を続行します。<br>(O)<br>入力値の最小値を確認し,再入力してください。                                               |
| KAVE05929-W | The entered value was larger than<br>the maximum value allowed.<br>(maximum value=入力値の最大値)<br>入力値が最大値の範囲を超えました<br>(maximum value=入力値の最大値)                                        | <ul> <li>入力値がサポートされている最大値を超えました。</li> <li>(S)</li> <li>要求処理を続行します。</li> <li>(O)</li> <li>入力値の最大値を確認し、再入力してください。</li> </ul> |
| KAVE05930-W | A non-numerical value was entered.<br>入力値が数値以外です                                                                                                    | 数値以外の値が入力されました。<br>(S)<br>要求処理を続行します。<br>(O)<br>数値を再入力してください。                                                              |
| KAVE05931-W | The re-entered value does not match<br>the previous value.<br>再入力値が不一致です                                                                                                    | <ul> <li>再入力した値と、初回に入力した値が不一致でした。</li> <li>(S)</li> <li>要求処理を続行します。</li> <li>(O)</li> <li>初回の入力値と同じ値を再入力してください。</li> </ul> |
| KAVE05932-I | The setup of IPv6 communication<br>function will now start. (モード)<br>IPv6 通信機能のセットアップを開始し<br>ます (モード)                                                                            | IPv6 通信機能のセットアップを開始します。<br>(S)<br>IPv6 通信機能のセットアップを開始します。                                                                  |
| KAVE05933-I | An attempt to set up the IPv6<br>communication function ended<br>normally.(モード)<br>IPv6 通信機能のセットアップは正常に<br>終了しました (モード)                                                          | <ul> <li>IPv6 通信機能のセットアップは正常に終了しました。</li> <li>(S)</li> <li>IPv6 通信機能のセットアップは正常に終了しました。</li> </ul>                          |
| KAVE05954-E | The specified port number is in used<br>by another. (service=サービス ID また<br>はコンポーネント名, value=指定した<br>値)<br>指定したポート番号は他で使用されて<br>います (service=サービス ID またはコ<br>ンポーネント, value=指定した値) | ほかのサービスで登録済みのポート番号を指定し<br>ようとしました。<br>(S)<br>コマンドの実行を中止します。<br>(O)<br>登録されていないポート番号を確認し, コマンド<br>を再実行してください。               |
| KAVE05955-E | The value '値' is out of range.<br>(service=サービス ID またはコンポー<br>ネント名)<br>値 '値' は範囲外です (service=サービス<br>ID またはコンポーネント名)                                                             | 値がサポートされている範囲内にありません。<br>(S)<br>コマンドの実行を中止します。<br>(O)<br>ポート番号を確認し, コマンドを再実行してくだ<br>さい。                                    |

| メッセージID     | メッセージテキスト                                                                                                    | 説明                                                                                                    |
|-------------|----------------------------------------------------------------------------------------------------|----------------------------------------------------------------------------------------------------|
| KAVE06003-I | List processing of the service<br>information terminated normally.<br>サービス情報の表示処理が正常終了し<br>ました                                                                                                    | サービス情報の表示処理が正常終了しました。<br>(S)<br>コマンドの実行を終了します。                                                                                                    |
| KAVE06007-I | The service will now start. (service= $\#$<br>- $E$ ス名, lhost=論理ホスト名, inst= $1$<br>ンスタンス名)<br>サービスを起動します (service= $\#$ - $E$<br>ス名, lhost=論理ホスト名, inst= $1$ ン<br>スタンス名)                                                    | サービスを起動します。<br>( <b>S)</b><br>サービスを起動します。                                                                                                    |
| KAVE06008-I | The service will now stop. (service=サ<br>ービス名, lhost=論理ホスト名, inst=イ<br>ンスタンス名)<br>サービスを停止します (service=サービ<br>ス名, lhost=論理ホスト名, inst=イン<br>スタンス名)                                                                            | サービスを停止します。<br>( <b>S)</b><br>サービスを停止します。                                                                                                    |
| KAVE06009-I | The collection of maintenance information will now start.                                                                                                    | 保守資料の採取処理を開始します。<br>(S)<br>コマンドの実行を開始します。                                                                                                    |
| KAVE06010-I | The collection of maintenance information ended normally.                                                                                                    | 保守資料の採取処理が正常終了しました。<br>( <b>S)</b><br>コマンドの実行を終了します。                                                                                                    |
| KAVE06013-I | The file was not found for the specified information.                                                                                                    | 指定したオプションでの収集対象となるファイル<br>がないため,アーカイブファイルが作成されませ<br>んでした。<br>(S)<br>処理を終了します。<br>(O)<br>正しい収集対象を指定したか確認してください。                                                                                                    |
| KAVE06017-W | Processing will now be skipped<br>because the instance environment<br>does not exist. (service=サービスキー)<br>インスタンス環境がないため処理をス<br>キップします (service=サービスキー)                                                                      | <ul> <li>インスタンス環境がないため処理をスキップします。</li> <li>(S) <ul> <li>コマンドの実行を続行します。</li> </ul> </li> <li>htmsrv start コマンドでこのメッセージが出力された場合 <ul> <li>インスタンス起動環境のセットアップをしたあと、コマンドを再実行してください。</li> </ul> </li> <li>htmsrv stop コマンドでこのメッセージが出力された場合 <ul> <li>インスタンス起動環境のセットアップをしてください。</li> </ul> </li> </ul> |
| KAVE06018-W | Processing will be skipped because<br>the service is in a state in which<br>processing cannot be requested.<br>(service=サービス ID, status=ステータ<br>ス)<br>サービスが要求を処理できない状態の<br>ため処理をスキップします (service=サ<br>ービス ID, status=ステータス) | サービスが要求を処理できない状態のため処理を<br>スキップします。<br>(S)<br>コマンドの実行を続行します。                                                                                                    |

| メッセージID     | メッセージテキスト                                                                                                    | 説明                                                                                                    |
|-------------|----------------------------------------------------------------------------------------------------|----------------------------------------------------------------------------------------------------|
| KAVE06019-E | When the -stat option is specified,<br>wildcard characters cannot be used in<br>the host name.<br>-stat オプションを指定している時はホ<br>スト名にワイルドカードを使用できま<br>せん                    | <ul> <li>-stat オプションを指定している時はホスト名に<br/>ワイルドカードを使用できません。</li> <li>(S)<br/>コマンドの実行を中止します。</li> <li>(O)<br/>host=ホスト名オプションで指定しているホスト<br/>名にワイルドカードを使用しないで再度コマンド<br/>を実行してください。</li> </ul>                                                                                                    |
| KAVE06020-E | Status Server cannot process the<br>request. (host=ホスト名)<br>Status Server が要求を処理できません<br>(host=ホスト名)                                                                  | Status Server サービスが要求を処理できません。<br>(S)<br>コマンドの実行を中止します。<br>(O)<br>host=ホスト名に表示されるホストで Status<br>Server サービスが起動されているか確認してく<br>ださい。                                                                                                    |
| KAVE06021-W | The detailed information cannot be<br>displayed because Status Server is<br>not running. (host=ホスト名)<br>Status Server が起動していないため詳<br>細な情報を表示できません (host=ホス<br>ト名)     | <ul> <li>Status Server サービスが起動していない,または</li> <li>Status Server に接続できないため詳細な情報を</li> <li>表示できません。</li> <li>(S)</li> <li>コマンドの実行を続行します。</li> <li>(O)</li> <li>host=ホスト名に表示されるホストで Status</li> <li>Server サービスが起動されているか確認してください。また,そのホストへ通信接続できるかどうか確認してください。</li> <li>IPv6 環境の場合, IPv6 アドレスが優先して使用されます。IPv6 アドレスでの通信が可能であることを確認してください。</li> </ul>                                                                              |
| KAVE06022-I | Status Server will not be stopped<br>because a service that relies on<br>Status Server is running.<br>Status Server に依存しているサービス<br>が起動中のため Status Server は停止<br>されません | Status Server サービスに依存しているサービス<br>が起動中のため Status Server サービスは停止さ<br>れません。<br>(S)<br>コマンドの実行を終了します。<br>(O)<br>Status Server サービスを停止したい場合, コマン<br>ドを実行したマシン上の Status Server サービス<br>以外のすべてのサービスを停止する必要がありま<br>す。<br>起動中のサービスがないか確認してください。起<br>動中のサービスがある場合, Status Server サービ<br>ス以外のすべてのサービスを停止してから再度コ<br>マンドを実行してください。<br>なお, Status Server サービス以外のすべてのサー<br>ビスが停止している場合でも, そのサービスの停<br>止するタイミングによってこのメッセージが出力<br>されることがあります。 |
| KAVE06023-E | The specified processing cannot be<br>executed because the status<br>management function is not<br>available.<br>ステータス管理機能がセットアップさ<br>れていないため指定された処理を実行<br>できません      | ステータス管理機能がセットアップされていない<br>ため,指定された処理を実行できません。<br>(S)<br>コマンドの実行を中止します。<br>(O)<br>jpcras コマンドで保守資料を採取してから,問<br>い合わせ窓口にお問い合わせください。                                                                                                    |

| メッセージID     | メッセージテキスト                                                                                                    | 説明                                                                                                    |
|-------------|----------------------------------------------------------------------------------------------------|----------------------------------------------------------------------------------------------------|
| KAVE06024-E | The processing cannot be continued<br>because the service is in the status of<br>start pending or stop pending.<br>(service=サービス名, lhost= <i>論理ホスト</i><br>名, inst=インスタンス名)<br>サービスが起動・停止処理中のため処理<br>を続行できません (service=サービス<br>名, lhost= <i>論理ホスト</i> 名, inst=インス<br>タンス名) | サービスが起動・停止処理中のため処理を続行で<br>きません。htmsrvコマンドを中断しても,すで<br>にサービスが起動・停止要求を受け付けて処理続<br>行している場合,このメッセージが表示されるこ<br>とがあります。<br>(S)<br>コマンドの実行を中止します。<br>(O)<br>htmsrv statusコマンドでサービスの状態が要<br>求待ち状態または停止状態となっていることを確<br>認して,再度コマンドを実行してください。 |
| KAVE06029-I | The port number was successfully<br>registered. (service=サービス名, port=<br>ポート番号)<br>ポート番号の登録に成功しました<br>(service=サービス名, port=ポート番号)                                                                                                    | services ファイルへのポート番号の登録に成功<br>しました。<br>(S)<br>インストール処理を続行します。                                                                                                    |
| KAVE06030-W | The port number is duplicated.<br>(service=サービス名, port=ポート番号)<br>ポート番号が重複しています (service=<br>サービス名, port=ポート番号)                                                                                                    | service ファイルにサービスのポート番号を登録しましたが,同じポート番号を使用している別のサービスが存在します。<br>(S)<br>インストール処理を続行します。<br>(O)<br>Viewpoint RAID Agent のサービスが起動している場合はサービスを停止し,jpcnsconfig<br>port コマンドを使用して該当するサービスのポ<br>ート番号を変更してください。                             |
| KAVE06031-E | An attempt to register the port<br>number has failed. (service=サービス<br>名, port=ポート番号)<br>ポート番号の登録に失敗しました<br>(service=サービス名, port=ポート番号)                                                                                                    | services ファイルへのポート番号の登録に失敗<br>しました。<br>(S)<br>インストール処理を中断します。<br>(O)<br>services ファイルが書き込みできる状態である<br>ことを確認し, Viewpoint RAID Agent を再イン<br>ストールしてください。                                                                             |
| KAVE06069-E | The specification of the directory is<br>incorrect.(dir=ディレクトリ名)<br>ディレクトリの指定に誤りがあります。<br>(dir=ディレクトリ名)                                                                                                    | ディレクトリの指定に誤りがあります。<br>(S)<br>コマンドの実行を中止します。<br>(O)<br>正しいディレクトリを指定してコマンドを再度実<br>行してください。                                                                                                    |
| KAVE06197-E | The processing was interrupted<br>because the Store service is using<br>ExtendedDB. (servicekey=サービスキ<br>ー, lhost= <i>論理ホスト名</i> , inst=インス<br>タンス名)<br>ExtendedDBを利用しているため処理<br>を中断しました (servicekey=サービス<br>キー, lhost= <i>論理ホスト名</i> , inst=イン<br>スタンス名)                 | <ul> <li>ExtendedDB (Hybrid Store)を利用しているため、Store データベースに対する処理を中断しました。</li> <li>(S)</li> <li>処理を中断します。</li> <li>(O)</li> <li>未サポートのコマンドを実行しています。サポートしているコマンドを使用してください。</li> </ul>                                                  |

## (5) Viewpoint RAID Agent メッセージー覧(KAVFxxxx)

| メッセージID     | メッセージテキスト                                                                                                    | 説明                                                                                                    |
|-------------|----------------------------------------------------------------------------------------------------|----------------------------------------------------------------------------------------------------|
| KAVF18000-I | Agent Collector has started. (host= ホ<br>スト名, service= サービス ID)<br>Agent Collector が起動しました (host=<br>ホスト名, service= サービス ID)                                | Agent Collector サービスの起動および初期化が<br>完了しました。<br>(S)<br>パフォーマンスデータの収集を開始します。                                                                                                    |
| KAVF18001-I | Agent Collector has stopped. (host=<br><i>ホスト名</i> , service= サービス <i>ID</i> )<br>Agent Collector が停止しました (host=<br><i>ホスト名</i> , service= サービス <i>ID</i> ) | Agent Collector サービスが htmsrv stop コマ<br>ンドによる停止要求によって終了しました。<br>(S)<br>Agent Collector サービスを終了します。                                                                                                    |
| KAVF18002-E | Agent Collector could not start. (rc=<br>保守コード)<br>Agent Collector の起動に失敗しました<br>(rc= <i>保守コード</i> )                                                        | Agent Collector サービスの起動および初期化に<br>失敗したため, Agent Collector サービスの処理を<br>続行できません。  (S) Agent Collector サービスを終了します。  (O) syslog または共通メッセージログに出力さ れた直前のメッセージを確認し、そのメッセ                                                                                                   |
| KAVF18003-E | Agent Collector has aborted. (rc= <i>保守</i><br>コード)<br>Agent Collector が異常停止しました<br>(rc= <i>保守コード</i> )                                                     | <ul> <li>ージの対処方法に従ってください。</li> <li>Agent Collector サービスの稼働中に致命的なエラーが発生したため、Agent Collector サービスの処理を続行できません。</li> <li>(S)</li> <li>Agent Collector サービスを終了します。</li> <li>(O)</li> </ul>                                                                               |
|             |                                                                                                    | syslog または共通メッセージログに出力された直前のメッセージを確認し,そのメッセージの対処方法に従ってください。                                                                                                    |
| KAVF18004-E | The service cannot be started because<br>it is already running. (instance=イン<br>スタンス名)<br>すでに実行されているサービスを起動<br>することはできません (instance=イン<br>スタンス名)            | サービスはすでに実行中であるため,二重に起動<br>することはできません。<br>(S)<br>サービスの起動を中断します。<br>(O)<br>htmsrv status コマンドを使用して,サー<br>ビスの起動状況を確認してください。                                                                                                    |
| KAVF18100-E | Insufficient system resources. (name=<br><i>API名</i> , rc= <i>エラーコード</i> )<br>システムリソースが不足しています<br>(name= <i>API名</i> , rc= <i>エラーコード</i> )                  | システムのメモリー, ハンドルなどのリソースが<br>不足しています。必要とするリソースに対してシ<br>ステムのリソースが不足しているか,または,ほ<br>かのアプリケーションのリソースリークによって<br>システムが不安定になっています。<br><i>API 名</i> で表示される名称は,システムリソースが<br>不足していることを検出した API の名称です。<br>エラーコードで表示されるコードは,システムコ<br>ールや C 言語のランタイムライブラリーの場合<br>はエラーコードです。<br>(S) |

| メッセージID     | メッセージテキスト                                                                                                    | 説明                                                                                                    |
|-------------|----------------------------------------------------------------------------------------------------|----------------------------------------------------------------------------------------------------|
|             |                                                                                                    | 起動処理中にこのエラーが発生すると<br>Agent Collector サービスは異常終了しま<br>す。<br>起動完了後(運用中)に発生するエラーの場<br>合, Agent サービスは可能な限り監視を続け<br>ようとしますが,一連の操作または要求は拒<br>否され,このタイミングで取得されるはずだ<br>ったパフォーマンスデータの更新は延期さ<br>れます。 |
|             |                                                                                                    | (0)                                                                                                    |
|             |                                                                                                    | システムリソースを確保してください。                                                                                                    |
| KAVF18101-E | An error occurred in an OS API.<br>(name= <i>API名</i> , error= <i>エラーコード</i> )<br>OS の API ( <i>API名</i> ) でエラーが発生<br>しました (error= <i>エラーコード</i> ) | OS の API でエラーが発生しました。 <i>エラーコ</i><br>ー                                                                                                    |
|             |                                                                                                    | 起動処理中にこのエラーが発生すると<br>Agent Collector サービスは異常終了しま<br>す。<br>起動完了後(運用中)に発生するエラーの場<br>合, Agent サービスは可能な限り監視を続け<br>ようとしますが,一連の操作または要求は拒<br>否され,このタイミングで取得されるはずだ<br>ったパフォーマンスデータの更新は延期さ<br>れます。 |
|             |                                                                                                    | (0)                                                                                                    |
|             |                                                                                                    | API 名およびエラーコードから原因が特定<br>できる場合があります。<br>要因が判明しない場合,また,頻繁に問題が<br>発生してエラーが回復しない場合は,<br>jpcras コマンドで保守資料を採取してか<br>ら,システム管理者に連絡してください。                                                        |
| KAVF18102-E | An error occurred in a function.<br>(name= <i>関数名</i> ,rc= <i>戻り値</i> )<br>関数( <i>関数名</i> )でエラーが発生しまし                                              | 内部制御間の関数インターフェースで関数エラー<br>が発生しました。                                                                                                    |
|             | た(rc= <i>戻り値</i> )                                                                                                    | (S)<br>Agent Collector サービスを異常終了しま<br>す。                                                                                                    |
|             |                                                                                                    | (0)                                                                                                    |
|             |                                                                                                    | jpcras コマンドで保守資料を採取してか<br>ら,システム管理者に連絡してください。                                                                                                    |
| KAVF18103-E | A file or directory cannot be accessed.<br>(path=パス)<br>ファイルまたはディレクトリにアクセ<br>スできません (path=パス)                                                      | ファイルの作成,削除,読み込み,および書き込<br>みなどの処理でディスク容量不足以外のエラーが<br>発生しました。<br>次の要因が挙げられます。                                                                                                    |
|             |                                                                                                    | <ul> <li>ファイルがない。</li> </ul>                                                                                                    |
|             |                                                                                                    | <ul> <li>アクセス権限がない。</li> <li>ファイルシステムがアンマウントされている。</li> </ul>                                                                                                    |

| メッセージID     | メッセージテキスト                                                                                                    | 説明                                                                                                    |
|-------------|----------------------------------------------------------------------------------------------------|----------------------------------------------------------------------------------------------------|
|             |                                                                                                    | <ul> <li>(S)</li> <li>起動処理中にこのエラーが発生すると<br/>Agent Collector サービスは異常終了しま<br/>す。起動完了後(運用中)に発生するエラー<br/>の場合, Viewpiont RAID Agent のサービス<br/>は可能な限り監視を続けようとしますが,一<br/>連の操作または要求は拒否され,このタイミ<br/>ングで取得されるはずだったパフォーマン<br/>スデータの更新は延期されます。</li> <li>(O)</li> <li>パス が示すファイルの状態を確認して、問</li> </ul>     |
| KAVF18105-E | The system environment is incorrect.<br>(rc= <i>保守コード</i> )<br>システム環境が不正です(rc= <i>保守コー</i><br>ド)                                                                                                    | 題を取り除いてください。<br>システム環境が不正です。インストールまたはセ<br>ットアップが不完全か,システムファイルやレジ<br>ストリーが不当に削除または変更された場合に出<br>力されます。<br>メッセージカタログが利用できない場合は、日本<br>語環境でも英語テキストで出力されます。                                                                                                    |
|             |                                                                                                    | <ul> <li>(S)         Agent Collector サービスを異常終了します。         (O)         システムを再インストールするか、必要なデータをバックアップしたあとにアンインストールしてから再インストールしてください。         要因が判明しない場合は、jpcras コマンドで保守資料を採取してから、システム管理者に連絡してください。     </li> </ul>                                                                            |
| KAVF18107-E | Processing was interrupted by a signal. (signal= <i>シグナル番号</i> )<br>シグナルによって処理が中断されました(signal= <i>シグナル番号</i> )                                                                                                    | シグナルを受信したため, Agent Collector サービ<br>スの処理を中断しました。<br>(S)<br>Agent Collector サービスを終了します。                                                                                                    |
| KAVF18109-W | The storage system name could not be<br>acquired. (rc= $\mathcal{Y}$ ターンコード, vendor<br>id= ベンダー ID, raid id= <i>RAID ID</i> )<br>ストレージシステム名称を取得できま<br>せんでした (rc= $\mathcal{Y}$ ターンコード,<br>vendor id= ベンダー ID, raid id=<br><i>RAID ID</i> ) | <ul> <li>プロダクトマップファイル(ProductMap.dat)<br/>からストレージシステムの名称を取得できません<br/>でした。<br/>次の原因が考えられます。</li> <li>・ 監視対象のストレージシステムがサポート対<br/>象外です。</li> <li>・ プロダクトマップファイルが存在しないか,<br/>またはプロダクトマップファイルの内容が不<br/>正です。</li> <li>(S)<br/>警告メッセージを出力し, Agent Collector<br/>サービスを続行します。</li> <li>(O)</li> </ul> |
|             |                                                                                                    | 次の対処をしてください。                                                                                                    |

| メッセージID     | メッセージテキスト                                                                                                    | 説明                                                                                                    |
|-------------|----------------------------------------------------------------------------------------------------|----------------------------------------------------------------------------------------------------|
|             |                                                                                                    | <ul> <li>・ 監視対象のストレージシステムがサポ<br/>ート対象のモデルであることを確認し<br/>てください。</li> <li>・ Viewpoint RAID Agent を再インスト<br/>ールしてください。</li> <li>問題が解決されない場合は、jpcras コマ<br/>ンドで保守資料を採取してから、システム管<br/>理者に連絡してください。</li> </ul>                               |
| KAVF18111-W | The port name could not be acquired.<br>(rc= $U \not P - \nu \neg \neg - k'$ , vendor id= $\prec \nu$<br>$\not P - ID$ , raid id= $RAID ID$ , port= $\pi'$<br>- k  毎号)<br>$\pi' - k $ 名称を取得できませんでした<br>(rc= $U \not P - \nu \neg \neg - k'$ , vendor id= $\prec \nu$<br>$\not P - ID$ , raid id= $RAID ID$ , port= $\pi'$<br>- k 番号) | <ul> <li>ポートマップファイルからポート名称を取得できませんでした。</li> <li>次の原因が考えられます。</li> <li>監視対象のストレージシステムがサポート対象外です。</li> <li>ポートマップファイルが存在しないか,またはポートマップファイルの内容が不正です。</li> <li>(S)</li> <li>警告メッセージを出力し,Agent Collectorサービスを続行します。</li> </ul>             |
|             |                                                                                                    | <ul> <li>(O)<br/>次の対処をしてください。</li> <li>・ 監視対象のストレージシステムがサポ<br/>ート対象のモデルであることを確認し<br/>てください。</li> <li>・ Viewpoint RAID Agent を再インスト<br/>ールしてください。</li> <li>問題が解決されない場合は、jpcras コマ<br/>ンドで保守資料を採取してから、システム管<br/>理者に連絡してください。</li> </ul> |
| KAVF18113-W | Processing was interrupted by a signal. (signal= シグナル番号 )<br>シグナルによって処理が中断されました (signal= シグナル番号 )                                                                                                    | Agent Collector サービスの稼働中にシグナルを<br>受信したため, Agent Collector サービスの処理を<br>中断しました。<br>(S)<br>Agent Collector サービスを終了します。                                                                                                    |
| KAVF18114-E | Processing was interrupted by a signal. (signal= シグナル番号)<br>シグナルによって処理が中断されました (signal= シグナル番号)                                                                                                    | コマンドの稼働中にシグナルを受信したため、コ<br>マンドの処理を中断しました。<br>(S)<br>コマンドを終了します。                                                                                                    |
| KAVF18115-W | Processing was interrupted by a signal. (signal= シグナル番号)<br>シグナルによって処理が中断されました (signal=シグナル番号)                                                                                                    | コマンドの稼働中にシグナルを受信したため,コ<br>マンドの処理を中断しました。<br>(S)<br>コマンドを終了します。                                                                                                    |
| KAVF18116-E | System resources are insufficient.<br>(name= <i>API名</i> , rc= <i>戻り値</i> , error=エ<br>ラーコード)<br>システムリソースが不足しています<br>(name= <i>API名</i> , rc= <i>戻り値</i> , error=エ<br>ラーコード)                                                                                                    | システムのメモリー, ハンドルなどのリソースが<br>不足しています。必要とするリソースに対してシ<br>ステムのリソースが不足しているか,または,ほ<br>かのアプリケーションのリソースリークによって<br>システムが不安定になっています。<br><i>API 名</i> で表示される名称は,システムリソースが<br>不足していることを検出した API の名称です。                                             |

| メッセージID     | メッセージテキスト                                                                                                    | 説明                                                                                                    |
|-------------|----------------------------------------------------------------------------------------------------|----------------------------------------------------------------------------------------------------|
|             |                                                                                                    | <ul> <li>エラーコードで表示されるコードは、システムコールやC言語のランタイムライブラリーの場合は errnoで取得できるコードです。</li> <li>(S) コマンドを終了します。</li> <li>(O) システムリソースを確保してください。</li> </ul>                                                                                                    |
| KAVF18117-I | The agent refreshes the storage<br>configuration information at the<br>following times. (instance=インスタ<br>ンス名, times=収集予定時刻)<br>Agent は次の時間にストレージ構成情<br>報を更新します (instance=インスタン<br>ス名, times=収集予定時刻)                                                                                                    | 収集時刻定義ファイル<br>(conf_refresh_times.ini)に定義されてい<br>る時刻でだけ、ストレージシステムの構成情報が<br>収集されます。<br><i>収集予定時刻</i> に表示される時刻は、構成情報が収<br>集される予定の時刻です。1つのメッセージに表<br>示される時刻の数は、最大で12です。収集時刻定<br>義ファイルに有効な時刻が定義されていない場<br>合、 <i>収集予定時刻</i> には「None」が表示されます。<br>「None」が表示された場合、無条件に構成情報が<br>収集されるサービス起動時以降、構成情報は一切<br>収集されません。<br>(S) |
|             |                                                                                                    | Viewpoint RAID Agent は、収集時刻定義フ<br>アイルに定義されている収集予定時刻でだ<br>け、ストレージシステムの構成情報を収集し<br>ます。また、構成情報の収集タイミングの対<br>象の PD レコードタイプのレコードについ<br>ては生成するタイミングで定期的に実施し<br>ている構成情報の収集を停止します。                                                                                                    |
| KAVF18118-E | The content of the collection time<br>definition file is invalid. (instance= $1$<br>$\sqrt{x}$ $9 \sqrt{x} $ $3$ $4$ , line= $7 $ $4 $ $5 $ , error-<br>code= $x $ $5 - $ $3 - $ $5 $ $6$ $7 $ $7 $ $100$ 内容が不正で<br>す (instance= $1 \sqrt{x} $ $9 \sqrt{x} $ $3 $ $3 $ , line=<br>7 $4 $ $4 $ $5 $ $7 $ $5 $ $- $ $3 - $ $5 $ $5 $ $7 $ $7 $ $7 $ $7 $ $7 $ $7 $ $7 $ $7 $ $7 $ $7$ | <ul> <li>収集時刻定義ファイル         <ul> <li>(conf_refresh_times.ini)の内容が不正です。</li> <li>(S)</li> <li>Agent Collector サービスを続行します。ただし、収集時刻定義ファイルの、行番号で表示される行に定義されている時刻では、ストレージシステムの構成情報を収集しません。</li> <li>(O)</li> <li>収集時刻定義ファイルの内容を修正してか</li> </ul> </li> </ul>                                                           |
|             |                                                                                                    | は<br>、Viewpoint RAID Agent のサービスを再<br>起動してください。                                                                                                    |
| KAVF18119-E | An attempt to access the collection<br>time definition file has failed.<br>(instance=インスタンス名, errno=エ<br>ラー番号)<br>収集時刻定義ファイルにアクセスでき<br>ません (instance=インスタンス名,<br>errno=エラー番号)                                                                                                    | <ul> <li>収集時刻定義ファイル         <ul> <li>(conf_refresh_times.ini)にアクセスする</li> <li>際にエラーが発生しました。</li> <li>(S)</li> <li>Agent Collector サービスを続行します。ただし、収集時刻定義ファイルに設定されている時刻では、ストレージシステムの構成情報を収集しません。PD レコードタイプのレ</li> </ul> </li> </ul>                                                                                |

| メッセージID     | メッセージテキスト                                                                                                    | 説明                                                                                                    |
|-------------|----------------------------------------------------------------------------------------------------|----------------------------------------------------------------------------------------------------|
|             |                                                                                                    | コードを生成するタイミングで,定期的に構<br>成情報を収集します。                                                                                                    |
|             |                                                                                                    | <ul> <li>(O)</li> <li>このエラーが発生する要因として次のことが考えられます。</li> <li>アクセス権限がない。</li> <li>ファイルシステムがアンマウントされている。</li> <li>ファイルであるべきパスがディレクトリになっている(環境が不正である)。</li> <li>問題を取り除いたあと, Viewpoint RAIDAgentのサービスを再起動してください。このエラーが解決されない場合は、jpcrasコマンドで保守資料を採取してから、システム管理者に連絡してください。</li> </ul> |
| KAVF18200-I | The configuration information<br>collection process has started.<br>(instance name= <i>インスタンス名</i> )<br>構成情報収集プロセスが起動しました<br>(instance name= <i>インスタンス名</i> )                                        | ストレージシステムの構成情報を収集するための<br>子プロセスの起動が完了しました。<br>(S)<br>子プロセスでの構成情報の収集処理を開始<br>します。                                                                                                    |
| KAVF18201-I | The configuration information<br>collection process has stopped.<br>(instance name=インスタンス名)<br>構成情報収集プロセスが停止しました<br>(instance name=インスタンス名)                                                          | ストレージシステムの構成情報を収集するための<br>子プロセスを停止しました。<br>(S)<br>子プロセスでの構成情報の収集処理を終了<br>します。                                                                                                    |
| KAVF18202-E | An attempt to start the configuration<br>information collection process has<br>failed. (instance name= インスタンス<br>名)<br>構成情報収集プロセスの起動に失敗し<br>ました (instance name= インスタンス<br>名)                         | ストレージシステムの構成情報を収集するための<br>子プロセスの起動に失敗しました。<br>(S)<br>Agent Collector サービスを終了します。<br>(O)<br>jpcras コマンドで保守資料を採取してか<br>ら、システム管理者に連絡してください。                                                                                                    |
| KAVF18203-E | Agent Collector detected that the<br>configuration information collection<br>process stopped. (instance name= イ<br>ンスタンス名)<br>Agent Collector は構成情報収集プロセ<br>スの停止を検知しました (instance<br>name= インスタンス名)  | ストレージシステムの構成情報を収集するための<br>子プロセスが停止しました。<br>(S)<br>Agent Collector サービスが起動している場<br>合, Agent Collector サービスは, ストレー<br>ジシステムの構成情報を収集するための子<br>プロセスを再起動します。                                                                                                    |
| KAVF18204-E | The configuration information<br>collection process detected that the<br>Agent Collector stopped. (instance<br>name=インスタンス名)<br>構成情報収集プロセスは Agent<br>Collector の停止を検知しました<br>(instance name=インスタンス名) | Agent Collector サービスが停止しました。         (S)         ストレージシステムの構成情報を収集する<br>ための子プロセスを終了します。         (O)         syslog または共通メッセージログに出力さ<br>れた Agent Collector サービスのメッセー                                                                                                    |

| メッセージID     | メッセージテキスト                                                                                                    | 説明                                                                                                    |
|-------------|----------------------------------------------------------------------------------------------------|----------------------------------------------------------------------------------------------------|
|             |                                                                                                    | ジを確認し,そのメッセージの対処方法に<br>従ってください。                                                                                                    |
| KAVF18206-E | An attempt to initialize inter-process<br>communication has failed. (process=                                                                                                    | <ul> <li>プロセス間通信を初期化する処理に失敗しました。</li> <li>(S)         Agent Collector サービスを終了します。     </li> <li>(O)         jpcras コマンドで保守資料を採取してか     </li> </ul>                                    |
| KAVF18207-E | An attempt to send an inter-process<br>communication message has failed.<br>(sender process= プロセス種別,<br>instance name= インスタンス名)<br>プロセス間通信メッセージの送信に失<br>敗しました (sender process= プロセス<br>種別, instance name= インスタンス<br>名)          | ち、シスケム官理者に連絡してくたさい。<br>プロセス間のメッセージ送信処理に失敗しまし<br>た。<br>(S)<br>Viewpoint RAID Agent のサービスは可能<br>な限り監視を続けようとしますが、一連の操<br>作または要求は拒否され、このタイミングで<br>取得されるはずだったストレージシステム<br>の構成情報の更新は延期されます。 |
|             |                                                                                                    | (O)<br>この問題が頻繁に発生する場合は,jpcras<br>コマンドで保守資料を採取してから,システ<br>ム管理者に連絡してください。                                                                                                    |
| KAVF18208-E | An attempt to receive an inter-<br>process communication message has<br>failed. (receiver process= プロセス種<br>別, instance name= インスタンス名)<br>プロセス間通信メッセージの受信に失<br>敗しました (receiver process= プロセ<br>ス種別, instance name= インスタンス<br>名) | <ul> <li>プロセス間のメッセージ受信処理に失敗しました。</li> <li>(S)         ストレージシステムの構成情報を収集するための子プロセスを再起動して、AgentCollectorサービスを続行します。     </li> <li>(O)         この問題が頻繁に発生する場合は、jpcras     </li> </ul>    |
|             |                                                                                                    | コマンドで保守資料を採取してから, システ<br>ム管理者に連絡してください。                                                                                                    |
| KAVF18209-E | An attempt to obtain a semaphore<br>has failed. (process= プロセス種別,<br>instance name= インスタンス名)<br>セマフォの取得に失敗しました<br>(process= プロセス種別, instance<br>name= インスタンス名)                                                                  | <ul> <li>プロセス間通信用のセマフォの取得に失敗しました。</li> <li>(S) Agent Collector サービスを終了します。</li> <li>(O) カーネルパラメーターのセマフォを確認し, 正しく設定し直してください。セマフォの値については, システム要件を参照してください。</li> </ul>                   |
| KAVF18210-E | An inter-process communication lock<br>has failed. (process= プロセス種別,<br>instance name= インスタンス名)<br>プロセス間通信の排他制御に失敗しま<br>した (process= プロセス種別, instance<br>name= インスタンス名)                                                         | プロセス間通信の排他制御処理に失敗しました。<br>(S)<br>ストレージシステムの構成情報を収集する<br>ための子プロセスを再起動して, Agent<br>Collector サービスを続行します。                                                                                |

| メッセージID     | メッセージテキスト                                                                                                    | 説明                                                                                                    |
|-------------|----------------------------------------------------------------------------------------------------|----------------------------------------------------------------------------------------------------|
|             |                                                                                                    | (O)<br>この問題が頻繁に発生する場合は,jpcras<br>コマンドで保守資料を採取してから,システ<br>ム管理者に連絡してください。                                                                                                    |
| KAVF18211-E | Processing was interrupted by a signal. (signal= ジグナル番号 )<br>シグナルによって処理が中断されました (signal= シグナル番号 )                                                                                                    | ストレージシステムの構成情報を収集するための<br>子プロセスの稼働中にシグナルを受信したため,<br>ストレージシステムの構成情報を収集するための<br>子プロセスの処理を中断しました。<br>(S)<br>Agent Collector サービスが起動している場<br>合, Agent Collector サービスは, ストレー<br>ジシステムの構成情報を収集するための子<br>プロセスを再起動します。                                                                                                    |
| KAVF18212-W | Processing was interrupted by a signal. (signal= シグナル番号)<br>シグナルによって処理が中断されました (signal= シグナル番号)                                                                                                    | ストレージシステムの構成情報を収集するための<br>子プロセスの稼働中にシグナルを受信したため,<br>ストレージシステムの構成情報を収集するための<br>子プロセスの処理を中断しました。<br>(S)<br>Agent Collector サービスが起動している場<br>合, Agent Collector サービスは, ストレー<br>ジシステムの構成情報を収集するための子<br>プロセスを再起動します。                                                                                                    |
| KAVF18213-I | The process for collecting<br>performance data over a TCP/IP<br>connection has started. (instance<br>name= インスタンス名)<br>TCP/IP 接続を使用したパフォーマンス<br>データ収集プロセスが起動しました<br>(instance name= インスタンス名)                                                                                                    | SVP(TCP/IP)接続を使用したパフォーマンスデー<br>タを収集するための子プロセスの起動が完了しま<br>した。<br>(S)<br>子プロセスでの SVP(TCP/IP)接続を使用し<br>たパフォーマンスデータの収集処理を開始<br>します。                                                                                                    |
| KAVF18214-E | Collection of performance data over a<br>TCP/IP connection in this collection<br>interval was stopped, because an<br>attempt to start the process for<br>collecting performance data over a<br>TCP/IP connection has failed.<br>(instance name= インスタンス名)<br>TCP/IP 接続を使用したパフォーマンス<br>データ収集プロセスの起動に失敗した<br>ため、この収集インターバルに対する<br>TCP/IP 接続を使用したパフォーマンス<br>データの収集を中止しました (instance<br>name= インスタンス名) | SVP(TCP/IP)接続を使用したパフォーマンスデー<br>タ収集プロセスの起動に失敗したため,この収集<br>インターバルに対する SVP(TCP/IP)接続を使用<br>したパフォーマンスデータの収集を中止しまし<br>た。<br>(S)<br>Agent Collector サービスの処理を続行しま<br>す。次回の収集インターバルの際に,再び<br>SVP(TCP/IP)接続を使用したパフォーマン<br>スデータ収集プロセスの起動を試みます。<br>(O)<br>この警告が繰り返し発生する場合は,<br>jpctdchkinst コマンドを実行してインス<br>タンスの設定が正しいことを確認してくだ<br>さい。要因が判明しない場合は,原因究明と<br>問題の解決をするために,詳細な調査が必要<br>です。保守情報を採取し,顧客問い合わせ窓<br>口に連絡してください。 |

| メッセージID     | メッセージテキスト                                                                                                    | 説明                                                                                                    |
|-------------|----------------------------------------------------------------------------------------------------|----------------------------------------------------------------------------------------------------|
| KAVF18215-E | Agent Collector could not continue<br>because an attempt to start the<br>process for collecting performance<br>data over a TCP/IP connection has<br>failed. (instance name= インスタンス<br>名)<br>TCP/IP 接続を使用したパフォーマンス<br>データ収集プロセスの起動に失敗した<br>ため, Agent Collector サービスの処理<br>を続行できません (instance name= イ<br>ンスタンス名) | <ul> <li>SVP(TCP/IP)接続を使用したパフォーマンスデー<br/>タ収集プロセスの起動に失敗したため, Agent<br/>Collector サービスの処理を続行できません。</li> <li>(S)<br/>Agent Collector サービスを終了します。</li> <li>(O)<br/>jpctdchkinst コマンドを実行してインス<br/>タンスの設定が正しいことを確認してくだ<br/>さい。要因が判明しない場合は,原因究明と<br/>問題の解決をするために,詳細な調査が必要<br/>です。保守情報を採取し,顧客問い合わせ窓<br/>口に連絡してください。</li> </ul>                                                                                                    |
| KAVF18216-E | Agent Collector detected an<br>abnormality in the process for<br>collecting performance data over a<br>TCP/IP connection. (instance name=<br>インスタンス名)<br>Agent Collector は TCP/IP 接続を使用<br>したパフォーマンスデータ収集プロセ<br>スの異常を検知しました (instance<br>name= インスタンス名)                                                        | <ul> <li>SVP(TCP/IP) 接続を使用したパフォーマンスデ<br/>ータ収集プロセスが正常に動作していません。</li> <li>(S) <ul> <li>Agent Collector サービスの処理を続行しま<br/>す。次回の収集インターバルの際に、再び<br/>SVP(TCP/IP)接続を使用したパフォーマン<br/>スデータ収集プロセスの起動を試みます。</li> </ul> </li> <li>(O) <ul> <li>この警告が繰り返し発生する場合は、メモリーが不足していないか確認してください。<br/>メモリーが不足していない場合は、</li> <li>Viewpoint RAID Agent のインスタンス構<br/>築時に指定した Java VM Heap Memory<br/>for SVP の値を、今より大きな値に設定した<br/>あとに Agent Collector サービスを再起動<br/>してください。</li> <li>要因が判明しない場合は、原因究明と問題の<br/>解決をするために、詳細な調査が必要です。<br/>保守情報を採取し、顧客問い合わせ窓口に連<br/>絡してください。</li> </ul> </li> </ul> |
| KAVF18217-E | Agent Collector detected an<br>abnormality in the process for<br>collecting performance data by using<br>a アクセスタイプ connection.<br>(instance name=インスタンス名)<br>Agent Collector はアクセスタイプ接続<br>を使用したパフォーマンスデータ収集<br>プロセスの異常を検知しました<br>(instance name=インスタンス名)                                                      | <ul> <li>アクセスタイプ接続を使用したパフォーマンスデ<br/>ータ収集プロセスの起動に失敗したため、Agent<br/>Collector サービスの処理を続行できません。</li> <li>(S)<br/>Agent Collector サービスを終了します。</li> <li>(O)<br/>jpctdchkinst コマンドを実行してインス<br/>タンスの設定が正しいことを確認してくだ<br/>さい。要因が判明しない場合は、原因究明と<br/>問題の解決をするために、詳細な調査が必要<br/>です。保守情報を採取し、顧客問い合わせ窓<br/>口に連絡してください。</li> </ul>                                                                                                    |
| KAVF18218-E | The collection of performance data was disabled, because an attempt to verify the performance data collection settings failed. (instance name= $1 \times$                                                                                                    | パフォーマンスデータ収集の検証に失敗した子プ<br>ロセスを無効化しサービス処理を続行しました。<br>(S)                                                                                                    |

| メッセージID     | メッセージテキスト                                                                                                    | 説明                                                                                                    |
|-------------|----------------------------------------------------------------------------------------------------|----------------------------------------------------------------------------------------------------|
|             | <i>スタンス名</i> , access type=アクセスタイ<br>プ)<br>パフォーマンスデータ収集の検証に失<br>敗したため,パフォーマンスデータの収<br>集を無効化しました (instance name=<br>インスタンス名, access type=アクセス<br>タイプ)                                                                                                    | Agent Collector サービスを続行します。デ<br>ータ収集に失敗した子プロセスは,Agent<br>Collector の再起動が行われるまで以降パフ<br>ォーマンスデータ収集を行いません。<br>(O)<br>jpctdchkinst コマンドを実行してインス<br>タンスの設定が正しいことを確認してくだ<br>さい。要因が判明しない場合は,原因究明と<br>問題の解決をするために,詳細な調査が必要<br>です。保守情報を採取し,顧客問い合わせ窓<br>口に連絡してください。                                             |
| KAVF18219-I | The process for collecting<br>performance data has started.<br>(instance name=インスタンス名,<br>access type=アクセスタイプ)<br>パフォーマンスデータ収集プロセスが<br>起動しました (instance name=インス<br>タンス名, access type=アクセスタイプ)                                                                                                    | パフォーマンスデータを収集するための子プロセ<br>スの起動が完了しました。<br>(S)<br>子プロセスでパフォーマンスデータの収集<br>処理を開始します。                                                                                                    |
| KAVF18220-E | The processing of the Agent Collector<br>service cannot continue, because an<br>attempt to verify the performance<br>data collection settings or to start the<br>performance data collection process<br>failed. (instance name=インスタンス<br>名)<br>パフォーマンスデータ収集の検証およ<br>びパフォーマンスデータ収集プロセス<br>の起動に失敗したため, Agent<br>Collector サービスの処理を続行できま<br>せん (instance name=インスタンス名) | <ul> <li>パフォーマンスデータ収集プロセスの起動に失敗<br/>したため, Agent Collector サービスの処理を続行<br/>できません。</li> <li>(S)<br/>Agent Collector サービスを終了します。</li> <li>(O)<br/>jpctdchkinst コマンドを実行してインス<br/>タンスの設定が正しいことを確認してくだ<br/>さい。要因が判明しない場合は,原因究明と<br/>問題の解決をするために,詳細な調査が必要<br/>です。保守情報を採取し,顧客問い合わせ窓<br/>口に連絡してください。</li> </ul> |
| KAVF18221-W | A problem was detected during the<br>verification of the performance data<br>collection settings. (instance name=イ<br>ンスタンス名, access type=アクセスタ<br>イプ)<br>パフォーマンスデータの収集の検証の<br>一部でエラーが見つかりました<br>(instance name=インスタンス名,<br>access type=アクセスタイプ)                                                                                                    | パフォーマンスデータの収集の検証の一部でエラ<br>ーが見つかりました<br>(O)<br>jpctdchkinst コマンドを実行してインス<br>タンスの設定が正しいことを確認してくだ<br>さい。要因が判明しない場合は,原因究明と<br>問題の解決をするために,詳細な調査が必要<br>です。保守情報を採取し,顧客問い合わせ窓<br>口に連絡してください。                                                                                                    |
| KAVF18222-W | An attempt to delete a file failed.<br>(path=パス)<br>ファイルの削除に失敗しました (path=<br>パス)                                                                                                    | <ul> <li>ファイルの削除が失敗しました。</li> <li>次の要因が挙げられます。</li> <li>アクセス権限がない。</li> <li>同一ホスト上で動作するほかのソフトウェアが参照中の可能性があります。</li> <li>(O)</li> <li>次の確認をしてください。</li> <li>ファイルにアクセス可能であるか確認してください。</li> </ul>                                                                                                    |

| メッセージID     | メッセージテキスト                                                                                                    | 説明                                                                                                    |
|-------------|----------------------------------------------------------------------------------------------------|----------------------------------------------------------------------------------------------------|
|             |                                                                                                    | <ul> <li>サービス実行中でないインスタンス配下に対象のファイルがある場合,対象ファイルの削除を行ってください。</li> <li>今後サービス実行予定のないインスタンス配下に対象のファイルがある場合,対象ファイルの削除およびインスタンスの削除を検討してください。</li> </ul>                                                                                                    |
| KAVF18223-E | Record collection from the SVP was<br>stopped because an attempt to delete<br>a file failed. (path=パス)<br>ファイルの削除に失敗したため、SVP<br>からのレコードの収集を中止しました<br>(path=パス) | <ul> <li>ストレージシステムのパフォーマンスデータ取得に必要なライブライリ入れ替えのための削除に失敗しました。</li> <li>次の要因が挙げられます。</li> <li>アクセス権限がない。</li> <li>同一ホスト上で動作するほかのソフトウェアが参照中の可能性があります。</li> <li>(O)</li> <li>次の確認をしてください。</li> <li>ファイルにアクセス可能であるか確認してください。</li> <li>対象ファイルを含むインスタンスのパフォーマンスデータ取得を終了してください。対象ファイルの削除を実行し、その後インスタンスを再起動してください。</li> <li>問題があれば是正してください。それでも問題が解決しない場合は、原因究明と問題の解決をするために、詳細な調査が必要です。<br/>保守情報を採取し、顧客問い合わせ窓口に連絡してください。</li> </ul> |
| KAVF18342-E | An internal function error occurred.<br>(function=OS コマンド名または関数<br>名,rc=戻り値)<br>内部関数にエラーが発生しました<br>(function=OS コマンド名または関数<br>名,rc=戻り値)                        | <ul> <li>内部エラーが発生しました。</li> <li>(S) <ul> <li>コマンドを終了します。</li> </ul> </li> <li>(O) <ul> <li>しばらく時間を置いてから、コマンドを再実行してください。コマンドを再実行してください。コマンドを再実行しても改善しない場合には、原因究明と問題の解決をするために、詳細な調査が必要です。<br/>保守情報を採取し、顧客問い合わせ窓口に連絡してください。</li> </ul> </li> </ul>                                                                                                    |
| KAVF18343-E | Insufficient system resources. (name=<br><i>API名</i> , rc= <i>エラーコード</i> )<br>システムリソースが不足しています<br>(name= <i>API名</i> , rc= <i>エラーコード</i> )                     | システムのメモリー,ハンドルなどのリソースが<br>不足しています。必要とするリソースに対してシ<br>ステムのリソースが不足しているか,または,ほ<br>かのアプリケーションのリソースリークによって<br>システムが不安定になっています。<br>API名に表示される名称は、システムリソースが<br>不足していることを検出した APIの名称です。<br>エラーコードで表示されるコードは、システムコ<br>ールやC言語のランタイムライブラリーの場合<br>はエラーコードです。<br>(S)<br>コマンドを終了します。                                                                                                    |

| メッセージID     | メッセージテキスト                                                                                                    | 説明                                                                                                    |
|-------------|----------------------------------------------------------------------------------------------------|----------------------------------------------------------------------------------------------------|
|             |                                                                                                    | <b>(0)</b><br>システムリソースを確保してください。                                                                                                    |
| KAVF18344-E | The specified storage system is not<br>supported. (instance name= インスタ<br>ンス名, host name= ホスト名)<br>サポート対象外のストレージシステム<br>です (instance name= インスタンス<br>名, host name= ホスト名) | 対象のインスタンスの監視対象がサポート対象外<br>のストレージシステムです。 (S)<br>コマンドを終了します。 (O)<br>監視対象のストレージシステムがサポート<br>対象のモデルであることを確認してください。                                                                                                    |
| KAVF18500-E | Internal error. (rc= <i>エラーコード</i> )<br>内部エラーが発生しました (rc= <i>エラ</i> ー<br><i>コード</i> )                                                                                    | <ul> <li>内部コマンドでエラーが発生しました。</li> <li>(S)</li> <li>Viewpoint RAID Agent のサービスは可能<br/>な限り監視を続けようとしますが、一連の操<br/>作または要求は拒否され、このタイミングで<br/>取得されるはずだったパフォーマンスデー<br/>タの更新は延期されます。</li> <li>(O)</li> <li>頻繁に問題が発生してエラーが回復しない<br/>場合は、jpcras コマンドで保守資料を採<br/>取してから、システム管理者に連絡してくだ<br/>さい</li> </ul>                                                                                                    |
| KAVF18501-E | A command device cannot be<br>connected. (device= <i>コマンドデバイス</i><br><i>ファイル名</i> )<br><i>コマンドデバイスに接続できません</i><br>(device= <i>コマンドデバイスファイル</i><br>名 )                    | <ul> <li>コマンドデバイスに接続できません。</li> <li>(S)</li> <li>Viewpoint RAID Agent のサービスは可能<br/>な限り監視を続けようとしますが、一連の操<br/>作または要求は拒否され、このタイミングで<br/>取得されるはずだったパフォーマンスデー<br/>タの更新は延期されます。</li> <li>(O)</li> <li>次を確認してください。         <ul> <li>ストレージシステムの Fibre ケーブル<br/>および電源スイッチに問題がないか。</li> <li>コマンドデバイスファイル名が間違っ<br/>ていないか。</li> <li>エージェント起動アカウントの権限が<br/>root 権限か。</li> <li>RAID Manager LIB が正しくインスト<br/>ールされているか。</li> </ul> </li> </ul> |
| KAVF18502-E | The command device cannot be<br>detached. (device= <i>コマンドデバイス</i><br><i>ファイル名</i> )<br>コマンドデバイスを切り離せません<br>(device= <i>コマンドデバイスファイル</i><br>名)                           | コマンドデバイスの切り離しに失敗しました。<br>(S)<br>Viewpoint RAID Agent のサービスは可能<br>な限り監視を続けようとしますが,一連の操<br>作または要求は拒否され,このタイミングで<br>取得されるはずだったパフォーマンスデー<br>タの更新は延期されます。                                                                                                    |

| メッセージID     | メッセージテキスト                                                                                                    | 説明                                                                                                    |
|-------------|----------------------------------------------------------------------------------------------------|----------------------------------------------------------------------------------------------------|
|             |                                                                                                    | <ul> <li>(O)</li> <li>次を確認してください。</li> <li>ストレージシステムの Fibre ケーブル<br/>および電源スイッチに問題がないか。</li> <li>コマンドデバイスファイル名が間違っ<br/>ていないか。</li> </ul>                                         |
| KAVF18503-E | I/O error on the command device.<br>(device= <i>コマンドデバイスファイル</i><br>名)<br>コマンドデバイスに対する入出力に失<br>敗しました (device= <i>コマンドデバイス</i><br>ファイル名)                                                                                     | コマンドデバイスに対する入出力に失敗しまし<br>た。または処理を拒否されました。<br>(S)<br>Viewpoint RAID Agent のサービスは可能<br>な限り監視を続けようとしますが,一連の操<br>作または要求は拒否され,このタイミングで<br>取得されるはずだったパフォーマンスデー<br>タの更新は延期されます。        |
|             |                                                                                                    | <ul> <li>(O)<br/>次を確認してください。</li> <li>ストレージシステムの Fibre ケーブル<br/>およびポートの状態に問題がないか。</li> <li>コマンドデバイスの状態に問題がない<br/>か。</li> <li>RAID Manager LIB が正しくインスト<br/>ールされているか。</li> </ul> |
| KAVF18504-E | An operation on a command device<br>failed. (device= <i>コマンドデバイスファ</i><br><i>イル名</i> )<br><i>コマンドデバイス</i> に対する処理が失敗<br>しました (device= <i>コマンドデバイスフ</i><br><i>ァイル名</i> )                                                      | コマンドデバイスに対する処理が失敗しました。<br>または処理を拒否されました。<br>(S)<br>Viewpoint RAID Agent のサービスは可能<br>な限り監視を続けようとしますが,一連の操<br>作または要求は拒否され,このタイミングで<br>取得されるはずだったパフォーマンスデー<br>タの更新は延期されます。         |
|             |                                                                                                    | <ul> <li>(O)<br/>次を確認してください。</li> <li>ストレージシステムの Fibre ケーブル<br/>およびポートの状態に問題がないか。</li> <li>コマンドデバイスの状態に問題がない<br/>か。</li> <li>RAID Manager LIB が正しくインスト<br/>ールされているか。</li> </ul> |
| KAVF18505-E | The specified storage system does not<br>support the requested function.<br>(device= コマンドデバイスファイル名,<br>function= <i>関数</i> 名)<br>指定されたストレージシステムでは,こ<br>の機能をサポートしていません<br>(device= コマンドデバイスファイル<br>名, function= <i>関数</i> 名) | <ul> <li>監視対象のストレージシステムはこの機能をサポートしていません。</li> <li>(S)         Agent Collector サービスを異常終了します。         (O)</li></ul>                                                               |

| メッセージID     | メッセージテキスト                                                                                                    | 説明                                                                                                    |
|-------------|----------------------------------------------------------------------------------------------------|----------------------------------------------------------------------------------------------------|
| KAVF18506-E | The specified storage system is not<br>supported.<br>サポート対象外のストレージシステム<br>です                                                                                                    | 指定されたコマンドデバイスは,サポート対象外<br>のストレージシステムです。<br>(S)<br>Agent Collector サービスを異常終了しま<br>す。<br>(O)                                                                                                    |
|             |                                                                                                    | 監視対象のストレージシステムがサポート<br>対象のモデルであるか確認してください。                                                                                                    |
| KAVF18511-I | The agent is monitoring the following<br>storage system. (storage system<br>name= ストレージシステム名称, serial<br>number= シリアル番号)<br>Agent は次のストレージシステムを監<br>視しています (storage system name=<br>ストレージシステム名称, serial<br>number= シリアル番号) | Agent は,指定されたストレージシステムを監視<br>します。<br>(S)<br>Agent Collector サービスを続行します。                                                                                                    |
| KAVF18512-W | An error occurred in the storage<br>system.<br>ストレージシステムでエラーが発生し<br>ました                                                                                                    | <ul> <li>監視対象のストレージシステムから,重大ではないエラー,または一時的なエラーの発生が報告されました。</li> <li>(S)         Viewpoint RAID Agent のサービスは可能な限り監視を続けようとしますが,一連の操作または要求は拒否され,このタイミングで取得されるはずだったパフォーマンスデータの更新は延期されます。     </li> <li>(O)         頻繁に発生する場合は,ストレージシステムの性能モニタリングの実行状況を確認してください。     </li> </ul> |
| KAVF18513-E | The specified Volume GUID is<br>invalid. (device= <i>Volume_GUID</i> )<br>指定された Volume GUID は無効です<br>(device= <i>Volume_GUID</i> )                                                                                         | <ul> <li>指定された、ボリュームの GUID は無効です。</li> <li>(S) <ul> <li>Agent Collector サービスを異常終了します。</li> </ul> </li> <li>(O) <ul> <li>jpctdlistraid コマンドを実行して、ボリュームの GUID を確認してください。</li> </ul> </li> </ul>                                                                               |
| KAVF18514-W | Pool monitoring information is being<br>aggregated in the storage system.<br>(instance=インスタンス名, Pool ID=<br><i>Pool 番号</i> )<br>ストレージシステムで, Pool モニタリ<br>ング情報を集約中です (instance=イン<br>スタンス名, Pool ID= <i>Pool 番号</i> )       | ストレージシステムによる集約が完了していない<br>ため、プールのモニタリング情報を取得できませ<br>ん。<br>(S)<br>Viewpoint RAID Agent のサービスは可能<br>な限り監視を続けようとしますが、一連の操<br>作または要求は拒否され、このタイミングで<br>取得されるはずだったプールのモニタリン<br>グ情報の更新は延期されます。<br>(O)                                                                              |

| メッセージID     | メッセージテキスト                                                                                                    | 説明                                                                                                    |
|-------------|----------------------------------------------------------------------------------------------------|----------------------------------------------------------------------------------------------------|
|             |                                                                                                    | 頻繁に発生する場合は,ストレージシステム<br>の性能モニタリングの実行状況を確認して<br>ください。                                                                                                    |
| KAVF18515-I | Q-Marker is reset. (CTG ID= <i>CTG ID</i> ,<br>Journal ID=ジャーナル <i>ID</i> , Mirror<br>ID=ミラー <i>ID</i> )<br>Q-Marker の値がリセットされました<br>(CTG ID= <i>CTG ID</i> , ジャーナル ID=ジ<br>ャーナル <i>ID</i> , ミラー ID=ミラー <i>ID</i> )                                                | C/T Delta の計算で利用する Q-Marker の値がリ<br>セットされました。一時的に C/T Delta が計算で<br>きない場合があります。<br>(S)<br>Agent サービスは監視を続けるが, C/T<br>Delta の値が一時的に計算できない場合が<br>ある。                                                                                                    |
| KAVF18650-E | An attempt to log in by using a REST-<br>API connection failed. (ip address or<br>hostname= <i>IP アドレスまたはホスト</i><br>名, user ID=ユーザ <i>ID</i> )<br>REST-API 接続でログインに失敗しま<br>した (IP address or hostname= <i>IP アド</i><br><i>レスまたはホスト名</i> , user ID=ユーザ<br><i>ID</i> | <ul> <li>RESTAPI 接続のログインに失敗しました。</li> <li>(S) コマンドを終了します。</li> <li>(O) インスタンスに設定したユーザ ID を見直して、必要に応じて、jpcinssetup コマンドにてストレージシステムのユーザ ID またはパスワードを再設定してください。</li> </ul>                                                                                                    |
| KAVF18651-E | The response to the REST-API<br>connection request is invalid. (ip<br>address or hostname= <i>IP</i> アドレスまた<br>はホスト名)<br>REST-API 接続のリクエストに対する<br>応答が不正です (IP address or<br>hostname= <i>IP</i> アドレスまたはホスト<br>名)                                                   | <ul> <li>REST-API 接続でリクエストをストレージシステムへ送信しましたが、応答の内容が正しくありませんでした。</li> <li>(S) コマンドを終了します。</li> <li>(O) REST-API 接続先のストレージシステムのIP アドレスまたはホスト名の設定内容を見直して、設定内容が誤っている場合は、インスタンスを再設定してください。</li> <li>問題が解決しない場合は、jpcras コマンドで資料を採取してから、システム管理者またはサポートサービスに連絡してください。</li> </ul>                              |
| KAVF18652-E | An error occurred in the attempt to<br>connect to the storage system by<br>using the REST API. (ip address or<br>hostname= <i>IP</i> アドレスまたはホスト名<br>REST-API によるストレージへの接続<br>時にエラーが発生しました (IP address<br>or hostname= <i>IP</i> アドレスまたはホス<br>ト名)                   | <ul> <li>RESTAPI 接続時に指定した接続先 IP または通信プロトコルが不正であるか,接続時にタイムアウトが発生したため,ストレージシステムにログインできません。</li> <li>(S) コマンドを終了します。</li> <li>(O) Agent ホストとストレージシステムとの通信を確認して,問題を取り除いてください。その後,コマンドを再実行してください。以下に考えられるケースとその対処について示します。</li> <li>Agent インスタンス情報として設定したストレージシステムの IP アドレスまたは通信プロトコルが間違っている場合:</li> </ul> |

| メッセージID     | メッセージテキスト                                                                                                    | 説明                                                                                                |
|-------------|----------------------------------------------------------------------------------------------------|---------------------------------------------------------------------------------------------------|
|             |                                                                                                    | <ul> <li>jpcinssetup コマンドで設定した</li> <li>IP アドレスまたはホスト名が間違っていないか確認する。</li> </ul>                   |
|             |                                                                                                    | <ul> <li>通信プロトコルに http を指定した<br/>場合ストレージ側の設定で http 通<br/>信が無効化されてないかどうか確<br/>認する。</li> </ul>      |
|             |                                                                                                    | <ul> <li>ストレージシステムが起動していない<br/>場合:<br/>ストレージシステムの状態を確認して,<br/>起動していなければ起動する。</li> </ul>           |
|             |                                                                                                    | <ul> <li>ストレージシステムが再起動中である<br/>場合:<br/>ストレージシステムが起動完了するま<br/>で待機する。</li> </ul>                    |
|             |                                                                                                    | <ul> <li>ストレージシステムと Agent ホスト間の通信機器に障害が発生している場合:<br/>通信機器の障害を取り除く。</li> </ul>                     |
|             |                                                                                                    | <ul> <li>インスタンス情報に IPv6 アドレスを設定したが、Viewpoint RAID Agent のインストールホストが IPv6 通信に対応していない場合:</li> </ul> |
|             |                                                                                                    | ルホストと通信環境を IPv6 に対応す<br>る。または, jpcinssetup コマンドに<br>てストレージシステムの IP アドレスま<br>たはホスト名を IPv4 アドレスに再設定 |
|             |                                                                                                    | する。<br>・ ストレージシステムと Agent ホスト間<br>の通信にて SSL サーバー証明書エラー<br>が発生している場合:                              |
|             |                                                                                                    | <ul> <li>Agent が使用するトラストストア<br/>にストレージシステム側で使用し<br/>ている証明書がインポートされて<br/>いるか。</li> </ul>           |
|             |                                                                                                    | <ul> <li>ストレージシステム側の証明書の<br/>有効期限が有効期限内であるか。</li> </ul>                                           |
|             |                                                                                                    | <ul> <li>ストレージシステム側の証明書が<br/>信頼した認証局から発行されてい<br/>るか。</li> </ul>                                   |
|             |                                                                                                    | 。 ストレージシステム側の証明書の<br>コモンネームが、接続時の FQDN<br>と一致しているか。                                               |
| KAVF18653-E | The DKC microcode version set for<br>the storage system is invalid. (ip<br>address or hostname= $IP \ensuremath{\mathcal{T}} \ensuremath{\mathcal{F}} \ensuremath{\mathcal{L}} \ensuremath{\mathcal{L}} \ensurem$ | RESTAPI 接続先ストレージシステムの DKC マ<br>イクロバージョンがサポート対象外です。<br>(S)                                         |
|             | はホスト名, target=ストレージシステ<br>ム名またはインスタンス名, dkc Micro<br>Version= <i>DKC マイクロバージョン</i> )<br>ストレージに設定されている DKC マ<br>イクロバージョンが不正です (IP                                                                                                    | コマンドを終了します。<br>( <b>0</b> )                                                                       |

| メッセージID     | メッセージテキスト                                                                                                    | 説明                                                                                                    |
|-------------|----------------------------------------------------------------------------------------------------|----------------------------------------------------------------------------------------------------|
|             | address or hostname= <i>IP</i> アドレスまた<br>はホスト名, target=ストレージシステ<br>ム名またはインスタンス名, DKC<br>MicroVersion= <i>DKC</i> マイクロバージョ<br>ン)                                                                                                    | RESTAPI 接続先ストレージシステムの<br>DKC マイクロバージョンをサポートバージ<br>ョンに変更してください。<br>RESTAPI 接続情報収集項目を見直しして,<br>インスタンスを再構築してください。                                                                                                    |
| KAVF18654-E | An error due to invalid permissions<br>occurred in the attempt to connect to<br>the storage system by using the<br>REST API. (ip address or<br>hostname= <i>IP</i> アドレスまたはホスト<br>名, user ID=ユーザ <i>ID</i> )<br>ストレージへの RESTAPI 接続時に権<br>限不正エラーが発生しました<br>(Ipaddress or hostname= <i>IP</i> アドレス<br>またはホスト名, userID=ユーザ <i>ID</i> ) | <ul> <li>RESTAPI 接続に必要なアクセス権限が存在しません。</li> <li>(S) コマンドを終了します。</li> <li>(O) Agent ホストとストレージシステムとの通信を確認して、問題を取り除いてください。その後、コマンドを再実行してください。以下に考えられるケースとその対処について示します。</li> <li>ユーザに指定したアカウントに必要な権限が設定されていない場合:<br/>「2.3.4 コマンドデバイスと REST APIを使用して情報収集する(Access Type 2)(1) ストレージシステムの設定」の「REST API 経由での情報収集に必要なユーザーアカウントの要件」の記載内容に従ってユーザに権限を設定する。</li> <li>Agent インスタンス情報として設定したストレージシステムの IP アドレスまたは通信プロトコルが間違っている場合:<br/>jpcinssetup コマンドでストレージシステムの IP アドレスまたは通信プロトコルが間違っている場合:</li> </ul> |
| KAVF18700-I | The detection of the monitorable<br>storage system has begun.<br>監視可能ストレージシステムの検出を<br>開始します                                                                                                    | 監視可能なストレージシステムの検出を開始しま<br>す。<br>(S)<br>処理を続行します。                                                                                                    |
| KAVF18701-I | The detection of the monitorable<br>storage system has ended.<br>監視可能ストレージシステムの検出を<br>終了します                                                                                                    | 監視可能なストレージシステムの検出を終了しま<br>す。<br>(S)<br>コマンドを終了します。                                                                                                    |
| KAVF18710-W | No storage system that can be<br>monitored exists.<br>監視対象となるストレージシステムが<br>存在しません                                                                                                    | Viewpoint RAID Agent で監視可能なストレージ<br>システムが見つかりませんでした。ストレージシ<br>ステム側での設定が行われていないか,設定が正<br>しく行われていない可能性があります。<br>(S)<br>監視可能なストレージシステムの検出処理<br>を終了します。<br>(O)                                                                                                    |

| メッセージID     | メッセージテキスト                                                              | 説明                                                                                    |
|-------------|------------------------------------------------------------------------|---------------------------------------------------------------------------------------|
|             |                                                                        | ストレージシステム側の設定を確認し, 問題<br>を取り除いてください。その後, コマンドを<br>再実行してください。                          |
| KAVF18721-E | The agent environment is invalid.<br>Agent の環境が不正です                    | Viewpoint RAID Agent のインストールまたはセ<br>ットアップが正しく行われていないか, インスト<br>ール環境が破損しています。          |
|             |                                                                        | <b>(S)</b><br>コマンドを終了します。                                                             |
|             |                                                                        | (0)                                                                                   |
|             |                                                                        | Viewpoint RAID Agent の再インストール,<br>またはインスタンスの再セットアップを行<br>ってから,コマンドを再実行してください。         |
| KAVF18722-E | The agent environment is invalid.<br>Agent の環境が不正です                    | Viewpoint RAID Agent のインストールまたはセ<br>ットアップが正しく行われていないか,インスト<br>ール環境が破損しています。           |
|             |                                                                        | (S)                                                                                   |
|             |                                                                        | コマンドを終了します。                                                                           |
|             |                                                                        | (O)<br>Viewpoint RAID Agent の再インストール,<br>またはインスタンスの再セットアップを行<br>ってから, コマンドを再実行してください。 |
| KAVF18724-E | An invalid option is specified.<br>不正なオプションが指定されています                   | コマンドが認識できないオプションが指定されて<br>います。                                                        |
|             |                                                                        | <b>(S)</b><br>コマンドを終了します。                                                             |
|             |                                                                        | (0)                                                                                   |
|             |                                                                        | コマンドラインを確認してからコマンドを<br>再実行してください。                                                     |
| KAVF18731-E | The user does not have permission to                                   | コマンドの実行に必要な権限がありません。                                                                  |
|             | コマンド実行権限がありません                                                         | (S)<br>コマンドを終了します。                                                                    |
|             |                                                                        | (0)                                                                                   |
|             |                                                                        | コマンドの実行に必要な権限を持つアカウ<br>ントでコマンドを再実行してください。                                             |
| KAVF18741-E | An error occurred during system call<br>or OS command execution (name= | OS のコマンドまたは API でエラーが発生しまし<br>た                                                       |
|             | API名またはコマンド名, rc=戻り値,                                                  | (S)                                                                                   |
|             | error= $エラーコード$ )<br>OS コマンドまたはシステムコールの実                               | コマンドを終了します。                                                                           |
|             | 行でエラーが発生しました (name=                                                    | (0)                                                                                   |
|             | API名またはコマンド名, $rc= 戻り値$ ,<br>error=エラーコード)                             | API 名およびエラーコードから原因が特定                                                                 |
|             |                                                                        | じさる場合かあります。<br>要因が判明しない場合,また,頻繁に問題が<br>発生してエラーが回復しない場合は,                              |

| メッセージID     | メッセージテキスト                                                                                                    | 説明                                                                                                    |
|-------------|----------------------------------------------------------------------------------------------------|----------------------------------------------------------------------------------------------------|
|             |                                                                                                    | jpcras コマンドで保守資料を採取してか<br>ら,システム管理者に連絡してください。                                                                                                    |
| KAVF18742-W | An error occurred during system call<br>or OS command execution. (name=<br><i>API名またはコマンド名</i> , rc= <i>戻り値</i> ,<br>error= <i>エラーコード</i> )<br>OS コマンドまたはシステムコールの実<br>行でエラーが発生しました (name=<br><i>API名またはコマンド名</i> , rc= <i>戻り値</i> ,<br>error= <i>エラーコード</i> ) | <ul> <li>OS のコマンドまたは API でエラーが発生しました。</li> <li>(S) 処理を続行します。</li> <li>(O) API 名およびエラーコードから原因が特定できる場合があります。</li> <li>要因が判明しない場合,また,頻繁に問題が発生してエラーが回復しない場合は,<br/>jpcras コマンドで保守資料を採取してから、システム管理者に連絡してください。</li> </ul>                                                                                                    |
| KAVF18743-W | An attempt to get the device<br>information has failed. (device name=<br><i>デバイス名</i> )<br><i>デバイス</i> 情報の取得に失敗しました<br>(device name= <i>デバイス名</i> )                                                                                                    | このメッセージと同時に出力される KAVF18742-<br>W メッセージが示すエラーが,デバイス名のデバ<br>イス情報取得時に発生しました。<br>(S)<br>処理を続行します。<br>(O)<br>デバイス情報の取得先デバイスに対してこ<br>のエラーが出力された場合,OSのデバイス<br>再認識,またはホストのリブートなどを行<br>い,デバイスの物理的接続状態とOSのデバ<br>イス認識状態を一致させてください。その<br>後,コマンドを再実行してください。また,<br>対象外のデバイスでこのエラーが出力され<br>た場合は,無視してください。                                                                                                    |
| KAVF18744-E | A file or directory cannot be accessed.<br>(path= パス )<br>ファイルまたはディレクトリにアクセ<br>スできません (path= パス )                                                                                                    | <ul> <li>ファイルの作成,削除,読み込みおよび書き込み<br/>などの一般アクセスでエラーが発生しました。</li> <li>次の要因が考えられます。</li> <li>システムをインストールしたパーティション<br/>に空きスペースがない。</li> <li>ファイルと同名のディレクトリが存在する。</li> <li>アクセス権限がない。</li> <li>(S)<br/>コマンドを終了します。</li> <li>(O)</li> <li>コンソールまたは共通メッセージログに出<br/>力されている直前のメッセージを確認し、そ<br/>のメッセージの対処方法に従ってください。<br/>パスが示すファイルの状態を確認して、問題<br/>を取り除いてください。要因が判明しない<br/>場合、また、頻繁に問題が発生してエラーが<br/>回復しない場合は、jpcras コマンドで保<br/>守資料を採取してから、システム管理者に連<br/>絡してください。</li> </ul> |

| メッセージID     | メッセージテキスト                                                                                                    | 説明                                                                                                    |
|-------------|----------------------------------------------------------------------------------------------------|----------------------------------------------------------------------------------------------------|
| KAVF18800-I | The verification of the agent instance<br>settings will now start. (instance<br>name=インスタンス名)<br>Agent インスタンス設定の検証を開始<br>します (instance name=インスタンス<br>名) | Agent のインスタンス設定の検証を開始します。                                                                                                    |
| KAVF18801-I | The verification of the agent instance<br>settings will now end.<br>Agent インスタンス設定の検証を終了<br>します                                                          | Agent のインスタンス設定の検証を終了します。                                                                                                    |
| KAVF18804-E | An invalid option is specified.<br>不正なオプションが指定されています                                                                                                    | コマンドが認識できないオプションが指定されて<br>います。<br><b>(S)</b>                                                                                      |
|             |                                                                                                    | コマンドを終了します。<br>(O)                                                                                                    |
|             |                                                                                                    | コマンドラインを確認し, コマンドを再実行<br>してください。                                                                                                  |
| KAVF18805-E | A required option is not specified.<br>必須オプションが指定されていません                                                                                                 | 必須オプションが指定されていません。<br>(S)<br>コマンドを終了します。                                                                                          |
|             |                                                                                                    | ( <b>0</b> )                                                                                                    |
|             |                                                                                                    | コマンドラインを確認し, コマンドを再実行<br>してください。                                                                                                  |
| KAVF18806-E | The specified instance name is not set<br>up. (instance name=インスタンス名)<br>指定されたインスタンス名はセットア<br>ップされていません (instance name=<br>インスタンス名)                      | 指定されたインスタンス名のインスタンスが見つ<br>かりませんでした。インスタンス名,または論理<br>ホストが正しく指定されていない可能性がありま<br>す。<br>(S)                                           |
|             |                                                                                                    | コマンドを終了します。                                                                                                    |
|             |                                                                                                    | (O)<br>コマンドラインを確認し, コマンドを再実行<br>してください。                                                                                           |
| KAVF18808-E | An error occurred during system call<br>or OS command execution. (name=<br>API名またはコマンド名, rc=戻り値,<br>error=エラーコード)                                        | OS のコマンドまたは API でエラーが発生しまし<br>た。<br><b>(S)</b>                                                                                    |
|             | OS コマンドまたはシステムコールの実<br>行でエラーが発生しました (name=                                                                                                    | コマンドを終了します。<br>( <b>O</b> )                                                                                                    |
|             | <i>API 名またはコマンド名</i> ,rc= <i>戻り値</i> ,<br>error= <i>エラ</i> ー <i>コード</i> )                                                                                | API 名およびエラーコードから原因が特定<br>できる場合があります。要因が判明しない<br>場合,また,頻繁に問題が発生してエラーが<br>回復しない場合は,jpcrasコマンドで保<br>守資料を採取してから,システム管理者に連<br>絡してください。 |
| KAVF18809-W | An error occurred during system call<br>or OS command execution. (name=                                                                                  | OS のコマンドまたは API でエラーが発生しまし<br>た。                                                                                                  |

| メッセージID     | メッセージテキスト                                                                                                    | 説明                                                                                                    |
|-------------|----------------------------------------------------------------------------------------------------|----------------------------------------------------------------------------------------------------|
|             | API名またはコマンド名, rc= 戻り値,error= エラーコード)OS コマンドまたはシステムコールの実行でエラーが発生しました (name= $API名またはコマンド名, rc= 戻り値,error= エラーコード)$                                        | <ul> <li>(S) 処理を続行します。</li> <li>(O) API 名およびエラーコードから原因が特定できる場合があります。要因が判明しない場合,また,頻繁に問題が発生してエラーが回復しない場合は,jpcrasコマンドで保守資料を採取してから,システム管理者に連絡してください。</li> </ul>                                        |
| KAVF18810-E | The user does not have permission to<br>execute the command.<br>コマンド実行権限がありません                                                                           | <ul> <li>コマンドの実行に必要な権限がありません。</li> <li>(S)<br/>コマンドを終了します。</li> <li>(O)<br/>コマンドの実行に必要な権限を持つアカウ<br/>ントで、コマンドを再実行してください。</li> </ul>                                                                  |
| KAVF18811-E | The agent environment is invalid.<br>Agent の環境が不正です                                                                                                    | <ul> <li>Viewpoint RAID Agent のインストールまたはセットアップが正しく行われていないか,インストール環境が破損しています。</li> <li>(S) コマンドを終了します。</li> <li>(O) Viewpoint RAID Agent の再インストール,またはインスタンスの再セットアップを行ってから,コマンドを再実行してください。</li> </ul> |
| KAVF18812-E | The agent environment is invalid.<br>Agent の環境が不正です                                                                                                    | <ul> <li>Viewpoint RAID Agent のインストールまたはセットアップが正しく行われていないか,インストール環境が破損しています。</li> <li>(S) コマンドを終了します。</li> <li>(O) Viewpoint RAID Agent の再インストール,またはインスタンスの再セットアップを行ってから,コマンドを再実行してください。</li> </ul> |
| KAVF18813-I | The instance is configured not to use<br>a command device to collect<br>performance data.<br>インスタンスが,パフォーマンスデータ<br>の収集にコマンドデバイスを使用しな<br>い設定になっています       | インスタンスにコマンドデバイスの情報が存在し<br>ません。<br>(S)<br>SVP(TCP/IP)または REST-API の確認を<br>続行します。                                                                                                    |
| KAVF18814-I | The instance is configured not to use<br>a TCP/IP connection to collect<br>performance data.<br>インスタンスが, パフォーマンスデータ<br>の収集に TCP/IP 接続を使用しない設<br>定になっています | インスタンスに SVP(TCP/IP)接続の情報が存在<br>しません。<br>(S)<br>コマンドデバイスの確認を続行します。                                                                                                    |

| メッセージID     | メッセージテキスト                                                                                                    | 説明                                                                                                    |
|-------------|----------------------------------------------------------------------------------------------------|----------------------------------------------------------------------------------------------------|
| KAVF18815-I | No error was found during<br>verification of the collection of<br>performance data by using a<br>command device.<br>コマンドデバイスを使用したパフォー<br>マンスデータの収集の検証でエラーが<br>見つかりませんでした              | インスタンスに設定されたコマンドデバイスを使<br>用したパフォーマンスデータの収集の検証でエラ<br>ーが見つかりませんでした。                                                                                                    |
| KAVF18816-I | No error was found during<br>verification of the collection of<br>performance data over a TCP/IP<br>connection.<br>TCP/IP 接続を使用したパフォーマンス<br>データの収集の検証でエラーが見つか<br>りませんでした              | インスタンスに設定された SVP(TCP/IP)接続を<br>使用したパフォーマンスデータの収集の検証でエ<br>ラーが見つかりませんでした。                                                                                                    |
| KAVF18817-E | An error was found during<br>verification of the collection of<br>performance data by using a<br>command device.<br>コマンドデバイスを使用したパフォー<br>マンスデータの収集の検証でエラーが<br>見つかりました                 | インスタンスに設定されたコマンドデバイスを使<br>用したパフォーマンスデータの収集の検証でエラ<br>ーが見つかりました。<br>(S)<br>コマンドを終了します。<br>(O)<br>このメッセージの直後に出力されるメッセ<br>ージの対処に従って, インスタンスを再作成<br>してください。                                                                                                    |
| KAVF18818-E | An error was found during<br>verification of the collection of<br>performance data over a TCP/IP<br>connection.<br>TCP/IP 接続を使用したパフォーマンス<br>データの収集の検証でエラーが見つか<br>りました                 | インスタンスに設定された SVP(TCP/IP)接続を<br>使用したパフォーマンスデータの収集の検証でエ<br>ラーが見つかりました。<br>(S)<br>コマンドを終了します。<br>(O)<br>このメッセージの直後に出力されるメッセ<br>ージの対処に従って, インスタンスを再作成<br>してください。                                                                                                    |
| KAVF18819-E | Failed to access the storage system.<br>(IP address or hostname= <i>IP アドレス</i><br><i>またはホスト名</i> )<br>ストレージシステムへのアクセスに失<br>敗しました (IP address or hostname=<br><i>IP アドレスまたはホスト名</i> ) | <ul> <li>ストレージシステムへのアクセスに失敗しました。</li> <li>(S) コマンドを終了します。</li> <li>(O) 次の確認をしてください。</li> <li>このエラーは一時的である可能性があります。しばらく待ってからコマンドを再実行し、同じメッセージが出力されているか確認してください。</li> <li>インスタンスに設定した IP アドレスまたはホスト名を見直して、インスタンスを再作成してください。</li> <li>同一ホストまたは別のホスト上で動作するほかのソフトウェアが処理中かどうか確認してください。SVP(TCP/IP)接続を使用したパフォーマンスデータ</li> </ul> |

| メッセージID     | メッセージテキスト                                                                                                    | 説明                                                                                                    |
|-------------|----------------------------------------------------------------------------------------------------|----------------------------------------------------------------------------------------------------|
|             |                                                                                                    | <ul> <li>の収集と,ほかのソフトウェアの一部の<br/>機能は同時に実行できません。</li> <li>ネットワークの状態を確認し、SVPと通<br/>信できるか確認してください。</li> <li>SVPおよびストレージシステムの稼働<br/>状況を確認してください。</li> <li>ストレージシステムの通信プロトコル<br/>がサポートバージョンであることを確<br/>認してください。</li> <li>問題があれば是正してください。それでも<br/>問題が解決しない場合は、原因究明と問題の<br/>解決をするために、詳細な調査が必要です。<br/>保守情報を採取し、顧客問い合わせ窓口に連<br/>絡してください。</li> </ul> |
| KAVF18820-E | The serial number of the TCP/IP<br>connection-destination storage<br>system is different from the specified<br>serial number. (IP address or<br>hostname= $IP \ensuremath{\mathbb{P}}\xspace \ensuremath{\mathbb{P}}\xspace \ensuremath{\mathbb{P}}\xspac$ | <ul> <li>接続先のストレージシステムのシリアル番号が,<br/>インスタンスに設定されたシリアル番号と異なり<br/>ます。</li> <li>(S)<br/>コマンドを終了します。</li> <li>(O)<br/>インスタンスに設定した IP アドレスまたは<br/>ホスト名を見直して, インスタンスを再作成<br/>してください。</li> </ul>                                                                                                    |
| KAVF18821-E | The model of the TCP/IP connection-<br>destination storage system is<br>different from the specified storage<br>model. (IP address or hostname= <i>IP</i><br>アドレスまたはホスト名, storage<br>model=ストレージモデル)<br>TCP/IP 接続先のストレージシステムが<br>指定したストレージモデルと異なりま<br>す (IP address or hostname= <i>IP</i> アド<br>レスまたはホスト名, storage model=<br>ストレージモデル)                                                                                                    | 接続先のストレージシステムのストレージモデル<br>が,インスタンスに設定されたストレージモデル<br>と異なります。<br>(S)<br>コマンドを終了します。<br>(O)<br>インスタンスに設定したストレージモデル<br>を見直して,インスタンスを再作成してくだ<br>さい。                                                                                                    |
| KAVF18822-E | Failed to log in to the storage system.<br>(user= <i>ユーザー名</i> )<br>ストレージシステムへのログインに失<br>敗しました (user= <i>ユーザー名</i> )                                                                                                    | ストレージシステムへのログインに失敗しまし<br>た。<br>インスタンスに設定されたユーザー名とパスワー<br>ドが不正である,またはインスタンスに設定され<br>たユーザーがすでにストレージシステムの SVP<br>にログインしているため,ログインに失敗しまし<br>た。Agent Collector で該当するインスタンスが<br>起動している場合,コマンドはこのエラーで失敗<br>します。<br>(S)<br>コマンドを終了します。<br>(O)<br>インスタンスに設定したユーザー名とパス<br>ワードを確認してください。ユーザー名と<br>パスワードが正しい場合,しばらく待ってか<br>ら再度コマンドを実行してください。問題        |

| メッセージID     | メッセージテキスト                                                                                                    | 説明                                                                                                    |
|-------------|----------------------------------------------------------------------------------------------------|----------------------------------------------------------------------------------------------------|
|             |                                                                                                    | があれば, インスタンスを再作成してくださ<br>い。                                                                                  |
| KAVF18823-E | The SVP version of the storage<br>system is not supported.<br>ストレージシステムの SVP バージョン                                                                                      | 接続先のストレージシステムの SVP のバージョ<br>ンがサポート対象外です。<br>(S)                                                              |
|             | がサポート対象外です                                                                                                    | コマンドを終了します。<br>( <b>()</b>                                                                                   |
|             |                                                                                                    | 接続先のストレージシステムの SVP のバー<br>ジョンを, サポートしているバージョンに変<br>更してください。                                                  |
| KAVF18824-E | The monitor switch of the<br>performance monitor of the storage<br>navigator is disabled.<br>Storage Navigator の Performance<br>Monitor のモニタスイッチが無効です。                  | 接続先のストレージシステムの Performance<br>Monitor のモニタスイッチが無効になっていま<br>す。<br>(S)<br>コマンドを終了します。<br>(O)<br>接続先のストレージシステムの |
|             |                                                                                                    | Performance Monitor のモニタスイッチを<br>有効にしてください。                                                                  |
| KAVF18825-E | The storage systems of the command<br>device connection destination and<br>TCP/IP connection destination are<br>different.<br>コマンドデバイス接続先とTCP/IP 接<br>続先のストレージシステムが異なりま | インスタンスに設定されたコマンドデバイス接続<br>先と,SVP(TCP/IP)接続先のストレージシステム<br>が異なっています。<br>(S)<br>コマンドを終了します。                     |
|             | चे.                                                                                                    | (O)<br>インスタンスに設定したコマンドデバイス<br>接続先と SVP(TCP/IP)接続先のストレージ<br>システムが同一か確認して, インスタンスを<br>再作成してください。               |
| KAVF18827-E | An invalid communication protocol<br>was specified for REST-API<br>connections. (protocol = $REST$ - $API \nearrow$<br>$\square \land \exists \mathcal{V}$ )            | REST-API 接続に不正な通信プロトコルが指定さ<br>れました。<br>(S)                                                                   |
|             | REST-API 接続に不正なプロトコルが<br>指定されました (protocol= <i>REST-API</i><br><i>プロトコル</i> )                                                                                           | コマンドを終了します。<br>(O)<br>Agent Collector を停止し, jpcinssetup<br>コマンドを再実行し, ストレージシステムの<br>通信プロトコルを再設定してください。       |
| KAVF18828-E | The port number for RESTAPI<br>connections is not specified.<br>REST-API 接続にポート番号が指定さ<br>れていません                                                                         | RESTAPI 接続にポート番号が設定されていません。<br>(S)<br>コマンドを終了します。                                                            |
|             |                                                                                                    | (U)<br>Agent Collector を停止し, jpcinssetup<br>コマンドを再実行し, ストレージシステムの<br>通信プロトコルを再設定してください。                      |

| メッセージID     | メッセージテキスト                                                                                                    | 説明                                                                                                    |
|-------------|----------------------------------------------------------------------------------------------------|----------------------------------------------------------------------------------------------------|
| KAVF18829-E | An invalid port number is specified<br>for REST-API connections. (port<br>number=ボー <i>ト番号</i> )<br>REST-API 接続に不正なポート番号が<br>指定されました (port number=ボー <i>ト</i><br>番号)         | RESTAPI 接続に不正なポート番号が指定されま<br>した。<br>(S)<br>コマンドを終了します。<br>(O)<br>Agent Collector を停止し, jpcinssetup<br>コマンドを再実行し, ストレージシステムの<br>通信プロトコルを再設定してください。                                              |
| KAVF18830-I | No error was found during<br>verification of the collection of<br>performance data over a REST-API<br>connection.<br>REST-API 接続を使用したパフォーマ<br>ンスデータの収集の検証でエラーが見<br>つかりませんでした | インスタンスに設定された REST-API 接続を使<br>用したパフォーマンスデータの収集の検証でエラ<br>ーが見つかりませんでした。                                                                                                    |
| KAVF18831-E | An error was found during<br>verification of the collection of<br>performance data over a RESTAPI<br>connection.<br>REST-API 接続を使用したパフォーマ<br>ンスデータの収集の検証でエラーが見<br>つかりました     | <ul> <li>インスタンスに設定された REST-API 接続を使用したパフォーマンスデータの収集の検証でエラーが見つかりました。</li> <li>(S) コマンドを終了します。</li> <li>(O) 本メッセージの直後に出力されるメッセージの対処に従って、インスタンスを更作成し</li> </ul>                                   |
|             |                                                                                                    | てください。                                                                                                    |
| KAVF18837-I | The instance is configured so that<br>performance data is collected without<br>using a REST-API connection.<br>インスタンスが, パフォーマンスデータ<br>の収集に REST-API 接続を使用しない<br>設定になっています    | インスタンスに REST-API 接続の情報が存在しません。                                                                                                    |
| KAVF18838-E | No serial number is specified for the<br>instance.<br>インスタンスにシリアル番号が指定さ<br>れていません                                                                                            | インスタンスにシリアル番号が設定されていませ<br>ん。<br>(S)<br>コマンドを終了します。<br>(O)<br>Agent Collector を停止し,jpcinssetup<br>コマンドを再実行し,シリアル番号を再設定<br>してください。                                                               |
| KAVF18839-W | An attempt to delete a file failed.<br>(path=パス)<br>ファイルの削除に失敗しました (path=<br>パス)                                                                                             | <ul> <li>ファイルの削除が失敗しました。</li> <li>次の要因が挙げられます。</li> <li>アクセス権限がない。</li> <li>同一ホスト上で動作するほかのソフトウェアが参照中の可能性があります。</li> <li>(0)</li> <li>次の確認をしてください。</li> <li>ファイルにアクセス可能であるか確認してください。</li> </ul> |

| メッセージロ      | メッセージテキスト                                                                                                    | 説明                                                                                                    |
|-------------|----------------------------------------------------------------------------------------------------|----------------------------------------------------------------------------------------------------|
|             |                                                                                                    | <ul> <li>サービス実行中でないインスタンス配下に対象のファイルである場合,対象ファイルの削除を行ってください。</li> <li>今後サービス実行予定のないインスタンス配下に対象のファイルがある場合,対象ファイルの削除およびインスタンスの削除を検討してください。</li> </ul>                                                                                                    |
| KAVF18840-E | An attempt to delete a file failed.<br>(path=パス)<br>ファイルの削除に失敗しました (path=<br>パス)                                                                                                    | <ul> <li>jpctdchkinst コマンドの実行に必要なライブ<br/>ライリ入れ替えのための削除に失敗しました。</li> <li>次の要因が挙げられます。</li> <li>アクセス権限がない。</li> <li>同一ホスト上で動作するほかのソフトウェア<br/>が参照中の可能性があります。</li> <li>(0)</li> <li>次の確認をしてください。</li> <li>ファイルにアクセス可能であるか確認<br/>してください。</li> <li>対象ファイルの削除を実行し、その後コ<br/>マンドを再実行してください。</li> <li>問題があれば是正してください。それでも<br/>問題が解決しない場合は、原因究明と問題の<br/>解決をするために、詳細な調査が必要です。<br/>保守情報を採取し、顧客問い合わせ窓口に連<br/>絡してください。</li> </ul> |
| KAVF18851-E | An attempt to access the device set by<br>the agent instance parameter has<br>failed. (parameter name= インスタン<br>スパラメタ名, parameter value= パラ<br>メタ値)<br>Agent インスタンス情報で設定された<br>デバイスへのアクセスに失敗しました<br>(parameter name=インスタンスパラ<br>メタ名, parameter value= パラメタ<br>値) | Agent のインスタンス情報である Command         Device File Name パラメーターに設定されたデ         バイスファイルへのアクセスに失敗しました。設定したデバイスファイル名が正しくないか,デバ         イスの状態に問題がある可能性があります。現在の設定のまま Agent のインスタンスを起動した         場合, Agent Collector サービスは情報を収集できません。         (S)         コマンドを終了します。         (O)         Agent のインスタンス情報の設定値またはデバイスの状態を確認し、問題を取り除いてからコマンドを無実行してください                                                                         |
| KAVF18852-E | The device set by the agent instance<br>parameter is not a command device.<br>(parameter name=インスタンスパラ<br>メタ名, parameter value=パラメタ<br>値)<br>Agent インスタンス情報で設定された<br>デバイスはコマンドデバイスではあり<br>ません (parameter name=インスタン<br>スパラメタ名, parameter value=パラ<br>メタ値)        | Agent のインスタンス情報である Command<br>Device File Name パラメーターで指定したデバ<br>イスは, Viewpoint RAID Agent がサポートする<br>ストレージシステムのデバイスですが, コマンド<br>デバイス属性が設定されていません。現在の設定<br>のまま Agent インスタンスを起動した場合,<br>Agent Collector サービスは情報を収集できませ<br>ん。<br>(S)<br>コマンドを終了します。<br>(O)                                                                                                    |

| メッセージロ      | メッセージテキスト                                                                                                    | 説明                                                                                                    |
|-------------|----------------------------------------------------------------------------------------------------|----------------------------------------------------------------------------------------------------|
|             |                                                                                                    | Command Device File Name パラメーター<br>で指定したデバイスにコマンドデバイス属<br>性を付与するか, Agent のインスタンス情報<br>の設定値を確認し, 問題を取り除いてからコ<br>マンドを再実行してください。                                                                                                    |
| KAVF18863-E | The agent does not support the device<br>specified for the agent instance<br>parameter. (parameter name= インス<br>タンスパラメタ名, parameter value=<br>パラメタ値)<br>Agent インスタンス情報で設定された<br>デバイスはサポートされていません<br>(parameter name= インスタンスパラ<br>メタ名, parameter value= パラメタ<br>値) | Agent のインスタンス情報である Command<br>Device File Name パラメーターで指定したデバ<br>イスは, Viewpoint RAID Agent ではサポートし<br>ていません。現在の設定のまま Agent インスタ<br>ンスを起動した場合, Agent Collector サービスは<br>情報を収集できません。<br>(S)<br>コマンドを終了します。<br>(O)<br>Agent のインスタンス情報の設定値を確認<br>し,問題を取り除いてからコマンドを再実行                                                          |
| KAVF18864-E | Required parameters for the agent<br>instance are not specified.<br>必要な Agent インスタンス情報が設定<br>されていません                                                                                                    | してください。<br>Agent インスタンスの設定に必要な設定が行われ<br>ていません。現在の設定のまま Agent インスタ<br>ンスを起動した場合, Agent Collector サービスは<br>情報を収集できません。<br>(S)<br>コマンドを終了します。                                                                                                    |
|             |                                                                                                    | <b>(O)</b><br>Agent のインスタンス情報の設定値を確認<br>し,問題を取り除いてからコマンドを再実行<br>してください。                                                                                                    |
| KAVF18865-E | An error occurred during access to the<br>storage system (name= <i>コマンド名ま</i><br>たは関数名, rc= 戻り値)<br>ストレージシステムへのアクセスでエ<br>ラーが発生しました (name= <i>コマンド</i><br>名または関数名, rc= 戻り値)                                                                                        | <ul> <li>jpctdchkinst コマンドによるストレージシス<br/>テムへのアクセスでエラーが発生しました。この<br/>メッセージが出力された場合,前提プログラムが<br/>インストールされていない,ストレージシステム<br/>側で障害が発生している,またはストレージシス<br/>テムとの物理的な接続に問題が生じているなどの<br/>可能性があります。</li> <li>(S)<br/>コマンドを終了します。</li> <li>(O)<br/>前提プログラムのインストール状況,ストレ<br/>ージシステムの状態,および接続を確認し,<br/>問題も取り除いてから、コマンドも更生行し</li> </ul> |
|             |                                                                                                    | 回題を取り体いてからコマノトを再去行してください。                                                                                                    |
| KAVF18868-E | The specified volume GUID is invalid.<br>(device= <i>Volume_GUID</i> )<br>指定された Volume GUID は無効です<br>(device= <i>Volume_GUID</i> )                                                                                                    | 指定された,ボリュームの GUID は無効です。こ<br>の設定のまま Agent インスタンスを起動した場<br>合, Agent Collector サービスは異常終了します。<br>(S)<br>コマンドを終了します                                                                                                    |
|             |                                                                                                    | - ・ マー ビルマナ しみ 7 。                                                                                                    |

| メッセージID     | メッセージテキスト                                                                                                    | 説明                                                                                                    |
|-------------|----------------------------------------------------------------------------------------------------|----------------------------------------------------------------------------------------------------|
|             |                                                                                                    | (O)<br>jpctdlistraid コマンドを実行してボリ<br>ュームの GUID を確認し,問題を取り除い<br>てから,コマンドを再実行してください。                                                                                                    |
| KAVF18878-E | The specified storage system is not<br>supported.<br>サポート対象外のストレージシステム<br>です                                                                                      | <ul> <li>サポート対象外のストレージシステムです。</li> <li>(S) コマンドを終了します。</li> <li>(O) 監視対象のストレージシステムがサポート 対象のモデルであることを確認してください。</li> </ul>                                                                                                    |
| KAVF18884-E | An internal error occurred.<br>内部エラーが発生しました                                                                                                    | <ul> <li>プログラムで内部エラーが発生した。</li> <li>(S)         <ul> <li>コマンドを終了します。</li> <li>(O)</li> <li>システム管理者に連絡してください。問題<br/>が解決しない場合は、原因究明と問題の解決<br/>をするために、詳細な調査が必要です。保<br/>守情報を採取し、顧客問い合わせ窓口に連絡<br/>してください。</li> </ul> </li> </ul> |
| KAVF18885-E | An attempt to initialize the logger<br>failed.<br>ロガーの初期化に失敗しました                                                                                                  | <ul> <li>実行結果ログファイルが作成できません。</li> <li>(S) <ul> <li>コマンドを終了します。</li> </ul> </li> <li>(O) <ul> <li>ディスクが空き容量不足などの状態になっていないかを確認してください。</li> </ul> </li> </ul>                                                                  |
| KAVF18886-E | The IP address or host name of the<br>host to which a REST-API connection<br>is to be established is not specified.<br>REST-API の接続先 IP アドレスまたは<br>ホスト名が指定されていません | RESTAPI 接続の IP アドレスまたはホスト名が<br>設定されていません。<br>(S)<br>コマンドを終了します。<br>(O)<br>Agent Collector を停止し, jpcinssetup<br>コマンドを再実行し, REST-API 接続先のス<br>トレージシステムの IP アドレスまたはホス<br>ト名を再設定してください。                                         |
| KAVF18887-E | The user ID to be used for REST-API<br>connections is not specified.<br>REST-API 接続のユーザー ID が指定<br>されていません                                                        | REST API 接続のユーザー ID が設定されていま<br>せん。<br>(S)<br>コマンドを終了します。<br>(O)<br>Agent Collector を停止し, jpcinssetup<br>コマンドを再実行し, REST API 接続先のス<br>トレージシステムのユーザー ID を再設定<br>してください。                                                      |

| メッセージID     | メッセージテキスト                                                                                                    | 説明                                                                                                    |
|-------------|----------------------------------------------------------------------------------------------------|----------------------------------------------------------------------------------------------------|
| KAVF18888-E | The password to be used for REST-<br>API connections is not specified.<br>RESTAPI 接続のパスワードが指定さ<br>れていません                                                                                                    | <ul> <li>REST-API 接続のパスワードが設定されていません。</li> <li>(S) コマンドを終了します。</li> <li>(O) Agent Collector を停止し、jpcinssetup コマンドを再実行し、REST-API 接続先のストレージシステムのパスワードを再設定してください。</li> </ul>                                                                                                    |
| KAVF18889-E | The communication protocol to be<br>used for REST-API connections is not<br>specified.<br>REST-API 接続の通信プロトコルが指<br>定されていません                                                                                                    | REST-API 接続の通信プロトコルが設定されてい<br>ません。<br>(S)<br>コマンドを終了します。<br>(O)<br>Agent Collector を停止し,jpcinssetup<br>コマンドを再実行し,通信プロトコルを再設<br>定してください。                                                                                                    |
| KAVF18893-E | An attempt to log in by using a REST-<br>API connection failed. (GUM(CTL) ip<br>address or hostname=(GUM(CTL)の<br>primary ホスト名, GUM(CTL)の<br>secondary ホスト名), user ID=ユーザ<br>ID)<br>REST-API 接続でログインに失敗しま<br>した (GUM(CTL) IP Address or Host<br>Name=(GUM(CTL)の primary ホスト<br>名, GUM(CTL)の secondary ホスト名),<br>user ID=ユーザ ID) | <ul> <li>RESTAPI 接続のログインに失敗しました。</li> <li>(S) コマンドを終了します。</li> <li>(O) インスタンスに設定したユーザ ID が正し いかどうか見直しをしたうえで, Agent Collector を停止し, jpcinssetup コマン ドを再実行し, REST API 接続先のストレージシステムのユーザ ID またはパスワード を再設定してください。</li> </ul>                                                     |
| KAVF18894-E | The response to the REST-API<br>connection request is invalid.<br>(GUM(CTL) ip address or<br>hostname=GUM(CTL)要求先ホスト<br>名)<br>REST-API 接続のリクエストに対する<br>応答が不正です (GUM(CTL) ip<br>address or hostname=GUM(CTL)要求<br>先ホスト名)                                                                                                    | RESTAPI 接続でリクエストをストレージシステ<br>ムへ送信しましたが、応答の内容が正しくありま<br>せんでした。<br>(S)<br>コマンドを終了します。<br>(O)<br>RESTAPI 接続先のストレージシステムの<br>IP アドレスまたはホスト名の設定内容を見<br>直して、設定内容が誤っている場合は、イン<br>スタンスを再設定してください。<br>問題が解決しない場合は、原因究明と問題の<br>解決をするために、詳細な調査が必要です。<br>保守情報を採取し、顧客問い合わせ窓口に連<br>絡してください。 |
| KAVF18895-E | An error occurred in the attempt to<br>connect to the storage system by<br>using the REST API. (GUM(CTL) ip<br>address or hostname=GUM(CTL)要求<br>先ホスト名)<br>REST-API によるストレージへの接続<br>時にエラーが発生しました                                                                                                    | REST-API 接続時に指定した接続先 IP または通<br>信プロトコルが不正であるか,接続時にタイムア<br>ウトが発生したため,ストレージシステムにログ<br>インできません。<br>(S)<br>コマンドを終了します。                                                                                                    |

| メッセージID | メッセージテキスト                                                               | 説明                                                                                                    |
|---------|-------------------------------------------------------------------------|----------------------------------------------------------------------------------------------------|
| メッセージロ  | <pre>メッセージテキスト (GUM(CTL) ip address or hostname=GUM(CTL)要求先ホスト 者)</pre> | <ul> <li>協明</li> <li>(0)</li> <li>Agent ホストとストレージシステムとの通信を確認して、問題を取り除いてください。<br/>その後、コマンドを再実行してください。<br/>以下に考えられるケースとその対処につい<br/>て示します。</li> <li>Agent インスタンス情報として設定したストレージシステムの IP アドレスまたは通信プロトコルが間違っている場合:</li> <li>jpcinssetup コマンドで設定した<br/>IP アドレスまたはホスト名が間違っていない場合:</li> <li>通信プロトコルに http を指定した場合ストレージ側の設定で http 通信が無効化されてないかどうか確認する。</li> <li>ストレージシステムが起動していない場合:<br/>ストレージシステムの状態を確認して、<br/>起動していなければ起動する。</li> <li>ストレージシステムの状態を確認して、<br/>起動していなければ起動する。</li> <li>ストレージシステムが起動完了するまで待機する。</li> <li>ストレージシステムと Agent ホスト間の通信機器に障害が発生している場合:<br/>通信機器の障害を取り除く。</li> <li>インスタンス情報に IPv6 アドレスを設定したが、Viewpoint RAID Agent のインストールホストが IPv6 通信に対応していない場合:</li> <li>Viewpoint RAID Agent のインストールホストと通信環境を IPv6 に対応する。または、jpcinssetup コマンドにてストレージシステムの IP アドレスまたはホスト名を IPv4 アドレスに再設定する。</li> <li>ストレージシステムと Agent ホスト間</li> </ul> |
|         |                                                                         | する。<br>・ ストレージシステムと Agent ホスト間<br>の通信にて SSL サーバー証明書エラー<br>が発生している場合:<br>ストレージシステムの証明書の以下設<br>定を確認し問題があるようであれば再<br>設定する。<br>。 Agent が使用するトラストストア                                                                                                    |
|         |                                                                         | <ul> <li>にストレージシステム側で使用している証明書がインポートされているか。</li> <li>ストレージシステム側の証明書の有効期限が有効期限内であるか。</li> </ul>                                                                                                    |

| メッセージID     | メッセージテキスト                                                                                                    | 説明                                                                                                    |
|-------------|----------------------------------------------------------------------------------------------------|----------------------------------------------------------------------------------------------------|
|             |                                                                                                    | <ul> <li>ストレージシステム側の証明書が<br/>信頼した認証局から発行されてい<br/>るか。</li> <li>ストレージシステム側の証明書の<br/>コモンネームが、接続時の FQDN<br/>と一致しているか。</li> </ul>                                                                                                    |
| KAVF18896-W | A problem was detected during the<br>verification of the settings for<br>collecting performance data by using<br>a REST-API connection.<br>REST-API 接続を使用したパフォーマ<br>ンスデータの収集の検証の一部でエラ<br>ーが見つかりました                                                                                                    | <ul> <li>RESTAPI 接続を使用したパフォーマンスデータの収集の検証の一部でエラーが見つかりました</li> <li>(O)</li> <li>本メッセージの直後に出力されるメッセージの対処に従って、インスタンスを再作成してください。</li> <li>RESTAPI データ収集機能を使用する場合、<br/>直後のメッセージに従って対処してください。</li> </ul>                                                                                                    |
| KAVF18897-E | The DKC microcode version set for<br>the storage system is invalid.<br>(GUM(CTL) ip address or<br>hostname=GUM(CTL)要求先ホスト<br>名, target=ストレージシステム名また<br>はインスタンス名, dkc Micro<br>Version=DKC マイクロバージョン)<br>ストレージに設定されている DKC マ<br>イクロバージョンが不正です<br>(GUM(CTL) ip address or<br>hostname=GUM(CTL)要求先ホスト<br>名, target=ストレージシステム名また<br>はインスタンス名, DKC Micro<br>Version=DKC マイクロバージョン) | RESTAPI 接続先ストレージシステムの DKC マ<br>イクロバージョンがサポート対象外です。<br>(S)<br>コマンドを終了します。<br>(O)<br>RESTAPI 接続先ストレージシステムの<br>DKC マイクロバージョンをサポートバージ<br>ョンに変更してください。                                                                                                    |
| KAVF18898-E | The specified serial number does not<br>match that of the storage system to<br>be monitored. (Serial No=指定された<br>シリアル番号, Access Type=アクセス<br>タイプ, setting contents=アクセスのた<br>めの設定内容)<br>指定されたシリアル番号が監視対象の<br>ストレージと一致しません (Serial<br>No=指定されたシリアル番号, Access<br>Type=アクセスタイプ, Setting<br>contents=アクセスのための設定内容)                                                                | <ul> <li>監視対象ストレージは、指定したシリアル番号と<br/>一致しませんでした。</li> <li>可変値の詳細説明:</li> <li>指定されたシリアル番号=インスタンスセッ<br/>トアップで指定したシリアル番号</li> <li>アクセスタイプ= Command-Device,<br/>SVP(TCP/IP),または REST-API</li> <li>アクセスのための設定内容=</li> <li>アクセスタイプ= Command-Deviceの<br/>場合:<br/>Command Device File Name=コマンド<br/>デバイスファイルパス</li> <li>アクセスタイプ= SVP(TCP/IP)の場合:<br/>SVP IP Address or Host Name=SVPの<br/>IP アドレス, Storage User ID for<br/>SVP=SVPのログイン ID</li> <li>アクセスタイプ= REST-API の場合:<br/>IP Address or Host Name=REST-API 接<br/>続先の IP アドレス, Storage User<br/>ID=REST-API のログイン ID, Protocol=<br/>通信プロトコル, Port=通信ポート番号</li> </ul> |

| メッセージID     | メッセージテキスト                                                                                                    | 説明                                                                                                    |
|-------------|----------------------------------------------------------------------------------------------------|----------------------------------------------------------------------------------------------------|
|             |                                                                                                    | <ul> <li>(S) コマンドを終了します。</li> <li>(O) jpcinssetup コマンドにてストレージシステムのシリアル番号またはアクセスのための設定内容を再設定してください。</li> </ul>                                                                                                    |
| KAVF18899-E | An error due to invalid permissions<br>occurred in the attempt to connect to<br>the storage system by using the<br>REST API. (GUM(CTL) ip address or<br>hostname=GUM(CTL)要求先ホスト<br>名, userID=ユーザ ID)<br>ストレージへの REST-API 接続時に権<br>限不正エラーが発生しました<br>(GUM(CTL) ip address or<br>hostname=GUM(CTL)要求先ホスト<br>名, userID=ユーザ ID) | <ul> <li>REST-API 接続に必要なアクセス権限が存在しません。</li> <li>(S) <ul> <li>コマンドを終了します。</li> </ul> </li> <li>(O) </li> <li>Agent ホストとストレージシステムとの通信を確認して、問題を取り除いてください。</li> <li>その後、コマンドを再実行してください。以下に考えられるケースとその対処について示します。 <ul> <li>ユーザに指定したアカウントに必要な権限が設定されていない場合:</li> <li>「2.3.4 コマンドデバイスと REST API<br/>を使用して情報収集する(Access Type<br/>2)(1) ストレージシステムの設定」の「REST API 経由での情報収集に必要な<br/>ユーザーアカウントの要件」の記載内容<br/>に従ってユーザに権限を設定する。</li> <li>Agent インスタンス情報として設定したストレージシステムの IP アドレスまたは通信プロトコルが間違っている場合:</li> <li>」jpcinssetup コマンドでストレージ<br/>システムの IP アドレスまたは通信プロトコルを再設定する。</li> </ul> </li> </ul> |
| KAVF24921-I | The performance-data file-<br>management function was enabled.<br>(service=メッセージを出力する Agent<br>のサービス ID, directory=出力先ディ<br>レクトリのフルパス)<br>稼働性能情報ファイル管理機能が有効<br>になりました (service=メッセージを<br>出力する Agent のサービス ID,<br>directory=出力先ディレクトリのフル<br>パス)                                                                             | <ul> <li>稼働性能情報ファイル管理機能が有効になりました。</li> <li>(S)</li> <li>稼働性能情報ファイル管理機能が有効になりました。</li> </ul>                                                                                                    |
| KAVF24922-W | The directory that is required for<br>outputting performance data files<br>does not exist. (service= メッセージを<br>出力する Agent のサービス ID,<br>directory= 必要なディレクトリのフル<br>パス)<br>稼働性能情報ファイルの出力に必要な<br>ディレクトリが存在しません(service=<br>メッセージを出力する Agent のサービ                                                                              | <ul> <li>稼働性能情報ファイルの出力先となるディレクト<br/>リが存在しないため、稼働性能情報ファイルの出<br/>力ができません。</li> <li>(S)</li> <li>稼働性能情報ファイルの出力を中止します。</li> <li>(O)</li> <li>次の要因に該当していないか確認してくだ<br/>さい。</li> </ul>                                                                                                    |
| メッセージID     | メッセージテキスト                                                                                                    | 説明                                                                                                    |
|-------------|----------------------------------------------------------------------------------------------------|----------------------------------------------------------------------------------------------------|
|             | ス ID , directory=必要なディレクトリ<br>のフルパス )                                                                                                    | <ul> <li>メッセージに出力されているディレクトリが存在するか確認してください。</li> <li>稼働性能情報ファイルの出力先を変更している場合は,設定を確認してください。</li> </ul>                                                                                                    |
| KAVF24923-W | During output of a performance data<br>file, an attempt to create a directory<br>failed. (service= メッセージを出力する<br><i>Agent のサービス ID</i> , directory= 作成<br>に失敗したディレクトリのフルパス,<br>rc= ファイル操作関数の戻り値)<br>稼働性能情報ファイルの出力時にディ<br>レクトリの作成に失敗しました<br>(service= メッセージを出力する <i>Agent</i><br>のサービス ID, directory= 作成に失敗<br>したディレクトリのフルパス, rc= ファ<br>イル操作関数の戻り値) | <ul> <li>稼働性能情報ファイルの出力先となるディレクト<br/>リの作成に失敗しました。</li> <li>(S) <ul> <li>Agent Collector サービスの処理を続行しま<br/>す。今回の収集に対する稼働性能情報ファ<br/>イルの出力はスキップされます。</li> </ul> </li> <li>(O) <ul> <li>次の要因に該当していないか確認してくだ<br/>さい。</li> <li>directory に表示されるディレクトリの<br/>上位ディレクトリに書き込み権限があ<br/>るか確認してください。</li> <li>directory に表示されるディレクトリの<br/>ディスク空き容量が不足していないか<br/>確認してください。</li> </ul> </li> </ul> |
| KAVF24924-W | Output of a performance data file<br>failed. (service=メッセージを出力する<br>Agent のサービス ID, file=出力対象フ<br>ァイルのフルパス, rc=ファイル操作関<br>数の戻り値)<br>稼働性能情報ファイルの出力に失敗し<br>ました(service=メッセージを出力する<br>Agent のサービス ID, file=出力対象フ<br>ァイルのフルパス, rc=ファイル操作関<br>数の戻り値)                                                                                                    | <ul> <li>稼働性能情報ファイルの出力に失敗しました。</li> <li>(S)</li> <li>Agent Collector サービスの処理を続行しま<br/>す。今回の要求に対する稼働性能情報ファ<br/>イルの出力はスキップされます。</li> <li>(O)</li> <li>次の要因に該当していないか確認してくだ<br/>さい。</li> <li>file に表示される出力対象ファイルが存<br/>在するディレクトリに書き込み権限が<br/>あるか確認してください。</li> <li>file に表示される出力対象ファイルが存<br/>在するディレクトリのディスク空き容<br/>量が不足していないか確認してください。</li> </ul>                                    |
| KAVF24925-W | The disk that contains the output<br>directory for performance data files<br>has insufficient free space. (service=<br>メッセージを出力する Agent のサービ<br>ス ID, file= 出力対象ファイルのフルパ<br>ス)<br>稼働性能情報ファイル出力先の空きデ<br>ィスク容量が不足しています(service=<br>メッセージを出力する Agent のサービ<br>ス ID, file= 出力対象ファイルのフルパ<br>ス)                                                           | <ul> <li>稼働性能情報ファイルの出力先の空きディスク容量が不足しているため,稼働性能情報ファイルの出力に失敗しました。</li> <li>(S)         Agent Collector サービスの処理を続行します。今回の要求に対する収集情報ファイル出力機能はスキップされます。     </li> <li>(O)         file に表示される出力対象ファイルが存在するディレクトリのディスク空き容量が不足していないか確認してください。     </li> </ul>                                                                                                    |

| メッセージID     | メッセージテキスト                                                                                                    | 説明                                                                                                    |
|-------------|----------------------------------------------------------------------------------------------------|----------------------------------------------------------------------------------------------------|
| KAVF24926-W | Deletion of a performance data file<br>failed. (service=メッセージを出力する<br>Agent のサービス ID, file=削除対象フ<br>アイルのフルパス, rc=ファイル操作関<br>数の戻り値)<br>稼働性能情報ファイルの削除に失敗し<br>ました(service=メッセージを出力する<br>Agent のサービス ID, file=削除対象フ<br>アイルのフルパス, rc=ファイル操作関<br>数の戻り値)                                                                     | <ul> <li>稼働性能情報ファイルの削除に失敗しました。</li> <li>(S)</li> <li>Agent Collector サービスの処理を続行します。</li> <li>(O)</li> <li>次の要因に該当していないか確認してください。</li> <li>file に表示されるファイルの削除権限があるか確認してください。</li> <li>file に表示されるファイルをロックするおそれのあるアプリケーションまたはサービスを停止してください。</li> <li>次のプログラムと競合しているおそれがあります。これらのプログラムを停止してください。</li> <li>セキュリティ監視プログラム</li> <li>ヴィルス検出プログラム</li> <li>プロセス監視プログラム</li> </ul>                                                                                     |
| KAVF24927-W | During deletion of a performance data<br>file, deletion of a directory failed.<br>(service=メッセージを出力する Agent<br>のサービス ID, directory=削除対象デ<br>ィレクトリのフルパス, rc=ディレクト<br>リ操作関数の戻り値)<br>稼働性能情報ファイルの削除中にディ<br>レクトリの削除に失敗しました<br>(service=メッセージを出力する Agent<br>のサービス ID, directory=削除対象デ<br>ィレクトリのフルパス, rc=ディレクト<br>リ操作関数の戻り値) | <ul> <li>ネロセス血(スノロックム)</li> <li>稼働性能情報ファイルの削除中にディレクトリの<br/>削除に失敗しました。</li> <li>(S)</li> <li>Agent Collector サービスの処理を続行しま<br/>す。</li> <li>(O)</li> <li>次の要因に該当していないか確認してくだ<br/>さい。</li> <li>directory に表示されるファイルの削除<br/>権限があるか確認してください。</li> <li>directory に表示されるファイルをロッ<br/>クするおそれのあるアプリケーション<br/>またはサービスを停止してください。</li> <li>次のプログラムと競合しているおそれ<br/>があります。これらのプログラムを停<br/>止してください。</li> <li>セキュリティ監視プログラム</li> <li>ヴィルス検出プログラム</li> <li>プロセス監視プログラム</li> </ul> |
| KAVF24928-E | An unexpected error occurred in the performance-data file-management function. (service=メッセージを出力 する Agent のサービス ID, error detail= 詳細メッセージ) 稼働性能情報ファイル管理機能で予期 せぬエラーが発生しました(service=メッセージを出力する Agent のサービス ID, error detail= 詳細メッセージ)                                                                                   | 稼働性能情報ファイルの出力または削除で予期せ<br>ぬエラーが発生しました。<br>(S)<br>Agent Collector サービスの処理を続行しま<br>す。<br>(O)<br>エラーが繰り返し発生する場合は,jpcras<br>コマンドで保守資料を採取してから,システ<br>ム管理者に連絡してください。                                                                                                    |

| メッセージID     | メッセージテキスト                                                                                                    | 説明                                                                                                    |
|-------------|----------------------------------------------------------------------------------------------------|----------------------------------------------------------------------------------------------------|
| KAVF24930-W | The default value will be used in<br>property because the value is invalid<br>or not specified. (service=メッセージ<br>を出力する Agent のサービス ID, file=<br>プロパティファイル名, section=プロ<br>パティのセクション名, subsection=プ<br>ロパティのサブセクション名, label=<br>プロパティのラベル名, default value=<br>プロパティの「フォルト値)<br>プロパティの値が省略されているか, 値<br>が値域外のため, デフォルト値を設定し<br>ます(service=メッセージを出力する<br>Agent のサービス ID, file=プロパティ<br>ファイル名, section= プロパティのセ<br>クション名, subsection=プロパティの<br>サブセクション名, label=プロパティ<br>のラベル名, default value= プロパテ<br>ィのデフォルト値) | <ul> <li>プロパティの値が省略されているか,値が値域外<br/>のため,デフォルト値を設定します。</li> <li>(S)<br/>Agent Collector サービスの処理を続行しま<br/>す。プロパティはデフォルト値が設定され<br/>ます。</li> <li>(O)<br/>プロパティの設定を見直してください。</li> </ul>               |
| KAVF24931-E | Fail in reading property file. (service=<br>メッセージを出力する Agent のサービ<br>ス ID, file= プロパティファイル名,<br>section= プロパティのセクション名,<br>subsection= プロパティのサブセクシ<br>ョン名, label= プロパティのラベル名)<br>プロパティファイルの読み込みに失敗<br>しました(service= メッセージを出力す<br>る Agent のサービス ID, file= プロパ<br>ティファイル名, section= プロパティ<br>のサブセクション名, subsection= プロパテ<br>ィのサブセクション名, label= プロパ<br>ティのラベル名)                                                                                                    | <ul> <li>プロパティファイルの読み込みに失敗しました。</li> <li>(S)         Agent Collector サービスの処理を続行します。         </li> <li>(O)         プロパティの設定を見直してください。     </li> </ul>                                             |
| KAVF24932-E | The Agent service will start with<br>performance-data file-management<br>function disabled because there was a<br>fail in reading property files.<br>(service= メッセージを出力する Agent<br>のサービス ID )<br>プロパティファイルの読み込みに失敗<br>したため,稼働性能情報ファイル出力を<br>無効にして起動します(service= メッセ<br>ージを出力する Agent のサービス ID )                                                                                                    | <ul> <li>プロパティファイルの読み込みに失敗したため、<br/>稼働性能情報ファイル出力を無効にして起動しま<br/>す。</li> <li>(S)<br/>Agent Collector サービスの処理を続行しま<br/>す。稼働性能情報ファイル管理機能を無効<br/>にします。</li> <li>(O)<br/>プロパティの設定を見直してください。</li> </ul> |
| KAVF24933-I | The performance-data file-<br>management function was disabled.<br>(service=メッセージを出力する Agent<br>のサービス ID )<br>稼働性能情報ファイル管理機能が無効<br>になりました(service=メッセージを出<br>力する Agent のサービス ID )                                                                                                    | 稼働性能情報ファイル管理機能が無効になりました。<br>( <b>S</b> )<br>稼働性能情報ファイル管理機能が無効にな<br>りました。                                                                                                    |
| KAVF24935-I | Performance-data files will be output<br>to the specified directory. (service= メ<br>ッセージを出力する Agent のサービス                                                                                                    | 稼働性能情報ファイルは指定されたディレクトリ<br>に出力されます。<br><b>(S)</b>                                                                                                    |

| メッセージID     | メッセージテキスト                                                                                                    | 説明                                                                                                    |
|-------------|----------------------------------------------------------------------------------------------------|----------------------------------------------------------------------------------------------------|
|             | <i>ID</i> , record= レコード名, directory=<br>ディレクトリ名)<br>稼働性能情報ファイルは指定されたデ<br>ィレクトリに出力されます(service=メ<br>ッセージを出力する Agent のサービス<br><i>ID</i> , record= レコード名, directory=<br>ディレクトリ名)                                                                                                    | 稼働性能情報ファイルは指定されたディレ<br>クトリに出力されます。                                                                                                    |
| KAVF24936-E | The Agent service will start with the<br>performance-data file-management<br>function disabled, because the<br>creation of system directories failed.<br>(service= メッセージを出力する Agent<br>のサービス ID, directory= ディレクト<br>リ名)<br>ディレクトリの作成に失敗したため,稼<br>働性能情報ファイル管理機能を無効に<br>して起動します(service= メッセージを<br>出力する Agent のサービス ID,<br>directory= ディレクトリ名) | <ul> <li>ディレクトリの作成に失敗したため,稼働性能情報ファイル管理機能を無効にして起動します。         <ul> <li>(S)</li> <li>Agent Collector サービスの処理を続行します。稼働性能情報ファイル管理機能を無効にします。</li> <li>(O)</li> <li>次の要因に該当していないか確認してください。             <ul></ul></li></ul></li></ul>                         |
| KAVF24937-E | The length of the directory path<br>specified as the output directory for<br>performance data files exceeds the<br>upper limit. (directory = 指定された稼<br>動性能情報ファイル出力先ディレクト<br>リのパス)<br>稼動性能情報ファイル出力先ディレク<br>トリのパス長が,指定可能な上限値を超<br>えています(directory=指定された稼動<br>性能情報ファイル出力先ディレクトリ<br>のパス)                                                          | <ul> <li>稼動性能情報ファイル出力先ディレクトリのパス<br/>長が,指定可能な上限値をこえているため,サービスの起動に失敗しました。</li> <li>(S)<br/>Agent Collector サービスの処理を終了します。</li> <li>(O)<br/>プロパティに設定した稼動性能情報ファイル出力先ディレクトリのパスを見直した後,<br/>Agent Store サービス, Agent Collector サ<br/>ービスを再起動してください。</li> </ul> |
| KAVF24938-E | The directory path specified as the<br>output directory for performance data<br>files is invalid. (directory= <i>指定された</i><br>稼動性能情報ファイル出力先ディレク<br>トリのパス)<br>稼動性能情報ファイル出力先ディレク<br>トリのパスが不正です(directory= <i>指定</i><br><i>された稼動性能情報ファイル出力先デ</i><br><i>ィレクトリのパス</i> )                                                                            | <ul> <li>稼動性能情報ファイル出力先ディレクトリのパス<br/>が不正なため、サービスの起動に失敗しました。</li> <li>(S)<br/>Agent Collector サービスの処理を終了しま<br/>す。</li> <li>(O)<br/>プロパティに設定した稼動性能情報ファイ<br/>ル出力先ディレクトリのパスを見直した後、<br/>Agent Store サービス、Agent Collector サ<br/>ービスを再起動してください。</li> </ul>     |
| KAVF24939-E | Failed to read a properties file.<br>(service = メッセージを出力する<br>Agent のサービス ID, file = プロパテ<br>ィファイル名, section = プロパティの<br>セクション名, subsection = プロパテ                                                                                                    | Hybrid Store への切り替え設定が完了していな<br>い場合は、切り替え設定完了後に Agent Store お<br>よび Agent Collector サービスを再起動してくだ<br>さい。エラーが繰り返し発生する場合は、保守資<br>料を採取してから、システム管理者に連絡してく<br>ださい。                                                                                           |

| メッセージID     | メッセージテキスト                                                                                                    | 説明                                                                                                    |
|-------------|----------------------------------------------------------------------------------------------------|----------------------------------------------------------------------------------------------------|
|             | ィのサブセクション名, label = プロパ<br>ティのラベル名)<br>プロパティファイルの読み込みに失敗<br>しました(service=メッセージを出力す<br>る Agent のサービス ID, file= プロパ<br>ティファイル名, section= プロパティ<br>のセクション名, subsection= プロパデ<br>ィのサブセクション名, label= プロパ<br>ティのラベル名) | <ul> <li>(S)         Agent Collector サービスの処理を終了します。         </li> <li>(O)         プロパティの設定を見直してください。     </li> </ul>                                                                                                    |
| KAVF24940-E | An agent where setup for conversion<br>to Hybrid Store is incomplete exists.<br>(servicekey= <i>Agent のサービスキー</i> )<br>Hybrid Store への切り替え設定が完了<br>していない Agent が存在します<br>(servicekey= <i>Agent のサービスキー</i> )    | <ul> <li>Viewpoint RAID Agent のインストール状態が不<br/>正です。</li> <li>(S) <ul> <li>Agent Collector サービスの処理を終了しま<br/>す。</li> </ul> </li> <li>(O) <ul> <li>Viewpoint RAID Agent を再インストール<br/>してください。</li> <li>問題が解決しない場合は、原因究明と問題の<br/>解決をするために、詳細な調査が必要です。</li> <li>保守情報を採取し、顧客問い合わせ窓口に連</li> </ul></li></ul> |

# (6) Viewpoint RAID Agent メッセージー覧(KAVLxxxx)

| メッセージID     | メッセージテキスト                                                                                                    | 説明                                                                                                    |
|-------------|----------------------------------------------------------------------------------------------------|----------------------------------------------------------------------------------------------------|
| KAVL15000-I | Agent Collector has started. (host=ホ<br>スト名, service= サービス ID )<br>Agent Collector が起動しました (host=<br>ホスト名, service= サービス ID )                                                                 | Agent Collector サービスの起動が完了しました。<br>(S)<br>Agent Collector サービスのパフォーマンスデー<br>タ収集処理を開始します。                                                                                                    |
| KAVL15001-I | Agent Collector has stopped. (host=ホ<br>スト名, service= サービス ID )<br>Agent Collector が停止しました (host=<br>ホスト名, service= サービス ID )                                                                 | Agent Collector サービスが正常終了しました。<br>(S)<br>Agent Collector サービスの処理を終了します。                                                                                                    |
| KAVL15002-E | An attempt to start Agent Collector<br>has failed. (host= <i>ホスト名</i> , service=<br><i>サービス ID</i> )<br>Agent Collector が起動失敗しました<br>(host= <i>ホスト名</i> , service= <i>サービス</i><br><i>ID</i> ) | Agent Collector サービスの起動に失敗しました。<br>(S)<br>Agent Collector サービスの処理を終了します。<br>(O)<br>システムログや共通メッセージログに出力されて<br>いる直前のメッセージを確認し,そのメッセージ<br>の対処方法に従ってください。シグナルの受信に<br>よって停止した場合は,共通メッセージログに<br>KAVL15004-E または KAVL15005-W が出力さ<br>れます。要因が判明しない場合,保守資料を採取<br>したあと,システム管理者に連絡してください。 |
| KAVL15003-E | Agent Collector stopped abnormally.<br>(host=ホスト名, service=サービス<br>ID)                                                                                                    | Agent Collector サービスが異常停止しました。<br>(S)<br>Agent Collector サービスの処理を終了します。<br>(O)<br>システムログや共通メッセージログに出力されて<br>いる直前のメッセージを確認し、そのメッセージ                                                                                                    |

| メッセージロ      | メッセージテキスト                                                                                                    | 説明                                                                                                    |
|-------------|----------------------------------------------------------------------------------------------------|----------------------------------------------------------------------------------------------------|
|             | Agent Collector が異常停止しました<br>(host= <i>ホスト名</i> , service= <i>サービス</i><br><i>ID</i> )                                                                                                    | の対処方法に従ってください。シグナルの受信に<br>よって停止した場合は,共通メッセージログに<br>KAVL15004-Eまたは KAVL15005-W が出力さ<br>れます。要因が判明しない場合,保守資料を採取<br>したあと,システム管理者に連絡してください。                                                                                                    |
| KAVL15004-E | Reception of a signal interrupted<br>service processing. (signal= シグナル<br>番号)<br>シグナル受信によってサービスの処理<br>は中断されました (signal= シグナル番<br>号)                                                                                                    | シグナル受信によってサービスの処理が中断され<br>ました。シグナル番号に表示されるコードは, OS<br>のシグナル番号です。<br>(S)<br>Agent Collector サービスの処理を終了します。                                                                                                    |
| KAVL15005-W | Reception of a signal caused the<br>service to stop. (signal= シグナル番<br>号)<br>シグナル受信によってサービスは停止<br>処理を実行します (signal= シグナル番<br>号)                                                                                                    | シグナル受信によってサービスは停止処理を実行<br>します。シグナル番号に表示されるコードは,OS<br>のシグナル番号です。<br>(S)<br>Agent Collector サービスの処理を終了します。                                                                                                    |
| KAVL15010-E | Initialization of Agent Collector has<br>failed.<br>Agent Collector の初期化に失敗しまし<br>た                                                                                                    | Agent Collector サービスの起動処理中に、初期化に失敗しました。         (S)         Agent Collector サービスの処理を終了します。         (O)         サービス起動情報ファイル(jpcagt.ini)があることを確認してください。サービス起動情報ファイルがあい場合、jpcagt.ini.model ファイルがない場合、jpcagt.ini.model ファイルをjpcagt.iniファイルにコピーしたあと、再度ヘルスチェック機能をセットアップしてください。要因が判明しない場合、保守資料を採取したあと、システム管理者に連絡してください。 |
| KAVL15012-E | The same service cannot be started.<br>同じサービスを二重起動することはで<br>きません                                                                                                    | <ul> <li>起動されたサービスはすでに起動されているため、サービスの起動に失敗しました。</li> <li>(S)</li> <li>サービスを停止します。</li> <li>(O)</li> <li>htmsrv status コマンドを使用し、サービスの</li> <li>起動状況を確認してください。</li> </ul>                                                                                                    |
| KAVL15100-E | An error occurred in an OS API ( <i>API</i><br>名). (en= <i>OS 詳細コード</i> , arg1= <i>引数</i><br>1, arg2= <i>引数</i> 2, arg3= <i>引数</i> 3)<br>OS の API( <i>API</i> 名)でエラーが発生し<br>ました (en= <i>OS 詳細コード</i> , arg1= <i>引</i><br>数 1, arg2= <i>引数</i> 2, arg3= <i>引数</i> 3) | <ul> <li>OSのAPIでエラーが発生しました。OS詳細コードに表示されるコードは、システムコールのerrnoです。</li> <li>(S)</li> <li>処理を中断します。</li> <li>(O)</li> <li>OS詳細コードを確認してください。要因が判明しない場合、保守資料を採取したあと、システム</li> <li>管理者に連絡してください。</li> </ul>                                                                                                    |
| KAVL15101-E | An error occurred in a function ( <i>関数</i><br>名). (rc=保守コード, arg1=引数1,<br>arg2=引数2, arg3=引数3)<br>関数( <i>関数</i> 名)でエラーが発生しました<br>(rc=保守コード, arg1=引数1, arg2=<br>引数2, arg3=引数3)                                                                                       | 制御間の関数でエラーが発生しました。<br>(S)<br>処理を中断します。<br>(O)<br>保守資料を採取したあと,システム管理者に連絡<br>してください。                                                                                                    |

| メッセージID     | メッセージテキスト                                                                                              | 説明                                                                                                    |
|-------------|----------------------------------------------------------------------------------------------------|----------------------------------------------------------------------------------------------------|
| KAVL15102-E | The system environment is invalid.<br>(rc= <i>保守コ</i> ード)<br>システム環境が不正です (rc= <i>保守コ</i> ー<br>ド)       | システム環境が不正です。システムファイルが不<br>当に削除されたか,またはアクセス権が変更され<br>ています。<br>(S)<br>処理を中断します。<br>(O)<br>Viewpoint RAID Agent を再インストールしてく<br>ださい。                                        |
| KAVL15103-E | An unexpected exception has<br>occurred. (rc= <i>保守コード</i> )<br>予期しないエラーが発生しました (rc=<br><i>保守コード</i> ) | <ul> <li>予期しないエラーが発生しました。</li> <li>(S)</li> <li>処理を中断します。</li> <li>(O)</li> <li>保守資料を採取したあと、システム管理者に連絡<br/>してください。</li> </ul>                                           |
| KAVL15104-E | Memory is insufficient. (size= 確保サ<br>イズ)<br>メモリーが不足しています (size= 確保<br>サイズ)                            | メモリーの確保に失敗しました。<br>(S)<br>処理を中断します。<br>(O)<br>使用していないアプリケーションを停止するか,<br>またはメモリーを拡張してください。メモリーの<br>不足によって,サービスが停止したおそれがあり<br>ます。htmsrv status コマンドでサービスの<br>状態を確認してください。 |

# C.3 Viewpoint data center proxy メッセージ

## C.3.1 Viewpoint data center proxy のインストール時に出力されるメッセ ージ

Viewpoint data center proxy のインストール時に出力されるメッセージについて説明します。

| メッセージID     | メッセージの内容                                                       |
|-------------|----------------------------------------------------------------|
| KNAQ62500-I | Precheck of Viewpoint data center proxy started.               |
|             |                                                                |
|             | プリチェックを開始しました。                                                 |
| KNAQ62501-I | Precheck of Viewpoint data center proxy finished successfully. |
|             | 説明                                                             |
|             | プリチェックが完了しました。                                                 |
| KNAQ62502-I | Precheck of Viewpoint data center proxy failed.                |
|             | 説明                                                             |
|             | プリチェックが失敗しました。                                                 |
| KNAQ62503-E | Install by using a user account that has root privileges.      |
|             | 説明                                                             |
|             | root 権限を持たないユーザでインストーラーが実行されています。                              |
|             | 対処                                                             |

| メッセージロ      | メッセージの内容                                                                                |
|-------------|-----------------------------------------------------------------------------------------|
|             | root 権限を持つユーザでインストールしてください。                                                             |
| KNAQ62504-E | プロパティファイル file is invalid.                                                              |
|             | 説明                                                                                      |
|             | 内部ファイルが不正です。                                                                            |
|             | 対処                                                                                      |
|             | 媒体が正しくない可能性があります。媒体を再度コピーして実行してくださ<br>い。問題が解決しない場合は、ログファイルを採取した後、問い合わせ窓口に<br>連絡してください。  |
| KNAQ62505-E | バージョンについてのプロパティキー can not be found in プロパティファイル.                                        |
|             | 説明                                                                                      |
|             | 内部のプロパティ情報が見つかりません。                                                                     |
|             | 対処                                                                                      |
|             | 媒体が正しくない可能性があります。媒体を再度コピーして実行してくださ<br>い。問題が解決しない場合は、ログファイルを採取した後、問い合わせ窓口に<br>連絡してください。  |
| KNAQ62506-E | Not support this OS. (OS 名)                                                             |
|             | 説明                                                                                      |
|             | サポート対象外の OS にインストールしようとしています。                                                           |
|             | 対処                                                                                      |
|             | サポート対象の OS にインストールしてください。                                                               |
| KNAQ62507-E | Ops Center Viewpoint data center proxy does not support this OS ( $OS$ $\mathscr{A}$ ). |
|             | 説明                                                                                      |
|             | サポート対象外の OS にインストールしようとしています。                                                           |
|             | 対処                                                                                      |
|             | サポート対象の OS にインストールしてください。                                                               |
| KNAQ62508-E | The following port numbers are already in use.                                          |
|             | Port number:                                                                            |
|             |                                                                                         |
|             |                                                                                         |
|             | 対処                                                                                      |
| KNA062509-F | Nawown「ドを利用しているリーレスを停止して再度美生してくたさい。                                                     |
| MNAQ02000 E |                                                                                         |
|             | 式切 コンダインストール トラトーアルます バージョンダウンインス                                                       |
|             | トールはサポートしていません。                                                                         |
|             | 対処                                                                                      |
|             | 新しいバージョンをインストールしてください。                                                                  |
| KNAQ62510-E | The following users already exist in the system.<br>User:                               |
|             | 説明                                                                                      |
|             | 製品で利用する内部ユーザと同一のユーザがすでに存在します。                                                           |
|             | 対処                                                                                      |
|             | 対象ユーザを削除し再度実行してください。                                                                    |

| メッセージID     | メッセージの内容                                                                                                    |
|-------------|----------------------------------------------------------------------------------------------------|
| KNAQ62511-E | The following users already exist in the system. Delete the users and execute the installer again. User: $\neg - \# A$         |
|             | 説明                                                                                                    |
|             | 製品で利用する内部ユーザと同一のユーザがすでに存在します。                                                                                                  |
|             | 対処                                                                                                    |
|             | 対象ユーザを削除し再度実行してください。                                                                                                    |
| KNAQ62512-E | The required RPM packages do not exist in this machine. Install the libraries below, and then continue with the configuration. |
|             | 説明                                                                                                    |
|             | 前提パッケージがインストールされていません。                                                                                                    |
|             | 対処                                                                                                    |
|             | 前提パッケージをインストールして再度実行してください。                                                                                                    |
| KNAQ62513-E | Required RPM packages:                                                                                                    |
|             | 説明                                                                                                    |
|             | 前提パッケージを表示します。                                                                                                    |
| KNAQ62514-I | The all required RPM packages exist in this machine.                                                                           |
|             | 説明                                                                                                    |
|             | すべての前提パッケージがインストールされています。インストールを続行し<br>ます。                                                                                     |
| KNAQ62600-I | Ops Center Viewpoint data center proxy version $\checkmark - \checkmark \exists \checkmark$ installation will now start.       |
|             | 説明                                                                                                    |
|             | インストールを開始します。                                                                                                    |
| KNAQ62601-I | Viewpoint data center proxy has been installed successfully.                                                                   |
|             | 説明                                                                                                    |
|             | インストールが完了しました。                                                                                                    |
| KNAQ62602-I | Precheck started.                                                                                                    |
|             | 説明                                                                                                    |
|             | プリチェックを開始しました。                                                                                                    |
| KNAQ62603-I | Precheck ended.                                                                                                    |
|             | 説明                                                                                                    |
|             | プリチェックが完了しました。                                                                                                    |
| KNAQ62604-I | Pre-process started.                                                                                                    |
|             | 説明                                                                                                    |
|             | インストールの前処理を開始しました。                                                                                                    |
| KNAQ62605-I | Pre-process ended.                                                                                                    |
|             | 説明                                                                                                    |
|             | インストールの前処理が完了しました。                                                                                                    |
| KNAQ62606-I | Post-process started.                                                                                                    |
|             | 説明                                                                                                    |
|             | インストールの後処理を開始しました。                                                                                                    |
| KNAQ62607-I | Post-process ended.                                                                                                    |

| どさい。   |  |
|--------|--|
| proxy. |  |
|        |  |
|        |  |
|        |  |
|        |  |
|        |  |
|        |  |
|        |  |
|        |  |
|        |  |
|        |  |
|        |  |
|        |  |
| 説明     |  |
|        |  |
|        |  |
|        |  |
|        |  |
| the    |  |
|        |  |
| 1ていろ   |  |
|        |  |
| he     |  |
|        |  |
|        |  |
| レされて   |  |
|        |  |
| n Will |  |
|        |  |
|        |  |

| メッセージロ      | メッセージの内容                                                                                                    |
|-------------|----------------------------------------------------------------------------------------------------|
|             | アンインストールを開始します。                                                                                                    |
| KNAQ62620-I | Uninstallation completed successfully.                                                                                 |
|             | 説明                                                                                                    |
|             | アンインストールが完了しました。                                                                                                    |
| KNAQ62621-I | Directory deletion started.                                                                                            |
|             | 説明                                                                                                    |
|             | ディレクトリの削除を開始します。                                                                                                    |
| KNAQ62622-I | Directory deletion ended.                                                                                              |
|             | 説明                                                                                                    |
|             | ディレクトリの削除が完了しました。                                                                                                    |
| KNAQ62623-I | Do you want to delete the log directory? (y/n) [n]:                                                                    |
|             | 対処                                                                                                    |
|             | ログ出力先を削除する場合は y を、削除しない場合は n を入力してください。                                                                                |
| KNAQ62624-I | Do you want to continue the uninstallation? (y/n) [n]:                                                                 |
|             | 対処                                                                                                    |
|             | アンインストールを続行する場合は y を、終了する場合は n を入力してくださ                                                                                |
|             |                                                                                                    |
| KNAQ62625-1 | Configuring SELinux context for Viewpoint data center proxy.                                                           |
|             | 説明                                                                                                    |
|             | SELinux の設定をしています。                                                                                                    |
| KNAQ62626-E | Failed to restore default SELinux contexts.                                                                            |
|             |                                                                                                    |
|             | SELinuxの設定に矢取しました。                                                                                                    |
|             | 対処                                                                                                    |
|             | 環境不正の可能性があります。再度実行してくたさい。問題が解決しない場合<br>は、ログファイルを採取した後、問い合わせ窓口に連絡してください。                                                |
| KNAQ62800-I | A signal was detected. Processing cancelled.                                                                           |
|             | 説明                                                                                                    |
|             | シグナルを検知しました。処理を中断します。                                                                                                  |
|             | 対処                                                                                                    |
|             | 処理が中断されました。必要に応じて再度実行してください。                                                                                           |
| KNAQ62801-E | Log initialization failed.                                                                                             |
|             | 説明                                                                                                    |
|             | ログの初期化に失敗しました。                                                                                                    |
|             | 対処                                                                                                    |
|             | 環境不正の可能性があります。再度実行してください。問題が解決しない場合<br>は、ログファイルを採取した後、問い合わせ窓口に連絡してください。                                                |
| KNAQ62802-E | Viewpoint data center proxy is not installed correctly. Uninstall the product and then perform the installation again. |
|             | 説明                                                                                                    |
|             | 製品が正しくインストールされていません。                                                                                                   |
|             | 対処                                                                                                    |

| メッセージロ         | メッセージの内容                                                                 |
|----------------|--------------------------------------------------------------------------|
|                | アンインストールして再度インストールしてください。問題が解決しない場合<br>は、ログファイルを採取した後、問い合わせ窓口に連絡してください。  |
| KNAQ62803-E    | RPM installation failed.                                                 |
|                | 説明                                                                       |
|                | RPM のインストールに失敗しました。                                                      |
|                | 対処                                                                       |
|                | 環境不正の可能性があります。再度実行してください。問題が解決しない場合<br>は、ログファイルを採取した後、問い合わせ窓口に連絡してください。  |
| KNAQ62804-E    | The Viewpoint data center proxy is already installed.                    |
|                | 説明                                                                       |
|                | 製品がすでにインストールされています。                                                      |
|                | 対処                                                                       |
|                | バージョンアップインストールする場合はインストーラーに VUP を指定して<br>ください。                           |
| KNAQ62805-E    | The Viewpoint data center proxy is not installed.                        |
|                | 説明                                                                       |
|                | 製品がインストールされていません。                                                        |
|                | 対処                                                                       |
|                | 新規インストールする場合はインストーラーに NEW を指定してください。                                     |
| KNAQ62806-E    | A newer version of the Viewpoint data center proxy is already installed. |
|                | 説明                                                                       |
|                | インストールしようとしているバージョンより新しいバージョンの製品がイン<br>ストールされています。                       |
|                | 対処                                                                       |
|                | バージョンダウンインストールはサポートしていません。新しいバージョンを<br>インストール」 てください                     |
| KNAQ62807-W    | Viewpoint data center proxy does not support this OS                     |
| 11111402007 11 |                                                                          |
|                | サポート対象外のOSです。                                                            |
|                | <b>**</b>                                                                |
|                | サポート対象の OS にインストールしてください。                                                |
| KNAQ62809-E    | Port setting ends abnormally.                                            |
| -              | 説明                                                                       |
|                | ファイアウォールの設定に失敗しました。                                                      |
|                | 対処                                                                       |
|                | 必要に応じて手動でファイアウォールの設定をしてください。                                             |
| KNAQ62810-E    | Enter a path by using only the following ASCII characters:               |
|                | A to Z, a to z, 0 to 9, and underscores ()                               |
|                | <b>EVOLE:</b> For the states $\nabla$ as path separators.                |
|                | 記切<br>パスレーて入力できるのけ半角芯粉字、アンダースコア() またけパマ区切                                |
|                | り文字のスラッシュ (/) のみです。                                                      |
|                | 対処                                                                       |

| メッセージロ      | メッセージの内容                                                                                                    |
|-------------|----------------------------------------------------------------------------------------------------|
|             | 入力可能文字で構成されたパスを入力してください。                                                                                                    |
| KNAQ62811-E | The specified installation directory (インストール先として指定したディレクトリ)<br>is a symbolic link.<br>Enter a path which is not symbolic link. |
|             | 説明                                                                                                    |
|             | シンボリックリンクはインストール先として指定できません。                                                                                                   |
|             | 対処                                                                                                    |
|             | シンボリックリンクではないパスを入力してください。                                                                                                    |
| KNAQ62812-E | The directory (インストール先として指定したディレクトリ) is invalid.                                                                               |
|             | 説明                                                                                                    |
|             | 指定したインストール先が不正です。                                                                                                    |
|             | 対処                                                                                                    |
|             | インストール先にはディレクトリを指定してください。                                                                                                    |
| KNAQ62813-E | Specify the directory. Do not specify the file.                                                                                |
|             | 説明                                                                                                    |
|             | 指定したインストール先が不正です。                                                                                                    |
|             | 対処                                                                                                    |
|             | インストール先にはディレクトリを指定してください。                                                                                                    |
| KNAQ62814-I | To install Viewpoint data center proxy, the service must be stopped. Do you want to stop the service? $(y/n) [n]$ :            |
|             | 説明                                                                                                    |
|             | インストールする前に製品を停止する必要があります。                                                                                                    |
|             | 対処                                                                                                    |
|             | 停止して問題ない場合は y を、インストールを終了する場合は n を入力してく<br>ださい。                                                                                |
| KNAQ62815-E | Failed to start the Viewpoint data center proxy service.                                                                       |
|             | 説明                                                                                                    |
|             | サービスの起動に失敗しました。                                                                                                    |
|             | 対処                                                                                                    |
|             | 環境不正の可能性があります。再度実行してください。問題が解決しない場合<br>は、ログファイルを採取した後、問い合わせ窓口に連絡してください。                                                        |
| KNAQ62816-E | Failed to stop the Viewpoint data center proxy service.                                                                        |
|             | 説明                                                                                                    |
|             | サービスの停止に失敗しました。                                                                                                    |
|             | 対処                                                                                                    |
|             | 環境不正の可能性があります。再度実行してください。問題が解決しない場合<br>は、ログファイルを採取した後、問い合わせ窓口に連絡してください。                                                        |
| KNAQ62817-E | Insufficient disk space.                                                                                                    |
|             | Target mountpoint: マウントポイント                                                                                                    |
|             | 1arget directory. アイレクトリ<br>Free: 空キディスク容量 MR                                                                                  |
|             | Product required: greater than 製品のディスク所要量 MB                                                                                   |
|             |                                                                                                    |
|             | ディスク容量が不足しています。                                                                                                    |

| メッセージ ID    | メッセージの内容                                                                           |
|-------------|------------------------------------------------------------------------------------|
|             | 対処                                                                                 |
|             | システム要件に記載しているディスク容量を確保してから再度実行してくださ<br>い。                                          |
| KNAQ62818-E | The "製品のインストール先" directory or file already exists.                                 |
|             | 説明                                                                                 |
|             | 製品のインストール先ディレクトリがすでに存在します。                                                         |
|             | 対処                                                                                 |
|             | 指定したインストール先を見直して再度実行してください。                                                        |
| KNAQ62819-E | Failed to get RPM information. (パッケージ名)                                            |
|             | 説明                                                                                 |
|             | RPM の情報取得に失敗しました。                                                                  |
|             | 対処                                                                                 |
|             | 媒体が正しくない可能性があります。媒体を再度コピーして実行してくださ                                                 |
|             | い。問題か解決しない場合は、ロクファイルを採取した後、問い合わせ窓口に<br>連絡してください。                                   |
| KNAQ62820-E | OSS - A has been already installed. The OSS will be upgraded by the installer.     |
|             | installed version : $I \lor Z \land -N \lor A \land T \lor S OSS ON - \lor = \lor$ |
|             | upgrade version:アップグレード後の OSS のバージョン                                               |
|             | Are you sure you want to upgrade? (y/n) [n]:                                       |
|             | 説明                                                                                 |
|             | 製品をインストールすると OSS がバージョンアップされます。                                                    |
|             | 対処                                                                                 |
|             | 問題ない場合はyを、インストールを中断する場合はnを入力してください。                                                |
| KNAQ62821-E | OSS installation was interrupted.                                                  |
|             | 説明                                                                                 |
|             | OSS のインストールが中断されました。                                                               |
| KNAQ62822-E | OSS installation failed.                                                           |
|             | 説明                                                                                 |
|             | OSS のインストールに失敗しました。                                                                |
|             | 対処                                                                                 |
|             | 環境不正の可能性があります。再度実行してください。問題が解決しない場合                                                |
|             | は、ログファイルを採取した後、問い合わせ窓口に連絡してください。                                                   |
| KNAQ62823-E | Failed to get free disk space.                                                     |
|             |                                                                                    |
|             | ディスクの空き容量の取得に失敗しました。                                                               |
|             | 対処                                                                                 |
|             | 環境不正の可能性があります。冉度実行してください。問題が解決しない場合<br>は、ログファイルを採取した後、問い合わせ窓口に連絡してください。            |
| KNAQ62824-E | Uninstalling RPM ended abnormally.                                                 |
|             | 説明                                                                                 |
|             | RPM のアンインストールに失敗しました。                                                              |
|             | 対処                                                                                 |

| メッセージロ      | メッセージの内容                                                                |
|-------------|-------------------------------------------------------------------------|
|             | 環境不正の可能性があります。再度実行してください。問題が解決しない場合<br>は、ログファイルを採取した後、問い合わせ窓口に連絡してください。 |
| KNAQ62825-E | Directory deletion ended abnormally.                                    |
|             | 説明                                                                      |
|             | ディレクトリの削除に失敗しました。                                                       |
|             | 対処                                                                      |
|             | 環境不正の可能性があります。再度実行してください。問題が解決しない場合<br>は、ログファイルを採取した後、問い合わせ窓口に連絡してください。 |
| KNAQ62826-E | Relative path and root path (/) cannot be specified.                    |
|             | 説明                                                                      |
|             | 相対パスは指定できません。                                                           |
|             | 対処                                                                      |
|             | 絶対パスで指定してください。                                                          |

## C.3.2 Viewpoint data center proxy メッセージー覧(KNAQ395xx)

メッセージ ID が KNAQ395xx の Viewpoint data center proxy メッセージについて説明します。

| メッセージロ      | メッセージの内容                                                                                |
|-------------|-----------------------------------------------------------------------------------------|
| KNAQ39500-E | Failed to operate a file. (Filename: ファイルのパス)                                           |
|             | 説明                                                                                      |
|             | ファイルの操作に失敗しました。                                                                         |
|             | 対処                                                                                      |
|             | プログラムがファイルの操作に必要な権限があるか見直してください。問題が<br>解決しない場合は、ログファイルを採取した後、問い合わせ窓口に連絡してく<br>ださい。      |
| KNAQ39501-E | A file is broken. (Filename: ファイルのパス)                                                   |
|             | 説明                                                                                      |
|             | ファイルが破損しています。ファイルフォーマットが破損している可能性や処<br>理できないデータが含まれている可能性があります。                         |
|             | 対処                                                                                      |
|             | 他のエラーメッセージを確認し環境の見直しを実施してから再実行してくださ<br>い。問題が解決しない場合は、ログファイルを採取した後、問い合わせ窓口に<br>連絡してください。 |
| KNAQ39502-E | An unexpected error occurred. (Maintenance information:保守情報)                            |
|             | 説明                                                                                      |
|             | 予期しないエラーが発生しました。                                                                        |
|             | 対処                                                                                      |
|             | 他のエラーメッセージを確認し環境の見直しを実施してから再実行してくださ<br>い。問題が解決しない場合は、ログファイルを採取した後、問い合わせ窓口に<br>連絡してください。 |
| KNAQ39503-I | Maintenance information. (Install directory: インストールディレクトリ, Version:<br>内部バージョン)         |
| KNAQ39504-I | Ops Center Viewpoint data center proxy has been started.                                |
|             | 説明                                                                                      |

| メッセージロ      | メッセージの内容                                                                                                    |
|-------------|----------------------------------------------------------------------------------------------------|
|             | Ops Center Viewpoint data center proxy を起動しました。                                                                                                    |
| KNAQ39505-I | Ops Center Viewpoint data center proxy has been terminated.                                                                                                    |
|             | 説明                                                                                                    |
|             | Ops Center Viewpoint data center proxy を停止しました。                                                                                                    |
| KNAQ39506-E | Failed to start Ops Center Viewpoint data center proxy.                                                                                                    |
|             | 説明                                                                                                    |
|             | Ops Center Viewpoint data center proxy の初期化に失敗したため、Ops<br>Center Viewpoint data center proxy を起動できませんでした。                                                                            |
|             | 対処                                                                                                    |
|             | 他のエラーメッセージを確認し環境の見直しを実施してから再実行してくださ<br>い。問題が解決しない場合は、ログファイルを採取した後、問い合わせ窓口に<br>連絡してください。                                                                                              |
| KNAQ39507-E | An internal system property value of install directory is invalid. (Assigned value:<br>$\mathcal{A} \supset \mathcal{A} \land \mathcal{A} \supset \mathcal{A} \supset \mathcal{A} )$ |
|             | 説明                                                                                                    |
|             | 内部システムプロパティのインストールディレクトリの値が不正です。Ops<br>Center Viewpoint data center proxy 起動スクリプトが正しく設定されていな<br>い可能性があります。                                                                           |
|             | 対処                                                                                                    |
|             | 他のエラーメッセージを確認し環境の見直しを実施してから再実行してくださ<br>い。問題が解決しない場合は、ログファイルを採取した後、問い合わせ窓口に<br>連絡してください。                                                                                              |
| KNAQ39508-E | application.properties is invalid. (Key: キー名, Value: キーに割り当てられた値)                                                                                                    |
|             | 説明                                                                                                    |
|             | プロパティファイルのキーまたは値の設定が不正です。                                                                                                    |
|             | 対処                                                                                                    |
|             | application.properties ファイルのキーまたは値を見直してください。                                                                                                    |
| KNAQ39509-I | Succeeded to update agent information.                                                                                                    |
|             | 説明                                                                                                    |
|             | Agent 情報の更新に成功しました。                                                                                                    |
| KNAQ39510-E | Failed to update agent information.                                                                                                    |
|             | 説明                                                                                                    |
|             | Agent 情報の更新に失敗しました。                                                                                                    |
| KNAQ39511-I | Terminated an agent update thread.                                                                                                    |
|             | 説明                                                                                                    |
|             | Agent 情報の更新スレッドを終了しました。                                                                                                    |
| KNAQ39512-I | The command has been started. (Command name: コマンド名)                                                                                                    |
|             | 説明                                                                                                    |
|             | コマンドの実行を開始しました。                                                                                                    |
| KNAQ39513-I | Maintenance information. (Command name: <i>コマンド名</i> , Command options: <i>コマ</i><br>ン <i>ド引数</i> )                                                                                  |
| KNAQ39514-I | The command has been terminated. (Command name: コマンド名, Exit code: コ<br>マンドの戻り値)                                                                                                    |

| メッセージロ       | メッセージの内容                                                                                                    |
|--------------|----------------------------------------------------------------------------------------------------|
|              | 説明                                                                                                    |
|              | コマンドの実行を終了しました。                                                                                                    |
| KNAQ39515-E  | The command option is invalid. (Invalid option: スカされたコマンドオプション)                                                                                                    |
|              | 説明                                                                                                    |
|              | コマンドのオプションが不正です。                                                                                                    |
|              | 対処                                                                                                    |
|              | コマンドのヘルプを参照し、コマンドに指定するオプションを見直してくださ<br>い                                                                                                    |
| KNAQ39516-E  | 、。<br>The URL format is invalid. (Input value: 入力された URL)                                                                                                    |
|              | 診田                                                                                                    |
|              | 指定された URL の書式が不正です。                                                                                                    |
|              | 対処                                                                                                    |
|              | コマンドのオプションに指定した値が正しい URL の書式かどうか見直してく                                                                                                    |
|              | ださい。                                                                                                    |
| KNAQ39517-I  | Succeeded to acquire exclusive lock. (Lock file: $\Box \gamma \partial \overline{\partial \tau} \mathcal{T} \mathcal{T} \mathcal{N} \mathcal{O} \mathcal{N} \mathcal{X}$ ) |
|              | 説明                                                                                                    |
|              | 排他ロックの取得に成功しました。                                                                                                    |
| KNAQ39518-I  | Failed to acquire exclusive lock. (Lock file: $\Box y \not D \neg \tau f \mathcal{W} \mathcal{O} \mathcal{N} \neg f$ )                                                     |
|              |                                                                                                    |
|              | 排他ロックの取得に失敗しました。同一または別のコマンドの同時実行を禁止<br>しているコマンドが実行された可能性があります。もしくは、前回のコマンド<br>が異常終了したためロックファイルが正常に解放されていない可能性がありま<br>す。                                                    |
|              | 対処                                                                                                    |
|              | 実行中の他のコマンドの終了を待ち、コマンドを再実行してください。他のコ<br>マンドが実行中でない場合は、ロックファイルを手動で削除した後、コマンド<br>を再実行してください。                                                                                  |
| KNAQ39519-I  | Succeeded to release exclusive lock. (Lock file: $\Box y \partial \mathcal{T} \mathcal{T} \mathcal{T} \mathcal{N} \mathcal{O} \mathcal{N} \mathcal{X}$ )                   |
|              | 説明                                                                                                    |
|              | 排他ロックの解放に成功しました。                                                                                                    |
| KNAQ39520-I  | Failed to release exclusive lock. (Lock file: $\Box y \not \neg \neg \neg \neg \neg \dashv \nu \sigma \gamma^{\ast} $ )                                                    |
|              | 説明                                                                                                    |
|              | 排他ロックの解放に失敗しました。                                                                                                    |
|              | 対処                                                                                                    |
| ZNA 020521-I | ロックファイルを手動で削除してくたさい。     C    L    L    L    A                                                                                                    |
| KNAQ39921-1  | Succeeded to add an Agent. (Agent information ユーンエノト (肩松)                                                                                                    |
|              | 説明<br>Agantの追加に成功しました。                                                                                                    |
| KNAQ39522-I  | Succeeded to delete an Agent (Agent information: $x - \tilde{y}_x > h f a$ )                                                                                               |
|              |                                                                                                    |
|              | Agent の削除に成功しました。                                                                                                    |
| KNAQ39523-E  | A specified Agent has been already added. (Agent information: エージェント情報)                                                                                                    |

| メッセージID     | メッセージの内容                                                                                                    |
|-------------|----------------------------------------------------------------------------------------------------|
|             | 説明                                                                                                    |
|             | 指定された Agent はすでに登録されています。                                                                                                    |
| KNAQ39524-E | A specified Agent has not existed. (Agent information: エージェント情報)                                                                                                    |
|             | 説明                                                                                                    |
|             | 指定された Agent は登録されていません。                                                                                                    |
| KNAQ39525-I | Succeeded to update Agent information. (Server URL: Ops Center Viewpoint data center proxy $O$ URL)                                                                                  |
|             | 説明                                                                                                    |
|             | Ops Center Viewpoint data center proxy への反映に成功しました。                                                                                                    |
| KNAQ39526-E | This command is not allowed to execute while Ops Center Viewpoint data center proxy is running. (Command name: コマンド名, Process id of Ops Center Viewpoint data center proxy のプロセス ID) |
|             | 説明                                                                                                    |
|             | Ops Center Viewpoint data center proxy が起動中であるためこのコマンドは<br>実行できません。                                                                                                    |
|             | 対処                                                                                                    |
|             | Ops Center Viewpoint data center proxy を停止した後、コマンドを再実行し<br>てください。                                                                                                    |
| KNAQ39527-E | Failed to communicate with Ops Center Viewpoint data center proxy. (Server URL: <i>Ops Center Viewpoint data center proxy © URL</i> )                                                |
|             | 説明                                                                                                    |
|             | <b>Ops Center Viewpoint data center proxy</b> との通信に失敗しました。                                                                                                    |
|             | 対処                                                                                                    |
|             | <b>Ops Center Viewpoint data center proxy</b> の URL が正しいか見直してください。また通信環境を見直してください。                                                                                                   |
| KNAQ39528-E | Ops Center Viewpoint data center proxy returned the unexpected response.<br>(Server URL: $x - \vec{v}_x \times \wedge \psi - \vec{v} \mathcal{O} URL$ )                              |
|             | 説明                                                                                                    |
|             | Ops Center Viewpoint data center proxy が予期しないレスポンスを返却しました。                                                                                                    |
|             | 対処                                                                                                    |
|             | 他のエラーメッセージを確認し環境の見直しを実施してから再実行してくださ<br>い。問題が解決しない場合は、ログファイルを採取した後、問い合わせ窓口に<br>連絡してください。                                                                                              |
| KNAQ39529-E | Failed to communicate with Agent. (Server URL: $x - \vec{y}_x \times \vec{y} + \vec{y} - \vec{x}_o URL$ )                                                                            |
|             | 説明                                                                                                    |
|             | Agentとの通信に失敗しました。                                                                                                    |
|             | 対処                                                                                                    |
|             | Agent の URL が正しいか見直してください。また通信環境を見直してください。                                                                                                    |
| KNAQ39530-E | Agent returned the unexpected response. (Server URL: $x - \vec{y}_x \vee \vec{h} \not= -\vec{N} O$<br>URL)                                                                           |
|             | 説明                                                                                                    |

| メッセージロ      | メッセージの内容                                                                                                    |
|-------------|----------------------------------------------------------------------------------------------------|
|             | Agent が予期しないレスポンスを返却しました。                                                                                                    |
|             | 対処                                                                                                    |
|             | 他のエラーメッセージを確認し環境の見直しを実施してから再実行してくださ<br>い。問題が解決しない場合は、ログファイルを採取した後、問い合わせ窓口に<br>連絡してください。                                                                                                    |
| KNAQ39531-E | Failed to communicate with the Ops Center Common Services. (Server URL: <i>Ops Center Common Services O URL</i> )                                                                                |
|             | 説明                                                                                                    |
|             | Ops Center Common Services との通信に失敗しました。                                                                                                    |
|             | 対処                                                                                                    |
|             | Ops Center Common Services の URL が正しいか見直してください。また通<br>信環境を見直してください。                                                                                                    |
| KNAQ39532-E | The Ops Center Common Services returned the unexpected response. (Server URL: $x - \vec{v}_x \vee \wedge \vec{v} - \vec{v} \mathcal{O}$ URL)                                                     |
|             | 説明                                                                                                    |
|             | Ops Center Common Services が予期しないレスポンスを返却しました。                                                                                                    |
|             | 対処                                                                                                    |
|             | 他のエラーメッセージを確認し環境の見直しを実施してから再実行してくださ<br>い。問題が解決しない場合は、ログファイルを採取した後、問い合わせ窓口に<br>連絡してください。                                                                                                    |
| KNAQ39533-I | Succeeded to register the Ops Center Viewpoint data center proxy to the Ops Center Common Services. (Server URL: <i>Ops Center Common Services O URL</i> )                                       |
|             | 説明                                                                                                    |
|             | Ops Center Common Services に Ops Center Viewpoint data center proxy を<br>新規登録しました。                                                                                                    |
| KNAQ39534-I | Succeeded to update the Ops Center Viewpoint data center proxy to the Ops Center Common Services. (Server URL: <i>Ops Center Common Services O URL</i> )                                         |
|             | 説明                                                                                                    |
|             | Ops Center Common Services に登録されている Ops Center Viewpoint data center proxy の情報を更新しました。                                                                                                    |
| KNAQ39535-E | Failed to register the Ops Center Viewpoint data center proxy to the Ops Center Common Services because the server has been already registered. (Server URL: Ops Center Common Services $O$ URL) |
|             | 説明                                                                                                    |
|             | 指定された Ops Center Viewpoint data center proxy はすでに登録されている<br>ため,新規登録に失敗しました。                                                                                                    |
|             | 対処                                                                                                    |
|             | Ops Center Common Services の画面上から Ops Center Viewpoint data center proxy を削除した後、コマンドを再実行してください。                                                                                                  |
| KNAQ39536-I | Succeeded to notify the Ops Center Viewpoint data center proxy status to the Ops Center Common Services.                                                                                         |
|             | 説明                                                                                                    |
|             | Ops Center Common Services への状態通知に成功しました。                                                                                                    |
| KNAQ39537-I | Skipped to notify the Ops Center Viewpoint data center proxy status to the Ops Center Common Services.                                                                                           |

| メッセージロ      | メッセージの内容                                                                                                    |
|-------------|----------------------------------------------------------------------------------------------------|
|             | 説明                                                                                                    |
|             | Ops Center Common Services への状態通知をスキップしました。Ops<br>Center Common Services に Ops Center Viewpoint data center proxy を設定<br>していない可能性があります。                                                                                                    |
|             | 対処                                                                                                    |
|             | setupcommonservice コマンドを実行し、Ops Center Viewpoint data<br>center proxy を Ops Center Common Services に登録してください。                                                                                                    |
| KNAQ39538-E | Failed to notify the Ops Center Viewpoint data center proxy status to the Ops Center Common Services.                                                                                                    |
|             | 説明                                                                                                    |
|             | Ops Center Common Services への状態通知に失敗しました。                                                                                                    |
|             | 対処                                                                                                    |
|             | setupcommonservice コマンドを実行し、Ops Center Viewpoint data<br>center proxy を Ops Center Common Services に登録してください。Ops<br>Center Common Services との https 通信で証明書検証を有効にしている場<br>合、証明書がトラストストアにインポートされているか、トラストストアの所<br>有者および権限が正しいか確認してください。問題が解決しない場合は、ログ<br>ファイルを採取した後、問い合わせ窓口に連絡してください。 |
| KNAQ39539-E | The Agent addition fails because the Agent has not collected the configuration data of the target.                                                                                                    |
|             | 説明                                                                                                    |
|             | Agent が監視対象の構成情報を収集していないため、Agent の追加に失敗しま<br>した。                                                                                                    |
|             | 対処                                                                                                    |
|             | Agent の構成情報収集が完了するのを待ってから、再度実行してください。                                                                                                    |
| KNAQ39540-E | The specified Agent is not found. (Server URL: $x - \forall x \vee \land \forall - \land \circ O URL$ )                                                                                                    |
|             |                                                                                                    |
|             | 指定された Agent か見つかりません。                                                                                                    |
|             | 対処                                                                                                    |
| KNAQ39541-E | An authentication error or a permission error occurred while communicating                                                                                                    |
| mandoooti E | with the specified Common Services. (Server URL: Ops Center Common Services<br>O URL)                                                                                                    |
|             | 説明                                                                                                    |
|             | Ops Center Common Services との通信で認証エラーまたは権限不足エラーが<br>発生しました。入力したユーザまたはパスワードが誤っているか、入力したユ<br>ーザに必要な権限が付与されていない可能性があります。                                                                                                    |
|             | 対処                                                                                                    |
|             | 入力したユーザおよびパスワードを見直して再度実行してください。                                                                                                    |
| KNAQ39542-E | The access from the IP address which is not allowed is detected. (Source IP: $\mathcal{TP}$<br>$\forall z \neq \overline{\pi} IP \neq \forall \nu z$ )                                                                                                    |
|             | 説明                                                                                                    |
|             | アクセスが許可されていない IP アドレスからアクセスされました。                                                                                                    |
|             | 対処                                                                                                    |

| メッセージロ | メッセージの内容                                                                                                    |
|--------|----------------------------------------------------------------------------------------------------|
|        | この IP アドレスからのアクセスを許可したい場合は、<br>application.properties の dataCenterProxy.allow.hosts に IP ア<br>ドレスを追加してください。 |

# C.4 Viewpoint メッセージ

## C.4.1 Viewpoint メッセージー覧(KNAQ600xx)

メッセージ ID が KNAQ600xx の Viewpoint メッセージについて説明します。

## KNAQ60000-E

メッセージテキスト

Invalid property value ("{0}"). (Key:"{1}", Property type:"{2}")

メッセージのパラメタ

0:Specified property value 1:Property key 2:Property type

#### 説明

不正なプロパティ値が指定されました(プロパティ値:"{0}", キー:"{1}", 種別:"{2}")。

## 対処

指定した値を見直して再度実行してください。

## KNAQ60001-I

メッセージテキスト

ETL for Agent instance started. (Viewpoint data center proxy url:"{0}", Agent instance name:"{1}")

## メッセージのパラメタ

0:Viewpoint data center proxy url 1:Agent instance name

#### 説明

Agent インスタンスの ETL を開始しました。(Viewpoint data center proxyURL:"{0}", Agent インスタンス名:"{1}")

## KNAQ60002-I

メッセージテキスト

ETL for Agent instance ended successfully. (Viewpoint data center proxy url:"{0}", Agent instance name:"{1}")

メッセージのパラメタ

0:Viewpoint data center proxy url 1:Agent instance name

説明

Agent インスタンスの ETL が正常終了しました。(Viewpoint data center proxyURL:"{0}", Agent インスタンス名:"{1}")

## KNAQ60003-I

メッセージテキスト

ETL for Viewpoint data center proxy started. (Viewpoint data center proxy url:"{0}")

メッセージのパラメタ

0:Viewpoint data center proxy url

説明

Viewpoint data center proxyのETLを開始しました。(Viewpoint data center proxyURL:"{0}")

#### KNAQ60004-I

メッセージテキスト

ETL for Viewpoint data center proxy ended successfully. (Viewpoint data center proxy url:" $\{0\}$ ")

メッセージのパラメタ

0:Viewpoint data center proxy url

説明

Viewpoint data center proxyのETLが正常終了しました。(Viewpoint data center proxyURL:"{0}")

#### KNAQ60005-I

メッセージテキスト ETL started.

説明

ETL を開始しました。

## KNAQ60006-I

メッセージテキスト

ETL ended successfully.

説明

ETL が正常終了しました。

#### KNAQ60007-E

メッセージテキスト

ETL for Agent instance failed. (Viewpoint data center proxy url:"{0}", Agent instance name:"{1}")

メッセージのパラメタ

0:Viewpoint data center proxy url 1:Agent instance name

説明

Agent インスタンスの ETL が失敗しました。(Viewpoint data center proxyURL:"{0}", Agent インスタンス名:"{1}")

#### 対処

表示されているエラー内容を参照してエラー要因を取り除き,再度コマンドを実行してく ださい。問題が解決しない場合は,ログファイルを採取した後,問い合わせ窓口に連絡し てください。

## KNAQ60008-E

メッセージテキスト

ETL for Viewpoint data center proxy failed. (Viewpoint data center proxy url:"{0}")

メッセージのパラメタ

0:Viewpoint data center proxy url

説明

Viewpoint data center proxy の ETL が失敗しました。(Viewpoint data center proxyURL:"{0}")

#### 対処

表示されているエラー内容を参照してエラー要因を取り除き,再度コマンドを実行してく ださい。問題が解決しない場合は,ログファイルを採取した後,問い合わせ窓口に連絡し てください。

## KNAQ60009-E

```
メッセージテキスト
ETL failed.
```

説明

ETL が失敗しました。

対処

表示されているエラー内容を参照してエラー要因を取り除き,再度コマンドを実行してく ださい。問題が解決しない場合は,ログファイルを採取した後,問い合わせ窓口に連絡し てください。

## $\rm KNAQ60010^{-}E$

メッセージテキスト

An error occurred communicating with the Viewpoint data center proxy server. (Viewpoint data center proxy url:" $\{0\}$ ", cause:" $\{1\}$ ")

#### メッセージのパラメタ

0:Viewpoint data center proxy url 1:cause

説明

Viewpoint data center proxy との接続に失敗しました。(Viewpoint data center proxyURL:"{0}", 原因:"{1}")

対処

ネットワークの状態と Viewpoint data center proxy の状態を確認して,再度コマンドを 実行してください。問題が解決しない場合は,ログファイルを採取した後,問い合わせ窓 口に連絡してください。

#### KNAQ60011-E

メッセージテキスト

An error occurred communicating with the Common Services. (cause:"{0}")

メッセージのパラメタ

0:cause

説明

Common Services との接続に失敗しました。(原因:"{0}")

対処

ネットワークの状態と Common Services の状態を確認して,再度コマンドを実行してく ださい。問題が解決しない場合は,ログファイルを採取した後,問い合わせ窓口に連絡し てください。

#### KNAQ60012-E

#### メッセージテキスト

An error occurred communicating with the Viewpoint data center proxy server. (Viewpoint data center proxy url:"{0}", Agent instance name:"{1}", cause:"{2}")

## メッセージのパラメタ

0:Viewpoint data center proxy url 1:Agent instance name 2:cause

説明

Viewpoint data center proxy との接続に失敗しました。(Viewpoint data center proxyURL:"{0}", Agent インスタンス名:"{1}", 原因:"{2}")

#### 対処

ネットワークの状態と Viewpoint data center proxy の状態を確認して,再度コマンドを 実行してください。問題が解決しない場合は,ログファイルを採取した後,問い合わせ窓 口に連絡してください。

## KNAQ60013-E

## メッセージテキスト

An error was received from the Viewpoint data center proxy server. (Viewpoint data center proxy url:"{0}", Agent instance name:"{1}", cause:"{2}")

メッセージのパラメタ

0:Viewpoint data center proxy url 1:Agent instance name 2:cause

説明

Viewpoint data center proxy との接続でエラーが発生しました。(Viewpoint data center proxyURL:"{0}", Agent インスタンス名:"{1}", 原因:"{2}")

#### 対処

表示されているエラー内容を参照してエラー要因を取り除き,再度コマンドを実行してく ださい。問題が解決しない場合は,ログファイルを採取した後,問い合わせ窓口に連絡し てください。

### KNAQ60014-E

#### メッセージテキスト

An authentication error occurred with the Viewpoint data center proxy server. (Viewpoint data center proxy url:"{0}", Agent instance name:"{1}", cause:"{2}")

メッセージのパラメタ

0:Viewpoint data center proxy url 1:Agent instance name 2:cause

説明

Viewpoint data center proxy と Common Services 間の通信に失敗した, または各製品ま たはコンポーネント間で時刻同期されていない可能性があります。

対処

Viewpoint data center proxy と Common Services の状態および時刻同期の設定を確認 して,再度コマンドを実行してください。

#### $\rm KNAQ60015{\mathchar`E}$

メッセージテキスト

An error response was received from the Viewpoint data center proxy server. (Viewpoint data center proxy url:"{0}", Agent instance name:"{1}", cause:"{2}")

#### メッセージのパラメタ

0:Viewpoint data center proxy url 1:Agent instance name 2:cause

説明

Agent インスタンスが存在しない可能性があります。

対処

Agent の環境を確認してください。

#### KNAQ60016-E

メッセージテキスト

An authentication error occurred with the Viewpoint data center proxy server. (Viewpoint data center proxy url:"{0}", cause:"{1}")

メッセージのパラメタ

0:Viewpoint data center proxy url 1:cause

説明

Viewpoint data center proxy と Common Services 間の通信に失敗した, または各製品ま たはコンポーネント間で時刻同期されていない可能性があります。 対処

Viewpoint data center proxy と Common Services の状態および時刻同期の設定を確認 して,再度コマンドを実行してください。

## KNAQ60017-E

An error response was received from the Viewpoint data center proxy server. (Viewpoint data center proxy url:"{0}", cause:"{1}")

## メッセージのパラメタ

0:Viewpoint data center proxy url 1:cause

## 説明

サポートしていないバージョンの Viewpoint data center proxy を利用している可能性が あります。

## 対処

Viewpoint data center proxy のバージョンを確認して,再度コマンドを実行してください。

## KNAQ60018-E

#### メッセージテキスト

An error response was received from the Viewpoint data center proxy server. (Viewpoint data center proxy url:" $\{0\}$ ", cause:" $\{1\}$ ")

#### メッセージのパラメタ

0:Viewpoint data center proxy url 1:cause

## 説明

Viewpoint data center proxy との接続でエラーが発生しました。(Viewpoint data center proxyURL:"{0}", 原因:"{1}")

## 対処

表示されているエラー内容を参照してエラー要因を取り除き,再度コマンドを実行してく ださい。問題が解決しない場合は,ログファイルを採取した後,問い合わせ窓口に連絡し てください。

#### KNAQ60019-E

メッセージテキスト

An internal communication error occurred with the License Manager. (cause:" $\{0\}$ ")

```
メッセージのパラメタ
```

0:cause

説明

内部コンポーネント(License Manager)との通信に失敗しました。(原因:"{0}")

対処

```
Viewpoint サービスを再起動した後に、再度コマンドを実行してください。
```

メッセージテキスト

Another on-demand ETL process is already running.

説明

他の手動実行された ETL プロセスがすでに実行されています。

対処

しばらく待ってから、再度コマンドを実行してください。

#### KNAQ60021-E

メッセージテキスト

Another scheduled ETL process is already running.

説明

他のスケジュールされた ETL プロセスがすでに実行されています。

対処

同じエラーが繰り返し発生する場合は, change-etl-config コマンドで ETL のデータ収集 間隔を延ばしてください。

#### KNAQ60022-E

メッセージテキスト

The specified time range is invalid. The start time must be earlier than the end time. The range must be at least 1 minute and less than 24 hours.

#### 説明

収集対象期間の指定値が不正です。startTime は endTime より前の日時分を指定する必要があります。また、範囲は1分以上24時間未満を指定する必要があります。

対処

指定した範囲を見直し、再度コマンドを実行してください。

## KNAQ60023-E

メッセージテキスト

On-demand ETL requires a time range.

説明

ETL を手動実行する場合、収集対象期間を指定する必要があります。

対処

収集対象期間を指定して、再度コマンドを実行してください。

## KNAQ60024-E

メッセージテキスト

The specified value for " $\{0\}$ " is invalid and should be in " $\{1\}$ " format.

メッセージのパラメタ

0:Property key 1:Expected format 説明

```
"{0}"に指定したコマンドオプションが不正です。"{1}"のフォーマットで指定してください。
```

対処

オプションを見直して、再度コマンドを実行してください。

#### KNAQ60025-W

メッセージテキスト

Performance data collection failed partially. (Viewpoint data center proxy url:" $\{0\}$ ", Agent instance name:" $\{1\}$ ", cause:" $\{2\}$ ")

メッセージのパラメタ

0:Viewpoint data center proxy url 1:Agent instance name 2:cause

#### 説明

古いバージョンの RAID Agent を利用している可能性があります。

対処

RAID Agent のバージョンを確認してください。

#### KNAQ60026-E

メッセージテキスト

No valid license exists.

## 説明

ライセンスが登録されていない,またはライセンスの有効期限が切れている可能性があり ます。

対処

ライセンスの状態を確認し、有効なライセンスを登録してください。

## KNAQ60027-E

メッセージテキスト

The warning threshold (" $\{0\}$ ") should be less than or equal to the critical threshold (" $\{1\}$ ").

メッセージのパラメタ

0:Warning threshold 1:Critical threshold

説明

警告しきい値("{0}")は異常しきい値("{1}")より小さい値または同じ値を指定する必要があります。

対処

指定した値を見直し再実行してください。

## $\rm KNAQ60028^{-}E$

メッセージテキスト

## メッセージのパラメタ

0:cause

## 説明

内部コンポーネント(Inventory Manager)との通信に失敗しました。(原因:"{0}")

対処

Viewpoint サービスを再起動した後に,再度コマンドを実行してください。

#### KNAQ60029-W

メッセージテキスト

Failed to read properties for connecting to Common Services.

説明

Viewpoint が Common Services に登録されていない可能性があります。

#### 対処

setupcommonservice コマンドを使って Viewpoint を Common Services に登録してく ださい。

## KNAQ60030-E

メッセージテキスト

The specified time range is invalid. The start time must be earlier than the end time.

#### 説明

収集対象期間の指定値が不正です。startTime は endTime より前の日時分を指定する必要があります。

#### 対処

指定した範囲を見直し、再度コマンドを実行してください。

#### KNAQ60031-E

メッセージテキスト

The specified value for " $\{0\}$ " is invalid. Please choose from  $\{1\}$ .

メッセージのパラメタ

0:Property key 1:Selectable values

#### 説明

"{0}"に指定したコマンドオプションが不正です。{1}の中から選択してください。

対処

オプションを見直して、再度コマンドを実行してください。

## KNAQ60040-E

メッセージテキスト

An unexpected error occurred while writing performance data to the internal database.

説明

性能情報を内部 DB に格納している際にエラーが発生しました。

対処

Viewpoint のサービスを再起動して再度実行してください。問題が解決しない場合は,ロ グファイルを採取した後,問い合わせ窓口に連絡してください

## $\rm KNAQ60041^{-}E$

メッセージテキスト

An unexpected error occurred while reading a internal file or directory.

説明

システム環境不正の可能性があります。

対処

再度実行してください。問題が解決しない場合は、ログファイルを採取した後、問い合わ せ窓口に連絡してください

## C.4.2 Viewpoint メッセージー覧(KNAQ604xx)

メッセージ ID が KNAQ604xx の Viewpoint メッセージについて説明します。

| メッセージID     | メッセージの内容                                                                                                    |
|-------------|----------------------------------------------------------------------------------------------------|
| KNAQ60400-E | Syntax error. No value or an invalid value is specified. Please see the following and try again.                                                                                                    |
|             | 説明                                                                                                    |
|             | オプションの指定が不正です。                                                                                                    |
|             | 対処                                                                                                    |
|             | オプションの指定を見直して再度実行してください。                                                                                                    |
| KNAQ60401-E | Failed to create a temporary file. The system environment might be corrupted.<br>Retry the operation. If the same error occurs, use the data collection tool to<br>collect the necessary data and contact your system administrator.      |
|             | 説明                                                                                                    |
|             | 一時ファイルの作成に失敗しました。                                                                                                    |
|             | 対処                                                                                                    |
|             | 環境不正の可能性があります。再度実行してください。問題が解決しない場合<br>は、ログファイルを採取した後、問い合わせ窓口に連絡してください。                                                                                                    |
| KNAQ60402-E | You need to run this as a root user.                                                                                                    |
|             | 説明                                                                                                    |
|             | root ではないユーザでコマンドが実行されました。                                                                                                    |
|             | 対処                                                                                                    |
|             | root ユーザで再度実行してください。                                                                                                    |
| KNAQ60403-E | Missing "内部のプロパティキー" key (internal). The system environment might<br>be corrupted. Retry the operation. If the same error occurs, use the data<br>collection tool to collect the necessary data and contact your system<br>administrator. |
|             | 説明                                                                                                    |
|             | 内部エラーが発生しました。                                                                                                    |
|             | 対処                                                                                                    |

| メッセージID     | メッセージの内容                                                                                                    |
|-------------|----------------------------------------------------------------------------------------------------|
|             | 環境不正の可能性があります。再度実行してください。問題が解決しない場合<br>は、ログファイルを採取した後、問い合わせ窓口に連絡してください。                                                                                                    |
| KNAQ60404-E | Invalid "内部プロパティの設定値" key value (internal). The system environment might be corrupted. Retry the operation. If the same error occurs, use the data collection tool to collect the necessary data and contact your system administrator. |
|             | 説明                                                                                                    |
|             | 内部エラーが発生しました。                                                                                                    |
|             | 対処                                                                                                    |
|             | 環境不正の可能性があります。再度実行してください。問題が解決しない場合<br>は、ログファイルを採取した後、問い合わせ窓口に連絡してください。                                                                                                    |
| KNAQ60405-E | Invalid " <i>コマンド実行時のオプション</i> " value. Revise and try again.                                                                                                    |
|             | 説明                                                                                                    |
|             | 指定した値が不正です。                                                                                                    |
|             | 対処                                                                                                    |
|             | Usage で値域を確認し、再度実行してください。                                                                                                    |
| KNAQ60406-I | Data collection interval is changed successfully.                                                                                                    |
|             | 説明                                                                                                    |
|             | データ収集間隔が変更されました。                                                                                                    |
| KNAQ60407-I | Scheduled etl is enabled.                                                                                                    |
|             | 説明                                                                                                    |
|             | データ収集が有効になりました。                                                                                                    |
| KNAQ60408-I | Scheduled etl is disabled.                                                                                                    |
|             | 説明                                                                                                    |
|             | データ収集が無効になりました。                                                                                                    |

# C.4.3 Viewpoint メッセージー覧(KNAQ605xx)

メッセージ ID が KNAQ605xx の Viewpoint メッセージについて説明します。

| メッセージID     | メッセージの内容                                                                                                    |
|-------------|----------------------------------------------------------------------------------------------------|
| KNAQ60500-E | The Viewpoint service was not stopped. Stop the service and try again.                                                                                  |
|             | 説明                                                                                                    |
|             | Ops Center Viewpoint が停止していません。                                                                                                    |
|             | 対処                                                                                                    |
|             | Ops Center Viewpoint を停止して再度実行してください。                                                                                                    |
| KNAQ60501-I | Collection of backup data for Viewpoint started.                                                                                                    |
|             | 説明                                                                                                    |
|             | バックアップを開始しました。                                                                                                    |
| KNAQ60502-I | Collection of backup data for Viewpoint completed successfully. The collected backup data is in $\cancel{Ny} / \cancel{Ty} / \cancel{Ty} / \cancel{NX}$ |
|             | 説明                                                                                                    |
|             | バックアップが完了しました。バックアップデータの出力先はメッセージに表<br>示されています。                                                                                                    |

| メッセージID      | メッセージの内容                                                                                                    |
|--------------|----------------------------------------------------------------------------------------------------|
| KNAQ60503-I  | The backup was interrupted. Removing the backup data.                                                                                                    |
|              | 説明                                                                                                    |
|              | バックアップがキャンセルされました。バックアップデータを削除します。                                                                                                    |
|              | 対処                                                                                                    |
|              | 必要に応じてバックアップを再度実行してください。                                                                                                    |
| KNAQ60504-E  | The specified directory $(\forall \forall p \forall r \forall \forall r \forall r \forall r \forall r \forall r \forall r \forall r $                                                    |
|              | 説明                                                                                                    |
|              | 指定されたディレクトリが不正です。                                                                                                    |
|              | 対処                                                                                                    |
| KNAOCO505-F  | 止しいアイレクトリを指定してくたさい。                                                                                                    |
| KINAQ60909-E | The backup data file $(1997) 97774 1014$ aiready exists.                                                                                                    |
|              | <b>説明</b><br>バックアップファイルがすでに左左します                                                                                                    |
|              |                                                                                                    |
|              | 出力先ディレクトリを確認して再度実行してください。                                                                                                    |
| KNAQ60506-I  | The Viewpoint restore has started.                                                                                                    |
|              | 説明                                                                                                    |
|              | リストアを開始しました。                                                                                                    |
| KNAQ60507-I  | The Viewpoint restore completed successfully.                                                                                                    |
|              | 説明                                                                                                    |
|              | リストアが完了しました。                                                                                                    |
|              | 対処                                                                                                    |
|              | 必要な設定を実施後、Ops Center Viewpoint を起動してください。                                                                                                    |
| KNAQ60508-E  | The specified file $(i \forall y \not D T y T T T f \mu n x)$ is not a file.                                                                                                    |
|              | 説明                                                                                                    |
|              | 引数で指定されたファイルはファイルではありません。                                                                                                    |
|              | 対処                                                                                                    |
|              | 引数を見直して再度実行してください。                                                                                                    |
| KNAQ60509-E  | The specified file $(\cancel{N} \vee \mathcal{T} \vee \mathcal{T} \mathcal{T} \mathcal{T} \mathcal{T} \mathcal{N} \mathcal{X})$ might not be a viewpoint backup or is possibly corrupted |
|              | 說明                                                                                                    |
|              | 引数で指定したバックアップデータは Ops Center Viewpoint のバックアップ                                                                                                    |
|              | データではない、またはファイルが破損している可能性があります。                                                                                                    |
|              | 対処                                                                                                    |
|              | 引数を見直して再度実行してください。                                                                                                    |
| KNAQ60510-E  | The backuped version $(\mathcal{I} \lor \mathcal{I} \land \neg \mathcal{V} \lor \neg \mathcal{V} )$ does not match the installed                                                         |
|              |                                                                                                    |
|              | <b>元ウ</b><br>バックアップを取得した Ons Center Viewnoint のバージョンと リストア生                                                                                                    |
|              | の Ops Center Viewpoint のバージョンが一致しません。                                                                                                    |
|              | 対処                                                                                                    |

| メッセージID      | メッセージの内容                                                                                                    |
|--------------|----------------------------------------------------------------------------------------------------|
|              | バックアップ元の Ops Center Viewpoint とリストア先の Ops Center<br>Viewpoint のバージョンは同一バージョンである必要があります。リストア先<br>の環境を見直して再度実行してください。      |
| KNAQ60511-I  | The data for the current environment will be removed and overwritten by the backup data. Do you want to continue? [y/n]: |
|              | 説明                                                                                                    |
|              | 現在の設定や性能履歴は削除され、バックアップしたデータで上書きされます。                                                                                     |
|              | 対処                                                                                                    |
|              | リストアを継続する場合は y を、中止する場合は n を入力してください。                                                                                    |
| KNAQ60512-I  | Removing data.                                                                                                    |
|              | 説明                                                                                                    |
|              | データを削除しています。                                                                                                    |
| KNAQ60513-1  | Restoring the backup data.                                                                                               |
|              |                                                                                                    |
| KNAOCO514-W  | UAF/UCVIE       Diagraphic data collection concolled                                                                     |
| KINA@60514*W |                                                                                                    |
|              | <b>祝</b> 9<br>保守情報の採取がキャンセルされました                                                                                         |
|              | 本引用 #k > 1 本 4 / / / / / / / / / / / / / / / / / /                                                                       |
|              | 必要に応じて再度実行してください。                                                                                                    |
| KNAQ60515-I  | Diagnostic data collection started.                                                                                      |
|              | 説明                                                                                                    |
|              | 保守情報を採取しています。                                                                                                    |
| KNAQ60516-I  | Diagnostic data collection completed.                                                                                    |
|              | 説明                                                                                                    |
|              | 保守情報の採取が完了しました。                                                                                                    |
| KNAQ60517-I  | Clean up in progress                                                                                                    |
|              | 説明                                                                                                    |
|              | 保守情報採取用に作成した一時領域を削除しています。                                                                                                |
| KNAQ60518-I  | Collecting system data                                                                                                   |
|              | 説明                                                                                                    |
|              | システムデータを採取しています。                                                                                                    |
| KNAQ60519-I  | Collecting product data                                                                                                  |
|              |                                                                                                    |
| KNA OCOZOO I | 製品アータを採取しています。                                                                                                    |
| MNAQ00920-1  | Conecting system information                                                                                             |
|              | システム情報を採取しています                                                                                                    |
| KNAQ60521-I  | Collecting system stats                                                                                                  |
|              | 韵间                                                                                                    |
|              | システムの稼働情報を採取しています。                                                                                                    |
| KNAQ60522-I  | Collecting log files                                                                                                    |

| メッセージロ      | メッセージの内容                                                                                                    |
|-------------|----------------------------------------------------------------------------------------------------|
|             | 説明                                                                                                    |
|             | ログを採取しています。                                                                                                  |
| KNAQ60523-I | Collecting configuration files                                                                               |
|             | 説明                                                                                                    |
|             | 設定ファイルを採取しています。                                                                                              |
| KNAQ60524-I | Skipping collection of Ops Center Common Services files                                                      |
|             | 説明                                                                                                    |
|             | Ops Center Common Services の保守情報を採取はスキップされます。                                                                |
|             | 対処                                                                                                    |
|             | 必要に応じて Ops Center Common Services の保守情報を採取してください。                                                            |
| KNAQ60525-I | Collecting Ops Center Common Services files                                                                  |
|             | 説明                                                                                                    |
|             | Ops Center Common Services の保守情報を採取しています。                                                                    |
| KNAQ60526-I | Archiving the collected files                                                                                |
|             | 説明                                                                                                    |
|             | 採取したファイルをアーカイブしています。                                                                                         |
| KNAQ60527-I | Trying to collect log files                                                                                  |
|             | 説明                                                                                                    |
|             | 保守情報の採取を開始しています。                                                                                             |
| KNAQ60528-I | Do you want to continue? (y/n) >                                                                             |
|             | 対処                                                                                                    |
|             | 続行する場合は y を、中断する場合は n を入力してください。                                                                             |
| KNAQ60529-W | This command is only available for a host deployed by the OVF. Edit hosts file of this best directly instead |
|             | and not unetry instead.                                                                                      |
|             | このコマンドは非サポートです。                                                                                              |
|             | <b>封</b> 机                                                                                                   |
|             | OSの hosts ファイルを直接修正してください。                                                                                   |
| KNAQ60530-E | Failed to init Viewpoint environment                                                                         |
|             |                                                                                                    |
|             | Ops Center Viewpoint の初期化に失敗しました。                                                                            |
|             | 対処                                                                                                    |
|             | Ops Center Common Services を起動して再起動してください。問題が解決し                                                             |
|             | ない場合は、ログファイルを採取した後、問い合わせ窓口に連絡してください。                                                                         |
| KNAQ60531-E | Failed to init Viewpoint for 10 times                                                                        |
|             | 説明                                                                                                    |
|             | <b>Ops Center Viewpoint</b> の初期化に失敗しました。                                                                     |
|             | 対処                                                                                                    |
|             | Ops Center Common Services を起動して再起動してください。問題が解決し<br>ない場合は、ログファイルを採取した後、問い合わせ窓口に連絡してください。                     |
| KNAQ60532-W | Failed to init Viewpoint リトライ回数 times and try it again                                                       |

| メッセージ ID    | メッセージの内容                                                                                                    |
|-------------|----------------------------------------------------------------------------------------------------|
|             | 説明                                                                                                    |
|             | Ops Center Viewpoint の初期化に失敗したためリトライしています。                                                                                                    |
| KNAQ60533-I | Certificate registration started.                                                                                                    |
|             | 説明                                                                                                    |
|             | 証明書の登録を開始しました。                                                                                                    |
| KNAQ60534-I | Certificate registration completed. Please restart Viewpoint to apply the changes.                                                                                                    |
|             | 説明                                                                                                    |
|             | 証明書の登録が完了しました。                                                                                                    |
|             | 対処                                                                                                    |
|             | 変更を反映するために Ops Center Viewpoint を再起動してください。                                                                                                    |
| KNAQ60535-E | The specified certificate (証明書ファイル名) is not a file or wrong format. Check the arguments and try again.                                                                                     |
|             | 説明                                                                                                    |
|             | 引数で指定された証明書は存在しないかファイルではありません。                                                                                                    |
|             | 対処                                                                                                    |
|             | 引数を見直して再度実行してください。                                                                                                    |
| KNAQ60536-E | This certificate cannot be registered because the certificate with the same name<br>has already been registered. Change the certificate name or remove the existing<br>one, and try again. |
|             | 説明                                                                                                    |
|             | 同じ登録名の証明書がすでに登録されています。                                                                                                    |
|             | 対処                                                                                                    |
|             | 登録する証明書の登録名を変更、または登録済みの証明書を削除した後で再度<br>実行してください。                                                                                                    |
| KNAQ60537-I | Enable certificate verification.                                                                                                    |
|             | 説明                                                                                                    |
|             | 証明書検証の設定を有効にします。                                                                                                    |
| KNAQ60538-I | The settings have been changed successfully. Please restart Viewpoint to enable the certificate verification.                                                                              |
|             | 説明                                                                                                    |
|             | 設定の変更が完了しました。                                                                                                    |
|             | 対処                                                                                                    |
|             | 証明書検証を有効にするために Ops Center Viewpoint を再起動してくださ<br>い。                                                                                                    |
| KNAQ60539-I | Disable certificate verification.                                                                                                    |
|             | 説明                                                                                                    |
|             | 証明書検証の設定を無効にします。                                                                                                    |
| KNAQ60540-I | The settings have been changed successfully. Please restart Viewpoint to disable the certificate verification.                                                                             |
|             | 説明                                                                                                    |
|             | 設定の変更が完了しました。                                                                                                    |
|             | 対処                                                                                                    |

| メッセージ ID    | メッセージの内容                                                                                                    |
|-------------|----------------------------------------------------------------------------------------------------|
|             | 証明書検証を無効にするために Ops Center Viewpoint を再起動してください。                                                                                                    |
| KNAQ60541-I | Updating certificate verification settings.                                                                                                    |
|             | 説明                                                                                                    |
|             | 証明書検証の設定を変更しています                                                                                                    |
| KNAQ60542-I | Certificate sync started.                                                                                                    |
|             | 説明                                                                                                    |
|             | 証明書の同期を開始しました。                                                                                                    |
| KNAQ60543-I | Certificate sync completed. Please restart Viewpoint to apply the changes.                                                                                                    |
|             | 説明                                                                                                    |
|             | 証明書の同期が完了しました。                                                                                                    |
|             | 対処                                                                                                    |
|             | 変更を反映するために Ops Center Viewpoint を再起動してください。                                                                                                    |
| KNAQ60545-E | Failed to add the certificate to the keystore.                                                                                                    |
|             | 説明                                                                                                    |
|             | 証明書のキーストアへの追加に失敗しました。                                                                                                    |
| KNAQ60546-E | Failed to register the certificate.                                                                                                    |
|             | 説明                                                                                                    |
|             | 証明書の登録に失敗しました。                                                                                                    |
| KNAQ60547-E | The certificate verification settings are invalid. Reset the certificate verification setting by using enable or disable option.                                                                                                    |
|             | 説明                                                                                                    |
|             | 証明書検証の設定に問題があります。                                                                                                    |
|             | 対処                                                                                                    |
|             | 証明書検証の有効/無効を再設定してください。                                                                                                    |
| KNAQ60548-E | The password was incorrect.                                                                                                    |
|             | 説明                                                                                                    |
|             | パスワードが違います。                                                                                                    |
| KNAQ60549-I | There is no registered certificate.                                                                                                    |
|             | 説明                                                                                                    |
|             | 登録済みの証明書はありません。                                                                                                    |
| KNAQ60550-E | Please specify a name by using only the following ASCII characters, and within 64 characters:¥n A to Z, a to z, 0 to 9, hyphens (-), underscores (_), at signs (@), parentheses (()), souare brackets ([]), and curly brackets ({}) |
|             | 説明                                                                                                    |
|             | 名前として指定できるのは半角英数字,ハイフン(-),アンダースコア(_),<br>アットマーク(@),丸括弧(0),角括弧([]),または波括弧(\$)のみです。<br>また,文字数は64文字以内です。                                                                                                    |
|             | 対処                                                                                                    |
|             | 指定可能文字で構成された名前を指定してください。                                                                                                    |
| KNAQ60551-I | Certificate deletion started.                                                                                                    |
|             | 説明                                                                                                    |
| メッセージロ      | メッセージの内容                                                                                   |
|-------------|--------------------------------------------------------------------------------------------|
|             | 証明書の削除を開始しました。                                                                             |
| KNAQ60552-I | Certificate deletion completed. Please restart Viewpoint to apply the changes.             |
|             | 説明                                                                                         |
|             | 証明書の削除が完了しました。                                                                             |
|             | 対処                                                                                         |
|             | 変更を反映するために Ops Center Viewpoint を再起動してください。                                                |
| KNAQ60553-E | Deletion (証明書の登録名) failed. Check your input and try again.                                 |
|             | 説明                                                                                         |
|             | 指定された名前の証明書は登録されていません。                                                                     |
|             | 対処                                                                                         |
|             | 証明書の登録名を見直して再度実行してください。                                                                    |
| KNAQ60554-E | Failed to delete the certificate from the keystore.                                        |
|             | 説明                                                                                         |
|             | キーストアでの証明書の削除に失敗しました。                                                                      |
| KNAQ60555-E | Failed to obtain certificate details.                                                      |
|             | 説明                                                                                         |
|             | 証明書の詳細情報の出力に失敗しました。                                                                        |
|             | 対処                                                                                         |
|             | 環境不正の可能性があります。問題が解決しない場合は、ログファイルを採取                                                        |
|             | した後、問い合わせ窓口に連絡してください。                                                                      |
| KNAQ60556-E | The specified certificate (証明書の登録名) is not registered. Check the name and try again.       |
|             | 説明                                                                                         |
|             | 指定された名前の証明書は登録されていません。                                                                     |
|             | 対処                                                                                         |
|             | 証明書の名前を見直して再度実行してください。                                                                     |
| KNAQ60557-I | To update email address, Viewpoint must be stopped. Do you want to stop it now? (y/n) [n]: |
|             | 説明                                                                                         |
|             | Ops Center Viewpoint を停止します。                                                               |
|             | 対処                                                                                         |
|             | 続行する場合は y を、中断する場合は n を入力してください。                                                           |
| KNAQ60558-I | The email address has been successfully updated.                                           |
|             | 説明                                                                                         |
|             | メールアドレスの変更を反映しました。                                                                         |
| KNAQ60559-E | Viewpoint failed to start.                                                                 |
|             | 説明                                                                                         |
|             | Ops Center Viewpoint の起動に失敗しました。                                                           |
|             | 対処                                                                                         |
|             | 再度実行してください。                                                                                |
| KNAQ60560-E | Viewpoint failed to stop.                                                                  |

| メッセージロ      | メッセージの内容                                                                            |
|-------------|-------------------------------------------------------------------------------------|
|             | 説明                                                                                  |
|             | Ops Center Viewpoint の停止に失敗しました。                                                    |
|             | 対処                                                                                  |
|             | 再度実行してください。                                                                         |
| KNAQ60561-E | The Viewpoint environment is invalid.                                               |
|             | 説明                                                                                  |
|             | 環境不正です。                                                                             |
|             | 対処                                                                                  |
|             | 問題が解決しない場合は、ログファイルを採取した後、問い合わせ窓口に連絡<br>してください。                                      |
| KNAQ60562-E | $\mathcal{I} - \mathcal{F} - ID$ does not exist or has never logged into Viewpoint. |
|             | 説明                                                                                  |
|             | 指定されたユーザは存在しません。                                                                    |
|             | 対処                                                                                  |
|             | オプションを見直して再度実行してください。                                                               |
| KNAQ60563-E | The user ID or email address contains invalid characters.                           |
|             | 説明                                                                                  |
|             | ユーザまたはメールアドレスに指定できない文字を使用しています。                                                     |
|             | 対処                                                                                  |
|             | Ops Center Common Services に登録しているユーザおよびメールアドレスを<br>指定して再度実行してください。                 |
| KNAQ60564-E | Could not access the Viewpoint database.                                            |
|             | 説明                                                                                  |
|             | データベースのアクセスに失敗しました。                                                                 |
|             | 対処                                                                                  |
|             | 再度実行してください。問題が解決しない場合は、ログファイルを採取した後、<br>問い合わせ窓口に連絡してください。                           |
| KNAQ60565-E |                                                                                     |
|             | 説明                                                                                  |
|             | 指定したメールアドレスは既に使用されています。                                                             |
|             | 対処                                                                                  |
|             | オプションを見直して再度実行してください。                                                               |

## C.4.4 Viewpoint メッセージー覧(KNAQ610xx)

メッセージ ID が KNAQ610xx の Viewpoint メッセージについて説明します。

| メッセージID     | メッセージの内容                        |
|-------------|---------------------------------|
| KNAQ61000-I | Logger successfully initialized |
|             | 説明                              |
|             | ログの初期化が完了しました。                  |
| KNAQ61001-I | Logger will terminate           |
|             | 説明                              |

| メッセージロ      | メッセージの内容                                                                                                  |
|-------------|----------------------------------------------------------------------------------------------------|
|             | ログを終了します。                                                                                                 |
| KNAQ61002-E | An internal error occurred, logger is not initialized. msg:                                               |
|             | 説明                                                                                                    |
|             | 内部エラーが原因でログの初期化が完了していません。                                                                                 |
|             | 対処                                                                                                    |
|             | 環境不正の可能性があります。再度実行してください。問題が解決しない場合<br>は、ログファイルを採取した後、問い合わせ窓口に連絡してください。                                   |
| KNAQ61003-I | Checking whether or not Viewpoint is registered with Common Services                                      |
|             | 説明                                                                                                    |
|             | Ops Center Viewpoint が Ops Center Common Services に登録されているか<br>確認しています。                                   |
| KNAQ61004-I | 内部ファイルのパス does not exist, Viewpoint is not registered with Common<br>Services                             |
|             | 説明                                                                                                    |
|             | Ops Center Viewpoint が Ops Center Common Services に登録されていない<br>ため、新規に登録します。                               |
| KNAQ61005-I | 入力されたホスト名 is converted to 変換されたホスト名                                                                       |
|             | 説明                                                                                                    |
|             | 入力された文字列は小文字に変換されます。                                                                                      |
| KNAQ61006-E | オプション名 should be specified                                                                                |
|             | 説明                                                                                                    |
|             | 必須のオプションが指定されていません。                                                                                       |
|             | 対処                                                                                                    |
|             | 必須のオプションを指定して再度実行してください。                                                                                  |
| KNAQ61007-E | Input オプション名 is invalid                                                                                   |
|             | 説明                                                                                                    |
|             | オプションの読み込みに失敗しました。                                                                                        |
|             | 対処                                                                                                    |
|             | 入力を見直して再度実行してください。問題が解決しない場合は、ログファイ<br>ルを採取した後、問い合わせ窓口に連絡してください。                                          |
| KNAQ61008-I | Restarting Viewpoint                                                                                      |
|             | 説明                                                                                                    |
|             | Ops Center Viewpoint を再起動しています。                                                                           |
| KNAQ61009-I | Restart completed                                                                                         |
|             | 説明                                                                                                    |
|             | Ops Center Viewpointの再起動が完了しました。                                                                          |
| KNAQ61010-I | Restarting Common Services                                                                                |
|             | 説明                                                                                                    |
|             | Ops Center Common Services を再起動しています。                                                                     |
| KNAQ61011-E | An error occurred while communicating with the specified Common Services.                                 |
|             | Revise the specified URL, username and password, and check status of the<br>Common Services. ErrorCode:詳細 |

| メッセージ ID       | メッセージの内容                                                                             |
|----------------|--------------------------------------------------------------------------------------|
|                | 説明                                                                                   |
|                | 指定された Ops Center Common Services との通信でエラーが発生しました。                                    |
|                | 対処                                                                                   |
|                | 入力した URL、ユーザ名、パスワードを見直してください。Ops Center<br>Common Services が起動しているか確認してください。         |
| KNAQ61012-I    | Skip Common Services configuration because Common Services is not configured         |
|                | for OVF                                                                              |
|                |                                                                                      |
|                | Ops Center Common Services の設定は変更されていません。                                            |
|                | 必要に応じて Ops Center Common Services の設定を変更してください。                                      |
| KNAQ61014-I    | Update completed                                                                     |
|                | 説明                                                                                   |
|                | 設定変更が完了しました。                                                                         |
| KNAQ61016-I    | Verifying current configuration                                                      |
|                | 説明                                                                                   |
| UNIA OCIOITA I | 現在の構成を確認しています。                                                                       |
| KINAQ01017-1   |                                                                                      |
|                | Ops Center Common Services に登録されている Ops Center Viewpoint の設                          |
|                | 定を更新しています。                                                                           |
| KNAQ61018-I    | Registering Viewpoint to Common Services                                             |
|                | 説明                                                                                   |
| VNIA OCIOIO I  | Ops Center Viewpoint を Ops Center Common Services に登録しています。                          |
| KNAQ61019-1    | at ne                                                                                |
|                | Ops Center Viewpoint の Ops Center Common Services への登録が完了しま                          |
|                | した。                                                                                  |
| KNAQ61020-I    | Updating Viewpoint configuration                                                     |
|                | 説明                                                                                   |
| INA OCTORE     | Ops Center Viewpointの設定を更新しています。                                                     |
| KNAQ61021-E    | Internal error occurs, $\pi \times F $ or $IP  F \bigvee \times$ should be specified |
|                | 内部エラーが発生しました。                                                                        |
|                | 対処                                                                                   |
|                | 環境不正の可能性があります。再度実行してください。問題が解決しない場合<br>は、ログファイルを採取した後、問い合わせ窓口に連絡してください。              |
| KNAQ61022-I    | コマンド名 is started                                                                     |
|                | 説明                                                                                   |
|                | コマンドを開始します。                                                                          |
| KNAQ61023-I    | コマンド名 completed successfully                                                         |
|                | 説明                                                                                   |

| メッセージロ      | メッセージの内容                                                                                                    |
|-------------|----------------------------------------------------------------------------------------------------|
|             | コマンドが終了しました。                                                                                                    |
| KNAQ61024-E | Initialization failed: エラー                                                                                                    |
|             | 説明                                                                                                    |
|             | 初期化が失敗しました。                                                                                                    |
|             | 対処                                                                                                    |
|             | 環境不正の可能性があります。再度実行してください。問題が解決しない場合<br>は、ログファイルを採取した後、問い合わせ窓口に連絡してください。                                                                                            |
| KNAQ61025-E | An error occurred while integrating with the specified Common Services. $\checkmark \neg \forall = - \checkmark$ ErrorCode : $\pm \overline{2} - \exists - \kappa$ |
|             | 説明                                                                                                    |
|             | Ops Center Common Services への登録中にエラーが発生しました。                                                                                                    |
|             | 対処                                                                                                    |
|             | Ops Center Common Services に以前の Ops Center Viewpoint の設定が残っ<br>ている場合は削除してください。問題が解決しない場合は、ログファイルを採<br>取した後、問い合わせ窓口に連絡してください。                                       |
| KNAQ61026-I | Authenticate with Common Services to set up the application.                                                                                                    |
|             | 説明                                                                                                    |
|             | Ops Center Common Services との認証を開始します。                                                                                                    |
|             | 対処                                                                                                    |
|             | Ops Center Common Services の管理者権限を持つユーザ、パスワードを入力<br>してください。オプションでユーザを指定している場合は、指定したユーザの<br>パスワードを入力してください。                                                         |
| KNAQ61027-I | Current Port: 現在のポート New Port: 新しいポート                                                                                                    |
|             | 説明                                                                                                    |
|             | 現状のポートと指定されたポートを表示します。                                                                                                    |
| KNAQ61028-I | Firewall configuration was skipped because firewalld is not active. Open the port manually.                                                                        |
|             | 説明                                                                                                    |
|             | firewalld が起動していないため、firewalldの構成変更をスキップします。                                                                                                    |
|             | 対処                                                                                                    |
|             | 必要に応じて firewall の設定を変更してください。                                                                                                    |
| KNAQ61029-I | Successfully changed port number                                                                                                    |
|             | 説明                                                                                                    |
|             | ポート番号の変更が完了しました。                                                                                                    |
| KNAQ61030-I | Checking if a firewalld service starts                                                                                                    |
|             | 説明                                                                                                    |
|             | firewalld の起動状況を確認しています。                                                                                                    |
| KNAQ61031-I | A firewalld service doesn't start                                                                                                    |
|             | 説明                                                                                                    |
|             | firewalld が起動していないため、firewalld の構成変更はスキップされます。                                                                                                    |
|             | 対処                                                                                                    |
|             | 必要に応じて firewall の設定を変更してください。                                                                                                    |
| KNAQ61032-I | Checking port availability                                                                                                    |

| メッセージロ      | メッセージの内容                                                                 |
|-------------|--------------------------------------------------------------------------|
|             | 説明                                                                       |
|             | 指定したポートが利用可能か確認しています。                                                    |
| KNAQ61033-I | This port is not used                                                    |
|             | 説明                                                                       |
|             | 指定したポートは利用可能です。                                                          |
| KNAQ61034-I | Updating Viewpoint properties                                            |
|             | 説明                                                                       |
|             | Ops Center Viewpointの設定ファイルを更新しています。                                     |
| KNAQ61035-I | Updating firewall setting                                                |
|             | 説明                                                                       |
|             | firewallの設定を変更しています。                                                     |
| KNAQ61036-I | Closing current port: 現在のポート番号                                           |
|             | 説明                                                                       |
|             | 現在利用しているポートを閉じています。                                                      |
| KNAQ61037-I | Opening New port: 新しいポート番号                                               |
|             | 説明                                                                       |
|             | 指定されたポートを開いています。                                                         |
| KNAQ61038-I | Reloading firewall setting                                               |
|             | 説明                                                                       |
|             | firewall の設定変更を反映しています。                                                  |
| KNAQ61039-E | Port number is not specified                                             |
|             | 説明                                                                       |
|             | ポート番号が指定されていません。                                                         |
|             | 対処                                                                       |
|             | ポート番号を指定してください。                                                          |
| KNAQ61040-E | Range of port number is 1 to 65535                                       |
|             | 説明                                                                       |
|             | ボート番号が不止です。                                                              |
|             | 対処                                                                       |
|             | 1から65535の裂値を指定してください。                                                    |
| KNAQ61041-E | I nis port is already used                                               |
|             | 肥史されたポートはナズに利用されています                                                     |
|             |                                                                          |
|             | N7ペー<br>別のポートを指定してください。                                                  |
| KNAQ61042-I | Skip update of Viewpoint status because Viewpoint is not registered with |
|             | Common Services                                                          |
|             | 説明                                                                       |
|             | Ops Center Viewpoint は Ops Center Common Services に登録されていない              |
|             | ため、登録情報の更新はスキップされます。                                                     |
|             | 対処                                                                       |

| メッセージID     | メッセージの内容                                                                    |
|-------------|-----------------------------------------------------------------------------|
|             | 設定完了後、Ops Center Viewpoint を Ops Center Common Services に登録<br>してください。      |
| KNAQ61043-I | Skip update of Viewpoint status                                             |
|             | 説明                                                                          |
|             | Ops Center Viewpoint のステータスを Ops Center Common Services に通知<br>しませんでした。     |
|             | 対処                                                                          |
|             | Ops Center Viewpoint を Ops Center Common Services に登録してください。                |
| KNAQ61044-I | Get registered license                                                      |
|             | 説明                                                                          |
|             | 登録されているライセンスを確認しています。                                                       |
| KNAQ61045-I | Current status is ライセンスステータス                                                |
|             | 説明                                                                          |
|             | Ops Center Viewpoint のステータスの確認が完了しました。                                      |
| KNAQ61046-E | An unexpected error occurred because of an invalid environment. Details :詳細 |
|             | 予期しないエラーが発生しました。                                                            |
|             | \$1971 - 519 - 1992 - 2012 - 2013<br>\$1971                                 |
|             | 環境不正の可能性があります。再度実行してください。問題が解決しない場合<br>は、ログファイルを採取した後、問い合わせ窓口に連絡してください。     |
| KNAQ61047-I | Start the command                                                           |
|             | 説明                                                                          |
|             | コマンドを開始します。                                                                 |
| KNAQ61048-I | Completed successfully                                                      |
|             | 説明                                                                          |
|             | コマンドが終了しました。                                                                |
| KNAQ61049-I | Successfully update Hostname                                                |
|             | 説明                                                                          |
|             | Ops Center Viewpoint で利用するホスト名の更新が完了しました。                                   |
| KNAQ61050-E | Host name is not specified                                                  |
|             | 説明                                                                          |
|             | ホスト名が指定されていません。                                                             |
|             | 対処                                                                          |
|             | ホスト名を指定してください。                                                              |
| KNAQ61051-E | The environment config file is the wrong format: 環境設定ファイル名                  |
|             | 説明                                                                          |
|             | 環境設定ファイルの読み込みに失敗しました。                                                       |
|             | 対処                                                                          |
|             | 環境不正の可能性があります。問題が解決しない場合は, ログファイルを採取<br>した後,問い合わせ窓口に連絡してください。               |
| KNAQ61052-E | Failed to read certificate files in 証明書ファイル名.                               |

| メッセージロ       | メッセージの内容                                                                                         |
|--------------|--------------------------------------------------------------------------------------------------|
|              | 説明                                                                                               |
|              | 証明書ファイルの保存ディレクトリの読み込みに失敗しました。                                                                    |
|              | 対処                                                                                               |
|              | 環境不正の可能性があります。問題が解決しない場合は, ログファイルを採取<br>した後,問い合わせ窓口に連絡してください。                                    |
| KNAQ61053-E  | Verification is enabled but no certificate is registered.                                        |
|              | 説明                                                                                               |
|              | 証明書検証が有効ですが、証明書が一つも登録されていません。                                                                    |
|              | 対処                                                                                               |
|              | 証明書を登録するか、証明書検証を無効にしてください。                                                                       |
| KNAQ61054-E  | Failed to read certificate file 証明書ファイル名.                                                        |
|              | 説明                                                                                               |
|              | 証明書ファイルの読み込みに失敗しました。                                                                             |
|              | 対処                                                                                               |
|              | 環境不正の可能性があります。問題が解決しない場合は、ログファイルを採取<br>した後、問い合わせ窓口に連絡してください。                                     |
| KNAQ61055-I  | Idle timeout synchronization will be skipped.                                                    |
| <b>U</b>     | 説明                                                                                               |
|              | アイドルタイムアウト設定の同期はスキップされます。                                                                        |
| KNAQ61056-I  | Idle timeout synchronization will be skipped because the latest idle timeout                     |
|              | configuration cannot be retrieved from Common Services.                                          |
|              | 説明                                                                                               |
|              | Ops Center Common Services からアイドルタイムアウト設定を取得できませんでした。アイドルタイムアウト設定の同期はスキップされます。                   |
|              | 対処                                                                                               |
|              | <b>Ops Center Common Services</b> のバージョンおよび状態を確認してください。                                          |
| KNAQ61057-I  | Idle timeout synchronization will be skipped because the latest idle timeout                     |
|              | configuration is the same as the current configuration. Idle Timeout: $r \ell F N \varphi$       |
|              |                                                                                                  |
|              | アイドルタイムアウト設定は最新の状能です                                                                             |
| KNAQ61058-I  | The idle timeout configuration will be undated Idle Timeout: $T \neq k h \neq d \wedge T \neq d$ |
| 111114010001 | ト設定値, Auto Refresh:オートリフレッシュ設定値.                                                                 |
|              | 説明                                                                                               |
|              | アイドルタイムアウト設定を更新します。                                                                              |
| KNAQ61059-I  | The idle timeout configuration has been updated.                                                 |
|              | 説明                                                                                               |
|              | アイドルタイムアウト設定の更新が完了しました。                                                                          |
| KNAQ61060-E  | Failed to persist idle timeout configuration. error :                                            |
|              | 説明                                                                                               |
|              | アイドルタイムアウト設定の反映に失敗しました。                                                                          |
|              | 対処                                                                                               |

| メッセージロ      | メッセージの内容                                                      |
|-------------|---------------------------------------------------------------|
|             | 環境不正の可能性があります。問題が解決しない場合は, ログファイルを採取<br>した後,問い合わせ窓口に連絡してください。 |
| KNAQ61061-I | Restarting $\psi - \varkappa z a \dots$                       |
|             | 説明                                                            |
|             | サービスを再起動します。                                                  |
| KNAQ61062-E | Failed to restart                                             |
|             | 説明                                                            |
|             | サービスの再起動に失敗しました。                                              |
|             | 対処                                                            |
|             | 環境不正の可能性があります。問題が解決しない場合は, ログファイルを採取<br>した後,問い合わせ窓口に連絡してください。 |

## C.4.5 Viewpoint メッセージ一覧(KNAQ615xx)

メッセージ ID が KNAQ615xx の Viewpoint メッセージについて説明します。

| メッセージロ      | メッセージの内容                                                                                         |
|-------------|--------------------------------------------------------------------------------------------------|
| KNAQ61500-I | Ops Center Viewpoint version $\swarrow = \checkmark = \checkmark$ installation will now start.   |
|             | 説明                                                                                               |
|             | 製品のインストールを開始します。                                                                                 |
| KNAQ61501-I | Installing internal components.                                                                  |
|             | 説明                                                                                               |
|             | 内部コンポーネントをインストールしています。                                                                           |
| KNAQ61502-E | RPM installation failed.                                                                         |
|             | 説明                                                                                               |
|             | RPM のインストールに失敗しました。                                                                              |
|             | 対処                                                                                               |
|             | 環境不正、または媒体が正しくない可能性があります。媒体を再度コピーして<br>再度実行してください。問題が解決しない場合は、ログファイルを採取した後、<br>問い合わせ窓口に連絡してください。 |
| KNAQ61503-I | Precheck started.                                                                                |
|             | 説明                                                                                               |
|             | プリチェックを開始しました。                                                                                   |
| KNAQ61504-I | Precheck ended.                                                                                  |
|             | 説明                                                                                               |
|             | プリチェックが終了しました。                                                                                   |
| KNAQ61505-I | Pre-process started.                                                                             |
|             | 説明                                                                                               |
|             | 前処理を開始しました。                                                                                      |
| KNAQ61506-I | Pre-process ended.                                                                               |
|             | 説明                                                                                               |
|             | 前処理が終了しました。                                                                                      |
| KNAQ61507-I | Post-process started.                                                                            |

| メッセージ ID    | メッセージの内容                                                                   |
|-------------|----------------------------------------------------------------------------|
|             | 説明                                                                         |
|             | 後処理を開始しました。                                                                |
| KNAQ61508-I | Post-process ended.                                                        |
|             | 説明                                                                         |
|             | 後処理が終了しました。                                                                |
| KNAQ61509-I | Installing Viewpoint version information.                                  |
|             | 説明                                                                         |
|             | バージョン情報を配置しています。                                                           |
| KNAQ61510-I | Installation ends successfully.                                            |
|             | 説明                                                                         |
|             | インストールが完了しました。                                                             |
| KNAQ61511-I | Viewpoint has been installed successfully.                                 |
|             | 説明                                                                         |
|             | Viewpoint のインストールが完了しました。                                                  |
| KNAQ61512-I | You must register Viewpoint with Common Services by using the              |
|             | setupcommonservice command.                                                |
|             | 説明                                                                         |
|             | setupcommonservice コマンドを利用して Viewpoint を Ops Center                        |
|             | Common Services に登録してくたさい。                                                 |
| KNAQ61513-1 | OSS installation starts.                                                   |
|             |                                                                            |
|             | 同梱している OSS のインストールを開始します。                                                  |
| KNAQ61514-1 | OSS installation ends successfully.                                        |
|             |                                                                            |
|             | 同梱している OSS のインストールが完了しました。                                                 |
| KNAQ61515-E | OSS installation failed.                                                   |
|             |                                                                            |
|             | 同梱している OSS のインストールが失敗しました。                                                 |
|             | 对処                                                                         |
|             | 環境不正、または媒体が正しくない可能性があります。媒体を再度コビーして<br>再度実行してください。問題が解決したい場合け ログファイルを採取した後 |
|             | 問い合わせ窓口に連絡してください。                                                          |
| KNAQ61516-I | OSS installation was interrupted.                                          |
|             | 説明                                                                         |
|             | 同梱している OSS のインストールが中断されました。                                                |
|             | 対処                                                                         |
|             | OSS をインストールして Viewpoint をインストールする場合は再度インスト                                 |
|             | ーラーを実行してください。                                                              |
| KNAQ61517-I | Install the following packages.                                            |
|             | 説明                                                                         |
|             | 同梱している OSS を新規インストールします。                                                   |

| メッセージID     | メッセージの内容                                                                                                    |
|-------------|----------------------------------------------------------------------------------------------------|
| KNAQ61518-I | The same version of the following OSS has already been installed, so skip the                                        |
|             | installation.                                                                                                    |
|             | 説明                                                                                                    |
|             | 同梱している OSS と同一バージョンの OSS がインストールされているため、<br>同梱している OSS のインストールをスキップします。                                              |
| KNAQ61519-I | A newer version of the following OSS has already been installed, so skip the installation.                           |
|             | 説明                                                                                                    |
|             | 同梱している OSS より新しいバージョンの OSS がインストールされているため、同梱している OSS のインストールをスキップします。                                                |
|             | 対処                                                                                                    |
|             | すでにインストールされている OSS が Viewpoint がサポートしているバージ<br>ョンか確認してください。                                                          |
| KNAQ61520-I | OSS 名 has been already installed. The OSS will be upgraded by the installer.<br>Installed version : インストールされているバージョン |
|             | Upgrade version: $r y T / V - ド後のバージョン$                                                                              |
|             | Are you sure you want to upgrade? (y/n) [n]:                                                                         |
|             | <b>説明</b>                                                                                                    |
|             | インストールされます。                                                                                                    |
|             | 対処                                                                                                    |
|             | 問題がない場合は y を入力してください。インストールを中止する場合は n<br>を入力してください。                                                                  |
| KNAQ61521-I | Port setting starts.                                                                                                 |
|             | 説明                                                                                                    |
|             | ポートの設定を開始します。                                                                                                    |
| KNAQ61522-I | Port setting ends successfully.                                                                                      |
|             | 説明                                                                                                    |
|             | ポートの設定が完了しました。                                                                                                    |
| KNAQ61523-E | Port setting ends abnormally.                                                                                        |
|             | 説明                                                                                                    |
|             | ボートの設定が失敗しました。                                                                                                    |
|             | 対処                                                                                                    |
|             | 環境不正の可能性があります。 丹及実行 してくたさい。 同題が辨天しない場合<br>は、ログファイルを採取した後、問い合わせ窓口に連絡してください。                                           |
| KNAQ61524-W | The port number is already in use.                                                                                   |
|             | 説明                                                                                                    |
|             | 指定したポートはすでに利用されています。                                                                                                 |
|             | 対処                                                                                                    |
|             | 他のポートを指定してください。                                                                                                    |
| KNAQ61525-I | Enter the Ops Center Viewpoint server port number. [25442]:                                                          |
|             | 説明                                                                                                    |
|             | Ops Center Viewpoint のポート番号を指定してください。                                                                                |
| KNAQ61526-W | The specified port number cannot be used because it is reserved.                                                     |

| メッセージロ          | メッセージの内容                                                                         |
|-----------------|----------------------------------------------------------------------------------|
|                 | 説明                                                                               |
|                 | 指定したポートは Viewpoint の内部で利用するポートのため指定できません。                                        |
|                 | 対処                                                                               |
|                 | 他のポートを指定してください。                                                                  |
| KNAQ61527-W     | The specified port number is invalid. Enter a value between 1 and 65535.         |
|                 | 説明                                                                               |
|                 | 不正なポート番号が指定されました。                                                                |
|                 |                                                                                  |
| ZNIA 0.61 500 T | 1から65535のいつれかの番号を指定してくたさい。                                                       |
| KNAQ61528-1     | Post installation process starts.                                                |
|                 | <b>祝明</b><br>インストール後の設定を開始します                                                    |
| KNAQ61529-I     | Post installation process ends.                                                  |
|                 |                                                                                  |
|                 | インストール後の設定が完了しました。                                                               |
| KNAQ61530-I     | Do you want to continue the installation? (y/n) [n]:                             |
|                 | 対処                                                                               |
|                 | 入力した内容でインスールを続行する場合は y を、中止する場合は n を入力し                                          |
|                 | てください。                                                                           |
| KNAQ61531-I     | Do you want to delete the data and log directory? (y/n) [n]:                     |
|                 | 対処                                                                               |
|                 | Ops Center Viewpoint のログファイルおよび設定ファイル・性能履歴を削除す<br>る場合は y を、削除しない場合は n を入力してください。 |
| KNAQ61532-I     | Do you want to continue the uninstallation? (y/n) [n]:                           |
|                 | 対処                                                                               |
|                 | 入力した内容でアンインスールを続行する場合は y を、中止する場合は n を入<br>力してください。                              |
| KNAQ61533-I     | User rattlesnake deletion started.                                               |
|                 | 説明                                                                               |
|                 | Viewpoint が作成した OS のユーザの削除を開始しました。                                               |
| KNAQ61534-I     | User rattlesnake deletion ended.                                                 |
|                 | 説明                                                                               |
|                 | Viewpoint が作成した OS のユーザの削除が完了しました。                                               |
| KNAQ61535-I     | Group rattlesnake deletion started.                                              |
|                 | 説明                                                                               |
|                 | Viewpoint が作成した OS のグループの削除を開始します。                                               |
| KNAQ61536-I     | Group rattlesnake deletion ended.                                                |
|                 | 説明                                                                               |
|                 | Viewpoint が作成した OS のグループの削除が完了しました。                                              |
| KNAQ61537-I     | Directory deletion started.                                                      |
|                 | 説明                                                                               |

| メッセージロ      | メッセージの内容                                                                                            |
|-------------|----------------------------------------------------------------------------------------------------|
|             | ディレクトリを削除します。                                                                                       |
| KNAQ61538-I | Directory deletion ended.                                                                           |
|             | 説明                                                                                                  |
|             | ディレクトリの削除が完了しました。                                                                                   |
| KNAQ61539-I | Ops Center Viewpoint version $\checkmark - \checkmark \exists \succ$ uninstallation will now start. |
|             | 説明                                                                                                  |
|             | アンインストールを開始します。                                                                                     |
| KNAQ61540-I | Uninstallation completed successfully.                                                              |
|             | 説明                                                                                                  |
|             | アンインストールが完了しました。                                                                                    |
| KNAQ61541-I | Uninstalling internal components.                                                                   |
|             | 説明                                                                                                  |
|             | 内部コンポーネントをアンインストールしています。                                                                            |
| KNAQ61542-E | Uninstalling RPMs ended abnormally.                                                                 |
|             | 説明                                                                                                  |
|             | RPM のアンインストールに失敗しました。                                                                               |
|             | 対処                                                                                                  |
|             | 環境不正の可能性があります。再度実行してください。問題が解決しない場合<br>は、ログファイルを採取した後、問い合わせ窓口に連絡してください。                             |
| KNAQ61543-E | Directory deletion ended abnormally.                                                                |
|             | 説明                                                                                                  |
|             | ディレクトリの削除に失敗しました。                                                                                   |
|             | 対処                                                                                                  |
|             | 環境不正の可能性があります。再度実行してください。問題が解決しない場合<br>は、ログファイルを採取した後、問い合わせ窓口に連絡してください。                             |
| KNAQ61544-E | User deletion ended abnormally.                                                                     |
|             | 説明                                                                                                  |
|             | OS のユーザの削除に失敗しました。                                                                                  |
|             | 対処                                                                                                  |
|             | 環境不正の可能性があります。再度実行してください。問題が解決しない場合<br>は、ログファイルを採取した後、問い合わせ窓口に連絡してください。                             |
| KNAQ61545-E | Group deletion ended abnormally.                                                                    |
|             | 説明                                                                                                  |
|             | OS のグループの削除に失敗しました。                                                                                 |
|             | 対処                                                                                                  |
|             | 環境不正の可能性があります。再度実行してください。問題が解決しない場合<br>は、ログファイルを採取した後、問い合わせ窓口に連絡してください。                             |
| KNAQ61546-I | Uninstalling Viewpoint version information.                                                         |
|             | 説明                                                                                                  |
|             | バージョン情報を削除します。                                                                                      |
| KNAQ61548-E | Uninstalling Viewpoint version information ended abnormally.                                        |
|             | 説明                                                                                                  |

| メッセージロ         | メッセージの内容                                                                                                    |
|----------------|----------------------------------------------------------------------------------------------------|
|                | バージョン情報の削除に失敗しました。                                                                                                    |
|                | 対処                                                                                                    |
|                | 環境不正の可能性があります。再度実行してください。問題が解決しない場合<br>は、ログファイルを採取した後、問い合わせ窓口に連絡してください。                                                                         |
| KNAQ61549-W    | The Ops Center Viewpoint server is already installed.                                                                                           |
|                | 説明                                                                                                    |
|                | Ops Center Viewpoint はすでにインストールされています。                                                                                                    |
|                | 対処                                                                                                    |
|                | バージョンアップインストールする場合は VUP を指定してインストーラを実<br>行してください。                                                                                               |
| KNAQ61550-W    | The Ops Center Viewpoint server is not installed.                                                                                               |
|                | 説明                                                                                                    |
|                | Ops Center Viewpoint はインストールされていません。                                                                                                    |
|                | 対処                                                                                                    |
|                | 新規インストールする場合は NEW を指定してインストーラを実行してくださ                                                                                                    |
|                | <i>د</i> ر.                                                                                                    |
| KNAQ61551-E    | The "インストール先ディレクトリ" directory or file already exists.                                                                                           |
|                | 説明                                                                                                    |
|                | 製品のインストール先ディレクトリがすでに存在します。                                                                                                    |
|                | 対処                                                                                                    |
|                | バージョンアップインストールする場合は VUP を指定してインストーラを実                                                                                                    |
|                | 行してください。                                                                                                    |
| KNAQ61552-E    | Install by using a user account that has root privileges.                                                                                       |
|                |                                                                                                    |
|                | root 権限を持ったユーザでインストーラーまたはアンインストーラーを実行し<br>てください                                                                                                 |
| KNAQ61553-E    | The following users already exist in the system                                                                                                 |
| IIIIIIq01000 L | User:                                                                                                    |
|                | 説明                                                                                                    |
|                | Viewpoint が利用する OS のユーザがすでに存在します。                                                                                                    |
|                | 対処                                                                                                    |
|                | OS のユーザを削除しても問題ない場合は表示されている OS のユーザを削除                                                                                                    |
|                | してください。                                                                                                    |
| KNAQ61554-E    | The work directory (/tmp) has <i>/tmp の空きディスク容量</i> MB of free space.<br>The installer requires at least <i>/tmp に必要な空き容量</i> MB of free space. |
|                | 説明                                                                                                    |
|                | /tmp 以下の容量が不足しています。                                                                                                    |
|                | 対処                                                                                                    |
|                | /tmp 以下の容量を確保してインストールを再実行してください。                                                                                                    |
| KNAQ61556-E    | You cannot downgrade Ops Center Viewpoint.                                                                                                    |
|                | 説明                                                                                                    |
|                | ダウングレードインストールはできません。                                                                                                    |
| KNAQ61558-E    | The following port numbers are already in use.                                                                                                  |

| メッセージ ID                                                                                                    | メッセージの内容                                                                           |
|----------------------------------------------------------------------------------------------------|------------------------------------------------------------------------------------|
|                                                                                                    | Port number:                                                                       |
|                                                                                                    | 説明                                                                                 |
|                                                                                                    | Ops Center Viewpoint が内部で利用するポートはすでに利用されています。                                      |
|                                                                                                    | 対処                                                                                 |
|                                                                                                    | Ops Center Viewpoint が内部で利用するポートは変更できません。すでにポ<br>ートを利用していろ他のアプリケーションのポートを変更してください。 |
| KNAQ61559-E                                                                                                    | To install One Center Viewpoint, the service must be stopped. Do you want to       |
| in and of the particular the second second sec | stop the service? (y/n) [n]:                                                       |
|                                                                                                    | 説明                                                                                 |
|                                                                                                    | Ops Center Viewpoint のサービスを停止する必要があります。                                            |
|                                                                                                    | 対処                                                                                 |
|                                                                                                    | 停止して問題ない場合はyを、中断する場合はnを入力してください。                                                   |
| KNAQ61560-I                                                                                                    | Starting Viewpoint service.                                                        |
|                                                                                                    | 説明                                                                                 |
|                                                                                                    | Ops Center Viewpoint のサービスを起動しています。                                                |
| KNAQ61561-I                                                                                                    | Stopping Viewpoint service.                                                        |
|                                                                                                    | 説明                                                                                 |
|                                                                                                    | Ops Center Viewpoint のサービスを停止しています。                                                |
| KNAQ61562-E                                                                                                    | The Ops Center Viewpoint service failed to start.                                  |
|                                                                                                    | 説明                                                                                 |
|                                                                                                    | Ops Center Viewpoint のサービスの起動に失敗しました。                                              |
|                                                                                                    | 対処                                                                                 |
|                                                                                                    | 環境不正の可能性があります。再度実行してください。問題が解決しない場合                                                |
|                                                                                                    | は、ログファイルを採取した後、問い合わせ窓口に連絡してください。                                                   |
| KNAQ61563-E                                                                                                    | The Ops Center Viewpoint service failed to stop.                                   |
|                                                                                                    | 説明                                                                                 |
|                                                                                                    | Ops Center Viewpoint のサービスの停止に失敗しました。                                              |
|                                                                                                    | 対処                                                                                 |
|                                                                                                    | 環境不正の可能性があります。再度実行してください。問題が解決しない場合                                                |
|                                                                                                    | は、ログファイルを採取した後、問い合わせ窓口に連絡してくたさい。                                                   |
| KNAQ61564-E                                                                                                    | Failed to create a directory (ディレクトリパス)                                            |
|                                                                                                    |                                                                                    |
|                                                                                                    | ディレクトリの作成に失敗しました。                                                                  |
|                                                                                                    | 対処                                                                                 |
|                                                                                                    | 環境不止の可能性かめります。再度実行してくたさい。問題が解決しない場合<br>は、ログファイルを採取した後、問い合わせ窓口に連絡してください。            |
| KNAQ61565-E                                                                                                    | Failed to create a file $(7 \gamma f \mu n^3 \pi)$                                 |
|                                                                                                    | 説明                                                                                 |
|                                                                                                    | ファイルの作成に失敗しました。                                                                    |
|                                                                                                    | 対処                                                                                 |
|                                                                                                    | 環境不正の可能性があります。再度実行してください。問題が解決しない場合                                                |
|                                                                                                    | は、ログファイルを採取した後、問い合わせ窓口に連絡してください。                                                   |

| メッセージロ      | メッセージの内容                                                                                         |
|-------------|--------------------------------------------------------------------------------------------------|
| KNAQ61566-E | Log initialization failed.                                                                       |
|             | 説明                                                                                               |
|             | ログの初期化に失敗しました。                                                                                   |
|             | 対処                                                                                               |
|             | 環境不正の可能性があります。再度実行してください。問題が解決しない場合<br>は、ログファイルを採取した後、問い合わせ窓口に連絡してください。                          |
| KNAQ61567-E | Insufficient disk space.                                                                         |
|             | 説明                                                                                               |
|             | ディスクの容量が不足しています。                                                                                 |
|             | 対処                                                                                               |
|             | 表示されているメッセージに従って容量を確保してください。                                                                     |
| KNAQ61568-W | Ops Center Viewpoint does not support this OS.                                                   |
|             | 説明                                                                                               |
|             | サポート対象外の OS です。                                                                                  |
| KNAQ61569-E | The crond service failed to reload.                                                              |
|             | 説明                                                                                               |
|             | crond のリロードに失敗しました。                                                                              |
|             | 対処                                                                                               |
|             | 環境不正の可能性があります。再度実行してください。問題が解決しない場合<br>は、ログファイルを採取した後、問い合わせ窓口に連絡してください。                          |
| KNAQ61570-E | The Viewpoint failed to stop. Please try again after a while.                                    |
|             | 説明                                                                                               |
|             | Ops Center Viewpoint のプロセスの停止に失敗しました。                                                            |
|             | 対処                                                                                               |
|             | しばらく待ってから再実行してください。問題が解決しない場合は、ログファ<br>イルを採取した後、問い合わせ窓口に連絡してください。                                |
| KNAQ61571-I | Waiting for daemon process to stop.                                                              |
|             | 説明                                                                                               |
|             | <b>Ops Center Viewpoint</b> のプロセスが停止するのを待っています。                                                  |
| KNAQ61573-I | A signal was detected. Processing cancelled.                                                     |
|             | 説明                                                                                               |
|             | シグナルが検出されました。                                                                                    |
| KNAQ61574-E | Failed to get RPM information (パッケージ名).                                                          |
|             | 説明                                                                                               |
|             | RPM の情報の取得に失敗しました。                                                                               |
|             | 対処                                                                                               |
|             | 環境不正、または媒体が正しくない可能性があります。媒体を再度コピーして<br>再度実行してください。問題が解決しない場合は、ログファイルを採取した後、<br>問い合わせ窓口に連絡してください。 |
| KNAQ61575-E | Failed to change the owner of files and directories.                                             |
| -           |                                                                                                  |
|             | ファイルまたはディレクトリのオーナの変更に失敗しました。                                                                     |

| メッセージロ      | メッセージの内容                                                                          |
|-------------|-----------------------------------------------------------------------------------|
|             | 対処                                                                                |
|             | 環境不正の可能性があります。再度実行してください。問題が解決しない場合<br>は、ログファイルを採取した後、問い合わせ窓口に連絡してください。           |
| KNAQ61576-I | The all required RPM packages exist in this machine.                              |
|             | 説明                                                                                |
|             | 前提パッケージはインストールされています。                                                             |
| KNAQ61577-I | Precheck of Viewpoint finished successfully.                                      |
|             | 説明                                                                                |
|             | プリチェックが完了しました。                                                                    |
| KNAQ61578-I | Precheck of Viewpoint started.                                                    |
|             | 説明                                                                                |
|             | プリチェックを開始します。                                                                     |
| KNAQ61579-I | Precheck of Viewpoint failed.                                                     |
|             | 説明                                                                                |
|             | プリチェックでエラーが発生しました。                                                                |
|             | 対処                                                                                |
|             | 環境不正の可能性があります。再度実行してください。問題が解決しない場合<br>は、ログファイルを採取した後、問い合わせ窓口に連絡してください。           |
| KNAQ61580-E | The following users already exist in the system. Delete the users and execute the |
|             | installer again.<br>User:                                                         |
|             | 3011                                                                              |
|             | Viewpoint が利用する OS のユーザがすでに存在します。                                                 |
|             |                                                                                   |
|             | OSのユーザを削除しても問題ない場合は表示されている OSのユーザを削除                                              |
|             | してください。                                                                           |
| KNAQ61581-E | The directory is invalid.                                                         |
|             | 説明                                                                                |
|             | ディレクトリのパスが不正です。                                                                   |
|             | 対処                                                                                |
|             | 環境不正の可能性があります。再度実行してください。問題が解決しない場合<br>は、ログファイルを採取した後、問い合わせ窓口に連絡してください。           |
| KNAQ61582-E | Failed to get free disk space.                                                    |
|             | 説明                                                                                |
|             | ディスクの使用状況の取得に失敗しました。                                                              |
|             | 対処                                                                                |
|             | 環境不正の可能性があります。再度実行してください。問題が解決しない場合<br>は、ログファイルを採取した後、問い合わせ窓口に連絡してください。           |
| KNAQ61583-E | ファイルパス file is invalid.                                                           |
|             | 説明                                                                                |
|             | 内部ファイルが不正です。                                                                      |
|             | 対処                                                                                |

| メッセージID     | メッセージの内容                                                                                                    |
|-------------|----------------------------------------------------------------------------------------------------|
|             | 環境不正の可能性があります。再度実行してください。問題が解決しない場合<br>は、ログファイルを採取した後、問い合わせ窓口に連絡してください。                                                        |
| KNAQ61584-E | The required RPM packages do not exist on this machine. Install the libraries below, and then continue with the configuration. |
|             | 説明                                                                                                    |
|             | 前提パッケージがインストールされていません。                                                                                                    |
|             | 対処                                                                                                    |
|             | 前提パッケージをインストールして再度実行してください。                                                                                                    |
| KNAQ61585-I | The Ops Center Viewpoint is not installed.                                                                                     |
|             | 説明                                                                                                    |
|             | Ops Center Viewpoint はインストールされていません。                                                                                           |
| KNAQ61586-I | Ops Center Common Services is already installed.                                                                               |
|             | 説明                                                                                                    |
|             | Ops Center Common Services はすでにインストールされています。                                                                                   |
| KNAQ61587-I | The Ops Center Common Services is not installed.                                                                               |
|             | 説明                                                                                                    |
|             | Ops Center Common Services はインストールされていません。                                                                                     |
| KNAQ61588-E | Ops Center Viewpoint does not support this OS (upgrade package version).                                                       |
|             | 説明                                                                                                    |
|             | サポート対象外の OS です。                                                                                                    |
|             | 対処                                                                                                    |
|             | サポート対象の OS にインストールしてください。                                                                                                    |
| KNAQ61589-E | Another edition has already been installed.                                                                                    |
|             | 説明                                                                                                    |
|             | インストール先の環境が不正です。                                                                                                    |
|             | 対処                                                                                                    |
|             | インストール先の環境を確認してください。問題が解決しない場合は、ログフ                                                                                            |
|             | ァイルを採取した後、問い合わせ窓口に連絡してください。                                                                                                    |

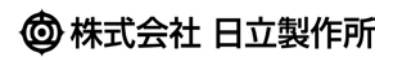